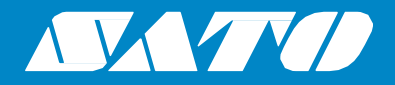

# Felhasználói kézikönyv

A következő nyomtatómodellhez:

# CL4NX CL6NX

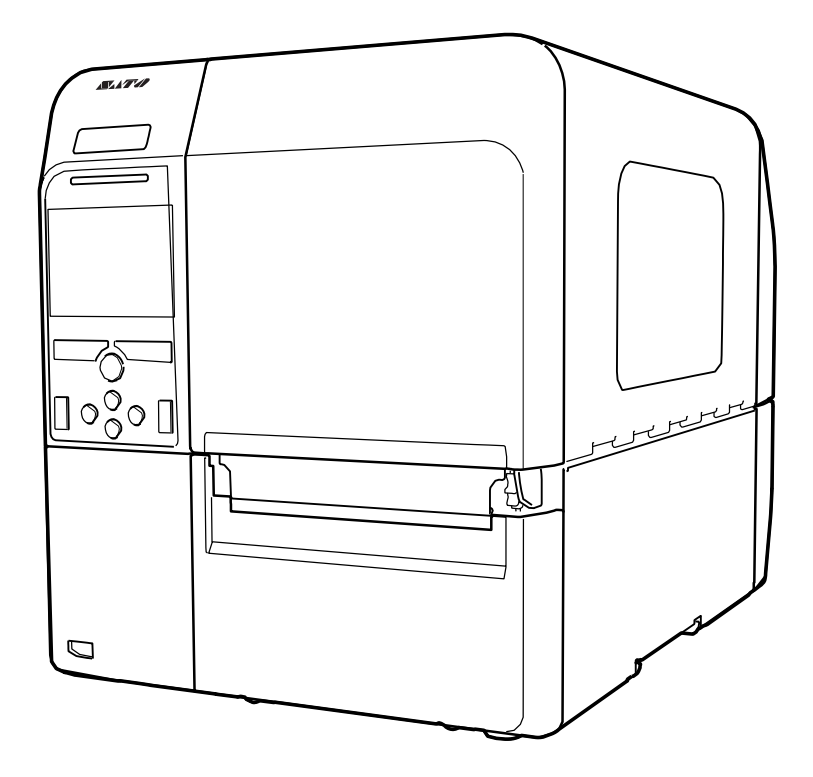

#### Szerzői jogok

A jelen dokumentum tartalmát vagy annak bármely részét szigorúan tilos engedély nélkül sokszorosítani.

#### Felelősségkorlátozás

Sem a SATO Corporation vállalat, sem annak Japánban, az Amerikai Egyesült Államokban vagy más országokban működő egyetlen leányvállalata a jelen dokumentummal kapcsolatban nem tesz semmilyen nyilatkozatot és nem vállal semmilyen szavatosságot, ideértve – de nem kizárólagosan – az értékesíthetőségre, illetve az adott célra történő alkalmasságra vonatkozó hallgatólagos (kellék-) szavatosságokat is. A SATO Corporation nem vonható felelősségre a jelen dokumentumban esetlegesen található hibákért, a jelen dokumentumból esetlegesen kimaradt információkért, vagy a jelen dokumentum rendelkezésre bocsátásából, terjesztéséből, felhasználásából, illetve a benne foglaltak alkalmazásából eredő vagy ezekkel kapcsolatos semmilyen kárért, függetlenül attól, hogy az ilyen kár közvetlen, közvetett, járulékos vagy következményes.

A jelen dokumentumban meghatározott specifikációk és tartalmak előzetes értesítés nélkül változhatnak.

#### Védjegyek

A SATO a SATO Holdings Corporation vállalat és annak Japánban, az Amerikai Egyesült Államokban vagy más országokban működő leányvállalatainak a bejegyzett védjegye.

A "QR-kód" a DENSO WAVE INCORPORATED vállalat bejegyzett védjegye.

A Wi-Fi<sup>®</sup> a Wi-Fi Alliance bejegyzett védjegye.

A Wi-Fi Direct<sup>™</sup>, a Wi-Fi Protected Setup<sup>™</sup>, a WPA<sup>™</sup> és a WPA2<sup>™</sup> a Wi-Fi Alliance védjegyei.

A Cisco szó, a Cisco logó, valamint a Cisco Systems kifejezés a Cisco Systems Inc. vállalat és/vagy annak az Amerikai Egyesült Államokban vagy bizonyos más országokban működő kapcsolt vállalkozásainak a védjegyei vagy bejegyzett védjegyei.

A Bluetooth az amerikai egyesült államokbeli Bluetooth SIG Inc. vállalat védjegye.

Az ENERGY STAR kifejezés és az ENERGY STAR jelzés az Amerikai Egyesült Államokban bejegyzett jelzések.

Az ICODE, az I-CODE és az SLI az NXP B.V. vállalat bejegyzett védjegyei.

A MIFARE<sup>®</sup> az NXP B.V. vállalat bejegyzett védjegye.

A Tag-it™ a Texas Instruments vállalat védjegye.

A my-d<sup>™</sup> az Infineon Technologies AG vállalat bejegyzett védjegye.

Minden egyéb védjegy a jogos tulajdonosaik tulajdonát képezi.

Verzió: GBS-CL4NX\_CL6NX-r05-01-04-15OM

© 2015 SATO Corporation. Minden jog fenntartva.

# Tartalomjegyzék

| Tartalomjegyzék1                                           |    |  |
|------------------------------------------------------------|----|--|
| Kezdés előtt                                               | 5  |  |
| A termék jellemzői                                         | 5  |  |
| Biztonsági óvintézkedések                                  | 6  |  |
| A telepítéssel és a mozgatással kapcsolatos óvintézkedések | 9  |  |
| Jogszabályi jóváhagyás                                     | 10 |  |
| 1 Az alkatrészek azonosítása                               | 13 |  |
| 1.1 A nyomtató alkatrészeinek az azonosítása               | 13 |  |
| 1.1.1 Elölnézet                                            | 13 |  |
| 1.1.2 Hátulnézet                                           | 14 |  |
|                                                            |    |  |
| 1.2 A kezeloi panelen talalhato reszek                     |    |  |
| 1.2.2 LED-jelzőfény                                        | 17 |  |
| 2 A nyomtató telepítése                                    |    |  |
| 2.1 A telepítéssel kapcsolatos óvintézkedések              | 19 |  |
| 2.2 A telepítéshez szükséges hely                          | 20 |  |
| 2.2.1 Elölnézet (CL4NX)                                    | 20 |  |
| 2.2.2 Elölnézet (CL6NX)                                    | 20 |  |
| 2.2.3 Oldainezet<br>2.2.4 Alulnézet (CL4NX)                |    |  |
| 2.2.5 Alulnézet (CL6NX)                                    | 21 |  |
| 2.3 A csomagban található tartozékok ellenőrzése           | 22 |  |
| 2.4 Az interfészkábel csatlakoztatása                      | 23 |  |
| 2.4.1 Elérhető interfészek                                 | 23 |  |
| 2.4.2 Interfész-beállítások                                | 23 |  |
| 2.5 A tápkábel csatlakoztatása                             | 24 |  |
| 2.6 A nyomtató be-, illetve kikapcsolása                   | 25 |  |
| 2.6.1 A nyomtató bekapcsolása                              | 25 |  |
| 2.6.2 A nyomtató kikapcsolása                              | 25 |  |

|   | 2.7 A nyomtató elindítása (indítási segédlet)                                                                                                    | 26   |
|---|----------------------------------------------------------------------------------------------------|------|
|   | 2.7.1 Indítási képernyő                                                                                                    | 26   |
|   | 2.7.2 Nyelvválasztás                                                                                                    | 26   |
|   | 2.7.3 Regiobeallitas opcionalis RTC-vel.                                                                                                    | 27   |
|   | 2.7.4 Varospeallitas opcionalis RTC-vel.                                                                                                    | 27   |
|   | 2.7.5 Datumbeallitas opcionalis RTC-vel                                                                                                    | 27   |
|   | 2.7.6 Idobeallitas opcionalis RTC-vei                                                                                                    | 28   |
|   | 2.7.7 A hyomtatasi modszer beallitasa                                                                                                    | 28   |
|   | 2.7.8 Szalagbeallitas                                                                                                    | 29   |
|   | 2.7.9 A hyomathordozo-erzekelő típusának a beallitása                                                                                                    | 29   |
|   | 2.7.10 A nyomathordozo beallitasa                                                                                                    | 30   |
|   | 2.7.11 Megerositesi kepernyo                                                                                                    | 31   |
|   | 2.7.12 Az Inditasi segediet megszakítása                                                                                                    | 31   |
| 3 | A szalag és a nyomathordozó betöltése                                                                                                    | . 33 |
|   | 3.1 A szalag tintás oldalának az ellenőrzése                                                                                                    | 33   |
|   | 3.2 A szalag betöltése                                                                                                    | 34   |
|   | 3.3 A szalag eltávolítása                                                                                                    | 37   |
|   | 3.4 Felbasználbató nyomathordozók                                                                                                    | 38   |
|   | 3.4.1 A nyomathordozó-érzékelő pozíciójának a módosítása                                                                                                    |      |
|   | 0 F. A. manual the second second seco | 20   |
|   | 3.5 A hyomathordozo betoltese                                                                                                    |      |
|   | 3.5.1 Egy nyomatnordozo-tekercs betoltese                                                                                                    |      |
|   | 3.5.2 Leporello betoltese                                                                                                    | 41   |
|   | 3.5.3 A hyomathordozo betöltése az opcionális vagoegyseggel                                                                                                    | 42   |
|   | s.s.4 A hyomathordozo betoliese egy opcionalis kiadagoloval es egy vedopapil-ditto                                                                                                    | 42   |
|   | 3 5 5 A nyomathordozó betöltése egy opcionális kiadagolóval és egy védőpapír-                                                                                                    | 72   |
|   | feltekercselővel                                                                                                    | 43   |
|   | 3.5.6 A védőpapír eltávolítása a feltekercselőről                                                                                                    | 44   |
|   |                                                                                                    |      |
| 4 | Územeltetés és konfiguráció                                                                                                    | .45  |
|   | 4.1 Kijelző és üzemeltetés                                                                                                    | 45   |
|   | 4.1.1 Online mód / offline mód                                                                                                    | 45   |
|   | 4.1.2 Állapotjelző ikon                                                                                                    | 46   |
|   | 4.1.3 Hibajelző ikon                                                                                                    | 49   |
|   | 4.1.4 Útmutató videó                                                                                                    | 52   |
|   | 4.1.5 A nyomtatási feladat megszakítása                                                                                                    | 55   |
|   | 4.2 Beállítási mód                                                                                                    | 56   |
|   | 4.2.1 Átváltás beállítási módra                                                                                                    | 56   |
|   | 4.2.2 Bejelentkezés a beállítási módba, valamint kijelentkezés a beállítási módból                                                                                                    | 57   |
|   | 4.2.3 Menüpontválasztás                                                                                                    | 58   |
|   | 4.2.4 Alfanumerikus karakterek bevitele                                                                                                    | 59   |
|   | 4.3 A beállítási menü felépítése                                                                                                    | 62   |
|   | • •                                                                                                    |      |

| 4.4 A beállítási menü képernyőjének a részletei                | 73                                 |
|----------------------------------------------------------------|------------------------------------|
| 4.4.1 Nyomtatás (Printing) menü.                               |                                    |
| 4.4.2 Interfész (Interface) menü                               |                                    |
| 4.4.3 Alkalmazások (Applications) menü                         |                                    |
| 4.4.4 Rendszer (System) menü                                   | 174                                |
| 4.4.5 Eszközök (Tools) menü                                    |                                    |
| 4.4.6 Információ (Information) menü                            | 200                                |
| 4.5 Webes konfigurálás                                         | 210                                |
| 4.5.1 Irányítópult                                             |                                    |
| 4.5.2 Beállítások                                              |                                    |
| 4.5.3 Eszközök                                                 |                                    |
| 4.5.4 Tanúsítványok                                            | 215                                |
| 5 Tisztítás, és a nyomtató beállításainak a módosíta           | ása216                             |
| 5.1 Karbantartás                                               |                                    |
| 52 A nyomtatófei és a nyomóhenger karbantartása                | 217                                |
| 5.2 1 Karbantartás a tisztítókászlet segítságável              | 217                                |
| 5.2.2 Kiegészítő eljárás a védőnanír nélküli nyomathordozóhoz  | való oncionális készlethez (csak a |
| CL 4NX-nél)                                                    | 220                                |
| 5 2 3 Karbantartás a tisztítólap segítségével                  |                                    |
|                                                                |                                    |
| 5.3 Az alap referenciapont módosítása                          |                                    |
| 5.3.1 Tudnívalók az alap referenciapontról                     |                                    |
| 5.3.2 A nyomtatási pozíció módosítása                          |                                    |
| 5.3.3 A nyomathordozo-leallitasi pozicio modositasa            |                                    |
| 5.3.4 A kulonbozo tipusu nyomathordozokhoz kapcsolodo leallit  | asi/vagasi poziciora vonatkozo     |
| тедједуzеѕек                                                   |                                    |
| 5.4 A nyomtatási minőség módosítása                            | 229                                |
| 5.4.1 A nyomatsötétség módosítása                              |                                    |
| 5.4.2 A nyomtatási sebesség módosítása                         | 230                                |
| 5 5 A berregő hangerejének a módosítása                        | 232                                |
|                                                                |                                    |
| 5.6 A fejnyomás egyensúlyának a módosítása                     | 233                                |
| 5.6.1 A fejnyomás beállítása                                   |                                    |
| 5.6.2 A nyomásegyensúly beállítása                             | 234                                |
| 6 Hibaelhárítás                                                | 236                                |
| 6.1 Amikor egy hibaüzenet jelenik meg                          | 236                                |
| 6.1.1 A parancshibára vonatkozó bővebb információ              | 242                                |
| 6.2 Amikor a LED-jelzőfény pirosan/kéken világít               | 243                                |
| 6.3 Hibaelhárítási táblázat                                    | 244                                |
| 6.3.1 Nincs tápfeszültség / semmi nem látható a képernyőn      |                                    |
| 6.3.2 Nem lehet előtolni a nyomathordozót                      |                                    |
| 6.3.3 A nyomathordozót elő lehet tolni, de nem lehet nyomtatni |                                    |
| 6.3.4 Nem megfelelő nyomtatási minőség                         | 246                                |
| 6.3.5 Nem megfelelő nyomtatási pozíció                         | 247                                |

|   | 6.4 Az interfésszel kapcsolatos hibaelhárítás                                                                                                    | 248                                                         |
|---|----------------------------------------------------------------------------------------------------|-------------------------------------------------------------|
|   | 6.4.1 USB interfész                                                                                                    | 248                                                         |
|   | 6.4.2 LAN Ethernet interfész                                                                                                    | 248                                                         |
|   | 6.4.3 Bluetooth interfész                                                                                                    | 248                                                         |
|   | 6.4.4 RS-232C interfész                                                                                                    | 249                                                         |
|   | 6.4.5 IEEE1284 interfész                                                                                                    | 249                                                         |
|   | 6.4.6 Külsőjel-interfész (EXT)                                                                                                    | 249                                                         |
|   | 6.4.7 Vezeték nélküli LAN interfész                                                                                                    | 250                                                         |
| 7 | Függelék                                                                                                    | 252                                                         |
|   | 7.1 A kezdeti értékek listája                                                                                                    | 252                                                         |
|   | 7.1.1 Nyomtatás (Printing) menü                                                                                                    | 252                                                         |
|   | 7.1.2 Interfész (Interface) menü                                                                                                    | 256                                                         |
|   | 7.1.3 Alkalmazások (Applications) menü                                                                                                    |                                                             |
|   | 7.1.4 Rendszer (System) menü.                                                                                                    |                                                             |
|   | 7.1.5 Eszközök (Tools) menü                                                                                                    |                                                             |
|   | 7.1.6 Információ (Information) menü                                                                                                    | 268                                                         |
|   | 7.2 A nyomathordozó-érzékelő pozíciói és a nyomathordozó-leállítási                                                                                                    | pozíciók269                                                 |
|   | 7.3 A nyomtatófej cseréje                                                                                                    | 270                                                         |
|   | 7.4 A nyomóhenger cseréje                                                                                                    |                                                             |
|   | 7 4 1 A védőpapír nélküli nyomathordozóhoz való nyomóhenger cseréjére von                                                                                                    | atkozó                                                      |
|   | útmutatás (csak a CL4NX-nél)                                                                                                    |                                                             |
|   |                                                                                                    |                                                             |
|   | 7 5 Opeienálie BEID konfiguráciá (ceek o CLANX nál)                                                                                                    | 074                                                         |
|   | 7.5 Opcionális RFID konfiguráció (csak a CL4NX-nél)                                                                                                    | 274                                                         |
|   | <b>7.5 Opcionális RFID konfiguráció (csak a CL4NX-nél)</b><br>7.5.1 A nyomtatással kapcsolatos RFID TAG-hibák                                                                                                    | <b>274</b><br>277                                           |
|   | <b>7.5 Opcionális RFID konfiguráció (csak a CL4NX-nél)</b><br>7.5.1 A nyomtatással kapcsolatos RFID TAG-hibák                                                                                                    | <b>274</b><br>277<br>280                                    |
|   | <ul> <li>7.5 Opcionális RFID konfiguráció (csak a CL4NX-nél)</li> <li>7.5.1 A nyomtatással kapcsolatos RFID TAG-hibák</li> <li>7.5.2 RFID-hiba, valamint az alaphelyzetbe állításra vonatkozó időzítés</li> <li>7.5.3 Külsőjel- (EXT-) interfészek, amikor az RFID mód engedélyezve van</li> <li>7.5.4 RFID pyomtatásra vonatkozó tippak</li> </ul>                                                                                                    | <b>274</b><br>277<br>280<br>283<br>283                      |
|   | <ul> <li>7.5 Opcionális RFID konfiguráció (csak a CL4NX-nél)</li> <li>7.5.1 A nyomtatással kapcsolatos RFID TAG-hibák</li> <li>7.5.2 RFID-hiba, valamint az alaphelyzetbe állításra vonatkozó időzítés</li> <li>7.5.3 Külsőjel- (EXT-) interfészek, amikor az RFID mód engedélyezve van</li> <li>7.5.4 RFID-nyomtatásra vonatkozó tippek</li> </ul>                                                                                                    | <b>274</b><br>277<br>280<br>283<br>283                      |
|   | <ul> <li>7.5 Opcionális RFID konfiguráció (csak a CL4NX-nél)</li> <li>7.5.1 A nyomtatással kapcsolatos RFID TAG-hibák</li> <li>7.5.2 RFID-hiba, valamint az alaphelyzetbe állításra vonatkozó időzítés</li> <li>7.5.3 Külsőjel- (EXT-) interfészek, amikor az RFID mód engedélyezve van</li> <li>7.5.4 RFID-nyomtatásra vonatkozó tippek</li> <li>7.6 A nyomtató műszaki adatai</li> </ul>                                                                                                    | 274<br>277<br>280<br>283<br>283<br>283                      |
|   | <ul> <li>7.5 Opcionális RFID konfiguráció (csak a CL4NX-nél)</li> <li>7.5.1 A nyomtatással kapcsolatos RFID TAG-hibák</li> <li>7.5.2 RFID-hiba, valamint az alaphelyzetbe állításra vonatkozó időzítés</li> <li>7.5.3 Külsőjel- (EXT-) interfészek, amikor az RFID mód engedélyezve van</li> <li>7.5.4 RFID-nyomtatásra vonatkozó tippek</li> <li>7.6 A nyomtató műszaki adatai</li> <li>7.6.1 Hardver</li> </ul>                                                                                                    |                                                             |
|   | <ul> <li>7.5 Opcionális RFID konfiguráció (csak a CL4NX-nél)</li> <li>7.5.1 A nyomtatással kapcsolatos RFID TAG-hibák</li> <li>7.5.2 RFID-hiba, valamint az alaphelyzetbe állításra vonatkozó időzítés</li> <li>7.5.3 Külsőjel- (EXT-) interfészek, amikor az RFID mód engedélyezve van</li> <li>7.5.4 RFID-nyomtatásra vonatkozó tippek</li> <li>7.6 A nyomtató műszaki adatai</li> <li>7.6.1 Hardver</li> <li>7.6.2 Szalag és nyomathordozó</li> </ul>                                                                                                    | 274<br>280<br>283<br>283<br>283<br>284<br>284<br>284<br>286 |
|   | <ul> <li>7.5 Opcionális RFID konfiguráció (csak a CL4NX-nél)</li></ul>                                                                                                    |                                                             |
|   | <ul> <li>7.5 Opcionális RFID konfiguráció (csak a CL4NX-nél)</li> <li>7.5.1 A nyomtatással kapcsolatos RFID TAG-hibák</li> <li>7.5.2 RFID-hiba, valamint az alaphelyzetbe állításra vonatkozó időzítés</li> <li>7.5.3 Külsőjel- (EXT-) interfészek, amikor az RFID mód engedélyezve van</li> <li>7.5.4 RFID-nyomtatásra vonatkozó tippek</li> <li>7.6.1 Rrupomtató műszaki adatai</li> <li>7.6.1 Hardver</li> <li>7.6.2 Szalag és nyomathordozó</li> <li>7.6.3 Interfész</li> <li>7.6.4 Beépített funkciók</li> </ul>                                                                                                    |                                                             |
|   | <ul> <li>7.5 Opcionális RFID konfiguráció (csak a CL4NX-nél)</li> <li>7.5.1 A nyomtatással kapcsolatos RFID TAG-hibák</li> <li>7.5.2 RFID-hiba, valamint az alaphelyzetbe állításra vonatkozó időzítés</li> <li>7.5.3 Külsőjel- (EXT-) interfészek, amikor az RFID mód engedélyezve van</li> <li>7.5.4 RFID-nyomtatásra vonatkozó tippek</li> <li>7.6.1 Hardver</li> <li>7.6.2 Szalag és nyomathordozó</li> <li>7.6.3 Interfész</li> <li>7.6.4 Beépített funkciók</li> <li>7.6.5 Nyomtatónyelvek</li> </ul>                                                                                                    |                                                             |
|   | <ul> <li>7.5 Opcionális RFID konfiguráció (csak a CL4NX-nél)</li> <li>7.5.1 A nyomtatással kapcsolatos RFID TAG-hibák</li> <li>7.5.2 RFID-hiba, valamint az alaphelyzetbe állításra vonatkozó időzítés</li> <li>7.5.3 Külsőjel- (EXT-) interfészek, amikor az RFID mód engedélyezve van</li> <li>7.5.4 RFID-nyomtatásra vonatkozó tippek</li> <li>7.6.1 Hardver</li> <li>7.6.2 Szalag és nyomathordozó</li> <li>7.6.3 Interfész</li> <li>7.6.4 Beépített funkciók</li> <li>7.6.5 Nyomtatónyelvek</li> <li>7.6.6 Betűtípusok/szimbólumok/vonalkódok</li> </ul>                                                                                                    |                                                             |
|   | <ul> <li>7.5 Opcionális RFID konfiguráció (csak a CL4NX-nél)</li> <li>7.5.1 A nyomtatással kapcsolatos RFID TAG-hibák</li> <li>7.5.2 RFID-hiba, valamint az alaphelyzetbe állításra vonatkozó időzítés</li> <li>7.5.3 Külsőjel- (EXT-) interfészek, amikor az RFID mód engedélyezve van</li> <li>7.5.4 RFID-nyomtatásra vonatkozó tippek</li> <li>7.6.1 Hardver</li> <li>7.6.2 Szalag és nyomathordozó</li> <li>7.6.3 Interfész</li> <li>7.6.4 Beépített funkciók</li> <li>7.6.5 Nyomtatónyelvek</li> <li>7.6.6 Betűtípusok/szimbólumok/vonalkódok</li> <li>7.6.7 Opcionális egységek</li> </ul>                                                                                                    |                                                             |
|   | <ul> <li>7.5 Opcionális RFID konfiguráció (csak a CL4NX-nél)</li> <li>7.5.1 A nyomtatással kapcsolatos RFID TAG-hibák</li> <li>7.5.2 RFID-hiba, valamint az alaphelyzetbe állításra vonatkozó időzítés</li> <li>7.5.3 Külsőjel- (EXT-) interfészek, amikor az RFID mód engedélyezve van</li> <li>7.5.4 RFID-nyomtatásra vonatkozó tippek</li> <li>7.6.1 Hardver</li> <li>7.6.2 Szalag és nyomathordozó</li> <li>7.6.3 Interfész</li> <li>7.6.4 Beépített funkciók</li> <li>7.6.5 Nyomtatónyelvek</li> <li>7.6.6 Betűtípusok/szimbólumok/vonalkódok</li> <li>7.6.7 Opcionális egységek</li> <li>7.6.8 Tartozékok</li> </ul>                                                                                                    |                                                             |
|   | <ul> <li>7.5 Opcionális RFID konfiguráció (csak a CL4NX-nél)</li> <li>7.5.1 A nyomtatással kapcsolatos RFID TAG-hibák</li> <li>7.5.2 RFID-hiba, valamint az alaphelyzetbe állításra vonatkozó időzítés</li> <li>7.5.3 Külsőjel- (EXT-) interfészek, amikor az RFID mód engedélyezve van</li> <li>7.5.4 RFID-nyomtatásra vonatkozó tippek</li> <li>7.6.1 Hardver</li> <li>7.6.2 Szalag és nyomathordozó</li> <li>7.6.3 Interfész</li> <li>7.6.4 Beépített funkciók</li> <li>7.6.5 Nyomtatónyelvek</li> <li>7.6.6 Betűtípusok/szimbólumok/vonalkódok</li> <li>7.6.7 Opcionális egységek</li> <li>7.6.8 Tartozékok</li> <li>7.6.9 Szabványok</li> </ul>                                                                                                    |                                                             |
|   | <ul> <li>7.5 Opcionális RFID konfiguráció (csak a CL4NX-nél)</li></ul>                                                                                                    |                                                             |
|   | <ul> <li>7.5 Opcionális RFID konfiguráció (csak a CL4NX-nél)</li> <li>7.5.1 A nyomtatással kapcsolatos RFID TAG-hibák</li> <li>7.5.2 RFID-hiba, valamint az alaphelyzetbe állításra vonatkozó időzítés</li> <li>7.5.3 Külsőjel- (EXT-) interfészek, amikor az RFID mód engedélyezve van</li> <li>7.5.4 RFID-nyomtatásra vonatkozó tippek.</li> <li>7.6 A nyomtató műszaki adatai</li></ul>                                                                                                    |                                                             |
|   | <ul> <li>7.5 Opcionális RFID konfiguráció (csak a CL4NX-nél)</li></ul>                                                                                                    |                                                             |
|   | <ul> <li>7.5 Opcionális RFID konfiguráció (csak a CL4NX-nél)</li> <li>7.5.1 A nyomtatással kapcsolatos RFID TAG-hibák</li> <li>7.5.2 RFID-hiba, valamint az alaphelyzetbe állításra vonatkozó időzítés</li></ul>                                                                                                    |                                                             |
|   | <ul> <li>7.5 Opcionális RFID konfiguráció (csak a CL4NX-nél)</li> <li>7.5.1 A nyomtatással kapcsolatos RFID TAG-hibák</li></ul>                                                                                                    |                                                             |
|   | <ul> <li>7.5 Opcionális RFID konfiguráció (csak a CL4NX-nél)</li> <li>7.5.1 A nyomtatással kapcsolatos RFID TAG-hibák</li></ul>                                                                                                    |                                                             |
|   | <ul> <li>7.5 Opcionális RFID konfiguráció (csak a CL4NX-nél)</li> <li>7.5.1 A nyomtatással kapcsolatos RFID TAG-hibák.</li> <li>7.5.2 RFID-hiba, valamint az alaphelyzetbe állításra vonatkozó időzítés</li> <li>7.5.3 Külsőjel- (EXT-) interfészek, amikor az RFID mód engedélyezve van</li> <li>7.5.4 RFID-nyomtatásra vonatkozó tippek</li> <li>7.6 A nyomtató műszaki adatai</li> <li>7.6.1 Hardver</li> <li>7.6.2 Szalag és nyomathordozó.</li> <li>7.6.3 Interfész</li> <li>7.6.4 Beépített funkciók</li> <li>7.6.5 Nyomtatónyelvek</li> <li>7.6.6 Betűtípusok/szimbólumok/vonalkódok</li> <li>7.6.7 Opcionális egységek.</li> <li>7.6.8 Tartozékok</li> <li>7.7.1 USB interfész</li> <li>7.7.2 LAN Ethernet interfész</li> <li>7.7.3 Bluetooth interfész</li> <li>7.7.4 RS-232C interfész.</li> <li>7.7.6 Külsőjel-interfész (EXT)</li> </ul> |                                                             |

# Kezdés előtt

Köszönjük, hogy a SATO CL4NX/CL6NX nyomtatóját (a továbbiakban: "nyomtató") választotta. A jelen kézikönyv a nyomtató üzemeltetésére vonatkozó alapvető információkat tartalmaz. Kérjük, hogy az üzemeltetés előtt az egyes funkciók megértése érdekében alaposan olvassa el a jelen kézikönyvet.

# A termék jellemzői

A jelen SATO CL4NX/CL6NX nyomtató egy nagyteljesítményű címkézőrendszer, amely fémből készült, robosztus kialakítású házzal, valamint különféle funkciókkal rendelkezik. A nyomtató fő jellemzői a következők:

- Egyszerű és stílusos kialakítás
- Magas minőségű nyomtatás
- A hatékonyabb használhatóságot elősegítő kialakítás
- · Jól olvasható, színes TFT LCD- és TFT LED-kijelző
- Beépített útmutató videók
- · A nyomtatófej és a nyomóhenger extra szerszámok nélkül cserélhető
- Akár 600-méteres szalaggal is működtethető
- Harmincféle megjelenítési nyelv, valamint a skálázható betűkészletekre vonatkozó negyvenhétféle nyomtatási nyelv támogatása
- Különféle kommunikációs interfészek támogatása
- · Különféle protokollok (például: IPv6, SNMP és NTP) támogatása
- A Wi-Fi Alliance (Wi-Fi Szövetség) tanúsítványával rendelkezik

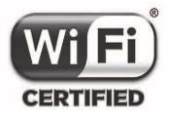

.1 1.1 1.

CISCO...

Compatible

A SATO CL4NX/CL6NX nyomtató teszttel bizonyítottan kompatibilis a Cisco CCX 4.0-s verziójú hálózatokkal. A Cisco-kompatibilis logó azt jelzi, hogy ennek a SATOterméknek az interoperabilitását (más rendszerrel együtt történő működtethetőségét) a SATO, a Cisco és egy külsős tesztvállalat a Cisco által meghatározott tesztelési követelmények alapján együttesen tesztelte.

A jelen termékkel kapcsolatos támogatásért és szavatosságért kizárólag a SATO vállalat a felelős. A Cisco vállalat semmilyen kifejezett vagy hallgatólagos (más néven: vélelmezett) szavatosságot nem vállal a jelen SATO-termékkel vagy annak a jelen kézikönyvben felsorolt Cisco-termék(ek)kel való interoperabilitásával kapcsolatban, valamint a Cisco vállalat az értékesíthetőségre, az adott célra való alkalmasságra vagy a jogsértésmentességre vonatkozó mindennemű hallgatólagos (más néven:

vélelmezett) szavatossági felelősséget kizár.

A Cisco CCX V4.0 hálózatokkal való kompatibilitás

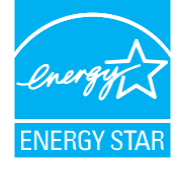

A nemzetközi ENERGY STAR programnak való megfelelőség

A jelen kézikönyvben ismertetett termékek megfelelnek az ENERGY STAR programban meghatározott követelményeknek. Az ENERGY STAR partnerként működő SATO Corporation vállalat megállapította, hogy a jelen termék teljesíti az ENERGY STAR programban meghatározott energiahatékonysági irányelveket. Bővebb információt az ENERGY STAR programról a www.energystar.gov weboldalon találhat.

# Biztonsági óvintézkedések

Ebben a pontban azt mutatjuk be, hogy a nyomtató miként üzemeltethető biztonságosan. Fokozottan kérjük, hogy a nyomtató telepítése és használata előtt alaposan olvassa el és értelmezze az összes utasítást.

#### Képjelzéses (piktográfiai) szimbólumok

A jelen felhasználói kézikönyvben, valamint a nyomtatón található címkéken különféle képjelzéses szimbólumok találhatók. Ezek a szimbólumok a nyomtató biztonságos és helyes üzemeltetésében, valamint mások személyi sérülésének és az anyagi károknak a megelőzésében segítenek. A szimbólumok jelentései a következőkben találhatók.

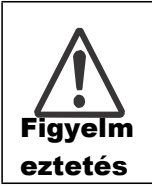

A Figyelmeztetés szimbólum azt jelzi, hogy a meghatározott utasítás vagy eljárás be nem tartása súlyos vagy halálos személyi sérüléshez vezethet.

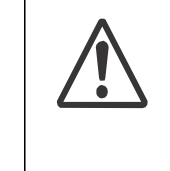

A Vigyázat szimbólum azt jelzi, hogy a meghatározott utasítás vagy eljárás be nem tartása személyi sérüléshez vagy anyagi kárhoz vezethet.

Vigyázat

#### Képjelzésekre vonatkozó példák

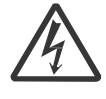

A(z) △ képjelzés azt jelenti, hogy 'Elővigyázatosság szükséges'. A képjelzés egy konkrét figyelmeztető szimbólumot tartalmaz (például a bal oldali szimbólum az elektromos áramütés kockázatára hívja fel a figyelmet).

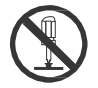

A(z) Sképjelzés jelentése: 'Tilos megtenni'. A képjelzés egy konkrét tiltó szimbólumot tartalmaz (például a bal oldali szimbólum azt jelenti, hogy 'Tilos szétszerelni').

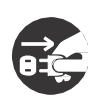

A(z) ● képjelzés jelentése: 'Kötelező megtenni'. A képjelzés egy kötelezően elvégzendő konkrét tevékenység elvégzésére felszólító szimbólumot tartalmaz (például a bal oldali szimbólum azt jelenti, hogy 'A tápkábel csatlakozódugóját válassza le az elektromos hálózati aljzatról').

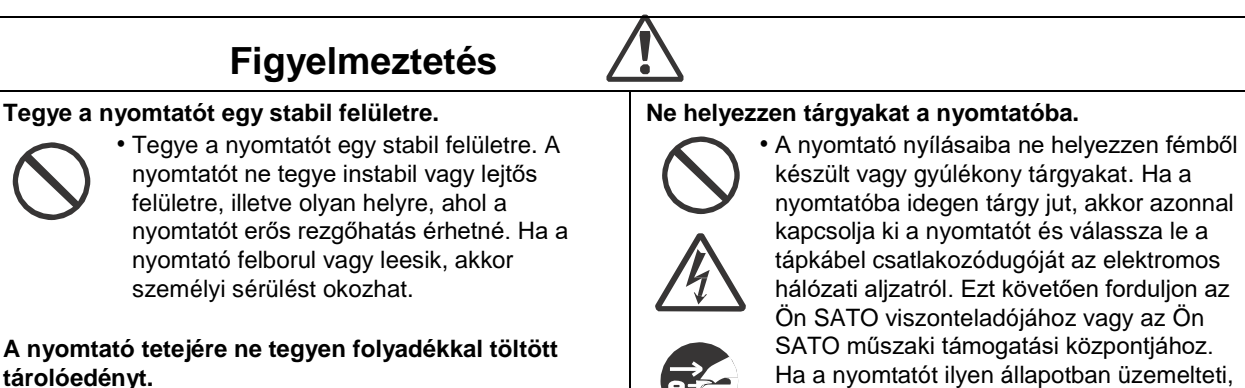

• A nyomtató tetejére ne tegyen folyadékkal töltött virágvázát, csészét vagy egyéb tárolóedényt. Ha bármilyen és bármennyire kis mértékű folyadék folyik a nyomtatóba, akkor azonnal kapcsolja ki a nyomtatót és válassza le a tápkábel csatlakozódugóját az elektromos hálózati aljzatról. Ezt követően forduljon az Ön SATO viszonteladójához vagy az Ön SATO műszaki támogatási központjához. Ha a nyomtatót ilyen állapotban üzemelteti, akkor a tűz és az elektromos áramütés kockázata fennáll.

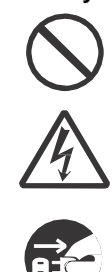

készült vagy gyúlékony tárgyakat. Ha a nyomtatóba idegen tárgy jut, akkor azonnal kapcsolja ki a nyomtatót és válassza le a tápkábel csatlakozódugóját az elektromos hálózati aljzatról. Ezt követően forduljon az Ön SATO viszonteladójához vagy az Ön SATO műszaki támogatási központjához. Ha a nyomtatót ilyen állapotban üzemelteti, akkor a tűz és az elektromos áramütés kockázata fennáll.

#### A terméket kizárólag a meghatározott feszültségen üzemeltesse.

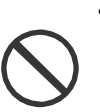

· A terméket kizárólag a meghatározott feszültségen üzemeltesse. Máskülönben a tűz és az elektromos áramütés kockázata fennáll.

### ▲ Figyelmeztetés

#### A csatlakozásokat mindig kötelező földelni.

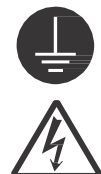

 A nyomtató földvezetéke mindig legyen csatlakoztatva egy földelési ponthoz. Ha a földvezeték nincs földelési ponthoz csatlakoztatva, akkor az elektromos áramütés kockázata fennáll.

#### A tápkábel kezelése

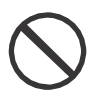

 A tápkábelt nem szabad megtörni, elszakítani vagy másik tápkábelre cserélni. A tápkábelre nem szabad nehéz tárgyakat helyezni, valamint a tápkábelt nem szabad melegíteni vagy húzni. Máskülönben a tápkábel megsérülhet, és ilyenkor fennáll a tűz és az elektromos áramütés kockázata.

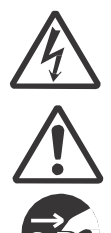

 Ha a tápkábel megsérül (például: a huzalok kilátszanak a kábelköpenyből, a huzalok elszakadtak stb.), akkor forduljon az Ön SATO viszonteladójához vagy az Ön SATO műszaki támogatási központjához. Ha a tápkábelt ilyen állapotban üzemelteti, akkor a tűz és az elektromos áramütés kockázata fennáll.

 A tápkábelt nem szabad másik tápkábelre cserélni, túlzottan meghajlítani, megtekerni vagy húzni. Ha a tápkábelt ily módon használja, akkor a tűz és az elektromos áramütés kockázata fennáll.

#### Ha a nyomtatót leejtik vagy a nyomtató eltörik

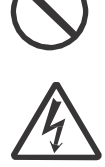

akkor azonnal kapcsolja ki a nyomtatót és válassza le a tápkábel csatlakozódugóját az elektromos hálózati aljzatról. Forduljon az Ön SATO viszonteladójához vagy az Ön SATO műszaki támogatási központjához. Ha a nyomtatót ilyen állapotban üzemelteti, akkor a tűz és az elektromos áramütés kockázata fennáll.

Ha a nyomtatót leejtik vagy a nyomtató eltörik,

## Ha bármilyen rendellenességet észlel a nyomtatóval kapcsolatban, akkor ne használja a nyomtatót.

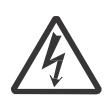

 Ha a nyomtatóval kapcsolatban rendellenességet észlel (például: a nyomtató füstöl, vagy a nyomtatóból szokatlan szag jön ki), de a nyomtatót tovább használja, akkor a tűz és az elektromos áramütés kockázata fennáll. Azonnal kapcsolja ki a nyomtatót és válassza le a tápkábel csatlakozódugóját az elektromos hálózati aljzatról. Ezt követően javítás céljából forduljon az Ön SATO viszonteladójához vagy az Ön SATO műszaki támogatási központjához. Semmilyen körülmények között ne próbáljon saját maga javítást végezni, mert az túl veszélyes.

#### A nyomtatót ne próbálja se szétszerelni.

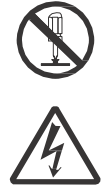

 A nyomtatót ne próbálja se szétszerelni, se átalakítani vagy módosítani. Máskülönben a tűz és az elektromos áramütés kockázata fennáll. A belső átvizsgálásokkal, beállításmódosításokkal vagy javításokkal kapcsolatban forduljon az Ön SATO viszonteladójához vagy az Ön SATO műszaki támogatási központjához.

#### A vágóegységre vonatkozóan

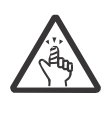

 A vágóegységet tilos kézzel megérinteni, valamint abba semmilyen tárgyat nem szabad helyezni. Máskülönben a személyi sérülés kockázata fennáll.

#### A fejtisztító folyadék használata

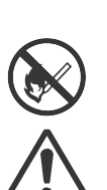

 A fejtisztító folyadék közelében tilos lángot vagy hőforrást használni. Tilos melegíteni vagy láng közelébe tenni.

 A folyadékot olyan helyen tárolja, ahol ahhoz gyermekek nem férhetnek hozzá. Ha egy gyermek véletlenül iszik a folyadékból, akkor azonnal forduljon orvoshoz.

#### Nyomtatófej

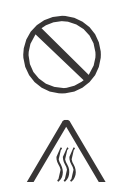

 A nyomtatófej a nyomtatás után forró. Az égési sérülések elkerülése érdekében kérjük, hogy ezt az alkatrészt ne érintse meg, amikor közvetlenül a nyomtatás után nyomathordozót cserél vagy tisztítást végez.

- Ha a nyomtatófej szélét közvetlenül a nyomtatás után megérinti, akkor Ön megsérülhet. Kérjük, hogy a nyomathordozó cseréje, illetve a nyomtatófej tisztítása során körültekintéssel járjon el.
- Soha ne próbálja kicserélni a nyomtatófejet, ha nem kapott erre vonatkozó megfelelő képzést.

### **A**Vigyázat

#### Ne használja magas páratartalmú helyen.

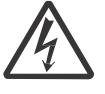

 A nyomtatót ne használja magas páratartalmú helyen, vagy olyan helyen, ahol a pára lecsapódik. Ha páralecsapódást észlel, akkor azonnal kapcsolja ki a nyomtatót, és addig ne használja újból, amíg meg nem szárad. Ha a nyomtatót olyankor használja, amikor lecsapódott pára található rajta, akkor az elektromos áramütés kockázata fennáll.

#### A nyomtató hordozása

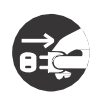

 Ha a nyomtatót másik helyre szeretné vinni, akkor a hordozás megkezdése előtt minden esetben válassza le a tápkábelt az elektromos hálózati aljzatról, valamint győződjön meg arról, hogy minden egyéb külső huzal is le lett választva. Ha a nyomtatót úgy próbálná hordozni, hogy egy vagy több huzal csatlakoztatva van hozzá, akkor a kábelek vagy az összekötő huzalok

megsérülhetnének, és ilyenkor fennállna a tűz és az elektromos áramütés kockázata.

 Ha a nyomtatóban nyomathordozó található, akkor azt a nyomtató hordozása előtt távolítsa el. Máskülönben a nyomathordozó kieshetne és személyi sérülést okozhatna.

 A nyomtatónak a padlóra vagy egy állványra állítása során ügyeljen arra, hogy az ujjai vagy a kézfejei ne csípődjenek be a nyomtató lábai alá.

#### Áramellátás

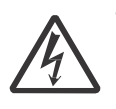

 Ha a keze nedves, akkor ne érintse meg a főkapcsoló gombot, illetve ne próbálja csatlakoztatni vagy leválasztani a tápkábelt. Máskülönben az elektromos áramütés kockázata fennáll.

#### Tápkábel

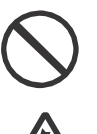

 A tápkábelt tartsa távol a forró készülékektől. Ha a tápkábelt forró eszközök közelébe helyezné, akkor a kábel burkolata (köpenye) megolvadhatna, és ilyenkor fennállna a tűz és az elektromos áramütés kockázata.

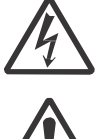

 A tápkábelnek az elektromos hálózati aljzatról történő leválasztása során ne a kábelt, hanem a kábel csatlakozóját húzza. Ha a kábelt húzná, akkor a huzalok megtörhetnének vagy kibújhatnának a köpeny alól, és ilyenkor fennállna a tűz és az elektromos áramütés kockázata.

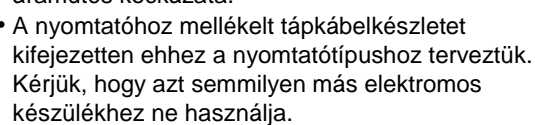

#### Felső fedél

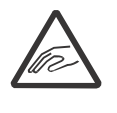

 A felső fedél nyitása, illetve csukása során ügyeljen arra, nehogy az ujjai becsípődjenek. Továbbá kérjük, hogy arra is ügyeljen, nehogy a felső fedél kicsússzon a kezei közül és lecsapódjon.

#### A nyomathordozó betöltése

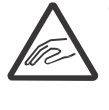

 Nyomathordozó-tekercs betöltése során kérjük, hogy ügyeljen arra, hogy az ujjai ne csípődjenek be a nyomathordozó-tekercs és a nyomathordozó-tápláló egység közé.

### Ha a nyomtatót huzamosabb ideig nem tervezi használni

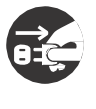

 Ha a nyomtatót huzamosabb ideig nem tervezi használni, akkor a biztonság kedvéért a tápkábelt válassza le az elektromos hálózati aljzatról.

#### Karbantartás vagy tisztítás során

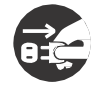

 A biztonságos munkavégzés érdekében a nyomtató karbantartása vagy tisztítása előtt válassza le a tápkábelt az elektromos hálózati aljzatról.

# A telepítéssel és a mozgatással kapcsolatos óvintézkedések

A nyomtató környezete befolyásolhatja a nyomtató működését. Kérjük, hogy a CL4NX/CL6NX nyomtató telepítése vagy mozgatása során tartsa be a következő utasításokat.

#### Biztonságos hely kiválasztása

#### A nyomtatót lapos (sík) és vízszintes felületre helyezze el.

Ha a felület nem lapos (sík) és vízszintes, akkor a nyomtatás minősége romolhat. Továbbá a nyomtató meghibásodhat és élettartama csökkenhet.

## A nyomtatót ne tegye olyan helyre, ahol a nyomtatót rezgőhatás érheti.

Súlyos rezgés vagy mechanikai ütődés hatására a nyomtató meghibásodhat és élettartama csökkenhet.

#### A nyomtatót óvni kell a magas hőmérséklettől és a nedvességtől.

Kerülje az olyan helyeket, ahol a hőmérséklet vagy a páratartalom szélsőséges mértékben vagy gyorsan változhat.

## A nyomtatót ne tegye olyan helyre, ahol a nyomtatót víz vagy olaj érheti.

A nyomtatót ne tegye olyan helyre, ahol a nyomtatót víz vagy olaj érheti. Ha a nyomtató belsejébe víz vagy olaj jutna, akkor fennállna a meghibásodás, a tűz és az elektromos áramütés kockázata.

#### Kerülje a poros helyeket.

Ha a nyomtatóban felgyülemlik a por, akkor a nyomtatás minősége romolhat.

#### Óvja a közvetlen napfénytől.

A nyomtatóban beépített optikai érzékelő található. Ha a nyomtatót közvetlen napfény éri, akkor az érzékelő érzékenysége romolhat, és ez a nyomathordozó nem megfelelő észleléséhez vezethet. Ha a felső fedelet felnyitotta, akkor nyomtatás előtt zárja le a felső fedelet.

#### **Áramellátás**

#### A jelen nyomtató üzemeltetéséhez váltakozó áramú tápellátás szükséges.

Kérjük, hogy a nyomtatót váltakozó áramú tápforráshoz csatlakoztassa.

## Csatlakoztassa a tápkábelt egy földelt elektromos hálózati aljzathoz.

Ügyeljen arra, hogy a nyomtatót földelt elektromos hálózati aljzathoz csatlakoztassa.

#### Stabil áramforrás biztosítása a nyomtató számára.

A nyomtató használata során a nyomtató elektromos hálózati aljzatához ne csatlakoztasson olyan más elektromos készülékeket (például elosztó segítségével), amelyek tápfeszültség-ingadozást eredményezhetnének és ez által csökkenthetnék a nyomtató teljesítményét.

# Jogszabályi jóváhagyás

#### FCC figyelmeztetés

Felhívjuk a figyelmét, hogy a megfelelőségért felelős fél által kifejezetten jóvá nem hagyott bármely változtatás vagy módosítás érvénytelenítheti az Ön készüléküzemeltetési jogát.

Ez a készülék megfelel az FCC Szabályzat 15. részében foglalt előírásoknak. A működéshez az alábbi két feltételnek kell teljesülnie:

(1) az eszköz nem okozhat káros interferenciát, és (2) az eszköznek el kell fogadnia bármilyen fogadott interferenciát, köztük azokat is, amelyek esetlegesen rendellenes működést okozhatnak.

Az elvégzett tesztek eredményei alapján kijelenthető, hogy a készülék az FCC szabályainak 15. szakasza alapján megfelel a B osztályú digitális berendezésekkel szemben támasztott követelményeknek. A határértékek úgy vannak megtervezve, hogy lakásban történő üzemeltetés esetén megfelelő védelmet nyújtsanak a káros interferencia ellen. Ez a készülék rádiófrekvenciás energiát kelt, használ és sugározhat ki, ezért az utasításoktól eltérő telepítése vagy használata esetében zavarhatja a rádiófrekvenciás kommunikációt.

Mindemellett nem garantálható, hogy adott helyzetekben nem fog fellépni interferencia.

Ha a készülék a rádió- és/vagy televízió-vételben káros interferenciát okoz (amelyet a készülék ki- és bekapcsolásával lehet megállapítani), akkor a következő módszerekkel tehet kísérletet az interferencia megszüntetésére:

- Irányítsa másfelé vagy helyezze át a vevőantennát.
- Növelje a készülék és a vevőegység közötti távolságot.
- Csatlakoztassa a készüléket egy olyan áramkörön található aljzathoz, amely eltér a vevőkészülék által használt áramkörtől.
- · Kérje a kereskedő vagy egy tapasztalt rádió-/TV-szerelő segítségét.
- A kibocsátási határértékeknek való megfelelőség érdekében árnyékolt kábelt kell használni.

#### FCC nyilatkozat az opcionális vezeték nélküli helyi hálózatra (WLAN) vonatkozóan

Ez a készülék megfelel a rádiófrekvenciás sugárzáshoz kapcsolódóan a nem ellenőrzött környezetekhez meghatározott expozíciós határértékeknek.

A jelen jeladóhoz használt antennát úgy kell telepíteni, hogy az legalább 20 cm távolságban helyezkedjen el az emberektől, valamint, hogy ne álljon együtt vagy ne üzemeljen együtt semmilyen más antennával vagy jeladóval.

#### Bluetooth / vezeték nélküli kommunikáció

Megfelelőségi nyilatkozat

A jelen termék az Ön országában vagy régiójában a rádióinterferenciára vonatkozóan meghatározott jogszabályi előírásoknak való megfelelőséget igazoló tanúsítvánnyal rendelkezik. A folytonos megfelelőség érdekében kérjük, hogy a következőket ne tegye:

- · A jelen termék szétszerelése vagy módosítása
- A jelen termékhez rögzített, tanúsítványt tartalmazó címke (sorozatszámmal ellátott zárócímke) eltávolítása

Ha a jelen terméket mikrohullámú és/vagy egyéb vezeték nélküli helyi hálózati (WLAN) eszközök közelében, vagy olyan helyen használja, ahol statikus elektromosság vagy rádióinterferencia van jelen, akkor a kommunikációs távolság csökkenhet vagy a kommunikációs kapcsolat meg is szakadhat.

#### Az Industry Canada (IC) nyilatkozata a Bluetooth technológiára vonatkozóan

A jelen készülék megfelel az Industry Canada licencmentességi RSS szabványának/szabványainak. A működéshez a következő két feltételnek kell teljesülnie:

- A jelen készülék nem okozhat interferenciát.
- A jelen készüléknek tolerálnia kell bármilyen interferenciát, beleértve az olyan interferenciát is, amely a jelen készülék nem kívánt működését okozhatja.

A jelen készülék megfelel az IC által a nem szabályozott környezetekre vonatkozóan meghatározott sugárzási expozíciós határértékeknek, valamint az IC által a rádiófrekvenciás (RF) expozícióra vonatkozóan kiadott RSS-102 jelű szabályzatban foglaltaknak. A jelen készüléket úgy kell telepíteni és üzemeltetni, hogy a sugárzóegység legalább 20 cm távolságban helyezkedjen el az emberek testétől (kivéve a végtagokat, pontosabban a kézfejeket, a csuklókat, a lábfejeket és a bokákat).

Le présent appareil est conforme aux CNR d'Industrie Canada applicables aux appareils radio exempts de licence. L'exploitation est autorisée aux deux conditions suivantes :

- L'appareil ne doit pas produire de brouillage.
- L'utilisateur de l'appareil doit accepter tout brouillage radioélectrique subi, même si le brouillage est susceptible d'en compromettre le fonctionnement.

Cet équipement est conforme aux limites d'exposition aux rayonnements énoncées pour un environnement non contrôlé et respecte les règles d'exposition aux fréquences radioélectriques (RF) CNR-102 de l'IC. Cet équipement doit être installé et utilisé en gardant une distance de 20 cm ou plus entre le dispositif rayonnant et le corps (à l'exception des extrémités : mains, poignets, pieds et chevilles).

#### Az idejét leszolgált elektromos és elektronikus berendezések ártalmatlanítása (az európai uniós országokra, valamint a szelektív hulladékgyűjtő rendszert üzemeltető egyéb európai országokra vonatkozóan)

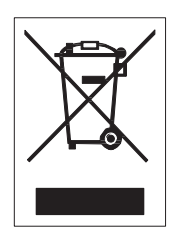

Az olyan termékeket, amelyeken vagy amelyek csomagolásán ez a szimbólum található, nem szabad háztartási hulladékként kezelni. Helyette inkább egy olyan megfelelő hulladékgyűjtő ponton kell leadni őket, ahol az elektromos és elektronikus berendezéseket a helyi előírásokkal összhangban újrahasznosítják. Ha a jelen termék hulladékká válik és azt nem megfelelő kezelik, akkor ez károsíthatja a környezetet és az emberi egészséget. A hulladékanyagok újrahasznosításával megóvhatja a természeti erőforrásokat és javíthatja közösségének az életkörülményeit. A jelen termék újrahasznosítására vonatkozó részletesebb információkért kérjük, hogy forduljon a helyi önkormányzathoz, a helyi háztartásihulladék-kezelő társasághoz vagy ahhoz a kereskedőhöz, akinél a jelen terméket vásárolta.

#### EN55022 figyelmeztetés

Ez a termék egy 'A' osztályú termék.

A jelen termék háztartási környezetben rádióinterferenciát okozhat. Ez esetben előfordulhat, hogy a felhasználó kötelezhető a megfelelő intézkedések megtételére.

#### EN55022 Warnung

Warnung! Dies ist eine Einrichtung der Klasse A.

Diese Einrichtung kann im Wohnbereich Funkstörungen verursachen. In diesem Fall kann vom Betreiber verlangt werden, angemessene Maßnahmen durchzuführen.

Das Gerät ist nicht für die Benutzung im unmittelbaren Gesichtsfeld am Bildschirmarbeitsplatz vorgesehen. Um störende Reflexionen am Bildschirmarbeitsplatz zu vermeiden, darf dieses Produkt nicht im unmittelbaren Gesichtsfeld platziert werden.

AM I + :2toA

|                         | <sup>R</sup> E <sup>R</sup> موتنان B |           |           |               |                           |                                 |
|-------------------------|--------------------------------------|-----------|-----------|---------------|---------------------------|---------------------------------|
| 濟ᡌ₂⊥                    | 颶<br>(Pb)                            | ⊔<br>(Hg) | 駯<br>(Cd) | ≫µ創<br>(Cr6+) | <sup></sup> ⊴①劾怰<br>(PBB) | <sub>≅</sub> ①ӂ<br>该讈<br>(PBDE) |
| দ□↑腧⁵                   | ×                                    | 0         | 0         | 0             | 0                         | 0                               |
| ‡@ŁӚ⋸妙かಞ<br>↑⊖          | ×                                    | 0         | 0         | 0             | 0                         | 0                               |
| ৸□ <sub>≂</sub> ⊾⊡৫nৢৢ৸ | ×                                    | 0         | 0         | 0             | 0                         | 0                               |
| ๋Lat□周a                 | ×                                    | 0         | 0         | 0             | 0                         | 0                               |
| ņ孽(ABSŁPC△)             | ×                                    | 0         | 0         | 0             | 0                         | 0                               |
| 踞ኔ(顫Ł齙顫踞ኔ)              | ×                                    | 0         | 0         | 0             | 0                         | 0                               |
| ↑準△                     | 0                                    | 0         | 0         | 0             | 0                         | ×                               |
| ীৡmৣ□(周ヵ△)              | 0                                    | 0         | 0         | 0             | 0                         | 0                               |

ᆆٲŇӝ⊟₺<sup>ĸ</sup>Ѥ<sup>ĸ</sup>ᇩ┇╦᠆鮋踞遞≸Ĉ<sup>−</sup>Į□麬ᆴqcス

×: 猠示廠<sup>®</sup> ∈<sup>®</sup> ᇩ: "罭炕拳□廠讀ਖ਼¯Bжcod 罭m͡ъ¯□ 踞睭□ SJ/T11363-2006ć <sup>†</sup> ᆆħӝ□ ቴ<sup>®</sup> ∈<sup>®</sup> ᇩ: "罭<sup>−</sup> 鮋踞瘧≸Ĉ<sup>−</sup>!□ 艱 ஜ*1* 

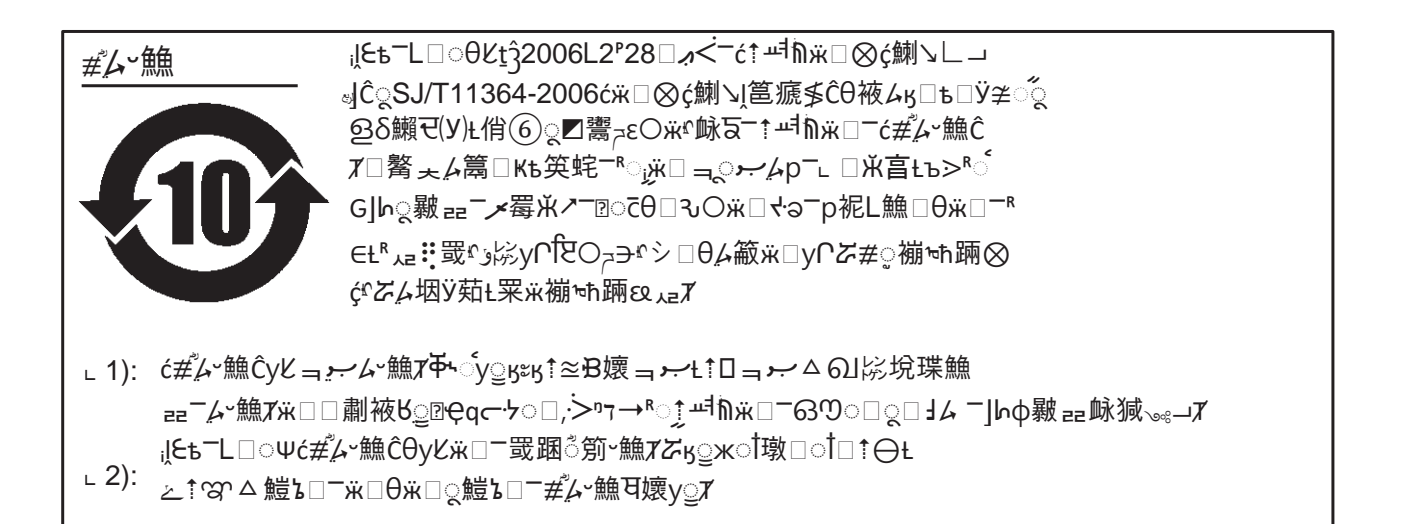

# Az alkatrészek azonosítása

# 1.1 A nyomtató alkatrészeinek az azonosítása

1.1.1 Elölnézet

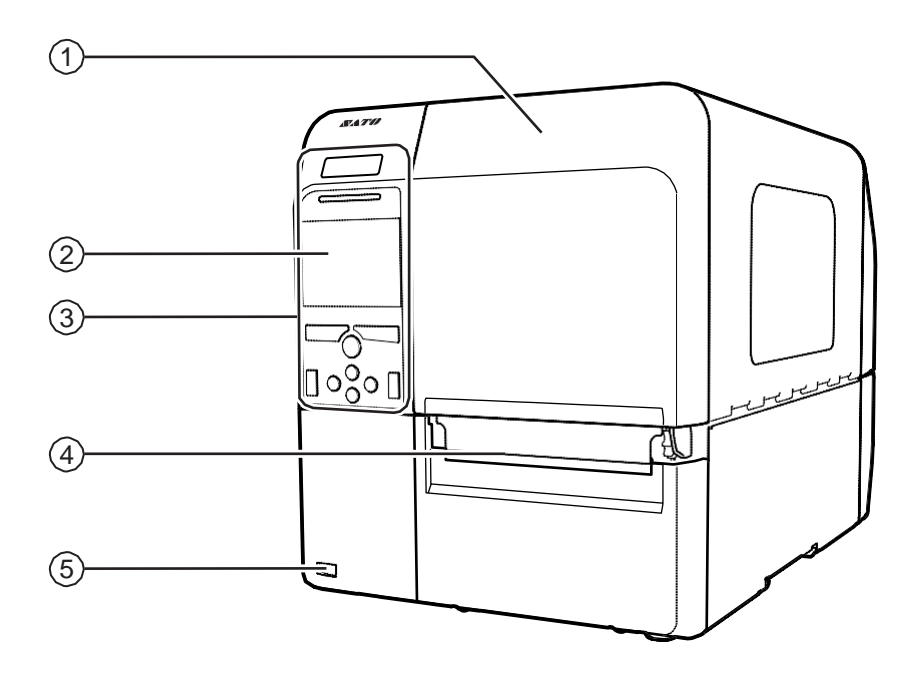

- 1 Felső fedél
- 2 Színes LCD-kijelző
- 3 Kezelői panel
- 4 Nyomathordozó-ürítő kivezetés
- 5 USB csatlakozó ('A' típus)
  - Lehetővé teszi a nyomtató beállításaira vonatkozó információknak egy USB memóriára történő mentését.

#### Megjegyzés

Ellenkező jelzés hiányában a jelen kézikönyvben látható képeken a CL4NX modell látható.

#### 1.1.2 Hátulnézet

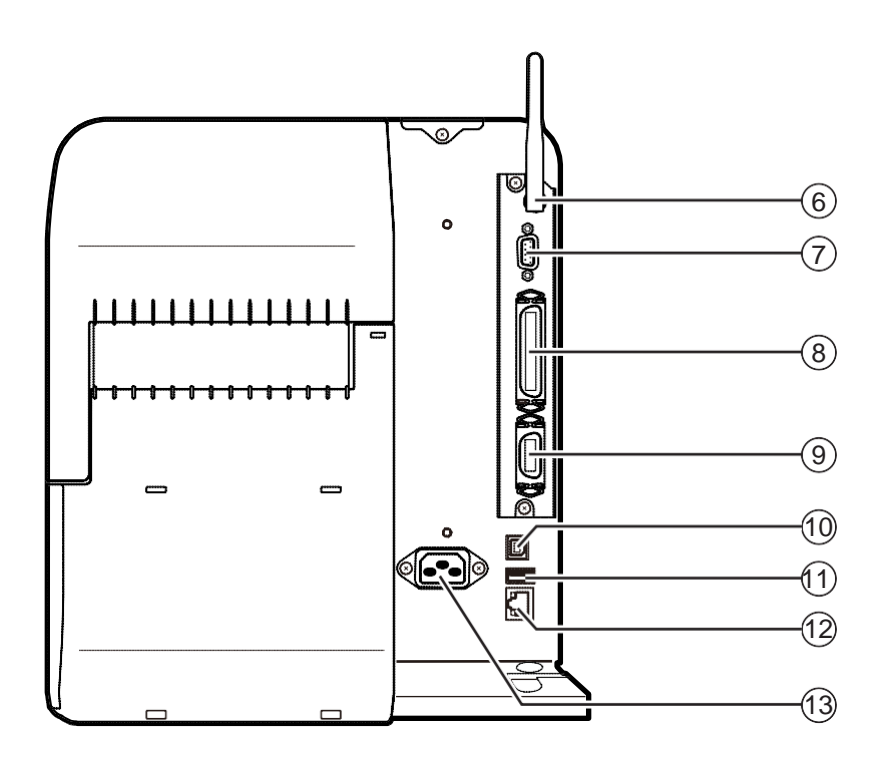

#### 6 Vezeték nélküli helyi hálózati (WLAN)

#### (opcionális) antenna

Az opcionális vezeték nélküli helyi hálózati (WLAN) antenna telepítéséhez.

#### 7 RS-232C csatlakozó

A nyomtatónak az RS-232C soros interfész segítségével a gazdaszámítógéphez történő csatlakoztatásához.

#### 8 IEEE1284 csatlakozó

A nyomtatónak az IEEE1284 interfész segítségével a gazdaszámítógéphez történő csatlakoztatásához.

#### 9 EXT csatlakozó (külsőjelinterfész)

Külső jelekhez való interfész-csatlakozó. Az opcionális applikátor ehhez a terminálhoz csatlakoztatható.

#### 1) USB csatlakozó (B típus)

A nyomtatónak az USB interfész segítségével

a gazdaszámítógéphez történő csatlakoztatásához.

#### 11 USB csatlakozó ('A' típus)

A nyomtatónak egy opcionális USB memóriához történő csatlakoztatásához.

#### 12 Helyi hálózati (LAN) csatlakozó A nyomtatónak a helyi hálózati (LAN)

interfész segítségével a gazdaszámítógéphez történő csatlakoztatásához.

#### 13 Váltakozó áramú elektromos hálózati

#### bemeneti csatlakozó

Tápfeszültség biztosítása a nyomtató számára a csatlakozóba illesztett tápkábel segítségével.

A csatlakoztatás előtt győződjön meg arról, hogy az Ön régiójában a váltakozó áramú elektromos hálózat feszültsége 100 V és 240 V, frekvenciája pedig 50 Hz és 60 Hz között mozog.

#### 1.1.3 Belső nézet

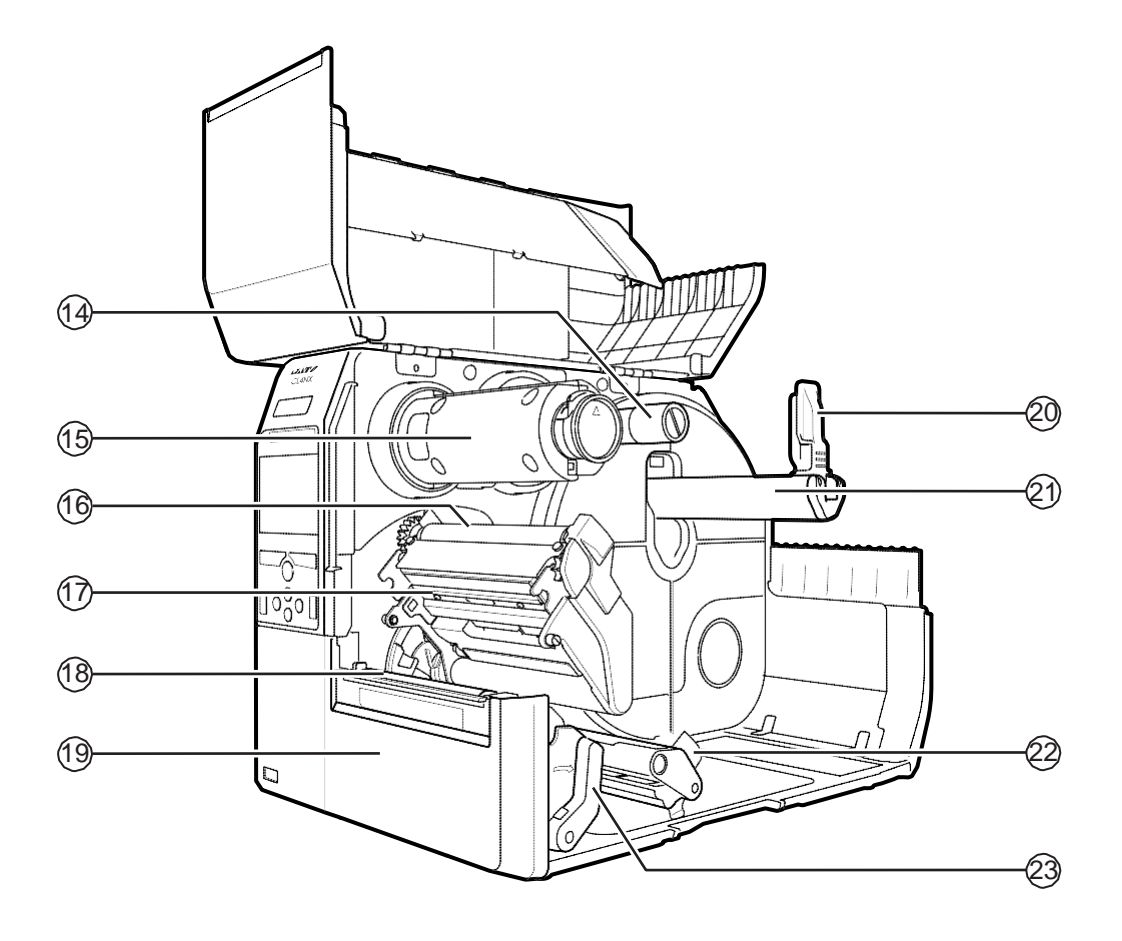

- 14 Szalagtápláló orsó
- 15 Szalagfeltekercselő orsó
- 16 Szalaggörgő
- 17 Nyomtatófej (kopóalkatrész) Ez az alkatrész végzi a nyomathordozóra történő effektív nyomtatást. Rendszeres időközönként végezzen karbantartást.
- 18 Nyomóhenger (kopóalkatrész)
- 19 Elülső fedél
- 20 A nyomathordozó-tartó vezetője

- 21 A nyomathordozó-tekercs tartója A nyomathordozó-tekercs megtartására szolgál.
- 22 Nyomathordozó-vezető

#### 23 Fejrögzítő kar

A nyomtatófejegység kioldására szolgál.

# 1.2 A kezelői panelen található részek

#### 1.2.1 Kezelői panel

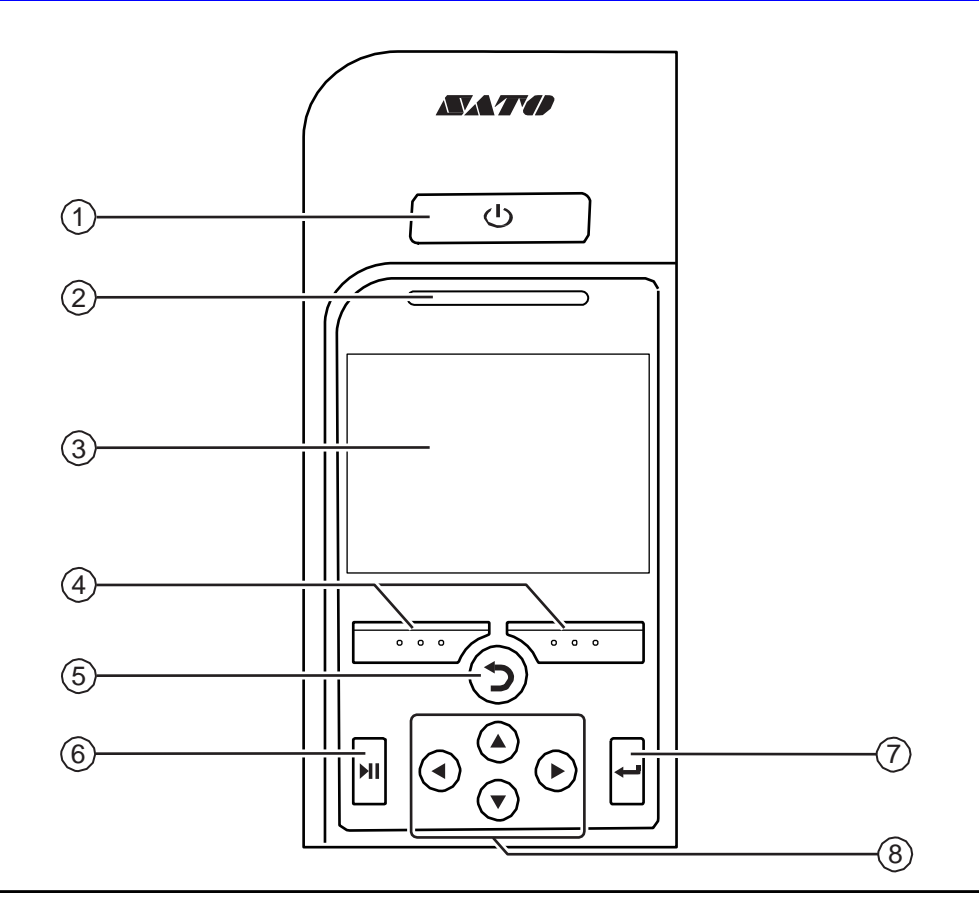

#### 1 小 Főkapcsoló gomb

A nyomtató bekapcsolásához nyomja meg és több mint egy másodpercig tartsa nyomva a(z) (<sup>1</sup>) főkapcsoló gombot.

A nyomtató bekapcsolásához nyomja meg és több mint ket másodpercig tartsa nyomva a(z) (<sup>1</sup>) főkapcsoló gombot.

#### 2 LED-jelzőfény

#### 3 Színes LCD-kijelző

#### 4 Szoftvergombok

A funkciók a képernyőtől függően változnak. A gombok aktuális funkciói a képernyő alján láthatók.

(Így például offline módban a bal oldali szoftvergomb funkciója: ONLINE, a jobb oldali szoftvergomb funkciója pedig: ELŐTOLÁS (FEED))

#### 5 **>** Vissza gomb

Visszatér a az előző képernyőre.

#### 6 ► Vonali gomb

Az online és az offline mód közötti átváltásra, valamint egy videó lejátszására, illetve szüneteltetésére szolgál.

#### 7 🖊 Enter gomb

A kiválasztott lehetőség vagy paraméterérték megerősítése.

#### 8 **◄/▶/▲/▼** nyílgombok

A képernyőmenüben a kiválasztani kívánt elemre lépés.

#### 1.2.2 LED-jelzőfény

| LED-jelzőfény                         | Szín                               | Leírás                                              |
|---------------------------------------|------------------------------------|-----------------------------------------------------|
|                                       | Kék                                | Online mód                                          |
|                                       | (a<br>jelzőfény<br>nem<br>világít) | A nyomtató ki van kapcsolva vagy offline módban van |
|                                       | Vörös                              | Nyomtatóhiba (például: a szalag kifogyott)          |
| Kétmásodperces<br>időközökkel villog. | Kék                                | Alvó mód                                            |

#### Megjegyzés

Ha a nyomtató nyomtatóhiba-állapot közben (értsd: amikor a LED-jelzőfény vörös színnel világít) alvó állapotba lép, akkor a LED-jelzőfény kétmásodperces időközökkel és kék színnel fog villogni.

1 Az alkatrészek

# A nyomtató telepítése

# 2.1 A telepítéssel kapcsolatos óvintézkedések

A jelen nyomtatót a következő jellemzőkkel rendelkező helyre telepítse:

- · Vízszintes és stabil
- Megfelelő hely áll rendelkezésre a nyomtató üzemeltetéséhez

A jelen nyomtatót a következő jellemzőkkel rendelkező helyre NE telepítse. Máskülönben a nyomtató meghibásodhat.

- Rezgőhatásnak kitett hely
- Magas hőmérsékletű és/vagy magas páratartalmú hely
- · Poros hely
- Közvetlen napfény hatásának kitett hely
- · Olyan hely, ahol sok elektromos zaj fordul elő
- Olyan hely, ahol nagy mértékben ingadozik a tápfeszültség

# 2.2 A telepítéshez szükséges hely

A könnyű üzemeltethetőség és a megfelelő légáramlás érdekében ügyeljen arra, hogy a nyomtató körül megfelelő nagyságú szabad tér álljon rendelkezésre.

#### 2.2.1 Elölnézet (CL4NX)

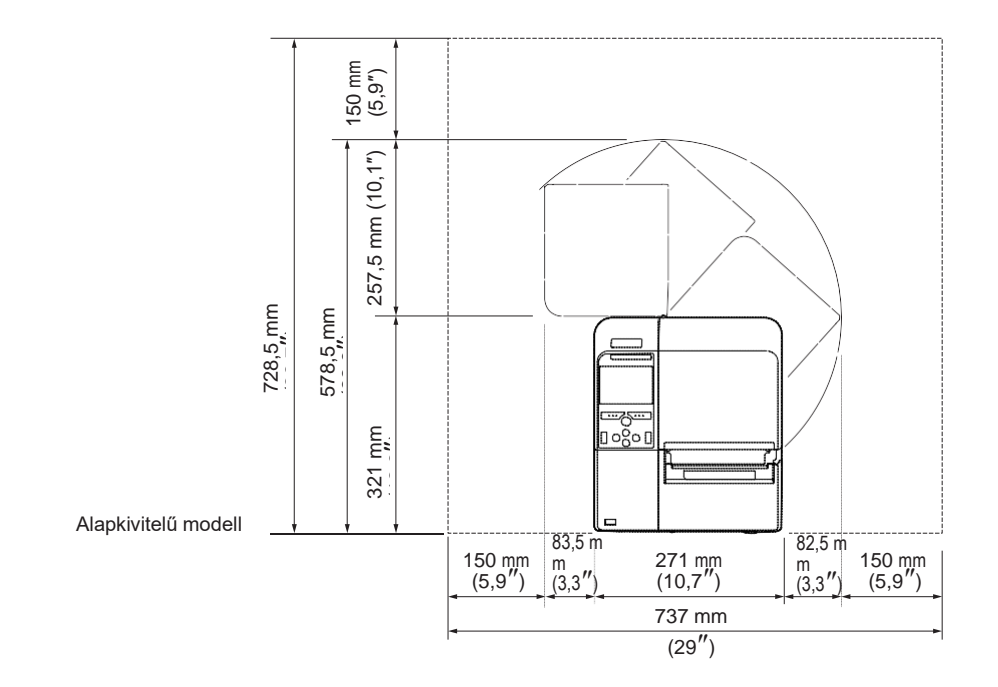

#### 2.2.2 Elölnézet (CL6NX)

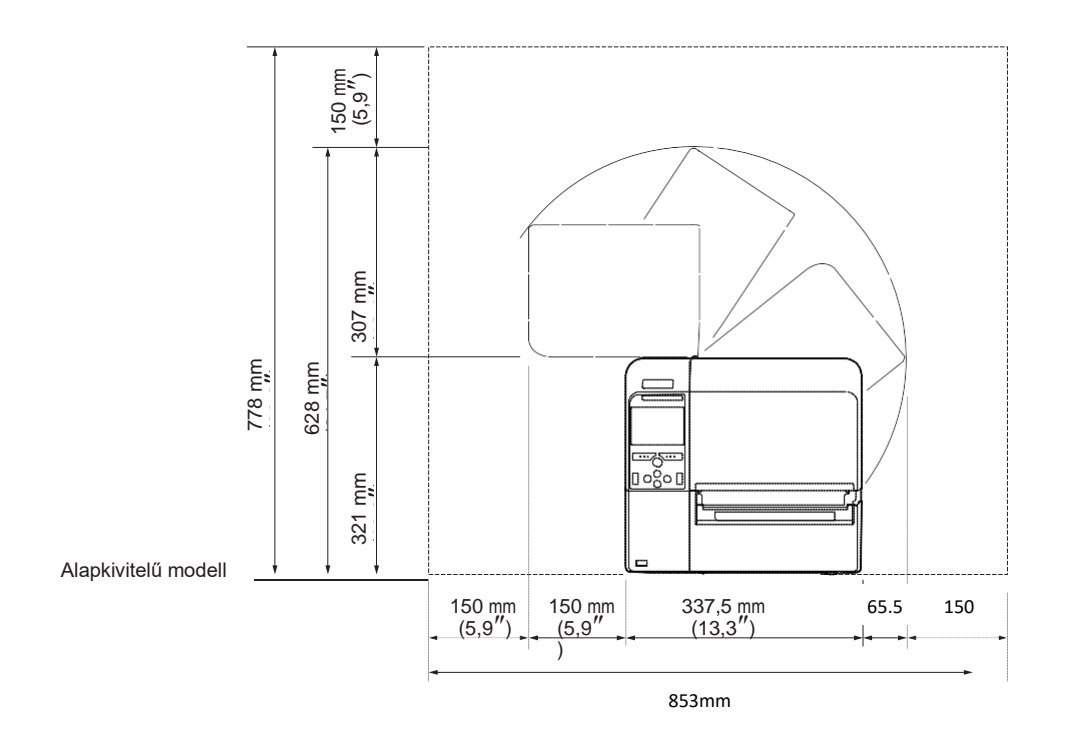

#### 2.2.3 Oldalnézet

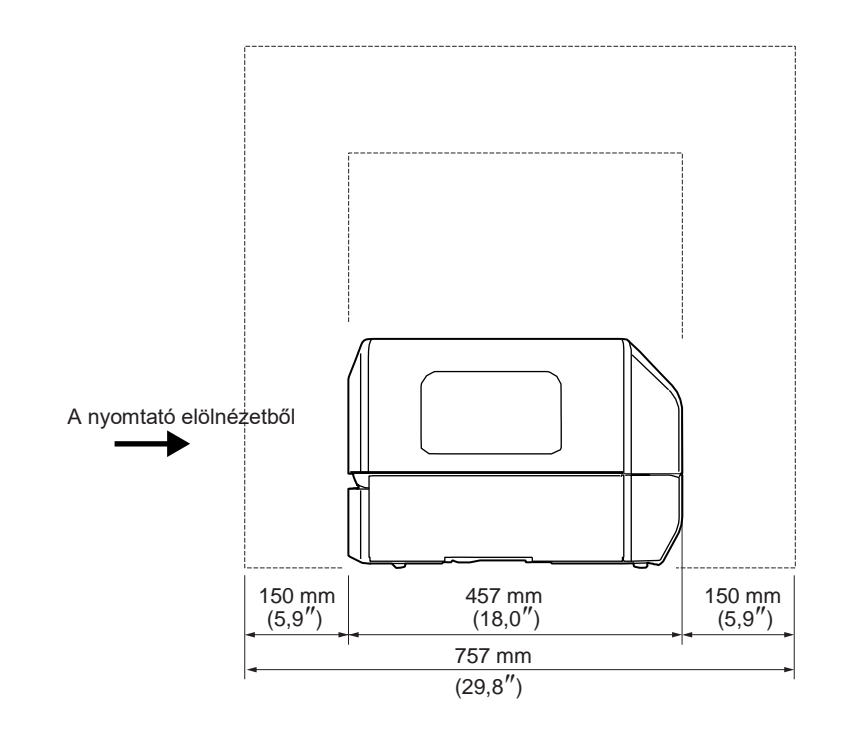

#### 2.2.4 Alulnézet (CL4NX)

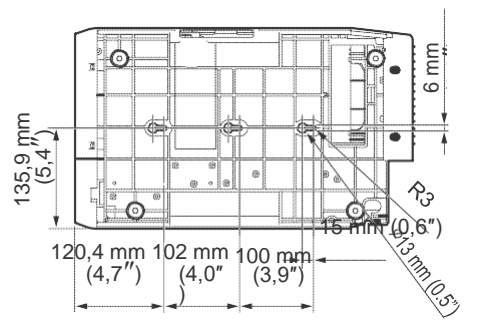

#### 2.2.5 Alulnézet (CL6NX)

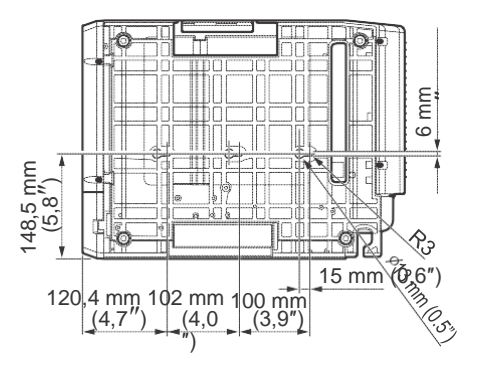

# 2.3 A csomagban található kiegészítők ellenőrzése

A nyomtató kicsomagolása után ellenőrizze, hogy a csomagban minden kiegészítő megtalálható-e. Ha bármelyik kiegészítő hiányzik, akkor forduljon ahhoz a SATO viszonteladóhoz, akinél a jelen nyomtatót vásárolta.

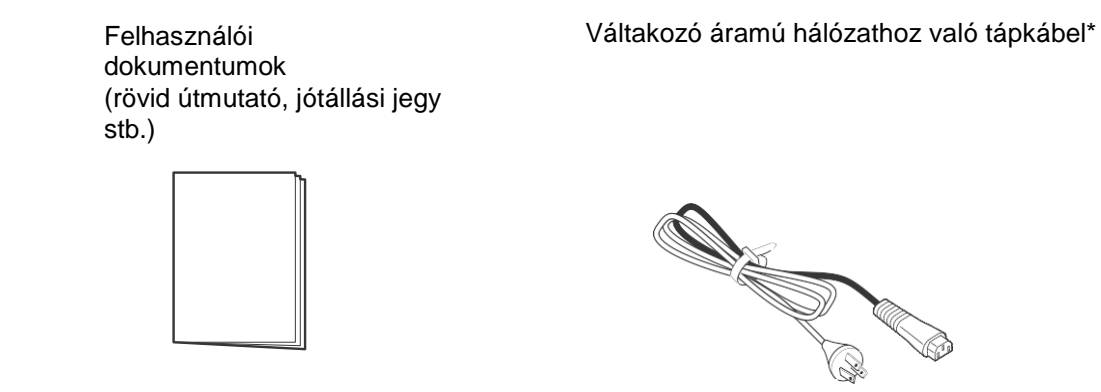

\* A tápkábel csatlakozódugójának az alakja eltérő lehet attól függően, hogy azt mely régióban vásárolták.

#### Megjegyzés

A csomagolódobozt és a csomagolóanyagokat a nyomtató telepítése után őrizze meg. A csomagolódoboz és a csomagolóanyagok hasznosak lehetnek, amikor például javíttatás céljából szeretné szállíttatni a nyomtatót.

# 2.4 Az interfészkábel csatlakoztatása

A következőkben ismertetjük az interfészkábel csatlakoztatásának a folyamatát:

#### 2.4.1 Elérhető interfészek

A jelen nyomtató a következő interfészeket támogatja.

Ha a nyomtatóhoz több interfészkábel is kapcsolódik, akkor a nyomtató beérkező nyomtatási adatok fogadásakor képes tovább üzemelni.

\*Egyidejűleg több interfészen keresztül nem fogadhatók adatok.

- USB
- · Helyi hálózat (LAN)
- Bluetooth
- RS-232C
- IEEE1284
- Külső jel (EXT)
- Vezeték nélküli helyi hálózat (WLAN)

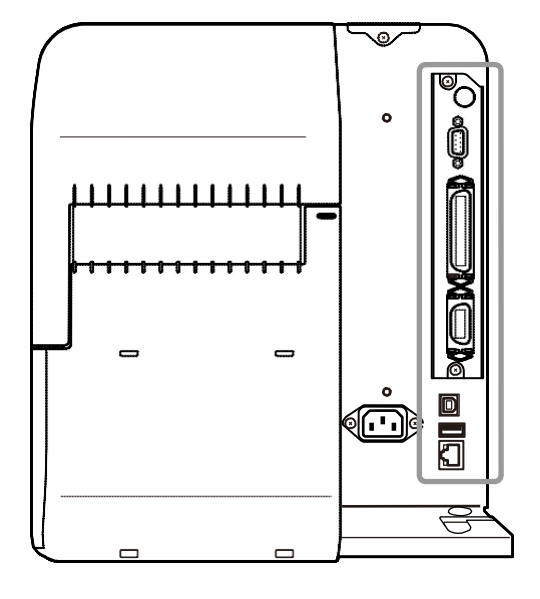

#### Megjegyzés

A vezeték nélküli helyi hálózati (WLAN) interfész opcionális.

### \land VIGYÁZAT

Az interfészkábeleket nem szabad csatlakoztatni vagy leválasztani (valamint adatátviteli kapcsolót nem szabad használni) olyankor, amikor a nyomtató vagy a számítógép tápfeszültség alatt áll. Máskülönben a nyomtatóban és/vagy a számítógépben található interfészáramkörök megsérülhetnek, és az ilyen jellegű károkra a szavatosság nem terjed ki.

#### 2.4.2 Interfész-beállítások

A **Beállítások (Settings)** menü **Interfész (Interface)** menüpontjában a nyomtatóra vonatkozó különféle interfész-beállításokat végezhet. Részletes információkért kérjük, hogy tekintse meg az **Interfész (Interface)** című pontot az **Üzemeltetés és konfiguráció című 4. fejezetben**.

# 2.5 A tápkábel csatlakoztatása

#### 

- Nedves kézzel ne érjen a főkapcsoló gombhoz, illetve ne próbálja meg csatlakoztatni vagy leválasztani a tápkábelt. Máskülönben az elektromos áramütés kockázata fennáll.
- A földvezeték mindig legyen csatlakoztatva egy földelőkapocshoz. Máskülönben az elektromos áramütés kockázata fennállna.

#### Megjegyzés

- A jelen nyomtatóhoz mellékelt tápkábelt kifejezetten ehhez a típusú nyomtatóhoz terveztük.
- · A jelen nyomtatóhoz mellékelt tápkábelt más eszközökhöz ne használja.

#### Csatlakoztassa a tápkábelt a nyomtató hátulján található váltakozó áramú elektromos hálózati bemeneti csatlakozóhoz 1.

Kérjük, hogy ellenőrizze, hogy a csatlakozó helyes

irányban (például: nem fejjel lefelé) áll-e. Az egyik kezével rögzítse a nyomtatót, a másikkal pedig stabilan csatlakoztassa a csatlakozódugót.

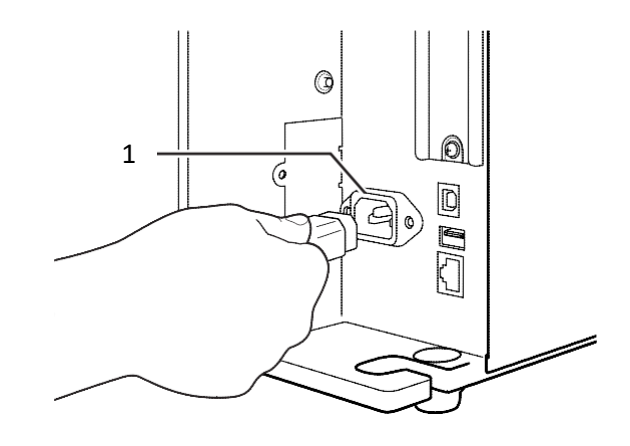

#### 2 A tápkábel másik végét csatlakoztassa egy váltakozó áramú elektromos hálózati aljzathoz. Győződjön meg arról, hogy az Ön régiójában a váltakozó áramú elektromos hálózat feszültsége 100 V és 240 V, frekvenciája pedig 50 Hz és 60 Hz között mozog. Ha a helyi feszültségérték az említett tartományon kívül mozog, akkor forduljon az Ön SATO viszonteladójához vagy az Ön SATO műszaki támogatási központjához.

\*A tápkábel csatlakozódugójának az alakja eltérő lehet attól függően, hogy azt mely régióban vásárolta.

#### Megjegyzés

Ez a termék olyan informatikai áramelosztó rendszerekkel is használható, amelyeknél a fázisok közötti feszültség 230 V.

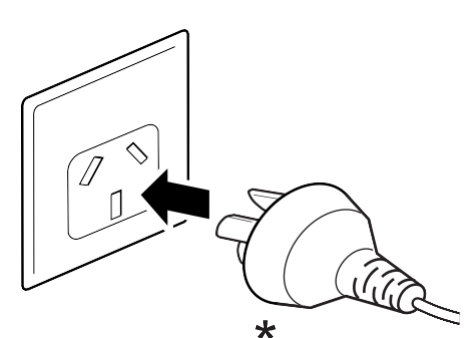

# 2.6 A nyomtató be-, illetve kikapcsolása

#### 

Nedves kézzel ne érjen a főkapcsoló gombhoz, illetve ne próbálja meg csatlakoztatni vagy leválasztani a tápkábelt. Máskülönben az elektromos áramütés kockázata fennáll.

#### 2.6.1 A nyomtató bekapcsolása

A nyomtató bekapcsolásához nyomja meg és több mint egy másodpercig tartsa nyomva a kezelői panelen található () főkapcsoló gombot.

**2** A képernyőn megjelenik az **Online** felirat, a LED-jelzőfény pedig kék színnel világítani kezd.

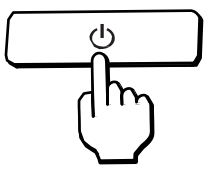

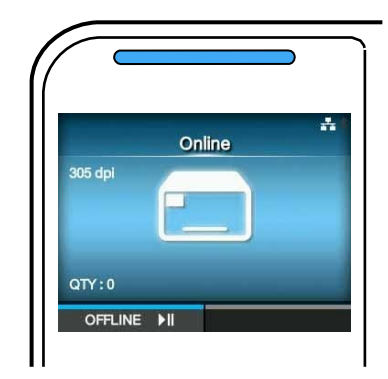

#### 2.6.2 A nyomtató kikapcsolása

 A nyomtatót csak akkor kapcsolja ki, ha a nyomtató offline módban van.

Ha a képernyőn az **Online** felirat látható, akkor a(z) **I** gomb megnyomásával kapcsolja át a nyomtatót offline módra.

2 A nyomtató kikapcsolásához nyomja meg és több mint két másodpercig tartsa nyomva a(z) () főkapcsoló gombot.

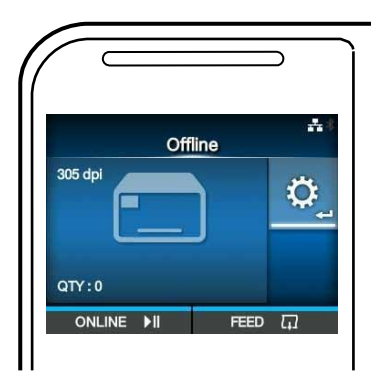

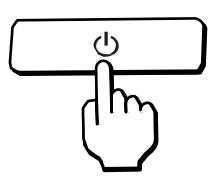

# 2.7 A nyomtató elindítása (indítási segédlet)

Amikor a nyomtatót a vásárlás után az első alkalommal bekapcsolja, akkor a kijelzőn megjelenik az indítási segédlet. Az indítási segédlet egy olyan funkció, amelynek a segítségével a rendszer végigvezeti Önt a nyomtató kezdeti konfigurálásának a lépésein, ideértve például a dátumnak és a pontos időnek a beállítását, valamint a szalagnak és a nyomathordozónak a betöltését.

Az indítási segédletet megszakíthatja, majd a konfigurálást a menürendszer segítségével később is elvégezheti.

\*Ha Ön telepítette az opcionális RTC (Real Time Clock, azaz valós idejű óra) készletet, akkor megjelennek az időzóna, a dátum, illetve a pontos idő beállítására szolgáló képernyők.

#### 2.7.1 Indítási képernyő

A nyomtató első alkalommal történő bekapcsolásakor megjelenik az indítási képernyő.

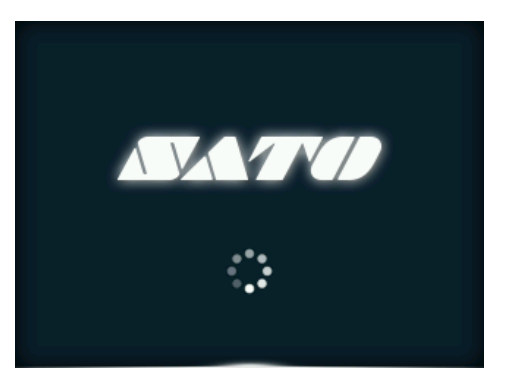

#### 2.7.2 Nyelvválasztás

A kijelző nyelvének a beállítása. A(z) gombok ▲▼ segítségével válassza ki a nyelv nevét, majd a megerősítéshez nyomja meg a jobb oldali szoftvergombot vagy a(z) gombot. ←

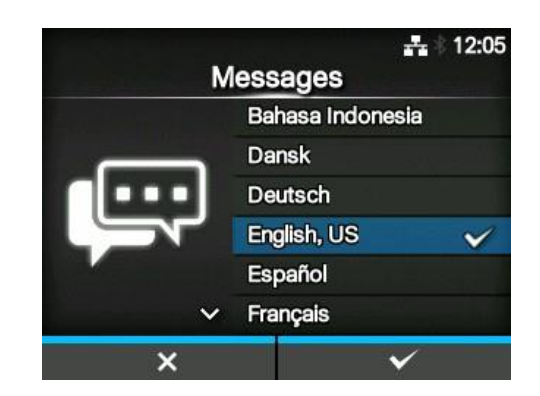

#### 2.7.3 Régióbeállítás opcionális RTC-vel

A régió (időzóna) beállítása.

A(z) ▲/▼ gombok segítségével válassza ki a régiót, majd a megerősítéshez nyomja meg a jobb oldali szoftvergombot vagy a(z) ← gombot.

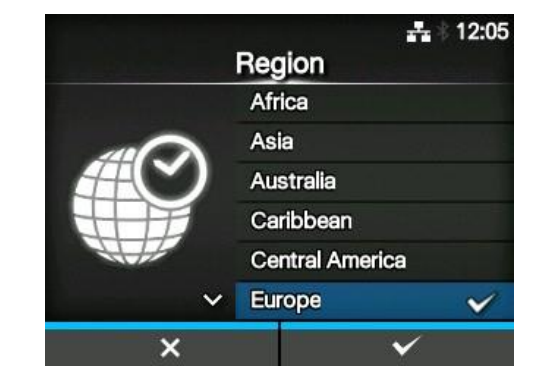

#### 2.7.4 Városbeállítás opcionális RTC-vel

A város (időzóna) beállítása.

A(z) ▲/▼ gombok segítségével válassza ki a várost, majd a megerősítéshez nyomja meg a jobb oldali szoftvergombot vagy a(z) ← gombot.

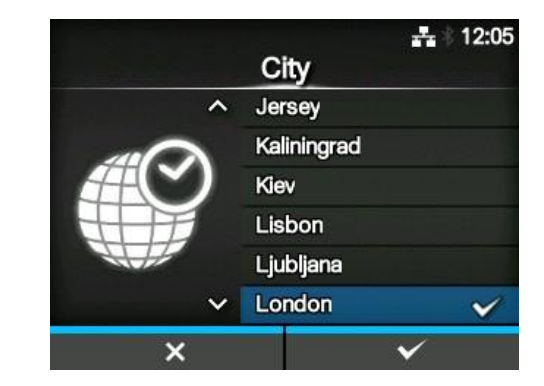

#### 2.7.5 Dátumbeállítás opcionális RTC-vel

A dátum beállítása.

A(z) ▲/▼ gombok segítségével kiválaszthatja az aktuális értéket, a(z) ◀/ ▶ gombok segítségével pedig mozgathatja a kurzort.
Ha sikerült beállítani a dátumot, akkor a megerősítéshez nyomja meg a jobb oldali szoftvergombot vagy a(z) ← gombot.

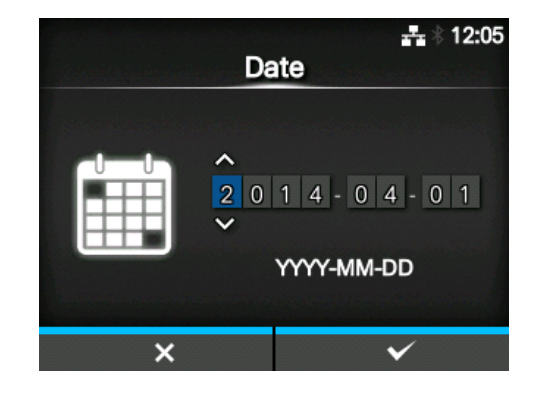

#### 2.7.6 Időbeállítás opcionális RTC-vel

A pontos idő beállítása.

A(z) ▲ / ▼ gombok segítségével kiválaszthatja az aktuális értéket, a(z) ◀ / ▶ gombok segítségével pedig mozgathatja a kurzort.
Ha sikerült beállítani a pontos időt, akkor a megerősítéshez nyomja meg a jobb oldali szoftvergombot vagy a(z) ← gombot.

# E 12:05 Time 1 2 : 0 0 ↓ × ✓

#### Megjegyzés

A pontos időt 24-órás formátumban kell beállítani.

#### 2.7.7 A nyomtatási módszer beállítása

Annak a beállítása, hogy a nyomtató szalag vagy közvetlen hőtechnológiás nyomathordozó segítségével nyomtasson.

A következő lehetőségek közül választhat:

- Szalag használata (Use Ribbon): Nyomtatás egy szalaggal.
- Közvetlen hőtechnológia (Direct Thermal): Nyomtatás közvetlen hőtechnológiás nyomathordozóval.

A(z) ▲ / ▼ gombok segítségével válassza ki a nyomtatási módszert, majd a megerősítéshez nyomja meg a jobb oldali szoftvergombot vagy a(z) ← gombot.

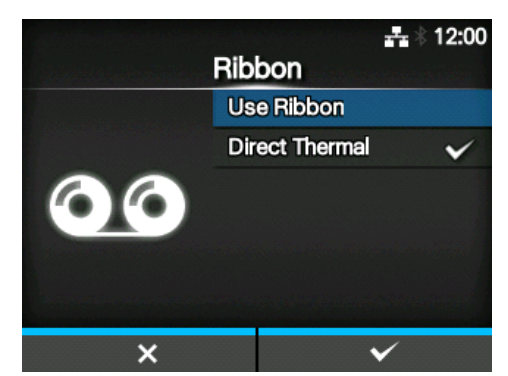

#### 2.7.8 Szalagbeállítás

A szalag betöltése.

\*Akkor jelenik meg, ha a nyomtatási módszer beállításánál a **Szalag használata (Use Ribbon)** lehetőséget választotta.

A videó leállításához és az előző képernyőre történő visszatéréshez nyomja meg a(z) **5** gombot.

A szalag beállítását követően a következő képernyőre lépéshez nyomja meg a jobb oldali szoftvergombot.

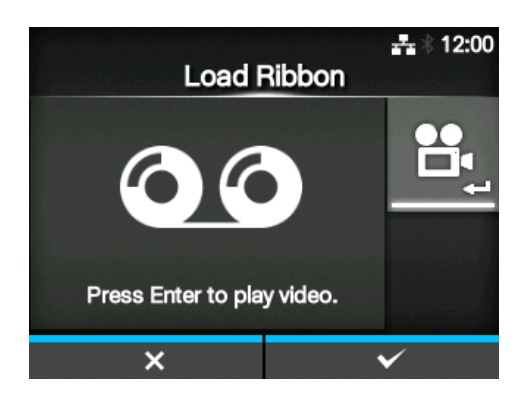

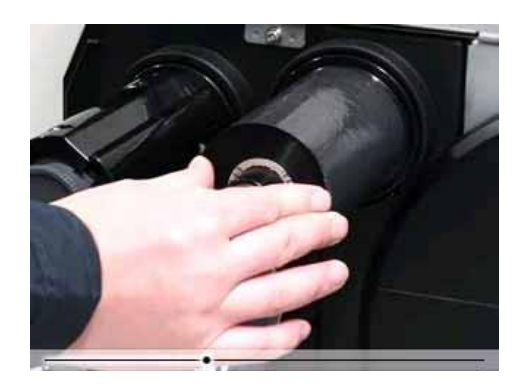

#### 2.7.9 A nyomathordozó-érzékelő típusának a beállítása

A nyomathordozó érzékelésére szolgáló érzékelő típusának a beállítása. A következő lehetőségek közül választhat:

- Egyik sem (None): A nyomathordozó-érzékelő letiltása.
- Hézag (Gap): Az áteresztő típusú érzékelő használata.
- I-jelzés (I-Mark): A visszaverő típusú érzékelő használata.

A(z) ▲ / ▼ gombok segítségével
 válassza ki a nyomathordozó-érzékelő
 típusát, majd a megerősítéshez nyomja
 meg a jobb oldali szoftvergombot vagy a(z) ←
 gombot.

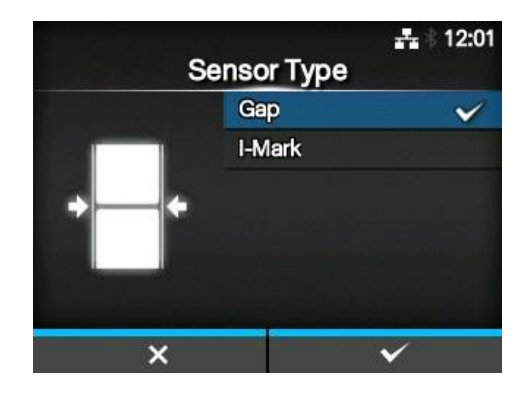

#### 2.7.10 A nyomathordozó beállítása

A nyomathordozó betöltése.

A videó segítségével megtekintheti, hogy a nyomathordozót miként kell beállítani. A videó mód kiválasztásához nyomja meg a(z) 🛶 gombot.

#### Megjegyzés (csak a CL4NX-re vonatkozóan)

Megjelenik a képernyő, ahol kiválaszthatja, hogy melyik videót szeretné lejátszani. (A CL4NX védőpapír nélküli nyomathordozóhoz készült modelljénél nem érhető el.) A(z) ▲ / ▼ gombok segítségével válassza ki a lejátszani kívánt videót, majd a videó lejátszásához nyomja meg a jobb oldali szoftvergombot vagy a(z) ← gombot.

A következő lehetőségek közül választhat: Az elérhető lehetőségek a nyomtató modelljétől függően változnak.

#### Alapkivitelű modell és vágóegységgel felszerelt modell

- Tekercs (Roll): A nyomathordozó-tekercs betöltésének a folyamatát szemléltető videót mutatja.
- Leporelló (Fanfold): A leporelló betöltésének a folyamatát szemléltető videót mutatja.

#### Kiadagolóval felszerelt modell

- Kiadagoló (Dispenser): A védőpapírnak a nyomtatóból történő kivezetésének a folyamatát szemléltető videót mutatja.
- Feltekercselő (Rewinder): A védőpapírnak a nyomtatón belül történő feltekercselésének a folyamatát szemléltető videót mutatja.

A videó leállításához és az előző képernyőre történő visszatéréshez nyomja meg a(z) **D** gombot.

A nyomathordozó beállítását követően a következő képernyőre lépéshez nyomja meg a jobb oldali szoftvergombot.

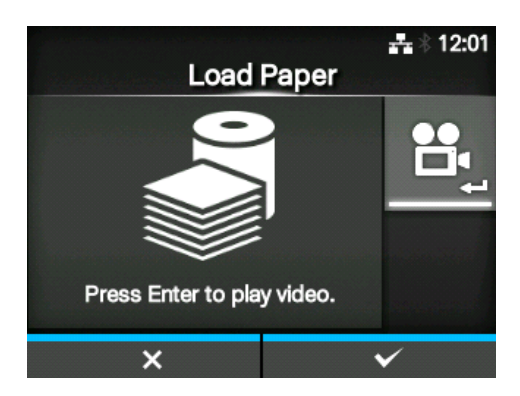

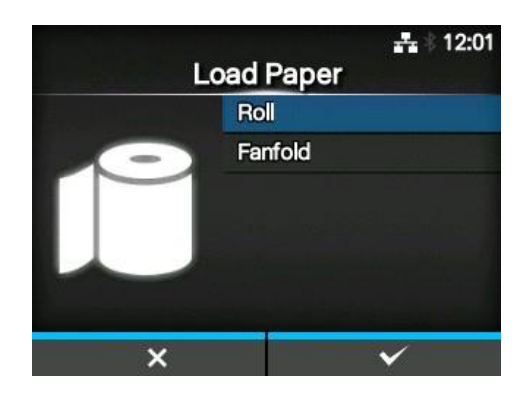

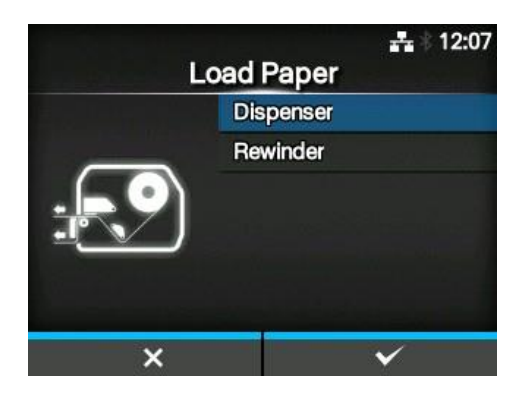

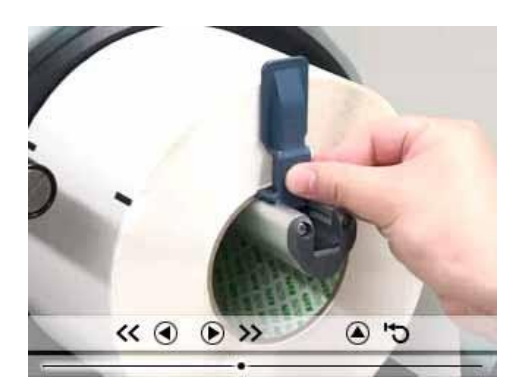

#### 2.7.11 Megerősítési képernyő

Ez a képernyő az indítási segédlet befejeződésekor jelenik meg. Ha azt szeretné, hogy az indítási segédlet a nyomtató következő alkalommal történő bekapcsolásakor is megjelenjen, akkor nyomja meg a bal oldali szoftvergombot. Máskülönben nyomja meg a jobb oldali szoftvergombot.

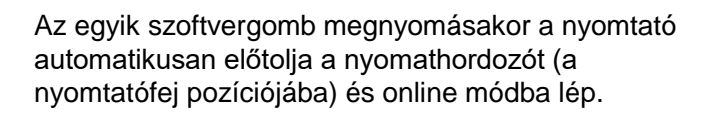

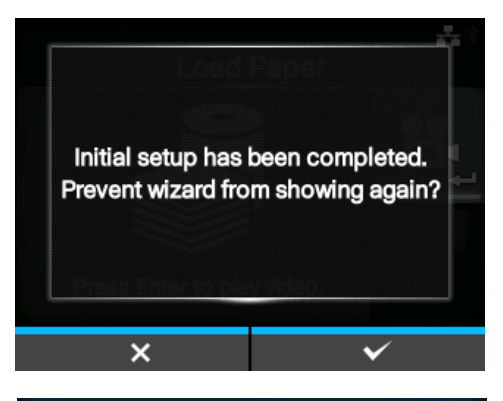

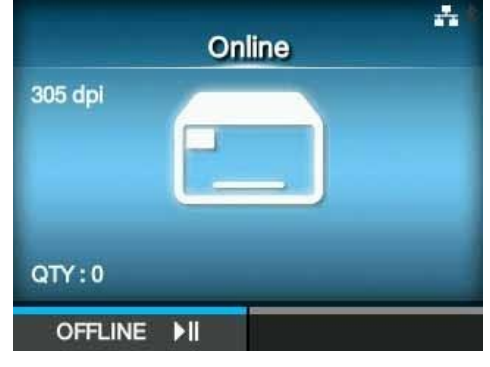

#### Megjegyzés

Az Indítási segédlet (Startup Guide) menüpontban (lásd az Eszközök (Tools) menüben) engedélyezheti, illetve letilthatja az indítási segédletet.

#### 2.7.12 Az indítási segédlet megszakítása

Az indítási segédlet bármikor megszakítható. Ha a beállítási képernyőn a bal oldali szoftvergombot megnyomja, akkor megjelenik a jobb oldalon látható képernyő.

Válassza ki, hogy az indítási segédlet megjelenjen-e a következő alkalommal történő indításkor, majd a megerősítéshez nyomja meg a jobb oldali szoftvergombot.

A megszakításhoz és az indítási útmutatóra vonatkozó beállításhoz történő visszatéréshez nyomja meg a bal oldali szoftvergombot.

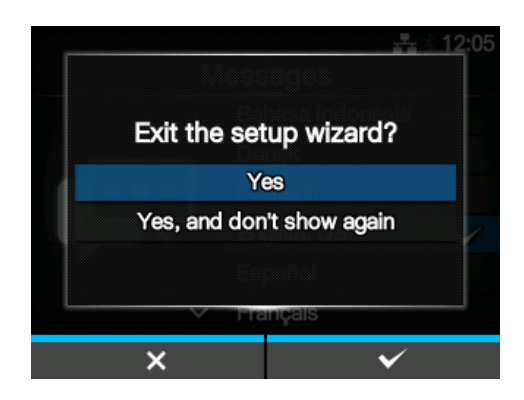

#### Megjegyzés

- Az Indítási segédlet (Startup Guide) menüpontban (lásd az Eszközök (Tools) menüben) engedélyezheti, illetve letilthatja az indítási segédletet.
- Még ha az indítási segédletet lejátszás közben meg is szakítja, a nyomtató az Ön által addig elvégzett módosításokat elmenti.

# **B** A szalag és a nyomathordozó betöltése

A jelen nyomtató kétféle nyomtatási módszert támogat: a hőtranszferes módszert, valamint a közvetlen hőtechnológiás módszert. A hőtranszferes nyomtatási módszernél a nyomtató a nyomtatófej hőjének a segítségével átviszi a szalagon található tintát a nyomathordozóra. A közvetlen hőtechnológiás nyomtatási módszernél a nyomtató a nyomtatófej hőjének a segítségével létrehozza a képet a közvetlen hőtechnológiás nyomathordozón. Közvetlen hőtechnológiás nyomathordozó használata esetében nincs szükség szalagra.

# 3.1 A szalag tintás oldalának az ellenőrzése

A szalag kétféle irányban tekercselhető fel. Az 'arccal kifelé' típusú szalagnál a tinta a külső oldalon, míg az 'arccal befelé' típusú szalagnál a tinta a belső oldalon található. A jelen nyomtató kompatibilis a fenti két irány bármelyikében feltekercselt szalagokkal. Az, hogy a szalagnak melyik oldalán található a tinta, a következő eljárás segítségével ellenőrizhető:

- Helyezze a szalag külső oldalát a nyomathordozóra úgy, hogy az hozzáérjen a nyomathordozóhoz.
- 2 Kaparja meg a szalag belső oldalát a körmével vagy egy hegyes tárggyal.
- **3** Ha a nyomathordozóra átíródik a tinta, akkor a tinta a szalag külső oldalán található.

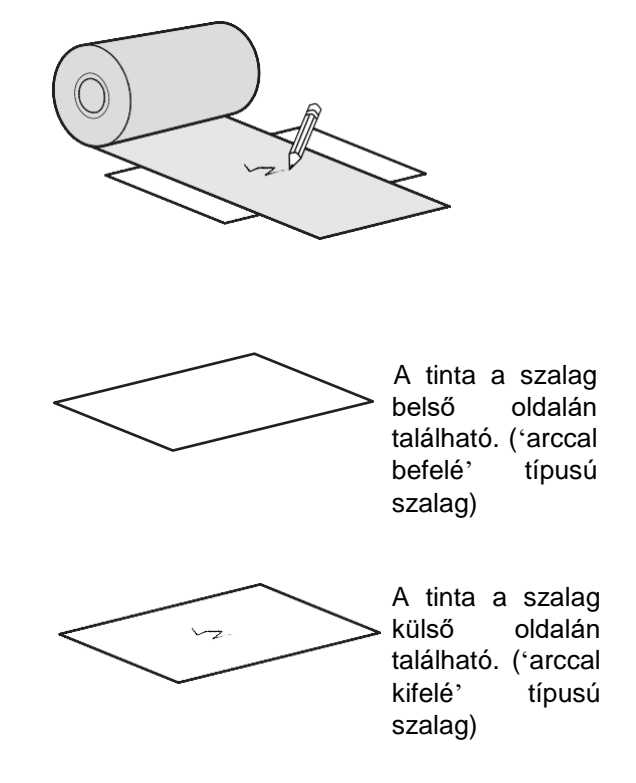

## 3.2 A szalag betöltése

Az optimális nyomtatási minőség érdekében eredeti nyomathordozókat és eredeti szalagokat használjon a nyomtatóhoz.

#### 🕂 VIGYÁZAT

- Nyomtatás után a nyomtatófej és annak környezete forró. Ne érintse meg, máskülönben égési sérülést szenvedhet.
- · A nyomtatófej szélének a puszta kézzel történő megérintése személyi sérüléshez vezethet.

#### Megjegyzés

A felső fedél belső oldalán található matrica segítségével is tájékozódhat.

1 Nyissa fel a felső fedelet 1.

#### 🕂 VIGYÁZAT

A felső fedél véletlen lecsukódásának a megelőzése érdekében kérjük, hogy a felső fedelet teljesen nyissa fel.

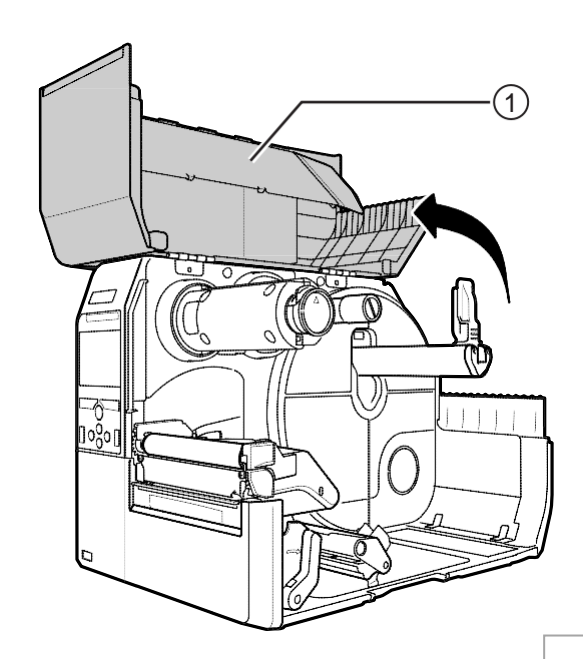
# 2 Teljesen tolja be a szalagfeltekercselő orsót 2.

Ha a szalagfeltekercselő orsón található szalag, akkor azt távolítsa el onnan.

**3** A **fejrögzítő kart** 3 tolja a készülék hátulja felé.

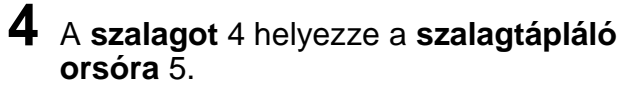

A feltekercselési irányra ügyelve teljesen helyezze be a szalagot.

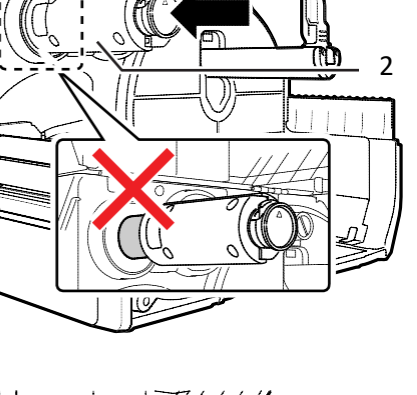

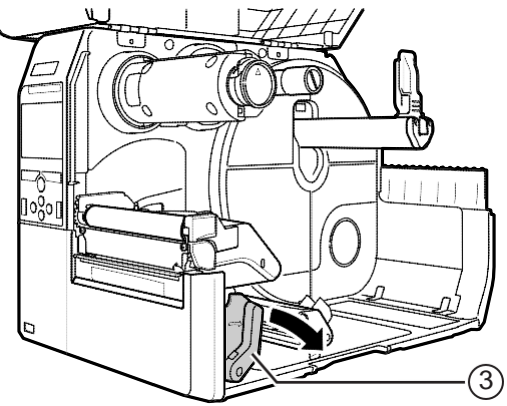

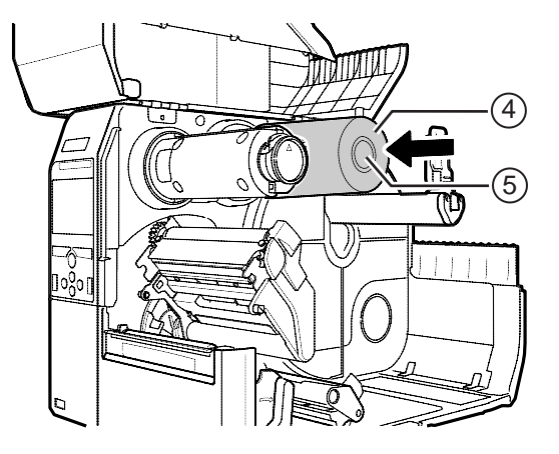

# 5 A szalagtápláló orsótól 5 vezesse át a szalagot a nyomtatófej 6 alatt.

6 Tekerje le a szalagot az óramutató járásával ellentétes irányban a szalagfeltekercselő orsóig 2 és a fogólapig 7.

A szalag letekeréséhez a szalagfeltekercselő orsót több fordulattal el kell forgatni az óramutató járásával ellentétes irányban.

7 Ha a nyomathordozó már be van töltve, akkor nyomja le a nyomtatófejet annyira, hogy a fejrögzítő kar rögzüljön.

Ha a nyomathordozó nincs betöltve, akkor folytassa az **A nyomathordozó betöltése című 3.5. pontban** foglaltakkal.

**8** Zárja le a **felső fedelet**.

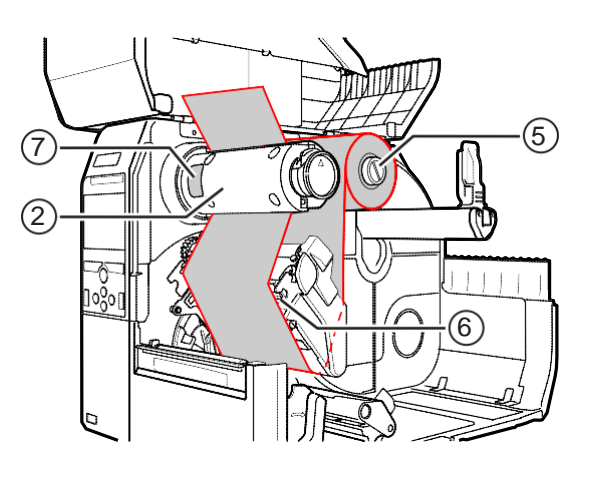

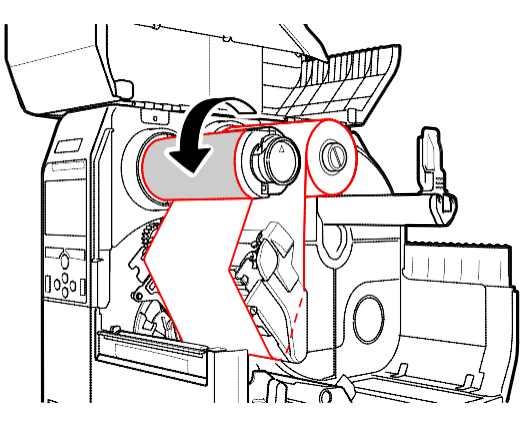

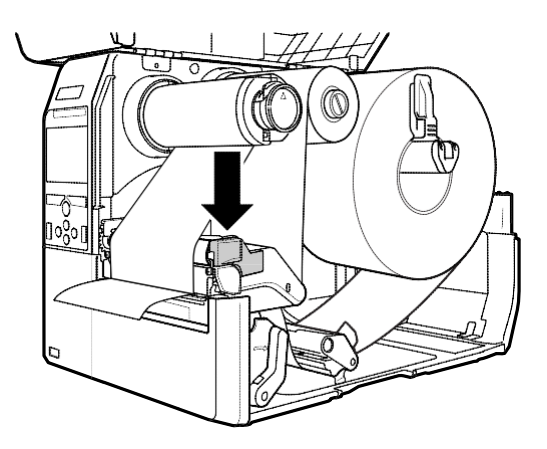

# 3.3 A szalag eltávolítása

- 1 Nyomja meg a szalagfeltekercselő orsó végén található pecket 1, és közben húzza ki az orsót.
- **2** Maga felé húzva távolítsa el a használt szalagot a szalagfeltekercselő orsóról.
- **3** Teljesen tolja be a szalagfeltekercselő orsót.

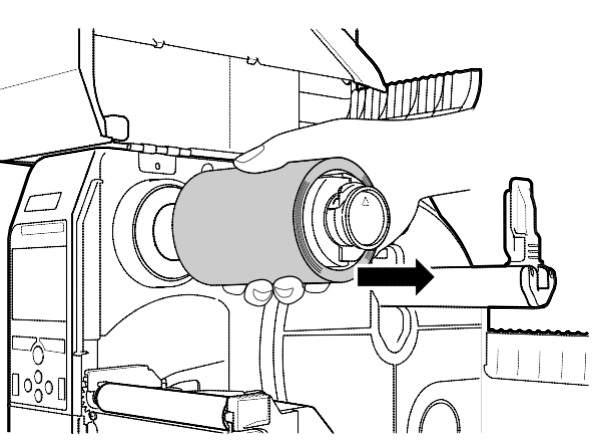

# 3.4 Felhasználható nyomathordozók

A jelen nyomtató kétféle nyomathordozóra képes nyomtatni: nyomathordozó-tekercsre, illetve leporellóra. A nyomtató érzékelők segítségével észleli a nyomathordozón található l-jelzéseket vagy hézagokat a tartalom pontos nyomtatása érdekében.

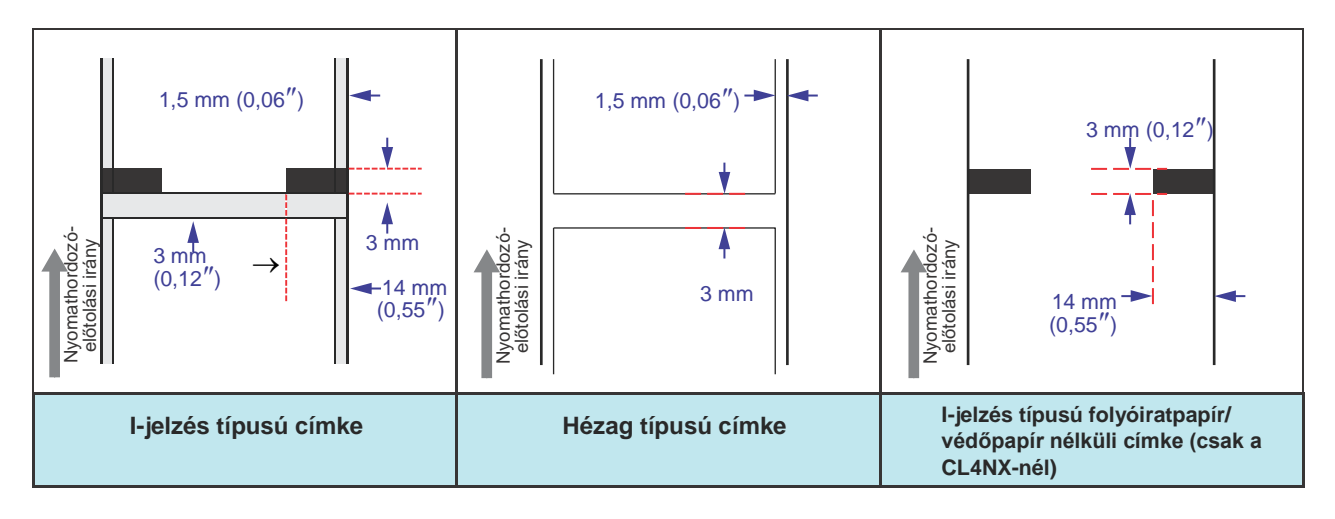

# 3.4.1 A nyomathordozó-érzékelő pozíciójának a módosítása

Nem szabványos nyomathordozó (például az alsó oldalán nyomattal ellátott nyomathordozó, vagy speciális alakú nyomathordozó) használata esetében a nyomathordozó-érzékelő nem képes megfelelően észlelni a nyomathordozón található I-jelzést vagy hézagot. Ilyen esetben módosítsa a nyomathordozó-érzékelő pozícióját, hogy az megfelelően észlelhesse az I-jelzést vagy a hézagot.

A nyomathordozó-érzékelő vezetőjét állítsa olyan pozícióba, amelyben az képes észlelni a nyomathordozón található I-jelzést vagy hézagot.

Az I-jelzés típusú érzékelő a(z) [] jelzés, a hézag típusú érzékelő pedig a(z)  $\nabla$  jelzés alatt helyezkedik el.

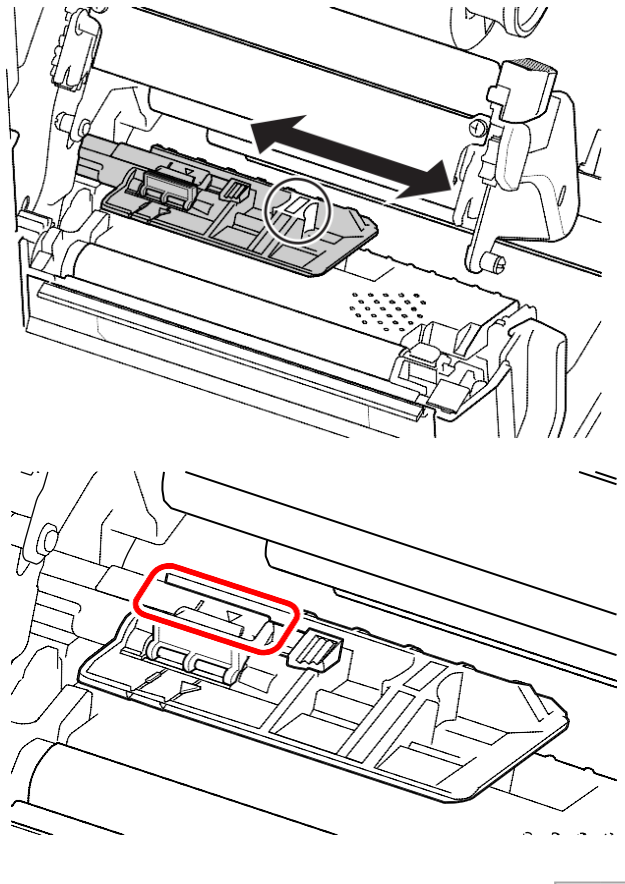

# 3.5 A nyomathordozó betöltése

Az optimális nyomtatási minőség érdekében eredeti nyomathordozókat és eredeti szalagokat használjon a nyomtatóhoz.

# \land VIGYÁZAT

- Nyomtatás után a nyomtatófej és annak környezete forró. Ne érintse meg, máskülönben égési sérülést szenvedhet.
- · A nyomtatófej szélének a puszta kézzel történő megérintése személyi sérüléshez vezethet.

## 3.5.1 Egy nyomathordozó-tekercs betöltése

A nyomathordozó elvezetési útvonala a jobb oldali képen látható.

Kérjük, hogy a nyomathordozót a nyomtatható oldalával felfelé töltse be.

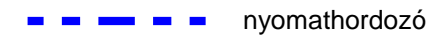

'Arccal kifelé' típusú

nyomathordozó

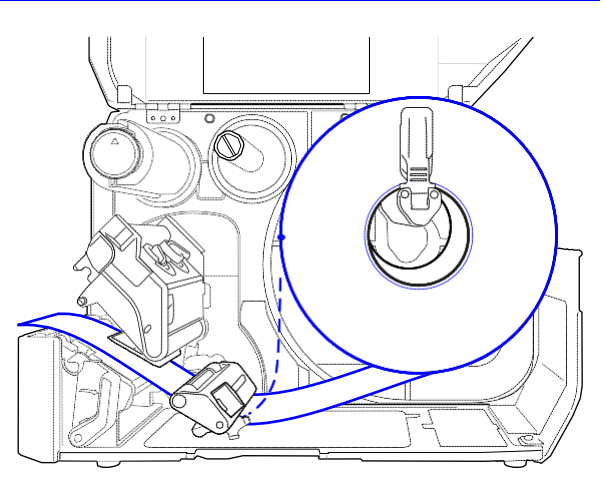

# 1 Nyissa fel a felső fedelet.

# 🕂 VIGYÁZAT

A felső fedél véletlen lecsukódásának a megelőzése érdekében kérjük, hogy a felső fedelet teljesen nyissa fel.

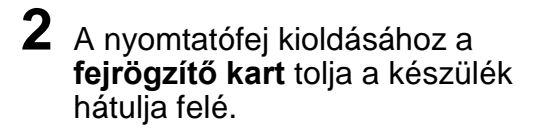

#### **3** Húzza a **nyomathordozó**tartó vezetőjét 1 és a **nyomathordozó-vezető** 2 a nyomtatótól távolodó irányba.

A nyomathordozó-vezető kioldásához forgassa el a **gombot** 3 az óramutató járásával ellentétes irányban.

4 Töltse a nyomathordozót a **nyomathordozó-tartóba** 1 Ügyeljen arra, hogy a nyomathordozó-tekercs

teljesen be legyen tolva a nyomtató belsejébe.

**5** A nyomathordozó-tartó vezetőjét 4

enyhén tolja neki a nyomathordozó-tekercsnek.

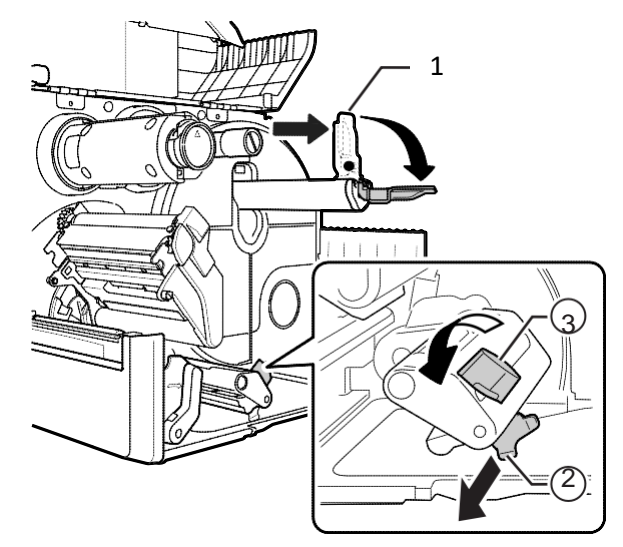

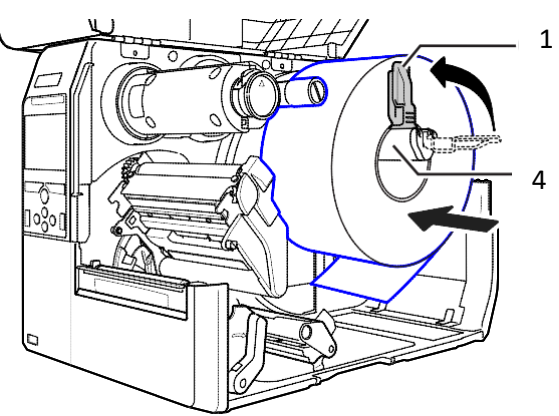

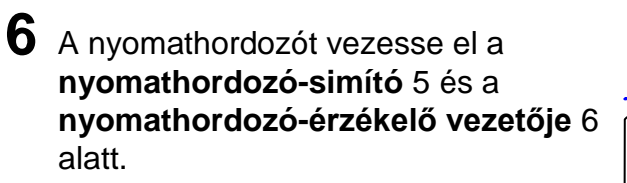

Ügyeljen arra, hogy a nyomathordozó vége kinyúljon a nyomtató elülső részéből.

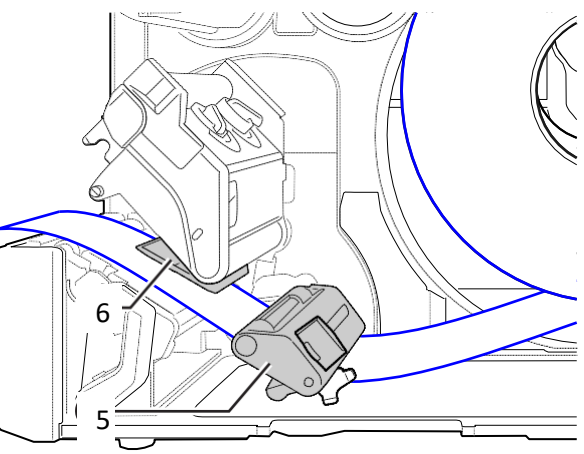

7 Nyomja le a nyomtatófejet annyira, hogy a fejrögzítő kar rögzüljön.

8 A nyomathordozó-vezetőt 2 enyhén tolja neki a nyomathordozó végének, majd a gomb 3 elforgatásával rögzítse a nyomathordozó-vezetőt.

# 9 Zárja le a felső fedelet.

**10** A nyomathordozó és a szalag betöltését követően végezzen egy tesztnyomtatást annak a megállapítása érdekében, hogy a nyomathordozó

helyesen lett-e betöltve.

A tesztnyomtatás elvégzésének a folyamatáról részletes információt

a Tesztnyomtatás (Test Print) menüpontnál olvashat

az Eszközök (Tools) menü című 4.4.5. pontban.

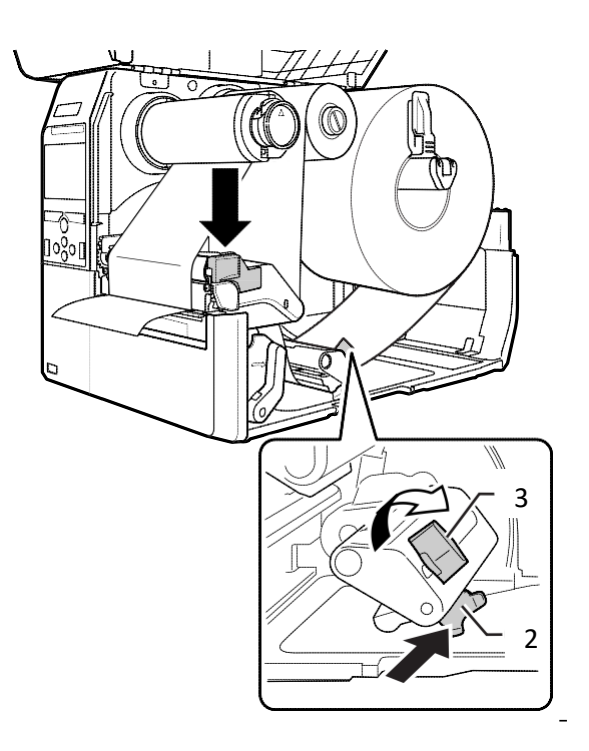

# 🕂 VIGYÁZAT

A felső fedél lecsukásakor ügyeljen arra, nehogy az ujjai becsípődjenek.

## 3.5.2 Leporelló betöltése

A leporellót helyezze egy sík felületre, majd azt töltse be a nyomtatóba a nyomtató hátulja felől vagy a nyomtató alján található nyomathordozó-nyíláson keresztül.

A nyomathordozó elvezetési útvonala a jobb oldali képen látható. Kérjük, hogy a nyomathordozót a nyomtatható oldalával felfelé töltse be. A nyomathordozónak a nyíláson keresztül történő bevezetését követően töltse be a nyomathordozót az Egy nyomathordozótekercs betöltése című 3.5.1. pontban ismertetett 5–10. lépéseknek megfelelően.

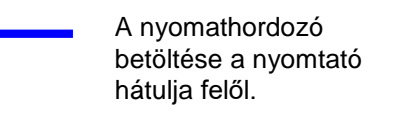

A nyomathordozó betöltése a nyomtató alja felől.

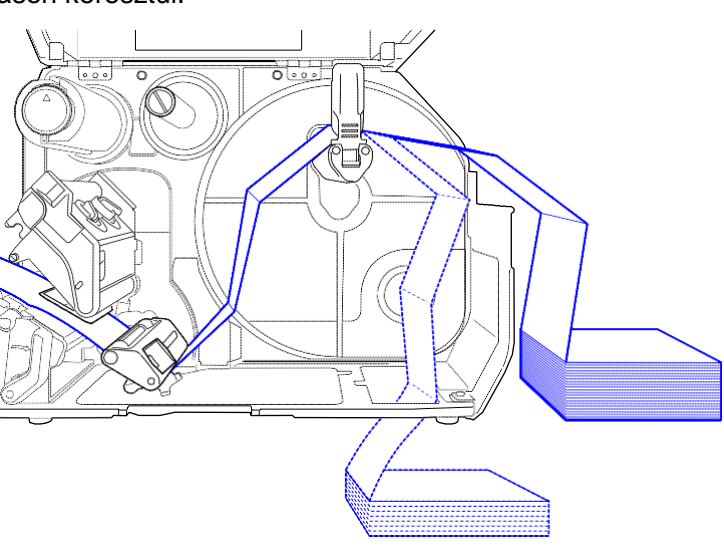

# Megjegyzés

Ha a nyomtató alja felől tölti be a nyomathordozót és az gyakran elakad a nyomtatóban, akkor a továbbiakban a nyomtató hátulja felől töltse be a nyomathordozót.

## 3.5.3 A nyomathordozó betöltése az opcionális vágóegységgel

A nyomathordozó betöltésével kapcsolatban kérjük, hogy tekintse meg az Egy nyomathordozó-tekercs betöltése című 3.5.1. pontban, illetve a Leporelló betöltése című 3.5.2. pontban foglaltakat.

A vágóegységgel felszerelt modelleknél húzza a vágóegységen található pecket 1 az ábrán jelzett irányba, majd nyissa fel a vágóegység nyitására szolgáló kart, mielőtt a vágóegységen átvezeti a nyomathordozót.

A nyomathordozó betöltését követően zárja le a vágóegység nyitására szolgáló kart, majd ellentétes irányba tolva rögzítse a **pecket** 1.

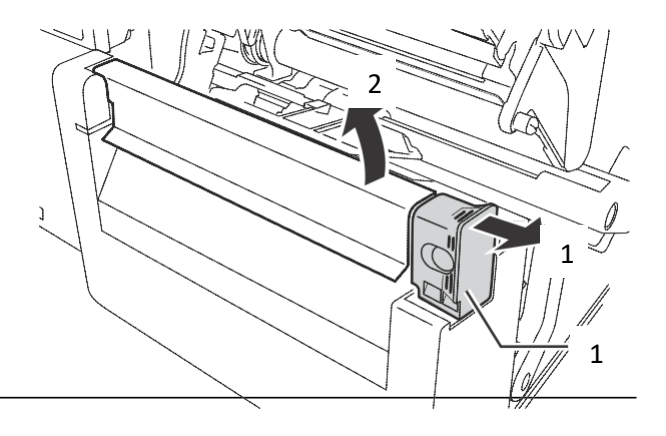

# 🕂 VIGYÁZAT

Ügyeljen arra, hogy a vágóegység pengéjét ne érintse meg.

# 3.5.4 A nyomathordozó betöltése egy opcionális kiadagolóval és egy védőpapír-ürítő kivezetéssel

Ebben a pontban azt ismertetjük, hogy a címke miként adagolható ki a nyomtatóból úgy, hogy közben a rendszer a védőpapírt kivezeti a nyomtatóból.

A nyomathordozó betöltésével kapcsolatban kérjük, hogy tekintse meg az Egy nyomathordozó-tekercs betöltése című 3.5.1. pontban ismertetett 1–6. lépéseket.

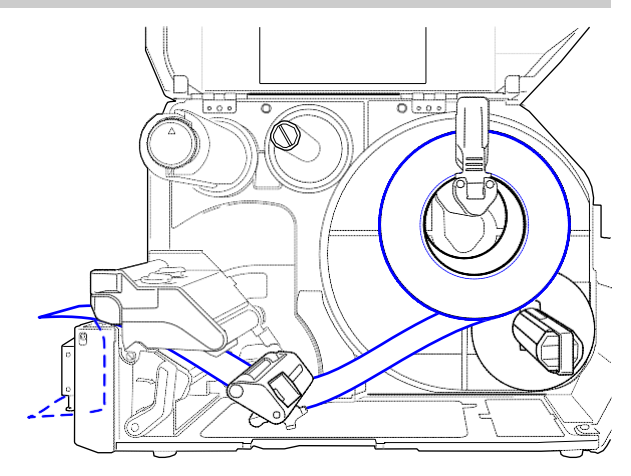

2 A **kiadagolóegység** 1 kinyitásához nyomja meg a nyomtató elülső részén található **pecket** 2.

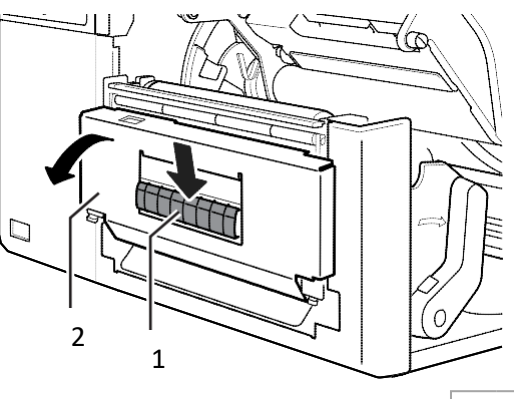

- 3 Távolítson el körülbelül 30 centiméternyi (11,8 hüvelyknyi) címkét 3 a védőpapírról 4, majd a védőpapírt 4 vezesse át a kiadagolóegység résén és vezesse tovább a nyomtatón kívülre.
- 4 A **kiadagológörgőt** 5 állítsa be a címke középpontjához.
- 5 Zárja le a kiadagolóegységet.
- 6 Zárja le a nyomtatófejet és a felső fedelet.

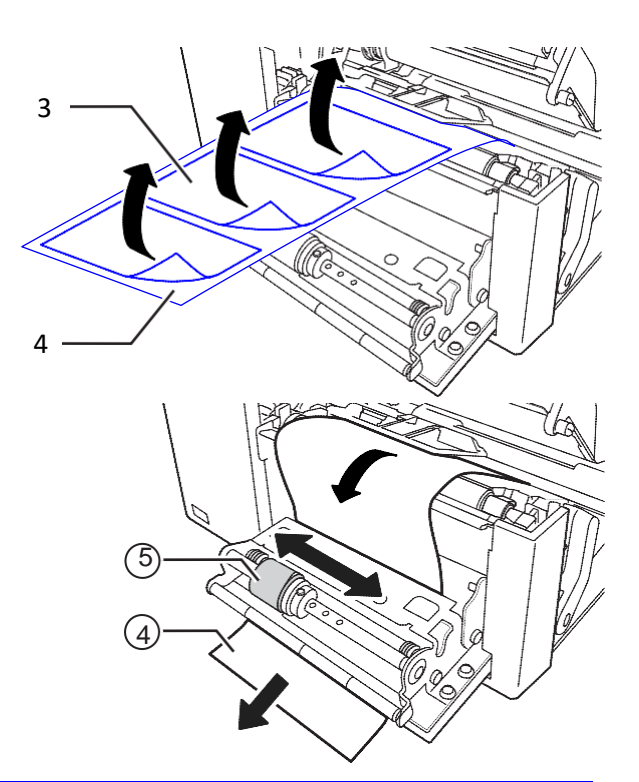

# 3.5.5 A nyomathordozó betöltése egy opcionális kiadagolóval és egy védőpapír-feltekercselővel

Ebben a pontban azt ismertetjük, hogy a címke miként adagolható ki a nyomtatóból úgy, hogy közben a rendszer a védőpapírt feltekercseli a nyomtató belsejében.

A nyomathordozó elvezetési útvonala a jobb oldali képen látható.

- Címke Címke
- A nyomathordozó betöltésével kapcsolatban kérjük, hogy tekintse meg az Egy nyomathordozó-tekercs betöltése című 3.5.1. pontban ismertetett 1–7. lépéseket.
- 2 A **kiadagolóegység** 1 kinyitásához nyomja meg a nyomtató elülső részén található **pecket** 2.

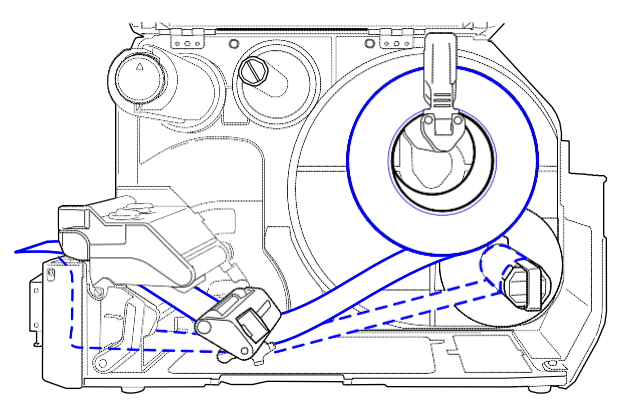

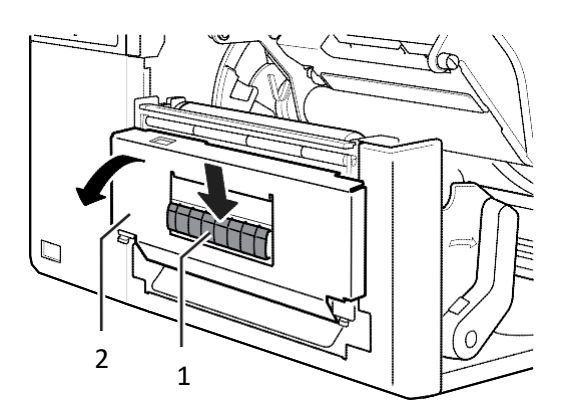

- 3 Távolítson el körülbelül 80 centiméternyi (31,5 hüvelyknyi) címkét 3 a védőpapírról 4, majd a védőpapírt 4 vezesse át a kiadagolóegység résén és vezesse tovább a nyomtató belseje felé.
- 4 A **kiadagológörgőt** 5 állítsa be a címke középpontjához.

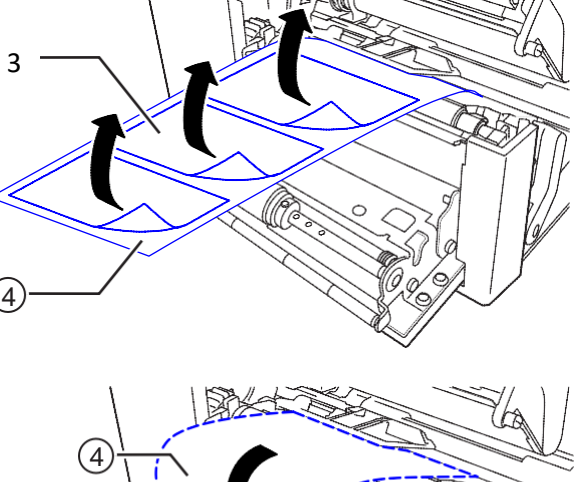

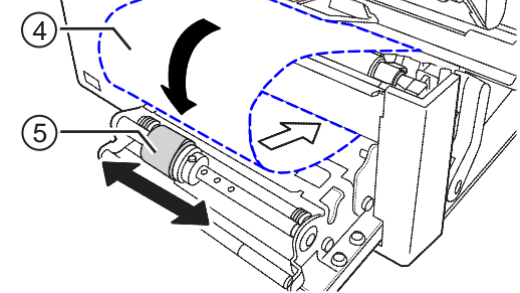

- **5** A védőpapírt 4 vezesse át a **védőpapírfeltekercselő** 6 alatt, majd a védőpapírt rögzítse a **kapocs** 7 segítségével.
- 6 A védőpapír feltekercseléséhez a védőpapír-feltekercselőt 6 kézzel forgassa el az óramutató járásával ellentétes irányban.
- 7 Zárja le a kiadagolóegységet.
- 8 Zárja le a nyomtatófejet és a felső fedelet.

# et.

# 3.5.6 A védőpapír eltávolítása a feltekercselőről

- A kapcsot 1 húzza a nyomtatótól távolodó irányba, majd maga felé húzva távolítsa el a védőpapírt 2.
- **2** A kapcsot helyezze vissza az eredeti helyére.

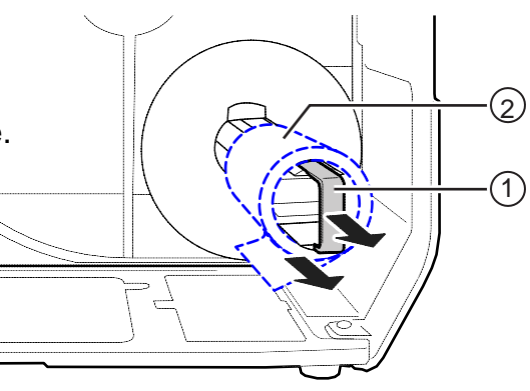

# Üzemeltetés és konfiguráció

A nyomtató kijelzőjén aktuálisan megjelenő tartalom a következő módoktól függően változik:

- Online mód: lásd az Online mód / offline mód című 4.1.1. pontban
- Offline mód: lásd az Online mód / offline mód című 4.1.1. pontban
- Hibakijelzés: lásd a Hibajelző ikon című 4.1.3. pontban
- Beállítási mód: lásd a Beállítási mód című 4.2. pontban

# 4.1 Kijelző és üzemeltetés

## 4.1.1 Online mód / offline mód

Online módban lehetőség van a nyomtatási feladat végrehajtására.

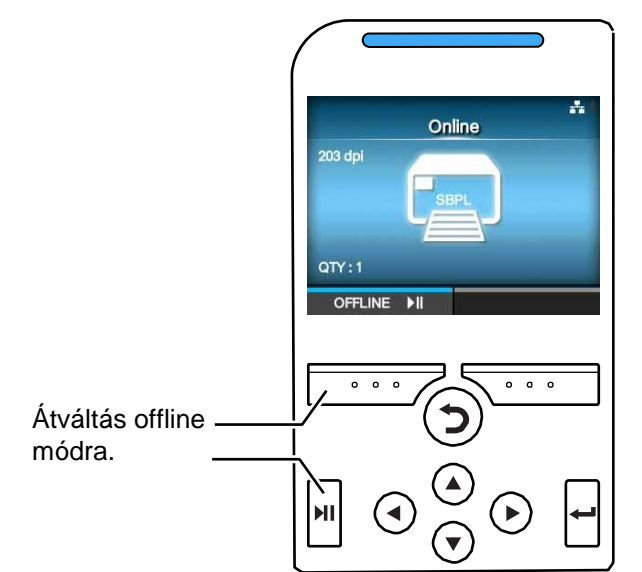

Offline módban a rendszer leállítja a nyomtatási feladatot.

Megszakíthatja a nyomtatási feladatot, előtolhatja a nyomathordozót vagy megjelenítheti a beállítási módot.

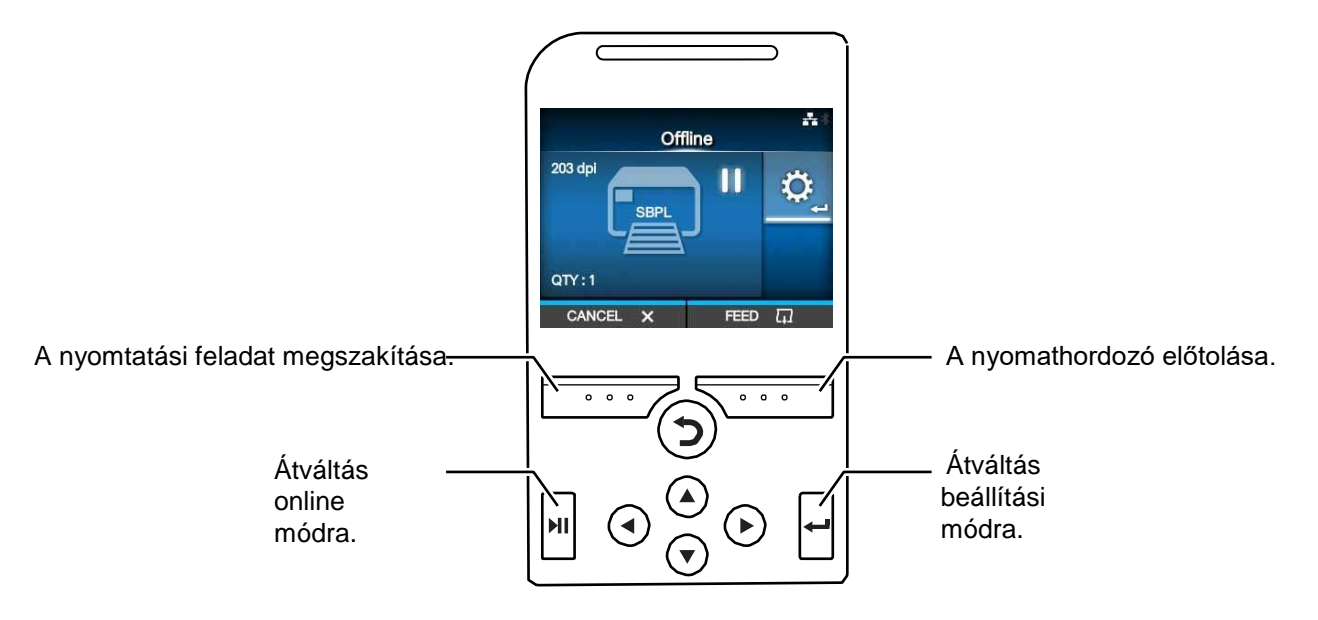

# 4.1.2 Állapotjelző ikon

A kijelző állapotjelző sávjában található ikonok a nyomtató állapotát jelzik.

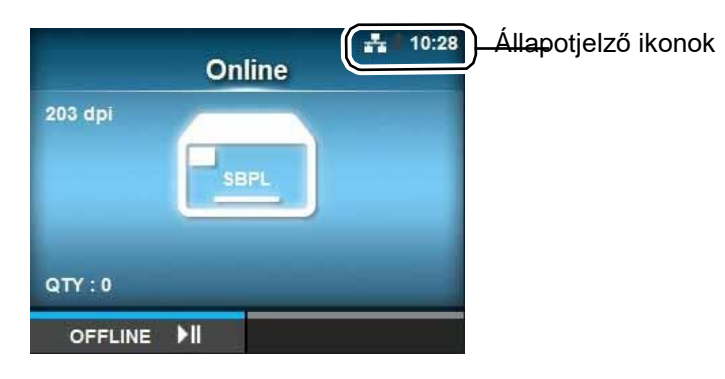

## • A kommunikációs interfész állapota

| Ikon               | Leírás                                                          |  |  |  |
|--------------------|-----------------------------------------------------------------|--|--|--|
| *                  | A Bluetooth engedélyezve van, de nincs csatlakoztatva.          |  |  |  |
| *                  | A Bluetooth engedélyezve van és csatlakoztatva van.             |  |  |  |
| ÷.                 | A hálózati kapcsolat engedélyezve van, de nincs csatlakoztatva. |  |  |  |
| 井                  | A hálózati kapcsolat engedélyezve van és csatlakoztatva van.    |  |  |  |
| Ŷ <mark>₽</mark> ₽ | A készülék nem kapcsolódik az NTP-időkiszolgálóhoz.             |  |  |  |
| (((1•              | A készülék nem kapcsolódik Wi-Fi hálózathoz.                    |  |  |  |
| •1))               | A készülék kapcsolódik egy Wi-Fi hálózathoz.<br>Jelszint: 1     |  |  |  |
| •1))               | A készülék kapcsolódik egy Wi-Fi hálózathoz.<br>Jelszint: 2     |  |  |  |
| ((                 | A készülék kapcsolódik egy Wi-Fi hálózathoz.<br>Jelszint: 3     |  |  |  |
| (((1-              | A készülék kapcsolódik egy Wi-Fi hálózathoz.<br>Jelszint: 4     |  |  |  |

| lkon  | Leírás                                                                                                    |
|-------|----------------------------------------------------------------------------------------------------|
|       | A készülék nem kapcsolódik Wi-Fi Direct hálózathoz.                                                                                |
| (((t+ | A készülék kapcsolódik egy Wi-Fi Direct hálózathoz.<br>Jelszint: 1                                                                 |
|       | A készülék kapcsolódik egy Wi-Fi Direct hálózathoz.<br>Jelszint: 2                                                                 |
|       | A készülék kapcsolódik egy Wi-Fi Direct hálózathoz.<br>Jelszint: 3                                                                 |
| (((†  | A készülék kapcsolódik egy Wi-Fi Direct hálózathoz, vagy a nyomtató úgy<br>van beállítva, hogy hozzáférési pontként funkcionáljon. |
|       | A nyomtató kapcsolódik egy USB állomáshoz.                                                                                         |
|       | Várakozás külső bemeneti/kimeneti jelre.                                                                                           |
|       | Az RFID mód engedélyezve van (csak a CL4NX-nél).                                                                                   |

## • Az USB memória állapota

| Ikon | Leírás                                            |  |
|------|---------------------------------------------------|--|
| B    | A készülékhez csatlakoztatva van egy USB memória. |  |

## • A nyomtatási feladat állapota

| Ikon               | Leírás                                    |  |
|--------------------|-------------------------------------------|--|
| →                  | Várakozás a nyomathordozó eltávolítására. |  |
| QL <mark>()</mark> | A szalag a végéhez közeledik.             |  |
| ≥ <u></u>          | A rendszer parancshibát észlelt.          |  |
| <b>L</b>           | A fogadási puffer majdnem megtelt.        |  |

| Ikon | Leírás                                                        |  |  |
|------|---------------------------------------------------------------|--|--|
|      | A rendszer azt észlelte, hogy a nyomtatófej meghibásodott.    |  |  |
| A?   | A rendszer azt észlelte, hogy a nyomtatófej nem kompatibilis. |  |  |

Karbantartási állapot

| Ikon         | Leírás                                             |  |
|--------------|----------------------------------------------------|--|
| $\mathbf{P}$ | Tisztítsa meg a nyomtatófejet vagy a nyomóhengert. |  |
| M N          | Cserélje ki a nyomtatófejet.                       |  |
| 10)<br>1     | Cserélje ki a nyomóhengert.                        |  |
| -0           | Cserélje ki a vágóegységet.                        |  |

# 4.1.3 Hibajelző ikon

A nyomtatóval kapcsolatos hiba előfordulásakor a képernyőn megjelenik a hiba állapota egy ikonnal együtt.

Hiba előfordulása esetében a következő műveleteket hajthatja végre:

- Átváltás online módra.
- · A hiba törlése.
- A nyomathordozó előtolása.
- Átváltás beállítási módra.
- Átváltás az útmutató videóra.

#### Megjegyzés

Az elérhető műveletek köre az adott helyzettől függően változik.

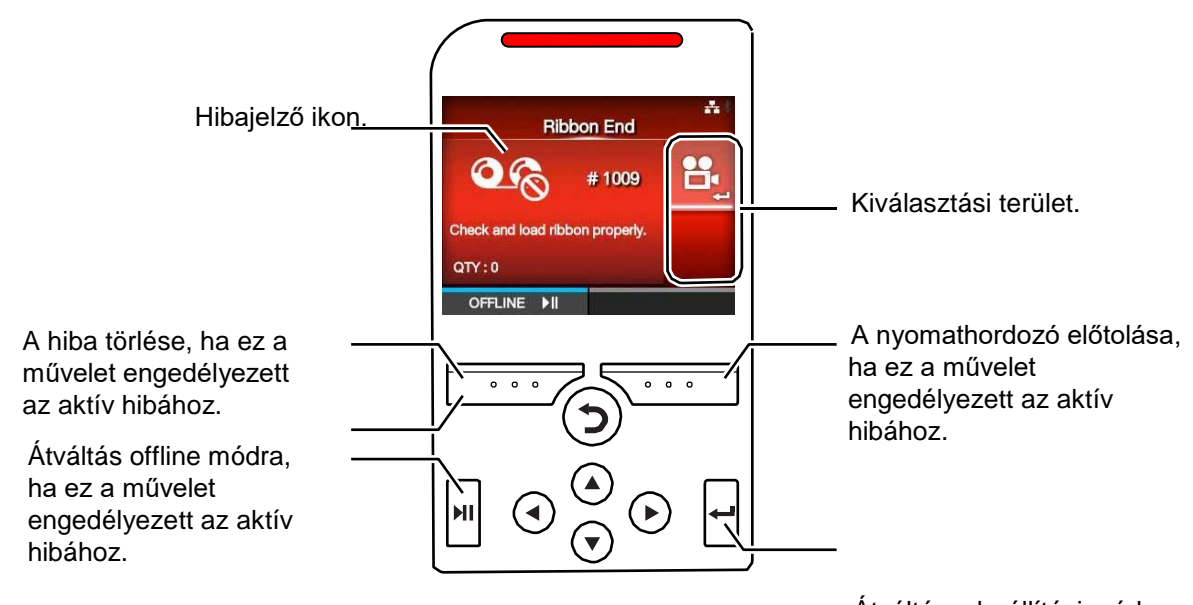

Átváltás a beállítási módra vagy az útmutató videóra.

• Hibajelző ikon

| lkon | Leírás                                                  |  |  |
|------|---------------------------------------------------------|--|--|
|      | A rendszer a címke vagy a nyomathordozó végét észlelte. |  |  |
| 06   | A rendszer a szalag végét észlelte.                     |  |  |

| lkon     | Leírás                                                                |  |  |  |
|----------|-----------------------------------------------------------------------|--|--|--|
|          | A nyomtatási adatok nagyobbak a nyomathordozó méreténél.              |  |  |  |
| <b>→</b> | A rendszer érzékelőhibát észlelt.                                     |  |  |  |
| <b>O</b> | A nyomtatófej ki van oldva.                                           |  |  |  |
| A        | A rendszer nyomtatófejhibát észlelt.                                  |  |  |  |
|          | A rendszer kommunikációs hibát észlelt.                               |  |  |  |
| Ű        | A fogadási puffer túlcsordult.                                        |  |  |  |
|          | A rendszer BCC-hibát észlelt.                                         |  |  |  |
|          | A rendszer CRC-hibát észlelt.                                         |  |  |  |
|          | A rendszer a vágóegységgel kapcsolatos hibát észlelt.                 |  |  |  |
| B□0      | Az USB memória nem érhető el, vagy az USB memórián nincs szabad hely. |  |  |  |
| RON      | Programhiba, vagy a memóriába történő írási kísérlet sikertelen volt. |  |  |  |

| lkon     | Leírás                                                                                 |  |  |  |
|----------|----------------------------------------------------------------------------------------|--|--|--|
|          | A rendszer naptárhibát észlelt.                                                        |  |  |  |
|          | Nem sikerült az RFID TAG-be adatot írni vagy abból adatot olvasni (csak a CL4NX-nél).  |  |  |  |
|          | Egy RFID TAG felé RFID parancsot nem tartalmazó nyomtatási feladatot<br>küldtek.       |  |  |  |
| Ŷ        | A rendszer a vezeték nélküli helyi hálózat beállításával kapcsolatos hibát<br>észlelt. |  |  |  |
|          | A rendszer nyomtatóhibát észlelt.                                                      |  |  |  |
| ŀ        | A nyomtatófej hőmérséklete meghaladta a tűréshatárt.                                   |  |  |  |
|          | Az RFID modul meghibásodott (csak a CL4NX-nél).                                        |  |  |  |
|          | A Bluetooth modul meghibásodott.                                                       |  |  |  |
| <u>?</u> | A kiszolgálóval történő hitelesítési kísérlet sikertelen volt.                         |  |  |  |
| <u> </u> | A kiszolgálóval történő hitelesítésre rendelkezésre álló időkeret lejárt.              |  |  |  |
|          | A rendszer papírelakadást észlelt.                                                     |  |  |  |

## 4.1.4 Útmutató videó

A nyomtató a következő útmutató videókkal segít szemléltetni a nyomtató működését.

|          |                                                                                                    | A videó mutatása innen: |                      |                          |
|----------|----------------------------------------------------------------------------------------------------|-------------------------|----------------------|--------------------------|
| Szá<br>m | Útmutató <b>videó</b>                                                                                      | Hibajelző<br>képernyő   | Indítási<br>útmutató | Információ<br>(Informati |
| 1        | Nyomathordozó-tekercs betöltése (alapkivitelnél)                                                           | -                       | Lehetséges           | Lehetséges               |
| 2        | Nyomathordozó-tekercs betöltése (vágóegységnél)                                                            | -                       | Lehetséges           | Lehetséges               |
| 3        | Nyomathordozó-tekercs betöltése (védőpapír nélküli<br>nvomathordozóhoz való készletnél) (csak a CL4NX-nél) | -                       | Lehetséges           | Lehetséges               |
| 4        | Nyomathordozó-tekercs betöltése (kiadagolónál)                                                             | -                       | Lehetséges           | Lehetséges               |
| 5        | Nyomathordozó-tekercs betöltése (feltekercselővel<br>felszerelt kiadagolónál)                              | -                       | Lehetséges           | Lehetséges               |
| 6        | Leporelló betöltése (alapkivitelnél)                                                                       | -                       | Lehetséges           | Lehetséges               |
| 7        | Leporelló betöltése (vágóegységnél)                                                                        | -                       | Lehetséges           | Lehetséges               |
| 8        | Szalag betöltése                                                                                           | -                       | Lehetséges           | Lehetséges               |
| 9        | Nyomathordozó-tekercs cseréje (alapkivitelnél)                                                             | Lehetséges              | -                    | Lehetséges               |
| 10       | Nyomathordozó-tekercs cseréje (vágóegységnél)                                                              | Lehetséges              | -                    | Lehetséges               |
| 11       | Nyomathordozó-tekercs cseréje (védőpapír nélküli<br>nyomathordozóhoz való készletnél) (csak a CL4NX-nél)   | Lehetséges              | -                    | Lehetséges               |
| 12       | Nyomathordozó-tekercs cseréje (kiadagolónál)                                                               | Lehetséges              | -                    | Lehetséges               |
| 13       | Nyomathordozó-tekercs cseréje (feltekercselővel felszerelt kiadagolónál)                                   | Lehetséges              | -                    | Lehetséges               |
| 14       | Leporelló cseréje (alapkivitelnél)                                                                         | Lehetséges              | -                    | Lehetséges               |
| 15       | Leporelló cseréje (vágóegységnél)                                                                          | Lehetséges              | -                    | Lehetséges               |
| 16       | Szalag cseréje                                                                                             | Lehetséges              | -                    | Lehetséges               |
| 17       | A nyomtatófej cseréje                                                                                      | -                       | -                    | Lehetséges               |
| 18       | A nyomóhenger cseréje                                                                                      | -                       | -                    | Lehetséges               |
| 19       | Tisztítás                                                                                                  | -                       | -                    | Lehetséges               |

Az útmutató videó a következő eljárások segítségével játszható le:

#### Az útmutató videó lejátszása a hibajelző képernyőről

- Az útmutató videó lejátszásához a hibajelző képernyőn nyomja meg a(z) gombot. A rendszer lejátssza az útmutató videót. Ha a rendszer több videót kínál fel, akkor a nyílgombok segítségével válassza ki a lejátszani kívánt útmutató videót, majd nyomja meg a(z)
- 2 A hiba megoldásához hajtsa végre az útmutató videóban ismertetett eljárásokat.

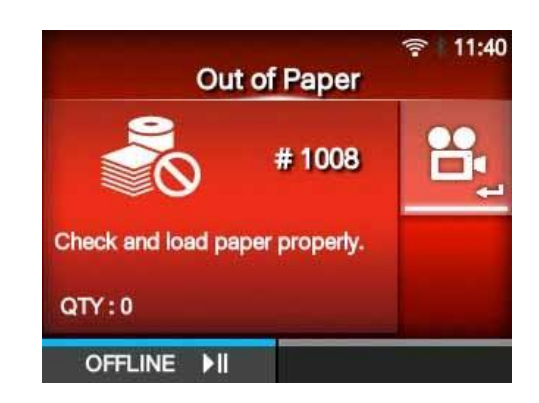

Az útmutató videó elérése online módban

O nline módban nyomja meg a(z) Ŋ gombot.
A nyomtató az offline módba lép.

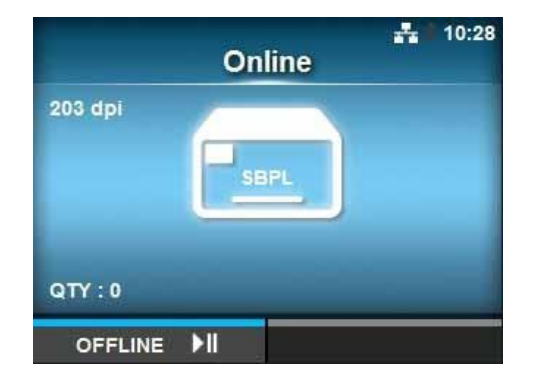

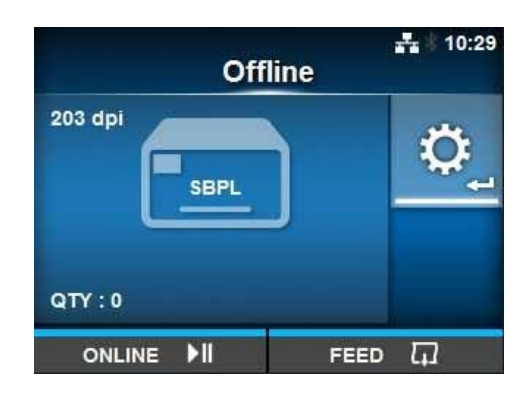

2 Nyomja meg a(z) ← gombot. A nyomtató a beállítási módba lép.

- 3 A </ ► gombok segítségével válassza az Információ (Information) lehetőséget.
- 4 Nyomja meg a(z) ← gombot. Ekkor megjelenik az elemek listája.

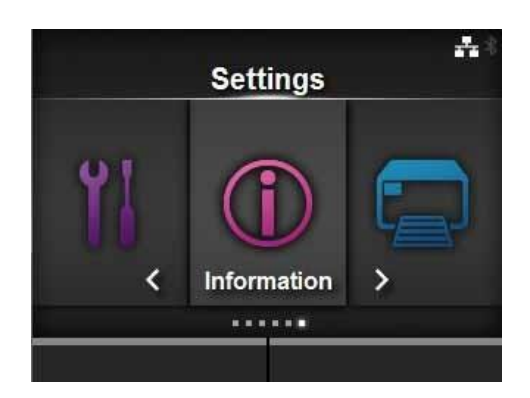

5 A ▲ /▼ gombok segítségével válassza a Súgó (Help) lehetőséget.

6 Nyo mja meg a(z) ← gombot.

Megjelenik az útmutató videók listája.

|   | 1             | <b></b> 12:00 |
|---|---------------|---------------|
|   | Information   |               |
|   | Help          | >             |
|   | Build Version | >             |
|   | Applications  | >             |
|   | Print Module  | >             |
|   | Counters      | >             |
| ~ | IPv4 Address  | 0.0.0.1       |
|   |               |               |

7 Az▲/▼gombok segítségével válassza ki a lejátszani kívánt videót, majd nyomja meg a(z) → gombot.
A rendszer lejátssza az útmutató videót.

|   | Help           | 💑 🕆 12:26 |
|---|----------------|-----------|
|   | Install Paper  | >         |
|   | Install Ribbon |           |
|   | Replace Paper  | >         |
|   | Replace Ribbon |           |
|   | Replace Head   |           |
| × | Replace Platen |           |
| _ |                |           |

Az útmutató videóval kapcsolatos üzemeltetési eljárásokat a következőkben ismertetjük:

|                                                  | Az egyik gomb<br>– megnyomásakor a<br>kijelzési panel újból<br>megjelenik.<br>– A videó lejátszásának<br>a leállítása és |
|--------------------------------------------------|----------------------------------------------------------------------------------------------------|
|                                                  | visszatérés a menübe.                                                                                                    |
| A videó<br>lejátszása, illetve<br>szüneteltetése | –<br>A videó lejátszása<br>elölről.                                                                                      |
| A videó visszatekerése.                          | A videó gyors előretekerése.                                                                                             |

# 4.1.5 A nyomtatási feladat megszakítása

A nyomtatási feladatot a következő eljárás segítségével szakíthatja meg:

- 1 A(z) ►II gomb megnyomásával kapcsolja offline módba a nyomtatót.
- 2 Nyomja meg a bal oldali szoftvergombot. Megjelenik egy üzenet, amelyben a rendszer megerősítést kér arra vonatkozóan, hogy Ön valóban szeretné-e megszakítani a nyomtatási feladatot.

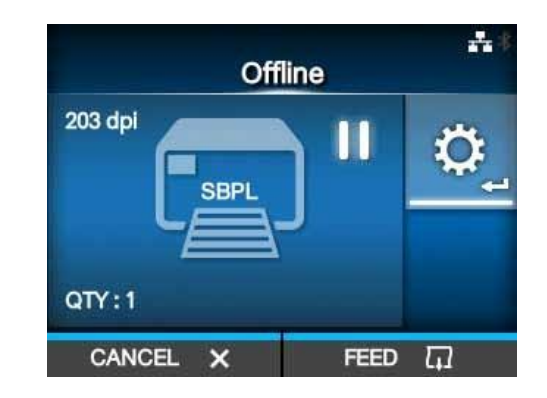

**3** Nyomja meg a jobb oldali szoftvergombot. A rendszer megszakítja a nyomtatási feladatot.

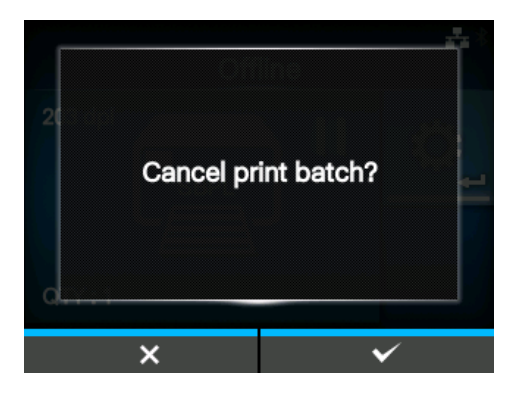

# 4.2 Beállítási mód

A beállítási módban a következő menük találhatók:

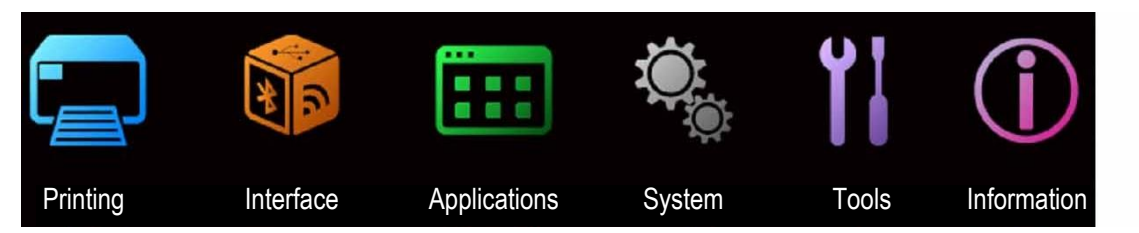

| Menü                           | Leírás                                                                                                    |
|--------------------------------|----------------------------------------------------------------------------------------------------|
| Nyomtatás (Printing)           | A nyomtatáshoz kapcsolódó beállítások elérése.                                                               |
| Interfész (Interface)          | Az interfészekhez kapcsolódó beállítások elérése.                                                            |
| Alkalmazások<br>(Applications) | A nyomtatóparancshoz kapcsolódó beállítások elérése.                                                         |
| Rendszer (System)              | A megjelenítési nyelvhez, a berregő hangerejéhez stb. kapcsolódó beállítások elérése.                        |
| Eszközök (Tools)               | A tesztnyomtatáshoz, illetve az inicializáláshoz kapcsolódó beállítások, valamint egyéb beállítások elérése. |
| Információ                     | A nyomtatóra vonatkozó információknak, valamint a súgóvideóknak az elérése.                                  |

# 4.2.1 Átváltás beállítási módra

A nyomtató a következő eljárás segítségével kapcsolható át a beállítási módra:

1 Online módban nyomja meg a(z) **I** gombot.

A nyomtató az offline módba lép.

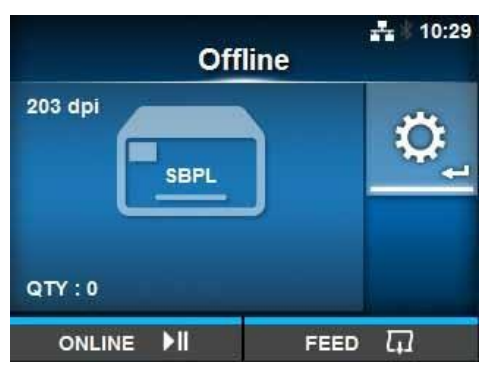

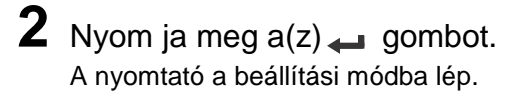

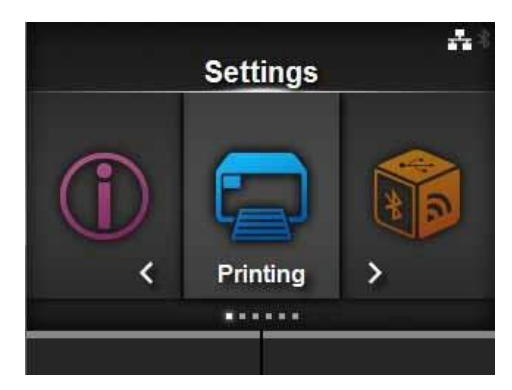

A beállítási módból történő kilépéshez nyomja meg a(z) MI gombot.

# 4.2.2 Bejelentkezés a beállítási módba, valamint kijelentkezés a beállítási módból

Ha a jelszókérést korábban engedélyezték (lásd a **Jelszó engedélyezése (Password Enable)** paramétert a *Rendszer (System) > Jelszó (Password)* menüpontban), akkor a beállítási módba történő belépéskor a rendszer kéri a jelszó beírását.

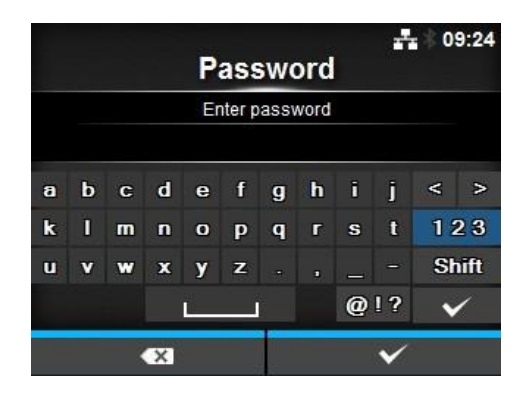

A beállítási módba történő sikeres belépést követően a képernyő bal alsó sarkában megjelenik a **KIJELENTKEZÉS (LOG OUT)** felirat. Azonnali kijelentkezéshez nyomja meg a bal oldali

szoftvergombot.

A beállítási módba történő esetleges újbóli belépéskor újból be kell írni a jelszót.

#### Megjegyzés

Ha a jelszókérés engedélyezve van, és a bejelentkezést követően körülbelül 10 percig semmilyen gombot nem nyomnak meg, akkor a rendszer automatikusan kiléptetni a felhasználót. A beállítási módba történő esetleges újbóli belépéskor újból be kell írni a jelszót.

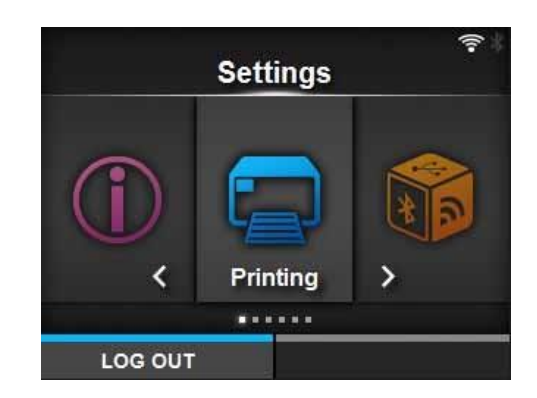

## 4.2.3 Menüpontválasztás

A beállítási módban a következő eljárás segítségével választhat ki egy-egy menüpontot:

1 A ◀ / ▶gombok segítségével válassza ki a kívánt menüt.

2 Nyomja meg a(z) 🛶 gombot.

Ekkor megjelenik az elemek listája

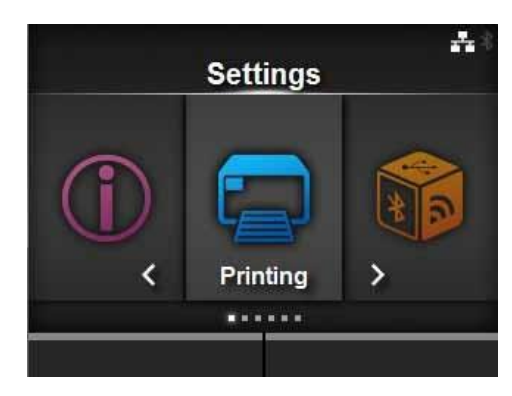

3 A ▲/▼ gombok segítségével válassza ki a kívánt menüpontot.

4 Nyomja meg  $a(z) \leftarrow$  gombot.

Ha a kiválasztott menüpont egy beállítható paraméter, akkor megjelenik a beállítási képernyő.

Ha a kiválasztott menüpont egy parancs, akkor a rendszer végrehajtja az adott parancsot.

| Printing |                 |                       |  |  |  |
|----------|-----------------|-----------------------|--|--|--|
| ^        | Label Width     | 832 dot               |  |  |  |
|          | Auto Measure    |                       |  |  |  |
|          | Ribbon          | $\mathbf{\mathbf{v}}$ |  |  |  |
|          | Ribbon Near End | ~                     |  |  |  |
|          | Speed           | 7 ips                 |  |  |  |
| V        | Sensor Type     | I-Mark                |  |  |  |

Azoknál a menüpontoknál, amelyektől jobbra egy '>' jelzés található, almenüpontok érhetők el. A korábbihoz hasonlóan itt is válassza ki a kívánt menüpontot a  $\blacktriangleright$  /  $\leftarrow$  gombok segítségével.

A(z) **D** gomb megnyomásával visszatérhet az előző képernyőre.

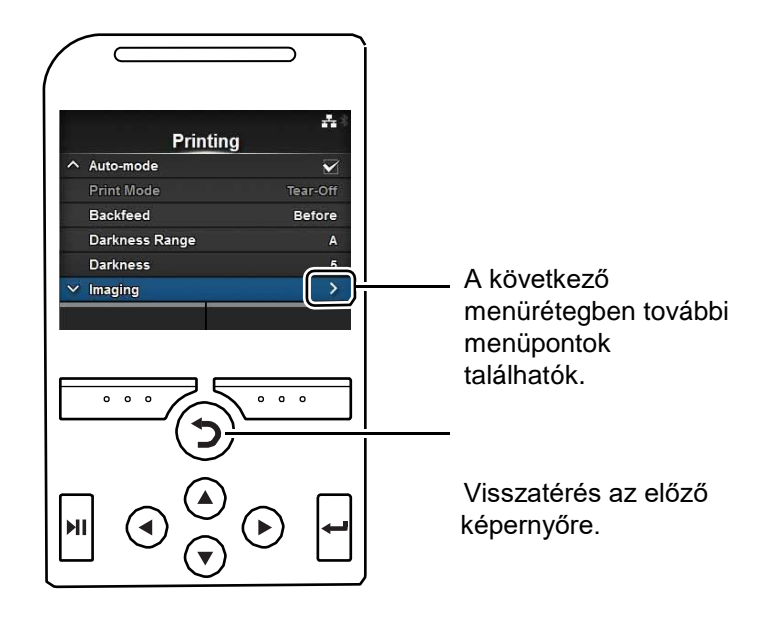

# 4.2.4 Alfanumerikus karakterek bevitele

Ebben a pontban azt mutatjuk be, hogy a beállítási képernyőn hogyan lehet alfanumerikus karaktereket beírni, valamint, hogy a listából hogyan lehet egy-egy menüpontot kiválasztani.

#### Karakterek beírása

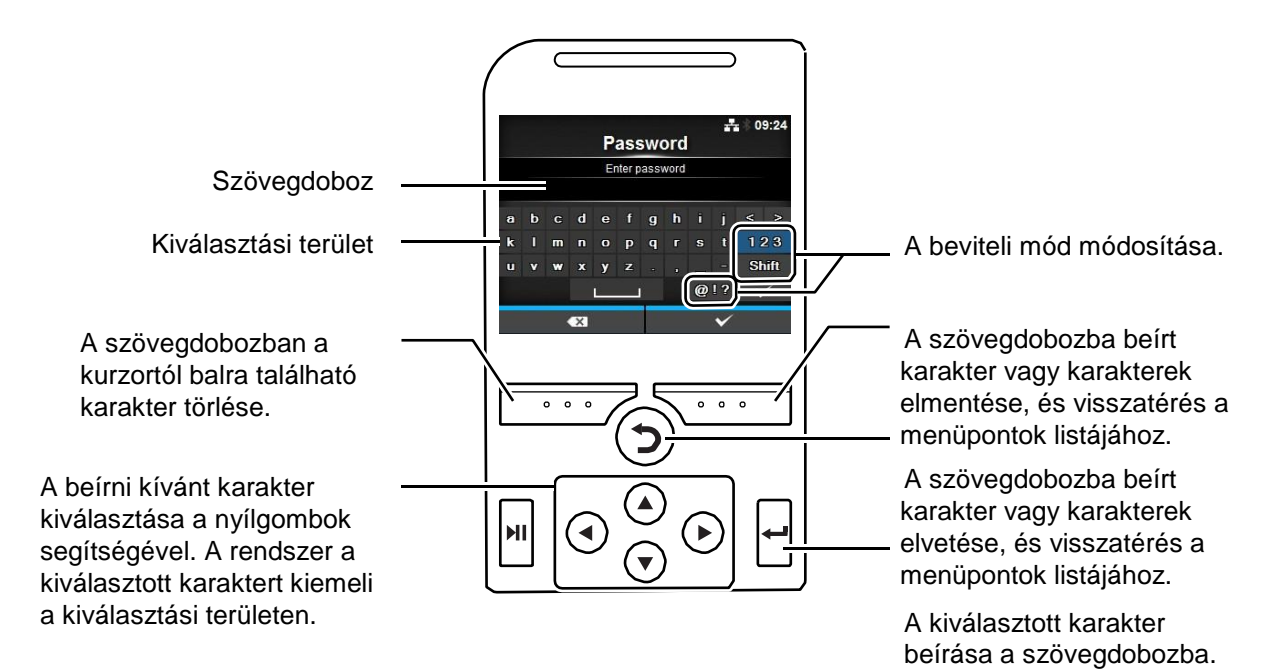

#### Számok beírása

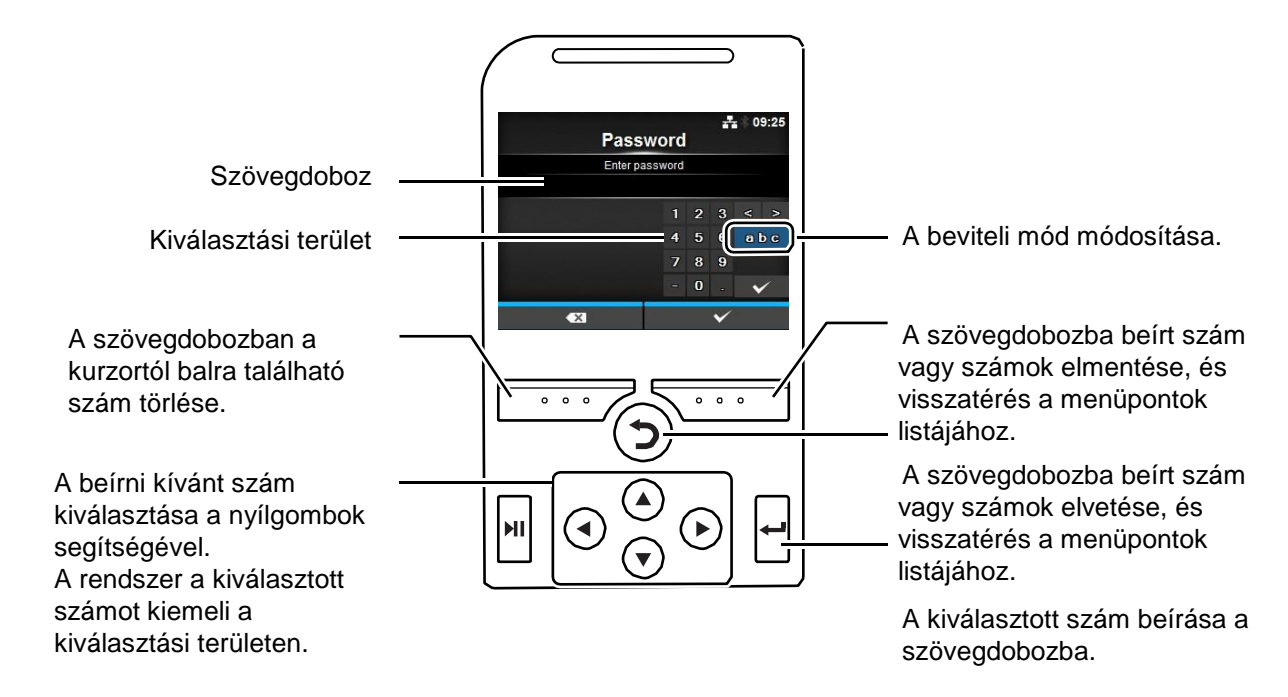

#### • Választás egy listából

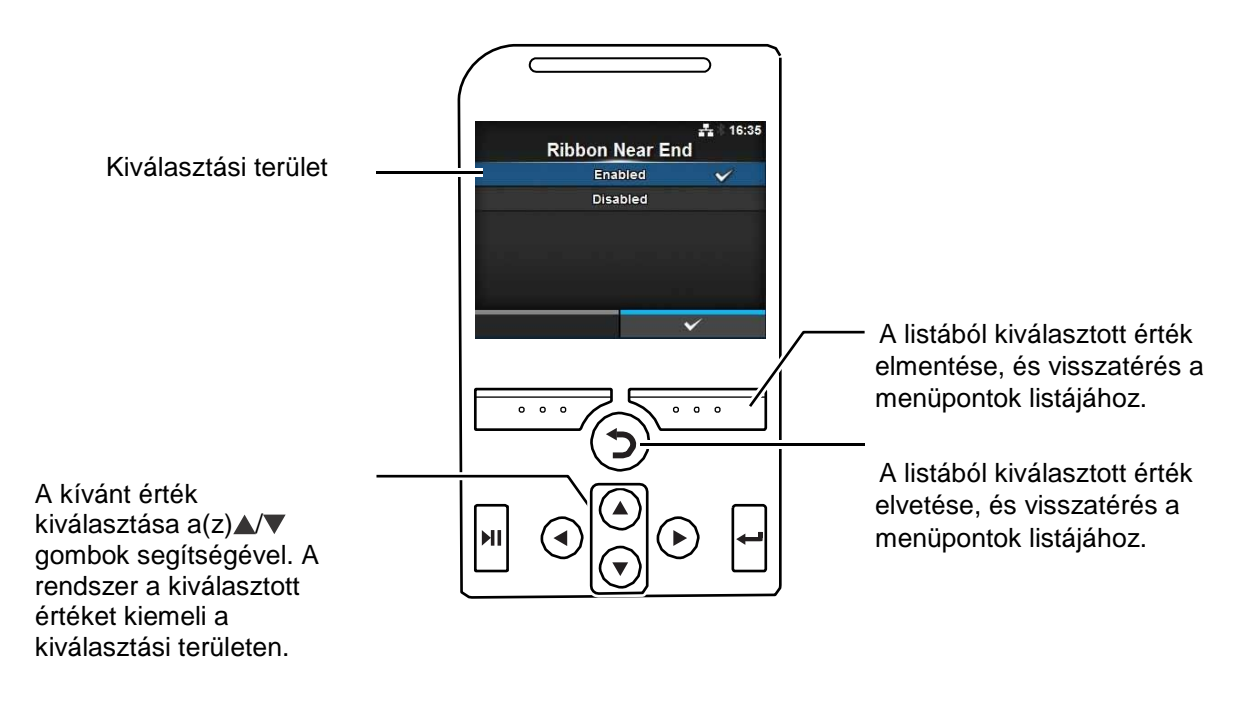

Választás a dobozból

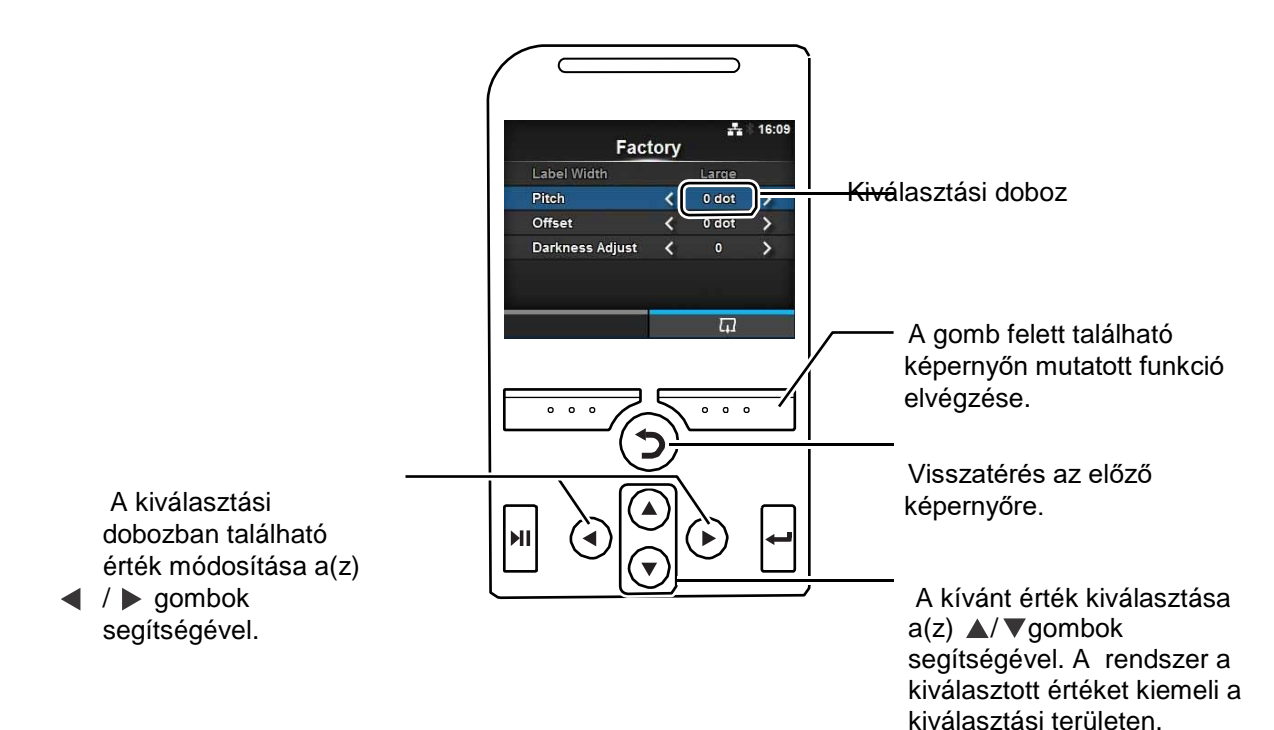

60

### • Egy IP-cím beírása

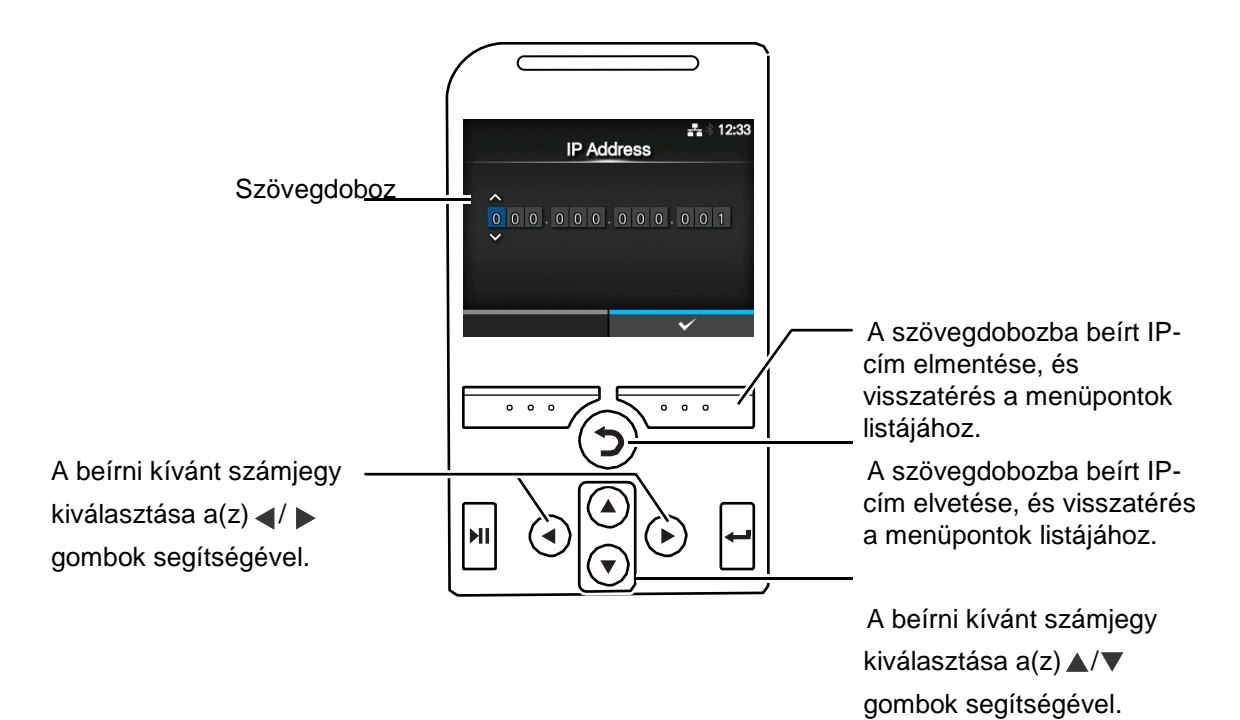

# 4.3 A beállítási menü felépítése

A Beállítások (Settings) módban hat főmenü található, amelyeken belül több rétegben található almenük. A következő táblázatban a Beállítások (Settings) módban található menük felépítése látható. Az ábrán látható faszerkezet segít megérteni, hogy bizonyos információk hol találhatók meg a beállítási menükön belül. Ha egy kék színnel kiemelt elemre kattint, akkor a rendszer automatikusan átirányítja Önt az adott elemre vonatkozó részletes leíráshoz.

|   | J                                | Nyomtatás<br>(Printing) |                                             | Almenük                                                                        |  |  |  |
|---|----------------------------------|-------------------------|---------------------------------------------|--------------------------------------------------------------------------------|--|--|--|
|   | Címke                            | ehossz (Label L         | ength)                                      |                                                                                |  |  |  |
|   | Címkeszélesség (Label Width)     |                         |                                             |                                                                                |  |  |  |
|   | Automatikus mérés (Auto Measure) |                         |                                             |                                                                                |  |  |  |
|   | Szala                            | g (Ribbon)              |                                             |                                                                                |  |  |  |
|   | A sza                            | lag a végéhez l         | közeledik (Ribbon Nea                       | r End)                                                                         |  |  |  |
|   | Sebes                            | sség (Speed)            |                                             |                                                                                |  |  |  |
|   | Érzék                            | előtípus (Sense         | or Type)                                    |                                                                                |  |  |  |
|   | Auton                            | natikus mód (A          | uto-mode)                                   |                                                                                |  |  |  |
|   | Nyom                             | tatási mód (Pri         | nt Mode)                                    |                                                                                |  |  |  |
| - | Vissza                           | atolás (Backfee         | ed)                                         |                                                                                |  |  |  |
| - | Kilöké                           | és vágási pozíc         | ióba (Eject Cut)                            |                                                                                |  |  |  |
|   | Sötéts                           | ségi tartomány          | (Darkness Range)                            |                                                                                |  |  |  |
|   | Sötéts                           | ség (Darkness)          |                                             |                                                                                |  |  |  |
|   | Képal                            | kotás                   | Függőleges (Vertical                        | )                                                                              |  |  |  |
|   | (Imag                            | ing)                    | Vízszintes (Horizontal)                     |                                                                                |  |  |  |
|   | Speciá                           | ciális<br>⁄anced)       | Kalibrálás<br>(Calibrate)                   | Automatikus kalibrálás (Auto-calibration)                                      |  |  |  |
|   | (Adva                            |                         |                                             | A hézag típusú érzékelőre vonatkozó szintek (GAP Levels)                       |  |  |  |
|   |                                  |                         |                                             | A hézag típusú érzékelőre vonatkozó szeletelési szint (GAP Slice Level)        |  |  |  |
|   |                                  |                         |                                             | Az I-jelzés típusú érzékelőre vonatkozó szintek (I-Mark Levels)                |  |  |  |
|   |                                  |                         |                                             | Az I-jelzés típusú érzékelőre vonatkozó szeletelési szint (I-Mark Slice Level) |  |  |  |
|   |                                  |                         | Fejellenőrzés (Head                         | Check)                                                                         |  |  |  |
|   |                                  |                         | Fejellenőrzési mód (                        | Head Check Mode)                                                               |  |  |  |
|   |                                  |                         | Minden oldal (Every                         | Page)                                                                          |  |  |  |
|   |                                  |                         | A nyomathordozó-m                           | éret ellenőrzése (Check Media Size)                                            |  |  |  |
|   |                                  |                         | Beállításmódosítás                          | Eltolás (Offset)                                                               |  |  |  |
|   |                                  |                         | ok (Adjustments)                            | Osztásköz (Pitch)                                                              |  |  |  |
|   |                                  |                         |                                             | A sötétség módosítása (Darkness Adjust)                                        |  |  |  |
|   |                                  |                         | Indítás online módba                        | an (Start Online)                                                              |  |  |  |
|   |                                  |                         | Hiba után előtolás (F                       | eed After Error)                                                               |  |  |  |
|   |                                  |                         | Bekapcsoláskor előt                         | olás (Feed At Power On)                                                        |  |  |  |
|   |                                  |                         | Max. előtolás (Max Feed)                    |                                                                                |  |  |  |
|   |                                  |                         | Papír vége (Paper Er                        | nd)                                                                            |  |  |  |
|   |                                  |                         | A fej alappozíciója (H                      | Head Base Position)                                                            |  |  |  |
|   |                                  |                         | Priorizálás (Prioritize                     | 2)                                                                             |  |  |  |
|   |                                  |                         | Újranyomtatás (Repr                         | int)                                                                           |  |  |  |
|   |                                  |                         | Nyomtatás vége pozíció (Print End Position) |                                                                                |  |  |  |

| Interf | ész (Interface) |             |       |              |                                               |  |  |
|--------|-----------------|-------------|-------|--------------|-----------------------------------------------|--|--|
|        |                 |             |       |              |                                               |  |  |
| *      |                 |             |       | Alme         | enük                                          |  |  |
|        | Hálózat         | Beállítások | LAN   | IPv4         | Mód (Mode)                                    |  |  |
|        | (Network)       | (Settings)  |       |              | DHCP / Bérlet megújítása (DHCP / Renew Lease) |  |  |
|        |                 |             |       |              | IP-cím (IP Address)                           |  |  |
|        |                 |             |       |              | Hálózati maszk (Netmask)                      |  |  |
|        |                 |             |       |              | Átjáró (Gateway)                              |  |  |
|        |                 |             |       |              | DNS                                           |  |  |
|        |                 |             |       | IPv6         | Mód (Mode)                                    |  |  |
|        |                 |             |       |              | DHCP / Bérlet megújítása (DHCP / Renew Lease) |  |  |
|        |                 |             |       |              | IP-cím (IP Address)                           |  |  |
|        |                 |             |       |              | Előtag hossza (Prefix Length)                 |  |  |
|        |                 |             |       |              | Átjáró (Gateway)                              |  |  |
|        |                 |             |       |              | DNS                                           |  |  |
|        |                 |             |       | Proxy        | Engedélyezve (Enabled)                        |  |  |
|        |                 |             |       |              | Kiszolgáló (Server)                           |  |  |
|        |                 |             |       |              | Kizárás (Exclude)                             |  |  |
|        |                 |             | Wi-Fi | IPv4         | Mód (Mode)                                    |  |  |
|        |                 |             |       |              | DHCP / Bérlet megújítása (DHCP / Renew Lease) |  |  |
|        |                 |             |       |              | IP-cím (IP Address)                           |  |  |
|        |                 |             |       |              | Hálózati maszk (Netmask)                      |  |  |
|        |                 |             |       |              | Átjáró (Gateway)                              |  |  |
|        |                 |             |       |              | DNS                                           |  |  |
|        |                 |             |       | IPv6         | Mód (Mode)                                    |  |  |
|        |                 |             |       |              | DHCP / Bérlet megújítása (DHCP / Renew Lease) |  |  |
|        |                 |             |       |              | IP-cím (IP Address)                           |  |  |
|        |                 |             |       |              | Előtag hossza (Prefix Length)                 |  |  |
|        |                 |             |       |              | Atjáró (Gateway)                              |  |  |
|        |                 |             |       |              | DNS                                           |  |  |
|        |                 |             |       | Proxy        | Engedélyezve (Enabled)                        |  |  |
|        |                 |             |       |              | Kiszolgáló (Server)                           |  |  |
|        |                 |             |       |              | Kizaras (Exclude)                             |  |  |
|        |                 |             |       | Wi-Fi védett | Gomb (Button) (PBC)                           |  |  |
|        |                 |             |       | Fi Protected | PIN-kod (PIN)                                 |  |  |
|        |                 |             |       | Wi-Fi Direct | Eszköznév (Device Name)                       |  |  |
|        |                 |             |       |              | Csatlakozás (Connect)                         |  |  |
|        |                 |             |       |              | Csoport indítása (Start Group)                |  |  |
|        |                 |             |       |              | Csoport eltávolítása (Remove Group)           |  |  |
|        |                 |             |       |              | Szétkapcsolás (Disconnect)                    |  |  |
|        |                 |             |       |              | SSID                                          |  |  |
|        |                 |             |       |              | IP-cím (IP Address)                           |  |  |
|        |                 |             |       |              | Jelszó (Passphrase)                           |  |  |
|        |                 |             |       | SSID         |                                               |  |  |

| Interfé | ész (Interface)      |                           |                 |                                   |                              |                                                    |  |  |  |
|---------|----------------------|---------------------------|-----------------|-----------------------------------|------------------------------|----------------------------------------------------|--|--|--|
|         |                      |                           |                 |                                   |                              |                                                    |  |  |  |
|         | <b></b>              |                           |                 |                                   | Almenük                      |                                                    |  |  |  |
|         | Hálózat<br>(Network) | Beállítások<br>(Settings) | Wi-Fi           | Rejtett SSID (                    | Hidden SSID)                 |                                                    |  |  |  |
|         | (INELWOIK)           | (Settings)                |                 | Mód (Mode)                        |                              |                                                    |  |  |  |
|         |                      |                           |                 | Csatorna (Ch                      | Csatorna (Channel)           |                                                    |  |  |  |
|         |                      |                           |                 | Biztonság (Se                     | ecurity)                     |                                                    |  |  |  |
|         |                      |                           |                 | WEP-<br>konfigurálás              | Hitelesítés (A               | uthentication)                                     |  |  |  |
|         |                      |                           |                 | (WEP Conf.)                       | Kulcsindex (I                | Key Index)                                         |  |  |  |
|         |                      |                           |                 |                                   | 1–4. számú k                 | ulcs (Key #1 - Key #4)                             |  |  |  |
|         |                      |                           |                 | WPA-<br>konfigurálás              | WPA hitelesit                | tés (WPA Authentication)                           |  |  |  |
|         |                      |                           |                 | (WPA Conf.)                       | PSK                          |                                                    |  |  |  |
|         |                      |                           |                 |                                   | EAP-konfigur                 | rálás (EAP Conf.)                                  |  |  |  |
|         |                      |                           |                 | EAP-                              | EAP mód (EA                  | AP Mode)                                           |  |  |  |
|         |                      |                           |                 | (EAP Conf.)                       | Belső módsz                  | er (Inner Method)                                  |  |  |  |
|         |                      |                           |                 | , , ,                             | Felhasználón                 | év (Username)                                      |  |  |  |
|         |                      |                           |                 |                                   | Jelszó (Pass)                | word)                                              |  |  |  |
|         |                      |                           |                 |                                   | Névtelen küls                | ső azonosító (Anon. Outer ID)                      |  |  |  |
|         |                      |                           |                 |                                   | Kiszolgálói ta               | anúsítvány ellenőrzése (Verify Server Cert.)       |  |  |  |
|         |                      |                           |                 |                                   | Titkos kulcs                 | jelszó (Private Key P/W)                           |  |  |  |
|         |                      |                           |                 |                                   | PAC automat<br>Provisioning) | ikus jogosultságkiosztás (PAC Auto<br>)            |  |  |  |
|         |                      |                           |                 |                                   | PAC jelszó (F                | PAC P/W)                                           |  |  |  |
|         |                      |                           | Interfész (Inte | erface)                           |                              |                                                    |  |  |  |
|         |                      | Szolgáltatás              | Portok          | 1. számú port                     | t (Port1)                    |                                                    |  |  |  |
|         |                      | ok (Services)             | (Ports)         | 2. számú port                     | t (Port2)                    |                                                    |  |  |  |
|         |                      |                           |                 | 3. számú port                     | t (Port3)                    |                                                    |  |  |  |
|         |                      |                           |                 | Folyamatvezé                      | erlés (Flow Con              | itrol)                                             |  |  |  |
|         |                      |                           |                 | BCC                               |                              |                                                    |  |  |  |
|         |                      |                           | NTP             | Engedélyez (Enable)               |                              |                                                    |  |  |  |
|         |                      |                           |                 | Hiba (Error)                      |                              |                                                    |  |  |  |
|         |                      |                           |                 | Időkiszolgáló IP (Time Server IP) |                              |                                                    |  |  |  |
|         |                      |                           | LPD             |                                   |                              |                                                    |  |  |  |
|         |                      |                           | FTP             |                                   |                              |                                                    |  |  |  |
|         |                      |                           | SNMP            | rendszerKapo                      | csolattartó (sys             | Contact)                                           |  |  |  |
|         |                      |                           |                 | rendszerNév                       | (sysName)                    |                                                    |  |  |  |
|         |                      |                           |                 | rendszerHely                      | szín (sysLocati              | ion)                                               |  |  |  |
|         |                      |                           |                 | Ügynök                            | Engedélyez (                 | Enable)                                            |  |  |  |
|         |                      |                           |                 | (Agent)                           | Csak                         | SNMP-verzió (SNMP Version)                         |  |  |  |
|         |                      |                           |                 |                                   | olvasható<br>(Read-Only)     | Közösség (Community)                               |  |  |  |
|         |                      |                           |                 |                                   | (Read-Only)                  | Felhasználó (User)                                 |  |  |  |
|         |                      |                           |                 |                                   |                              | Felhasználói biztonság (User Security)             |  |  |  |
|         |                      |                           |                 |                                   |                              | Hitelesítési protokoll (Authentication Protocol)   |  |  |  |
|         |                      |                           |                 |                                   |                              | Hitelesítési jelszó (Authentication<br>Passphrase) |  |  |  |
|         |                      |                           |                 |                                   |                              | Adatvédelmi protokoll (Privacy Protocol)           |  |  |  |
|         |                      |                           |                 |                                   |                              | Adatvédelmi jelszó (Privacy Passphrase)            |  |  |  |

| Interfé | esz (Interface)      |                                 |                   |                                               |                                                                         |                                                                                                    |  |  |
|---------|----------------------|---------------------------------|-------------------|-----------------------------------------------|-------------------------------------------------------------------------|----------------------------------------------------------------------------------------------------|--|--|
|         |                      |                                 |                   |                                               |                                                                         |                                                                                                    |  |  |
|         |                      | Almenük                         |                   |                                               |                                                                         |                                                                                                    |  |  |
|         | Hálózat<br>(Network) | Szolgáltatáso<br>k (Services)   | SNMP              | Ügynök<br>(Agent)<br>Trapüzenete<br>k (Traps) | Olvasható és<br>írható (Read-<br>Write)<br>Engedélyez (E<br>SNMP-verzió | SNMP-verzió (SNMP<br>Version)<br>Közösség (Community)<br>Felhasználó (User)<br>Felhasználó i biztonság<br>(User Security)<br>Hitelesítési protokoll<br>(Authentication Protocol)<br>Hitelesítési jelszó<br>(Authentication<br>Passphrase)<br>Adatvédelmi protokoll<br>(Privacy Protocol)<br>Adatvédelmi jelszó (Privacy<br>Passphrase)<br>Enable)<br>(SNMP Version) |  |  |
|         |                      |                                 |                   |                                               | Célhelyek (De                                                           | estinations)                                                                                                    |  |  |
|         |                      |                                 |                   |                                               | 1. számú célh                                                           | ely (Destination 1)                                                                                                    |  |  |
|         |                      |                                 |                   |                                               | 2. számú célh                                                           | ely (Destination 1)                                                                                                    |  |  |
|         |                      |                                 |                   |                                               | 3. számú célh                                                           | ely (Destination 1)                                                                                                    |  |  |
|         |                      |                                 |                   |                                               | Közösség (Co                                                            | ommunity)                                                                                                    |  |  |
|         |                      |                                 |                   |                                               | Felhasználó (                                                           | User)                                                                                                    |  |  |
|         |                      |                                 |                   |                                               | Motorazonosí                                                            | tó (Engine ID)                                                                                                    |  |  |
|         |                      |                                 |                   |                                               | Biztonság (Se                                                           | ecurity)                                                                                                    |  |  |
|         |                      |                                 |                   |                                               | Hitelesítési pr<br>Protocol)                                            | otokoll (Authentication                                                                                                    |  |  |
|         |                      |                                 |                   |                                               | Hitelesítési je                                                         | Iszó (Authentication                                                                                                    |  |  |
|         |                      |                                 |                   |                                               | Adatvédelmi j                                                           | orotokoll (Privacy Protocol)                                                                                                    |  |  |
|         |                      |                                 |                   |                                               | Adatvédelmi j                                                           | elszó (Privacy Passphrase)                                                                                                    |  |  |
|         |                      | Speciális                       | ARP               | További (Add                                  | itional)                                                                |                                                                                                    |  |  |
|         |                      | (Advanced)                      | közlemény<br>(ARP | Időszakos (Pe                                 | eriodic)                                                                |                                                                                                    |  |  |
|         | IEEE1284             | Folyamatvezérlés (Flow Control) |                   |                                               |                                                                         |                                                                                                    |  |  |
|         |                      | BCC                             |                   |                                               |                                                                         |                                                                                                    |  |  |
|         | RS-232C              | Átviteli sebesség (Baudrate)    |                   |                                               |                                                                         |                                                                                                    |  |  |
|         |                      | Paraméterek (Parameters)        |                   |                                               |                                                                         |                                                                                                    |  |  |
|         |                      | Folyamatvezérlés (Flow Control) |                   |                                               |                                                                         |                                                                                                    |  |  |
|         |                      | BCC                             |                   |                                               |                                                                         |                                                                                                    |  |  |
|         | USB                  | Folyamatvezé                    | rlés (Flow Con    | trol)                                         |                                                                         |                                                                                                    |  |  |
|         |                      | BCC                             | BCC               |                                               |                                                                         |                                                                                                    |  |  |

| Interfész (Interface) |                       |                                                                 |                         |                                                |  |  |
|-----------------------|-----------------------|-----------------------------------------------------------------|-------------------------|------------------------------------------------|--|--|
|                       |                       |                                                                 |                         |                                                |  |  |
|                       |                       |                                                                 |                         | Almenük                                        |  |  |
| Bluetooth Engedély    |                       |                                                                 | Enable)                 |                                                |  |  |
|                       |                       | Név (Name)                                                      |                         |                                                |  |  |
|                       |                       | PIN-kód (Pin                                                    | Code)                   |                                                |  |  |
|                       |                       | BD-cím (BD A                                                    | ddress)                 |                                                |  |  |
|                       |                       | Belsővezérlőp                                                   | rogram-verzió (F        | Firm Version)                                  |  |  |
|                       |                       | A gazdaszámí                                                    | tógép BD-címe           | (Host BD Addr)                                 |  |  |
|                       |                       | Hitelesítés (A                                                  | uthentication)          |                                                |  |  |
|                       |                       | ISI                                                             |                         |                                                |  |  |
|                       |                       | ISW                                                             |                         |                                                |  |  |
|                       |                       | PSI                                                             |                         |                                                |  |  |
|                       |                       | PSW                                                             |                         |                                                |  |  |
|                       |                       | CRC-mód (CF                                                     | RC Mode)                |                                                |  |  |
|                       |                       | Folyamatvezé                                                    | érlés (Flow Con         | trol)                                          |  |  |
|                       | CR/LF figyelme        | n kívül hagyás                                                  | a (Ignore CR/LF)        |                                                |  |  |
|                       | CAN/DLE figye         | lmen kívül hagy                                                 | yása (Ignore CA         | /asa (Ignore CAN/DLE)                          |  |  |
|                       | Külső<br>bemenetek/ki | Engedélyez (l                                                   | Enable)                 |                                                |  |  |
|                       | menetek               | Jelek<br>(Signals)                                              | Külső, 9-tűs (EXT 9PIN) |                                                |  |  |
|                       | (External I/O)        | External I/O)                                                   | Külső mód (E            | XT Mode)                                       |  |  |
|                       |                       |                                                                 | Bemenetek<br>(Inputs)   | A nyomtatás indítása (Start Print)             |  |  |
|                       |                       |                                                                 | (inputs)                | Ujranyomtatás (Reprint)                        |  |  |
|                       |                       |                                                                 | Kimenetek<br>(Outputs)  | Papír vége (Paper End)                         |  |  |
|                       |                       |                                                                 | (Outputs)               | Szalag vége (Ribbon End)                       |  |  |
|                       |                       |                                                                 |                         | Géphiba (Machine Error)                        |  |  |
|                       |                       |                                                                 |                         | A nyomtatás elkészült (Print Done)             |  |  |
|                       |                       |                                                                 |                         | Mennyiseg/Offline (Qty/Offline)                |  |  |
|                       |                       |                                                                 |                         | A szalag a vegenez közeledik (Ribbon Near End) |  |  |
|                       |                       |                                                                 | Küleő herrer            | Kiadagoio (Dispenser)                          |  |  |
|                       |                       | Külső bemeneten/kimeneten keresztüli újranyomtatás (EXT I/O Re- |                         |                                                |  |  |

## 4 Üzemeltetés és konfiguráció

| Interfész (Interface) |              |                                      |                                                                                                    |                                                 |  |
|-----------------------|--------------|--------------------------------------|----------------------------------------------------------------------------------------------------|-------------------------------------------------|--|
|                       |              | Almenük                              |                                                                                                    |                                                 |  |
|                       | RFID (csak a | Antennaosztá                         | sköz (Antenna                                                                                                    | Pitch)                                          |  |
|                       | CL4NX-       | Írási teljesítm                      | ény (Write Pow                                                                                                    | er)                                             |  |
|                       | nel)         | Olvasási telje                       | sítmény (Read                                                                                                    | Power)                                          |  |
|                       |              | Címkeeltolás                         | (Tag Offset)                                                                                                    |                                                 |  |
|                       |              | Olvasómodell                         | (Reader Model)                                                                                                    |                                                 |  |
|                       |              | Olvasóverzió (                       | Reader Version)                                                                                                    |                                                 |  |
|                       |              | Megtekintés<br>(View)                | Memóriabank                                                                                                    | (Memory Bank)                                   |  |
|                       |              | Újrapróbálkoz                        | zási mód (Retry                                                                                                    | Mode)                                           |  |
|                       |              | Újrapróbálkoz                        | zások (Retries)                                                                                                    |                                                 |  |
|                       |              | Nem megfelel                         | ő TAG-ek megj                                                                                                    | elölése (Mark bad tags)                         |  |
|                       |              | MCS                                  | MCS                                                                                                    |                                                 |  |
|                       |              |                                      | Lapkagyártó (Chip Manufacturer)                                                                                                    |                                                 |  |
|                       |              |                                      | Előre kódolt T                                                                                                    | AG (Pre-Encoded Tag)                            |  |
|                       |              |                                      | Előtag hozzár                                                                                                    | endelése (Assign Prefix)                        |  |
|                       |              |                                      | Az MCS-előta                                                                                                    | g számjegye (MCS Prefix Digit)                  |  |
|                       |              |                                      | Előtag bevitele (Input Prefix)                                                                                                    |                                                 |  |
|                       |              | RFID nélküli f                       | eladatra való fig                                                                                                    | gyelmeztetés (Non-RFID Warning)                 |  |
|                       |              | RFID-adatok                          | naplózása (Log                                                                                                    | RFID Data)                                      |  |
|                       |              | Rogzitendo a                         | datok (Data To                                                                                                    | Record)                                         |  |
|                       |              | Kimenetihiba-mód (Output Error Mode) |                                                                                                    |                                                 |  |
|                       |              | Impulzusnoss                         | pulzusnossz (Pulse Length)   ámlálók Élettartam   Sikeres műveletek darabszáma (Count Success)   Ounters) Cikertelen műveletek darabszáma (Count Success) |                                                 |  |
|                       |              | (Counters)                           |                                                                                                    |                                                 |  |
|                       |              |                                      |                                                                                                    |                                                 |  |
|                       |              |                                      | Felbasználó                                                                                                    | Sikeres műveletek darabszáma (Count Success)    |  |
|                       |              |                                      | (User)                                                                                                    | Sikertelen műveletek darabszáma (Count Failure) |  |
|                       |              |                                      | -                                                                                                    | Összes darabszám (Count Total)                  |  |
|                       |              |                                      |                                                                                                    |                                                 |  |

| <b>600</b> | Alkalmazások<br>(Applications) |                                 |                                |                               |  |  |  |
|------------|--------------------------------|---------------------------------|--------------------------------|-------------------------------|--|--|--|
|            |                                | A 1                             |                                |                               |  |  |  |
|            |                                | Almenük                         |                                |                               |  |  |  |
|            | Protokoll (Protocol)           |                                 |                                |                               |  |  |  |
|            | SBPL                           | Hiba mutatasa (Show Error)      |                                |                               |  |  |  |
|            |                                | Szabványos kód (Sta             | os kód (Standard Code)         |                               |  |  |  |
|            |                                | Tájolás (Orientation)           |                                |                               |  |  |  |
|            |                                | Betűkészlet-                    | Nulla perjel (Zero Sla         | ash)                          |  |  |  |
|            |                                | Settings)                       | Kandzsi (Kanji)                | Kandzsi készlet (Kanji Set)   |  |  |  |
|            |                                | <b>3</b> -7                     |                                | Karakterkód (Character Code)  |  |  |  |
|            |                                |                                 | Arányos (Proportion            | al)                           |  |  |  |
|            |                                |                                 | Kódlap (Code Page)             |                               |  |  |  |
|            |                                |                                 | €                              |                               |  |  |  |
|            |                                | Kompatibilis                    | CODE128(C) nulla ki            | töltés (CODE128(C) Zero Fill) |  |  |  |
|            | SZPL                           | Címke (Label)                   | Léptetés (Shift)               |                               |  |  |  |
|            |                                |                                 | Felső (Top)                    |                               |  |  |  |
|            |                                | Beszúrási jel (Caret)           |                                |                               |  |  |  |
|            |                                | Elválasztó karakter (Delimiter) |                                |                               |  |  |  |
|            |                                | Tilde jel (Tilde)               |                                |                               |  |  |  |
|            |                                | Oraformátum (Clock Format)      |                                |                               |  |  |  |
|            | SIPL                           | Betűkészlet-                    | Nulla perjel (Zero Sla         | ash)                          |  |  |  |
|            |                                | beallitasok (Font<br>Settings)  | €                              |                               |  |  |  |
|            |                                |                                 | Kódlap (Code Page)             |                               |  |  |  |
|            |                                |                                 | Arányos (Proportion            | al)                           |  |  |  |
|            | STCL                           | Parancsfejléc                   | Vezérlőkód (Control Code)      |                               |  |  |  |
|            |                                | (Command Head)                  | 1. bájt kódja (1st Byte Code)  |                               |  |  |  |
|            |                                |                                 | 2. bájt kódja (2nd Byte Code)  |                               |  |  |  |
|            |                                |                                 | 3. bájt kódja (3rd Byte Code)  |                               |  |  |  |
|            |                                |                                 | Betűkészlet-                   | Nulla perjel (Zero Slash)     |  |  |  |
|            |                                |                                 | beállítások (Font<br>Settings) | €                             |  |  |  |
|            |                                |                                 | Oettings)                      | Kódlap (Code Page)            |  |  |  |
|            | SDPL                           | Vezérlőkód (Control             | Kódtípus (Code Type            | 9)                            |  |  |  |
|            |                                | Code)                           | SOH                            |                               |  |  |  |
|            |                                |                                 | STX                            |                               |  |  |  |
|            |                                |                                 | CR                             |                               |  |  |  |
|            |                                |                                 | CNTBY                          |                               |  |  |  |

|   | Rendszer<br>(System)                    |                                   | Almer                                      | nük                     |  |  |  |
|---|-----------------------------------------|-----------------------------------|--------------------------------------------|-------------------------|--|--|--|
|   | Területi beállítások                    | Üzenetek (Messages)               |                                            |                         |  |  |  |
|   | (Regional)                              | Mértékegység (Unit)               |                                            |                         |  |  |  |
|   |                                         | Idő (Time)                        |                                            |                         |  |  |  |
|   |                                         | Dátum (Date)                      |                                            |                         |  |  |  |
|   |                                         | Időzóna (Time<br>Zone)            | Régió (Region)                             | Város (City)            |  |  |  |
| - | Értesítések                             | A nyomtatófej                     | A nyomtatófej tisztít                      | ása (Clean Printhead)   |  |  |  |
|   | (Notifications)                         | tisztítása (Clean<br>Brinthoad)   | Tisztítási időköz (Cle                     | eaning Interval)        |  |  |  |
|   |                                         | Filluleau)                        | Tisztítási számláló (Cl                    | ean Counter)            |  |  |  |
|   |                                         | A nyomtatófej                     | A nyomtatófej cseré                        | je (Change Printhead)   |  |  |  |
|   |                                         | cseréje (Change<br>Printhead)     | A nyomtatófej időköze (Printhead Interval) |                         |  |  |  |
|   |                                         |                                   | A nyomtatófej számlálója (Printhead Count) |                         |  |  |  |
|   |                                         | A vágóegység                      | A vágóegység cseréje (Change Cutter)       |                         |  |  |  |
|   |                                         | cseréje (Change<br>Cutter)        | A vágóegység élettartama (Cutter Life)     |                         |  |  |  |
|   |                                         |                                   | A vágóegység számlálója (Cutter Count)     |                         |  |  |  |
|   |                                         | A nyomóhenger                     | A nyomóhenger cseréje (Change Platen)      |                         |  |  |  |
|   |                                         | cseréje (Change<br>Platen)        | A nyomóhenger időköze (Platen Interval)    |                         |  |  |  |
|   |                                         |                                   | A nyomóhenger szám                         | lálója (Platen Count)   |  |  |  |
|   | Hang (Sound)                            | Hibajelző hang (Erro              | r Sound)                                   |                         |  |  |  |
|   | Energiatakarékossá<br>g (Energy Saving) | Alvó állapotba kapcs              | soláshoz szükséges id                      | őtartam (Sleep Timeout) |  |  |  |
|   | Az LCD-kijelző fénye                    | rőssége (LCD Brightn              | ess)                                       |                         |  |  |  |
|   | Az összesített daraba                   | bszám mutatása (Show Total Count) |                                            |                         |  |  |  |
|   | Jelszó (Password)                       | Jelszó engedélyezés               | e (Password Enable)                        |                         |  |  |  |
|   |                                         | Telepítési biztonság              | (Install Security)                         |                         |  |  |  |
|   |                                         | Jelszó módosítása                 | rendszergazda (admir                       | n)                      |  |  |  |
|   |                                         | (Change Password)                 | menedzser (manager)                        |                         |  |  |  |
|   |                                         |                                   | 1. szint (level1)                          |                         |  |  |  |
|   |                                         |                                   | rfid                                       |                         |  |  |  |

| Eszközök (                       | Tools)                                                       | Almenük                                 |
|----------------------------------|--------------------------------------------------------------|-----------------------------------------|
| Tesztnyomtatás                   | Gyári (Factory)                                              | Címkeszélesség (Label Width)            |
|                                  |                                                              | Osztásköz (Pitch)                       |
|                                  |                                                              | Eltolás (Offset)                        |
|                                  |                                                              | A sötétség módosítása (Darkness Adjust) |
|                                  | Konfigurációs adatok                                         | Címkeszélesség (Label Width)            |
|                                  | lista formátumban                                            | Címkehossz (Label Length)               |
|                                  | (Configure List)                                             | Osztásköz (Pitch)                       |
|                                  |                                                              | Eltolás (Offset)                        |
|                                  |                                                              | A sötétség módosítása (Darkness Adjust) |
|                                  | Konfigurációs adatok                                         | Label Width                             |
|                                  | QR-kód formátumban                                           | Címkehossz (Label Length)               |
|                                  | (Configure QR)                                               | Osztásköz (Pitch)                       |
|                                  |                                                              | Eltolás (Offset)                        |
|                                  |                                                              | A sötétség módosítása (Darkness Adjust) |
|                                  | Papírérzékelő                                                | Címkeszélesség (Label Width)            |
|                                  | (Paper Sensor)                                               | Címkehossz (Label Length)               |
|                                  |                                                              | Osztásköz (Pitch)                       |
|                                  |                                                              | Eltolás (Offset)                        |
|                                  |                                                              | A sötétség módosítása (Darkness Adjust) |
| Hexadecimális kiírás             | decimális kiírás Hexadecimális kiírási mód (Hex Dump Mode)   |                                         |
| (HEX-Dump)                       | Pufferkiírás (Buffer D                                       | Dump)                                   |
|                                  | Naplófájlok                                                  | Másolás (Copy)                          |
|                                  | (Log Files)                                                  | Eltávolítás (Remove)                    |
|                                  |                                                              | Nyomtatás (Print)                       |
| Alaphelyzetbe állítás<br>(Reset) | Kiválasztás (Select)                                         | Adat (Data)                             |
|                                  |                                                              | Adatok és beállítások (Data & Settings) |
|                                  |                                                              | Beállítások (Settings)                  |
| Profilok (Profiles)              | Törlés (Delete)                                              |                                         |
|                                  | Betöltés (Load)                                              |                                         |
|                                  | Mentés (Save)                                                |                                         |
|                                  | Indítás a következővel: (Start with)                         |                                         |
| Szerviz (Service)                |                                                              |                                         |
| Gyári (Factory)                  |                                                              |                                         |
| Tanúsítványok                    | HTTPS                                                        |                                         |
| (Certificates)                   | Wi-Fi legfelső szintű hitelesítésszolgáltató (Wi-Fi Root CA) |                                         |
|                                  | Wi-Fi ügyfél (Wi-Fi Client)                                  |                                         |
|                                  | W/i Ei titkoo kuloo (W/i                                     | Ei Drivata Kavi                         |
|                                                                      | Információ<br>(Information) |                                        |                              |                                                                  |  |  |
|----------------------------------------------------------------------|-----------------------------|----------------------------------------|------------------------------|------------------------------------------------------------------|--|--|
|                                                                      |                             |                                        |                              |                                                                  |  |  |
|                                                                      |                             |                                        |                              |                                                                  |  |  |
|                                                                      | Súgó (Help)                 | A papír beszerelése<br>(Install Paper) | Tekercs (Roll)               | Szabványos (Standard)                                            |  |  |
|                                                                      |                             | (install Paper)                        |                              | Vágóegység (Cutter)                                              |  |  |
|                                                                      |                             |                                        |                              | Védőpapír nélküli (Linerless) (csak a<br>CL4NX-nél)              |  |  |
|                                                                      |                             |                                        |                              | Kiadagoló (Dispenser)                                            |  |  |
|                                                                      |                             |                                        |                              | Feltekercselővel ellátott kiadagoló<br>(Dispenser with Rewinder) |  |  |
|                                                                      |                             |                                        | Leporelló (Fanfold)          | Szabványos (Standard)                                            |  |  |
|                                                                      |                             |                                        |                              | Vágóegység (Cutter)                                              |  |  |
|                                                                      |                             | A szalag beszerelése                   | (Install Ribbon)             |                                                                  |  |  |
|                                                                      |                             | A papír cseréje                        | Tekercs (Roll)               | Szabványos (Standard)                                            |  |  |
|                                                                      |                             | (Replace Paper)                        |                              | Vágóegység (Cutter)                                              |  |  |
|                                                                      |                             |                                        |                              | Védőpapír nélküli (Linerless) (csak a<br>CL4NX-nél)              |  |  |
|                                                                      |                             |                                        |                              | Kiadagoló (Dispenser)                                            |  |  |
|                                                                      |                             |                                        |                              | Feltekercselővel ellátott kiadagoló<br>(Dispenser with Rewinder) |  |  |
|                                                                      |                             |                                        | Leporelló (Fanfold)          | Szabványos (Standard)                                            |  |  |
|                                                                      |                             |                                        |                              | Vágóegység (Cutter)                                              |  |  |
|                                                                      |                             | A szalag cseréje (Replace Ribbon)      |                              |                                                                  |  |  |
|                                                                      |                             | A fej cseréje (Replace Head)           |                              |                                                                  |  |  |
|                                                                      |                             | A nyomóhenger cseréje (Replace Platen) |                              |                                                                  |  |  |
|                                                                      |                             | Tisztítás (Cleaning)                   |                              |                                                                  |  |  |
|                                                                      | Build verzió (Build         | Név (Name)                             |                              |                                                                  |  |  |
|                                                                      | Version)                    | Dátum (Date)                           |                              |                                                                  |  |  |
|                                                                      |                             | Ellenőrzőösszeg (Checksum)             |                              |                                                                  |  |  |
|                                                                      |                             | Kernelverzió (Kernel                   | Version)                     |                                                                  |  |  |
|                                                                      |                             | Rendszerindítási                       | Lemezek (Disks)              |                                                                  |  |  |
|                                                                      |                             | Version)                               | Warp!!-mód (Warp!!-mode)     |                                                                  |  |  |
|                                                                      |                             | version)                               | Dátum (Date)                 |                                                                  |  |  |
|                                                                      | Alkalmazások (Appli         | ications)                              |                              |                                                                  |  |  |
|                                                                      | Telepítési napló            | RPM napló (RPM Log                     | RPM Log)                     |                                                                  |  |  |
|                                                                      | (Installation Log)          | Rendszer-visszaállíta                  | ás (System Restore)          |                                                                  |  |  |
|                                                                      | Nyomtatási modul            | Rendszerindítás                        | Név (Name)                   |                                                                  |  |  |
|                                                                      | (Print Wodule)              | (6001)                                 | Kiadás dátuma (Release Date) |                                                                  |  |  |
|                                                                      |                             |                                        | Ellenőrzőösszeg (Che         | ecksum)                                                          |  |  |
|                                                                      |                             | Fő (Main) Név (Name)                   |                              |                                                                  |  |  |
|                                                                      |                             |                                        | Kiadás dátuma (Relea         | ase Date)                                                        |  |  |
|                                                                      |                             | Ellenőrzőösszeg (Checksum)             |                              |                                                                  |  |  |
|                                                                      | Számlálók                   | Fej (Head)                             | Élettartam (Life)            |                                                                  |  |  |
| (Counters)       1. számú fej (Head 1)         2. számú fej (Head 2) |                             |                                        |                              |                                                                  |  |  |
|                                                                      |                             |                                        | 2. számú fej (Head 2)        |                                                                  |  |  |
| 3. számú fej (Head 3)                                                |                             |                                        |                              |                                                                  |  |  |
|                                                                      |                             | Vágóegység (Cutter)                    |                              |                                                                  |  |  |
|                                                                      | IPv4-cím (IPv4 Addre        | ess)                                   |                              |                                                                  |  |  |
| IPv6-cím (IPv6 Address)                                              |                             |                                        |                              |                                                                  |  |  |

| (                                                 | Információ<br>(Information) | Almenük                    |
|---------------------------------------------------|-----------------------------|----------------------------|
|                                                   | LAN MAC                     |                            |
|                                                   | Wi-Fi MAC                   |                            |
|                                                   | Wi-Fi régió (Wi-Fi Re       | egion)                     |
|                                                   | Wi-Fi állapot (Wi-Fi S      | Status)                    |
|                                                   | Wi-Fi Direct                | SSID                       |
|                                                   |                             | Szerepkör (Role)           |
| Eszközcím (Device Address)<br>IP-cím (IP Address) |                             | Eszközcím (Device Address) |
|                                                   |                             | IP-cím (IP Address)        |
|                                                   |                             | Jelszó (Passphrase)        |
|                                                   | Wi-Fi verziók (Wi-Fi        | Versions)                  |

# 4.4 A beállítási menü képernyőjének a részletei

### 4.4.1 Nyomtatás (Printing) menü

A Nyomtatás (Printing) menüben a következő beállítások érhetők el:

| Nyo | omtatás (Printing)                                   |                                                                                                    |                                              |
|-----|------------------------------------------------------|----------------------------------------------------------------------------------------------------|----------------------------------------------|
| 1   | Címkehossz (Label<br>Length)                         | A nyomathordozó hosszának a beállítása.                                                                                                    | A≜<br>Drinting                               |
| 2   | Címkeszélesség<br>(Label Width)                      | A nyomathordozó szélességének a<br>beállítása.                                                                                                    | Label Width     832 dot     Auto Measure     |
| 3   | Automatikus mérés<br>(Auto Measure)                  | A nyomathordozó hosszának az<br>automatikus mérése.                                                                                                    | Ribbon 🔽<br>Ribbon Near End 🗹<br>Speed 7 ips |
| 4   | Szalag (Ribbon)                                      | Annak a beállítása, hogy a nyomtató szalag<br>vagy közvetlen hőtechnológiás<br>nyomathordozó segítségével nyomtasson.                                                                                                    | ∨ Sensor Type I-Mark                         |
| 5   | A szalag a végéhez<br>közeledik (Ribbon<br>Near End) | A szalag hamarosan történő kifogyására<br>vonatkozó figyelmeztetés engedélyezése,<br>illetve letiltása.<br>*Csak akkor jelenik meg, ha a <b>Szalag</b><br>(Ribbon) menüben a <b>Szalag használata</b><br>(Use Ribbon) lehetőséget választotta.           |                                              |
| 6   | Sebesség (Speed)                                     | A nyomtatási sebesség beállítása.                                                                                                    |                                              |
| 7   | Érzékelőtípus<br>(Sensor Type)                       | A nyomathordozó-érzékelő típusának a beállítása.                                                                                                    |                                              |
| 8   | Automatikus mód<br>(Auto-mode)                       | A nyomtatási mód automatikus beállítása.                                                                                                    |                                              |
| 9   | Nyomtatási mód<br>(Print Mode)                       | A nyomtatási mód kézi beállítása.                                                                                                    |                                              |
| 10  | Visszatolás<br>(Backfeed)                            | A visszatolási művelet beállítása.                                                                                                    |                                              |
| 11  | Kilökés vágási<br>pozícióba (Eject Cut)              | A nyomtatás befejeződése és a nyomat<br>elvágása közötti időtartam beállítása.<br>*Csak akkor jelenik meg, ha a <b>Nyomtatási</b><br><b>mód (Print Mode)</b> menüben a <b>Vágás és</b><br><b>nyomtatás (Cut &amp; Print)</b> lehetőséget<br>választotta. |                                              |
| 12  | Sötétségi tartomány<br>(Darkness Range)              | A nyomatsötétség tartományának a<br>beállítása.                                                                                                    |                                              |
| 13  | Sötétség (Darkness)                                  | A nyomatsötétség beállítása.                                                                                                    |                                              |
| 14  | Képalkotás<br>(Imaging)                              | A nyomtatási referencia pozíció beállítása<br>függőleges és vízszintes irányban.                                                                                                    |                                              |
| 15  | Speciális (Advanced)                                 | Az érzékelő működésének és a nyomtatási mozgásnak a beállítása.                                                                                                    |                                              |

#### Címkehossz (Label Length)

Nyomtatás (Printing) > Címkehossz (Label Length)

A nyomathordozó hosszának a beállítása.

A beállítási tartomány a nyomtató nyomtatási felbontásától függően változik.

A címkehossz a következő tartományban állítható:

#### <CL4NX>

- 203 dpi: 1 20 000 pont
- 305 dpi: 1 18 000 pont
- 609 dpi: 1 9600 pont

#### <CL6NX>

- 203 dpi: 1 20 000 pont
- 305 dpi: 1 18 000 pont

#### Megjegyzés

A címke méretét olyan értékre állítsa, amely a védőpapírt is magában foglalja.

| Címkeszélesség (Label Width)                                                                                                    |                                                                           |
|----------------------------------------------------------------------------------------------------|---------------------------------------------------------------------------|
| Nyomtatás (Printing) > Címkeszélesség (Label Width)                                                                                                    |                                                                           |
| A nyomathordozó szélességének a beállítása.<br>A beállítási tartomány a nyomtató nyomtatási felbontásától függően<br>változik.<br>A címkeszélesség a következő tartományban állítható:<br><b><cl4nx></cl4nx></b><br>• 203 dpi: 1 – 832 pont<br>• 305 dpi: 1 – 1248 pont | Label Width<br>1-832 dot<br>832<br>1 2 3 < ><br>4 5 6<br>7 8 9<br>- 0 . • |
| <ul> <li>305 dpi: 1 – 1248 pont</li> <li>609 dpi: 1 – 2496 pont</li> </ul>                                                                                                    | €3 ✓                                                                      |
| <ul> <li></li> <li>A az A fej alappozíciója (Head Base Position) paraméter Szabványos (Standard) értékre van állítva <ul> <li>203 dpi: 1 – 1216 pont</li> </ul></li></ul>                                                                                               |                                                                           |
| <ul> <li>305 dpi: 1 – 1984 pont</li> <li>ha az A fej alappozíciója (Head Base Position) paraméter Balra zárt (Left-justify) értékre van állítva</li> <li>203 dpi: 1 – 1340 pont</li> <li>305 dpi: 1 – 2010 pont</li> </ul>                                              |                                                                           |
| <b>Megjegyzés</b><br>A címke méretét olyan értékre állítsa, amely a védőpapírt is magában<br>foglalja.                                                                                                    |                                                                           |

\*\*

~

Label Length

1-20000 dot

| Automatikus mérés (Auto Measure)                                                                                                    |                                       |
|----------------------------------------------------------------------------------------------------|---------------------------------------|
| Nyomtatás (Printing) > Automatikus mérés (Auto Measure)                                                                                                    |                                       |
| <ul> <li>A nyomtató automatikusan méri a nyomathordozó hosszát.</li> <li>A rendszer a nyomathordozó mért hosszát automatikusan elmenti a<br/>Címkehossz (Label Length) paraméterhez.</li> <li>Akkor érhető el, ha az Érzékelőtípus (Sensor Type) menüben a Hézag<br/>(Gap) vagy az I-jelzés (I-Mark) lehetőséget választotta.</li> <li>A címkehossz a következőképpen állítható be az Automatikus mérés<br/>(Auto Measure) funkcióval: <ol> <li>Töltse be a nyomathordozót.</li> <li>Az Automatikus mérés (Auto Measure) paramétert állítsa az<br/>Engedélyezve (Enabled) lehetőségre.</li> </ol> </li> <li>Az online, illetve az offline képernyő mutatásához nyomja meg a(z) ▶I<br/>gombot vagy a(z) &gt; gombot.</li> <li>Nyissa fel a nyomtatófejet. (A fej nyitva van (Head Open) típusú hiba<br/>jelentkezik)</li> <li>Zárja le a nyomtatófejet. (A rendszer visszatér az offline képernyőre)</li> </ul> | Auto Measure<br>Enabled<br>Disabled V |
| 6. A(z) ▶ gomb megnyomásakor a nyomtató előtol két darab címkét                                                                                                    |                                       |
| <ul> <li>és megméri a címkehosszt.</li> <li>7. A rendszer a mért címkehosszt elmenti a Címkehossz (Label Length) paraméterhez.</li> </ul>                                                                                                    |                                       |
| Megjegyzés<br>Ha az Automatikus mérés (Auto Measure) paraméterhez az<br>Engedélyezve (Enabled) lehetőséget állította be, akkor a rendszer a<br>nyomtató bekapcsolódásakor automatikusan végrehajtja ezt a funkciót.                                                                                                    |                                       |

#### Szalag (Ribbon)

Nyomtatás (Printing) > Szalag (Ribbon)

Annak a beállítása, hogy a nyomtató szalag vagy közvetlen hőtechnológiás nyomathordozó segítségével nyomtasson. A következő lehetőségek közül választhat:

• Szalag használata (Use Ribbon): Nyomtatás egy szalaggal.

• Közvetlen hőtechnológia (Direct Thermal): Nyomtatás közvetlen hőtechnológiás nyomathordozóval.

| A szalag a végéhez közeledik (Ribbon Near End)                                                                                                    |                                        |         |
|----------------------------------------------------------------------------------------------------|----------------------------------------|---------|
| Nyomtatás (Printing) > A szalag a végéhez közeledik (Ribbon Near End)                                                                                                    |                                        |         |
| Annak a beállítása, hogy a szalag hamarosan történő kifogyására<br>figyelmeztető ikon megjelenjen-e.<br>A következő lehetőségek közül választhat:<br>• Engedélyezve (Enabled): A figyelmeztető ikon megjelenik.<br>• Letiltva (Disabled): A figyelmeztető ikon nem jelenik meg. | Ribbon Near End<br>Enabled<br>Disabled | *×<br>✓ |
| <b>Megjegyzés</b><br>A figyelmeztető ikon a képernyő felső részében található állapotjelző<br>sávon jelenik meg.                                                                                                    |                                        | ~       |

\*\*

Ribbon

Use Ribbon

Direct Thermal

#### Sebesség (Speed)

Nyomtatás (Printing) > Sebesség (Speed)

A beállítási tartomány a nyomtató nyomtatási felbontásától függően változik.

A nyomtatási sebesség a következő tartományban állítható:

#### <CL4NX>

- 203 dpi: 2–10 hüvelyk/mp
- 305 dpi: 2-8 hüvelyk/mp
- 609 dpi: 2–6 hüvelyk/mp

Ha a védőpapír nélküli nyomathordozóhoz való opcionális készlet telepítve van, akkor ez az érték a nyomtató nyomtatási felbontásától függetlenül 2 hüvelyk/mp és 6 hüvelyk/mp között állítható. Ha 7 hüvelyk/mp-nél magasabb sebesség van beállítva, akkor a védőpapír nélküli nyomathordozóhoz való opcionális készlet telepítésekor a rendszer az értéket 4 hüvelyk/mp-re módosítja.

#### <CL6NX>

- 203 dpi: 2–10 hüvelyk/mp
- 305 dpi: 2–8 hüvelyk/mp

#### Megjegyzés

A nyomtatási sebesség túl magas értékre állítása (értsd: a nyomtatás túl gyors) befolyásolhatja a nyomtatás minőségét.

#### Érzékelőtípus (Sensor Type) Nyomtatás (Printing) > Érzékelőtípus (Sensor Type) -A nyomathordozó érzékelésére szolgáló Sensor Type érzékelő típusának a beállítása. None A következő lehetőségek közül választhat: Gap I-Mark · Egyik sem (None): A nyomathordozó-érzékelő letiltása. • Hézag (Gap): Az áteresztő típusú érzékelő használata. • I-jelzés (I-Mark): A visszaverő típusú érzékelő használata. Ha a Nvomtatási mód (Print Mode) menüben az Elszakítás (Tear-Off). a Kiadagoló (Dispenser) vagy a Vágás és nyomtatás (Cut & Print) lehetőséget választotta, akkor az Érzékelőtípus (Sensor Type) menüben kizárólag a Hézag (Gap) és az I-jelzés (I-Mark) lehetőség lesz elérhető. Ha a Nyomtatási mód (Print Mode) menüben a Védőpapír nélküli (Linerless) lehetőséget választotta (csak a CL4NX-nél), akkor az Érzékelőtípus (Sensor Type) menüben kizárólag az Egyik sem (None) és az I-jelzés (I-Mark) lehetőség lesz elérhető.

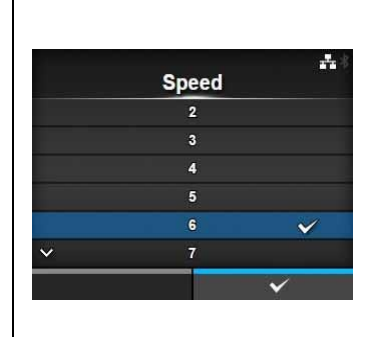

#### Automatikus mód (Auto-mode)

Nyomtatás (Printing) > Automatikus mód (Auto-mode)

Az automatikus mód használata során a rendszer a telepített opcionális egység állapotának megfelelően automatikusan módosítja a nyomtatási módot.

A következő lehetőségek közül választhat:

- Engedélyezve (Enabled): A rendszer automatikusan módosítja a nyomtatási módot.
- Letiltva (Disabled): A rendszer a Nyomtatási mód (Print Mode) paraméter beállításának megfelelően módosítja a nyomtatási módot.

Az opcionális vágóegység telepítése esetében a rendszer vágó módban üzemel. Az opcionális kiadagolóegység telepítése esetében a rendszer kiadagoló módban üzemel.

A védőpapír nélküli nyomathordozóhoz való opcionális készlet telepítése esetében (csak a CL4NX-nél) a rendszer védőpapír nélküli módban üzemel.

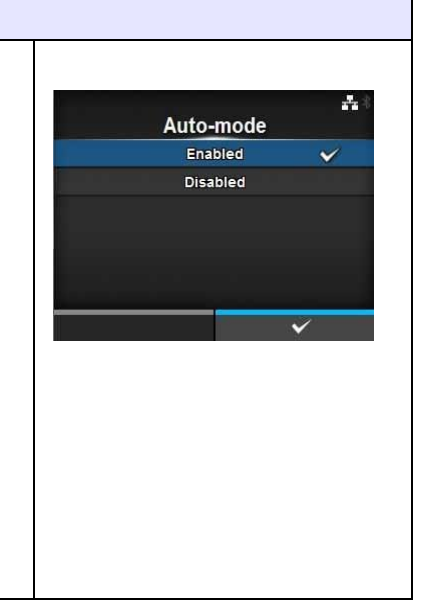

#### Nyomtatási mód (Print Mode)

Nyomtatás (Printing) > Nyomtatási mód (Print Mode)

#### A nyomtatási mód beállítása.

- A következő lehetőségek közül választhat:
- Folytonos (Continuous): A meghatározott számú nyomathordozó kinyomtatása. A nyomathordozó folyamatosan nyomtatási pozícióban marad.
- Elszakítás (Tear-Off): A meghatározott számú nyomathordozó kinyomtatása során a nyomtató úgy tolja elő az utolsóként nyomtatott nyomathordozót, hogy az teljesen kinyúljon a nyomtató elejéből és így eltávolítható legyen. A nyomtatás után a felhasználónak kézileg kell elszakítania a nyomathordozót.
- Vágóegység (Cutter): A meghatározott számú nyomathordozó nyomtatása során minden egyes nyomathordozó elvágása. Ez a lehetőség csak akkor választható, ha telepítette a vágóegységet.
- Vágás és nyomtatás (Cut & Print): Az utolsóként nyomtatott nyomathordozó elvágása, közben pedig a soron következő adat nyomtatása a soron következő nyomathordozóra. Ha a Kilökés vágási pozícióba (Eject Cut) paraméternél meghatározott időtartamon belül nem érkezik soron következő adat, akkor a nyomtató a nyomathordozót a vágási pozícióba tolja és az utolsóként nyomtatott nyomathordozót elvágja. Ez a lehetőség csak akkor választható, ha telepítette a vágóegységet.
- Kiadagoló (Dispenser): A védőpapír lehámozása a nyomtatott címkéről, amikor a nyomtatott címke a nyomtató eleje felé halad. Amikor a rendszer a nyomtatott címkét eltávolította a nyomtatóból a címke felhelyezése céljából, akkor a rendszer a soron következő címkét visszahúzza és nyomtatási pozícióba állítja. Ez a lehetőség csak akkor választható, ha telepítette a kiadagolóegységet.
- Védőpapír nélküli (Linerless) (csak a CL4NX-nél): A meghatározott számú címke nyomtatása során minden egyes címke elvágása. Ez a lehetőség csak akkor választható, ha telepítette a védőpapír nélküli nyomathordozóhoz való készletet.

#### <CL4NX>

Ha nincs telepítve opcionális egység, akkor a **Nyomtatási mód (Print Mode)** menüben a **Folytonos (Continuous)** és az **Elszakítás (Tear-Off)** lehetőség érhető el.

Ha az opcionális vágóegység telepítve van, akkor a Nyomtatási mód (Print Mode) menüben a Folytonos (Continuous), az Elszakítás (Tear-Off), a Vágóegység (Cutter), valamint a Vágás és nyomtatás (Cut & Print) lehetőség érhető el.

Ha az opcionális kiadagolóegység telepítve van, akkor a **Nyomtatási mód (Print Mode)** menüben a **Folytonos (Continuous)**, az **Elszakítás (Tear-Off)**, valamint a **Kiadagoló (Dispenser)** lehetőség érhető el.

Ha a védőpapír nélküli nyomathordozóhoz való opcionális készlet telepítve van, akkor a **Nyomtatási mód (Print Mode)** menüben kizárólag a **Védőpapír nélküli (Linerless)** lehetőség érhető el.

#### <CL6NX>

Ha nincs telepítve opcionális egység, akkor a Nyomtatási mód (Print Mode) menüben a Folytonos (Continuous) és az Elszakítás (Tear-Off) lehetőség érhető el.

Ha az opcionális vágóegység telepítve van, akkor a Nyomtatási mód (Print Mode) menüben a Folytonos (Continuous), az Elszakítás (Tear-Off), a Vágóegység (Cutter), valamint a Vágás és nyomtatás (Cut & Print) lehetőség érhető el.

Ha az opcionális kiadagolóegység telepítve van, akkor a Nyomtatási mód (Print Mode) menüben a Folytonos (Continuous), az Elszakítás (Tear-Off), valamint a Kiadagoló (Dispenser) lehetőség érhető el.

#### Megjegyzés

Ha az Automatikus mód (Auto-mode) paraméter Engedélyezve (Enabled) lehetőségre van állítva, akkor a Nyomtatási mód (Print Mode) paraméter beállítása nem módosítható.

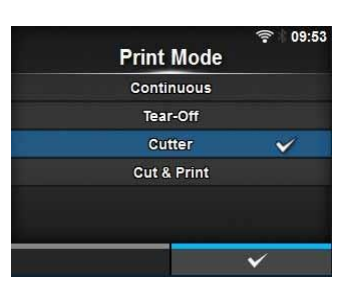

### Visszatolás (Backfeed)

Nyomtatás (Printing) > Visszatolás (Backfeed)

A visszatolás funkció kizárólag az Elszakítás (Tear-off), a Vágóegység (Cutter), a Kiadagoló (Dispenser) vagy a Védőpapír nélküli (Linerless) (ez utóbbi csak a CL4NX-nél) nyomtatási mód kiválasztása esetében releváns.

A következő lehetőségek közül választhat:

- Egyik sem (None): Nincs visszatolás.
- Utána (After): A vágás után a soron következő nyomathordozó elülső részének a visszatolása a nyomtatófej pozíciójába. Kiadagolási módnál a címke kiadagolása után a soron következő címke elülső részének a visszatolása.
- Előtte (Before): A nyomtatás előtt a nyomathordozó elülső részének a visszatolása a nyomtatófej pozíciójába.

Ha a **Nyomtatási mód (Print Mode)** menüben az **Elszakítás (Tear-Off)** vagy a **Védőpapír nélküli (Linerless)** (ez utóbbi csak a CL4NX-nél) lehetőséget választotta, akkor a **Visszatolás (Backfeed)** menüben kizárólag az **Előtte (Before)** lehetőség érhető el.

# Kilökés vágási pozícióba (Eject Cut)

Nyomtatás (Printing) > Kilökés vágási pozícióba (Eject Cut)

A vágási pozícióba történő kilökés mozdulatának a beállítása az utolsóként nyomtatott nyomathordozóhoz. A meghatározott időtartam után az utolsó nyomathordozó elvágása.

Csak akkor jelenik meg, ha a **Nyomtatási mód (Print Mode)** menüben a **Vágás és nyomtatás (Cut & Print)** lehetőséget választotta. Ez az érték 0 és 5 (másodperc) között állítható.

# Sötétségi tartomány (Darkness Range)

Nyomtatás (Printing) > Sötétségi tartomány (Darkness Range)

A sötétségi tartomány befolyásolja a nyomat sötétségét.

A következő lehetőségek közül választhat:

A, B, C, D, E, F

\*A normál beállítás az 'A' érték. A 'B' értéktől az 'F' értékig bármelyik értéket kiválaszthatja, azonban a nyomat sötétsége nem változik.

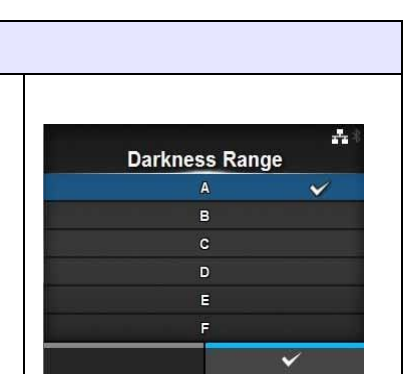

Eject Cut

0-5 s

~

~

\*\*\*\*\* 12:42

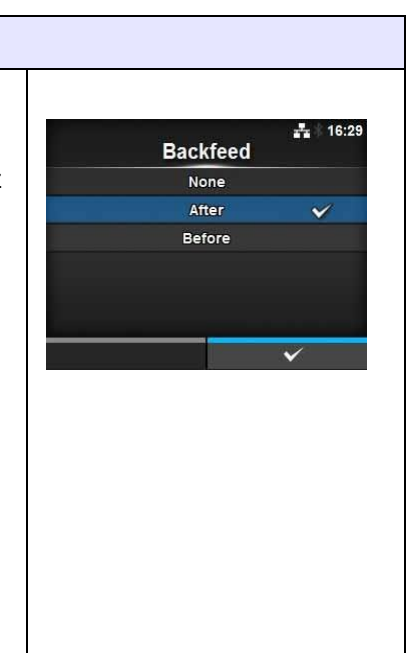

#### Sötétség (Darkness)

Nyomtatás (Printing) > Sötétség (Darkness)

A nyomatsötétség meghatározása egy tízes skálán. Ez az érték 1 és 10 között állítható. Az 1-es érték a legvilágosabb, a 10es érték pedig a legsötétebb beállítást jelenti.

A nyomatsötétség további finomhangolásához állítsa be a Nyomtatás (Printing) > Speciális (Advanced) > Beállításmódosítások (Adjustments) > A sötétség módosítása (Darkness Adjust) menüpontban található paramétereket.

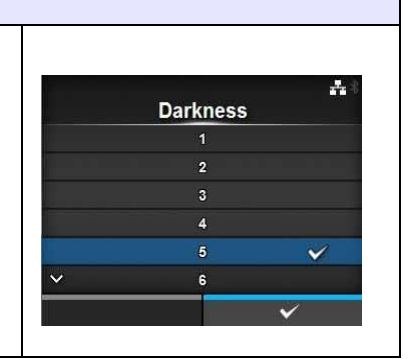

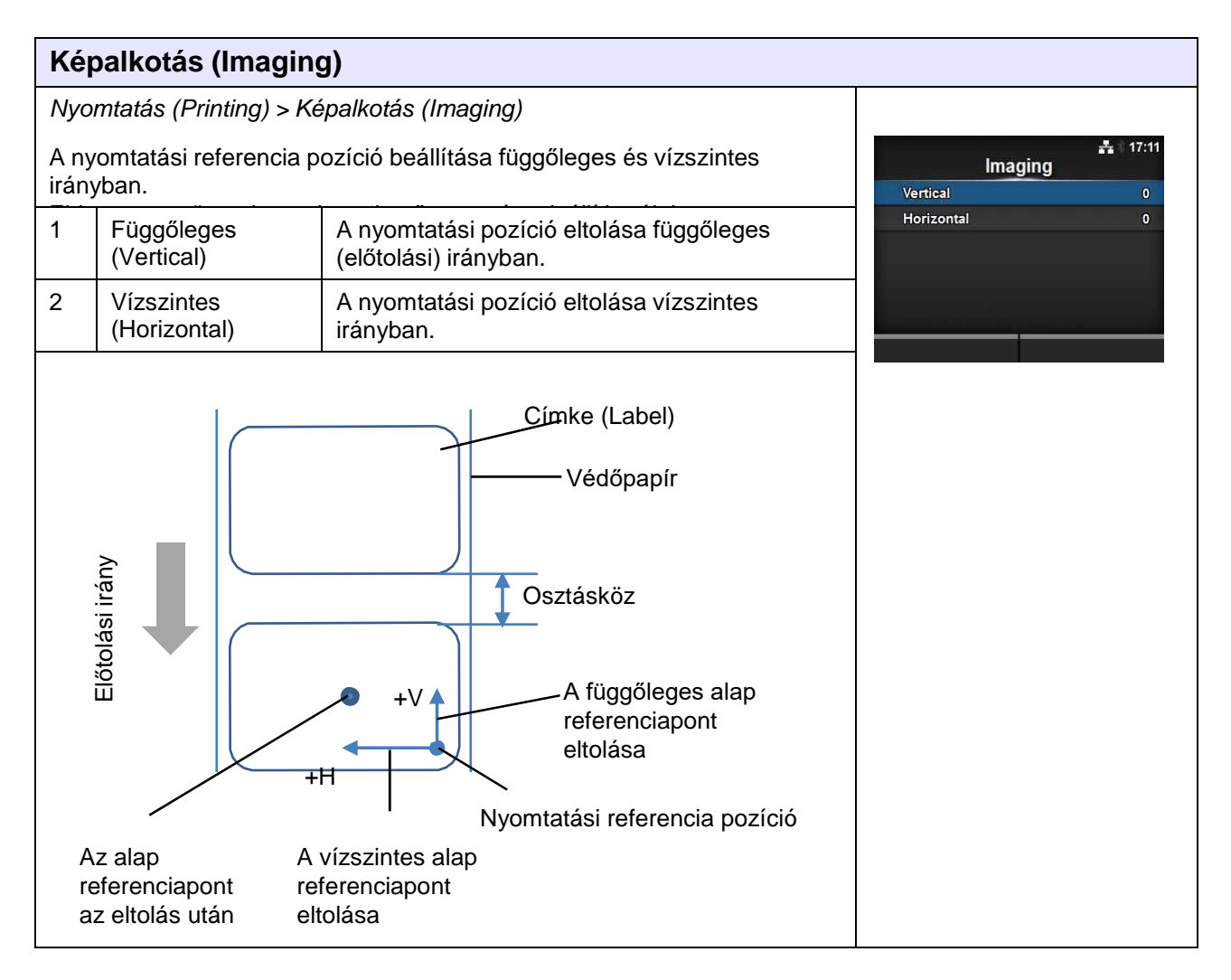

-

#### Függőleges (Vertical)

Nyomtatás (Printing) > Képalkotás (Imaging) > Függőleges (Vertical)

A nyomtatási pozíció beállítása függőleges irányban. A nyomtatási pozíciót a nyomtatási referencia pozícióhoz képesti '+' eltolási értékkel az előtolási iránnyal ellentétes irányban, '-' eltolási értékkel pedig az előtolási iránnyal megegyező irányban mozgathatja. Ez az érték -792 pont és +792 pont között állítható.

#### Vízszintes (Horizontal)

Nyomtatás (Printing) > Képalkotás (Imaging) > Vízszintes (Horizontal)

A nyomtatási pozíció beállítása vízszintes irányban.

A nyomtatási referencia pozícióhoz képesti '+' eltolási értékkel a nyomtató bal oldala felé, '-' eltolási értékkel pedig a nyomtató jobb oldala felé mozdulhat el (az irány mindkét esetben úgy értendő, hogy a nyomtató elejével szemben áll).

Ez az érték -792 pont és +792 pont között állítható.

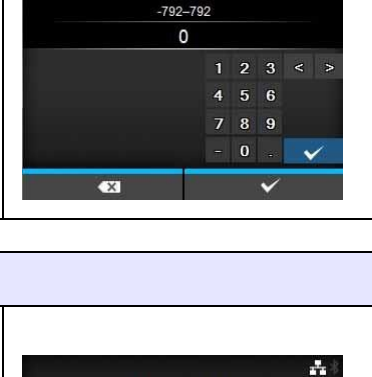

Vertical

| Horizo | ontal |   |   | 3 | <b>*</b> * |
|--------|-------|---|---|---|------------|
| -792   | 792   |   |   |   |            |
| 0      |       |   |   |   |            |
|        |       | 2 | 3 |   | >          |
|        | 4     | 5 | 6 |   |            |
|        | 7     | 8 | 9 |   |            |
|        |       | 0 |   | ~ | /          |
| ×      |       |   | ~ |   |            |

| Speciális (Advanced)                                                                                                    |                                                             |                                                                                                    |                                                                         |  |  |
|----------------------------------------------------------------------------------------------------|-------------------------------------------------------------|----------------------------------------------------------------------------------------------------|-------------------------------------------------------------------------|--|--|
| Nyomtatás (Printing) > Speciális (Advanced)                                                                                                |                                                             |                                                                                                    |                                                                         |  |  |
| Az érzékelő működésének és a nyomtatási mozgásnak a részletes<br>beállítása.<br>Ebben a menüpontban a következő paraméterek állíthatók be: |                                                             |                                                                                                    | Advanced<br>Calibrate ><br>Head Check Off                               |  |  |
| 1                                                                                                    | Kalibrálás<br>(Calibrate)                                   | A nyomathordozó-érzékelő beállításának a módosítása.                                                                                                    | Check Media Size     □       Adjustments     >       Start Online     ✓ |  |  |
| 2                                                                                                    | Fejellenőrzés (Head<br>Check)                               | Ellenőrizze, hogy a nyomtatófejnél nem történt-e szálleválás.                                                                                                    | V Feed After Error                                                      |  |  |
| 3                                                                                                    | Fejellenőrzési mód<br>(Head Check Mode)                     | A fejellenőrzés módjának a beállítása.<br>*Csak akkor jelenik meg, ha a <b>Fejellenőrzés</b><br>(Head Check) menüben az Összes (All)<br>vagy a Vonalkód (Barcode) lehetőséget<br>választotta.                                    |                                                                         |  |  |
| 4                                                                                                    | Minden oldal (Every<br>Page)                                | A fejellenőrzés időközének a beállítása.<br>*Csak akkor jelenik meg, ha a <b>Fejellenőrzési<br/>mód (Head Check Mode)</b> menüben a<br><b>Minden oldal (Every Page)</b> lehetőséget<br>választotta.                              |                                                                         |  |  |
| 5                                                                                                    | A nyomathordozó-<br>méret ellenőrzése<br>(Check Media Size) | A nyomathordozó-méret ellenőrzésének az<br>engedélyezése, illetve letiltása.<br>*Csak akkor jelenik meg, ha az <b>Érzékelőtípus</b><br>(Sensor Type) menüben a Hézag (Gap) vagy<br>az I-jelzés (I-Mark) lehetőséget választotta. |                                                                         |  |  |
| 6                                                                                                    | Beállításmódosítá<br>sok (Adjustments)                      | Az eltolás, a nyomtatási pozíció, valamint a<br>nyomatsötétség korrigálása.                                                                                                    |                                                                         |  |  |
| 7                                                                                                    | Indítás online<br>módban (Start<br>Online)                  | Bekapcsoláskor indulás online módban.                                                                                                    |                                                                         |  |  |
| 8                                                                                                    | Hiba után előtolás<br>(Feed After Error)                    | Esetleges hiba előfordulásakor a<br>nyomathordozó előtolása.                                                                                                    |                                                                         |  |  |
| 9                                                                                                    | Bekapcsoláskor<br>előtolás (Feed At<br>Power On)            | Bekapcsoláskor a nyomathordozó<br>automatikus előtolása.                                                                                                    |                                                                         |  |  |
| 10                                                                                                    | Max. előtolás (Max<br>Feed)                                 | A nyomtatás utáni előtolási hossz beállítása.                                                                                                    |                                                                         |  |  |
| 11                                                                                                    | Papír vége (Paper<br>End)                                   | Annak a kiválasztása, hogy melyik érzékelő<br>érzékelje a papír végét.                                                                                                    |                                                                         |  |  |
| 12                                                                                                    | A fej alappozíciója<br>(Head Base<br>Position)              | A nyomtatáshoz kapcsolódó élpozíció<br>beállítása.                                                                                                    |                                                                         |  |  |
| 13                                                                                                    | Priorizálás<br>(Prioritize)                                 | A priorizált beállítás kiválasztása.                                                                                                    |                                                                         |  |  |
| 14                                                                                                    | Újranyomtatás<br>(Reprint)                                  | Az újranyomtatás funkció engedélyezése,<br>illetve letiltása.                                                                                                    |                                                                         |  |  |
| 15                                                                                                    | Nyomtatás vége<br>pozíció (Print End<br>Position)           | A nyomathordozóra vonatkozó nyomtatás<br>vége pozíció beállítása.                                                                                                    |                                                                         |  |  |

Auto-calibration Gap + I-Mark Gap

I-Mark

STAR

#### Automatikus kalibrálás (Auto-calibration)

Nyomtatás (Printing) > Speciális (Advanced) > Kalibrálás (Calibrate) > Automatikus kalibrálás (Auto-calibration)

Az automatikus kalibrálás elvégzése a kiválasztott nyomathordozó-érzékelőhöz. Az **Automatikus kalibrálás (Auto-calibration)** lehetőség nem érhető el, ha a védőpapír nélküli nyomathordozóhoz való opcionális készletet telepítette (csak a CL4NX-nél).

- Hézag + I-jelzés (Gap + I-Mark): A beszabályozás elvégzése a Hézag (Gap) és az I-jelzés (I-mark) típusú érzékelőhöz egyaránt.
- Hézag (Gap): A beszabályozás elvégzése a Hézag (Gap) típusú érzékelőhöz.

• **I-jelzés (I-Mark)**: A beszabályozás elvégzése az I-jelzés (I-mark) típusú érzékelőhöz. Eljárás:

- Vezesse át a nyomathordozót a nyomathordozó-érzékelő vezetője alatt. Ha címkéket használ, akkor a címkét távolítsa el a védőpapírról. Igazítsa be úgy, hogy a nyomathordozó-érzékelő ne érzékelje az I-jelzést (a fekete jelzést).
- 2. Zárja le a nyomtatófejet. Ahhoz, hogy a beszabályozás eredményes lehessen, a beszabályozást a nyomtatófej lezárása után végezze el.
- A(z) ▲/▼ gomb megnyomásával válassza ki a beszabályozni kívánt érzékelő típusát.
- Az érzékelő beszabályozásának az elindításához nyomja meg a jobb oldali szoftvergombot vagy a(z) ← gombot.
- A kijelzőn megjelenik az érzékelő beszabályozásának az eredménye. A beszabályozási műveletből történő kilépéshez nyomja meg a jobb oldali szoftvergombot.
- 6. A nyomtatót állítsa offline módra. A jobb oldali szoftvergomb megnyomásával ellenőrizze, hogy a nyomathordozó előtolása helyes e.

#### Megjegyzés

Ha a nyomathordozó előtolása az **Automatikus kalibrálás (Auto-calibration)** funkció végrehajtását követően sem helyes, akkor forduljon az Ön SATO-viszonteladójához vagy műszaki támogatási központjához.

#### Kalibrálás (Calibrate)

Nyomtatás (Printing) > Speciális (Advanced) > Kalibrálás (Calibrate)

A nyomathordozó-érzékelő szintjének a beszabályozása. Ha több esetben előfordul nyomathordozó-észlelési hiba, akkor szabályozza be a nyomathordozó-érzékelő (Hézag (Gap), illetve I-jelzés (I-mark) típusú érzékelő) szintjét. Ebben a menüpontban a következő paraméterek állíthatók be:

| 1 | Automatikus kalibrálás (Auto-<br>calibration)                                        | Az érzékelő szintjének az automatikus<br>beszabályozása.<br>*Nem jelenik meg, ha a védőpapír<br>nélküli nyomathordozóhoz való<br>opcionális készletet telepítette (csak a<br>CL4NX-nél). |  |
|---|--------------------------------------------------------------------------------------|----------------------------------------------------------------------------------------------------|--|
| 2 | A hézag típusú érzékelőre vonatkozó szintek (GAP Levels)                             | A Hézag (Gap) típusú érzékelő<br>szintjének a kézi beállítása.                                                                                                    |  |
| 3 | A hézag típusú érzékelőre vonatkozó szeletelési szint (GAP Slice Level)              | A Hézag (Gap) típusú érzékelő<br>szeletelési szintjének a kézi beállítása.                                                                                                    |  |
| 4 | Az I-jelzés típusú érzékelőre<br>vonatkozó szintek (I-Mark Levels)                   | Az I-jelzés (I-mark) típusú érzékelő<br>szintjének a kézi beállítása.                                                                                                    |  |
| 5 | Az I-jelzés típusú érzékelőre<br>vonatkozó szeletelési szint (I-Mark<br>Slice Level) | Az I-jelzés (I-mark) típusú érzékelő<br>szeletelési szintjének a kézi beállítása.                                                                                                    |  |

÷

Auto

Auto

Calibrate

Auto-calibration

GAP Slice Level

I-Mark Slice Leve

I-Mark Levels

GAP Levels

| A hézag típusú érzékelőre vonatkozó szintek (GAP Levels)                                                                                                    | 1                                             |
|----------------------------------------------------------------------------------------------------|-----------------------------------------------|
| Nyomtatás (Printing) > Speciális (Advanced) > Kalibrálás (Calibrate) > A<br>hézag típusú érzékelőre vonatkozó szintek (GAP Levels)                                                                                                    | GAP Levels                                    |
| A Hézag (Gap) típusú érzékelő szintjének a kézi beállítása.                                                                                                    | Sensor: 0.3                                   |
| A beállítás a következőképpen végezhető el:                                                                                                    | ▲ ▼ Emit 1 [0, 7]<br>◀ ► Receive: 73 [0, 127] |
| Először szabályozza be a Hézag (Gap) típusú érzékelő feszültségre<br>vonatkozó Alacsony (Low) szintjét.                                                                                                    | × ×                                           |
| <ol> <li>Távolítsa el a címkét a védőpapírról.</li> <li>Vezesse át a védőpapírt a nyomathordozó-érzékelőn. Igazítsa be<br/>úgy, hogy a nyomathordozó-érzékelő ne érzékelje az I-jelzést (a<br/>fekete jelzést).</li> </ol>                                                                                  |                                               |
| <ol> <li>Zárja le a nyomtatófejet. Ahhoz, hogy a beszabályozás eredményes<br/>lehessen, a beszabályozást a nyomtatófej lezárása után végezze el.</li> </ol>                                                                                                    |                                               |
| <ol> <li>A Kalibrálás (Calibrate) menüben válassza az A hézag<br/>típusú érzékelőre vonatkozó szintek (GAP Levels)<br/>lehetőséget, majd nyomja meg a(z) 		 gombot.</li> </ol>                                                                                                    |                                               |
| <ol> <li>A(z) ▲ /▼gomb megnyomásával módosítsa a Kibocsátás (Emit)<br/>paraméter értékét annyira, hogy az Érzékelő (Sensor) paraméter<br/>értéke 0,5 (V) alatt legyen. A Kibocsátás (Emit) paraméter értékét a<br/>lehető legalacsonyabbra kell állítani.</li> </ol>                                        |                                               |
| <ul> <li>6. Ha a Kibocsátás (Emit) paraméter értékének a módosítása után az<br/>Érzékelő (Sensor) paraméter értéke nem csökken 0,5 alá, akkor a(z)</li> <li>◄ / ▶ gomb megnyomásával módosítsa a Vétel (Receive) paraméter<br/>értékét.</li> </ul>                                                          |                                               |
| <ol> <li>Jegyezze fel az Érzékelő (Sensor) paraméternek a fenti eljárás során<br/>kapott értékét. Ez a Hézag (Gap) típusú érzékelő feszültségre<br/>vonatkozó Alacsony (Low) szintje.</li> </ol>                                                                                                    |                                               |
| Ezt követően a következőképpen ellenőrizze a Hézag (Gap) típusú<br>érzékelő feszültségre vonatkozó Magas (High) szintjét:                                                                                                    |                                               |
| <ol> <li>Vezesse át a nyomathordozót (és a hozzá kapcsolódó védőpapírt) a<br/>nyomathordozó-érzékelők között. Igazítsa be úgy, hogy a<br/>nyomathordozó-érzékelő ne érzékelje az I-jelzést (a fekete jelzést).</li> <li>Zária le a nyomtatófeiet.</li> </ol>                                                |                                               |
| <ol> <li>Ellenőrizze az Érzékelő (Sensor) paraméter értékét.<br/>Ha az érték 1,0 volttal magasabb az Alacsony (Low) szint Ön által<br/>feljegyzett értékénél, akkor ez az érték a Hézag (Gap) típusú érzékelő<br/>Magas (High) szintjének az értéke.</li> </ol>                                             |                                               |
| Ha a Magas (High) és az Alacsony (Low) szint között a különbség<br>kevesebb mint 1,0, akkor módosítsa a <b>Kibocsátás (Emit)</b> és a <b>Vétel</b><br>( <b>Receive)</b> paraméter értékét úgy, hogy a különbség 1,0-nál több<br>legyen, vagy az 1. lépéstől kezdve végezze el újból a<br>beszabálvozásokat. |                                               |
| <ul> <li>11. A Hézag (Gap) típusú érzékelőre vonatkozó Magas (High), illetve Alacsony (Low) szint szabványos értékei a következők:</li> <li>Alacsony (Low) (csak a védőpapírral) ≥ 0,5 (V)</li> <li>Magas (High) (nyomathordozó és a hozzá kapcsolódó védőpapír) -</li> </ul>                               |                                               |
| Alacsony (Low) ≤ 1,0 (V)<br>12. Ha a Magas (High) és az Alacsony (Low) szint egyaránt megfelel a<br>szabványos értéknek, akkor az érték megerősítéséhez nyomja meg<br>a jobb oldali szoftvergombot.                                                                                                    |                                               |

| A hézag típusú érzékelőre vonatkozó szeletelési szint (GAR                                                                                                    | P Slice Level)                 |
|----------------------------------------------------------------------------------------------------|--------------------------------|
| <ul> <li>Nyomtatás (Printing) &gt; Speciális (Advanced) &gt; Kalibrálás (Calibrate) &gt; A<br/>hézag típusú érzékelőre vonatkozó szeletelési szint (GAP Slice Level)</li> <li>A Hézag (Gap) típusú érzékelő szeletelési szintjének a beállítása.</li> <li>A beállítás a következőképpen végezhető el:</li> <li>1. A következő képlettel számolja ki a szeletelési<br/>szintet. [(Magas (High) szint - Alacsony (Low) szint) x<br/>0.3 + Alacsony (Low) szint]</li> </ul> | GAP Slice Level<br>Sensor: 0.4 |
| <ul> <li>2. A Kalibrálás (Calibrate) menüben válassza az A hézag típusú érzékelőre vonatkozó szeletelési szint (GAP Slice Level) lehetőséget, majd nyomja meg a(z) ← gombot.</li> </ul>                                                                                                    | × v                            |
| <ol> <li>A(z) ▲/ ▼ gomb megnyomásával módosítsa a Szeletelési szint<br/>(Slice level) paraméter értékét. A Szeletelési szint (Slice level)<br/>paramétert az 1. lépésben kiszámolt szintre állítsa be.</li> <li>Az érték megerősítéséhez nyomja meg a jobb oldali szoftvergombot.</li> </ol>                                                                                                    |                                |
| <b>Megjegyzés</b><br>Ha a <b>Szeletelési szint (Slice Level)</b> paramétert 0,0 (V) értékre állítja,<br>akkor a nyomtató automatikusan beállítja a szeletelési szintet.                                                                                                    |                                |

| Az             | z I-jelzés típusú érzékelőre vonatkozó szintek (I-Mark Lev                                                                                                    | els)              |
|----------------|----------------------------------------------------------------------------------------------------|-------------------|
| Ny<br>I-je     | omtatás (Printing) > Speciális (Advanced) > Kalibrálás (Calibrate) > Az<br>Izés típusú érzékelőre vonatkozó szintek (I-Mark Levels)                                                                                                    | A3                |
| Az             | I-jelzés (I-mark) típusú érzékelő szintjének a kézi beállítása.                                                                                                    | I-Mark Levels     |
| At             | peállítás a következőképpen végezhető el:                                                                                                    | Sensor: 3.2       |
| 1.<br>2.<br>3. | Először szabályozza be az I-jelzés (I-mark) típusú érzékelő<br>feszültségre vonatkozó Alacsony (Low) szintjét.<br>Vezesse át a nyomathordozót (és a hozzá kapcsolódó védőpapírt) a<br>nyomathordozó-érzékelők között. Igazítsa be úgy, hogy a<br>nyomathordozó-érzékelő ne érzékelje az I-jelzést (a fekete jelzést).<br>Zárja le a nyomtatófejet. Ahhoz, hogy a beszabályozás eredményes<br>lehessen, a beszabályozást a nyomtatófei lezárása után végezze el.                                                                                                    | ▲ ▼ Emit 0 [0, 7] |
| 4.             | A Kalibrálás (Calibrate) menüben válassza az Az I-jelzés<br>típusú érzékelőre vonatkozó szintek (I-Mark Levels)<br>lehetőséget, majd nyomja meg a(z) 🛶 gombot.                                                                                                    |                   |
| 5.             | A(z) ▲ / ▼ gomb megnyomásával módosítsa a Kibocsátás (Emit)<br>paraméter értékét annyira, hogy az Érzékelő (Sensor) paraméter<br>értéke 0,5 (V) alatt legyen. A Kibocsátás (Emit) paraméter értékét a<br>lehető legalacsonyabbra kell állítani.                                                                                                    |                   |
| 6.             | Ha a <b>Kibocsátás (Emit)</b> paraméter értékének a módosítása után az<br><b>Érzékelő (Sensor)</b> paraméter értéke nem csökken 0,5 alá, akkor a(z)                                                                                                    |                   |
| 7.             | ✓ / ▶ gomb megnyomásával módosítsa a Vétel (Receive)<br>paraméter értékét.<br>Jegyezze fel az Érzékelő (Sensor) paraméternek a fenti eljárás során<br>kapott értékét. Ez az I-jelzés (I-mark) típusú érzékelő feszültségre<br>vonatkozó Alacsony (Low) szintje.                                                                                                    |                   |
| Ez<br>érz      | t követően a következőképpen ellenőrizze az I-jelzés (I-mark) típusú<br>zékelő feszültségre vonatkozó Magas (High) szintjét:                                                                                                    |                   |
| 8.             | Vezesse át a nyomathordozó-érzékelők között a nyomathordozót<br>úgy, hogy a nyomathordozó-érzékelő érzékelni bírja az I-jelzést (a<br>fekete jelzést).                                                                                                    |                   |
| 9.<br>10       | Zárja le a nyomtatófejet.<br>Ellenőrizze az <b>Érzékelő (Sensor)</b> paraméter értékét.<br>Ha az érték 1,0 volttal magasabb az Alacsony (Low) szint Ön által<br>feljegyzett értékénél, akkor ez az érték az I-jelzés (I-mark) típusú<br>érzékelő Magas (High) szintjének az értéke.<br>Ha a Magas (High) és az Alacsony (Low) szint között a különbség<br>kevesebb mint 1,0, akkor módosítsa a <b>Kibocsátás (Emit)</b> és a <b>Vétel</b><br><b>(Receive)</b> paraméter értékét úgy, hogy a különbség 1,0-nál több<br>legyen, vagy az 1. lépéstől kezdve végezze el újból a<br>beszabályozásokat. |                   |
| 11             | <ul> <li>Az I-jelzés (I-mark) típusú érzékelőre vonatkozó Magas (High), illetve Alacsony (Low) szint szabványos értékei a következők:</li> <li>Alacsony (Low) (az I-jelzés nélkül) ≥ 0,5 (V)</li> <li>Magas (High) (az I-jelzéssel) - Alacsony (Low) ≤ 1,0 (V)</li> </ul>                                                                                                    |                   |
| 12             | Ha a Magas (High) es az Alacsony (Low) szint egyaránt megfelel a<br>szabványos értéknek, akkor az érték megerősítéséhez nyomja meg<br>a jobb oldali szoftvergombot.                                                                                                    |                   |

I-Mark Slice Level

Sensor: 3.1

-

#### Az I-jelzés típusú érzékelőre vonatkozó szeletelési szint (I-Mark Slice Level)

Nyomtatás (Printing) > Speciális (Advanced) > Kalibrálás (Calibrate) > Az I-jelzés típusú érzékelőre vonatkozó szeletelési szint (I-Mark Slice Level)

Az I-jelzés (I-mark) típusú érzékelő szeletelési szintjének a beállítása. A beállítás a következőképpen végezhető el:

- A következő képlettel számolja ki a szeletelési szintet. [(Magas (High) szint - Alacsony (Low) szint) x 0,7 + Alacsony (Low) szint = szeletelési szint]
- A Kalibrálás (Calibrate) menüben válassza az Az I-jelzés típusú érzékelőre vonatkozó szeletelési szint (I-Mark Slice Level) lehetőséget, majd nyomja meg a(z) gombot.
- A(z) ▲ / ▼ gomb megnyomásával módosítsa a Szeletelési szint (Slice level) paraméter értékét. A Szeletelési szint (Slice level) paramétert az 1. lépésben kiszámolt szeletelési szintre állítsa be.
- 4. Az érték megerősítéséhez nyomja meg a jobb oldali szoftvergombot.

#### Megjegyzés

Ha a **Szeletelési szint (Slice Level)** paramétert 0,0 (V) értékre állítja, akkor a nyomtató automatikusan beállítja a szintet.

#### Fejellenőrzés (Head Check) Nyomtatás (Printing) > Speciális (Advanced) > Fejellenőrzés (Head Check) Head Check Annak az automatikus ellenőrzése, hogy a nyomtatófejnél nem történt-e Off szálleválás. Barcode A következő lehetőségek közül választhat: · Kikapcsolva (Off): A fejellenőrzés le van tiltva. Összes (AII): A teljes nyomtatási terület ellenőrzése. · Vonalkód (Barcode): Kizárólag a vonalkód nyomtatására szolgáló terület ellenőrzése. A fejellenőrzés nem releváns olyan esetben, ha a nyomtató a vonalkódokat grafikus adatként nyomtatja ki. VIGYÁZAT A fejellenőrzés egy referencia művelet annak az ellenőrzéséhez, hogy a nyomtatófejnél nem történt-e szálleválás. Ez a funkció nem garantálja a vonalkódok olvashatóságát.

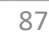

| Fejellenőrzési mód (Head Check Mode)                                                                                                    |                                                          |
|----------------------------------------------------------------------------------------------------|----------------------------------------------------------|
| Pejellenorzesi mod (Head Check Mode)         Nyomtatás (Printing) > Speciális (Advanced) > Fejellenőrzési mód (Head Check Mode)         A fejellenőrzés módszerének a beállítása.         Csak akkor jelenik meg, ha a Fejellenőrzés (Head Check) menüben az Összes (All) vagy a Vonalkód (Barcode) lehetőséget választotta.         A következő lehetőségek közül választhat:         • Mindig (Always): A fejellenőrzés elvégzése minden egyes elemhez.         • A köteg után (After Batch): A rendszer a nyomtatás elkezdése előtt, | Head Check Mode<br>Always 🗸<br>After Batch<br>Every Page |
| <ul> <li>valamint a nyomtatas leallitasakor vegez fejellenorzest. Ha a visszatolás releváns, akkor a rendszer a nyomtatás elkezdése előtt, a nyomtatás leállításakor, valamint visszatolás közben végez fejellenőrzést.</li> <li>Minden oldal (Every Page): A fejellenőrzés elvégzése az egyes meghatározott számú nyomathordozóknál.</li> </ul>                                                                                                    |                                                          |

# Minden oldal (Every Page) Nyomtatás (Printing) > Speciális (Advanced) > Minden oldal (Every Page) Az egyes fejellenőrzések között feldolgozandó nyomathordozók számának a meghatározása. Csak akkor jelenik meg, ha a Fejellenőrzési mód (Head Check Mode) menüben a Minden oldal (Every Page) lehetőséget választotta. Ez az érték 1 és 999 999 között állítható.

# A nyomathordozó-méret ellenőrzése (Check Media Size)

Nyomtatás (Printing) > Speciális (Advanced) > A nyomathordozó-méret ellenőrzése (Check Media Size)

A nyomathordozó-méret ellenőrzésének az engedélyezése, illetve letiltása.

A nyomathordozó-méret ellenőrzése egy olyan funkció, amelynek a segítségével a rendszer **nyomathordozó-hibát (Media error)** észlel olyankor, amikor Ön a paranccsal meghatározott nyomathordozó-méretnél hosszabb nyomathordozót tölt be, vagy, amikor Ön a betöltött nyomathordozó hosszánál nagyobb nyomtatási adatot határozott meg. Csak akkor jelenik meg, ha az Érzékelőtípus (Sensor Type) menüben a **Hézag (Gap)** vagy az **I-jelzés (I-Mark)** lehetőséget választotta. A következő lehetőségek közül választhat:

- Engedélyezve (Enabled): A nyomathordozó-méret ellenőrzésének az engedélyezése.
- Letiltva (Disabled): A nyomathordozó-méret ellenőrzésének a letiltása.

| Bea         | Beállításmódosítások (Adjustments)            |                                                       |                          |             |  |
|-------------|-----------------------------------------------|-------------------------------------------------------|--------------------------|-------------|--|
| Nyo<br>(Adj | mtatás (Printing) > Sp<br>ustments)           | peciális (Advanced) > Beállításmódosítások            | Adjustment               | s.          |  |
| Az e        | eltolási pozíció, a nyor                      | ntatási pozíció, valamint a nyomatsötétség            | Offset                   | 0 dot       |  |
| Ebb         | en a menüpontban a                            | következő paraméterek állíthatók be:                  | Pitch<br>Darkness Adjust | 0 dot<br>50 |  |
| 1           | Eltolás (Offset)                              | Az eltolási pozíció korrigálása.                      |                          |             |  |
| 2           | Osztásköz (Pitch)                             | A nyomtatási pozíció eltolása függőleges<br>irányban. |                          |             |  |
| 3           | A sötétség<br>módosítása<br>(Darkness Adjust) | A nyomatsötétség finomhangolása.                      |                          |             |  |

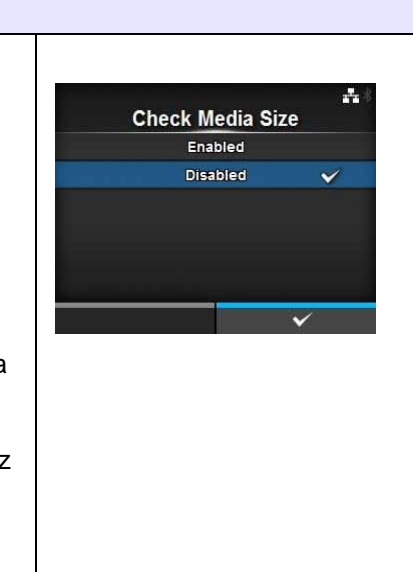

#### Eltolás (Offset)

Nyomtatás (Printing) > Speciális (Advanced) > Beállításmódosítások (Adjustments) > Eltolás (Offset)

Az eltolási pozíció korrigálása.

Az eltolási pozíció az elszakítási pozíciót, a vágási pozíciót, valamint a kiadagolásleállítási pozíciót jelzi.

A leállítási pozíciót '+' eltolási értékkel az előtolási iránnyal ellentétes irányban, '-' eltolási értékkel pedig az előtolási iránnyal megegyező irányban mozgathatja.

Ez az érték a következő tartományban állítható:

A beállítási tartomány a nyomtató nyomtatási felbontásától függően változik.

#### <CL4NX>

- 203 dpi: -30 és 0, valamint 0 és +30 pont között
- 305 dpi: -45 és 0, valamint 0 és 45 pont között
- 609 dpi: -90 és 0, valamint 0 és 90 pont között

#### <CL6NX>

- 203 dpi: -30 és 0, valamint 0 és +30 pont között
- 305 dpi: -45 és 0, valamint 0 és 45 pont között

#### Osztásköz (Pitch)

Nyomtatás (Printing) > Speciális (Advanced) > Beállításmódosítások (Adjustments) > Osztásköz (Pitch)

A nyomtatási pozíció eltolása függőleges irányban.

A nyomtatási pozíciót '+' eltolási értékkel az előtolási iránnyal ellentétes irányban, '-' eltolási értékkel pedig az előtolási iránnyal megegyező irányban mozgathatia.

Ez az érték a következő tartományban állítható:

A beállítási tartomány a nyomtató nyomtatási felbontásától függően változik.

#### <CL4NX>

- 203 dpi: -30 és 0, valamint 0 és +30 pont között
- 305 dpi: -45 és 0, valamint 0 és 45 pont között
- 609 dpi: -90 és 0, valamint 0 és 90 pont között

#### <CL6NX>

- 203 dpi: -30 és 0, valamint 0 és +30 pont között
- 305 dpi: -45 és 0, valamint 0 és 45 pont között

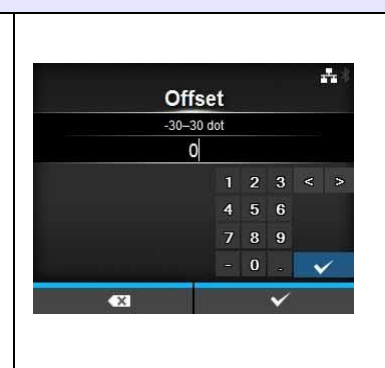

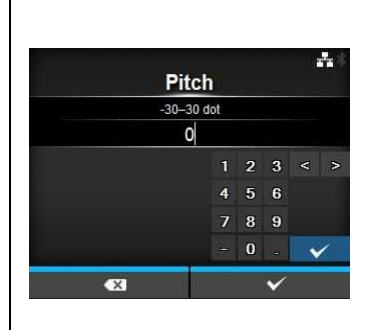

| A sötétség módosítása (Darkness Adjust)                                                                                       |                          |
|----------------------------------------------------------------------------------------------------|--------------------------|
| Nyomtatás (Printing) > Speciális (Advanced) > Beállításmódosítások<br>(Adjustments) > A sötétség módosítása (Darkness Adjust) | andrasse Adjust at 12:43 |
| A nyomatsötétség finomhangolása.<br>Ez az érték 0 és 99 között állítható.                                                     | 0-99                     |
| A 0-s érték a legvilágosabb, a 99-es érték pedig a legsötétebb beállítást                                                     | 5 0<br>V                 |
| jelenti.                                                                                                    |                          |
| Tekintse meg a Sötétség (Darkness) paramétert a Nyomtatás (Printing)                                                          | × •                      |
| > Sötétség (Darkness) menüpontban.                                                                                            |                          |

Nyomtatás (Printing) > Speciális (Advanced) > Indítás online módban (Start Online)

Annak a beállítása, hogy a nyomtató bekapcsolásakor melyik legyen az alapértelmezett mód.

A következő lehetőségek közül választhat:

- Engedélyezve (Enabled): A nyomtató bekapcsolásakor a rendszer online módban üzemel.
- Letiltva (Disabled): A nyomtató bekapcsolásakor a rendszer offline módban üzemel.

#### Hiba után előtolás (Feed After Error)

Nyomtatás (Printing) > Speciális (Advanced) > Hiba után előtolás (Feed After Error)

A nyomathordozó automatikus előtolása, amikor a rendszer egy hiba után helyreállítást végez és online módra vált.

A következő lehetőségek közül választhat:

- Engedélyezve (Enabled): A nyomathordozó előtolása, amikor a rendszer egy hiba utáni helyreállítás után online módra vált.
- Letiltva (Disabled): A rendszer nem tolja elő a nyomathordozót, amikor a rendszer egy hiba utáni helyreállítás után online módra vált.

| Bekapcsoláskor előtolás (Feed At Power On)                                                                         |                        |
|----------------------------------------------------------------------------------------------------|------------------------|
| Nyomtatás (Printing) > Speciális (Advanced) > Bekapcsoláskor előtolás<br>(Feed At Power On)                        | 基*<br>Food At Bower On |
| Bekapcsoláskor a nyomathordozó automatikus előtolása.                                                              | Enabled                |
| A következő lehetőségek közül választhat:                                                                          | Disabled 🗸             |
| <ul> <li>Engedélyezve (Enabled): A nyomtató bekapcsolásakor a rendszer<br/>előtolja a nyomathordozót.</li> </ul>   |                        |
| <ul> <li>Letiltva (Disabled): A nyomtató bekapcsolásakor a rendszer nem tolja<br/>elő a nyomathordozót.</li> </ul> |                        |

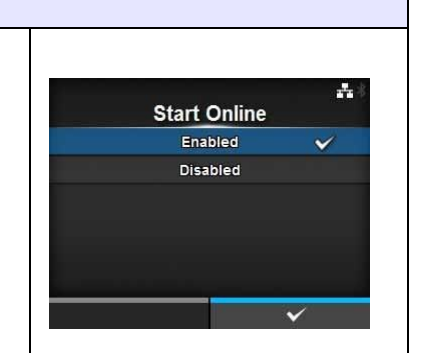

Feed After Error

Enabled

Disabled

-

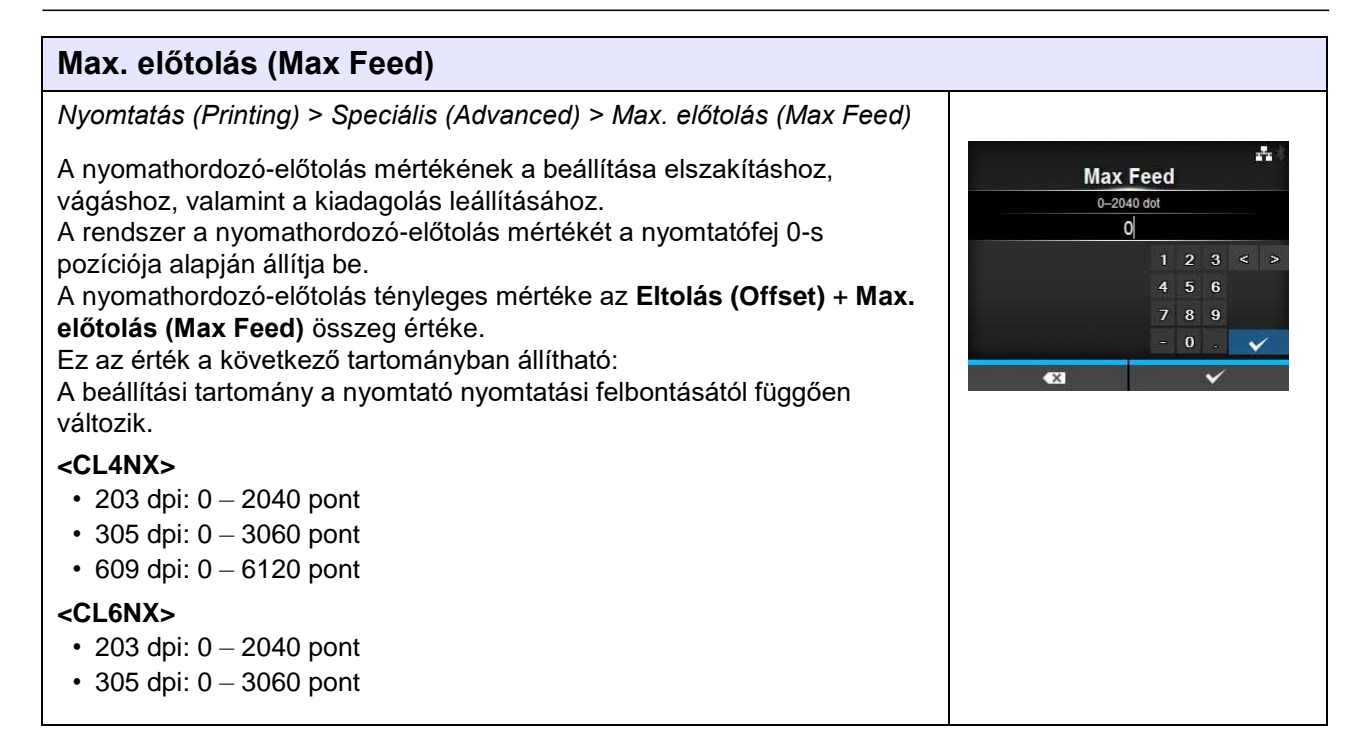

#### Papír vége (Paper End)

Nyomtatás (Printing) > Speciális (Advanced) > Papír vége (Paper End)

Annak a kiválasztása, hogy melyik érzékelő érzékelje a papír végét. A következő lehetőségek közül választhat:

- Az I-jelzés típusú érzékelő segítségével (Using I-mark): A papír végének az érzékelése az I-jelzés (I-mark) típusú (visszaverő) érzékelő segítségével.
- A hézag típusú érzékelő segítségével (Using Gap): A papír végének az érzékelése a Hézag (Gap) típusú (áteresztő) érzékelő segítségével.

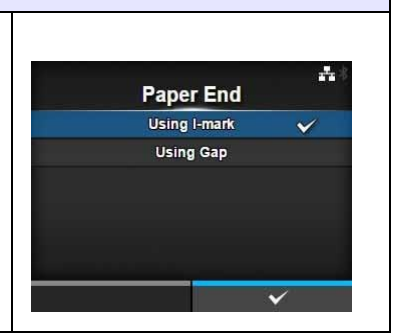

| A fej alappozíciója (Head Base Position)                                                                                                    |                            |
|----------------------------------------------------------------------------------------------------|----------------------------|
| Nyomtatás (Printing) > Speciális (Advanced) > A fej alappozíciója (Head<br>Base Position)                                                                                                    | 라*<br>Head Dass Desition   |
| A nyomtatáshoz alap referenciapontként szolgáló pozíció beállítása.<br>A következő lehetőségek közül választhat:                                                                                                    | Standard V<br>Left-justify |
| <cl4nx> <ul> <li>Szabványos (Standard): Nyomtatás szabványos alap referenciaponttal.</li> <li>Balra zárt (Left-justify): Az alap referenciapont balra mozgatása 2 mm-rel (0,08") (a balra úgy értendő, hogy a nyomtatóval szemben áll).</li> </ul></cl4nx>                                    | ~                          |
| <cl6nx> <ul> <li>Szabványos (Standard): Nyomtatás szabványos alap referenciaponttal.</li> <li>Balra zárt (Left-justify): A nyomtatható terület szélességének a növelése. Bővebb információért tekintse meg a Hardver című 7.6.1. pontban a Nyomtatható terület című részt. </li></ul></cl6nx> |                            |
| Megjegyzés<br>Ha Ön bármilyen módosítást végzett, akkor online/offline módban az<br>SBPL vagy egyéb protokollok kijelzője vörös színűre fog változni. Ilyen<br>esetben a beállítás életbe léptetéséhez kapcsolja ki, majd kapcsolja<br>ismét be a nyomtatót.                                  |                            |

#### Priorizálás (Prioritize)

Nyomtatás (Printing) > Speciális (Advanced) > Priorizálás (Prioritize)

A nyomtató konfigurálásának a tekintetében annak a beállítása, hogy a rendszer a nyomtatón vagy a parancson keresztül priorizálja a beállítást. A következő lehetőségek közül választhat:

- Parancsok (Commands): A beállítás priorizálása a parancson keresztül.
- Beállítások (Settings): A beállítás priorizálása a nyomtatón keresztül.

#### Újranyomtatás (Reprint)

Nyomtatás (Printing) > Speciális (Advanced) > Újranyomtatás (Reprint)

Az újranyomtatás funkció engedélyezése, illetve letiltása.

A következő lehetőségek közül választhat:

- Engedélyezve (Enabled): Az újranyomtatás funkció engedélyezése.
- Letiltva (Disabled): Az újranyomtatás funkció letiltása.

Ha az Újranyomtatás (Reprint) menüpontban az Engedélyezve (Enabled) lehetőséget választotta, akkor az online képernyőről a jobb oldali szoftvergomb (Reprint) megnyomásával újból kinyomtathatja az előző adatot.

Megjegyzés

Ha a nyomtatót időközben kikapcsolja, akkor az előző adat elveszik.

#### Nyomtatás vége pozíció (Print End Position) Nyomtatás (Printing) > Speciális (Advanced) > Nyomtatás vége pozíció (Print End Position) 4 Print End Position A nyomathordozó-leállítási pozíciónak, illetve a vágási pozíciónak a 0-20000 dot beállítása, amikor az érzékelő típusánál az Egyik sem (None) lehetőség van kiválasztva. Ennek a beállításnak a során a rendszer a 56 nyomathordozó-leállítási pozíciótól számított üres terület nagyságát is 89 beállítja. 0 Ez az érték a következő tartományban állítható: A beállítási tartomány a nyomtató nyomtatási felbontásától függően változik. <CL4NX> • 203 dpi: 0 – 20 000 pont • 305 dpi: 0 – 18 000 pont • 609 dpi: 0 – 9600 pont <CL6NX> • 203 dpi: 0 – 20 000 pont • 305 dpi: 0 – 18 000 pont

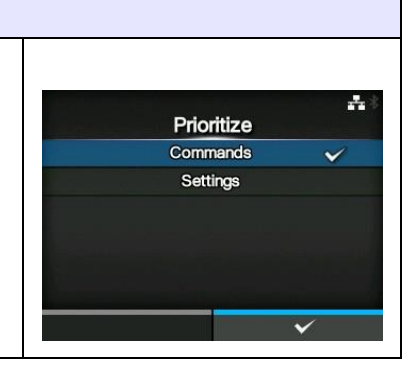

Reprint

Enabled

Disabled

+ 11:31

# 4.4.2 Interfész (Interface) menü

Az Interfész (Interface) menüben a következő paraméterek állíthatók be:

| Inte | erfész (Interface)                                        |                                                                                                    |             |
|------|-----------------------------------------------------------|----------------------------------------------------------------------------------------------------|-------------|
| 1    | Hálózat (Network)                                         | A helyi hálózati (LAN) kapcsolat és a vezeték<br>nélküli helyi hálózati (WLAN) kapcsolat<br>beállítása. | nterface    |
| 2    | IEEE1284                                                  | Az IEEE1284 kapcsolat beállítása.                                                                       | Network >   |
| 3    | RS-232C                                                   | Az RS-232C kapcsolat beállítása.                                                                        | RS-232C >   |
| 4    | USB                                                       | Az USB kapcsolat beállítása.                                                                            | Bluetooth > |
| 5    | Bluetooth                                                 | A Bluetooth kapcsolat beállítása.                                                                       |             |
| 6    | CR/LF figyelmen<br>kívül hagyása<br>(Ignore CR/LF)        | Annak a beállítása, hogy a rendszer figyelmen<br>kívül hagyja-e a CR/LF kódokat.                        |             |
| 7    | CAN/DLE<br>figyelmen kívül<br>hagyása (Ignore<br>CAN/DLE) | Annak a beállítása, hogy a rendszer figyelmen<br>kívül hagyja-e a CAN/DLE kódokat.                      |             |
| 8    | Külső<br>bemenetek/kimenet<br>ek (External I/O)           | A külső jel (EXT) beállítása.                                                                           |             |
| 9    | RFID<br>(csak a CL4NX-<br>nél)                            | Az RFID beállítása.<br>*Csak az RFID modelleknél jelenik meg.                                           |             |

# 🕂 VIGYÁZAT

Ha a nyomtató memóriájában nyomtatási feladatok találhatók, akkor az **Interfész (Interface)** menüben található beállításokat ne módosítsa. A beállítás módosítása előtt fejezze be vagy szakítsa meg a nyomtatási feladatot.

#### Hálózat (Network)

|       |                                           |                                                                                                    | n        |   |  |
|-------|-------------------------------------------|----------------------------------------------------------------------------------------------------|----------|---|--|
| Inter | Interfész (Interface) > Hálózat (Network) |                                                                                                    |          |   |  |
| Egy   | helyi hálózat (LAN) v                     | Network                                                                                                | •4 ??∮   |   |  |
| hasz  | ználata a gazdaszámi                      | tógép és a nyomtató közötti interfészhez.                                                              | Settings | > |  |
| Ebb   | en a menüpontban a                        | következő paraméterek állíthatók be:                                                                   | Services | > |  |
| 1     | Beállítások<br>(Settings)                 | A helyi hálózat vagy a vezeték nélküli helyi<br>hálózat beállítása, vagy az interfész<br>kiválasztása. | Advanced | > |  |
| 2     | Szolgáltatások<br>(Services)              | A port beállítása a kapcsolathoz, illetve az NTP, LPD, FTP vagy SNMP protokollhoz.                     |          |   |  |
| 3     | Speciális<br>(Advanced)                   | Az interfész speciális funkciójának a beállítása.                                                      |          |   |  |

| Bea                                                                      | allítások (Setting                                                                         | s)                                                                                                    |              |                   |
|--------------------------------------------------------------------------|--------------------------------------------------------------------------------------------|----------------------------------------------------------------------------------------------------|--------------|-------------------|
| Inter                                                                    | rfész (Interface) > Há                                                                     | lózat (Network) > Beállítások (Settings)                                                                                                 |              |                   |
| A helyi hálózat vagy a vezeték nélküli helyi hálózat beállítása, vagy az |                                                                                            |                                                                                                    | Sett         | @ ♣ 15:35<br>ings |
| inter<br>Ebb                                                             | fész kiválasztása.<br>en a menüpontban a                                                   | következő paraméterek állíthatók be:                                                                                                    | LAN<br>Wi-Fi | ><br>Inactive >   |
| 1                                                                        | LAN                                                                                        | A helyi hálózat beállítása.                                                                                                    | Interface    | Auto              |
| 2                                                                        | Wi-Fi                                                                                      | A vezeték nélküli helyi hálózat beállítása.<br>*Csak akkor jelenik meg, ha telepítette az<br>opcionális vezeték nélküli helyi hálózatot. |              | -                 |
| 3                                                                        | Interfész (Interface)                                                                      | A hálózati interfész kiválasztása.                                                                                                    |              |                   |
| VIG<br>Egyi<br>hely<br>el, h                                             | Y <b>ÁZAT</b><br>dejűleg nem használl<br>i hálózat. A vezeték n<br>a telepítette a vezetél | nató egy helyi hálózat és egy vezeték nélküli<br>élküli helyi hálózat funkció csak akkor érhető<br>k nélküli helyi hálózatot.            |              |                   |

| LA                            | N                                                                                     |                                                                                                    |                       |                                   |
|-------------------------------|---------------------------------------------------------------------------------------|----------------------------------------------------------------------------------------------------|-----------------------|-----------------------------------|
| Inter<br>háló<br>Az II<br>Ebb | rfész (Interface) > Há<br>izat (LAN)<br>Pv4, az IPv6, illetve a<br>en a menüpontban a | lózat (Network) > Beállítások (Settings) > Helyi<br>proxy beállítása a helyi hálózathoz.<br>következő paraméterek állíthatók be: | lPv4<br>IPv6<br>Proxy | ● A ◎ 15:37<br>_AN<br>><br>><br>> |
| 1                             | IPv4                                                                                  | Az IPv4 beállítása a helyi hálózathoz.                                                                                           |                       |                                   |
| 2                             | IPv6                                                                                  | Az IPv6 beállítása a helyi hálózathoz.                                                                                           |                       |                                   |
| 3                             | Proxy                                                                                 | A proxy beállítása a helyi hálózathoz.                                                                                           |                       |                                   |

| IPv                                                                                                    | 4                                                                                                    |                                                                                                    |                                                                                                  |  |
|----------------------------------------------------------------------------------------------------|----------------------------------------------------------------------------------------------------|----------------------------------------------------------------------------------------------------|--------------------------------------------------------------------------------------------------|--|
| Inter<br>(LAI                                                                                                    | Interfész (Interface) > Hálózat (Network) > Beállítások (Settings) > Helyi hálózat (LAN) > IPv4                                                                                                    |                                                                                                    |                                                                                                  |  |
| Az II<br>para                                                                                                    | Pv4 beállítása a he<br>méterek állíthatók                                                                                                    | lyi hálózathoz. Ebben a menüpontban a következő<br>be:                                                                                                    | IPv4 (LAN) Mode DHCP DHCP Renew Lease IP Address                                                 |  |
| 1                                                                                                    | Mód (Mode)                                                                                                    | Az IP-címre vonatkozó hozzárendelési mód kiválasztása.                                                                                                    | Netmask         255:255:255:0           Gateway         DNS         192:168.143:2; 192:168.148:2 |  |
| 2                                                                                                    | DHCP / Bérlet<br>megújítása<br>(DHCP / Renew<br>Lease)                                                                                                    | A bérleti idő frissítése és az IP-cím újbóli lekérése a<br>DHCP-kiszolgálótól.<br>*Csak akkor jelenik meg, ha a <b>Mód (Mode)</b> menüben a<br><b>DHCP</b> elemet választotta és a helyi hálózat az aktív<br>interfész.<br>*Nem jelenik meg, ha a vezeték nélküli helyi hálózat az<br>aktív interfész.                                                                                                  |                                                                                                  |  |
| 3                                                                                                    | IP-cím<br>(IP Address)                                                                                                    | Az IP-cím beállítása és ellenőrzése.<br>Ha a <b>Mód (Mode)</b> menüben a <b>DHCP</b> lehetőséget<br>választotta, akkor a képernyőn megjelenik a DHCP-<br>kiszolgálótól kapott IP-cím.<br>Ha a <b>Mód (Mode)</b> menüben a <b>Statikus (Static)</b><br>lehetőséget választotta, akkor válassza ezt a lehetőséget<br>az IP-cím beállításához.                                                             |                                                                                                  |  |
| 4                                                                                                    | Hálózati maszk<br>(Netmask)                                                                                                    | Az alhálózati maszk címének a beállítása és ellenőrzése.<br>Ha a <b>Mód (Mode)</b> menüben a <b>DHCP</b> lehetőséget<br>választotta, akkor a képernyőn megjelenik az alhálózati<br>maszknak a DHCP-kiszolgálótól kapott címe.<br>Ha a <b>Mód (Mode)</b> menüben a <b>Statikus (Static)</b><br>lehetőséget választotta, akkor válassza ezt a lehetőséget<br>az alhálózati maszk címének a beállításához. |                                                                                                  |  |
| 5                                                                                                    | Átjáró (Gateway)                                                                                                    | Az alapértelmezett átjárócím beállítása és ellenőrzése.<br>Ha a <b>Mód (Mode)</b> menüben a <b>DHCP</b> lehetőséget<br>választotta, akkor a képernyőn megjelenik a DHCP-<br>kiszolgálótól kapott átjárócím.<br>Ha a <b>Mód (Mode)</b> menüben a <b>Statikus (Static)</b><br>lehetőséget választotta, akkor válassza ezt a lehetőséget<br>az alapértelmezett átjárócím beállításához.                    |                                                                                                  |  |
| 6                                                                                                    | DNS                                                                                                    | A DNS-kiszolgáló címeinek a beállítása és ellenőrzése.<br>Ha a <b>Mód (Mode)</b> menüben a <b>Statikus (Static)</b><br>lehetőséget választotta, akkor válassza ezt a lehetőséget a<br>DNS-kiszolgáló címeinek a beállításához és<br>ellenőrzéséhez.                                                                                                    |                                                                                                  |  |
| VIGYÁZAT<br>A beállítást követően az új beállítás engedélyezéséhez nyomja meg a jobb<br>oldali szoftvergombot. Az új beállítás elvetéséhez és az előző beállításhoz<br>történő visszatéréshez nyomja meg a bal oldali szoftvergombot. |                                                                                                    |                                                                                                    |                                                                                                  |  |
| Meg<br>Ha a<br>IP-ci<br>sem                                                                                                    | <b>Megjegyzés</b><br>Ha a Mód (Mode) paraméterhez a DHCP lehetőség van kiválasztva, akkor sem az<br>IP-cím (IP Address), sem a Hálózati maszk (Netmask), sem az Átjáró (Gateway),<br>sem a DNS paraméter értéke nem módosítható. |                                                                                                    |                                                                                                  |  |

Mode

DHCP

Static

**IP** Address

000.000.000.001

\*\*\* 11:48

#### Mód (Mode)

IP-cím (IP Address)

Interfész (Interface) > Hálózat (Network) > Beállítások (Settings) > Helyi hálózat (LAN) > IPv4 > Mód (Mode)

Az IP-címre vonatkozó hozzárendelési mód kiválasztása. A következő lehetőségek közül választhat:

- DHCP: Az IP-cím, az átjárócím és az alhálózatimaszk-cím automatikus lekérése a DHCP-kiszolgálótól.
- Statikus (Static): Az IP-cím, az átjárócím és az alhálózatimaszk-cím kézi beállítása.

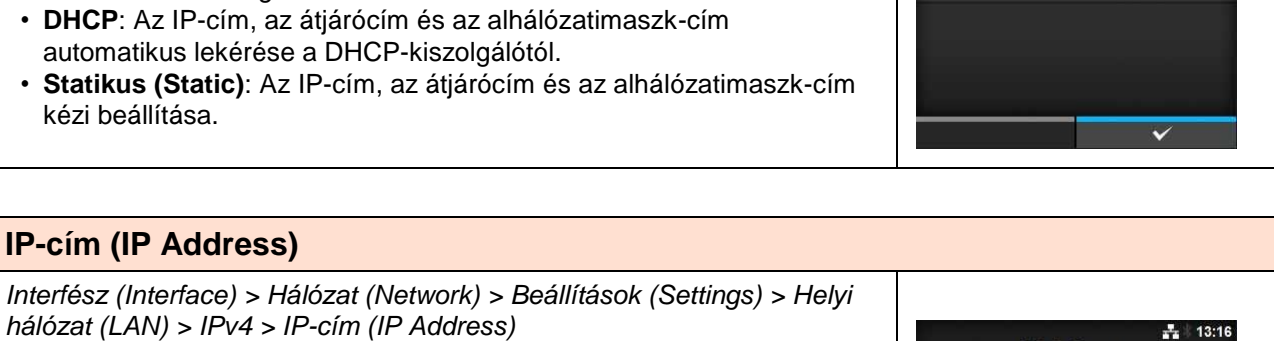

Ha a Mód (Mode) menüben a Statikus (Static) lehetőséget választotta, akkor ennek a paraméternek a segítségével állítható be az IP-cím. Ez az érték a következő tartományban állítható: 000.000.000.001 - 255.255.255.255

| Hálózati maszk (Netmask)                                                                                                    |                     |
|----------------------------------------------------------------------------------------------------|---------------------|
| Interfész (Interface) > Hálózat (Network) > Beállítások (Settings) > Helyi<br>hálózat (LAN) > IPv4 > Hálózati maszk (Netmask) | Netmask             |
| Ha a Mód (Mode) menüben a Statikus (Static) lehetőséget választotta,                                                          | A                   |
| akkor ennek a paraméternek a segítségével állítható be az alhálózati<br>maszk címe.                                           | 255 . 255 . 255 . 0 |
| A cím egyes csoportjai ciklikusan állíthatók a következő lehetőségek                                                          |                     |
| egyikére: 0, 128, 192, 224, 240, 248, 252, 254 vagy 255.                                                                      |                     |
| Ez az érték a következő tartományban állítható:                                                                               |                     |
| 128.000.000-255.255.255.254                                                                                                   |                     |

#### Átjáró (Gateway)

| Interfész (Interface) > Hálózat (Network) > Beállítások (Settings) > Helyi<br>hálózat (LAN) > IPv4 > Átjáró (Gateway)                                                                                                    | A .                                              |
|----------------------------------------------------------------------------------------------------|--------------------------------------------------|
| Ha a <b>Mód (Mode)</b> menüben a <b>Statikus (Static)</b> lehetőséget választotta,<br>akkor ennek a paraméternek a segítségével állítható be az<br>alapértelmezett átjárócím.<br>Ez az érték a következő tartományban állítható:<br>000.000.000.000 – 255.255.255.255 | Gateway<br>0 0 0 0 0 0 0 0 0 0 0 0 0 0 0 0 0 0 0 |

| DNS                                                                                                    |                                               |
|----------------------------------------------------------------------------------------------------|-----------------------------------------------|
| Interfész (Interface) > Hálózat (Network) > Beállítások (Settings) > Helyi<br>hálózat (LAN) > IPv4 > DNS                                                                                                    |                                               |
| Ha a <b>Mód (Mode)</b> menüben a <b>Statikus (Static)</b> lehetőséget választotta,<br>akkor ennek a paraméternek a segítségével állathatók be és<br>ellenőrizhetők a DNS-kiszolgáló címei.<br>Ez az árték a következő tartományban állítható: | 0.0.0.0, 0.0.0, 0.0.0.0<br>1 2 3 < ><br>4 5 6 |
| 000.000.000 – 255.255.255                                                                                                    | 7 8 9<br>. 0 . <b>v</b>                       |
| <b>Megjegyzés</b><br>A DNS-kiszolgálóhoz legfeljebb három IP-címet regisztrálhat. A különböző<br>IP-címeket egy-egy vesszővel válassza el egymástól.                                                                                          |                                               |

| IPv                                                            | 6                                                                                                    |                                                                                                    |                                             |
|----------------------------------------------------------------|----------------------------------------------------------------------------------------------------|----------------------------------------------------------------------------------------------------|---------------------------------------------|
| Inter<br>(LAN                                                  | fész (Interface) > Hálóz<br>\) > IPv6                                                                                                    | at (Network) > Beállítások (Settings) > Helyi hálózat                                                                                                    | A*                                          |
| Az IF<br>para                                                  | <sup>D</sup> v6 beállítása a helyi há<br>méterek állíthatók be:                                                                                                    | lózathoz. Ebben a menüpontban a következő                                                                                                    | IPv6 (LAN)<br>Mode DHCP<br>DHCP Benew Lease |
| 1                                                              | Mód (Mode)                                                                                                    | Az IP-címre vonatkozó hozzárendelési mód<br>kiválasztása.                                                                                                    | IP Address ::<br>Prefix Length 64           |
| 2                                                              | DHCP / Bérlet<br>megújítása (DHCP /<br>Renew Lease)                                                                                                    | A bérleti idő frissítése és az IP-cím újbóli lekérése<br>a DHCP-kiszolgálótól.<br>*Csak akkor jelenik meg, ha a <b>Mód (Mode)</b><br>menüben a <b>DHCP</b> lehetőséget választotta.<br>*Nem jelenik meg, ha a vezeték nélküli helyi hálózat<br>az aktív interfész.                                                                                                    | Gateway 2001:2040:34::<br>DNS ::            |
| 3                                                              | IP-cím (IP Address)                                                                                                    | Az IP-cím beállítása és ellenőrzése.<br>Ha a <b>Mód (Mode)</b> menüben a <b>DHCP</b> lehetőséget<br>választotta, akkor a képernyőn megjelenik a DHCP-<br>kiszolgálótól kapott IP-cím.<br>Ha a <b>Mód (Mode)</b> menüben a <b>Statikus (Static)</b><br>lehetőséget választotta, akkor válassza ezt a<br>lehetőséget az IP-cím beállításához.                                                |                                             |
| 4                                                              | Előtag hossza (Prefix<br>Length)                                                                                                    | Az előtag beállítása és ellenőrzése.                                                                                                    |                                             |
| 5                                                              | Átjáró (Gateway)                                                                                                    | Az alapértelmezett átjárócím beállítása és<br>ellenőrzése.<br>Ha a <b>Mód (Mode)</b> menüben a <b>DHCP</b> lehetőséget<br>választotta, akkor a képernyőn megjelenik a DHCP-<br>kiszolgálótól kapott átjárócím.<br>Ha a <b>Mód (Mode)</b> menüben a <b>Statikus (Static)</b><br>lehetőséget választotta, akkor válassza ezt a<br>lehetőséget az alapértelmezett átjárócím<br>beállításához. |                                             |
| 6                                                              | DNS                                                                                                    | Az elsődleges DNS-kiszolgáló címének a beállítása<br>és ellenőrzése.<br>Ha a <b>Mód (Mode)</b> menüben a <b>Statikus (Static)</b><br>lehetőséget választotta, akkor válassza ezt a<br>lehetőséget a DNS-kiszolgáló elsődleges címének<br>a beállításához.                                                                                                    |                                             |
| VIGY<br>A be<br>oldal<br>törté<br>Meg<br>Ha a<br>van I<br>Leng | YÁZAT<br>vállítást követően az új b<br>li szoftvergombot. Az új<br>nő visszatéréshez nyom<br>jegyzés<br>Mód (Mode) paraméter<br>kiválasztva, akkor sem a<br>oth), sem az Átjáró (Gate<br>osítható | eállítás engedélyezéséhez nyomja meg a jobb<br>beállítás elvetéséhez és az előző beállításhoz<br>nja meg a bal oldali szoftvergombot.<br>hez a DHCP vagy az Automatikus (Auto) lehetőség<br>az IP-cím (IP Address), sem az Előtag hossza (Prefix<br>eway), sem a DNS paraméter értéke nem                                                                                                  |                                             |
|                                                                |                                                                                                    |                                                                                                    |                                             |

#### Mód (Mode) Interfész (Interface) > Hálózat (Network) > Beállítások (Settings) > Helyi hálózat (LAN) > IPv6 > Mód (Mode) A 11:31 Mode Az IP-címre vonatkozó hozzárendelési mód kiválasztása. Auto A következő lehetőségek közül választhat: DHCP · Automatikus (Auto): Az IP-cím és az átjárócím automatikus Static generálása (állapot nélküli mód). · DHCP: Az IP-cím és az átjárócím automatikus lekérése a DHCPkiszolgálótól (állapotalapú mód). · Statikus (Static): Az IP-cím, az átjárócím és az alhálózatimaszk-cím kézi beállítása.

#### IP-cím (IP Address)

Interfész (Interface) > Hálózat (Network) > Beállítások (Settings) > Helyi hálózat (LAN) > IPv6 > IP-cím (IP Address)

 Előtag hossza (Prefix Length)

 Interfész (Interface) > Hálózat (Network) > Beállítások (Settings) > Helyi

 hálózat (LAN) > IPv6 > Előtag hossza (Prefix Length)

 Ha a Mód (Mode) menüben a Statikus (Static) lehetőséget választotta,

 akkor ennek a paraméternek a segítségével állítható be az előtag.

 Ez az érték 1 és 128 között állítható.

#### Átjáró (Gateway)

| Interfész (Interface) > Hálózat (Network) > Beállítások (Settings) > Helyi<br>hálózat (LAN) > IPv6 > Átjáró (Gateway)                        | 60 | 0140 |   |        | ħ      | 16 | 40 |
|----------------------------------------------------------------------------------------------------|----|------|---|--------|--------|----|----|
| Ha a <b>Mód (Mode)</b> menüben a <b>Statikus (Static)</b> lehetőséget választotta, akkor ennek a paraméternek a segítségével állítható be az | Ga | ::   | y |        |        |    |    |
| alapértelmezett átjárócím.                                                                                                    | A  | B    | 1 | 2<br>5 | 3<br>6 |    | >  |
| 0:0:0:0:0:0:0:0 – ffff:ffff:ffff:ffff:ff                                                                                                    | E  | F    | 7 | 8      | 9      | ~  |    |
|                                                                                                    |    |      |   |        | ·<br>~ | v  |    |

- 15:54

**IP** Address

E F 7 8 9

| DNS                                                                                                    |   |   |    |   |     |          |                      |
|----------------------------------------------------------------------------------------------------|---|---|----|---|-----|----------|----------------------|
| Interfész (Interface) > Hálózat (Network) > Beállítások (Settings) > Helyi<br>hálózat (LAN) > IPv6 > DNS                                                   |   | D | NC |   |     | <b>.</b> | 16:46                |
| Ha a <b>Mód (Mode)</b> menüben a <b>Statikus (Static)</b> lehetőséget választotta, akkor ennek a paraméternek a segítségével állítható be a DNS-kiszolgáló |   |   | NO |   |     |          |                      |
|                                                                                                    |   |   |    |   |     |          |                      |
| elsődleges címe.                                                                                                    |   | A | в  | 1 | 2 3 | 3 <      | >                    |
| Ez az érték a következő tartományban állítható:                                                                                                    |   | C | D  | 4 | 56  | 5        |                      |
|                                                                                                    |   | E | F  | 7 | 8 9 | )        |                      |
|                                                                                                    |   |   |    |   | 0   |          | <ul> <li></li> </ul> |
| Megjegyzés                                                                                                    | × |   |    |   | •   | 1        |                      |
| Az IPv6 esetében a DNS-kiszolgálóhoz legfeljebb 1 (egy) IP-címet regisztrálhat.                                                                            |   |   |    |   |     |          |                      |

#### Proxy

127.0.0.1 címet és a localhost nevet.

|                                                                                                   | ,                                           |                                                         |                                    |
|---------------------------------------------------------------------------------------------------|---------------------------------------------|---------------------------------------------------------|------------------------------------|
| Inter<br>háló                                                                                     | fész (Interface) > Hái<br>zat (LAN) > Proxy | <b>사</b> 15:03                                          |                                    |
| A proxy beállítása a helyi hálózathoz. Ebben a menüpontban a következő paraméterek állíthatók be: |                                             |                                                         | Proxy (LAN) Enabled Server Evolute |
| 1                                                                                                 | Engedélyezve<br>(Enabled)                   | A proxy használatának engedélyezése, illetve letiltása. |                                    |
| 2                                                                                                 | Kiszolgáló (Server)                         | A proxykiszolgáló címének a beállítása.                 |                                    |
| 3                                                                                                 | Kizárás (Exclude)                           | A proxy használatának a kizárása.                       |                                    |

# Engedélyezve (Enabled) Interfész (Interface) > Hálózat (Network) > Beállítások (Settings) > Helyi hálózat (LAN) > Proxy > Engedélyezve (Enabled) A proxy használatának engedélyezése, illetve letiltása. A következő lehetőségek közül választhat: • Engedélyezve (Enabled): A proxykiszolgáló használatának az engedélyezése. • Letiltva (Disabled): A proxykiszolgáló használatának a letiltása. Megjegyzés A proxy engedélyezéséhez a Kiszolgáló (Server) paramétert be kell állítani, és a Kizárás (Exclude) paraméternek tartalmaznia kell legalább a

Kiszolgáló (Server) -Interfész (Interface) > Hálózat (Network) > Beállítások (Settings) > Helyi Server hálózat (LAN) > Proxy > Kiszolgáló (Server) http:// :8080 A proxykiszolgáló nevének vagy IP-címének a beállítása. d h Megjegyzés Shift A kiszolgálót érvényes névvel vagy IP-címmel, valamint érvényes @!? ~ portszámmal kell beállítani.

----

#### Kizárás (Exclude)

Interfész (Interface) > Hálózat (Network) > Beállítások (Settings) > Helyi hálózat (LAN) > Proxy > Kizárás (Exclude)

A proxykizáráshoz kapcsolódó nevek, IP-címek vagy tartományok beállítása.

#### Megjegyzés

A Kizárás (Exclude) paraméternek tartalmaznia kell legalább a 127.0.0.1 címet és a localhost nevet.

#### Wi-Fi

Т

jelenik meg.

Interfész (Interface) > Hálózat (Network) > Beállítások (Settings) > Wi-Fi

A vezeték nélküli helyi hálózat beállítása.

Т

Csak akkor jelenik meg, ha telepítette az opcionális vezeték nélküli helyi hálózatot. Ebben a menüpontban a következő paraméterek állíthatók be:

| 1                                                                                             | IPv4                                                 | Az IPv4 beállítása a Wi-Fi hálózathoz.                                                                                                    |  |  |  |
|-----------------------------------------------------------------------------------------------|------------------------------------------------------|----------------------------------------------------------------------------------------------------|--|--|--|
| 2                                                                                             | IPv6                                                 | Az IPv6 beállítása a Wi-Fi hálózathoz.                                                                                                    |  |  |  |
| 3                                                                                             | Proxy                                                | A proxy beállítása a Wi-Fi hálózathoz.                                                                                                    |  |  |  |
| 4                                                                                             | Wi-Fi védett beállítás<br>(Wi-Fi Protected<br>Setup) | A vezeték nélküli helyi hálózati kapcsolat beállítása a<br>WPS funkció segítségével.                                                                                         |  |  |  |
| 5                                                                                             | Wi-Fi Direct                                         | A Wi-Fi Direct funkció beálllítása.<br>*Csak akkor van engedélyezve, ha a <b>Mód (Mode)</b><br>menüben az <b>Infrastruktúra (Infrastructure)</b><br>lehetőséget választotta. |  |  |  |
| 6                                                                                             | SSID                                                 | Az SSID beállítása.                                                                                                    |  |  |  |
| 7                                                                                             | Rejtett SSID (Hidden SSID)                           | A rejtett SSID beállítása.                                                                                                    |  |  |  |
| 8                                                                                             | Mód (Mode)                                           | A kommunikáció módjának a beállítása.                                                                                                    |  |  |  |
| 9                                                                                             | Csatorna (Channel)                                   | A kommunikációs csatorna beállítása.                                                                                                    |  |  |  |
| 10                                                                                            | Biztonság (Security)                                 | A biztonság (titkosítási módszer) beállítása.                                                                                                    |  |  |  |
| 11                                                                                            | WEP-konfigurálás<br>(WEP Conf.)                      | A WEP-kulcs beállítása.<br>*Csak akkor jelenik meg, ha a <b>Biztonság (Security)</b><br>menüben a <b>WEP</b> lehetőséget választotta.                                        |  |  |  |
| 12                                                                                            | WPA-konfigurálás<br>(WPA Conf.)                      | A WPA hitelesítés beállítása.<br>*Csak akkor jelenik meg, ha a <b>Biztonság (Security)</b><br>menüben a <b>WPA+WPA2</b> vagy a <b>WPA2</b> lehetőséget<br>választotta.       |  |  |  |
| 13                                                                                            | EAP-konfigurálás<br>(EAP Conf.)                      | Az EAP hitelesítés beállítása.<br>*Csak akkor jelenik meg, ha a <b>Biztonság (Security)</b><br>menüben a <b>Dinamikus WEP (Dynamic WEP)</b><br>lehetőséget választotta.      |  |  |  |
| Megjegyzés<br>Ha a Wi-Fi Direct kapcsolat aktív, akkor a képernyőn csak az IPv6 lehetőség nem |                                                      |                                                                                                    |  |  |  |

127.0.0.1, localhos a b c d e f g h i j < > k l m n o p q r s t 123 u v w x y z . , \_ ↓ Shift @??? ✓

Exclude

-

 Wi-Fi
 IPv4
 >

 IPv6
 >

 Proxy
 >

 Wi-Fi Protected Setup
 >

 Wi-Fi Direct
 >

 × SSID
 sato\_guest

| IPv4                                                          |                                                                                                    |                                                                                                    |                                             |  |  |  |
|---------------------------------------------------------------|----------------------------------------------------------------------------------------------------|----------------------------------------------------------------------------------------------------|---------------------------------------------|--|--|--|
| Inter                                                         | fész (Interface) > Hálóz                                                                                                    | at (Network) > Beállítások (Settings) > Wi-Fi > IPv4                                                                                                    |                                             |  |  |  |
| Az IF<br>para                                                 | Pv4 beállítása a <i>Wi-Fi</i> ha<br>méterek állíthatók be:                                                                                                    | álózathoz. Ebben a menüpontban a következő                                                                                                    | ি 13:21<br>IPv4 (Wi-Fi)<br>Made DHCP        |  |  |  |
| 1                                                             | Mód (Mode)                                                                                                    | Az IP-címre vonatkozó hozzárendelési mód<br>kiválasztása.                                                                                                    | DHCP Renew Lease<br>IP Address              |  |  |  |
| 2                                                             | DHCP / Bérlet<br>megújítása (DHCP /<br>Renew Lease)                                                                                                    | A bérleti idő frissítése és az IP-cím újbóli lekérése<br>a DHCP-kiszolgálótól.<br>*Csak akkor jelenik meg, ha a <b>Mód (Mode)</b><br>menüben a <b>DHCP</b> lehetőséget választotta.<br>*Nem jelenik meg, ha a helyi hálózat az aktív<br>interfész.                                                                                                    | Netmask         255.255.2           Gateway |  |  |  |
| 3                                                             | IP-cím (IP Address)                                                                                                    | Az IP-cím beállítása és ellenőrzése.<br>Ha a <b>Mód (Mode)</b> menüben a <b>DHCP</b> lehetőséget<br>választotta, akkor a képernyőn megjelenik a DHCP-<br>kiszolgálótól kapott IP-cím.<br>Ha a <b>Mód (Mode)</b> menüben a <b>Statikus (Static)</b><br>lehetőséget választotta, akkor válassza ezt a<br>lehetőséget az IP-cím beállításához.                                                                      |                                             |  |  |  |
| 4                                                             | Hálózati maszk<br>(Netmask)                                                                                                    | Az alhálózati maszk címének a beállítása és<br>ellenőrzése.<br>Ha a <b>Mód (Mode)</b> menüben a <b>DHCP</b> lehetőséget<br>választotta, akkor a képernyőn megjelenik az<br>alhálózati maszknak a DHCP-kiszolgálótól kapott<br>címe.<br>Ha a <b>Mód (Mode)</b> menüben a <b>Statikus (Static)</b><br>lehetőséget választotta, akkor válassza ezt a<br>lehetőséget az alhálózati maszk címének a<br>beállításához. |                                             |  |  |  |
| 5                                                             | Átjáró (Gateway)                                                                                                    | Az alapértelmezett átjárócím beállítása és<br>ellenőrzése.<br>Ha a <b>Mód (Mode)</b> menüben a <b>DHCP</b> lehetőséget<br>választotta, akkor a képernyőn megjelenik a DHCP-<br>kiszolgálótól kapott átjárócím.<br>Ha a <b>Mód (Mode)</b> menüben a <b>Statikus (Static)</b><br>lehetőséget választotta, akkor válassza ezt a<br>lehetőséget az alapértelmezett átjárócím<br>beállításához                        |                                             |  |  |  |
| 6                                                             | DNS                                                                                                    | A DNS-kiszolgáló címeinek a beállítása és<br>ellenőrzése.<br>Ha a <b>Mód (Mode)</b> menüben a <b>Statikus (Static)</b><br>lehetőséget választotta, akkor válassza ezt a<br>lehetőséget a DNS-kiszolgáló címeinek a<br>beállításához és ellenőrzéséhez.                                                                                                    |                                             |  |  |  |
| VIGY<br>A bea<br>oldal<br>törtéi                              | <b>ÁZAT</b><br>állítást követően az új b<br>i szoftvergombot. Az új<br>nő visszatéréshez nyom                                                                                                  | eállítás engedélyezéséhez nyomja meg a jobb<br>beállítás elvetéséhez és az előző beállításhoz<br>ija meg a bal oldali szoftvergombot.                                                                                                    |                                             |  |  |  |
| Megj<br>Ha a<br>DNS<br>parai<br>kapc<br>(Netr<br>Mód<br>parai | jegyzés<br>Wi-Fi Direct kapcsolat a<br>paraméter nem jelenik<br>méterhez a DHCP lehet<br>solat aktív, akkor sem a<br>nask), sem az Átjáró (G<br>(Mode) paraméterhez a<br>méter értéke nem módo | aktív, akkor sem a Mód (Mode), sem a DHCP, sem a<br>meg a képernyőn. Továbbá ha a Mód (Mode)<br>őség van kiválasztva, vagy, ha a Wi-Fi Direct<br>z IP-cím (IP Address), sem a Hálózati maszk<br>tateway) paraméter értéke nem módosítható. Ha a<br>i DHCP lehetőség van kiválasztva, akkor a DNS<br>sítható.                                                                                                    |                                             |  |  |  |

# Mód (Mode) Interfész (Interface) > Hálózat (Network) > Beállítások (Settings) > Wi-Fi > IPv4 > Mód (Mode) Az IP-címre vonatkozó hozzárendelési mód kiválasztása. A következő lehetőségek közül választhat: • DHCP: Az IP-cím, az átjárócím és az alhálózatimaszk-cím automatikus lekérése a DHCP-kiszolgálótól. • Statikus (Static): Az IP-cím, az átjárócím és az alhálózatimaszk-cím kézi beállítása.

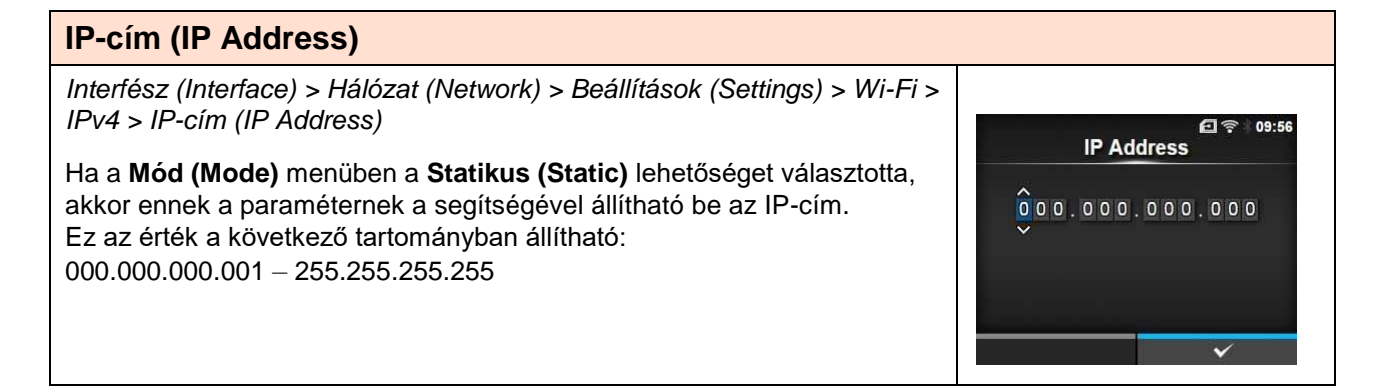

| Hálózati maszk (Netmask)                                                                                        |               |
|----------------------------------------------------------------------------------------------------|---------------|
| Interfész (Interface) > Hálózat (Network) > Beállítások (Settings) > Wi-Fi ><br>IPv4 > Hálózati maszk (Netmask) | î≎ k          |
| Ha a Mód (Mode) menüben a Statikus (Static) lehetőséget választotta,                                            | Netillask     |
| akkor ennek a paraméternek a segítségével állítható be az alhálózati maszk címe.                                | 255.255.255.0 |
| A cím egyes csoportjai ciklikusan állíthatók a következő lehetőségek                                            |               |
| egyikére: 0, 128, 192, 224, 240, 248, 252, 254 vagy 255.                                                        |               |
| Ez az érték a következő tartományban állítható:                                                                 |               |
| 128.000.000.000 - 255.255.255.254                                                                               |               |

#### Átjáró (Gateway)

| Interfész (Interface) > Hálózat (Network) > Beállítások (Settings) > Wi-Fi > IPv4 > Átjáró (Gateway)                                                                                                    | @ 奈   10:08 |
|----------------------------------------------------------------------------------------------------|-------------|
| Ha a <b>Mód (Mode)</b> menüben a <b>Statikus (Static)</b> lehetőséget választotta,<br>akkor ennek a paraméternek a segítségével állítható be az<br>alapértelmezett átjárócím.<br>Ez az érték a következő tartományban állítható:<br>000.000.000.000 – 255.255.255.255 | Gateway     |
| DNG                                                                    | <b>日</b> 京 10:12       |
|------------------------------------------------------------------------|------------------------|
| DNS<br>0.0.0.1,0.0.2,0.0.0.3<br>1 2 3 < ><br>4 5 6<br>7 8 9<br>. 0 . • |                        |
| <xi< td=""><td>~</td></xi<>                                            | ~                      |
|                                                                        |                        |
|                                                                        | DNS<br>0.0.0.1,0.0.0.2 |

#### IPv6

Interfész (Interface) > Hálózat (Network) > Beállítások (Settings) > Wi-Fi > IPv6

Az IPv6 beállítása a Wi-Fi hálózathoz. Ebben a menüpontban a következő paraméterek állíthatók be:

| 1 | Mód (Mode)                                          | Az IP-címre vonatkozó hozzárendelési mód kiválasztása.                                                                                                    |
|---|-----------------------------------------------------|----------------------------------------------------------------------------------------------------|
| 2 | DHCP / Bérlet<br>megújítása (DHCP /<br>Renew Lease) | A bérleti idő frissítése és az IP-cím újbóli lekérése<br>a DHCP-kiszolgálótól.<br>*Csak akkor jelenik meg, ha a <b>Mód (Mode)</b><br>menüben a <b>DHCP</b> lehetőséget választotta.<br>*Nem jelenik meg, ha a helyi hálózat az aktív<br>interfész.                                                                                                    |
| 3 | IP-cím (IP Address)                                 | Az IP-cím beállítása és ellenőrzése.<br>Ha a <b>Mód (Mode)</b> menüben a <b>DHCP</b> lehetőséget<br>választotta, akkor a képernyőn megjelenik a DHCP-<br>kiszolgálótól kapott IP-cím.<br>Ha a <b>Mód (Mode)</b> menüben a <b>Statikus (Static)</b><br>lehetőséget választotta, akkor válassza ezt a<br>lehetőséget az IP-cím beállításához.                                                |
| 4 | Előtag hossza (Prefix<br>Length)                    | Az előtag beállítása és ellenőrzése.                                                                                                    |
| 5 | Átjáró (Gateway)                                    | Az alapértelmezett átjárócím beállítása és<br>ellenőrzése.<br>Ha a <b>Mód (Mode)</b> menüben a <b>DHCP</b> lehetőséget<br>választotta, akkor a képernyőn megjelenik a DHCP-<br>kiszolgálótól kapott átjárócím.<br>Ha a <b>Mód (Mode)</b> menüben a <b>Statikus (Static)</b><br>lehetőséget választotta, akkor válassza ezt a<br>lehetőséget az alapértelmezett átjárócím<br>beállításához. |
| 6 | DNS                                                 | Az elsődleges DNS-kiszolgáló címének a beállítása<br>és ellenőrzése.<br>Ha a <b>Mód (Mode)</b> menüben a <b>Statikus (Static)</b><br>lehetőséget választotta, akkor válassza ezt a<br>lehetőséget a DNS-kiszolgáló elsődleges címének<br>a beállításához.                                                                                                    |
|   |                                                     |                                                                                                    |

#### VIGYÁZAT

A beállítást követően az új beállítás engedélyezéséhez nyomja meg a jobb oldali szoftvergombot. Az új beállítás elvetéséhez és az előző beállításhoz történő visszatéréshez nyomja meg a bal oldali szoftvergombot.

#### Megjegyzés

Ha a Wi-Fi Direct kapcsolat aktív, akkor ez az IPv6 képernyő nem jelenik meg. Továbbá ha a Mód (Mode) paraméterhez a DHCP vagy az Automatikus (Auto) lehetőség van kiválasztva, akkor sem az IP-cím (IP Address), sem az Előtag hossza (Prefix Length), sem az Átjáró (Gateway), sem a DNS paraméter értéke nem módosítható.

| 11 40 [111-1  | <u> </u> |
|---------------|----------|
| Mode          | DHCP     |
| P Address     |          |
| Prefix Length | 64       |
| Gateway       |          |
| ONS           |          |

Mode

Auto

DHCP

Static

**IP Address** 

A B

C D

🖸 후 🛛 10:31

09

3

5 6

0

10:35

#### Mód (Mode)

Interfész (Interface) > Hálózat (Network) > Beállítások (Settings) > Wi-Fi > IPv6 > Mód (Mode)

Az IP-címre vonatkozó hozzárendelési mód kiválasztása. A következő lehetőségek közül választhat:

- Automatikus (Auto): Az IP-cím és az átjárócím automatikus generálása (állapot nélküli mód).
- **DHCP**: Az IP-cím és az átjárócím automatikus lekérése a DHCPkiszolgálótól (állapotalapú mód).
- Statikus (Static): Az IP-cím, az átjárócím és az alhálózatimaszk-cím kézi beállítása.

#### IP-cím (IP Address)

Interfész (Interface) > Hálózat (Network) > Beállítások (Settings) > Wi-Fi > IPv6 > IP-cím (IP Address)

Ha a **Mód (Mode)** menüben a **Statikus (Static)** lehetőséget választotta, akkor ennek a paraméternek a segítségével állítható be az IP-cím. Ez az érték a következő tartományban állítható: 0:0:0:0:0:0:0:1 – ffff:ffff:ffff:ffff:ffff:ffff:ffff

| Előtag hossza (Prefix Length)                                                                                                    |                                                                                             |
|----------------------------------------------------------------------------------------------------|---------------------------------------------------------------------------------------------|
| Interfész (Interface) > Hálózat (Network) > Beállítások (Settings) > Wi-Fi ><br>IPv6 > Előtag hossza (Prefix Length)<br>Ha a <b>Mód (Mode)</b> menüben a <b>Statikus (Static)</b> lehetőséget választotta,<br>akkor ennek a paraméternek a segítségével állítható be az előtag.<br>Ez az érték 1 és 128 között állítható. | Prefix Length       10:37         1-128       64         64       1       2       3       < |

| Átjáró (Gateway)                                                                                                    |       |          |     |              |
|----------------------------------------------------------------------------------------------------|-------|----------|-----|--------------|
| Interfész (Interface) > Hálózat (Network) > Beállítások (Settings) > Wi-Fi ><br>IPv6 > Átjáró (Gateway)                                      | Gatev | e<br>vav | ] 🛜 | 10:40        |
| Ha a <b>Mód (Mode)</b> menüben a <b>Statikus (Static)</b> lehetőséget választotta, akkor ennek a paraméternek a segítségével állítható be az | :     |          |     |              |
| alapértelmezett átjárócím.                                                                                                    | AE    | 1 2      | 3   | < >          |
| Ez az érték a következő tartományban állítható:                                                                                              | C     | 4 5      | 6   |              |
| $\underline{-}$                                                                                                    | EF    | 78       | 9   |              |
| 0.0.0.0.0.0.0 – 111.111.111.111.111.111.111                                                                                                  |       | 0        | :   | $\checkmark$ |
|                                                                                                    | ×     |          | ~   |              |

| DNS                                                                                                    |                            |
|----------------------------------------------------------------------------------------------------|----------------------------|
| Interfész (Interface) > Hálózat (Network) > Beállítások (Settings) > Wi-Fi ><br>IPv6 > DNS                                                                    | ⊡ 令 ⊨10:41<br>DNS          |
| Ha a <b>Mód (Mode)</b> menüben a <b>Statikus (Static)</b> lehetőséget választotta,<br>akkor ennek a paraméternek a segítségével állítható be a DNS-kiszolgáló | #                          |
| elsődleges címe.                                                                                                    | A B 1 2 3 < ><br>C D 4 5 6 |
| 0.0.0.0.0.0.0.0 = ffff ffff ffff ffff ff                                                                                                    | E F 7 8 9                  |
|                                                                                                    |                            |
| Az IPv6 esetében a DNS-kiszolgálóhoz legfeljebb 1 (egy) IP-címet regisztrálhat.                                                                               |                            |

#### Proxy

Interfész (Interface) > Hálózat (Network) > Beállítások (Settings) > Wi-Fi > Proxy A proxy beállítása a Wi-Fi hálózathoz. Ebben a menüpontban a következő paraméterek állíthatók be:

| para |                           | •                                                          |  |
|------|---------------------------|------------------------------------------------------------|--|
| 1    | Engedélyezve<br>(Enabled) | A proxy használatának engedélyezése, illetve<br>letiltása. |  |
| 2    | Kiszolgáló (Server)       | A proxykiszolgáló címének a beállítása.                    |  |
| 3    | Kizárás (Exclude)         | A proxykiszolgáló használatának a kizárása.                |  |

#### Engedélyezve (Enabled)

Interfész (Interface) > Hálózat (Network) > Beállítások (Settings) > Wi-Fi > Proxy > Engedélyezve (Enabled)

A proxy használatának engedélyezése, illetve letiltása.

- A következő lehetőségek közül választhat: • Engedélyezve (Enabled): A proxykiszolgáló használatának az
- engedélyezése. • Letiltva (Disabled): A proxykiszolgáló használatának a letiltása.

#### Megjegyzés

A proxy engedélyezéséhez a Kiszolgáló (Server) paramétert be kell állítani, és a Kizárás (Exclude) paraméternek tartalmaznia kell legalább a 127.0.0.1 címet és a localhost nevet.

#### Kiszolgáló (Server)

| Riszolgalo (Sel Vel)                                                                                        |     |   |       |          |     |     |   |      |              |    |
|----------------------------------------------------------------------------------------------------|-----|---|-------|----------|-----|-----|---|------|--------------|----|
| Interfész (Interface) > Hálózat (Network) > Beállítások (Settings) > Wi-Fi ><br>Proxy > Kiszolgáló (Server) |     |   |       |          |     |     |   | 03   | ₹∦10:        | 56 |
| A proxykiszolgáló nevének vagy IP-címének a beállítása.                                                     |     | h | ttp:/ | ,<br>//  | erv | ver |   | 8080 |              |    |
| Menjenyzés                                                                                                  | a b | C | d     | e        | f   | 9   | h | î j  | <            | >  |
| A kiszolgálót árványes névvel vzgy IP-címmel valamint árványes                                              | k I | m | n     | 0        | p   | q   |   | s t  | 123          | 3  |
| A Kiszolyalot ervenyes nevver vagy ir -cininel, valamint ervenyes                                           | u v | w | x     | y        | z   |     |   |      | Shif         | t  |
| ponszammai keli bealmam.                                                                                    |     |   |       | к.<br>К. |     |     |   | @!?  | $\checkmark$ |    |
|                                                                                                    |     |   | ×     |          |     |     |   | ~    |              |    |

10:42

**•** 

03

Enabled

Enabled

Disabled

10:4

Wi-Fi Protected Setup

Button (PBC)

PIN

#### **Kizárás (Exclude)** Interfész (Interface) > Hálózat (Network) > Beállítások (Settings) > Wi-Fi > Proxy > Kizárás (Exclude) □ ? 10:58 Exclude A proxykizáráshoz kapcsolódó nevek, IP-címek vagy tartományok 127.0.0.1, localhost beállítása. g Megjegyzés 123 Shift A Kizárás (Exclude) paraméternek tartalmaznia kell legalább a 127.0.0.1 @!? V címet és a localhost nevet.

#### Wi-Fi védett beállítás (Wi-Fi Protected Setup)

Interfész (Interface) > Hálózat (Network) > Beállítások (Settings) > Wi-Fi > Wi-Fi védett beállítás (Wi-Fi Protected Setup)

A vezeték nélküli helyi hálózati kapcsolat beállítása a nyomógombos vagy a PIN-kódos módszerrel.

Ebben a menüpontban a következő paraméterek állíthatók be:

| 1   | Gomb (Button)<br>(PBC) | A vezeték nélküli helyi hálózati kapcsolat<br>beállítása a nyomógombos módszerrel. |  |
|-----|------------------------|------------------------------------------------------------------------------------|--|
| 2   | PIN-kód (PIN)          | A vezeték nélküli helyi hálózati kapcsolat<br>beállítása a PIN-kódos módszerrel.   |  |
| Meg | jegyzés                |                                                                                    |  |

- A hozzáférési pontként szolgáló eszköz működéséről annak kézikönyvében található bővebb információ.
- Ha a helyi hálózat vagy a Wi-Fi Direct kapcsolat aktív, akkor ez a képernyő nem jelenik meg.

#### Gomb (Button) (PBC)

Interfész (Interface) > Hálózat (Network) > Beállítások (Settings) > Wi-Fi > Wi-Fi védett beállítás (Wi-Fi Protected Setup) > Gomb (PBC) (Button (PBC))

A vezeték nélküli helyi hálózati kapcsolat beállítása a nyomógombos módszerrel.

- A Wi-Fi védett beállítás (Wi-Fi Protected Setup) menüben válassza a Gomb (PBC) (Button (PBC)) lehetőséget, majd nyomja meg a(z) gombot.
- Amikor a képernyőn megjelenik a Keresés... (Scanning...) üzenet, akkor a vezeték nélküli helyi hálózati eszköz hozzáférési pontján nyomja meg a WPS gombot.
- 3. Amikor létrejön a kapcsolat a hozzáférési ponttal, akkor a képernyőn megjelenik a **Sikeresen konfigurálva (Successfully configured)** üzenet.

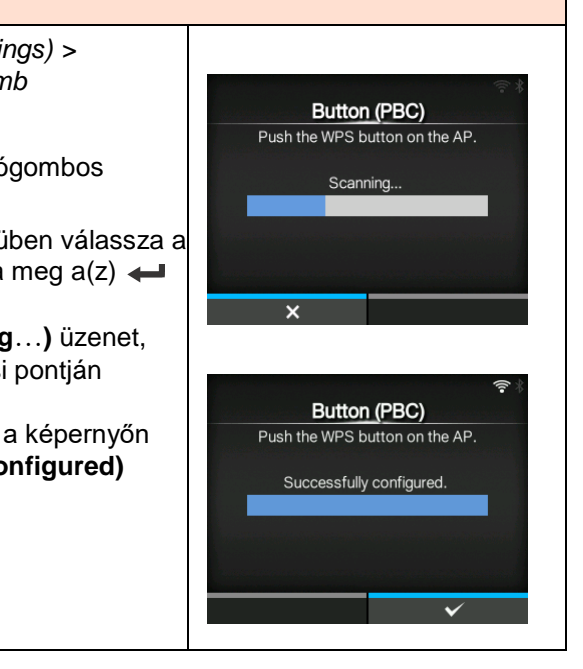

#### PIN-kód (PIN)

Interfész (Interface) > Hálózat (Network) > Beállítások (Settings) > Wi-Fi > Wi-Fi védett beállítás (Wi-Fi Protected Setup) > PIN-kód (PIN)

A vezeték nélküli helyi hálózati kapcsolat beállítása a PIN-kódos módszerrel.

- A Wi-Fi védett beállítás (Wi-Fi Protected Setup) menüben válassza a PIN-kód (PIN) lehetőséget, majd nyomja meg a(z) gombot.
- 2. Amikor a képernyőn megjelenik a **Keresés**... (Scanning...) üzenet, akkor a vezeték nélküli helyi hálózati eszköz vagy a számítógép hozzáférési pontjához állítsa be a képernyőn látható PIN-kódot.
- Amikor létrejön a kapcsolat a hozzáférési ponttal, akkor a képernyőn megjelenik a Sikeresen konfigurálva (Successfully configured) üzenet.

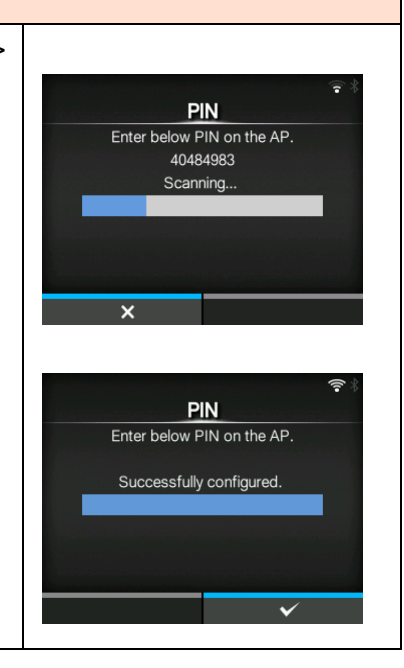

#### Wi-Fi Direct

Interfész (Interface) > Hálózat (Network) > Beállítások (Settings) > Wi-Fi > Wi-Fi Direct

A Wi-Fi Direct funkció beálllítása.

\*A Wi-Fi Direct funkció csak akkor van engedélyezve, ha a **Mód (Mode)** menüben az **Infrastruktúra (Infrastructure)** lehetőséget választotta.

A beállítás a következőképpen végezhető el:

- Állítsa be az eszköznevet a nyomtatóhoz az Eszköznév (Device Name) paraméter segítségével. Legalább 1, legfeljebb 32 karaktert (ideértve az ábécé betűit (akár kisbetűvel, akár nagybetűvel írva), a számokat és a szimbólumokat) írhat be. A Wi-Fi menühöz történő visszatéréshez nyomja meg a(z) gombot, majd a módosítások engedélyezéséhez nyomja meg a jobb oldali szoftvergombot.
- Válassza a Csatlakozás (Connect) lehetőséget a csatlakoztatható eszközök neveinek a megkereséséhez és kijelzőn történő megjelenítéséhez, vagy, ha a nyomtató a csoporttulajdonos (Group Owner; röviden: GO), akkor a csatlakozási kérelmek elfogadásához. A(z) ▲/ ▼ gombok segítségével válassza ki annak az eszköznek a nevét, amelyhez csatlakozni szeretne, majd nyomja meg a jobb oldali szoftvergombot.
- Ha egy új állandó csoportot szeretne indítani, akkor válassza a Csoport indítása (Start Group) lehetőséget. Máskülönben válasszon egy csoportot a listából.
- 4. Ha a 3. lépésben említett állandó csoportot szeretné eltávolítani, akkor válassza a **Csoport eltávolítása (Remove Group)** lehetőséget.
- 5. Végezze el a csatlakozáshoz szükséges lépéseket a nyomtató vagy a csatlakoztatni kívánt eszköz kijelzőjén leírtak szerint.
- 6. Ha a csatlakozási kísérletet le szeretné állítani, akkor válassza a **Szétkapcsolás (Disconnect)** lehetőséget.

#### Megjegyzés

Legfeljebb 10 (tíz) eszköz csatlakoztatható.

Ha a Wi-Fi Direct kapcsolat aktív, akkor az **Eszköznév (Device Name)** paraméter értéke nem módosítható.

A Csoport indítása (Start Group) és a Csoport eltávolítása (Remove Group) lehetőség csak akkor jelenik meg, ha a Wi-Fi kapcsolat aktív és a nyomtató nem kapcsolódik Wi-Fi Direct hálózathoz. A Szétkapcsolás (Disconnect) lehetőség akkor jelenik meg, ha a Wi-Fi

kapcsolat aktív és a nyomtató csatlakoztatva van.

Egy új csoport indítása után a rendszer a nyomtatót

csoporttulajdonosként állítja be, majd várakozik arra, hogy más eszközök tulajdonosai kérelmezzék a csatlakozást.

Ha a nyomtatót kikapcsolják vagy az kikapcsolódik, miközben egy állandó csoporthoz kapcsolódott, akkor a nyomtató újbóli

bekapcsolásakor a csoport automatikusan elindul.

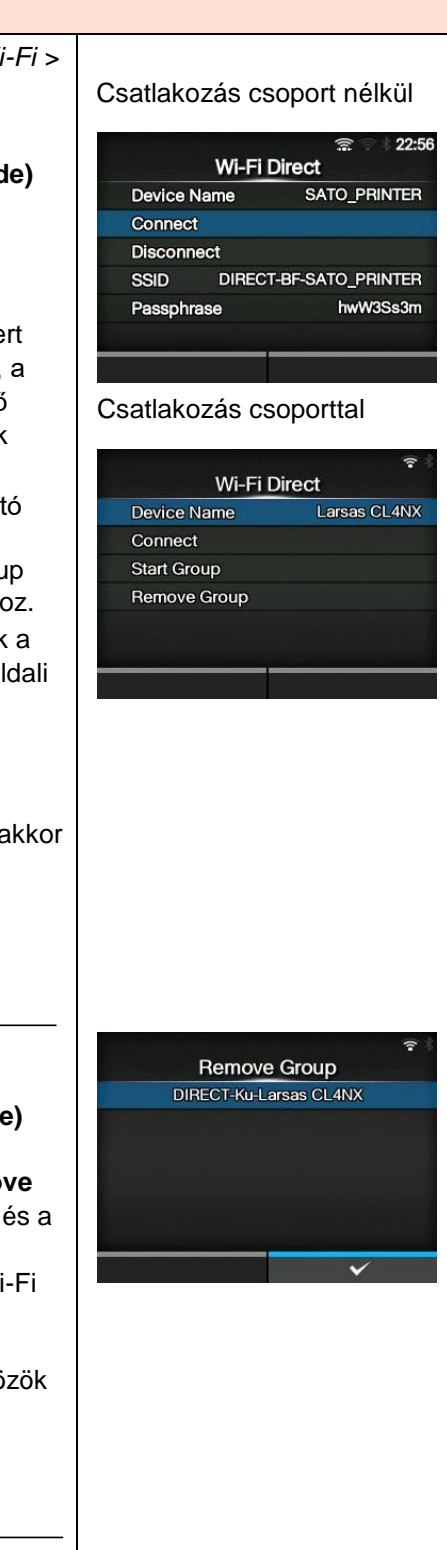

#### SSID

Interfész (Interface) > Hálózat (Network) > Beállítások (Settings) > Wi-Fi > SSID

Az SSID beállítása.

A képernyőn megjelenik a nyomtató által észlelt Wi-Fi hálózat.

A(z)▲/▼ gombok segítségével válassza ki annak a Wi-Fi hálózatnak a nevét, amelyhez csatlakozni szeretne, majd a megerősítéshez nyomja meg a jobb oldali szoftvergombot.

Egy Wi-Fi hálózat kézi regisztrálásához nyomja meg a bal oldali szoftvergombot, majd írja be a hálózat nevét.

Legfeljebb 32 karaktert (ideértve az ábécé betűit (akár kisbetűvel, akár nagybetűvel írva), a számokat és a szimbólumokat) írhat be.

#### Megjegyzés

Az SSID akkor szerkeszthető, ha a LAN kapcsolat vagy a Wi-Fi Direct kapcsolat aktív.

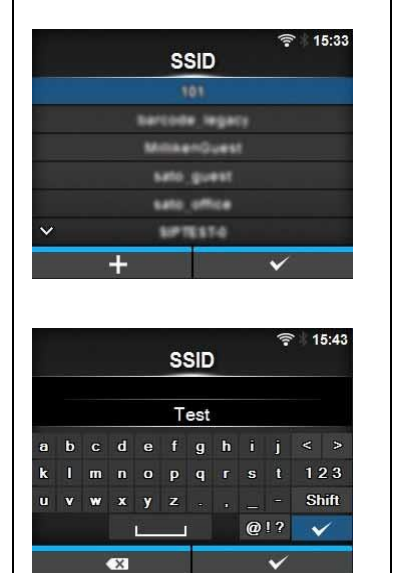

| Rejtett SSID (Hidden SSID)                                                                                              |                           |
|----------------------------------------------------------------------------------------------------|---------------------------|
| Interfész (Interface) > Hálózat (Network) > Beállítások (Settings) > Wi-Fi ><br>Rejtett SSID (Hidden SSID)              | ङ्ग∦ 16:20<br>Hidden SSID |
| A rejtett SSID (rejtőzködés funkció) beállítása.                                                                        | Enabled 🗸                 |
| Akkor jelenik meg, ha a <b>Mód (Mode)</b> menüben az <b>Infrastruktúra</b><br>(Infrastructure) lehetőséget választotta. | Disabled                  |
| A következő lehetőségek közül választhat:                                                                               |                           |
| <ul> <li>Engedélyezve (Enabled)</li> </ul>                                                                              |                           |
| Letiltva (Disabled)                                                                                                    | ✓                         |

## Mód (Mode) Interfész (Interface) > Hálózat (Network) > Beállítások (Settings) > Wi-Fi > Mód (Mode) A vezeték nélküli helyi hálózat kommunikációs módszerének a beállítása. A következő lehetőségek közül választhat: • Infrastruktúra (Infrastructure) • Alkalmi (Ad-hoc)

Security

None

WEP WPA+WPA2

WPA2

Dynamic WEP

WEP Conf.

Authentication

Key Index

Key #1 Key #2 09

Open System

11:15

16:01

| Csatorna (Channel)                                                                                                    |                                             |
|----------------------------------------------------------------------------------------------------|---------------------------------------------|
| Interfész (Interface) > Hálózat (Network) > Beállítások (Settings) > Wi-Fi ><br>Csatorna (Channel)                                                                                                    | 但 奈 11:13<br>Channel<br>1-11                |
| A kommunikációs csatorna beállítása.<br>A <b>Csatorna (Channel)</b> lehetőség csak akkor választható, ha a <b>Mód</b><br><b>(Mode)</b> menüben az <b>Alkalmi (Ad-hoc)</b> lehetőséget választotta. A<br>beállítható csatornák darabszáma attól a régiótól függően változhat,<br>amelyben üzemelteti a nyomtatót. | 6<br>1 2 3 < ><br>4 5 6<br>7 8 9<br>- 0 . • |

#### **Biztonság (Security)**

| Interfész (Interface) > Hálózat (Network) > Beállítások (Settings) > Wi-Fi > |
|------------------------------------------------------------------------------|
| Biztonság (Security)                                                         |

A hálózat biztonsági módszerének a beállítása. A biztonsági módszereket úgy kell beállítani, hogy a nyomtató, a gazdaszámítógép és a hálózat beállítása egyezzen egymással.

A következő lehetőségek közül választhat:

- Egyik sem (None)
- WEP
- WPA+WPA2
- WPA2
- Dinamikus WEP (Dynamic WEP)

Ha a **Mód (Mode)** menüben az **Alkalmi (Ad-hoc)** lehetőséget választotta, akkor a **Biztonság (Security)** menüben kizárólag az **Egyik sem (None)** és a **WEP** lehetőség lesz elérhető.

#### WEP-konfigurálás (WEP Conf.)

Interfész (Interface) > Hálózat (Network) > Beállítások (Settings) > Wi-Fi > WEP-konfigurálás (WEP Conf.)

A WEP-kulcs beállítása.

Csak akkor jelenik meg, ha a **Biztonság (Security)** menüben a **WEP** lehetőséget választotta.

Ebben a menüpontban a következő paraméterek állíthatók be:

| 1 | Hitelesítés<br>(Authentication)       | A WEP hitelesítési módszer beállítása. | Key #4 |  |
|---|---------------------------------------|----------------------------------------|--------|--|
| 2 | Kulcsindex (Key<br>Index)             | A kulcsindex beállítása.               |        |  |
| 3 | 1–4. számú kulcs<br>(Key #1 - Key #4) | Az 1–4. számú WEP-kulcs beállítása.    |        |  |

| Hitelesítés (Authentication)                                                                                                    |                                       |          |
|----------------------------------------------------------------------------------------------------|---------------------------------------|----------|
| Interfész (Interface) > Hálózat (Network) > Beállítások (Settings) > Wi-Fi > WEP-konfigurálás (WEP Conf.) > Hitelesítés (Authentication) | ⊡<br>Authentication                   | ক 11:16  |
|                                                                                                    | Open System                           | <b>~</b> |
| A WEP hitelesítési módszer beállítása.                                                                                                   | Shared Key                            |          |
| A következő lehetőségek közül választhat:                                                                                                |                                       |          |
| Nyílt rendszer (Open System)                                                                                                    |                                       |          |
| Megosztott kulcs (Shared Key)                                                                                                    |                                       |          |
|                                                                                                    | · · · · · · · · · · · · · · · · · · · | /        |

#### Kulcsindex (Key Index)

Interfész (Interface) > Hálózat (Network) > Beállítások (Settings) > Wi-Fi > WEP-konfigurálás (WEP Conf.) > Kulcsindex (Key Index)

A kulcsindex beállítása.

A kulcsindex (WEP-kulcs) beállítása annak a vezeték nélküli helyi hálózatnak a hozzáférési pontja alapján, amelyhez csatlakozni kíván. Ez az érték 1 és 4 között állítható.

#### VIGYÁZAT

A terméktől függően a kulcsindex tartománya 0 és 3 közötti lehet. Ha a nyomtatót ilyen esetben az **1**-es értékre állította, akkor a terméket a **0**-s értékre állítsa.

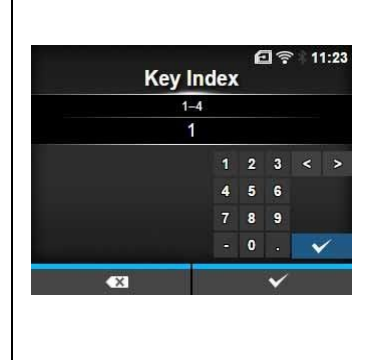

#### 1-4. számú kulcs (Key #1 - Key #4)

Interfész (Interface) > Hálózat (Network) > Beállítások (Settings) > Wi-Fi > WEP-konfigurálás (WEP Conf.) > 1–4. számú kulcs (Key #1 - Key #4)

Az 1–4. számú WEP-kulcs beállítása.

Az ábécé betűit (akár kisbetűvel, akár nagybetűvel írva), valamint számokat írhat be. A beállítható karakterek darabszáma a WEP-kulcs hosszától függően a következőképpen alakul:

- Ha a kulcs hossza 64 bit ASCII: Öt karakter Hexadecimális: Tíz karakter
- Ha a kulcs hossza 128 bit ASCII: Tizenhárom karakter Hexadecimális: Huszonhat karakter

|   |   |   |   |   | Ne | y <del>n</del> |   |   |    |    |      |
|---|---|---|---|---|----|----------------|---|---|----|----|------|
|   |   |   |   |   |    | ••••           |   |   |    |    |      |
| a | b |   | d | е | f  | 9              | h |   | j  |    | 3    |
| k |   | m | n | 0 | P  | q              |   | s | t  | 1  | 2 3  |
| u | v | w | x | y | z  |                |   |   |    | St | nift |
|   |   |   |   | Ĕ |    | ř.             |   | 0 | !? | Ň  | /    |
|   |   | ł | × |   |    |                |   |   | ~  |    |      |

| 1 | WPA-konfigurá                                                                                                    | ás (WPA Conf.)                                                                                                    |                                                                            |
|---|----------------------------------------------------------------------------------------------------|----------------------------------------------------------------------------------------------------|----------------------------------------------------------------------------|
|   | Interfész (Interface)<br>WPA-konfigurálás (<br>A WPA hitelesítés<br>Csak akkor jelenik r<br><b>WPA+WPA2</b> vagy<br>Ebben a menüpontl | <ul> <li>Hálózat (Network) &gt; Beállítások (Settings) &gt; Wi-Fi &gt;<br/>/PA Conf.)</li> <li>eállítása.</li> <li>eg, ha a Biztonság (Security) menüben a</li> <li>WPA2 lehetőséget választotta.</li> <li>an a következő paraméterek állíthatók be:</li> </ul> | (PSK) 11:26<br>WPA Conf.<br>WPA Authentication Personal (PSK)<br>PSK ····· |
|   | 1 WPA<br>Hitelesítés<br>(Authenticatio                                                                                                | A WPA hitelesítési módszer beállítása.                                                                                                    |                                                                            |
| : | 2 PSK                                                                                                    | A PSK megosztott kulcs beállítása.<br>*Csak akkor jelenik meg, ha a WPA<br>hitelesítés (WPA Authentication) menüben<br>a Személyes (PSK) (Personal (PSK))<br>lehetőséget választotta.                                                                           |                                                                            |
|   | 3 EAP-konfigura<br>(EAP Conf.)                                                                                                    | <ul> <li>Az EAP protokollhoz kapcsolódó funkciók<br/>beállítása.</li> <li>*Csak akkor jelenik meg, ha a WPA<br/>hitelesítés (WPA Authentication) menüben<br/>a Személyes (PSK) (Personal (PSK))<br/>lehetőségtől eltérő lehetőséget választott.</li> </ul>      |                                                                            |

WPA Authentication

Personal (PSK)

Enterprise (802.1x)

сскм

03

11:29

#### WPA hitelesítés (WPA Authentication)

Interfész (Interface) > Hálózat (Network) > Beállítások (Settings) > Wi-Fi > WPA-konfigurálás (WPA Conf.) > WPA hitelesítés (WPA Authentication)

A WPA hitelesítési módszer beállítása.

A következő lehetőségek közül választhat:

- Személyes (Personal) (PSK)
- Vállalati (802.1x) (Enterprise (802.1x))
- CCKM

#### PSK

Interfész (Interface) > Hálózat (Network) > Beállítások (Settings) > Wi-Fi > WPA-konfigurálás (WPA Conf.) > PSK

A PSK megosztott kulcs beállítása.

Csak akkor jelenik meg, ha a **WPA hitelesítés (WPA Authentication)** menüben a **Személyes (PSK) (Personal (PSK))** lehetőséget választotta. Az ábécé betűiből, számokból és/vagy szimbólumokból összetevődő karakterláncot írhat be (tartomány: ASCII esetében 8–63 karakter, hexadecimális esetében 64 karakter).

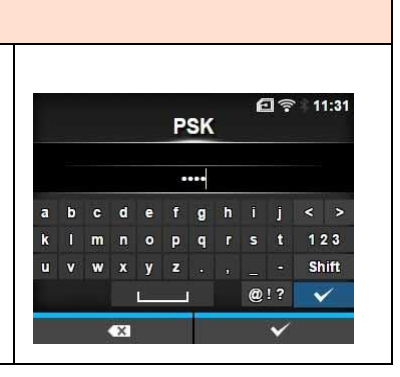

| EA                                               | P-konfigurálás (E                                                                                                    | AP Conf.)                                                                                                    |                                                        |
|--------------------------------------------------|----------------------------------------------------------------------------------------------------|----------------------------------------------------------------------------------------------------|--------------------------------------------------------|
| Inte<br>EAF                                      | rfész (Interface) > Há<br>P-konfigurálás (EAP C                                                                                             | lózat (Network) > Beállítások (Settings) > Wi-Fi ><br>conf.)                                                                                                    | <b>হি⊉ 18:24</b><br>EAP Conf.                          |
| Inte<br>WP                                       | rfész (Interface) > Há<br>A-konfigurálás (WPA                                                                                               | lózat (Network) > Beállítások (Settings) > Wi-Fi ><br>Conf.) > EAP-konfigurálás (EAP Conf.)                                                                                                    | EAP Mode FAST<br>Inner Method MSCHAPv2                 |
| Az E<br>Csa<br>men<br>lehe<br><b>Dina</b><br>Ebb | AP protokollhoz kapo<br>k akkor jelenik meg,<br>üben a <b>Személyes</b><br>tőséget választott, v<br>amikus WEP (Dynan<br>en a menüpontban a | csolódó funkciók beállítása.<br>ha a WPA hitelesítés (WPA Authentication)<br>(PSK) (Personal (PSK)) lehetőségtől eltérő<br>ragy, ha a Biztonság (Security) menüben a<br>nic WEP) lehetőséget választotta.<br>következő paraméterek állíthatók be:        | Password ••••<br>Anon. Outer ID<br>Verify Server Cert. |
| 1                                                | EAP mód (EAP<br>Mode)                                                                                                    | Az EAP mód (hitelesítési mód) beállítása.                                                                                                    |                                                        |
| 2                                                | Belső módszer<br>(Inner Method)                                                                                                    | A belső módszer beállítása.                                                                                                    |                                                        |
| 3                                                | Felhasználónév<br>(Username)                                                                                                    | A felhasználónév beállítása.                                                                                                    |                                                        |
| 4                                                | Jelszó (Password)                                                                                                    | A jelszó beállítása.                                                                                                    |                                                        |
| 5                                                | Névtelen külső<br>azonosító (Anon.<br>Outer ID)                                                                                             | A külső azonosító beállítása.<br>*Csak akkor jelenik meg, ha az <b>EAP mód (EAP<br/>Mode)</b> menüben az <b>FAST</b> , a <b>PEAP</b> vagy a<br><b>TTLS</b> lehetőséget választotta.                                                                      |                                                        |
| 6                                                | A kiszolgálói<br>tanúsítvány<br>ellenőrzése<br>(VerifyServerCert.)                                                                          | A kiszolgálói hitelesítés engedélyezése, illetve<br>letiltása.<br>*Csak akkor jelenik meg, ha az <b>EAP mód</b><br>(EAP Mode) menüben az LEAP lehetőségtől<br>eltérő lehetőséget választott.                                                             |                                                        |
| 7                                                | Titkos kulcs jelszó<br>(Private Key P/W)                                                                                                    | A titkos kulcs jelszó beállítása.<br>*Csak akkor jelenik meg, ha az <b>EAP mód (EAP<br/>Mode)</b> vagy a <b>Belső módszer (Inner Method)</b><br>menüben a <b>TLS</b> lehetőséget választotta.                                                            |                                                        |
| 8                                                | PAC automatikus<br>jogosultságkiosztá<br>s (PAC Auto<br>Provisioning)                                                                       | A PAC automatikus jogosultságkiosztás<br>engedélyezése, illetve letiltása.<br>*Csak akkor jelenik meg, ha az <b>EAP mód</b><br>(EAP Mode) menüben az FAST lehetőséget<br>választotta.                                                                    |                                                        |
| 9                                                | PAC jelszó (PAC<br>P/W)                                                                                                    | A PAC jelszó beállítása.<br>*Csak akkor jelenik meg, ha az <b>EAP mód</b><br>(EAP Mode) menüben az FAST lehetőséget,<br>a PAC automatikus jogosultságkiosztás<br>(PAC Auto Provisioning) menüben pedig a<br>Letiltva (Disabled) lehetőséget választotta. |                                                        |

| EAP mód (EAP Mode)                                                                                                    |          |                  |
|----------------------------------------------------------------------------------------------------|----------|------------------|
| Interfész (Interface) > Hálózat (Network) > Beállítások (Settings) > Wi-Fi > EAP-konfigurálás (EAP Conf.) > EAP mód (EAP Mode) | EAP Mode | <b>@</b> ? 11:35 |
| Interfész (Interface) > Hálózat (Network) > Beállítások (Settings) > Wi-                                                       | FAST     | ~                |
| Fi > WPA-konfigurálás (WPA Conf.) > ÉAP-konfigurálás (EAP Conf.) >                                                             | LEAP     |                  |
| EAP mód (EAP Mode)                                                                                                    | PEAP     |                  |
|                                                                                                    | TLS      |                  |
| Az EAP mód (hitelesítési mód) beállítása.                                                                                      | TTLS     |                  |
| A következő lehetőségek közül választhat:                                                                                      |          |                  |
| • FAST                                                                                                    |          | $\checkmark$     |
| • LEAP                                                                                                    |          |                  |
| • PEAP                                                                                                    |          |                  |
| • TLS                                                                                                    |          |                  |
| • TTLS                                                                                                    |          |                  |

Interfész (Interface) > Hálózat (Network) > Beállítások (Settings) > Wi-Fi > EAP-konfigurálás (EAP Conf.) > Belső módszer (Inner Method)

Interfész (Interface) > Hálózat (Network) > Beállítások (Settings) > Wi-Fi > WPA-konfigurálás (WPA Conf.) > EAP-konfigurálás (EAP Conf.) > Belső módszer (Inner Method)

A belső módszer beállítása.

Csak akkor jelenik meg, ha az **EAP mód (EAP Mode)** menüben az **FAST**, a **PEAP** vagy a **TTLS** lehetőséget választotta.

- Ha az EAP mód (EAP Mode) menüben az FAST lehetőséget választotta, akkor itt a következő lehetőségek közül választhat: MSCHAPv2, GTC vagy TLS.
- Ha az EAP mód (EAP Mode) menüben a PEAP lehetőséget választotta, akkor itt a következő lehetőségek közül választhat: MSCHAPv2, GTC, MD5, OTP vagy TLS.
- Ha az EAP mód (EAP Mode) menüben a TTLS lehetőséget választotta, akkor itt a következő lehetőségek közül választhat: MSCHAPv2, MSCHAP, CHAP, PAP, EAP-GTC, EAP-MD5, EAP-MSCHAPv2, EAP-OTP vagy EAP-TLS.

#### Felhasználónév (Username)

Interfész (Interface) > Hálózat (Network) > Beállítások (Settings) > Wi-Fi > EAP-konfigurálás (EAP Conf.) > Felhasználónév (Username)

Interfész (Interface) > Hálózat (Network) > Beállítások (Settings) > Wi-Fi > WPA-konfigurálás (WPA Conf.) > EAP-konfigurálás (EAP Conf.) > Felhasználónév (Username)

A felhasználónév beállítása.

Az ábécé betűiből, számokból és/vagy szimbólumokból összetevődő karakterláncot írhat be 0–63 karakter hosszúságban.

#### Jelszó (Password)

Interfész (Interface) > Hálózat (Network) > Beállítások (Settings) > Wi-Fi > EAP-konfigurálás (EAP Conf.) > Jelszó (Password) Interfész (Interface) > Hálózat (Network) > Beállítások (Settings) > Wi-Fi >

WPA-konfigurálás (WPA Conf.) > EAP-konfigurálás (EAP Conf.) > Jelszó (Password)

A jelszó beállítása. Az ábécé betűiből, számokból és/vagy szimbólumokból összetevődő karakterláncot írhat be 0–32 karakter hosszúságban.

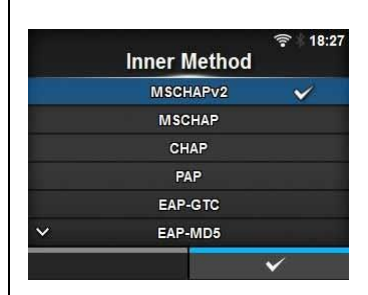

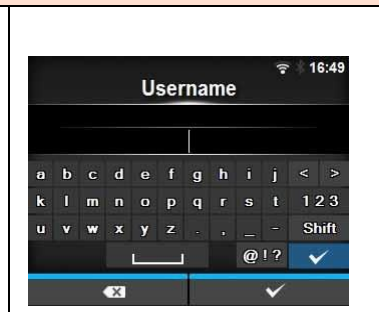

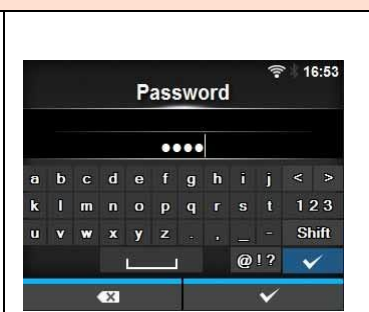

#### Névtelen külső azonosító (Anon. Outer ID)

Interfész (Interface) > Hálózat (Network) > Beállítások (Settings) > Wi-Fi > EAP-konfigurálás (EAP Conf.) > Névtelen külső azonosító (Anon. Outer ID)

Interfész (Interface) > Hálózat (Network) > Beállítások (Settings) > Wi-Fi > WPA-konfigurálás (WPA Conf.) > EAP-konfigurálás (EAP Conf.) > Névtelen külső azonosító (Anon. Outer ID)

A külső azonosító beállítása.

Csak akkor jelenik meg, ha az **EAP mód (EAP Mode)** menüben az **FAST**, a **PEAP** vagy a **TTLS** lehetőséget választotta.

Az ábécé betűiből, számokból és/vagy szimbólumokból összetevődő karakterláncot írhat be 0–63 karakter hosszúságban.

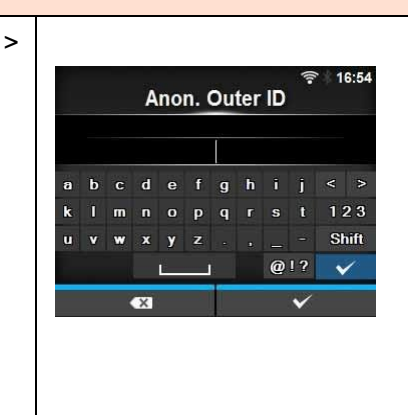

| Kiszolgálói tanúsítvány ellenőrzése (Verify Server Cert.)                                                                                                    |                                                         |
|----------------------------------------------------------------------------------------------------|---------------------------------------------------------|
| Interfész (Interface) > Hálózat (Network) > Beállítások (Settings) > Wi-Fi ><br>EAP-konfigurálás (EAP Conf.) > Kiszolgálói tanúsítvány ellenőrzése<br>(Verify Server Cert.)<br>Interfész (Interface) > Hálózat (Network) > Beállítások (Settings) > Wi-<br>Fi > WPA-konfigurálás (WPA Conf.) > EAP-konfigurálás (EAP Conf.) ><br>Kiszolgálói tanúsítvány ellenőrzése (Verify Server Cert.)                                                                 | © 16:58<br>Verify Server Cert.<br>Enabled ✓<br>Disabled |
| <ul> <li>A kiszolgálói tanúsítvány ellenőrzésének az engedélyezése, illetve letiltása.</li> <li>Csak akkor jelenik meg, ha az EAP mód (EAP Mode) menüben az LEAP lehetőségtől eltérő lehetőséget választott.</li> <li>A következő lehetőségek közül választhat:</li> <li>Engedélyezve (Enabled): A kiszolgálói tanúsítvány ellenőrzésének az engedélyezése.</li> <li>Letiltva (Disabled): A kiszolgálói tanúsítvány ellenőrzésének a letiltása.</li> </ul> | ~                                                       |

| Titkos kulcs jelszó (Private Key P/W)                                                                                                    |     |   |      |     |      |     |      |               |       |
|----------------------------------------------------------------------------------------------------|-----|---|------|-----|------|-----|------|---------------|-------|
| Interfész (Interface) > Hálózat (Network) > Beállítások (Settings) > Wi-Fi ><br>EAP-konfigurálás (EAP Conf.) > Titkos kulcs jelszó (Private Key P/W) |     |   | Drin | Val |      | 01  | D/\/ | <u>ج</u><br>۱ | 17:00 |
| Interfész (Interface) > Hálózat (Network) > Beállítások (Settings) > Wi-                                                                             |     |   |      | val | le n | ley | F/V  | v             |       |
| Fi > WPA-konfigurálás (WPA Conf.) > EAP-konfigurálás (EAP Conf.) >                                                                                   |     |   |      |     |      |     |      |               |       |
| Titkos kulcs jelszó (Private Key P/W)                                                                                                    | a b |   | d    | e   | f    | g h |      |               |       |
|                                                                                                    | k I | m | n (  | 0   | P (  | q r |      |               | 123   |
| A titkos kulcs jelszó beállítása.                                                                                                    | u v | w | ×    | y   | z    |     |      |               | Shift |
| Csak akkor jelenik meg, ha az EAP mód (EAP Mode) vagy a Belső                                                                                        |     |   | i.   |     |      |     | Ø    | <u>)</u> !?   | ~     |
| módszer (Inner Method) menüben a TLS lehetőséget választotta.                                                                                        |     | • | K    |     |      |     |      | $\checkmark$  |       |
| Az ábécé betűiből. számokból és/vagy szimbólumokból összetevődő                                                                                      |     |   |      |     |      |     |      |               |       |
| karakterláncot írhat he 0–64 karakter hosszúsághan                                                                                                   |     |   |      |     |      |     |      |               |       |

#### PAC automatikus jogosultságkiosztás (PAC Auto Provisioning) Interfész (Interface) > Hálózat (Network) > Beállítások (Settings) > Wi-Fi > EAP-konfigurálás (EAP Conf.) > PAC automatikus jogosultságkiosztás PAC Auto Provisioning (PAC Auto Provisioning) Enabled Interfész (Interface) > Hálózat (Network) > Beállítások (Settings) > Wi-Fi > WPA-konfigurálás (WPA Conf.) > EAP-konfigurálás (EAP Conf.) > PAC automatikus jogosultságkiosztás (PAC Auto Provisioning) A PAC automatikus jogosultságkiosztás engedélyezése, illetve letiltása. Csak akkor jelenik meg, ha az EAP mód (EAP Mode) menüben az FAST lehetőséget választotta. A következő lehetőségek közül választhat: • Engedélyezve (Enabled): A PAC automatikus jogosultságkiosztás engedélyezése. · Letiltva (Disabled): A PAC automatikus jogosultságkiosztás letiltása.

| PAC jelszó (PAC P/W)                                                                                                    |     |     |   |   |    |     |     |     |                      |
|----------------------------------------------------------------------------------------------------|-----|-----|---|---|----|-----|-----|-----|----------------------|
| Interfész (Interface) > Hálózat (Network) > Beállítások (Settings) > Wi-Fi ><br>EAP-konfigurálás (EAP Conf.) > PAC jelszó (PAC P/W) |     |     |   | P | AC | P/  | w   | Į.  | <sup>s</sup>   18:31 |
| Interfész (Interface) > Hálózat (Network) > Beállítások (Settings) > Wi-                                                            | _   |     |   | - |    | 1 / |     |     |                      |
| Fi > WPA-konfigurálás (WPA Conf.) > EAP-konfigurálás (EAP Conf.)                                                                    |     |     |   |   | •• | ••• |     |     |                      |
| > PAC jelszó (PAC P/W)                                                                                                    | a t | ) c | d | е | f  | g   | h   |     | < >                  |
|                                                                                                    | k I | m   | n |   | р  | q   |     |     | 123                  |
| A PAC jelszó beállítása.                                                                                                    | u v | / w | x | У | z  |     |     |     | Shift                |
| Csak akkor jelenik meg, ha az EAP mód (EAP Mode) menüben az FAST                                                                    |     |     |   | Ľ |    |     | - } | @!? | $\checkmark$         |
| lehetőséget, a PAC automatikus jogosultságkiosztás (PAC Auto                                                                        |     |     | × |   |    |     |     | ~   |                      |
| Provisioning) menüben pedig a Letiltva (Disabled) lehetőséget                                                                       |     |     |   |   |    |     |     |     |                      |
| választotta.                                                                                                    |     |     |   |   |    |     |     |     |                      |
| Az ábécé betűiből, számokból és/vagy szimbólumokból összetevődő                                                                     |     |     |   |   |    |     |     |     |                      |
| karakterláncot írhat be 0–64 karakter hosszúságban.                                                                                 |     |     |   |   |    |     |     |     |                      |
| ······································                                                                                              |     |     |   |   |    |     |     |     |                      |

#### Interfész (Interface) Interfész (Interface) > Hálózat (Network) > Beállítások (Settings) > Interfész (Interface) -Interface A hálózati interfész kiválasztása. Auto A következő lehetőségek közül választhat: LAN Wi-Fi • Automatikus (Auto): A nyomtató bekapcsolásakor automatikus választás a helyi hálózati és a vezeték nélküli helyi hálózati interfész közül. A rendszer a helyi hálózatot választja, ha a nyomtató bekapcsolásakor LAN-kábel van csatlakoztatva egy kapcsolati úton létrejött hubhoz (elosztóhoz) (a kapcsolat LEDjelzőfény villog). A rendszer a vezeték nélküli helyi hálózatot választja, ha a nyomtató bekapcsolásakor nem észlel helyi hálózatot. Helyi hálózat (LAN): A helyi hálózati interfész használata (vagy a helyi hálózati interfész kényszerített alkalmazása). · Wi-Fi: A vezeték nélküli helyi hálózati interfész használata (vagy a vezeték nélküli helyi hálózati interfész kényszerített alkalmazása). Megjegyzés Ha Ön bármilyen módosítást végzett, akkor online/offline módban az SBPL vagy egyéb protokollok kijelzője vörös színűre fog változni. Ilyen esetben a beállítás életbe léptetéséhez kapcsolja ki, majd kapcsolja ismét be a nyomtatót.

| Szolgáltatások (Services) |                                     |                                                         |              |                                        |  |  |  |
|---------------------------|-------------------------------------|---------------------------------------------------------|--------------|----------------------------------------|--|--|--|
| Inte                      | rfész (Interface) > Há              | lózat (Network) > Szolgáltatások (Services)             |              |                                        |  |  |  |
| A po                      | ort beállítása a kapcso<br>okollhoz | Ports                                                   | ervices<br>> |                                        |  |  |  |
| Ebb                       | en a menüpontban a                  | következő paraméterek állíthatók be:                    | NTP          |                                        |  |  |  |
| 1                         | Portok (Ports)                      | A portszám beállítása.                                  | FTP          |                                        |  |  |  |
| 2                         | NTP                                 | Az NTP protokollhoz kapcsolódó funkciók<br>beállítása.  | SNMP         | `````````````````````````````````````` |  |  |  |
| 3                         | LPD                                 | Az LPD protokollhoz kapcsolódó funkciók<br>beállítása.  |              |                                        |  |  |  |
| 4                         | FTP                                 | Az FTP protokollhoz kapcsolódó funkciók<br>beállítása.  |              |                                        |  |  |  |
| 5                         | SNMP                                | Az SNMP protokollhoz kapcsolódó funkciók<br>beállítása. |              |                                        |  |  |  |

| Por          | tok (Ports)                          |                                                                                                    |                                |                         |
|--------------|--------------------------------------|----------------------------------------------------------------------------------------------------|--------------------------------|-------------------------|
| Inte<br>Port | rfész (Interface) > Há<br>ok (Ports) | lózat (Network) > Szolgáltatások (Services) >                                                                                                    | Ports                          | **                      |
| Ebb          | en a menüpontban a                   | következő paraméterek állíthatók be:                                                                                                    | Port1                          | 1024                    |
| 1            | 1. számú port<br>(Port1)             | A portszám beállítása.                                                                                                    | Port2<br>Port3<br>Flow Control | 1025<br>9100<br>Status5 |
| 2            | 2. számú port<br>(Port2)             | A portszám beállítása.                                                                                                    | всс                            |                         |
| 3            | 3. számú port<br>(Port3)             | A portszám beállítása.                                                                                                    |                                |                         |
| 4            | Folyamatvezérlés<br>(Flow Control)   | A kommunikációs protokoll beállítása.                                                                                                    |                                |                         |
| 5            | BCC                                  | A BCC szolgáltatáshoz kapcsolódó funkciók<br>beállítása.<br>*Csak akkor jelenik meg, ha a<br><b>Folyamatvezérlés (Flow Control)</b> menüben<br>az <b>5. számú állapot (Status5)</b> lehetőséget<br>választotta. |                                |                         |

| 1. számú port (Port1)                                                                                             |                    |
|----------------------------------------------------------------------------------------------------|--------------------|
| Interfész (Interface) > Hálózat (Network) > Szolgáltatások (Services) ><br>Portok (Ports) > 1. számú port (Port1) | Rort1              |
| A portszám beállítása.<br>Ez oz órtók 1. és 65.525 között óllíthotó                                               | 1-65535<br>1024    |
| Az egyes portokhoz (1. számú, 2. számú és 3. számú) eltérő értékeket<br>kell beállítani                           | 1 2 3 < ><br>4 5 6 |
|                                                                                                    | 789                |
|                                                                                                    | €3 ✓               |

#### 2. számú port (Port2)

Interfész (Interface) > Hálózat (Network) > Szolgáltatások (Services) > Portok (Ports) > 2. számú port (Port2)

A portszám beállítása. Ez az érték 1 és 65535 között állítható. Az egyes portokhoz (1. számú, 2. számú és 3. számú) eltérő értékeket kell beállítani.

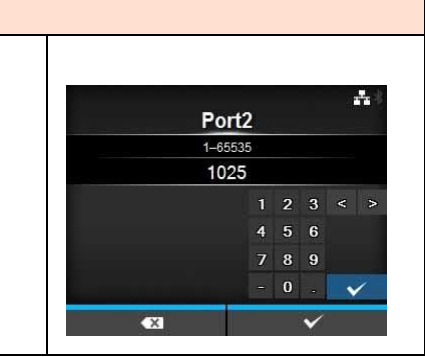

## 3. számú port (Port3)

Interfész (Interface) > Hálózat (Network) > Szolgáltatások (Services) > Portok (Ports) > 3. számú port (Port3)

A portszám beállítása. Ez az érték 1 és 65535 között állítható. Az egyes portokhoz (1. számú, 2. számú és 3. számú) eltérő értékeket kell beállítani.

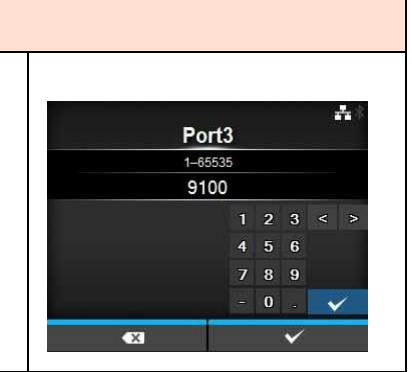

| Folyamatvezérlés (Flow Control)                                                                                                    |                                                                      |   |
|----------------------------------------------------------------------------------------------------|----------------------------------------------------------------------|---|
| Interfész (Interface) > Hálózat (Network) > Szolgáltatások (Services) ><br>Portok (Ports) > Folyamatvezérlés (Flow Control)<br>A kommunikációs protokoll beállítása.<br>A következő lehetőségek közül választhat:<br>• 4. számú állapot (Status4)<br>• 4. számú állapot (Status4) ENQ<br>• 3. számú állapot (Status3)<br>• 5. számú állapot (Status5)<br>• Egyik som (Nene) | Flow Control<br>Status4<br>Status4 ENQ<br>Status3<br>Status5<br>None | * |

| BCC                                                                                             |            |
|-------------------------------------------------------------------------------------------------|------------|
| Interfész (Interface) > Hálózat (Network) > Szolgáltatások (Services) ><br>Portok (Ports) > BCC |            |
|                                                                                                 | BCC        |
| A BCC szolgáltatáshoz kapcsolódó funkciók engedélyezése, illetve                                | Enabled    |
| letiltása.                                                                                      | Disabled 🗸 |
| Csak akkor jelenik meg, ha a Folyamatvezérlés (Flow Control)                                    |            |
| menüben az 5. számú állapot (Status5) lehetőséget választotta.                                  |            |
| A következő lehetőségek közül választhat:                                                       |            |
| • Engedélyezve (Enabled): A BCC-ellenőrzési funkció engedélyezése.                              |            |
| Letiltva (Disabled): A BCC-ellenőrzési funkció letiltása.                                       | ✓          |
|                                                                                                 |            |

| NTI                                                 | P                                                                                                    |                                                                                                    |                                                  |
|-----------------------------------------------------|----------------------------------------------------------------------------------------------------|----------------------------------------------------------------------------------------------------|--------------------------------------------------|
| Intel<br>NTF<br>Az N<br>Az N<br>az N<br>pont<br>Ebb | rfész (Interface) > Há<br>><br>NTP protokollhoz kapo<br>NTP funkció segítsége<br>NTP-kiszolgálóról a po<br>tos idejét.<br>en a menüpontban a | lózat (Network) > Szolgáltatások (Services) ><br>csolódó funkciók beállítása.<br>ével a rendszer a hálózaton keresztül lekérdezi<br>ontosidő-adatokat, valamint beállítja a nyomtató<br>következő paraméterek állíthatók be: | NTP<br>Enable<br>Error<br>Time Server IP 0.0.0.0 |
| 1                                                   | Engedélyez<br>(Enable)                                                                                                    | Az NTP protokollhoz kapcsolódó funkciók<br>engedélyezése, illetve letiltása.                                                                                                    |                                                  |
| 2                                                   | Hiba (Error)                                                                                                    | Annak a beállítása, hogy a rendszer hiba<br>észlelése esetén megjelenítse az NTP<br>hibaüzenetet.                                                                                                    |                                                  |
| 3                                                   | Időkiszolgáló IP<br>(Time Server IP)                                                                                                    | Az NTP-kiszolgáló IP-címének a beállítása.                                                                                                    |                                                  |

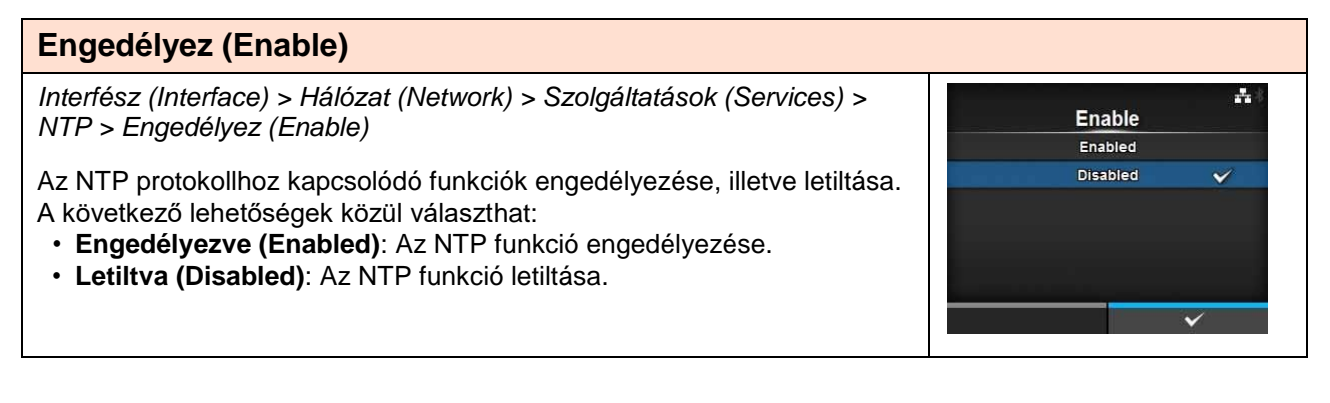

#### Hiba (Error)

Interfész (Interface) > Hálózat (Network) > Szolgáltatások (Services) > NTP > Hiba (Error)

Annak a beállítása, hogy a rendszer hiba észlelése esetén megjelenítse az NTP hibaüzenetet.

A következő lehetőségek közül választhat:

- Engedélyezve (Enabled): A rendszer megjeleníti a hibaüzenetet.
- Letiltva (Disabled): A rendszer nem jeleníti meg a hibaüzenetet.

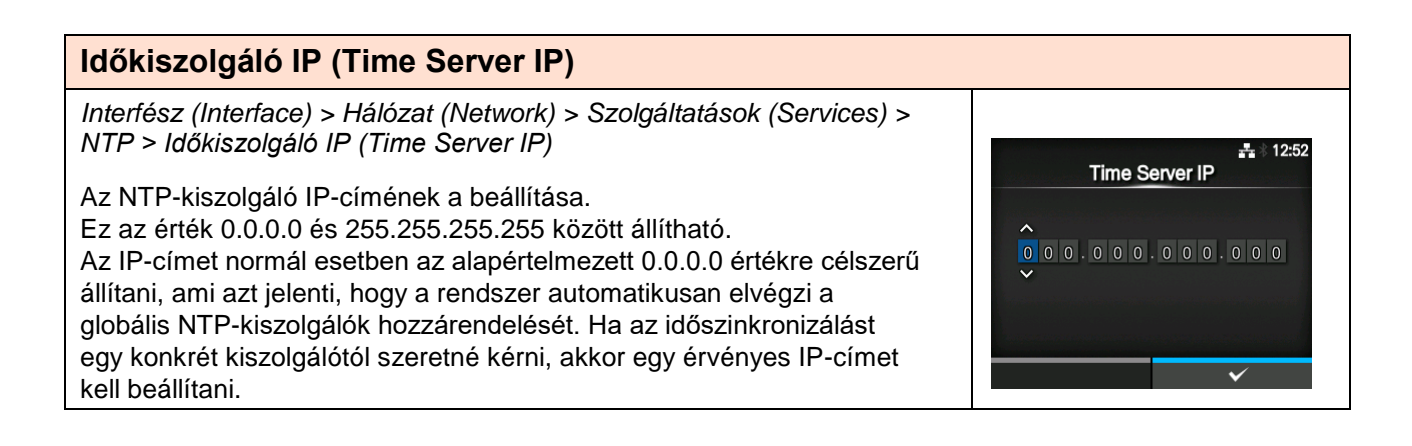

.....

Error Enabled

Disabled

LPD

Enabled

Disabled

÷

#### LPD

Interfész (Interface) > Hálózat (Network) > Szolgáltatások (Services) > LPD

Az LPD protokollhoz kapcsolódó funkciók engedélyezése, illetve letiltása. A következő lehetőségek közül választhat:

- Engedélyezve (Enabled): Az LPD funkció engedélyezése.
- Letiltva (Disabled): Az LPD funkció letiltása.

#### FTP

Interfész (Interface) > Hálózat (Network) > Szolgáltatások (Services) > FTP

Az FTP protokollhoz kapcsolódó funkciók engedélyezése, illetve letiltása. A következő lehetőségek közül választhat:

- Engedélyezve (Enabled): Az FTP funkció engedélyezése.
- Letiltva (Disabled): Az FTP funkció letiltása.

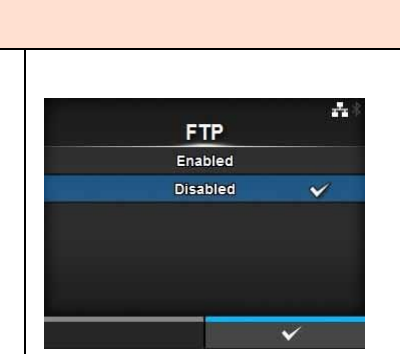

| SN                                    | MP                                                                                                    |                                                                                                    |                                                                |    |
|---------------------------------------|----------------------------------------------------------------------------------------------------|----------------------------------------------------------------------------------------------------|----------------------------------------------------------------|----|
| Inter<br>SNA<br>Az S<br>Az S<br>figye | rfész (Interface) > Hái<br>MP<br>SNMP protokollhoz ka<br>SNMP funkció lehetőv<br>elését és kezelését.<br>en a menüpontban a | lózat (Network) > Szolgáltatások (Services) ><br>pcsolódó funkciók beállítása.<br>é tesz az Ön számára egy UDP/IP alapú hálózat<br>következő paraméterek állíthatók be: | SNMP<br>sysContact<br>sysName<br>sysLocation<br>Agent<br>Traps | ** |
| 1                                     | rendszerKapcsolatt<br>artó (sysContact)                                                                                     | A kapcsolattartó-információ beállítása.                                                                                                    |                                                                |    |
| 2                                     | rendszerNév<br>(sysName)                                                                                                    | A névinformáció beállítása.                                                                                                    |                                                                |    |
| 3                                     | rendszerHelyszín<br>(sysLocation)                                                                                           | A helyszín-információ beállítása.                                                                                                    |                                                                |    |
| 4                                     | Ügynök (Agent)                                                                                                    | Az Ügynök (Agent) funkció beállítása.                                                                                                    |                                                                |    |
| 5                                     | Trapüzenetek<br>(Traps)                                                                                                    | A Trapüzenetek (Traps) funkció beállítása.                                                                                                    |                                                                |    |

# rendszerKapcsolattartó (sysContact) Interfész (Interface) > Hálózat (Network) > Szolgáltatások (Services) > SNMP > rendszerKapcsolattartó (sysContact) A kapcsolattartó-információ beállítása. Az ábécé betűiből, számokból és/vagy szimbólumokból összetevődő karakterláncot írhat be 0–255 karakter hosszúságban.

#### rendszerNév (sysName)

Interfész (Interface) > Hálózat (Network) > Szolgáltatások (Services) > SNMP > rendszerNév (sysName)

A névinformáció beállítása.

Az ábécé betűiből, számokból és/vagy szimbólumokból összetevődő karakterláncot írhat be 0–255 karakter hosszúságban.

| rendszerHelyszín (sysLocation)                                                                                   |     |        |   |     |     |    |      |    |   |             |
|----------------------------------------------------------------------------------------------------|-----|--------|---|-----|-----|----|------|----|---|-------------|
| Interfész (Interface) > Hálózat (Network) > Szolgáltatások (Services) ><br>SNMP > rendszerHelyszín (sysLocation) |     |        |   |     |     |    |      |    |   | <b>**</b> * |
| A helyszín-információ beállítása.<br>Az ábécé betűiből, számokból és/vagy szimbólumokból összetevődő             |     | N 1.44 |   | sys | sL0 | ca | lioi |    |   |             |
| karakterláncot írhat be 0–255 karakter hosszúságban.                                                             | a b | c      | d | e   | f   | 9  | h    |    | j | < >         |
|                                                                                                    | ĸ   | m      | n | •   | Р   | q  | Ľ    | s  | Ľ | 123         |
|                                                                                                    | u v | W      | x | y   | z   |    |      |    |   | Shift       |
|                                                                                                    |     |        |   | i.  |     |    |      | @! | ? | ×           |
|                                                                                                    |     |        | × |     |     |    |      |    | ~ |             |

| Ügy          | /nök (Agent)                                  |                                                            |                     |    |
|--------------|-----------------------------------------------|------------------------------------------------------------|---------------------|----|
| Inter<br>SNN | fész (Interface) > Hál<br>IP > Ügynök (Agent) | ózat (Network) > Szolgáltatások (Services) >               | Agent               | A* |
| Az L<br>Ebb  | Jgynök (Agent) funkci<br>en a menüpontban a ∣ | ó beállítása.<br>következő paraméterek állíthatók be:      | Enable<br>Read-Only | >  |
| 1            | Engedélyez<br>(Enable)                        | Az Ügynök (Agent) funkció használata.                      | Read-Write          | >  |
| 2            | Csak olvasható<br>(Read-Only)                 | A Csak olvasható (Read-Only) funkció<br>beállítása.        |                     |    |
| 3            | Olvasható és írható<br>(Read-Write)           | Az Olvasható és írható (Read-Write) funkció<br>beállítása. |                     |    |

r.

\_ - Shift

sysName

#### Engedélyez (Enable) Interfész (Interface) > Hálózat (Network) > Szolgáltatások (Services) > SNMP > Ügynök (Agent) > Engedélyez (Enable) -Enable Az Ügynök (Agent) szolgáltatáshoz kapcsolódó funkciók engedélyezése, Enabled illetve letiltása. Disabled A következő lehetőségek közül választhat: Engedélyezve (Enabled): Az Ügynök (Agent) szolgáltatáshoz kapcsolódó funkciók engedélyezése. Letiltva (Disabled): Az Ügynök (Agent) szolgáltatáshoz kapcsolódó funkciók letiltása. Csak olvasható (Read-Only) Interfész (Interface) > Hálózat (Network) > Szolgáltatások (Services) > SNMP > Ügynök (Agent) > Csak olvasható (Read-Only) -Read-Only A Csak olvasható (Read-Only) funkció beállítása. SNMP Version Ebben a menüpontban a következő paraméterek állíthatók be: Community .... .... 1 SNMP-verzió (SNMP Az SNMP-verzió beállítása. User User Security Privacy Version) MD5 Authentication Protocol A Csak olvasható (Read-Only) funkcióhoz 2 Közösség Authentication Passphrase .... (Community) kapcsolódó közösségnév beállítása. \*Csak akkor jelenik meg, ha az SNMP-verzió (SNMP Version) menüben az 1/2c/3 vagy az 1/2c lehetőséget választotta. A Csak olvasható (Read-Only) funkcióhoz 3 Felhasználó (User) kapcsolódó felhasználónév beállítása. \*Csak akkor jelenik meg, ha az SNMP-verzió (SNMP Version) menüben az 1/2c/3 vagy a 3 lehetőséget választotta. 4 Felhasználói A Csak olvasható (Read-Only) funkcióhoz biztonság (User kapcsolódó biztonsági szint beállítása. \*Csak akkor jelenik meg, ha az SNMP-verzió (SNMP Security) Version) menüben az 1/2c/3 vagy a 3 lehetőséget választotta. Hitelesítési protokoll A hitelesítési protokoll beállítása. 5 \*Csak akkor jelenik meg, ha a Felhasználói (Authentication Protocol) biztonság (User Security) menüben a Hitelesítés (Authentication) vagy az Adatvédelem (Privacy) lehetőséget választotta. Hitelesítési jelszó A hitelesítési jelszó beállítása. 6 \*Csak akkor jelenik meg, ha a Felhasználói (Authentication biztonság (User Security) menüben a Hitelesítés Passphrase) (Authentication) vagy az Adatvédelem (Privacy) lehetőséget választotta. Adatvédelmi protokoll Az adatvédelmi protokoll beállítása. 7 (Privacy Protocol) \*Csak akkor jelenik meg, ha a Felhasználói biztonság (User Security) menüben az Adatvédelem (Privacy) lehetőséget választotta. Adatvédelmi jelszó Az adatvédelmi jelszó beállítása. 8 \*Csak akkor jelenik meg, ha a Felhasználói (Privacy Passphrase) biztonság (User Security) menüben az Adatvédelem (Privacy) lehetőséget választotta.

Interfész (Interface) > Hálózat (Network) > Szolgáltatások (Services) > SNMP > Ügynök (Agent) > Csak olvasható (Read-Only) > SNMP-verzió (SNMP Version)

Az SNMP-verzió beállítása.

A következő lehetőségek közül választhat:

- 1 2c 3
- 1 2c
- 3
- Letiltva (Disabled)

### Közösség (Community)

Interfész (Interface) > Hálózat (Network) > Szolgáltatások (Services) > SNMP > Ügynök (Agent) > Csak olvasható (Read-Only) > Közösség (Community)

A Csak olvasható (Read-Only) funkcióhoz kapcsolódó közösségnév beállítása.

Csak akkor jelenik meg, ha az SNMP-verzió (SNMP Version) menüben az 1/2c/3 vagy az 1/2c lehetőséget választotta.

Az ábécé betűiből, számokból és/vagy szimbólumokból összetevődő karakterláncot írhat be 1-32 karakter hosszúságban. Kezdeti beállítás: nyilvános (public)

Felhasználó (User)

Interfész (Interface) > Hálózat (Network) > Szolgáltatások (Services) > SNMP > Ügynök (Agent) > Csak olvasható (Read-Only) > Felhasználó (User)

A Csak olvasható (Read-Only) funkcióhoz kapcsolódó felhasználónév beállítása.

Csak akkor jelenik meg, ha az SNMP-verzió (SNMP Version) menüben az 1/2c/3 vagy a 3 lehetőséget választotta. Az ábécé betűiből, számokból és/vagy szimbólumokból összetevődő karakterláncot írhat be 1-32 karakter hosszúságban.

Kezdeti beállítás: rouser

#### Felhasználói biztonság (User Security)

Interfész (Interface) > Hálózat (Network) > Szolgáltatások (Services) > SNMP > Ügynök (Agent) > Csak olvasható (Read-Only) > Felhasználói biztonság (User Security)

A Csak olvasható (Read-Only) funkcióhoz kapcsolódó biztonsági szint beállítása.

Csak akkor jelenik meg, ha az SNMP-verzió (SNMP Version) menüben az 1/2c/3 vagy a 3 lehetőséget választotta.

A következő lehetőségek közül választhat:

- Eqvik sem (None)
- Hitelesítés (Authentication)
- Adatvédelem (Privacy)

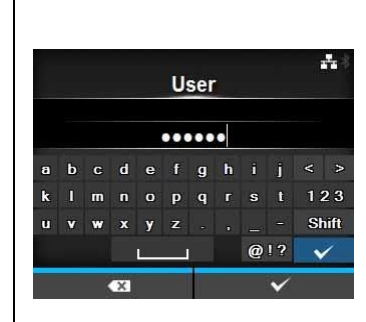

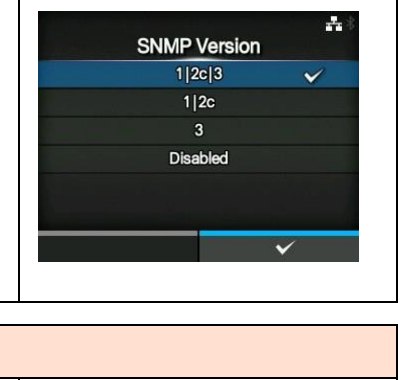

Community

.....

-

123

Shift

----

@!? ×

**User Security** 

None

Authentication

Privacy

| Hitelesítési protokoll (Authentication Protocol)                                                                                                    |                         |
|----------------------------------------------------------------------------------------------------|-------------------------|
| Interfész (Interface) > Hálózat (Network) > Szolgáltatások (Services) ><br>SNMP > Ügynök (Agent) > Csak olvasható (Read-Only) > Hitelesítési<br>protokoll (Authentication Protocol)                                                                                                    | Authentication Protocol |
| A hitelesítési protokoll beállítása.<br>Csak akkor jelenik meg, ha a <b>Felhasználói biztonság (User Security)</b><br>menüben a <b>Hitelesítés (Authentication)</b> vagy az <b>Adatvédelem</b><br>(Privacy) lehetőséget választotta.<br>A következő lehetőségek közül választhat:<br>• MD5<br>• SHA | SHA                     |

#### Hitelesítési jelszó (Authentication Passphrase) Interfész (Interface) > Hálózat (Network) > Szolgáltatások (Services) >

SNMP > Ügynök (Agent) > Csak olvasható (Read-Only) > Hitelesítési jelszó (Authentication Passphrase)

A hitelesítési jelszó beállítása.

Csak akkor jelenik meg, ha a Felhasználói biztonság (User Security) menüben a Hitelesítés (Authentication) vagy az Adatvédelem (Privacy) lehetőséget választotta. Az ábécé betűiből, számokból és/vagy szimbólumokból összetevődő

karakterláncot írhat be 8-32 karakter hosszúságban.

Kezdeti beállítás: mypassword

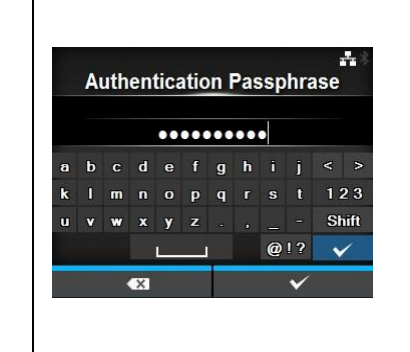

| Adatvédelmi protokoll (Privacy Protocol)                                                                                                    |                                  |
|----------------------------------------------------------------------------------------------------|----------------------------------|
| Interfész (Interface) > Hálózat (Network) > Szolgáltatások (Services) ><br>SNMP > Ügynök (Agent) > Csak olvasható (Read-Only) ><br>Adatvédelmi protokoll (Privacy Protocol)<br>Az adatvédelmi protokoll beállítása.<br>Csak akkor jelenik meg, ha a Felhasználói biztonság (User Security)<br>menüben az Adatvédelem (Privacy) lehetőséget választotta.<br>A következő lehetőségek közül választhat:<br>• DES<br>• AES | Privacy Protocol<br>DES V<br>AES |

| Adatvédelmi jelszó (Privacy Passphrase)                                                                                                    |                          |
|----------------------------------------------------------------------------------------------------|--------------------------|
| Interfész (Interface) > Hálózat (Network) > Szolgáltatások (Services) ><br>SNMP > Ügynök (Agent) > Csak olvasható (Read-Only) ><br>Adatvédelmi jelszó (Privacy Passphrase) | #≛<br>Privacy Passphrase |
| Az adatvédelmi jelszó beállítása.                                                                                                    | •••••                    |
| Csak akkor jelenik meg, ha a Felhasználói biztonság (User Security)                                                                                                    | abcdefghij<>             |
| menüben az Adatvédelem (Privacy) lehetőséget választotta.                                                                                                    | klmnopqrst 123           |
| Az ábácá batűiből, számokból ás/vagy szimbólumokból összetevődő                                                                                                    | uvwxyz.,Shift            |
| Az abece betubbi, szamokbol es/vagy szímboldmokbol osszetevodo                                                                                                    | @!? 🗸                    |
| karakterlancot irnat be 8–32 karakter hosszusagban.<br>Kezdeti beállítás: mypassword                                                                                       | €3 ✓                     |

| Olv           | asható és írható                                       | (Read-Write)                                                                                                    |                                                             |                        |  |  |  |  |  |  |
|---------------|--------------------------------------------------------|----------------------------------------------------------------------------------------------------|-------------------------------------------------------------|------------------------|--|--|--|--|--|--|
| Inter<br>Ügyr | fész (Interface) > Hálóza<br>nök (Agent) > Olvasható   | at (Network) > Szolgáltatások (Services) > SNMP ><br>és írható (Read-Write)                                                                                                    |                                                             | *                      |  |  |  |  |  |  |
| Az O<br>Ebbe  | lvasható és írható (Rea<br>en a menüpontban a köv      | d-Write) funkció beállítása.<br>/etkező paraméterek állíthatók be:                                                                                                    | Read-Write       SNMP Version     1 2       Community     • |                        |  |  |  |  |  |  |
| 1             | SNMP-verzió (SNMP<br>Version)                          | Az SNMP-verzió beállítása.                                                                                                    | User<br>User Security<br>Authentication Protocol            | ••••<br>Privacy<br>MD5 |  |  |  |  |  |  |
| 2             | Közösség<br>(Community)                                | Az Olvasható és írható (Read-Write) funkcióhoz<br>kapcsolódó közösségnév beállítása.<br>*Csak akkor jelenik meg, ha az <b>SNMP-verzió (SNMP<br/>Version)</b> menüben az <b>1 2c 3</b> vagy az <b>1 2c</b><br>lehetőséget választotta.    | ✓ Authentication Passphrase                                 | ••••                   |  |  |  |  |  |  |
| 3             | Felhasználó (User)                                     | Az Olvasható és írható (Read-Write) funkcióhoz<br>kapcsolódó felhasználónév beállítása.<br>*Csak akkor jelenik meg, ha az <b>SNMP-verzió (SNMP<br/>Version)</b> menüben az <b>1 2c 3</b> vagy az <b>1 2c</b><br>lehetőséget választotta. |                                                             |                        |  |  |  |  |  |  |
| 4             | Felhasználói<br>biztonság (User<br>Security)           | Az Olvasható és írható (Read-Write) funkcióhoz<br>kapcsolódó biztonsági szint beállítása.<br>*Csak akkor jelenik meg, ha az <b>SNMP-verzió (SNMP<br/>Version)</b> menüben az <b>1/2c/3</b> vagy a <b>3</b> lehetőséget<br>választotta.   |                                                             |                        |  |  |  |  |  |  |
| 5             | Hitelesítési protokoll<br>(Authentication<br>Protocol) | A hitelesítési protokoll beállítása.<br>*Csak akkor jelenik meg, ha a <b>Felhasználói<br/>biztonság (User Security)</b> menüben a <b>Hitelesítés</b><br>(Authentication) vagy az Adatvédelem (Privacy)<br>lehetőséget választotta.       |                                                             |                        |  |  |  |  |  |  |
| 6             | Hitelesítési jelszó<br>(Authentication<br>Passphrase)  | A hitelesítési jelszó beállítása.<br>*Csak akkor jelenik meg, ha a <b>Felhasználói<br/>biztonság (User Security)</b> menüben a <b>Hitelesítés</b><br>(Authentication) vagy az Adatvédelem (Privacy)<br>lehetőséget választotta.          |                                                             |                        |  |  |  |  |  |  |
| 7             | Adatvédelmi protokoll<br>(Privacy Protocol)            | Az adatvédelmi protokoll beállítása.<br>*Csak akkor jelenik meg, ha a <b>Felhasználói<br/>biztonság (User Security)</b> menüben az<br><b>Adatvédelem (Privacy)</b> lehetőséget választotta.                                              |                                                             |                        |  |  |  |  |  |  |
| 8             | Adatvédelmi jelszó<br>(Privacy<br>Passphrase)          | Az adatvédelmi jelszó beállítása.<br>*Csak akkor jelenik meg, ha a <b>Felhasználói<br/>biztonság (User Security)</b> menüben az<br>Adatvédelem (Privacy) lehetőséget választotta.                                                        |                                                             |                        |  |  |  |  |  |  |

# SNMP-verzió (SNMP Version) Interfész (Interface) > Hálózat (Network) > Szolgáltatások (Services) > SNMP > Ügynök (Agent) > Olvasható és írható (Read-Write) > SNMP-verzió (SNMP Version) Az SNMP-verzió beállítása. A következő lehetőségek közül választhat: • 1|2c|3 • 3 • Letiltva (Disabled)

Community

.....

fahi

.....

Shift

Interfész (Interface) > Hálózat (Network) > Szolgáltatások (Services) > SNMP > Ügynök (Agent) > Olvasható és írható (Read-Write) > Közösség (Community)

Az Olvasható és írható (Read-Write) funkcióhoz kapcsolódó közösségnév beállítása.

Csak akkor jelenik meg, ha az SNMP-verzió (SNMP Version) menüben az 1/2c/3 vagy az 1/2c lehetőséget választotta.

Az ábécé betűiből, számokból és/vagy szimbólumokból összetevődő karakterláncot írhat be 0-32 karakter hosszúságban.

Kezdeti beállítás: titkos (private)

Közösség (Community)

#### Felhasználó (User)

Interfész (Interface) > Hálózat (Network) > Szolgáltatások (Services) > SNMP > Ügynök (Agent) > Olvasható és írható (Read-Write) > Felhasználó (User)

Az Olvasható és írható (Read-Write) funkcióhoz kapcsolódó felhasználónév beállítása. Csak akkor jelenik meg, ha az SNMP-verzió (SNMP Version) menüben az 1/2c/3 vagy az 1/2c lehetőséget választotta. Az ábécé betűiből, számokból és/vagy szimbólumokból összetevődő karakterláncot írhat be 0-32 karakter hosszúságban. Kezdeti beállítás: rwuser

#### Felhasználói biztonság (User Security)

Interfész (Interface) > Hálózat (Network) > Szolgáltatások (Services) > SNMP > Ügynök (Agent) > Olvasható és írható (Read-Write) > Felhasználói biztonság (User Security)

Az Olvasható és írható (Read-Write) funkcióhoz kapcsolódó biztonsági szint beállítása.

Csak akkor jelenik meg, ha az SNMP-verzió (SNMP Version) menüben az 1/2c/3 vagy a 3 lehetőséget választotta.

A következő lehetőségek közül választhat:

- Egyik sem (None)
- Hitelesítés (Authentication)
- Adatvédelem (Privacy)

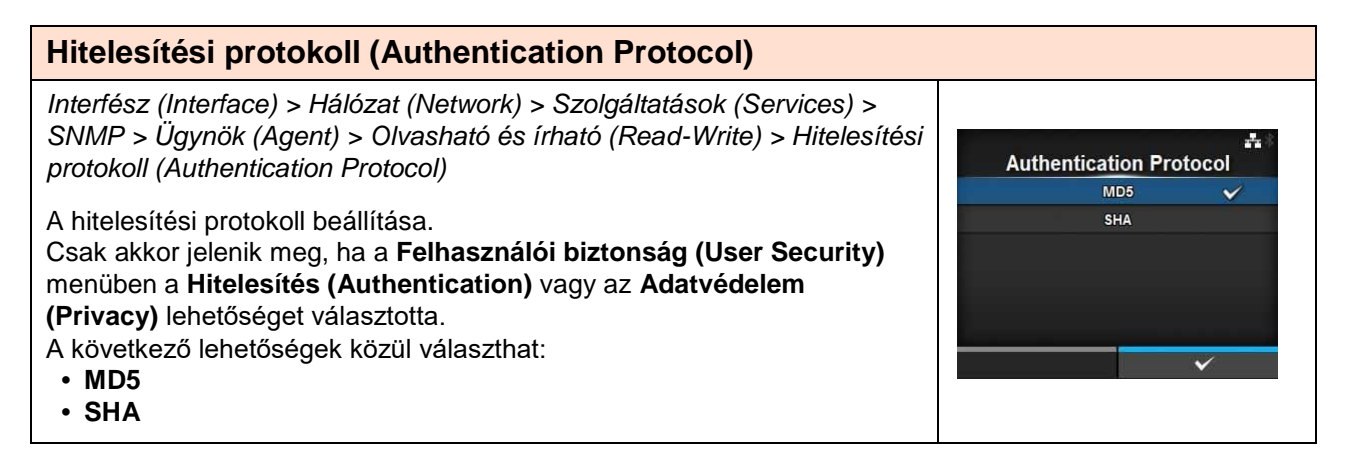

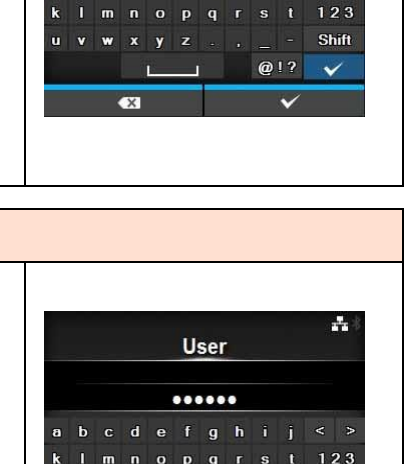

-**User Security** None Authentication

| Hitelesítési jelszó (Authentication Passphrase)                                                                                                    |   |     |     |       |     |      |     |     |     |     |              |    |
|----------------------------------------------------------------------------------------------------|---|-----|-----|-------|-----|------|-----|-----|-----|-----|--------------|----|
| Interfész (Interface) > Hálózat (Network) > Szolgáltatások (Services) ><br>SNMP > Ügynök (Agent) > Olvasható és írható (Read-Write) > Hitelesítési<br>jelszó (Authentication Passphrase) |   | Au  | the | entio | cat | tior | ו P | as  | spl | hra | se .         | 44 |
| A hitelesítési jelszó beállítása.                                                                                                    |   |     |     | •     | ••• | •••  |     | ••• | ,   |     |              |    |
| Csak akkor jelenik meg, ha a Felhasználói biztonság (User Security)                                                                                                    | а | b   | с   | d e   | •   | f    | g   | h   |     |     |              |    |
| menüben a Hitelesítés (Authentication) vagy az Adatvédelem                                                                                                    | k | 1 ( | m   | n c   | Þ   | p    | q   |     | s   |     | 123          |    |
| (Privacy) lehetőséget választotta                                                                                                    | u | ۷   | w   | x y   | 1 2 | z    |     |     |     | -   | Shift        |    |
| Az ábécé betűiből, számokból és/vagy szimbólumokból összetevődő                                                                                                    |   |     |     | L     |     | _    |     |     | @!  | ?   | $\checkmark$ |    |
| karakterláncot írbat be 0–32 karakter hosszúságban                                                                                                    |   |     | K   | ×     |     |      |     |     | ŝ   | ~   |              |    |
| Kezdeti beállítás: mypassword                                                                                                    |   |     |     |       |     |      |     |     |     |     |              |    |

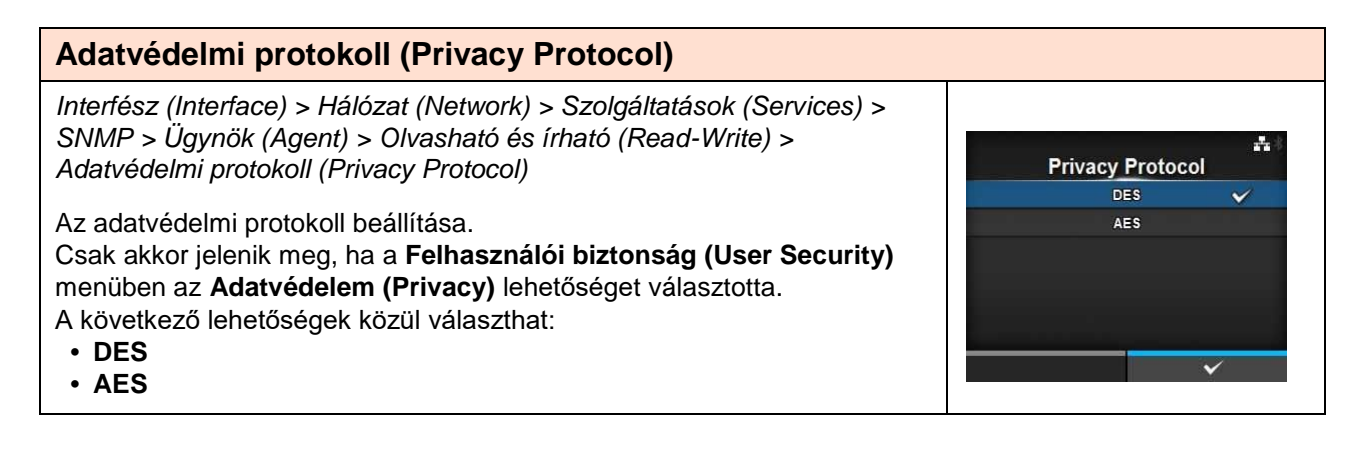

| Adatvédelmi jelszó (Privacy Passphrase)                                                                                                    |                         |
|----------------------------------------------------------------------------------------------------|-------------------------|
| Interfész (Interface) > Hálózat (Network) > Szolgáltatások (Services) ><br>SNMP > Ügynök (Agent) > Olvasható és írható (Read-Write) ><br>Adatvédelmi jelszó (Privacy passphrase) | #<br>Privacy Passphrase |
| Az adatvédelmi jelszó beállítása.                                                                                                    | •••••                   |
| Csak akkor jelenik meg, ha a Felhasználói biztonság (User Security)                                                                                                    | abcdefghij<>            |
| menüben az Adatvédelem (Privacy) lehetőséget választotta.                                                                                                    | k Imnopqrst 123         |
| Az ábécé betűiből, számokból és/vagy szimbólumokból összetevődő                                                                                                    | uvwxyz.,Shift           |
| karaktarlángot írhat ha 9, 22 karaktar haggzúgághan                                                                                                    | @!? 🗸                   |
| Kezdeti beállítás: mypassword                                                                                                    | €3 ✓                    |

| Trapüzenetek (Traps)           |                                                                                                    |                                                                                                    |                                                                                                    |  |  |  |  |  |
|--------------------------------|----------------------------------------------------------------------------------------------------|----------------------------------------------------------------------------------------------------|----------------------------------------------------------------------------------------------------|--|--|--|--|--|
| Inter<br>Trap<br>A Tra<br>Ebbe | fész (Interface) > Hálóza<br>üzenetek (Traps)<br>apüzenetek (Traps) funk<br>en a menüpontban a kö\ | at (Network) > Szolgáltatások (Services) > SNMP ><br>cció beállítása.<br>retkező paraméterek állíthatók be:                                                                                                    | Traps                                                                                                    |  |  |  |  |  |
| 1                              | Engedélyez (Enable)                                                                                | A Trapüzenetek (Traps) funkció használata.                                                                                                    | SNMP Version 1<br>IP Version 4                                                                                                    |  |  |  |  |  |
| 2                              | SNMP-verzió (SNMP<br>Version)                                                                      | Az SNMP-verzió beállítása.                                                                                                    | Destinations 1<br>Destination 1 0.0.0.0                                                                                                    |  |  |  |  |  |
| 3                              | IP-verzió (IP Version)                                                                             | Az IP-verzió beállítása.                                                                                                    |                                                                                                    |  |  |  |  |  |
| 4                              | Célhelyek<br>(Destinations)                                                                        | A trapüzenetcélhelyek darabszámának a beállítása.                                                                                                    |                                                                                                    |  |  |  |  |  |
| 5                              | 1. számú célhely<br>(Destination 1)                                                                | Az 1. számú cím beállítása a trapüzenetcélhelyekhez.                                                                                                    | Traps<br>Enable SNMP Version 3                                                                                                    |  |  |  |  |  |
| 6                              | 2. számú célhely<br>(Destination 1)                                                                | A 2. számú cím beállítása a trapüzenetcélhelyekhez.<br>*Csak akkor jelenik meg, ha a <b>Célhely (Destination)</b><br>menüben a <b>2</b> vagy a <b>3</b> lehetőséget választotta.                                    | IP Version 4<br>Destinations 1<br>Destination 1 0.0.0.0<br>V User                                                                                                    |  |  |  |  |  |
| 7                              | 3. számú célhely<br>(Destination 1)                                                                | A 3. számú cím beállítása a trapüzenetcélhelyekhez.<br>*Csak akkor jelenik meg, ha a <b>Célhely (Destination)</b><br>menüben a <b>3</b> lehetőséget választotta.                                                    | <b>≜</b> 11:45                                                                                                    |  |  |  |  |  |
| 8                              | Közösség<br>(Community)                                                                            | A Trapüzenetek (Traps) funkcióhoz kapcsolódó<br>közösségnév beállítása.<br>*Csak akkor jelenik meg, ha az <b>SNMP-verzió (SNMP</b><br><b>Version)</b> menüben az <b>1</b> vagy a <b>2c</b> lehetőséget választotta. | Traps                ~ Engine ID             8000A5A603C4EDBA8C4            Security         Privacy           Authentication Protocol         MD5           Authentication Passphrase         ++++ |  |  |  |  |  |
| 9                              | Felhasználó (User)                                                                                 | A Trapüzenetek (Traps) funkcióhoz kapcsolódó<br>felhasználónév beállítása.<br>*Csak akkor jelenik meg, ha az <b>SNMP-verzió (SNMP</b><br><b>Version)</b> menüben a <b>3</b> lehetőséget választotta.                | Privacy Protocol DES<br>Privacy Passphrase ++++                                                                                                    |  |  |  |  |  |
| 10                             | Motorazonosító<br>(Engine ID)                                                                      | A motorazonosító beállítása.<br>*Csak akkor jelenik meg, ha az <b>SNMP-verzió (SNMP</b><br><b>Version)</b> menüben a <b>3</b> lehetőséget választotta.                                                              |                                                                                                    |  |  |  |  |  |
| 11                             | Biztonság (Security)                                                                               | A biztonsági szint beállítása.<br>*Csak akkor jelenik meg, ha az <b>SNMP-verzió (SNMP</b><br><b>Version)</b> menüben a <b>3</b> lehetőséget választotta.                                                            |                                                                                                    |  |  |  |  |  |
| 12                             | Hitelesítési protokoll<br>(Authentication<br>Protocol)                                             | A hitelesítési protokoll beállítása.<br>*Csak akkor jelenik meg, ha a <b>Biztonság (Security)</b><br>menüben a <b>Hitelesítés (Authentication)</b> vagy az<br><b>Adatvédelem (Privacy)</b> lehetőséget választotta. |                                                                                                    |  |  |  |  |  |
| 13                             | Hitelesítési jelszó<br>(Authentication<br>Passphrase)                                              | A hitelesítési jelszó beállítása.<br>*Csak akkor jelenik meg, ha a <b>Biztonság (Security)</b><br>menüben a <b>Hitelesítés (Authentication)</b> vagy az<br><b>Adatvédelem (Privacy)</b> lehetőséget választotta.    |                                                                                                    |  |  |  |  |  |
| 14                             | Adatvédelmi protokoll<br>(Privacy Protocol)                                                        | Az adatvédelmi protokoll beállítása.<br>*Csak akkor jelenik meg, ha a <b>Biztonság (Security)</b><br>menüben az <b>Adatvédelem (Privacy)</b> lehetőséget<br>választotta.                                            |                                                                                                    |  |  |  |  |  |
| 15                             | Adatvédelmi jelszó<br>(Privacy<br>Passphrase)                                                      | Az adatvédelmi jelszó beállítása.<br>*Csak akkor jelenik meg, ha a <b>Biztonság (Security)</b><br>menüben az <b>Adatvédelem (Privacy)</b> lehetőséget<br>választotta.                                               |                                                                                                    |  |  |  |  |  |

#### Engedélyez (Enable)

Interfész (Interface) > Hálózat (Network) > Szolgáltatások (Services) > SNMP > Trapüzenetek (Traps) > Engedélyez (Enable)

A Trapüzenetek (Traps) szolgáltatáshoz kapcsolódó funkciók engedélyezése, illetve letiltása.

A következő lehetőségek közül választhat:

- Engedélyezve (Enabled): A Trapüzenetek (Traps) funkció engedélyezése.
- Letiltva (Disabled): A Trapüzenetek (Traps) funkció letiltása.

#### **SNMP-verzió (SNMP Version)**

Interfész (Interface) > Hálózat (Network) > Szolgáltatások (Services) > SNMP > Trapüzenetek (Traps) > SNMP-verzió (SNMP Version)

Az SNMP-verzió beállítása.

A következő lehetőségek közül választhat:

- 1
- 2c
- 3

## 1 ~ 2c 3

-

#### IP-verzió (IP Version)

Interfész (Interface) > Hálózat (Network) > Szolgáltatások (Services) > SNMP > Trapüzenetek (Traps) > IP-verzió (IP Version)

Az IP-verzió beállítása.

A következő lehetőségek közül választhat:

- 4
- 6

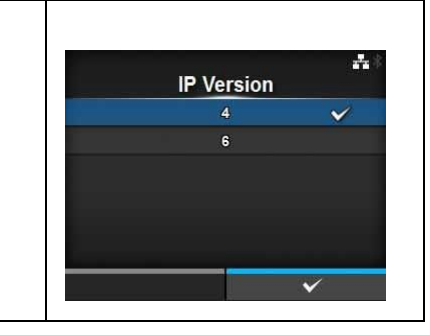

| Célhelyek (Destinations)                                                                                                    |              |            |
|----------------------------------------------------------------------------------------------------|--------------|------------|
| Interfész (Interface) > Hálózat (Network) > Szolgáltatások (Services) > SNMP > Trapüzenetek (Traps) > Célhelyek (Destinations) |              | <b>.</b> * |
|                                                                                                    | Destinations |            |
| A trapüzenetcélhelyek darabszámának a beállítása.                                                                              | 1 🖌          |            |
| Ez az érték 1 és 3 között állítható.                                                                                           | 2            |            |
|                                                                                                    | 3            |            |
|                                                                                                    |              |            |
|                                                                                                    |              |            |
|                                                                                                    |              |            |
|                                                                                                    | ✓            |            |

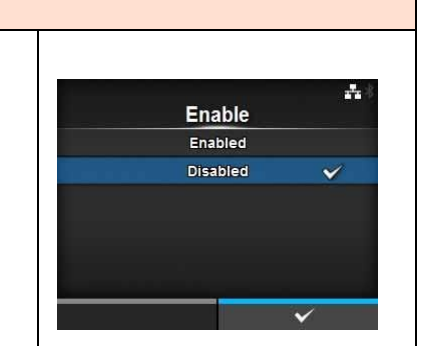

Services) > ion) SNMP Version

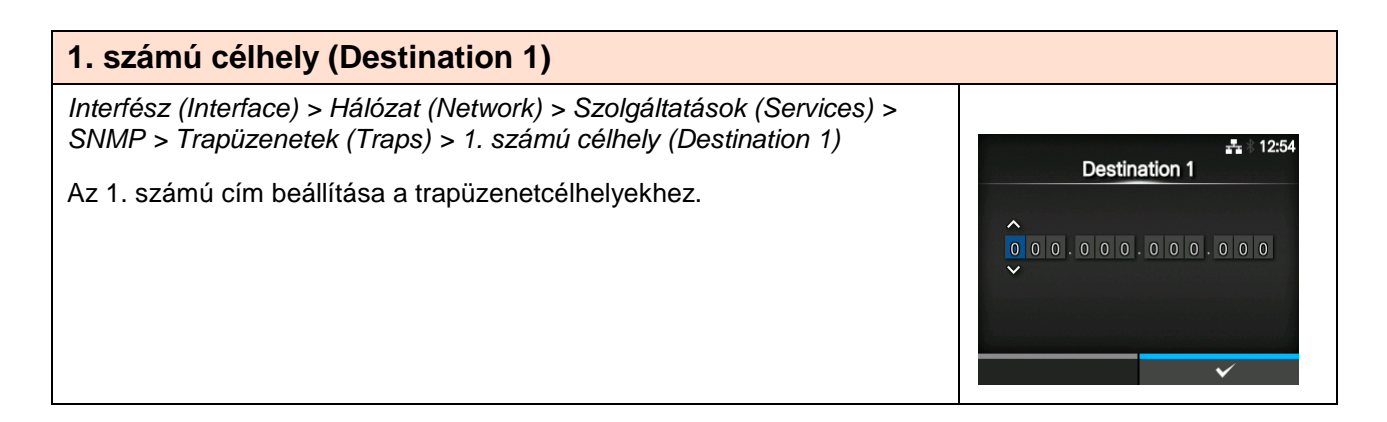

| 2. számú célhely (Destination 2)                                                                                                    |                                                                                                    |
|----------------------------------------------------------------------------------------------------|----------------------------------------------------------------------------------------------------|
| Interfész (Interface) > Hálózat (Network) > Szolgáltatások (Services) ><br>SNMP > Trapüzenetek (Traps) > 2. számú célhely (Destination 1)<br>A 2. számú cím beállítása a trapüzenetcélhelyekhez.<br>Csak akkor jelenik meg, ha a <b>Célhely (Destination)</b> menüben a <b>2</b> vagy a<br><b>3</b> lehetőséget választotta. | L2:54     Destination 2     O     O |

| 3. számú célhely (Destination 3)                                                                                                    |                                                                                                    |
|----------------------------------------------------------------------------------------------------|----------------------------------------------------------------------------------------------------|
| Interfész (Interface) > Hálózat (Network) > Szolgáltatások (Services) ><br>SNMP > Trapüzenetek (Traps) > 3. számú célhely (Destination 1)<br>A 3. számú cím beállítása a trapüzenetcélhelyekhez.<br>Csak akkor jelenik meg, ha a <b>Célhely (Destination)</b> menüben a <b>3</b><br>lehetőséget választotta. | L2:54     Destination 3     O     O |

| Közösség (Community)                                                                                                    |                  |        |        |           |         |      |             |         |              |
|----------------------------------------------------------------------------------------------------|------------------|--------|--------|-----------|---------|------|-------------|---------|--------------|
| Interfész (Interface) > Hálózat (Network) > Szolgáltatások (Services) ><br>SNMP > Trapüzenetek (Traps) > Közösség (Community)<br>A Trapüzenetek (Traps) funkcióhoz kapcsolódó közösségnév beállítása.<br>Csak akkor jelenik meg, ha az <b>SNMP-verzió (SNMP Version)</b> menüben<br>az 1 vagy a <b>2c</b> lehetőséget választotta.<br>Az ábécé betűiből, számokból és/vagy szimbólumokból összetevődő | a b<br>k l       | c<br>m | d<br>n | Com<br>•• | mu<br>9 | unit | y<br>i<br>s | j       | < ><br>1 2 3 |
| karakterláncot írhat be 1–32 karakter hosszúságban.<br>Kezdeti beállítás: trapcom                                                                                                    | <b>&gt;</b><br>J | w      | ×<br>L | y z       |         | 5 .  | -<br>@      | -<br>!? | Shift        |

| Felhasználó (User)                                                                                                    |   |         |   |   |   |     |   |   |     |              |
|----------------------------------------------------------------------------------------------------|---|---------|---|---|---|-----|---|---|-----|--------------|
| Interfész (Interface) > Hálózat (Network) > Szolgáltatások (Services) ><br>SNMP > Trapüzenetek (Traps) > Felhasználó (User)                          |   |         |   |   |   | 116 |   |   |     | *            |
| A Trapüzenetek (Traps) funkcióhoz kapcsolódó felhasználónév beállítása.<br>Csak akkor jelenik meg, ha az <b>SNMP-verzió (SNMP Version)</b> menüben a |   | ••••••• |   |   |   |     |   |   |     |              |
| 3 lehetőséget választotta.                                                                                                    | а | b       |   | d | е | f   | g | h |     | < >          |
| Az ábécé betűiből, számokból és/vagy szimbólumokból összetevődő                                                                                      | k |         | m | n |   | р   | q |   | s t | 123          |
| karakterlángot írhot ho 1. 22 karakter hogszúgágban                                                                                                  |   | v       | w | x | у | z   |   |   |     | Shift        |
|                                                                                                    |   |         |   | L |   |     |   |   | @!? | $\checkmark$ |
| Kezdeti deallitas: trapuser                                                                                                    |   |         | • | × |   |     |   |   | ~   |              |

#### Motorazonosító (Engine ID)

Interfész (Interface) > Hálózat (Network) > Szolgáltatások (Services) > SNMP > Trapüzenetek (Traps) > Motorazonosító (Engine ID)

A motorazonosító beállítása.

Csak akkor jelenik meg, ha az **SNMP-verzió (SNMP Version)** menüben a **3** lehetőséget választotta.

Kezdeti beállítás: a rendszer a MAC-címből hozza létre.

Legalább 10, legfeljebb 64, és csak páros darabszámú hexadecimális karakter írható be.

#### Biztonság (Security)

Interfész (Interface) > Hálózat (Network) > Szolgáltatások (Services) > SNMP > Trapüzenetek (Traps) > Biztonság (Security)

A biztonsági szint beállítása.

Csak akkor jelenik meg, ha az **SNMP-verzió (SNMP Version)** menüben a **3** lehetőséget választotta. A következő lehetőségek közül választhat: • **Egyik sem (None)** 

- Hitelesítés (Authentication)
- Adatvédelem (Privacy)

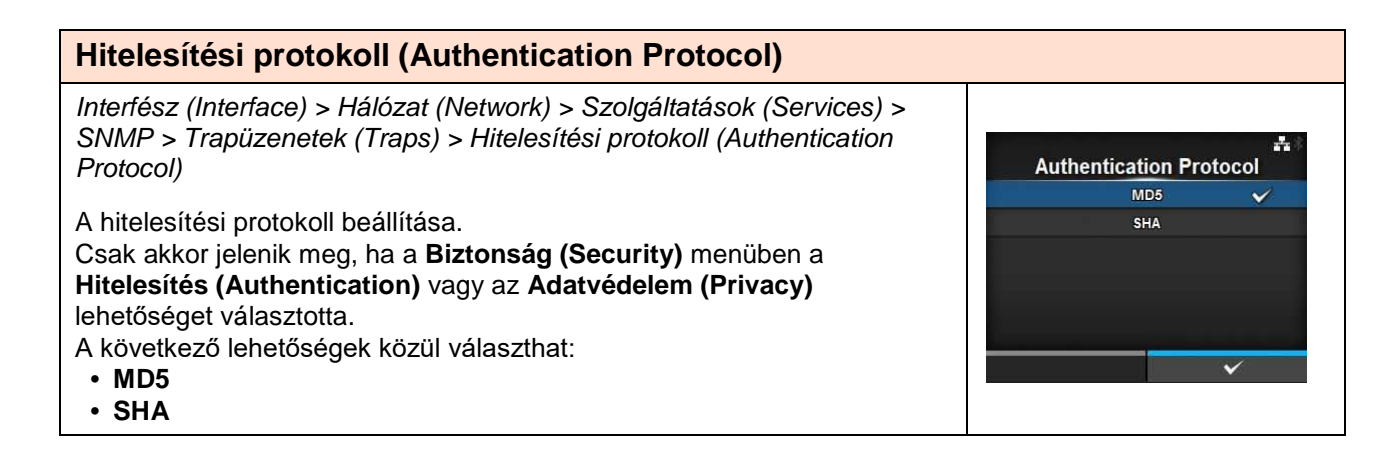

-

-

Engine ID

000045460304E064804489

Security

None

Authentication

Privacy

X

A B 1 2 3 < >

Authentication Passphrase

•••••

b

defghij

123 Shift

@!? 🗸

#### Hitelesítési jelszó (Authentication Passphrase)

Interfész (Interface) > Hálózat (Network) > Szolgáltatások (Services) > SNMP > Trapüzenetek (Traps) > Hitelesítési jelszó (Authentication Passphrase)

A hitelesítési jelszó beállítása.

Csak akkor jelenik meg, ha a **Biztonság (Security)** menüben a **Hitelesítés (Authentication)** vagy az **Adatvédelem (Privacy)** lehetőséget választotta.

Az ábécé betűiből, számokból és/vagy szimbólumokból összetevődő karakterláncot írhat be 0–32 karakter hosszúságban.

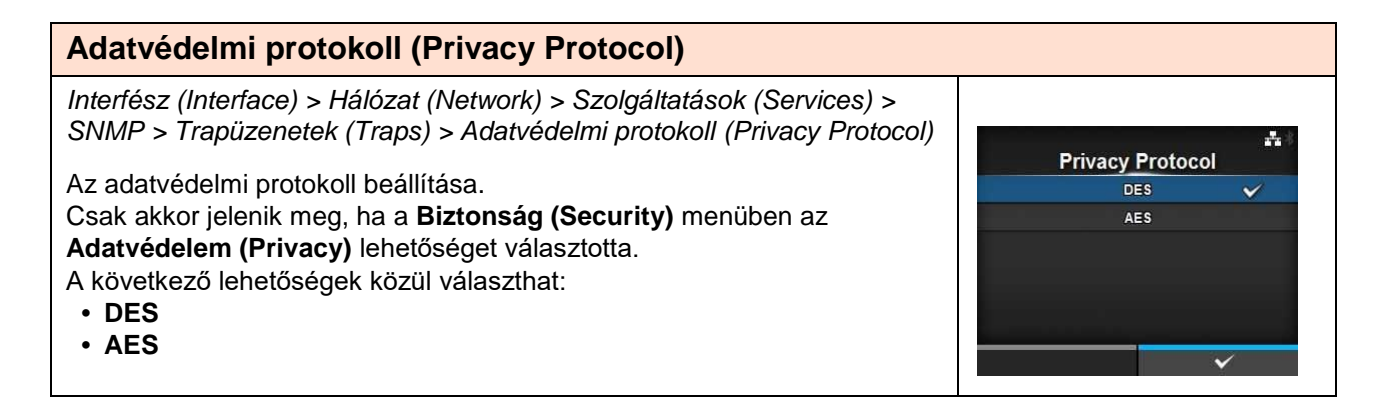

| Adatvédelmi jelszó (Privacy Passphrase)                                                                                                    |                    |
|----------------------------------------------------------------------------------------------------|--------------------|
| Interfész (Interface) > Hálózat (Network) > Szolgáltatások (Services) ><br>SNMP > Trapüzenetek (Traps) > Adatvédelmi jelszó (Privacy<br>Passphrase) | Privacy Passphrase |
| Az adatvédelmi jelszó beállítása.                                                                                                    | *******            |
| Csak akkor jelenik meg, ha a Biztonság (Security) menüben az                                                                                        | abcdefghij<>       |
| Adatvédelem (Privacy) lehetőséget választotta.                                                                                                    | klmnopqrst 123     |
| Az ábécé betűiből, számokból és/vagy szimbólumokból összetevődő                                                                                     | uvwxyz.,Shift      |
| karakterláncot írhat he 8–32 karakter hosszúságban                                                                                                  | @!? 🗸              |
| Kezdeti beállítás: mypassword                                                                                                    | €3 ✓               |

| Speciális (Advanced) |                                                                  |                              |  |  |  |  |  |  |  |
|----------------------|------------------------------------------------------------------|------------------------------|--|--|--|--|--|--|--|
| Inter                | Interfész (Interface) > Hálózat (Network) > Speciális (Advanced) |                              |  |  |  |  |  |  |  |
| Az ir<br>Ebbe        | nterfész speciális funł<br>en a menüpontban a                    | Advanced ARP Announcement    |  |  |  |  |  |  |  |
| 1                    | ARP közlemény<br>(ARP<br>Announcement)                           | Az ARP közlemény beállítása. |  |  |  |  |  |  |  |

#### ARP közlemény (ARP Announcement)

Interfész (Interface) > Hálózat (Network) > Speciális (Advanced) > ARP közlemény (ARP Announcement)

Az ARP közlemény szolgáltatáshoz kapcsolódó funkciók beállítása. Az ARP közlemény szolgáltatás akkor lehet hasznos, ha a küldő fél IPcímének vagy MAC-címének a megváltozása esetében szeretné frissíteni más gazdaszámítógépek hardvercím-leképezését. Ebben a menüpontban a következő paraméterek állíthatók be:

| 1 | További<br>(Additional) | vábbi A további ARP közlemény szolgáltatás<br>lditional) engedélyezése, illetve letiltása. |  |  |
|---|-------------------------|--------------------------------------------------------------------------------------------|--|--|
| 2 | Időszakos<br>(Periodic) | A periodikus időzítés beállítása az ARP<br>közlemény szolgáltatáshoz.                      |  |  |

#### További (Additional)

Interfész (Interface) > Hálózat (Network) > Speciális (Advanced) > ARP közlemény (ARP Announcement) > További (Additional)

A további ARP közlemény beállítása.

A következő lehetőségek közül választhat:

- Engedélyezve (Enabled): A további ARP közlemény engedélyezése. A rendszer az ARP közleményt 1, 2, 4, 8 és 16 másodperccel a kapcsolatlétesítés / DHCP-hozzárendelés után küldi.
- Letiltva (Disabled): A további ARP közlemény letiltása. A rendszer az ARP közleményt csak 1 másodperccel a kapcsolatlétesítés / DHCP-hozzárendelés után küldi.

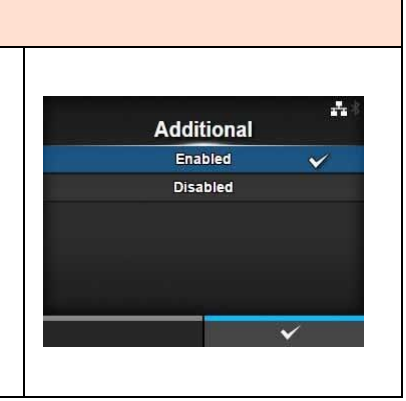

**ARP Announcement** 

Additional

Periodic

----

Off

# Időszakos (Periodic) Interfész (Interface) > Hálózat (Network) > Speciális (Advanced) > ARP közlemény (ARP Announcement) > Időszakos (Periodic) Az ARP közlemény küldési időközének a beállítása a 0 másodperc és 600 másodperc közötti tartományban. Kezdeti beállítás: 0

| IEE           | IEEE1284                                  |                                                                                                    |                          |  |  |  |  |  |  |
|---------------|-------------------------------------------|----------------------------------------------------------------------------------------------------|--------------------------|--|--|--|--|--|--|
| Inter         | rfész (Interface) > IEE                   | E1284                                                                                                    |                          |  |  |  |  |  |  |
| Az II<br>Ebbe | EEE1284 kapcsolat b<br>en a menüpontban a | IEEE128<br>Flow Control                                                                                                    | ₩ 13:59<br>34<br>Status5 |  |  |  |  |  |  |
| 1             | Folyamatvezérlés<br>(Flow Control)        | A kommunikációs protokoll beállítása.                                                                                                    | BCC                      |  |  |  |  |  |  |
| 2             | BCC                                       | A BCC-ellenőrzési funkció beállítása.<br>*Csak akkor jelenik meg, ha a<br>Folyamatvezérlés (Flow Control) menüben<br>az 5. számú állapot (Status5) lehetőséget<br>választotta. |                          |  |  |  |  |  |  |

#### Folyamatvezérlés (Flow Control)

Interfész (Interface) > IEEE1284 > Folyamatvezérlés (Flow Control)

A kommunikációs protokoll beállítása.

A következő lehetőségek közül választhat:

- 4. számú állapot többszörös (Status4 Multi)
- 5. számú állapot (Status5)
- Egyik sem (None)

#### BCC

Interfész (Interface) > IEEE1284 > BCC

A BCC szolgáltatáshoz kapcsolódó funkciók engedélyezése, illetve letiltása.

Csak akkor jelenik meg, ha a **Folyamatvezérlés (Flow Control)** menüben az **5. számú állapot (Status5)** lehetőséget választotta. A következő lehetőségek közül választhat:

- Engedélyezve (Enabled): A BCC-ellenőrzési funkció engedélyezése.
- Letiltva (Disabled): A BCC-ellenőrzési funkció letiltása.

#### **RS-232C**

Interfész (Interface) > RS-232C 09:03 Az RS-232C kapcsolat beállítása. RS-232C Ebben a menüpontban a következő paraméterek állíthatók be: Baudrate Parameters 8-N-1 Átviteli sebesség A kommunikációs sebesség beállítása. 1 Flow Control STATUS5 (Baudrate) BCC 2 Paraméterek Az adatparaméterek beállítása. (Parameters) 3 Folyamatvezérlés A kommunikációs protokoll beállítása. (Flow Control) 4 BCC A BCC-ellenőrzési funkció beállítása. \*Csak akkor jelenik meg, ha a Folyamatvezérlés (Flow Control) menüben az 5. számú állapot (Status5) lehetőséget választotta.

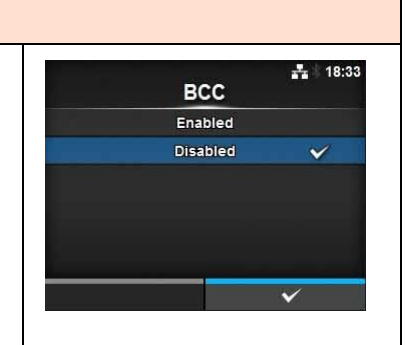

Flow Control Status4 Multi

Status5

None

-

#### Átviteli sebesség (Baudrate)

Interfész (Interface) > RS-232C > Átviteli sebesség (Baudrate)

Az átviteli sebesség beállítása bit/másodperc mértékegységben. A következő lehetőségek közül választhat:

- 2400
- 4800
- 9600
- 19 200
- 38 400
- 57 600
- 115 200

7-N-1

7-0-1

7-E-1

7-N-2

7-0-2

7-E-2

7

7

7

7

7

7

| Pa                      | Paraméterek (Parameters)                                                                                                    |                                                                           |                              |               |   |  |  |  |  |  |  |
|-------------------------|----------------------------------------------------------------------------------------------------|---------------------------------------------------------------------------|------------------------------|---------------|---|--|--|--|--|--|--|
| Int                     | Interfész (Interface) > RS-232C > Paraméterek (Parameters)                                                                                                    |                                                                           |                              |               |   |  |  |  |  |  |  |
| Az<br>A k<br>A p<br>köv | adatparaméte<br>övetkező lehe<br>paraméter-kon<br>vetkező tábláz<br>8-N-1<br>8-O-1<br>8-O-1<br>8-C-1<br>8-O-2<br>8-C-2<br>8-C-2<br>8-C-2<br>7-N-1<br>7-C-1<br>7-C-1<br>7-E-1<br>7-C-2<br>7-O-2<br>7-C-2<br>7-E-2 | er beállítása.<br>etőségek közül válasz<br>figurációkra vonatkoz<br>atot. | that:<br>tóan kérjük, hogy t | ekintse meg a |   |  |  |  |  |  |  |
| A                       | A paraméter-k                                                                                                    | onfigurációk listája                                                      |                              |               | · |  |  |  |  |  |  |
|                         | Paraméter                                                                                                    | Adathossz (bit)                                                           | Paritás                      | Stopbit (bit) |   |  |  |  |  |  |  |
|                         | 8-N-1                                                                                                    | 8                                                                         | EGYIK SEM                    | 1             |   |  |  |  |  |  |  |
|                         | 8-O-1                                                                                                    | 8                                                                         | PÁRATLAN                     | 1             |   |  |  |  |  |  |  |
|                         | 8-E-1                                                                                                    | 8                                                                         | PÁROS                        | 1             |   |  |  |  |  |  |  |
|                         | 8-N-2                                                                                                    | 8                                                                         | EGYIK SEM                    | 2             |   |  |  |  |  |  |  |
|                         | 8-0-2                                                                                                    | 8                                                                         | PÁRATLAN                     | 2             |   |  |  |  |  |  |  |
|                         | 8-E-2                                                                                                    | 8                                                                         | PÁROS                        | 2             |   |  |  |  |  |  |  |

EGYIK SEM

PÁRATLAN

EGYIK SEM

PÁRATLAN

PÁROS

PÁROS

1

1

1

2

2

2

V

~

Baudrate

4800

9600

19200

38400 57600

115200
## 4 Üzemeltetés és konfiguráció

- 18:33

BCC

Enabled

Disabled

### Folyamatvezérlés (Flow Control) Interfész (Interface) > RS-232C > Folyamatvezérlés (Flow Control) 09:08 A kommunikációs protokoll beállítása. **Flow Control** A következő lehetőségek közül választhat: READY/BUSY Multi • KÉSZEN ÁLL / FOGLALT többszörös (READY/BUSY Multi) XON/XOFF Multi XBEKAPCSOLVA / XKIKAPCSOLVA többszörös (XON/XOFF Multi) STATU S3 STATUS4 3. SZÁMÚ ÁLLAPOT (STATUS3) STATUS5 4. SZÁMÚ ÁLLAPOT (STATUS4) None 5. SZÁMÚ ÁLLAPOT (STATUS5) • Egyik sem (None)

## BCC

Interfész (Interface) > RS-232C > BCC

A BCC szolgáltatáshoz kapcsolódó funkciók engedélyezése, illetve letiltása.

Csak akkor jelenik meg, ha a **Folyamatvezérlés (Flow Control)** menüben az **5. számú állapot (Status5)** lehetőséget választotta. A következő lehetőségek közül választhat:

- Engedélyezve (Enabled): A BCC-ellenőrzési funkció engedélyezése.
- Letiltva (Disabled): A BCC-ellenőrzési funkció letiltása.

### USB Interfész (Interface) > USB 1. Az USB kapcsolat beállítása. USB Ebben a menüpontban a következő paraméterek állíthatók be: Flow Control Status5 всс 1 Folyamatvezérlés A kommunikációs protokoll beállítása. (Flow Control) 2 BCC A BCC-ellenőrzési funkció beállítása. \*Csak akkor jelenik meg, ha a Folyamatvezérlés (Flow Control) menüben az 5. számú állapot (Status5) lehetőséget választotta.

| Folyamatvezérlés (Flow Control)                               |              |
|---------------------------------------------------------------|--------------|
| Interfész (Interface) > USB > Folyamatvezérlés (Flow Control) |              |
| A kommunikációs protokoll beállítása.                         | Flow Control |
| A következő lehetőségek közül választhat:                     | Status4 🗸    |
| <ul> <li>4. számú állapot (Status4)</li> </ul>                | Status5      |
| <ul> <li>5. számú állapot (Status5)</li> </ul>                | None         |
| Egyik sem (None)                                              |              |
|                                                               |              |
|                                                               |              |
|                                                               | Ý            |

## BCC

Interfész (Interface) > USB > BCC

A BCC szolgáltatáshoz kapcsolódó funkciók engedélyezése, illetve letiltása.

Csak akkor jelenik meg, ha a **Folyamatvezérlés (Flow Control)** menüben az **5. számú állapot (Status5)** lehetőséget választotta. A következő lehetőségek közül választhat:

- Engedélyezve (Enabled): A BCC-ellenőrzési funkció engedélyezése.
- Letiltva (Disabled): A BCC-ellenőrzési funkció letiltása.

## Bluetooth

Interfész (Interface) > Bluetooth

A Bluetooth kapcsolat beállítása.

| Ebbe                                                                                                    | Ebben a menüpontban a következő paraméterek állíthatók be: |                                          |  |  |  |
|----------------------------------------------------------------------------------------------------|------------------------------------------------------------|------------------------------------------|--|--|--|
| 1Engedélyez<br>(Enable)A Bluetooth szolgáltatáshoz kapcsolódó<br>funkciók engedélyezése, illetve letiltása. |                                                            |                                          |  |  |  |
| 2                                                                                                    | Név (Name)                                                 | A nyomtató eszköznevének a beállítása.   |  |  |  |
| 3                                                                                                    | PIN-kód (Pin Code)                                         | A PIN-kód beállítása.                    |  |  |  |
| 4                                                                                                    |                                                            | A false a substitue DD site it substitue |  |  |  |

| 4  | BD-cím (BD<br>Address)                            | A jelen nyomtató BD-címét mutatja.<br>(Ez a cím nem módosítható.)                              |
|----|---------------------------------------------------|------------------------------------------------------------------------------------------------|
| 5  | Belsővezérlőprogra<br>m-verzió (Firm<br>Version)  | A Bluetooth modul belsővezérlőprogram-<br>verzióját mutatja.<br>(Ez az érték nem módosítható.) |
| 6  | A<br>gazdaszámítógép<br>BD-címe (Host BD<br>Addr) | A gazdaszámítógép BD-címének az<br>ellenőrzése.                                                |
| 7  | Hitelesítés<br>(Authentication)                   | A hitelesítési szintre vonatkozó aktuális<br>beállítás.                                        |
| 8  | ISI                                               | Az ISI kommunikációs paraméter beállítása.                                                     |
| 9  | ISW                                               | Az ISW kommunikációs paraméter beállítása.                                                     |
| 10 | PSI                                               | A PSI kommunikációs paraméter beállítása.                                                      |
| 11 | PSW                                               | A PSW kommunikációs paraméter beállítása.                                                      |
| 12 | CRC-mód (CRC<br>Mode)                             | A CRC ellenőrzés funkció beállítása.                                                           |
| 13 | Folyamatvezérlés<br>(Flow Control)                | A kommunikációs protokoll beállítása.                                                          |

## Engedélyez (Enable)

Interfész (Interface) > Bluetooth > Engedélyez (Enable)

A Bluetooth szolgáltatáshoz kapcsolódó funkciók engedélyezése, illetve letiltása.

A következő lehetőségek közül választhat:

- Engedélyezve (Enabled): A Bluetooth funkció engedélyezése.
- Letiltva (Disabled): A Bluetooth funkció letiltása.

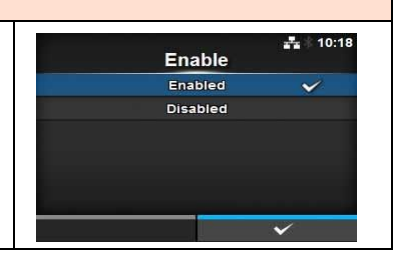

-

V

0000

V

BCC

Enabled

Bluetooth

SATO PRINTER\_b0acfaa60441

Enable

Name Pin Code

Host BD Addr

## Név (Name)

Interfész (Interface) > Bluetooth > Név (Name)

A nyomtató eszköznevének a beállítása.

Legalább egy, legfeljebb ötvenhárom karaktert (ideértve az ábécé betűit (akár kisbetűvel, akár nagybetűvel írva), a számokat és a szimbólumokat) írhat be.

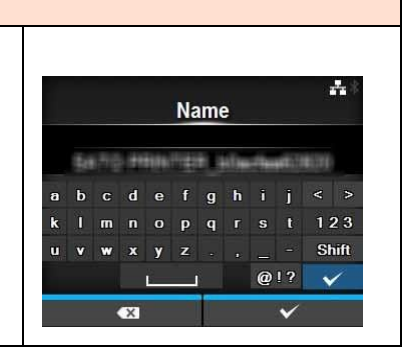

| PIN-kód (Pin Code)                                                                              |     |   |   |    |      |     |    |    |   |              |
|-------------------------------------------------------------------------------------------------|-----|---|---|----|------|-----|----|----|---|--------------|
| Interfész (Interface) > Bluetooth > PIN-kód (Pin Code)                                          |     |   |   |    |      |     |    |    |   |              |
| A PIN-kód beállítása.<br>Legalább págy legfeljebb tizenbat karaktert (ideártve az ábácá betíjit |     |   |   | Pi | in ( | Cod | de |    |   | **           |
| (akár kisbetűvel, akár nagybetűvel írva), a számokat és a szimbólumokat)                        |     |   |   |    | 00   | 00  |    |    |   |              |
| írhat be.                                                                                       | a b |   | d | е  | f    | g   | h  |    |   | < >          |
|                                                                                                 | k l | m | n |    | Р    | q   |    |    |   | 123          |
|                                                                                                 | u v | w | x | у  | z    |     |    |    |   | Shift        |
|                                                                                                 |     |   |   |    | 1    |     |    | @! | ? | $\checkmark$ |
|                                                                                                 |     |   | × |    |      |     |    |    | ~ |              |

| Hitelesítés (Authentication)                                     |                |
|------------------------------------------------------------------|----------------|
| Interfész (Interface) > Bluetooth > Hitelesítés (Authentication) |                |
| A hitelesítési szint beállítása.                                 | Authentication |
| A következő lehetőségek közül választhat:                        | None 🗸         |
| <ul> <li>Egyik sem (None)</li> </ul>                             | Level 2-1      |
| • 2-1-es szint (Level 2-1)                                       | Level 2-2      |
| • 2-2-es szint (Level 2-2)                                       | Level 3        |
| • 3-as szint (Level 3)                                           | Level 4        |
| • 4-es szint (Level 4)                                           |                |
|                                                                  | ×              |

| ISI                                                                                                    |                           |
|----------------------------------------------------------------------------------------------------|---------------------------|
| Interfész (Interface) > Bluetooth > ISI                                                                                                    |                           |
| Az ISI kommunikációs paraméter beállítása.<br>Ez a paraméter a 0 értékre, illetve 18 és 4096 közötti értékre állítható.<br>Ezt a paramétert az ISW kommunikációs paraméterbez beállított | ISI<br>0, 18-4096<br>2048 |
| Ezt a paramétert az ISW kommunikációs paraméterhez beállított<br>értéknél magasabb értékre kell állítani.                                                                                | 1 2 3 < >                 |
|                                                                                                    | 789                       |
|                                                                                                    |                           |

## ISW Interfész (Interface) > Bluetooth > ISW Az ISW kommunikációs paraméter beállítása. Ez a paraméter a 0 értékre, illetve 17 és 4096 közötti értékre állítható. Ezt a paramétert az ISI kommunikációs paraméterhez beállított értéknél alacsonyabb értékre kell állítani.

| PSI                                                                   |           |
|-----------------------------------------------------------------------|-----------|
| Interfész (Interface) > Bluetooth > PSI                               |           |
| A PSI kommunikációs paraméter beállítása.                             | PSI       |
| Ez az érték 18 és 4096 között állítható.                              | 18-4096   |
| Ezt a paramétert a PSW kommunikációs paraméterhez beállított értéknél | 2048      |
| magasabb értékre kell állítani.                                       | 1 2 3 < > |
|                                                                       | 4 5 6     |
|                                                                       | 789       |
|                                                                       | - 0 . 🗸   |
|                                                                       | €3 ✓      |
|                                                                       |           |

## PSW Interfész (Interface) > Bluetooth > PSW A PSW kommunikációs paraméter beállítása. Ez az érték 17 és 4096 között állítható. Ezt a paramétert a PSI kommunikációs paraméterhez beállított értéknél alacsonyabb értékre kell állítani. 12 3 < > - 0 . •

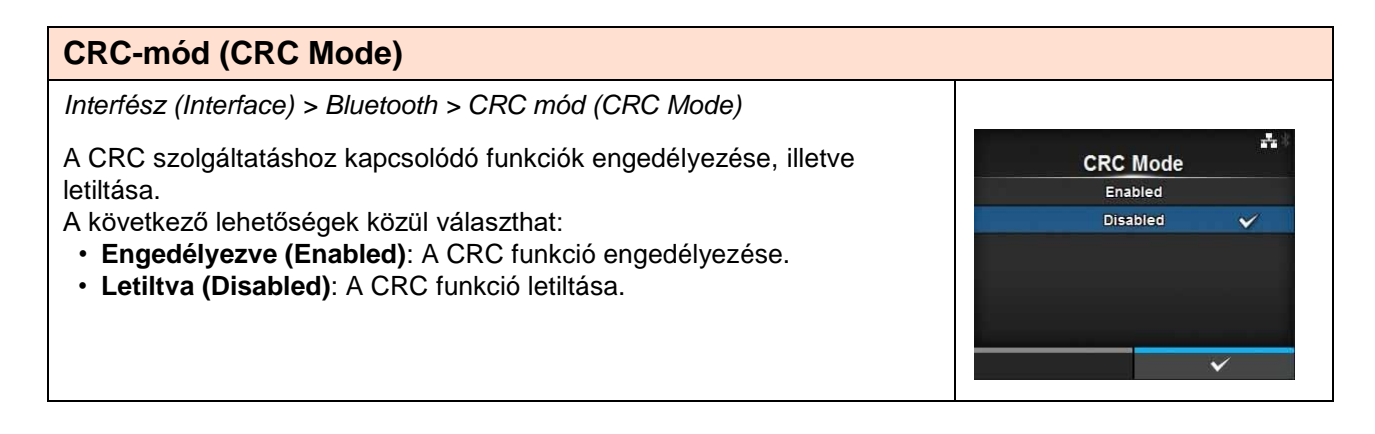

**Flow Control** 

Status3

Status4 Multi

None

r'r

V

## Folyamatvezérlés (Flow Control)

Interfész (Interface) > Bluetooth > Folyamatvezérlés (Flow Control)

A kommunikációs protokoll beállítása.

A következő lehetőségek közül választhat:

- 3. számú állapot (Status3)
- 4. számú állapot többszörös (Status4 Multi)
- Egyik sem (None)

## CR/LF figyelmen kívül hagyása (Ignore CR/LF)

Interfész (Interface) > CR/LF figyelmen kívül hagyása (Ignore CR/LF)

A fogadott adatok CR-/LF-kódjának a figyelmen kívül hagyása, illetve nyugtázása.

A következő lehetőségek közül választhat:

- Engedélyezve (Enabled): A rendszer a CR-/LF-kódot figyelmen kívül hagyja.
- Letiltva (Disabled): A rendszer a CR-/LF-kódot nem hagyja figyelmen kívül.

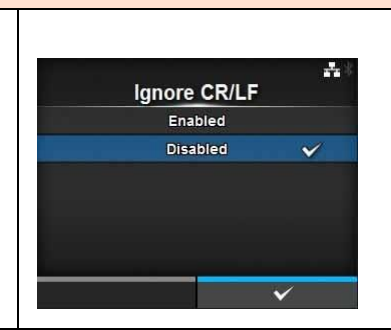

| CAN/DLE figyelmen kívül hagyása (Ignore CAN/DLE)                                                    |                |          |
|----------------------------------------------------------------------------------------------------|----------------|----------|
| Interfész (Interface) > CAN/DLE figyelmen kívül hagyása (Ignore                                     |                |          |
|                                                                                                    | Ignore CAN/DLE | ri s     |
| A fogadott adatok CAN-/DLE-kódjának a figyelmen kívül hagyása, illetve                              | Enabled        |          |
| nyugtázása.                                                                                         | Disabled       | <b>V</b> |
| A következő lehetőségek közül választhat:                                                           |                |          |
| <ul> <li>Engedélyezve (Enabled): A rendszer a CAN-/DLE-kódot figyelmen</li> </ul>                   |                |          |
| kívül hagyja.                                                                                       |                |          |
| <ul> <li>Letiltva (Disabled): A rendszer a CAN-/DLE-kódot nem hagyja<br/>figvelmen kívül</li> </ul> |                | <b>√</b> |

| Külső bemenetek/kimenetek (External I/O) |                                                                                    |                                                                                                    |                 |  |  |  |  |
|------------------------------------------|------------------------------------------------------------------------------------|----------------------------------------------------------------------------------------------------|-----------------|--|--|--|--|
| Inter                                    | Interfész (Interface) > Külső bemenetek/kimenetek (External I/O)                   |                                                                                                    |                 |  |  |  |  |
| A kü<br>közö<br>Ebbe                     | lső (EXT) terminál ha<br>tti interfészként.<br>en a menüpontban a                  | External I/O Enable Signals Signals                                                                                                    |                 |  |  |  |  |
| 1                                        | Engedélyez<br>(Enable)                                                             | A külső terminál engedélyezése, illetve<br>letiltása.                                                                                                    | EXTIVO Re-print |  |  |  |  |
| 2                                        | Jelek (Signals)                                                                    | A külső jel beállítása.<br>*Csak akkor jelenik meg, ha az <b>Engedélyez</b><br><b>(Enable)</b> menüben az <b>Engedélyezve</b><br><b>(Enabled)</b> lehetőséget választotta. |                 |  |  |  |  |
| 3                                        | Külső<br>bemeneten/kimene<br>ten keresztüli<br>újranyomtatás<br>(EXT I/O Re-print) | A külső terminált használó újranyomtatási<br>funkció beállítása.                                                                                                    |                 |  |  |  |  |

| Engedélyez (Enable)                                                                                                    |                    |
|----------------------------------------------------------------------------------------------------|--------------------|
| Interfész (Interface) > Külső bemenetek/kimenetek (External I/O) ><br>Engedélyez (Enable)                                                                                                    | ≛⊪ 14:33<br>Enable |
| A külső terminál engedélyezése, illetve letiltása.                                                                                                    | Enabled            |
| <ul> <li>A következő lehetőségek közül választhat:</li> <li>Engedélyezve (Enabled): A külső jel (EXT) funkció engedélyezése.</li> <li>Letiltva (Disabled): A külső jel (EXT) funkció letiltása.</li> </ul> | Disabled 💉         |

| Jele           | Jelek (Signals)                               |                                                                                 |                    |                |  |  |
|----------------|-----------------------------------------------|---------------------------------------------------------------------------------|--------------------|----------------|--|--|
| Inter<br>(Sigi | fész (Interface) > Kül<br>nals)               | ső bemenetek/kimenetek (External I/O) > Jelek                                   | Signal             | 杰   12:26<br>S |  |  |
| A kü           | lső jel beállítása.                           |                                                                                 | EXT 9PIN           | MODE1          |  |  |
| Csal           | k akkor jelenik meg, h<br>edélvezve (Enabled) | la az <b>Engedelyez (Enable)</b> menuben az                                     | EXT Mode<br>Inputs | TYPE4          |  |  |
| Ebbe           | en a menüpontban a                            | következő paraméterek állíthatók be:                                            | Outputs            | >              |  |  |
| 1              | Külső, 9-tűs (EXT<br>9PIN)                    | A külső, 9-tűs csatlakozó kimeneti jelének a beállítása.                        |                    |                |  |  |
| 2              | Külső mód (EXT<br>Mode)                       | A külső jel módjának a beállítása.                                              |                    |                |  |  |
| 3              | Bemenetek (Inputs)                            | A nyomtatásindítás jel / újranyomtatás jel<br>bemenetitű-számának a beállítása. |                    |                |  |  |
| 4              | Kimenetek<br>(Outputs)                        | A jel kimenetitű-számának a beállítása.                                         |                    |                |  |  |

EXT 9PIN

MODE1

MODE2

## Külső, 9-tűs (EXT 9PIN)

Interfész (Interface) > Külső bemenetek/kimenetek (External I/O) > Jelek (Signals) > Külső, 9-tűs (EXT 9PIN)

A külső, 9-tűs csatlakozó kimeneti jelének a beállítása. A következő lehetőségek közül választhat:

- 1. SZÁMÚ MÓD (MODE1): A kimeneti jel Aktív (Active) értékre vált, ha online módban nyomtatási adatok találhatók a memóriában és a rendszer nem észlel hibát.
- 2. SZÁMÚ MÓD (MODE2): A kimeneti jel Aktív (Active) értékre vált, amikor a nyomtatót ONLINE módba kapcsolják.

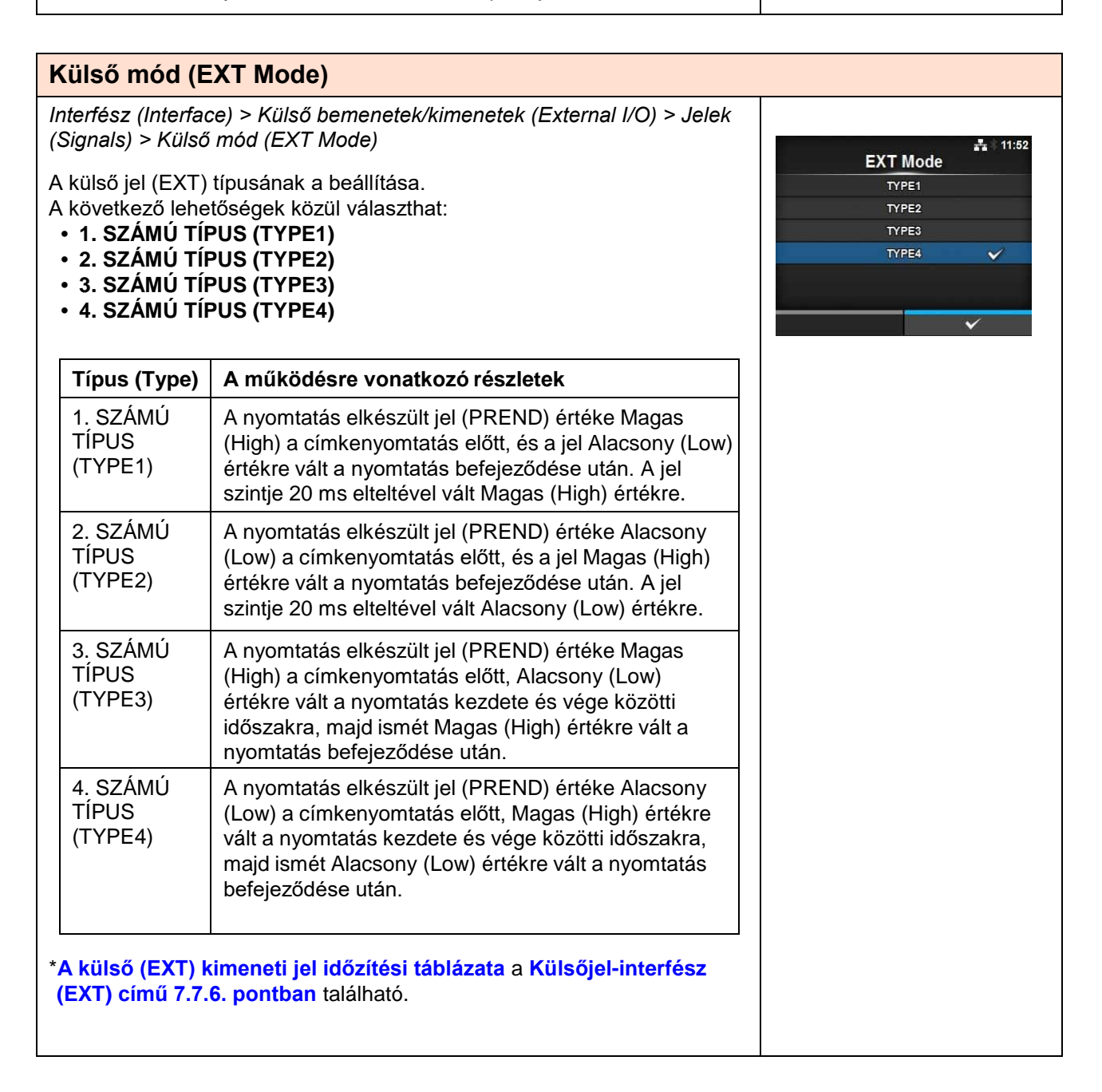

| Bem                                                                                                    | enetek (Inputs)                                                  |                                                                                                    |                                |
|----------------------------------------------------------------------------------------------------|------------------------------------------------------------------|----------------------------------------------------------------------------------------------------|--------------------------------|
| Interfé<br>(Signa                                                                                                    | ész (Interface) > Kül<br>als) > Bemenetek (Ir                    | <b>1</b>                                                                                                    |                                |
| A Nyomtatásindítás (Print Start) jel / Újranyomtatás (Reprint) jel<br>bemenetitű-számának a beállítása.                                                                                                    |                                                                  |                                                                                                    | Inputs       Start Print     < |
| A(z)                                                                                                    | 🛦 / 🔻 gombok meg                                                 | gnyomásával jelölje ki a módosítani kívánt                                                                                                    |                                |
| eleme<br>gombo                                                                                                    | et, majd a tűszám me<br>okat.                                    | ódosításához nyomja meg a(z) ◀ / ▶                                                                                                    |                                |
| A beál<br>vissza<br>követk                                                                                                    | Illítások mentéséhez<br>atéréshez nyomja m<br>kező paraméterek á | z és a <b>Jelek (Signals)</b> menühöz történő<br>eg a(z)                                                                                                    | Ť                              |
| 1 /                                                                                                    | A nyomtatás<br>indítása (Start<br>Print)                         | <ul> <li>A Nyomtatás indítása (Print Start) jel<br/>bemenetitű-számának a beállítása.</li> <li>A következő lehetőségek közül választhat:</li> <li><b>5. SZÁMÚ TŰ (PIN5)</b>: A Nyomtatás indítása<br/>(Print Start) jel beállítása az 5. számú tűre.</li> <li><b>7. SZÁMÚ TŰ (PIN7)</b>: A Nyomtatás indítása<br/>(Print Start) jel beállítása a 7. számú tűre.</li> </ul> |                                |
| 2                                                                                                    | Újranyomtatás<br>(Reprint)                                       | <ul> <li>Az Újranyomtatás (Reprint) jel bemenetitű-számának a beállítása.</li> <li>A következő lehetőségek közül választhat:</li> <li><b>5. SZÁMÚ TŰ (PIN5)</b>: Az Újranyomtatás (Reprint) jel beállítása az 5. számú tűre.</li> <li><b>7. SZÁMÚ TŰ (PIN7)</b>: Az Újranyomtatás (Reprint) jel beállítása a 7. számú tűre.</li> </ul>                                     |                                |
| Megjegyzés<br>Ugyanarra a számú tűre több bemenet nem állítható be. Ha ugyanarra<br>a számú tűre több elemet próbál beállítani, akkor a rendszer vörös<br>színnel jelzi a beállításokat és nem engedi Önnek elmenteni a<br>beállításokat. |                                                                  |                                                                                                    |                                |

## 4 Üzemeltetés és konfiguráció

| Kimenetek (Outputs)                                                                               |                                                                                                    |                                                                                                    |                                                                                                    |
|---------------------------------------------------------------------------------------------------|----------------------------------------------------------------------------------------------------|----------------------------------------------------------------------------------------------------|----------------------------------------------------------------------------------------------------|
| Int<br>(Si                                                                                        | erfész (Interface) > Külső be<br>ignals) > Kimenetek (Output                                                                                                    | emenetek/kimenetek (External I/O) > Jelek<br>ts)                                                                                                    |                                                                                                    |
| A j<br>A(z<br>tűs<br>A t<br>nyo<br>állí                                                           | el kimenetitű-számának a b<br>z) ▲ / ▼ gombok megnyom<br>zám módosításához nyomji<br>beállítások mentéséhez és a<br>omja meg a(z) ← gombot.<br>íthatók be:                                                                                                    | eállítása.<br>ásával jelölje ki a módosítani kívánt elemet, majd a<br>a meg a(z) ◀/ ▶ gombokat.<br>a <b>Jelek (Signals)</b> menühöz történő visszatéréshez<br>Ebben a menüpontban a következő paraméterek                                                                                                    | Outputs         Paper End       <       PIN 1       >         Ribbon End       <                                                                                                    |
| 1                                                                                                 | Papír vége (Paper End)/<br>Papír/szalag vége<br>(Paper/Ribbon End) (Ha<br>az RFID mód<br>engedélyezve van)<br>(csak a CL4NX-nél)                                                                                                    | A Papír vége (Paper End) jel kimenetitű-számának<br>a beállítása.<br>A Papír/szalag vége (Paper/Ribbon End) jel<br>kimenetitű-számának a beállítása abban az<br>esetben, ha telepítette az RFID-t.                                                                                                    | (Ha az RFID mód<br>engedélyezve van) (csak a<br>CL4NX-nél)                                                                                                    |
| 2                                                                                                 | Szalag vége (Ribbon<br>End)/<br>RFID TAG-hiba (RFID<br>Tag Error) (Ha az RFID<br>mód engedélyezve van)<br>(csak a CL4NX-nél)                                                                                                    | A Szalag vége (Ribbon End) jel kimenetitű-<br>számának a beállítása.<br>Az RFID TAG-hiba (RFID Tag Error) jel<br>kimenetitű-számának a beállítása abban az<br>esetben, ha telepítette az RFID-t.                                                                                                    | Image: Second Second S |
| 3                                                                                                 | Géphiba (Machine<br>Error)/Gép-/RFID-hiba<br>(Machine/RFID Error)<br>(Ha az RFID mód<br>engedélyezve van)<br>(csak a CL4NX-nél)                                                                                                    | A Géphiba (Machine Error) jel kimenetitű-<br>számának a beállítása.<br>A Gép-/RFID-hiba (Machine/RFID Error) jel<br>kimenetitű-számának a beállítása abban az<br>esetben, ha telepítette az RFID-t.                                                                                                    | Qty < PIN 9 ><br>✓ Ribbon Near End < PIN 10 ><br>✓                                                                                                    |
| 4                                                                                                 | A nyomtatás elkészült<br>(Print Done)                                                                                                    | A Nyomtatás elkészült (Print Done) jel kimenetitű-<br>számának a beállítása                                                                                                    |                                                                                                    |
| 5                                                                                                 | Mennyiség/Offline<br>(Qty/Offline)                                                                                                    | A Mennyiség (Qty) érték jelenik meg, ha a<br>Külső, 9-tűs (EXT 9PIN) menüben az 1. SZÁMÚ<br>MÓD (MODE1) lehetőséget választotta.<br>Az Offline érték jelenik meg, ha a Külső, 9-tűs<br>(EXT 9PIN) menüben a 2. SZÁMÚ MÓD<br>(MODE2) lehetőséget választotta.<br>A Mennyiség/Offline (Qty/Offline) jel kimenetitű-<br>számának a beállítása.                                                                                                    |                                                                                                    |
| 6                                                                                                 | A szalag a végéhez<br>közeledik (Ribbon Near<br>End)                                                                                                    | A Szalag a végéhez közeledik (Ribbon Near End)<br>jel kimenetitű-számának a beállítása.                                                                                                    |                                                                                                    |
| 7                                                                                                 | Kiadagoló (Dispenser)                                                                                                    | A Kiadagoló (Dispenser) jel kimenetitű-számának a<br>beállítása.<br>*Ennek a jelnek a használatához csatlakoztatni<br>kell a kiadagolóegységet vagy a védőpapír nélküli<br>nyomathordozóhoz való készletet (ez utóbbit csak<br>a CL4NX-nél).                                                                                                    |                                                                                                    |
| Az<br>•<br>•<br>•<br>•<br>•<br>•<br>•<br>•<br>•<br>•<br>•<br>•<br>•<br>•<br>•<br>•<br>•<br>•<br>• | egyes jelkimenetekhez kap<br>1. SZÁMÚ TŰ (PIN1): A ki<br>3. SZÁMÚ TŰ (PIN3): A ki<br>4. SZÁMÚ TŰ (PIN4): A ki<br>6. SZÁMÚ TŰ (PIN6): A ki<br>9. SZÁMÚ TŰ (PIN9): A ki<br>10. SZÁMÚ TŰ (PIN10): A<br>KIKAPCSOLVA (OFF): A<br>gjegyzés<br>yanarra a számú tűre több l<br>e több elemet próbál beállít<br>állításokat és nem engedi Ö | választott jel beállítása az 1. számú tűre.<br>választott jel beállítása az 1. számú tűre.<br>választott jel beállítása a 3. számú tűre.<br>választott jel beállítása a 4. számú tűre.<br>választott jel beállítása a 6. számú tűre.<br>választott jel beállítása a 9. számú tűre.<br>kiválasztott jel beállítása a 10. számú tűre.<br>kiválasztott jel beállítása kikapcsolt módra.<br>kimenet nem állítható be. Ha ugyanarra a számú<br>ani, akkor a rendszer vörös színnel jelzi a |                                                                                                    |

## Külső bemeneten/kimeneten keresztüli újranyomtatás (EXT I/O Re-print)

Interfész (Interface) > Külső bemenetek/kimenetek (External I/O) > Külső bemeneten/kimeneten keresztüli újranyomtatás (EXT I/O Re-print)

A külső terminállal használandó újranyomtatási funkció beállítása. A következő lehetőségek közül választhat:

- Engedélyezve (Enabled): Az újranyomtatás funkció engedélyezése.
- Letiltva (Disabled): Az újranyomtatás funkció letiltása.

## RFID (csak a CL4NX-nél)

Interfész (Interface) > RFID \* Az RFID-beállítások elvégzése. RFID \*Csak az RFID modelleknél jelenik meg. Antenna Pitch Standard Ebben a menüpontban a következő paraméterek állíthatók be: Write Power 10 dBm Read Power 10 dBm Antennaosztásköz (Antenna Az antennaosztásköz beállítása. 1 Tag Offset 0 mm Pitch) Reader Model M6e Micro Írási teljesítmény (Write Power) 2 Az antennának az RFID TAG-be történő **Reader Version** adatíráshoz kapcsolódó teljesítményének a beállítása. Az antennának az RFID TAG-ből Olvasási teljesítmény (Read 3 Power) történő adatolvasáshoz kapcsolódó teliesítménvének a beállítása. Címkeeltolás (Tag Offset) A TAG-eltolás beállítása. 4 Olvasómodell (Reader Model) 5 Az RFID modul modelljét mutatja. Olvasóverzió (Reader Version) Az RFID modul belsővezérlőprogram-6 verzióját mutatja. 7 Megtekintés (View) Az RFID TAG adatait mutatja. Újrapróbálkozási mód (Retry 8 A mód beállítása az RFID-hibákhoz. Mode) 9 Újrapróbálkozások (Retries) Az újranyomtatások darabszámának a beállítása az RFID-hibákhoz. 10 Nem megfelelő TAG-ek A hibanyomtatás beállítása az RFID megjelölése (Mark bad tags) TAG-hibákhoz. MCS A többszállítós, lapkaalapú szerializálás 11 beállítása. RFID nélküli feladatra való Az RFID nélküli feladatra való 12 figyelmeztetés (Non-RFID figyelmeztetés üzenetének a beállítása. Warning) RFID-adatok naplózása (Log Az RFID-adatok rögzítésére szolgáló 13 **RFID Data**) naplózási funkció beállítása. Rögzítendő adatok (Data To A rögzítendő adatok körének a 14 beállítása. Record) Kimenetihiba-mód (Output A kimeneti jel beállítása az RFID-15 Error Mode) hibákhoz Impulzushossz (Pulse Length) A kimeneti jel impulzushosszának a 16 beállítása az RFID-hibákhoz. Számlálók (Counters) Az RFID-számláló beállítása. 17

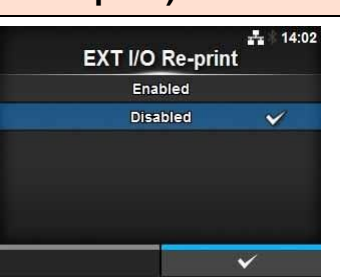

| ntenna Pitch | 👬 🗄 17:05<br>ነ |
|--------------|----------------|
| Standard     | ~              |
| Short        |                |
|              |                |
|              | ~              |
|              | Short          |

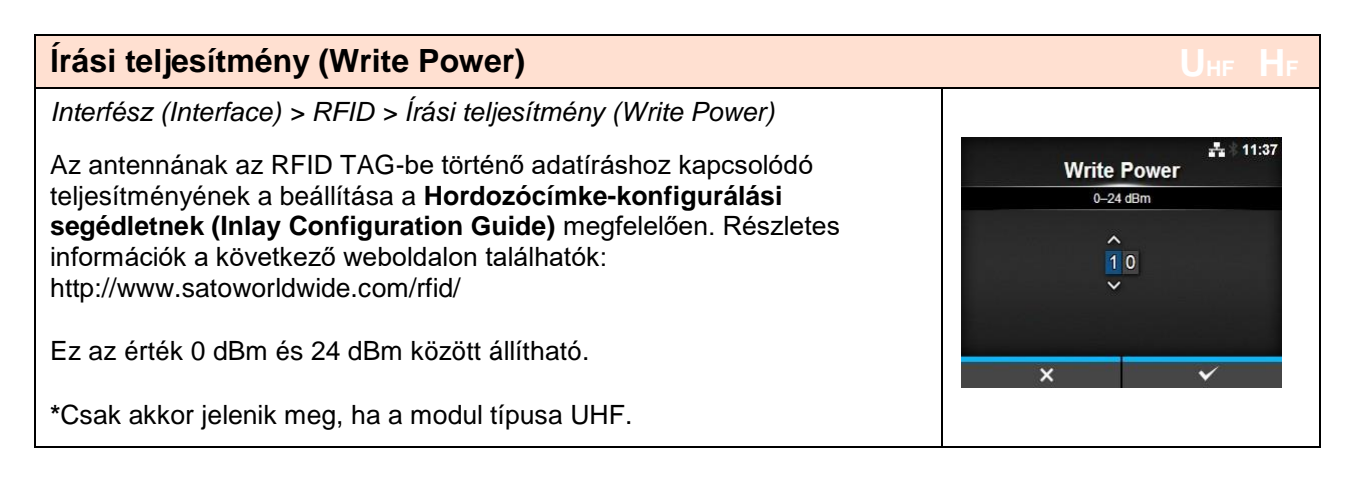

| Olvasási teljesítmény (Read Power)                                                                                                    | Uhf Hf                             |
|----------------------------------------------------------------------------------------------------|------------------------------------|
| Interfész (Interface) > RFID > Olvasási teljesítmény (Read Power)                                                                                                    |                                    |
| Az antennának az RFID TAG-ből történő adatolvasáshoz kapcsolódó<br>teljesítményének a beállítása a <b>Hordozócímke-konfigurálási</b><br><b>segédletnek (Inlay Configuration Guide)</b> megfelelően. Részletes<br>információk a következő weboldalon találhatók:<br>http://www.satoworldwide.com/rfid/ | Eead Power<br>0-24 dBm<br>0-24 dBm |
| Ez az érték 0 dBm és 24 dBm között állítható.<br>*Csak akkor jelenik meg, ha a modul típusa UHF.                                                                                                    | × v                                |

| Címkeeltolás (Tag Offset)                                                                                                   | Uhf Hf                      |
|----------------------------------------------------------------------------------------------------|-----------------------------|
| Interfész (Interface) > RFID > TAG-eltolás (Tag Offset)                                                                     | å ≋ 17:17<br>Tag Offset     |
| A TAG-eltolás értékének a beállítása. Ennek az értéknek a beállításával<br>kapcsolatban kérjen segítséget a kereskedőjétől. | 0–240 mm<br>0               |
| Ez az érték 0 mm és 240 mm között állítható.                                                                                | 1 2 3 < ><br>4 5 6<br>7 0 0 |
|                                                                                                    |                             |

| Megtekintés (View)                                                                                                    | Uhf Hf                                                                                                    |
|----------------------------------------------------------------------------------------------------|----------------------------------------------------------------------------------------------------|
| Interfész (Interface) > RFID > Megtekintés (View)                                                                                                    |                                                                                                    |
| Az RFID TAG adatait mutatja.<br>A <b>Memóriabank (Memory Bank)</b> képernyőre váltáshoz nyomja meg a(z)<br>← gombot.                                                                                                    | Kara Hater Hater |
| A jobb oldali szoftvergomb ( <b>OLVASÁS (READ</b> )) megnyomásával váltson<br>az <b>Adatolvasás (Data Reading)</b> képernyőre, ahol megjelennek és<br>ahonnan kiolvashatók az adatok.<br>Az <b>Adatolvasás (Data Reading)</b> képernyőről a jobb oldali szoftvergomb<br>megnyomásával előtolhatja a nyomathordozót és kiolvashatja a soron<br>következő címke adatait. | READ                                                                                                    |
| Memóriabank (Memory Bank)                                                                                                    | Uhf Hf                                                                                                    |
| Interfész (Interface) > RFID > Megtekintés (View) > Memóriabank<br>(Memory Bank)                                                                                                    | <b>북</b> 本 17:23                                                                                                    |
| Az RFID TAG kiolvasni kívánt memóriaterületének a beállítása.<br>A kiolvasható memóriaterületek a következők:                                                                                                    |                                                                                                    |
| Ha a telepített modul típusa UHF<br>• EPC: EPC terület<br>• TID: TID terület<br>• FELHASZNÁLÓ (USER): FELHASZNÁLÓ (USER) terület<br>• PC: PC/AFI terület                                                                                                    | PC                                                                                                    |
| Ha a telepített modul típusa HF <ul> <li>FELHASZNÁLÓ (USER): FELHASZNÁLÓ (USER) terület</li> <li>UID: UID terület</li> </ul>                                                                                                    |                                                                                                    |
| Az <b>Adatolvasás (Data Reading)</b> képernyőről képernyőről a jobb oldali<br>szoftvergomb ( <b>ELŐTOLÁS (FEED)</b> ) megnyomásával előtolhatja a<br>nyomathordozót és kiolvashatja a soron következő címke adatait.                                                                                                    |                                                                                                    |

Újrapróbálkozási mód (Retry Mode) Interfész (Interface) > RFID > Újrapróbálkozási mód (Retry Mode) A mód beállítása az RFID-hibákhoz. **Retry Mode** A következő lehetőségek közül választhat: Retry • Újrapróbálkozás (Retry): A nyomtatás megismétlése az RFID-Release hibákhoz meghatározott újrapróbálkozások számának megfelelően. Ha az RFID-hiba továbbra is fennáll, akkor a rendszer leállítja a nyomtatást. Ha azonban az Újrapróbálkozások (Retries) paraméterhez a 0 értéket állította be, akkor a rendszer megjeleníti az RFID-hiba (RFID error) képernyőt és folytatja a nyomtatást. • Feloldás (Release): A rendszer nem ismétli meg a nyomtatást. A rendszer megjeleníti az RFID-hiba (RFID error) képernyőt, majd a soron következő elem nyomtatásával folytatja a működést. Ha az RFID-hiba folyamatosan előfordul, és száma eléri az Újrapróbálkozások (Retries) paraméternél meghatározott értéket, akkor a rendszer leállítja a nyomtatást.

## 4 Üzemeltetés és konfiguráció

| Újra                                                                                                    | apróbálkozások (                                                         | (Retries)                                                                                                    | Uhf Hf                                                             |
|----------------------------------------------------------------------------------------------------|--------------------------------------------------------------------------|----------------------------------------------------------------------------------------------------|--------------------------------------------------------------------|
| Inter                                                                                                    | fész (Interface) > RF                                                    | ID > Újrapróbálkozások (Retries)                                                                                                    | Retries ₽17:30                                                     |
| Az újranyomtatási kísérletek számának a beállítása az RFID-hibákhoz.<br>Ez az érték 0 és 9 között állítható.<br>Ha a 0 értéket állítja be, akkor a rendszer megjeleníti az RFID-hiba (RFID<br>error) képernyőt és folytatja a nyomtatást.                                                                                  |                                                                          |                                                                                                    | 0-9<br>1<br>1 2 3 < ><br>4 5 6<br>7 8 9<br>- 0 . •                 |
| Ner                                                                                                    | n megfelelő TAG                                                          | -ek megjelölése (Mark bad tags)                                                                                                    | Uhf Hf                                                             |
| <ul> <li>Interfész (Interface) &gt; RFID &gt; Nem megfelelő TAG-ek megjelölése (Mark bad tags)</li> <li>A hibanyomtatás beállítása az RFID TAG-hibákhoz.</li> <li>Engedélyezve (Enabled): Az RFID-hibanyomtatási funkció engedélyezése.</li> <li>Letiltva (Disabled): Az RFID-hibanyomtatási funkció letiltása.</li> </ul> |                                                                          | Hark bad tags<br>Enabled ✓<br>Disabled                                                                                                    |                                                                    |
| Az R<br><mark>kap</mark> o                                                                                                    | RFID-hibanyomtatásró<br>Csolatos RFID TAG-I                              | l részletes információt az <b>A nyomtatással</b><br>nibák című 7.5.1. pontban találhat.                                                                                                    | ✓                                                                  |
| MC                                                                                                    | S                                                                        |                                                                                                    | Uhf Hf                                                             |
| Inter                                                                                                    | fész (Interface) > RF                                                    | ID > MCS                                                                                                    |                                                                    |
| A töl<br>meg<br>para                                                                                                    | obszállítós, lapkaalap<br>, ha a modul típusa U<br>méterek állíthatók be | ú szerializálás beállítása. Csak akkor jelenik<br>HF. Ebben a menüpontban a következő<br>:                                                                                                    | MCS<br>MCS<br>Chip Manufacturer IMPINJ                             |
| 1                                                                                                    | MCS                                                                      | A többszállítós, lapkaalapú szerializálás<br>engedélyezése, illetve letiltása.                                                                                                    | Pre-Encoded Tag<br>Assign Prefix Manual<br>MCS Prefix Digit 3 bits |
| 2                                                                                                    | Lapkagyártó<br>(Chip<br>Manufacturer)                                    | Az RFID TAG lapkagyártójának a beállítása.<br>*Csak akkor jelenik meg, ha az <b>MCS</b><br>menüben az <b>Engedélyezve (Enabled)</b><br>lehetőséget választotta.                                              | Input Prefix 0                                                     |
| 3                                                                                                    | Előre kódolt TAG<br>(Pre-Encoded Tag)                                    | Az előre kódolt TAG engedélyezése, illetve<br>letiltása.<br>*Csak akkor jelenik meg, ha az <b>MCS</b><br>menüben az <b>Engedélyezve (Enabled)</b><br>lehetőséget választotta.                                |                                                                    |
| 4                                                                                                    | Előtag<br>hozzárendelése<br>(Assign Prefix)                              | Annak a beállítása, hogy a rendszer hogyan<br>rendelje hozzá a háromjegyű előtagadatot.<br>*Csak akkor jelenik meg, ha az <b>MCS</b><br>menüben az <b>Engedélyezve (Enabled)</b><br>lehetőséget választotta. |                                                                    |
| 5                                                                                                    | Az MCS-előtag<br>számjegye (MCS<br>Prefix Digit)                         | Annak a beállítása, hogy a háromjegyű<br>előtagadat hány jegyű legyen.<br>*Csak akkor jelenik meg, ha az <b>MCS</b><br>menüben az <b>Engedélyezve (Enabled)</b><br>lehetőséget választotta.                  |                                                                    |
| 6                                                                                                    | Előtag bevitele<br>(Input Prefix)                                        | A háromjegyű előtagadat beállítása.<br>*Csak akkor jelenik meg, ha az <b>MCS</b><br>menüben az <b>Engedélyezve (Enabled)</b><br>lehetőséget választotta.                                                     |                                                                    |

## MCS

Interfész (Interface) > RFID > MCS > MCS

A többszállítós, lapkaalapú szerializálás engedélyezése, illetve letiltása.

- Engedélyezve (Enabled): A többszállítós, lapkaalapú szerializálás engedélyezése.
- Letiltva (Disabled): A többszállítós, lapkaalapú szerializálás letiltása.

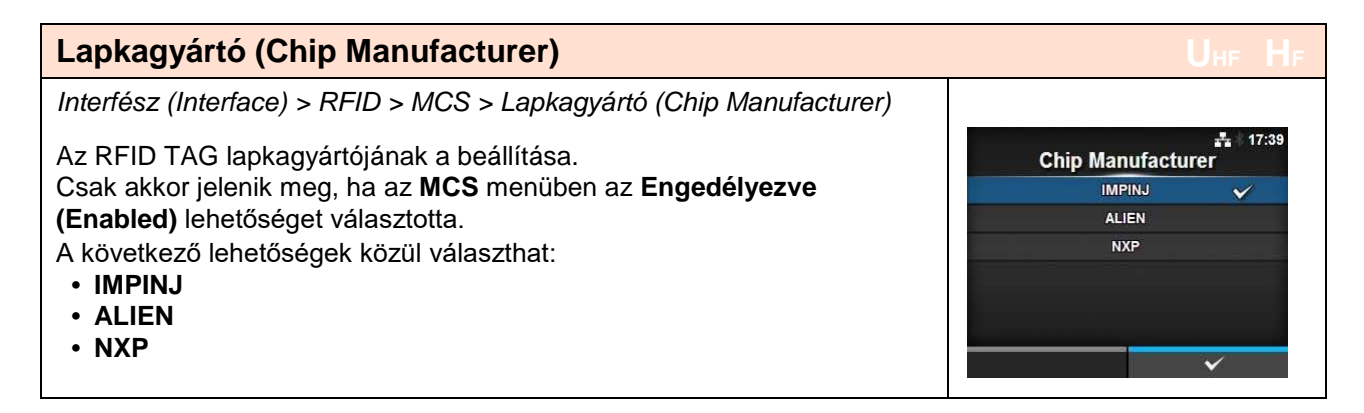

| Előre kódolt TAG (Pre-Encoded Tag)                                                                                                    | Uhf Hf                                |
|----------------------------------------------------------------------------------------------------|---------------------------------------|
| Interfész (Interface) > RFID > MCS > Előre kódolt TAG (Pre-Encoded                                                                                         |                                       |
|                                                                                                    | Pre-Encoded Tag                       |
| Az előre kódolt TAG engedélyezése, illetve letiltasa.                                                                                                    | Enabled                               |
| Csak akkor jelenik meg, ha az <b>MCS</b> menüben az <b>Engedélyezve</b><br>(Enabled) lehetőséget választotta.<br>A következő lehetőségek közül választhat: | Disabled 🗸                            |
| <ul> <li>Letiltva (Disabled): Az előre kódolt TAG letiltása.</li> </ul>                                                                                    | ↓ ↓ ↓ ↓ ↓ ↓ ↓ ↓ ↓ ↓ ↓ ↓ ↓ ↓ ↓ ↓ ↓ ↓ ↓ |

17:37

~

MCS

Enabled

Disabled

## 4 Üzemeltetés és konfiguráció

| Előtag hozzárendelése (Assign Prefix)                                                                                                    | Uhf Hf        |
|----------------------------------------------------------------------------------------------------|---------------|
| Interfész (Interface) > RFID > MCS > Előtag hozzárendelése (Assign Prefix)                                                                                            |               |
| Annak a beállítása, hogy a rendszer hogyan rendelje hozzá a háromjegyű                                                                                                | Assign Prefix |
| elolayadalol.<br>Csak akkor jelenik meg, ha az <b>MCS</b> menüben az <b>Engedélvezve (Enabled)</b>                                                                    | Auto 🗸        |
| lehetőséget választotta.                                                                                                    | Manual        |
| A következő lehetőségek közül választhat:                                                                                                    |               |
| <ul> <li>Automatikus (Auto): Beállítás a Lapkagyártó (Chip Manufacturer)</li> </ul>                                                                                   |               |
| paraméternél kiválasztott gyártóelőtagra.                                                                                                    |               |
| <ul> <li>Kezi (Manual): Beallitas az MCS-elotag szamjegye (MCS Prefix Digit) és az<br/>Előtag bevitele (Input Prefix) paraméterrel meghatározott előtagra.</li> </ul> | ✓             |
| Megjegyzés                                                                                                    |               |
| Nem jelenik meg, ha a Lapkagyártó (Chip Manufacturer) paraméter értéke NXP,                                                                                           |               |
| az Előre kódolt TAG (Pre-Encoded Tag) paraméter értéke pedig Engedélyezve<br>(Enabled).                                                                               |               |
|                                                                                                    |               |

| MCS-előtag számjegye (MCS Prefix Digit)                                                                                                    | Uhf Hf                                                          |
|----------------------------------------------------------------------------------------------------|-----------------------------------------------------------------|
| Interfész (Interface) > RFID > MCS > MCS-előtag számjegye (MCS Prefix Digit)                                                                                                    |                                                                 |
| <ul> <li>Annak a beállítása, hogy az előtagadat hány jegyű legyen.</li> <li>Ez a képernyő csak akkor jelenik meg, ha az Előtag hozzárendelése (Assign Prefix) menüben a Kézi (Manual) lehetőséget választotta.</li> <li>A következő lehetőségek közül választhat:</li> <li>Egyik sem (None): Az előtagadat számjegyeinek a számának a beállítása 0 számjegyre.<br/>Az előtagadat mindhárom számjegyének a kitöltése a 0 értékkel.</li> <li>1 bit (1bit): Az előtagadat számjegyeinek a számának a beállítása 1 számjegyre.<br/>Az előtagadat alsó 2 bitjének a kitöltése a 0 értékkel.</li> <li>2 bit (2bits): Az előtagadat számjegyeinek a számának a beállítása 2 számjegyre.<br/>Az előtagadat alsó 1 bitjének a kitöltése a 0 értékkel.</li> <li>3 bit (3bits): Az előtagadat számjegyeinek a számának a beállítása 3 számiegvre</li> </ul> | List<br>MCS Prefix Digit<br>None<br>1 bit<br>2 bits<br>3 bits ✓ |
| Megjegyzés<br>Nem jelenik meg, ha a Lapkagyártó (Chip Manufacturer) paraméter értéke NXP,<br>az Előre kódolt TAG (Pre-Encoded Tag) paraméter értéke pedig Engedélyezve<br>(Enabled).                                                                                                    |                                                                 |

| Előtag bevitele (Input Prefix)                                                                                                    |                                                       |                                                  |
|----------------------------------------------------------------------------------------------------|-------------------------------------------------------|--------------------------------------------------|
| Interfész (Interface) > RFID > MCS > Előtag bevitele (Input Prefix)                                                                                                    |                                                       |                                                  |
| A háromjegyű előtagadat beállítása.<br>Ez a képernyő csak akkor jelenik meg, ha az <b>Előtag hozzárendelése (Assign</b><br><b>Prefix)</b> menüben a <b>Kézi (Manual)</b> lehetőséget választotta.<br>Ez az érték 0 és 7 között állítható. | Input Prefix           0-7           0            1 2 | <ul> <li>♣ 17:46</li> <li>3 &lt; &gt;</li> </ul> |
| <b>Megjegyzés</b><br>Nem jelenik meg, ha a Lapkagyártó (Chip Manufacturer) paraméter értéke NXP,<br>az Előre kódolt TAG (Pre-Encoded Tag) paraméter értéke pedig Engedélyezve<br>(Enabled).                                               | 4 5<br>7 8<br>- 0                                     | 6<br>9<br>. •                                    |

### RFID nélküli feladatra való figyelmeztetés (Non-RFID Warning) Interfész (Interface) > RFID > RFID nélküli feladatra való figyelmeztetés (Non-RFID Warning) 16:28 Non-RFID Warning Az RFID nélküli feladatra való figyelmeztetés beállítása. Enabled A következő lehetőségek közül választhat: Disabled • Engedélyezve (Enabled): Hiba előfordulása esetében az RFID nélküli feladatra való figyelmeztetés megjelenítése. • Letiltva (Disabled): A rendszer nem jelez hibát, ha a feladat nem tartalmaz RFID-t. Ha az RFID nélküli feladatra való figyelmeztetés engedélyezve van, a 🔁 🕂 🕴 14:00 nyomtatóba be van töltve RFID TAG, és a nyomtató RFID parancsot Non-RFID Warning nem tartalmazó nyomtatási feladatot fogad, akkor a nyomtatás előtt megjelenik egy figyelmeztetőüzenet, hogy az RFID TAG egy téves # 1073 Â nyomtatás miatt ne menjen kárba. nmand does not exist A figyelmeztetőüzenet törléséhez nyomja meg a MÉGSE (CANCEL) ng or check gombot. mmand or label QTY CANCEL X

| RFID-adatok naplózása (Log RFID Data)                                                                                | Uhf Hf        |
|----------------------------------------------------------------------------------------------------|---------------|
| Interfész (Interface) > RFID > RFID-adatok naplózása (Log RFID Data)                                                 |               |
| Az RFID-adatok rögzítésére szolgáló naplózási funkció beállítása.                                                    | Log RFID Data |
| A naplóadatok közé legfeljebb 100 TAG-nyi információ rögzíthető.                                                     | Enabled       |
| A következő lehetőségek közül választhat:                                                                            | Disabled 🗸    |
| <ul> <li>Engedélyezve (Enabled): Az RFID-adatok rögzítésére szolgáló<br/>naplózási funkció engedélyezése.</li> </ul> |               |
| <ul> <li>Letiltva (Disabled): Az RFID-adatok rögzítésére szolgáló naplózási</li> </ul>                               |               |
| funkció letiltása.                                                                                                   | ✓             |
| Megjegyzés                                                                                                    |               |
| A rendszer akkor rögzíti az UID-adatokat, ha a modul típusa HF.                                                      |               |

| Rögzítendő adatok (Data To Record)                                                                                                    | Uhf Hf                                       |
|----------------------------------------------------------------------------------------------------|----------------------------------------------|
| Interfész (Interface) > RFID > Rögzítendő adatok (Data To Record)                                                                                                    |                                              |
| A naplóba rögzítendő adatok körének a beállítása, amikor az RFID-adatok<br>naplózása (Log RFID Data) paraméter értéke Engedélyezve (Enabled).<br>A következő lehetőségek közül választhat:<br>• EPC és TID (EPC and TID): Az EPC- és a TID-adatok tárolása.<br>• EPC: Az EPC-adatok tárolása.<br>• TID: A TID-adatok tárolása.<br>* Csak akkor jelenik meg, ha a modul típusa UHF. | La To Record<br>EPC and TD<br>EPC<br>TD<br>↓ |

| Kimenetihiba-mód (Output Error Mode)                                                                                       | Uhf               | He |
|----------------------------------------------------------------------------------------------------|-------------------|----|
| Interfész (Interface) > RFID > Kimenetihiba-mód (Output Error Mode)                                                        |                   |    |
| A kimeneti jel beállítása az RFID-hibákhoz.                                                                                | Output Error Mode | ** |
| A következő lehetőségek közül választhat:                                                                                  | Pulse             |    |
| <ul> <li>Impulzus (Pulse): Esetleges RFID-hiba előfordulása esetében kimeneti<br/>jelként egy impulzus küldése.</li> </ul> | Level             | ~  |
| <ul> <li>Szint (Level): Esetleges RFID-hiba előfordulása esetében kimeneti<br/>jelként egy szint küldése.</li> </ul>       | ~                 |    |

| Impulzushossz (Pulse Length)                                      | Uhf Hf       |
|-------------------------------------------------------------------|--------------|
| Interfész (Interface) > RFID > Impulzushossz (Pulse Length)       |              |
| A kimeneti jel időtartamának a beállítása az RFID-hibákhoz.       | Pulse Length |
| Csak akkor jelenik meg, ha a Kimenetihiba-mód (Output Error Mode) | 100 ms 🗸     |
| menüben az Impulzus (Pulse) lehetőséget választotta.              | 200 ms       |
| A következő lehetőségek közül választhat:                         | 300 ms       |
| • 100 ms                                                          | 400 ms       |
| • 200 ms                                                          | 500 ms       |
| • 300 ms                                                          | ✓            |
| • 400 ms                                                          |              |
| • 500 ms                                                          |              |

| Szá         | ámlálók (Counter                             | s)                                                                                              |                       | Uhf Hf        |
|-------------|----------------------------------------------|-------------------------------------------------------------------------------------------------|-----------------------|---------------|
| Inte        | rfész (Interface) > RF                       | ID > Számlálók (Counters)                                                                       |                       |               |
| Az F<br>Ebb | RFID-számláló beállíta<br>en a menüpontban a | ása.<br>következő paraméterek állíthatók be:                                                    | Counters<br>Life time | ** 14:39<br>> |
| 1           | Élettartam (Life<br>time)                    | Azt mutatja, hogy Ön hány alkalommal írt<br>adatot az RFID TAG-be.                              | User                  | >             |
| 2           | Felhasználó (User)                           | Azt mutatja, hogy Ön hány alkalommal<br>nyomtatott az RFID-számláló legutóbbi<br>nullázása óta. |                       |               |

| Fel                           | használó (User)                                                              |                                                                                                    | Uhf Hf         |
|-------------------------------|------------------------------------------------------------------------------|----------------------------------------------------------------------------------------------------|----------------|
| Inter                         | rfész (Interface) > RF                                                       |                                                                                                    |                |
| Aztı<br>RFII<br>Ebb           | mutatja, hogy Ön hán<br>D-számláló legutóbbi<br>en a menüpontban a           | User 2<br>Count Success 2<br>Count Failure 2                                                                                                    |                |
| 1                             | Sikeres műveletek<br>darabszáma<br>(Count Success)                           | Azt mutatja, hogy Ön összesen hány<br>alkalommal írt sikeresen adatot egy RFID<br>TAG-be az RFID-számláló legutóbbi nullázása<br>óta.                                                                                                 | Count   otal 4 |
| 2                             | Sikertelen<br>műveletek<br>darabszáma<br>(Count Failure)                     | Azt mutatja, hogy összesen hány alkalommal<br>fordult elő RFID írási hiba az RFID-számláló<br>legutóbbi nullázása óta.                                                                                                    |                |
| 3                             | Összes darabszám<br>(Count Total)                                            | Azt mutatja, hogy Ön összesen hány<br>alkalommal írt adatot egy RFID TAG-be az<br>RFID-számláló legutóbbi nullázása óta.<br>Ez az érték összesített érték, amely a sikeres<br>és a sikertelen műveletek számát is magába<br>foglalja. |                |
| Meg<br>Ha a<br>a jot<br>nullá | j <b>egyzés</b><br>a számláló 1-es vagy<br>ob oldali szoftvergoml<br>azható. | annál magasabb értéket mutat, akkor a számláló<br>o ( <b>TÖRLÉS (CLEAR)</b> ) megnyomásával                                                                                                    |                |

| Éle          | ttartam (Life time                                 | 2)                                                                                                    | Uhi                            | F HF  |
|--------------|----------------------------------------------------|----------------------------------------------------------------------------------------------------|--------------------------------|-------|
| Inte<br>time | rfész (Interface) > RF<br>)                        | ID> Számlálók (Counters) > Élettartam (Life                                                                                                    | Life time                      | 14:40 |
| Azt i<br>Ebb | mutatja, hogy Ön hán<br>en a menüpontban a         | y alkalommal írt adatot az RFID TAG-be.<br>következő paraméterek állíthatók be:                                                                                                    | Count Success<br>Count Failure | 0     |
| 1            | Sikeres műveletek<br>darabszáma<br>(Count Success) | Azt mutatja, hogy Ön összesen hány<br>alkalommal írt sikeresen adatot egy RFID<br>TAG-be.                                                                                                 | Count Total                    | 0     |
| 2            | Sikertelen<br>műveletek                            | Az összes előfordult RFID írási hiba számát<br>mutatja.                                                                                                    |                                |       |
| 3            | Összes darabszám<br>(Count Total)                  | Azt mutatja, hogy Ön összesen hány<br>alkalommal írt adatot egy RFID TAG-be.<br>Ez az érték összesített érték, amely a sikeres<br>és a sikertelen műveletek számát is magába<br>foglalja. |                                |       |

## 4.4.3 Alkalmazások (Applications) menü

Az Alkalmazások (Applications) menüben a következő paraméterek állíthatók be:

| Alk | Alkalmazások (Applications) |                                     |              |           |
|-----|-----------------------------|-------------------------------------|--------------|-----------|
| 1   | Protokoll (Protocol)        | A nyomtatónyelv beállítása.         | Applications | 赤 🕴 14:28 |
| 2   | SBPL                        | Az SBPL nyomtatóparancs beállítása. | Protocol     | AUTO      |
| 3   | SZPL                        | Az SZPL nyomtatóparancs beállítása. | SBPL<br>SZPL | >         |
| 4   | SIPL                        | Az SIPL nyomtatóparancs beállítása. | SIPL         | >         |
| 5   | STCL                        | Az STCL nyomtatóparancs beállítása. | SDPL         | >         |
| 6   | SDPL                        | Az SDPL nyomtatóparancs beállítása. |              |           |

### **Protokoll (Protocol)** Alkalmazások (Applications) > Protokoll (Protocol) A nyomtatónyelv beállítása. Protocol A következő lehetőségek közül választhat: AUTO AUTOMATIKUS (AUTO): A fogadott nyomtatási adatok automatikus SBPL elemzése és a nyomtatónyelv beállítása. Automatikus (Auto) SZPL SIPL módban a nyomtató a bekapcsolást követően másik nyelvre SDPL válthat, ha másik nyelven íródott nyomtatási adat érkezik. STCL SBPL: A rendszer akkor állítja be ezt a lehetőséget, amikor Ön az SBPL nyomtatónyelvet vagy az XML nyelvet használja. SZPL: A rendszer akkor állítja be ezt a lehetőséget, amikor Ön az SZPL nyomtatónyelvet használja. SIPL: A rendszer akkor állítja be ezt a lehetőséget, amikor Ön az SIPL nyomtatónyelvet használja. SDPL: A rendszer akkor állítja be ezt a lehetőséget, amikor Ön az SDPL nyomtatónyelvet használja. STCL: A rendszer akkor állítja be ezt a lehetőséget, amikor Ön az STCL nyomtatónyelvet használja. Megjegyzés (arra az esetre, amikor a Protokoll (Protocol) menüben az AUTOMATIKUS (AUTO) lehetőség van kiválasztva)

 A nyomtatónyelv rögzítését követően a nyomtatónyelv neve megjelenik az Online/Offline képernyőn. A nyomtatónyelv véglegesítéséig a nyomtatónyelv nevének a megjelenítésére szolgáló terület üres marad.

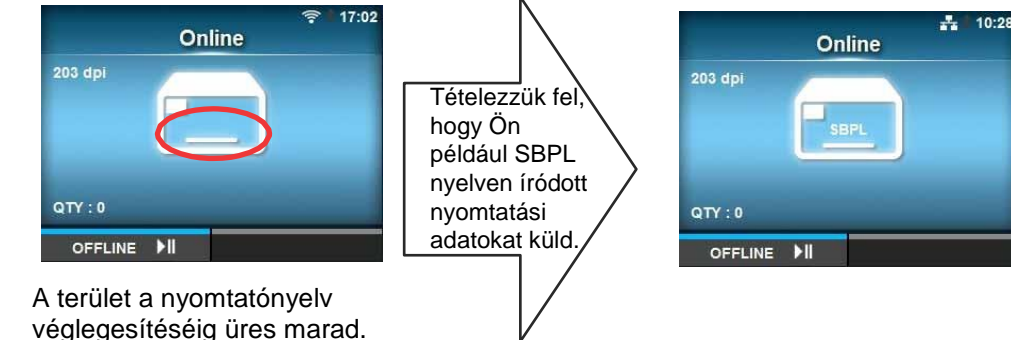

- · A rendszer a nyomtatónyelvet a fogadott nyomtatási adatokkal véglegesíti.
- A rendszer a nem szabványos kódot nem támogatja. Nem szabványos kódra történő beállítás esetében előfordulhat, hogy a rendszer nem az Ön által várt nyomtatónyelvet választja ki.

| SB           | SBPL                                        |                                                  |               |                    |  |
|--------------|---------------------------------------------|--------------------------------------------------|---------------|--------------------|--|
| Alka         | almazások (Applicatio                       | ns) > SBPL                                       |               |                    |  |
| Ha r<br>köve | nyomtatóparancsként<br>etkező paramétereket | az SBPL-t szeretné használni, akkor állítsa be a | Show Error    | <b>⊡ ∔</b> i 16:42 |  |
| 1            | Hiba mutatása                               | A parancshibaielzés engedélyezése, illetye       | Standard Code |                    |  |
|              | (Show Error)                                | letiltása.                                       | Orientation   | Portrait           |  |
| 2            | Szabványos kód<br>(Standard Code)           | A protokollkód beállítása.                       | Compatible    | >                  |  |
| 3            | Tájolás<br>(Orientation)                    | A nyomtatás elrendezésének a beállítása.         |               |                    |  |
| 4            | Betűkészlet-<br>beállítások (Font           | A betűkészlet beállítása.                        |               |                    |  |
| 5            | Kompatibilis<br>(Compatible)                | A kompatibilis kód beállítása.                   |               |                    |  |

## Hiba mutatása (Show Error)

Alkalmazások (Applications) > SBPL > Hiba mutatása (Show Error)

A parancshibajelzés engedélyezése, illetve letiltása.

• Engedélyezve (Enabled): A parancshibajelzés engedélyezése.

• Letiltva (Disabled): A parancshibajelzés letiltása.

# Szabványos kód (Standard Code) Alkalmazások (Applications) > SBPL > Szabványos kód (Standard Code) A protokollkód beállítása. • Engedélyezve (Enabled): Egy szabványos kód használata. • Letiltva (Disabled): Egy nem szabványos kód használata. Megjegyzés Ha Ön bármilyen módosítást végzett, akkor online/offline módban az SBPL vagy egyéb protokollok kijelzője vörös színűre fog változni. Ilyen esetben a beállítás életbe léptetéséhez kapcsolja ki, majd kapcsolja ismét be a nyomtatót.

-

V

Show Error

Enabled

Disabled

## Tájolás (Orientation)

Alkalmazások (Applications) > SBPL > Tájolás (Orientation)

A címkenyomtatáshoz kapcsolódó elrendezés kiválasztása.

- Álló (Portrait): Álló elrendezés használata. (Nincs elforgatás)
  Fekvő (Landscape): Fekvő elrendezés használata. (90-fokos)
- elforgatás)
  Inverz álló (Inv. Portrait): Inverz álló elrendezés használata. (180fokos elforgatás)
- Inverz fekvő (Inv. Landscape): Inverz fekvő elrendezés használata. (270-fokos elforgatás)

## Betűkészlet-beállítások (Font Settings)

Alkalmazások (Applications) > SBPL > Betűkészlet-beállítások (Font Settings)

A betűkészlet beállítása.

Ebben a menüpontban a következő paraméterek állíthatók be:

|   | •                            | •                                                                          | and the assessment during      |           |
|---|------------------------------|----------------------------------------------------------------------------|--------------------------------|-----------|
| 1 | Nulla perjel (Zero<br>Slash) | Annak a beállítása, hogy a rendszer milyen módon nyomtassa a nulla számot. | Proportional<br>Code Page<br>€ | 858<br>d5 |
| 2 | Kandzsi (Kanji)              | A használni kívánt kandzsi kód beállítása.                                 |                                |           |
| 3 | Arányos<br>(Proportional)    | A nyomtatási karakterszélesség beállítása.                                 |                                |           |
| 4 | Kódlap (Code<br>Page)        | A használni kívánt kódlap beállítása.                                      |                                |           |
| 5 | €                            | Az európai pénznemszimbólum kódjának a beállítása.                         |                                |           |

## Nulla perjel (Zero Slash)

Alkalmazások (Applications) > SBPL > Betűkészlet-beállítások (Font Settings) > Nulla perjel (Zero Slash)

Annak a beállítása, hogy a nyomtató perjellel (/) áthúzva vagy perjel nélkül nyomtassa-e a nulla (0) számot.

A következő lehetőségek közül választhat:

- Engedélyezve (Enabled): A nulla szám nyomtatása perjellel áthúzva.
- Letiltva (Disabled): A nulla szám nyomtatása perjel nélkül.

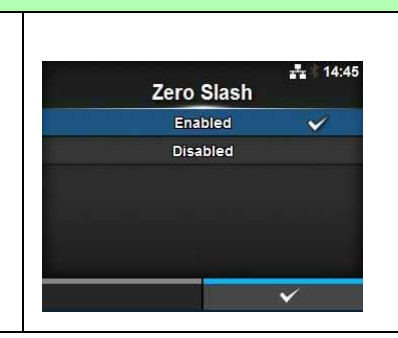

| Kar           | Kandzsi (Kanji)                                |                                                            |                             |                    |  |
|---------------|------------------------------------------------|------------------------------------------------------------|-----------------------------|--------------------|--|
| Alka<br>Setti | lmazások (Applicatioi<br>ings) > Kandzsi (Kanj | ns) > SBPL > Betűkészlet-beállítások (Font<br>i)           | Konii                       | 素 14:29            |  |
| A ha<br>Ebbe  | sználni kívánt kandzs<br>en a menüpontban a    | si kód beállítása.<br>következő paraméterek állíthatók be: | Kanji Set<br>Character Code | GB18030<br>GB18030 |  |
| 1             | Kandzsi készlet<br>(Kanji Set)                 | A használni kívánt kandzsi kód beállítása.                 |                             |                    |  |
| 2             | Karakterkód<br>(Character Code)                | A használni kívánt karakterkód beállítása.                 |                             |                    |  |

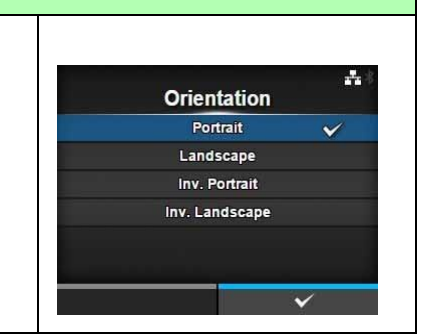

Font Settings

Zero Slash

Kani

----

| Alkalmarásak (Applicationa) > SPRL > Patříkázolat koállításak (Fant                                                                                                    |                                                                                                    |
|----------------------------------------------------------------------------------------------------|----------------------------------------------------------------------------------------------------|
| Alkalmazasok (Applications) > SBPL > Betükeszlet-bealiitasok (Font<br>Settings) > Kandzsi (Kanji) > Kandzsi készlet (Kanji Set)<br>A használni kívánt kandzsi kód beállítása.<br>A következő lehetőségek közül választhat:<br>• JP-KOMPATIBILIS (JP-COMPATIBLE)<br>• JP-JISX0208<br>• JP-JISX0213<br>• GB18030<br>• BIG5<br>• KCS5601                                                                                                    | Kanji Set      JP-COMPATIBLE      JP-JISX0208      JP-JISX0213      GB18030      BIG5      KCS5601      ✓ |
| Karakterkód (Character Code)                                                                                                    |                                                                                                    |
| Alkalmazások (Applications) > SBPL > Betűkészlet-beállítások (Font<br>Settings) > Kandzsi (Kanji) > Karakterkód (Character Code)<br>A használni kívánt karakterkód beállítása.<br>A lehetőségek a <b>Kandzsi készlet (Kanji Set)</b> paraméternél beállított<br>kandzsi kódtól függően változnak:<br>Ha a JP-KOMPATIBILIS (JP-COMPATIBLE) vagy a JP-JISX0208<br>lehetőségre van állítva<br>• JIS<br>• SJIS<br>• UTF-16<br>Ha a JP-JISX0213 lehetőségre van állítva<br>• SJIS<br>• UTF-16<br>Ha a GB18030 lehetőségre van állítva<br>• GB18030<br>Ha a BIG5 lehetőségre van állítva | Lis ✓<br>JIS ✓<br>SJIS<br>UTF-16                                                                          |

| Arányos (Proportional)                                                                                      |                      |
|----------------------------------------------------------------------------------------------------|----------------------|
| Alkalmazások (Applications) > SBPL > Betűkészlet-beállítások (Font<br>Settings) > Arányos (Proportional)    | Proportional ♣ 15:01 |
| Annak a beállítása, hogy a nyomtató eltérő vagy azonos szélességgel                                         | Enabled 🗸            |
| nyomtassa-e az egyes karaktereket.                                                                          | Disabled             |
| A következő lehetőségek közül választhat:                                                                   |                      |
| <ul> <li>Engedélyezve (Enabled): Az egyes karakterek eltérő szélességgel<br/>történő nyomtatása.</li> </ul> |                      |
| <ul> <li>Letiltva (Disabled): Az összes karakter azonos szélességgel történő<br/>nyomtatása.</li> </ul>     | ~                    |

## Kódlap (Code Page)

Alkalmazások (Applications) > SBPL > Betűkészlet-beállítások (Font Settings) > Kódlap (Code Page)

A használni kívánt kódlap kiválasztása a listából.

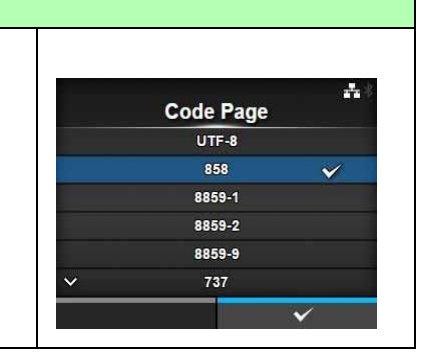

## E Alkalmazások (Applications) > SBPL > Betűkészlet-beállítások (Font Settings) > € Az európai pénznemszimbólum kódjának a beállítása. Ez az érték 00 és ff (hexadecimális) között állítható.

## Kompatibilis (Compatible) Alkalmazások (Applications) > SBPL > Kompatibilis (Compatible) A kompatibilis kód beállítása az SBPL nyelvhez. A rendszer a következő lehetőséget kínálja: • CODE128(C) nulla kitöltés (CODE128(C) Zero Fill)

| CODE128(C) nulla kitöltés (CODE128(C) Zero Fill)                                                                                                    |                                   |
|----------------------------------------------------------------------------------------------------|-----------------------------------|
| Alkalmazások (Applications) > SBPL > Kompatibilis (Compatible) ><br>CODE128(C) nulla kitöltés (CODE128(C) Zero Fill)                                        | @♣∛ 16:53<br>CODE128(C) Zero Fill |
| A CODE128(C) nulla kitoites beallitasa.                                                                                                    | Enabled                           |
| <ul> <li>Engedélyezve (Enabled): A CODE128(C) nulla kitöltés engedélyezése.</li> <li>Letiltva (Disabled): A CODE128(C) nulla kitöltés letiltása.</li> </ul> |                                   |

| SZ           | SZPL                                                                                                |                                                   |                       |                         |  |
|--------------|----------------------------------------------------------------------------------------------------|---------------------------------------------------|-----------------------|-------------------------|--|
| Alka         | almazások (Applicatio                                                                               | ns) > SZPL                                        |                       |                         |  |
| Ha r<br>köve | Ha nyomtatóparancsként az SZPL-t szeretné használni, akkor állítsa be a<br>következő paramétereket: |                                                   |                       | <b>∷</b> ‡ * 15:45<br>> |  |
| 1            | Címke (Label)                                                                                       | A nyomtatási pozíció beállítása.                  | Caret<br>Delimiter    | 94<br>44                |  |
| 2            | Beszúrási jel<br>(Caret)                                                                            | A beszúrási jel (^) kódjának a beállítása.        | Tilde<br>Clock Format | 126<br>(none)           |  |
| 3            | Elválasztó karakter<br>(Delimiter)                                                                  | Az elválasztó karakter (,) kódjának a beállítása. |                       |                         |  |
| 4            | Tilde jel (Tilde)                                                                                   | A tilde jel (~) kódjának a beállítása.            |                       |                         |  |
| 5            | Óraformátum<br>(Clock Format)                                                                       | A dátumformátum beállítása.                       |                       |                         |  |

| Cín         | Címke (Label)                                      |                                                          |        |   |  |  |
|-------------|----------------------------------------------------|----------------------------------------------------------|--------|---|--|--|
| Alka        | Alkalmazások (Applications) > SZPL > Címke (Label) |                                                          |        |   |  |  |
| A ny<br>Ebb | vomtatási pozíció beá<br>en a menüpontban a        | Labe<br>Shift                                            | 1<br>0 |   |  |  |
| 1           | Léptetés (Shift)                                   | A címke léptetési eltolási pozíciójának a<br>beállítása. | Тор    | 0 |  |  |
| 2           | Felső (Top)                                        | A címke felső eltolási pozíciójának a beállítása.        |        |   |  |  |

## Léptetés (Shift)

Alkalmazások (Applications) > SZPL > Címke (Label) > Léptetés (Shift)

A címke léptetési eltolási pozíciójának a beállítása. Ez az érték a következő tartományban állítható: A beállítási tartomány a nyomtató nyomtatási felbontásától függően változik.

## <CL4NX>

- 203 dpi: -832 és 0, valamint 0 és 832 pont között
- 305 dpi: -1248 és 0, valamint 0 és 1248 pont között
- 609 dpi: -2496 és 0, valamint 0 és 2496 pont között

## <CL6NX>

- 203 dpi: -832 és 0, valamint 0 és 832 pont között
- 305 dpi: -1248 és 0, valamint 0 és 1248 pont között

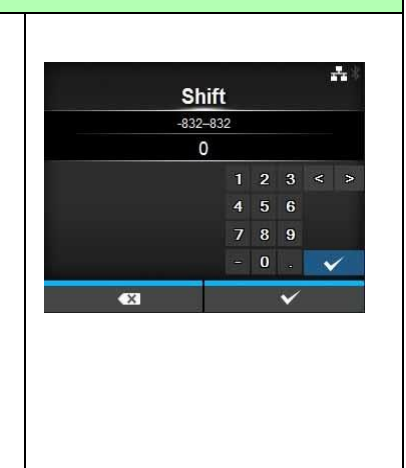

## Felső (Top)

Alkalmazások (Applications) > SZPL > Címke (Label) > Felső (Top)

A címke felső eltolási pozíciójának a beállítása. Ez az érték -120 és 0, valamint 0 és +120 között állítható.

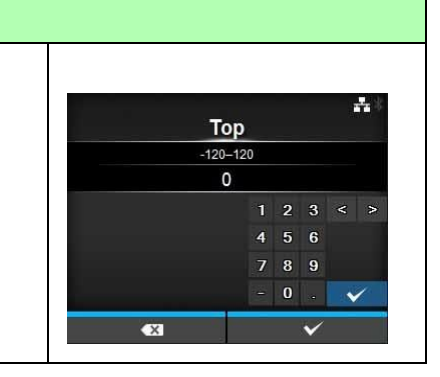

## Beszúrási jel (Caret) Alkalmazások (Applications) > SZPL > Beszúrási jel (Caret) A beszúrási jel (^) kódjának a beállítása. Ez az érték 0 és 255 között állítható. Caret 0-255 0-255 0-4 ×

## Elválasztó karakter (Delimiter) Alkalmazások (Applications) > SZPL > Elválasztó karakter (Delimiter) Az elválasztó karakter (,) kódjának a beállítása. Ez az érték 0 és 255 között állítható. Delimiter 0-255 0-255 0-255 0-255

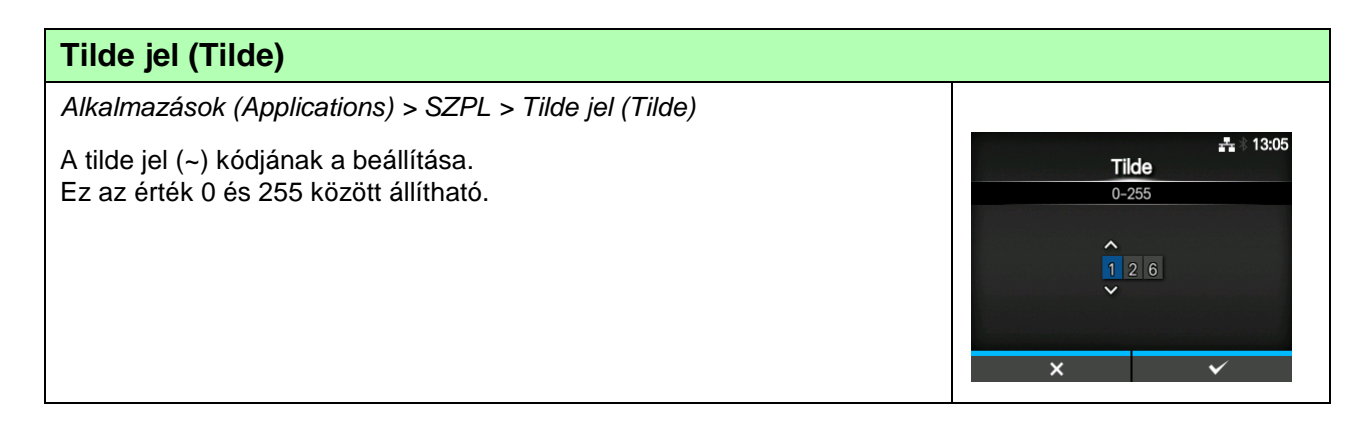

## Óraformátum (Clock Format)

Alkalmazások (Applications) > SZPL > Óraformátum (Clock Format)

A dátumformátum beállítása.

A következő lehetőségek közül választhat:

- (egyik sem) ((none))
- HH/NN/ÉÉ (MM/DD/YY) (24-órás óra)
- HH/NN/ÉÉ (MM/DD/YY) (12-órás óra)
- NN/HH/ÉÉ (DD/MM/YY) (24-órás óra)
- NN/HH/ÉÉ (DD/MM/YY) (12-órás óra)

| SIPL                                                                                             |
|--------------------------------------------------------------------------------------------------|
| Alkalmazások (Applications) > SIPL                                                               |
| Ha nyomtatóparancsként az SIPL-t szeretné használni, akkor állítsa be a következő paramétereket: |
|                                                                                                  |

| Ha nyomtatóparancsként az SIPL-t szeretné használni, akkor állítsa be a következő paramétereket: |                                                |                           | Font Settings |
|--------------------------------------------------------------------------------------------------|------------------------------------------------|---------------------------|---------------|
| 1                                                                                                | Betűkészlet-<br>beállítások (Font<br>Settings) | A betűkészlet beállítása. |               |

| Bet           | Betűkészlet-beállítások (Font Settings) |                                                                               |            |     |  |
|---------------|-----------------------------------------|-------------------------------------------------------------------------------|------------|-----|--|
| Alka<br>Setti | lmazások (Applicatio<br>ings)           | Font Settings                                                                 | *          |     |  |
| Ebbe          | en a menüpontban a                      | következő paraméterek állíthatók be:                                          | Zero Slash | d5  |  |
| 1             | Nulla perjel (Zero<br>Slash)            | Annak a beállítása, hogy a rendszer milyen<br>módon nyomtassa a nulla számot. | Code Page  | 850 |  |
| 2             | €                                       | Az európai pénznemszimbólum kódjának a beállítása.                            |            |     |  |
| 3             | Kódlap (Code<br>Page)                   | A használni kívánt kódlap beállítása.                                         |            |     |  |
| 4             | Arányos<br>(Proportional)               | A nyomtatási karakterszélesség beállítása.                                    |            |     |  |

| Nulla perjel (Zero Slash)                                                                                                    |                        |
|----------------------------------------------------------------------------------------------------|------------------------|
| Alkalmazások (Applications) > SIPL > Betűkészlet-beállítások (Font<br>Settings) > Nulla perjel (Zero Slash)                                                                                                    | 뽏* 15:30<br>Zero Slash |
| Annak a beállítása, hogy a nyomtató periellel (/) áthúzya vagy periel nélkül                                                                                                    | Enabled                |
| nyomtassa-e a nulla (0) számot.<br>A következő lehetőségek közül választhat:<br>• Engedélyezve (Enabled): A nulla szám nyomtatása perjellel áthúzva.<br>• Letiltva (Disabled): A nulla szám nyomtatása perjel nélkül. | Disabled 🗸             |

**H** 15:20

V

+ 15:25

**Clock Format** 

(none)

MM/DD/YY (24-hour clock)

MM/DD/YY (12-hour clock) DD/MM/YY (24-hour clock)

DD/MM/YY (12-hour clock)

SIPL

€

0-255

····\* 13:04

## €

Alkalmazások (Applications) > SIPL > Betűkészlet-beállítások (Font Settings) > €

Az európai pénznemszimbólum kódjának a beállítása. Ez az érték 00 és ff (hexadecimális) között állítható.

## Kódlap (Code Page)

nyomtatása.

Alkalmazások (Applications) > SIPL > Betűkészlet-beállítások (Font Settings) > Kódlap (Code Page)

A használni kívánt kódlap kiválasztása a listából.

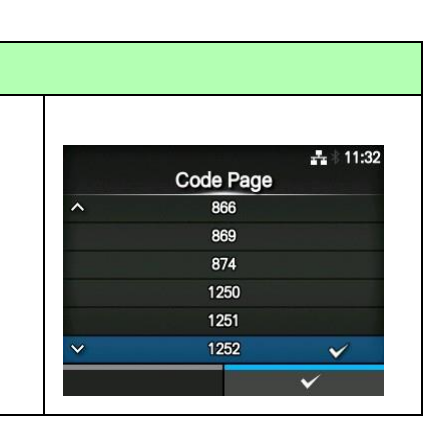

## Arányos (Proportional) Alkalmazások (Applications) > SIPL > Betűkészlet-beállítások (Font Settings) > Arányos (Proportional) Annak a beállítása, hogy a nyomtató eltérő vagy azonos szélességgel nyomtassa-e az egyes karaktereket. A következő lehetőségek közül választhat: • Engedélyezve (Enabled): Az egyes karakterek eltérő szélességgel történő nyomtatása. • Letiltva (Disabled): Az összes karakter azonos szélességgel történő

| STO                                                                                                 | STCL                            |                             |                      |  |  |
|----------------------------------------------------------------------------------------------------|---------------------------------|-----------------------------|----------------------|--|--|
| Alka                                                                                                | Imazások (Applicatio            | ns) > STCL                  |                      |  |  |
| Ha nyomtatóparancsként az STCL-t szeretné használni, akkor állítsa be a<br>következő paramétereket: |                                 |                             | STCL<br>Command Head |  |  |
| 1                                                                                                   | Parancsfejléc<br>(Command Head) | A parancsfejléc beállítása. |                      |  |  |

| Par  | ancsfejléc (Com                             | mand Head)                                |               |      |
|------|---------------------------------------------|-------------------------------------------|---------------|------|
| Alka | Imazások (Applicatio                        | ns) > STCL > Parancsfejléc (Command Head) |               |      |
| A pa | arancsfejléc beállítása                     | Command He                                |               |      |
| Ebb  | en a menüpontban a                          | következő paraméterek állíthatók be:      | Control Code  | AUTO |
| 1    | Vozórlőkód                                  |                                           | 1st Byte Code | 27   |
|      | (Control Codo)                              | A vezenokou bealinasa.                    | 2nd Byte Code | 10   |
|      |                                             |                                           | 3rd Byte Code | 0    |
| 2    | 1. bájt kódja (1st<br>Byte Code)            | Az első bájt kódjának a beállítása.       | Font Settings | >    |
| 3    | 2. bájt kódja (2nd<br>Byte Code)            | A második bájt kódjának a beállítása.     |               |      |
| 4    | 3. bájt kódja (3rd<br>Byte Code)            | A harmadik bájt kódjának a beállítása.    |               |      |
| 5    | Betűkészlet-<br>beállítás (Font<br>Setting) | A betűkészlet beállítása.                 |               |      |

## Vezérlőkód (Control Code)

Alkalmazások (Applications) > STCL > Parancsfejléc (Command Head) > Vezérlőkód (Control Code)

A vezérlőkód beállítása.

A következő lehetőségek közül választhat:

- AUTOMATIKUS (AUTO): A protokollészlelés automatikus elvégzése.
- ESC|LF|NUL
- 7B|7C|7D
- EGYÉNI (CUSTOM): Az elsőtől a harmadik terjedő bájtok kódjainak a módosítása.

## 1. bájt kódja (1st Byte Code)

Alkalmazások (Applications) > STCL > Parancsfejléc (Command Head) > 1. bájt kódja (1st Byte Code)

Az első bájt kódjának a beállítása. A kód csak akkor módosítható, ha a **Vezérlőkód (Control Code)** menüben az **EGYÉNI (CUSTOM)** lehetőséget választotta. Ez az érték 0 és 255 között állítható.

## 2. bájt kódja (2nd Byte Code)

Alkalmazások (Applications) > STCL > Parancsfejléc (Command Head) > 2. bájt kódja (2nd Byte Code) A második bájt kódjának a beállítása.

A kód csak akkor módosítható, ha a **Vezérlőkód (Control Code)** menüben az **EGYÉNI (CUSTOM)** lehetőséget választotta. Ez az érték 0 és 255 között állítható.

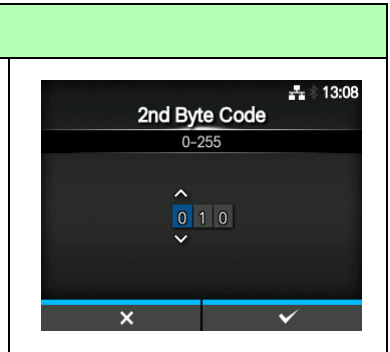

**Control Code** 

AUTO

ESCILFINUL

7B|7C|7D CUSTOM

1st Byte Code

0-255

++ \* 13:08

## 3. bájt kódja (3rd Byte Code)

Alkalmazások (Applications) > STCL > Parancsfejléc (Command Head) > 3. bájt kódja (3rd Byte Code)

A harmadik bájt kódjának a beállítása. A kód csak akkor módosítható, ha a **Vezérlőkód (Control Code)** menüben az **EGYÉNI (CUSTOM)** lehetőséget választotta. Ez az érték 0 és 255 között állítható.

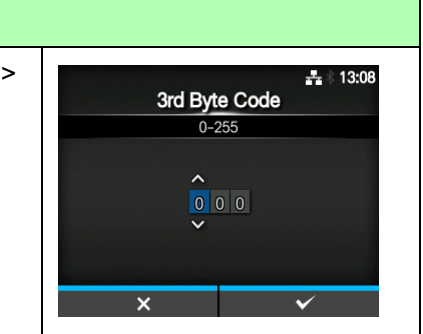

| Bet                  | Betűkészlet-beállítások (Font Settings)                               |                                                                                                    |                             |           |  |
|----------------------|-----------------------------------------------------------------------|----------------------------------------------------------------------------------------------------|-----------------------------|-----------|--|
| Alka<br>Betű<br>Ebbe | Imazások (Applicatio<br>ikészlet-beállítások (F<br>en a menüpontban a | ns) > STCL > Parancsfejléc (Command Head) ><br>Font Settings)<br>következő paraméterek állíthatók be: | Font Settings<br>Zero Slash | *         |  |
| 1                    | Nulla perjel (Zero<br>Slash)                                          | Annak a beállítása, hogy a rendszer milyen<br>módon nyomtassa a nulla számot.                         | €<br>Code Page              | d5<br>850 |  |
| 2                    | €                                                                     | Az európai pénznemszimbólum kódjának a<br>beállítása.                                                 |                             |           |  |
| 3                    | Kódlap (Code<br>Page)                                                 | A használni kívánt kódlap beállítása.                                                                 |                             |           |  |

| Nulla perjel (Zero Slash)                                                                                                    |            |
|----------------------------------------------------------------------------------------------------|------------|
| Alkalmazások (Applications) > STCL > Parancsfejléc (Command Head) ><br>Betűkészlet-beállítások (Font Settings) > Nulla perjel (Zero Slash)                  | aro Slash  |
| Annak a beállítása, hogy a nyomtató perjellel (/) áthúzva vagy perjel                                                                                       | Enabled    |
| nélkül nyomtassa-e a nulla (0) számot.<br>A következő lehetőségek közül választhat:<br>• Engedélyezve (Enabled): A nulla szám nyomtatása perjellel áthúzva. | Disabled 🗸 |
| • Letitiva (Disableu). A hulla szam hyomtatasa perjer heikul.                                                                                               | ✓          |

| €                                                                                                    |       |                       |
|----------------------------------------------------------------------------------------------------|-------|-----------------------|
| Alkalmazások (Applications) > STCL > Parancsfejléc (Command Head) ><br>Betűkészlet-beállítások (Font Settings) > € |       | <b>赤</b> 🕆 13:04      |
| Az európai pénznemszimbólum kódjának a beállítása.<br>Ez az érték 00 és ff (hexadecimális) között állítható.       | 0-255 |                       |
|                                                                                                    | d 5   |                       |
|                                                                                                    | ×     | <ul> <li>✓</li> </ul> |

## Kódlap (Code Page) Alkalmazások (Applications) > STCL > Parancsfejléc (Command Head) > Betűkészlet-beállítások (Font Settings) > Kódlap (Code Page) A használni kívánt kódlap kiválasztása a listából. 850 850 1250 1251 1252

| SDI          | SDPL                                                                                                |                          |         |        |    |  |
|--------------|----------------------------------------------------------------------------------------------------|--------------------------|---------|--------|----|--|
| Alka         | Alkalmazások (Applications) > SDPL                                                                  |                          |         | SDPL   | ** |  |
| Ha r<br>köve | Ha nyomtatóparancsként az SDPL-t szeretné használni, akkor állítsa be a<br>következő paramétereket: |                          | Control | l Code | >  |  |
| 1            | Vezérlőkód<br>(Control Code)                                                                        | A vezérlőkód beállítása. |         |        |    |  |

| Vez         | érlőkód (Control                           | Code)                                  |                        |                  |
|-------------|--------------------------------------------|----------------------------------------|------------------------|------------------|
| Alka        | Imazások (Applicatio                       | ns) > SDPL > Vezérlőkód (Control Code) |                        |                  |
| A ve<br>Ebb | zérlőkód beállítása.<br>en a menüpontban a | következő paraméterek állíthatók be:   | Control (<br>Code Type | Code<br>Standard |
| 1           | Kódtípus (Code<br>Type)                    | A vezérlőkód típusának a beállítása.   | SOH<br>STX<br>CR       | 01<br>02<br>0D   |
| 2           | SOH                                        | Az SOH kód beállítása.                 | СМТВУ                  | 5E               |
| 3           | STX                                        | Az STX kód beállítása.                 |                        |                  |
| 4           | CR                                         | A CR kód beállítása.                   |                        |                  |
| 5           | CNTBY                                      | A CNTBY kód beállítása.                |                        |                  |

| Kódtípus (Code Type)                                                                                                    |                       |
|----------------------------------------------------------------------------------------------------|-----------------------|
| Alkalmazások (Applications) > SDPL > Vezérlőkód (Control Code) ><br>Kódtípus (Code Type)                                    | Codo Turpo            |
| A vezérlőkód típusának a beállítása.<br>A következő lehetőségek közül választhat:                                           | Standard  Alternate 1 |
| <ul> <li>Szabványos (Standard)</li> <li>1 számú alternatíva (Alternate 1)</li> </ul>                                        | Alternate 2<br>Custom |
| <ul> <li>2. számú alternatíva (Alternate 1)</li> <li>2. számú alternatíva (Alternate 2)</li> <li>Egyéni (Custom)</li> </ul> |                       |

## SOH

Alkalmazások (Applications) > SDPL > Vezérlőkód (Control Code) > SOH

Az SOH kód beállítása. A kód csak akkor módosítható, ha a **Kódtípus (Code Type)** menüben az **Egyéni (Custom)** lehetőséget választotta. Ez az érték 00 és ff (hexadecimális) között állítható.

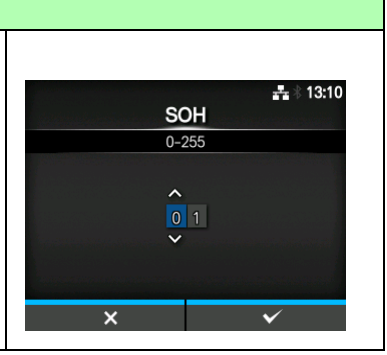

| STX                                                                                                    |  |
|----------------------------------------------------------------------------------------------------|--|
| Alkalmazások (Applications) > SDPL > Vezérlőkód (Control Code) > STX                                                                                                    |  |
| Az STX kód beállítása.<br>A kód csak akkor módosítható, ha a <b>Kódtípus (Code Type)</b> menüben az<br><b>Egyéni (Custom)</b> lehetőséget választotta.<br>Ez az érték 00 és ff (hexadecimális) között állítható. |  |

| CR                                                                                                    |  |
|----------------------------------------------------------------------------------------------------|--|
| Alkalmazások (Applications) > SDPL > Vezérlőkód (Control Code) > CR                                                                                                    |  |
| A CR kód beállítása.<br>A kód csak akkor módosítható, ha a <b>Kódtípus (Code Type)</b> menüben az <b>Egyéni (Custom)</b> lehetőséget választotta.<br>Ez az érték 00 és ff (hexadecimális) között állítható. |  |

| CNTBY                                                                     |                                       |                |
|---------------------------------------------------------------------------|---------------------------------------|----------------|
| Alkalmazások (Applications) > SDPL > Vezérlőkód (Control Code) ><br>CNTBY |                                       | 墨水13:11        |
| A CNTBY kód beállítása.                                                   | a fill the bolice has made in a horar | CNTBY<br>0-255 |
| A kód csak akkor módosítható, ha a <b>Kódtípus (Code Type)</b> menüben az |                                       | ^              |
| Ez az érték 00 és ff (hexadecimális) között állítható.                    |                                       | 5 e<br>❤       |
|                                                                           |                                       |                |
|                                                                           | ×                                     | $\checkmark$   |

## 4.4.4 Rendszer (System) menü

| Rer | ndszer (System)                                               |                                                                                                    |                                                               |                  |
|-----|---------------------------------------------------------------|----------------------------------------------------------------------------------------------------|---------------------------------------------------------------|------------------|
| 1   | Területi beállítások<br>(Regional)                            | A megjelenítési nyelvnek, az időzónának, a naptárnak és a mértékegységnek a beállítása.                                                                         | *                                                             | 16:44            |
| 2   | Értesítések<br>(Notifications)                                | Annak a beállítása, hogy a rendszer mikor<br>jelenítsen meg értesítést arra vonatkozóan,<br>hogy a tisztítás, illetve egy alkatrész cseréje<br>esedékessé vált. | System<br>Regional<br>Notifications<br>Sound<br>Energy Saving | ><br>><br>><br>> |
| 3   | Hang (Sound)                                                  | A berregő hangjának a beállítása.                                                                                                    | LCD Brightness<br>✓ Show Total Count                          | 7                |
| 4   | Energiatakarékossá<br>g (Energy Saving)                       | Annak a beállítása, hogy a nyomtató mennyi<br>idő elteltével váltson át alvó módra.                                                                             |                                                               |                  |
| 5   | Az LCD-kijelző<br>fényerőssége (LCD<br>Brightness)            | A képernyő fényerősségének a beállítása.                                                                                                    |                                                               |                  |
| 6   | Az összesített<br>darabszám<br>mutatása (Show<br>Total Count) | Az összesített nyomatszám kijelzésének az<br>engedélyezése, illetve letiltása.                                                                                  |                                                               |                  |
| 7   | Jelszó (Password)                                             | A jelszó beállítása.                                                                                                    |                                                               |                  |

A Rendszer (System) menüben a következő paraméterek állíthatók be:

## Területi beállítások (Regional)

| Ren  | dszer (System) > Ter   | ületi beállítások (Regional)                                                                                      |           |                  |
|------|------------------------|----------------------------------------------------------------------------------------------------|-----------|------------------|
| Am   | egjelenítési nyelvnek, | az időzónának, a naptárnak és a                                                                                   | Re        | gional 📲 🕯 16:45 |
| mért | ékegységnek a beálli   | itása.<br>Is vetkozá porozvátorok álláhoták ho                                                                    | Messages  | English, US      |
| EDD  | en a menupontban a     | kovelkezo parameterek allithatok be:                                                                              | Time      | dot<br>10:50     |
| 1    | Üzenetek               | Az LCD-kijelző megjelenítési nyelvének a                                                                          | Date      | 2014-02-21       |
|      | (Messages)             | beállítása.                                                                                                    | Time Zone | Singapore (Asia) |
| 2    | Mértékegység<br>(Unit) | A kijelzendő hosszúságadatok<br>mértékegységének a beállítása.                                                    |           |                  |
| 3    | ldő (Time)             | A pontos idő beállítása.<br>*A pontos idő csak akkor állítható be, ha<br>telepítette az opcionális RTC készletet. |           |                  |
| 4    | Dátum (Date)           | A dátum beállítása.<br>*A dáum csak akkor állítható be, ha telepítette<br>az opcionális RTC készletet.            |           |                  |
| 5    | ldőzóna (Time          | Az időzóna beállítása.                                                                                            |           |                  |

## Üzenetek (Messages)

 Rendszer (System) > Területi beállítások (Regional) > Üzenetek (Messages)

 Az LCD-kijelző megjelenítési nyelvének a beállítása.

 A megjelenítési nyelv kiválasztása a listából.

 English, US

 Français

Unit

mm

- 16:58

## Mértékegység (Unit)

Rendszer (System) > Területi beállítások (Regional) > Mértékegység (Unit)

A kijelzendő hosszúságadatok mértékegységének a beállítása. A következő lehetőségek közül választhat:

- pont (dot)
- " (hüvelyk)
- mm

## Idő (Time)

Rendszer (System) > Területi beállítások (Regional) > Time (Idő)

A pontos idő beállítása. A pontos idő csak akkor állítható be, ha telepítette az opcionális RTC készletet.

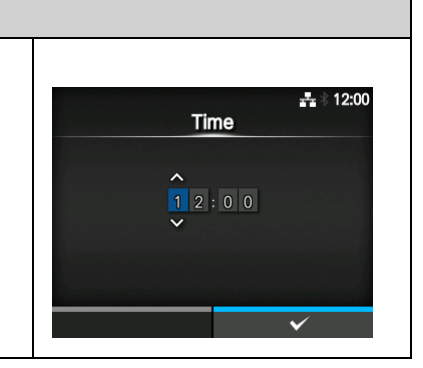

## Dátum (Date)

 Rendszer (System) > Területi beállítások (Regional) > Dátum (Date)

 A dátum beállítása.

 A dáum csak akkor állítható be, ha telepítette az opcionális RTC

 készletet.

 Ez az érték 2000-01-01 és 2035-12-31 között állítható.

 \*A dátumformátum a következő: Év - Hónap - Nap.

## Időzóna (Time Zone)

Rendszer (System) > Területi bellítások (Regional) > Időzóna (Time Zone) > Régió (Region) > Város (City)

Az időzóna beállítása. Először válassza ki a régiót a **Régió (Region)** listából. Ezt követően válassza ki a várost a **Város (City)** listából.

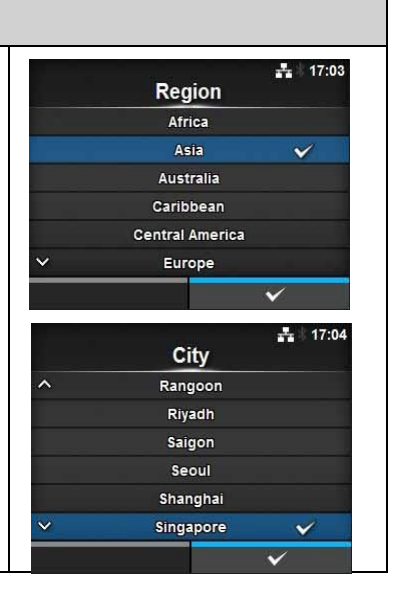

| Érte  | esítések (Notifica                               | ations)                                            |                  |                |
|-------|--------------------------------------------------|----------------------------------------------------|------------------|----------------|
| Ren   | dszer (System) > Érte                            | esítések (Notifications)                           |                  |                |
| Anna  | ak a beállítása, hogy                            | a rendszer mikor jelenítsen meg értesítést arra    | Notificatio      | 사 14:54<br>DNS |
| vona  | atkozóan, hogy a tiszt                           | ítás, illetve egy alkatrész cseréje esedékessé     | Clean Printhead  | Disabled >     |
| vált. |                                                  |                                                    | Change Printhead | Disabled >     |
| Ebbe  | en a menüpontban a                               | következő paraméterek állíthatók be:               | Change Cutter    | Disabled >     |
|       | •                                                | ,                                                  | Change Platen    | Disabled >     |
| 1     | A nyomtatófej<br>tisztítása (Clean<br>Printhead) | Ertesítés, amikor a nyomtatófejet tisztítani kell. |                  |                |
| 2     | A nyomtatófej<br>cseréje (Change<br>Printhead)   | Értesítés, amikor a nyomtatófejet cserélni kell.   |                  |                |
| 3     | A vágóegység<br>cseréje (Change<br>Cutter)       | Értesítés, amikor a vágóegységet cserélni kell.    |                  |                |
| 4     | A nyomóhenger<br>cseréje (Change<br>Platen)      | Értesítés, amikor a nyomóhengert cserélni kell.    |                  |                |

| A n         | yomtatófej tisztí                                | tása (Clean Printhead)                                                                                    |                   |                 |
|-------------|--------------------------------------------------|----------------------------------------------------------------------------------------------------|-------------------|-----------------|
| Ren<br>(Cle | dszer (System) > Érte<br>an Printhead)           | esítések (Notifications) > A nyomtatófej tisztítása                                                       | Clean Printhe     | 다. 16:33<br>ead |
| Érte        | sítés, amikor a nyom                             | tatófejet tisztítani kell.                                                                                | Clean Printhead   | $\checkmark$    |
| Ebb         | en a menüpontban a                               | következő paraméterek állíthatók be:                                                                      | Cleaning Interval | 400 m           |
| 1           | A nyomtatófej<br>tisztítása (Clean<br>Printhead) | A nyomtatófej tisztításának a<br>szükségességére vonatkozó értesítés<br>engedélyezése, illetve letiltása. | Clean Counter     | 10.2 m          |
| 2           | Tisztítási időköz<br>(Cleaning Interval)         | A nyomtatófej tisztításának a<br>szükségességére vonatkozó értesítés<br>időközének a beállítása.          |                   |                 |
| 3           | Tisztítási számláló<br>(Clean Counter)           | Az aktuális nyomtatási távolságot mutatja.                                                                |                   |                 |

## 4 Üzemeltetés és konfiguráció

## A nyomtatófej tisztítása (Clean Printhead)

Rendszer (System) > Értesítések (Notifications) > A nyomtatófej tisztítása (Clean Printhead) > A nyomtatófej tisztítása (Clean Printhead)

A nyomtatófej tisztításának a szükségességére vonatkozó értesítés engedélyezése, illetve letiltása.

A következő lehetőségek közül választhat:

- Engedélyezve (Enabled): Az értesítés funkció engedélyezése.
- Letiltva (Disabled): Az értesítés funkció letiltása.

## Tisztítási időköz (Cleaning Interval)

## Rendszer (System) > Értesítések (Notifications) > A nyomtatófej tisztítása (Clean Printhead) > Tisztítási időköz (Cleaning Interval)

A nyomtatófej tisztításának a szükségességére vonatkozó értesítés időközének a beállítása. Csak akkor módosítható, ha az A nyomtatófej tisztítása (Clean Printhead) menüben az Engedélyezve (Enabled) lehetőséget választotta. A nyomtató beállítható értékként mutatja a nyomtatási távolságot.

Ez az érték 10 m és 1000 m között állítható.

## A nyomtatófej cseréje (Change Printhead)

## Rendszer (System) > Értesítések (Notifications) > A nyomtatófej cseréje (Change Printhead)

Értesítés, amikor a nyomtatófejet cserélni kell. Ebben a menüpontban a következő paraméterek állíthatók be:

|   |                                                  |                                                                                                    | Printhead Count | 0 km |
|---|--------------------------------------------------|----------------------------------------------------------------------------------------------------|-----------------|------|
| 1 | A nyomtatófej<br>cseréje (Change<br>Printhead)   | A nyomtatófej cseréjének a szükségességére<br>vonatkozó értesítés engedélyezése, illetve<br>letiltása. |                 |      |
| 2 | A nyomtatófej<br>időköze (Printhead<br>Interval) | A nyomtatófej cseréjének a szükségességére<br>vonatkozó értesítés időközének a beállítása.             |                 |      |
| 3 | A nyomtatófej<br>számlálója                      | Az aktuális nyomtatási távolságot mutatja.                                                             |                 |      |

## A nyomtatófej cseréje (Change Printhead) Rendszer (System) > Értesítések (Notifications) > A nyomtatófej cseréje (Change Printhead) > A nyomtatófej cseréje (Change Printhead) A nyomtatófej cseréjének a szükségességére vonatkozó értesítés engedélyezése, illetve letiltása. A következő lehetőségek közül választhat: • Engedélyezve (Enabled): Az értesítés funkció engedélyezése. • Letiltva (Disabled): Az értesítés funkció letiltása.

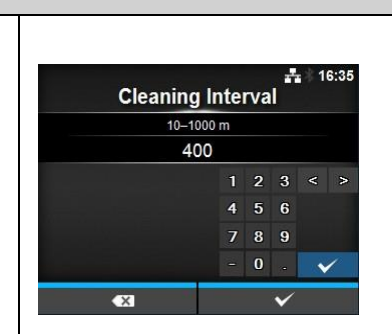

**Change Printhead** 

100 km

**Change Printhead** 

Printhead Interval

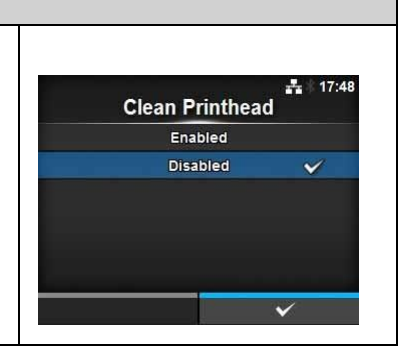

## A nyomtatófej időköze (Printhead Interval)

Rendszer (System) > Értesítések (Notifications) > A nyomtatófej cseréje (Change Printhead) > A nyomtatófej időköze (Printhead Interval)

A nyomtatófej cseréjének a szükségességére vonatkozó értesítés időközének a beállítása.

Csak akkor módosítható, ha az **A nyomtatófej cseréje (Change Printhead)** menüben az **Engedélyezve (Enabled)** lehetőséget választotta.

A nyomtató beállítható értékként mutatja a nyomtatási távolságot. Ez az érték 10 m és 100 km között állítható.

## A vágóegység cseréje (Change Cutter)

 Rendszer (System) > Értesítések (Notifications) > A vágóegység cseréje
 Change Cutter)

 Értesítés, amikor a vágóegységet cserélni kell.
 Change Cutter

 Ebben a menüpontban a következő paraméterek állíthatók be;
 Cutter Life

|   |                                              | I                                                                                                    | 0            |  |
|---|----------------------------------------------|----------------------------------------------------------------------------------------------------|--------------|--|
| 1 | A vágóegység<br>cseréje (Change<br>Cutter)   | A vágóegység cseréjének a<br>szükségességére vonatkozó értesítés<br>engedélyezése, illetve letiltása. | Cutter Count |  |
| 2 | A vágóegység<br>élettartama (Cutter<br>Life) | A vágóegység cseréjének a szükségességére<br>vonatkozó értesítés időközének a beállítása.             |              |  |
| 3 | A vágóegység<br>számlálója (Cutter<br>Count) | A vágóegység által végzett vágások aktuális számát mutatja.                                           |              |  |

## A vágóegység cseréje (Change Cutter)

Rendszer (System) > Értesítések (Notifications) > A vágóegység cseréje (Change Cutter) > A vágóegység cseréje (Change Cutter)

A vágóegység cseréjének a szükségességére vonatkozó értesítés engedélyezése, illetve letiltása.

A következő lehetőségek közül választhat:

- Engedélyezve (Enabled): Az értesítés funkció engedélyezése.
- Letiltva (Disabled): Az értesítés funkció letiltása.

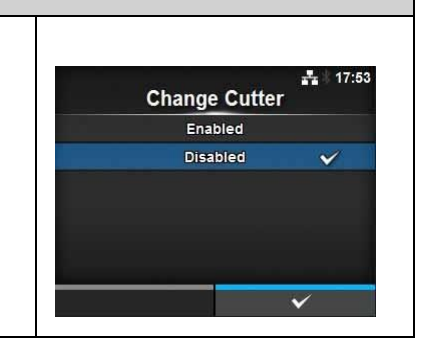

## A vágóegység élettartama (Cutter Life) Rendszer (System) > Értesítések (Notifications) > A vágóegység cseréje (Change Cutter) > A vágóegység élettartama (Cutter Life) A vágóegység cseréjének a szükségességére vonatkozó értesítés időközének a beállítása. Csak akkor módosítható, ha az A vágóegység cseréje (Change Cutter) menüben az Engedélyezve (Enabled) lehetőséget választotta. A nyomtató beállítható értékként mutatja a vágási darabszámot. Ez az érték 10K (10 000) vágás és 1000K (1 000 000) vágás között állítható, ahol a K betű ezret jelent.

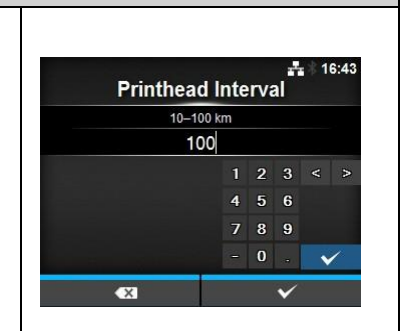

Change Cutter
| A nyomóhenger cseréje (Change Platen)                                                      |                                               |                                                                                                    |                 |                |
|--------------------------------------------------------------------------------------------|-----------------------------------------------|----------------------------------------------------------------------------------------------------|-----------------|----------------|
| Rendszer (System) > Értesítések (Notifications) > A nyomóhenger cseréje<br>(Change Platen) |                                               |                                                                                                    | Change Pla      | ± 16:51<br>ten |
| Értesítés, amikor a nyomóhengert cserélni kell.                                            |                                               |                                                                                                    | Change Platen   |                |
| Ebb                                                                                        | en a menúpontban a                            | következő paraméterek állíthatók be:                                                                   | Platen Interval | 100 km         |
| 1                                                                                          | A nyomóhenger<br>cseréje (Change<br>Platen)   | A nyomóhenger cseréjének a<br>szükségességére vonatkozó értesítés<br>engedélyezése, illetve letiltása. | Platen Count    | 0 km           |
| 2                                                                                          | A nyomóhenger<br>időköze (Platen<br>Interval) | A nyomóhenger cseréjének a<br>szükségességére vonatkozó értesítés<br>időközének a beállítása.          |                 |                |
| 3                                                                                          | A nyomóhenger<br>számlálója (Platen<br>Count) | A nyomóhenger által végzett előtolás aktuális<br>távolságát mutatja.                                   |                 |                |

# A nyomóhenger cseréje (Change Platen)

Rendszer (System) > Értesítések (Notifications) > A nyomóhenger cseréje (Change Platen) > A nyomóhenger cseréje (Change Platen)

A nyomóhenger cseréjének a szükségességére vonatkozó értesítés engedélyezése, illetve letiltása.

A következő lehetőségek közül választhat:

- Engedélyezve (Enabled): Az értesítés funkció engedélyezése.
- Letiltva (Disabled): Az értesítés funkció letiltása.

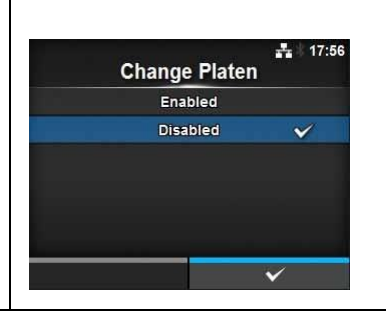

# A nyomóhenger időköze (Platen Interval) Rendszer (System) > Értesítések (Notifications) > A nyomóhenger cseréje (Change Platen) > A nyomóhenger időköze (Platen Interval) A nyomóhenger cseréjének a szükségességére vonatkozó értesítés időközének a beállítása. Csak akkor módosítható, ha az A nyomóhenger cseréje (Change Platen) menüben az Engedélyezve (Enabled) lehetőséget választotta. A nyomtató beállítható értékként mutatja az előtolási távolságot. Ez az érték 10 km és 100 km között állítható.

# Hang (Sound)

| Rendszer (System) > Hang (Sound)                                                             |                                 |                                                               |  |                      |                     |
|----------------------------------------------------------------------------------------------|---------------------------------|---------------------------------------------------------------|--|----------------------|---------------------|
| A berregő hangjának a beállítása.<br>Ebben a menüpontban a következő paraméter állítható be: |                                 |                                                               |  | Sound<br>Error Sound | 류 # 17:58<br>Medium |
| 1                                                                                            | Hibajelző hang<br>(Error Sound) | A berregő hibajelző hangjának a hangerejének<br>a beállítása. |  |                      |                     |

# Hibajelző hang (Error Sound)

Rendszer (System) > Hang (Sound) > Hibajelző hang (Error Sound)

A berregő hibajelző hangjának a hangerejének a beállítása.

A következő lehetőségek közül választhat:

- Kikapcsolva (Off): A hang némítása.
- Alacsony (Low): Alacsony hangerő.
- Közepes (Medium): Közepes hangerő.
- Magas (High): Magas hangerő.

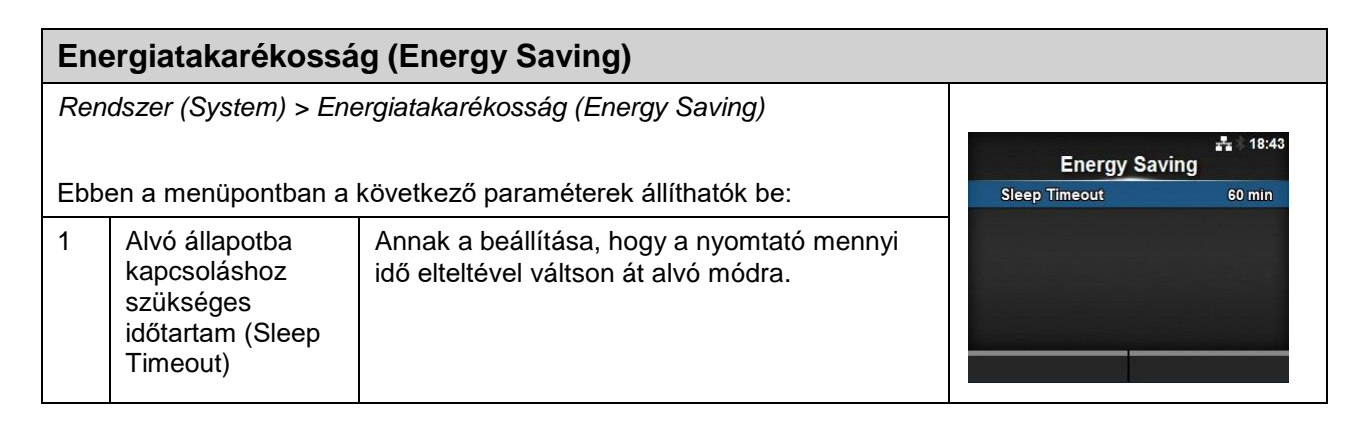

| Alvó állapotba kapcsoláshoz szükséges időtartam (Sleep Timeout)                                                                                                    |               |  |  |
|----------------------------------------------------------------------------------------------------|---------------|--|--|
| Rendszer (System) > Energiatakarékosság (Energy Saving) > Alvó<br>állapotba kapcsoláshoz szükséges időtartam (Sleep Timeout)                                                                                                    | Sleep Timeout |  |  |
| módra.<br>Ez az érték 0 perc és 60 perc között állítható.                                                                                                    |               |  |  |
| <ul> <li>Megjegyzés</li> <li>Ha ezt a paramétert 0 értékre állítja, akkor a rendszer kikapcsolja az alvó állapot funkciót.</li> <li>Ez a beállítás nem módosítható, ha a Külső bemenetek/kimenetek (External I/O) (lásd a 143. oldalon) paraméter értéke Engedélyezve (Enabled).</li> </ul> | × v           |  |  |

17:59

V

**Error Sound** 

Off

High

# Az LCD-kijelző fényerőssége (LCD Brightness)

| Rendszer (System) > Az LCD-kijelző fényerőssége (LCD Brightness)                                                                                                    |                |
|----------------------------------------------------------------------------------------------------|----------------|
| A képernyő fényerősségének a beállítása.<br>Ez az érték 0 és 9 között állítható.<br>A 0-s érték a legsötétebb, a 9-es érték pedig a legvilágosabb beállítást<br>jelenti.<br>A beállítás véglegesítéséhez nyomja meg a jobb oldali szoftvergombot. | LCD Brightness |
| <b>Megjegyzés</b><br>A nyomtató beépített energiatakarékossági funkcióval rendelkezik, így,<br>ha Ön meghatározott ideig nem használja a nyomtatót, akkor a rendszer<br>csökkenti a képernyő fényerősségét.                                       | × v            |

| Az összesített darabszám mutatása (Show Total Count)                                                                                                    |                               |  |  |
|----------------------------------------------------------------------------------------------------|-------------------------------|--|--|
| Rendszer (System) > Az összesített darabszám mutatása (Show Total<br>Count)                                                                                                    | å ≋ 18:46<br>Show Total Count |  |  |
| Az összesített nyomatszám kijelzésének az engedélyezése, illetve                                                                                                    | Enabled                       |  |  |
| letiltása.<br>Ha az <b>Engedélyezve (Enabled)</b> lehetőségre állítják, akkor az<br>összesített nyomatszám az Online és az Offline képernyőn egyaránt<br>megjelenik.<br>A 'QTY' felirattól jobbra található zárójelben látható szám az összesített<br>nyomatszám. | Disabled 🗸                    |  |  |
| <b>Megjegyzés</b><br>A rendszer a nyomtató bekapcsolásától a nyomtató kikapcsolásáig<br>terjedő időszakra vonatkozóan jeleníti meg az összesített nyomatszámot.<br>A rendszer a nyomtató kikapcsolásakor vagy kikapcsolódásakor nullázza<br>ezt a számlálót.      |                               |  |  |

| Jelszó (Password)                                          |                                               |                                                                                                  |                 |          |
|------------------------------------------------------------|-----------------------------------------------|--------------------------------------------------------------------------------------------------|-----------------|----------|
| Ren                                                        | dszer (System) > Jels                         | szó (Password)                                                                                   |                 |          |
| Ebben a menüpontban a következő paraméterek állíthatók be: |                                               |                                                                                                  | Password        | **       |
| 4                                                          | 1-1                                           |                                                                                                  | Password Enable | Disabled |
| 1                                                          | engedélyezése<br>(Password Enable)            | A jeiszobeallitas engedelyezese, illetve<br>letiltása.                                           | Change Password | >        |
| 2                                                          | Telepítési<br>biztonság (Install<br>Security) | A csomagfájl letöltéséhez kapcsolódó<br>jelszóbevitelnek az engedélyezése, illetve<br>letiltása. |                 |          |
| 3                                                          | Jelszó módosítása<br>(Change<br>Password)     | A jelszó módosítása.                                                                             |                 |          |

| Jelszó engedélyezése (Password Enable)                                                                                                    |                 |
|----------------------------------------------------------------------------------------------------|-----------------|
| Rendszer (System) > Jelszó (Password) > Jelszó engedélyezése<br>(Password Enable)                                                                                                    | Password Enable |
| A jelszóbeállítás engedélyezése, illetve letiltása.                                                                                                    | Enabled         |
| Ha a jelszóbeállítást engedélyezte (Engedélyezve (Enabled)), akkor a                                                                                                    | Disabled 🗸      |
| nyomtató csak akkor engedi Önt belépni a <b>Beállítások (Settings)</b> menübe,<br>ha előbb beírja a <b>Jelszó (Password)</b> képernyőn beállított jelszót.<br>A következő lehetőségek közül választhat:<br>• <b>Engedélyezve (Enabled)</b> : A jelszóbeállítás engedélyezése.<br>• <b>Letiltva (Disabled)</b> : A jelszóbeállítás letiltása. | ~               |
| Megjegyzés                                                                                                    |                 |
| Az alapértelmezett jelszó: 0310. A jelszó a következő menüpontban<br>módosítható: <i>Jelszó (Password) &gt; Jelszó módosítása (Change Password)</i><br><i>&gt; 1. szint (level1).</i>                                                                                                    |                 |

| Telepítési biztonság (Install Security)                                                                                                    |                      |  |
|----------------------------------------------------------------------------------------------------|----------------------|--|
| Rendszer (System) > Jelszó (Password) > Telepítési biztonság (Install<br>Security)                                                                                                    | A*                   |  |
| <ul> <li>A csomagfájl nyomtatóra történő telepítéséhez kapcsolódó jelszóbevitelnek az engedélyezése, illetve letiltása.</li> <li>Ha a jelszóbeállítást engedélyezte (Engedélyezve (Enabled)), akkor a nyomtató csak akkor engedi Önnek letölteni a csomagfájlt, ha előbb beírja a Jelszó (Password) képernyőn beállított jelszót.</li> <li>A következő lehetőségek közül választhat: <ul> <li>Letiltva (Disabled): Csomagfájl telepítéséhez nem szükséges jelszót beírni.</li> </ul> </li> <li>USB: Az USB memórián található csomagfájl telepítéséhez jelszót szükséges beírni.</li> <li>Mindig (Always): Az USB memórián található vagy a számítógépről letöltött csomagfájl telepítéséhez jelszót szükséges beírni.</li> </ul> | Disabled  USB Always |  |
| <b>Megjegyzés</b><br>A csomagfájl telepítéséhez használandó jelszó a <i>Rendszer (System) &gt; Jelszó (Password)</i> menüpontban beállított bármilyen jelszó lehet.<br>A csomagfájlra vonatkozó bővebb információért forduljon egy SATO<br>viszonteladóhoz vagy egy SATO műszaki szervizközponthoz.                                                                                                    |                      |  |

| Jelszó módosítása (Change Password)                                                                                                    |                                                               |  |  |
|----------------------------------------------------------------------------------------------------|---------------------------------------------------------------|--|--|
| <ul> <li>Rendszer (System) &gt; Jelszó (Password) &gt; Jelszó módosítása (Change Password)</li> <li>A jelszó módosítása.</li> <li>Legalább 4, legfeljebb 32 karaktert (ideértve az ábécé betűit (akár kisbetűvel, akár nagybetűvel írva), a számokat és a szimbólumokat) írhat be.</li> <li>Ebben a menüpontban a következő paraméterek állíthatók be: <ul> <li>rendszergazda (admin): Ez a lehetőség a gyártói beállításra vonatkozik.</li> <li>Szigorúan csak a SATO által engedélyezett személyek használhatják.</li> </ul> </li> <li>menedzser (manager): A Szerviz (Service) menübe történő belépéshez szükséges jelszó.</li> <li>1. szint (level1): A Beállítás (Setting) menübe történő belépéshez szüksége a gyártói beállításra vonatkozik.</li> <li>Szigorúan csak a SATO által engedélyezett személyek használhatják.</li> </ul> | Change Password<br>admin ><br>manager ><br>level1 ><br>rfid > |  |  |
| <b>Megjegyzés</b><br>A rendszergazda (admin), a menedzser (manager), illetve az rfid jelszót<br>kizárólag a SATO gyári dolgozói és az ügyfél karbantartó dolgozói<br>használhatják. Ezeket a jelszavakat Ön nem módosíthatja.                                                                                                    |                                                               |  |  |
| <ul> <li>Jelszavak alaphelyzetbe állítása</li> <li>Ha a személyre szabott jelszót elfelejtette, akkor azt visszaállíthatja az alape</li> <li>1. Kapcsolja ki a nyomtatót.</li> <li>2. Nyomja meg röviden és engedje el a(z) (<sup>1</sup>) főkapcsoló gombot, miközbe<br/>megnyomja és nyomva tartja a(z)  vissza gombot, valamint a(z)  </li> <li>égészen addig, amíg az online/offline képernyő meg nem jelenik.<br/>A rendszer az összes jelszót visszaállítja az alapértelmezett jelszavakra</li> </ul>                                                                                                    | értelmezett jelszóra.<br>en egyidejűleg<br>es a(z) ▶ gombot   |  |  |
| Megjegyzés<br>Ez a billentyűkombináció ideiglenes megoldást kínál a felhasználók számára, hogy az alapértelmezett<br>jelszavak segítségével beléphessenek a beállítási menübe.<br>Miután az alapértelmezett jelszóval sikerült belépni a beállítási menübe, az alapértelmezett jelszót<br>módosítani kell egy egyedi jelszóra.                                                                                                    |                                                               |  |  |

# 4.4.5 Eszközök (Tools) menü

Az Eszközök (Tools) menüben a következő paraméterek állíthatók be:

| Esz | Eszközök (Tools)                       |                                                                                                    |                                                      |  |  |
|-----|----------------------------------------|----------------------------------------------------------------------------------------------------|------------------------------------------------------|--|--|
| 1   | Tesztnyomtatás<br>(Test print)         | Egy tesztnyomtatás végzése.                                                                                                    | হিা 12:20<br>Tools                                   |  |  |
| 2   | Hexadecimális<br>kiírás (HEX-<br>Dump) | A fogadási pufferben található hexadecimális<br>kiírású nyomtatási adatnak, illetve kiírási<br>adatnak a mentése az USB memóriára.       | Test Print       HEX-Dump       Reset       Profiles |  |  |
| 3   | Alaphelyzetbe<br>állítás (Reset)       | A nyomtató konfigurációjának vagy számlálójának az inicializálása.                                                                       | Service ><br>V Factory >                             |  |  |
| 4   | Profilok (Profiles)                    | A nyomtatókonfigurációk használata<br>profilokként.                                                                                      |                                                      |  |  |
| 5   | Szerviz (Service)                      | Ezek a lehetőségek a szervizelésre<br>vonatkoznak.<br>Szigorúan csak a SATO által engedélyezett<br>szervizmunkatársak használhatják.     |                                                      |  |  |
| 6   | Gyári (Factory)                        | Ezek a lehetőségek a gyártói beállításokra<br>vonatkoznak.<br>Szigorúan csak a SATO gyári dolgozói<br>használhatják.                     |                                                      |  |  |
| 7   | Tanúsítványok<br>(Certificates)        | A vezeték nélküli helyi hálózaton keresztüli<br>hitelesítés beállítása.<br>* Csak akkor érhető el, ha Ön telepítette az<br>USB memóriát. |                                                      |  |  |
| 8   | Indítási útmutató<br>(Startup Guide)   | Az indítási útmutató engedélyezése, illetve letiltása.                                                                                   |                                                      |  |  |

### Tesztnyomtatás (Test print) Eszközök (Tools) > Tesztnyomtatás (Test Print) 12:25 Egy tesztnyomtatás végzése. **Test Print** Ebben a menüpontban a következő paraméterek állíthatók be: Factory > Configure List > 1 Gyári (Factory) A gyári tesztnyomtatás elvégzése. Configure QR > Paper Sensor 2 Konfigurációs A nyomtató konfigurációs adatainak a adatok lista kinyomtatása. 3 Konfigurációs A konfigurációs adatok kinyomtatása egy QRadatok QR-kód kóddal. formátumban (Configure QR) Papírérzékelő 4 A nyomathordozó-érzékelőnek a rendszer által (Paper Sensor) észlelt szintjének a kinyomtatása.

# 4 Üzemeltetés és konfiguráció

| Gyári (Factory)                                                                                                    |                                                                  |                                                                                                    |                                                                                                    |  |  |
|----------------------------------------------------------------------------------------------------|------------------------------------------------------------------|----------------------------------------------------------------------------------------------------|----------------------------------------------------------------------------------------------------|--|--|
| Eszk                                                                                                    | Eszközök (Tools) > Tesztnyomtatás (Test Print) > Gyári (Factory) |                                                                                                    |                                                                                                    |  |  |
| <ul> <li>A gyári tesztnyomtatás elvégzése.</li> <li>1. A Gyári (Factory) menüben található menüpontok ellenőrzése és beállítása.</li> <li>2. A tesztnyomtatás elindításához nyomja meg a jobb oldali szoftvergombot.<br/>A nyomtatás szüneteltetéséhez nyomja meg újból a jobb oldali szoftvergombot.</li> <li>A tesztnyomtatás leállításához először szüneteltesse a nyomtatást, majd nyomja meg a(z) gombot.</li> <li>Ebben a menüpontban a következő paraméterek állíthatók be.</li> </ul> |                                                                  |                                                                                                    | Factory       Label Width     Large       Pitch     < 0 dot >       Offset     < 0 dot >       Darkness Adjust     < 50 >                                                                                                    |  |  |
| 1                                                                                                    | Címkeszélesség<br>(Label Width)                                  | A tesztnyomtatáshoz szükséges nyomathordozó-<br>szélességet mutatja.<br>A <b>Nagy (Large)</b> érték esetében a szükséges<br>nyomathordozó-szélesség 101,6 mm (4").                                                                                                    |                                                                                                    |  |  |
| 2                                                                                                    | Osztásköz (Pitch)                                                | A nyomtatási pozíció beállítása függőleges<br>irányban.<br>Ez az érték a következő tartományban állítható:<br>A beállítási tartomány a nyomtató nyomtatási<br>felbontásától függően változik.<br><b><cl4nx></cl4nx></b><br>• 203 dpi: -30 és 0, valamint 0 és +30 pont között<br>• 305 dpi: -45 és 0, valamint 0 és 45 pont között<br>• 609 dpi: -90 és 0, valamint 0 és 90 pont között<br><b><cl6nx></cl6nx></b><br>• 203 dpi: -30 és 0, valamint 0 és +30 pont között<br>• 305 dpi: -45 és 0, valamint 0 és +30 pont között<br>• 305 dpi: -45 és 0, valamint 0 és 45 pont között<br>A beállítási érték csökkentésekor a rendszer a<br>nyomtatási pozíciót az előtolási irányba (a<br>nyomathordozó elülső része felé) mozgatja.<br>A beállítási érték növelésekor a rendszer a<br>nyomtatási pozíciót az előtolási irányal ellentétes<br>irányba (a nyomathordozó hátulsó része felé)<br>mozgatja.                                                            | Megjegyzés<br>A rendszer a Gyári (Factory)<br>menüben beállított Osztásköz<br>(Pitch), Eltolás (Offset) és A<br>sötétség módosítása<br>(Darkness Adjust) értékeket<br>jeleníti meg a Konfigurációs<br>adatok lista formátumban<br>(Configure List) menü, a<br>Konfigurációs adatok QR-kód<br>formátumban (Configure QR)<br>menü és a Papírérzékelő<br>(Paper Sensor) menü<br>megfelelő paramétereinél. |  |  |
| 3                                                                                                    | Eltolás (Offset)                                                 | A nyomathordozóra vonatkozó leállítási pozíció<br>beállítása.<br>Ez az érték a következő tartományban állítható:<br>A beállítási tartomány a nyomtató nyomtatási<br>felbontásától függően változik.<br><b><cl4nx></cl4nx></b><br>• 203 dpi: -30 és 0, valamint 0 és +30 pont között<br>• 305 dpi: -45 és 0, valamint 0 és 45 pont között<br>• 609 dpi: -90 és 0, valamint 0 és 90 pont között<br><b><cl6nx></cl6nx></b><br>• 203 dpi: -30 és 0, valamint 0 és +30 pont között<br>• 305 dpi: -45 és 0, valamint 0 és 45 pont között<br>• 305 dpi: -45 és 0, valamint 0 és 45 pont között<br>• 305 dpi: -45 és 0, valamint 0 és 45 pont között<br>A beállítási érték csökkentésekor a rendszer a<br>leállítási pozíciót az előtolási irányba (a<br>nyomathordozó elülső része felé) mozgatja.<br>A beállítási érték növelésekor a rendszer a<br>leállítási pozíciót az előtolási iránnyal ellentétes<br>irányba (a nyomathordozó hátulsó része felé)<br>mozgatja. |                                                                                                    |  |  |
| 4                                                                                                    | A sötétség<br>módosítása<br>(Darkness Adjust)                    | A tesztnyomtatás során alkalmazandó<br>nyomatsötétség finomhangolása.<br>A 0-s érték a legvilágosabb, a 99-es érték pedig a<br>legsötétebb beállítást jelenti.                                                                                                    |                                                                                                    |  |  |

| Konfigurációs adatok lista formátumban (Configure List)                                                                                                    |                                                   |                                                                                                    |                                                                                                    |  |  |
|----------------------------------------------------------------------------------------------------|---------------------------------------------------|----------------------------------------------------------------------------------------------------|----------------------------------------------------------------------------------------------------|--|--|
| Eszk<br>form                                                                                                    | özök (Tools) > Tesztnyo<br>átumban (Configure Lis | 후 14:11                                                                                                    |                                                                                                    |  |  |
| <ul> <li>A nyomtató konfigurációs adatainak a kinyomtatása.</li> <li>1. A Konfigurációs adatok lista formátumban (Configure List) menüben található menüpontok ellenőrzése és beállítása.<br/>Ebben a menüpontban a következő paraméterek állíthatók be.</li> <li>2. A tesztnyomtatás elindításához nyomja meg a jobb oldali szoftvergombot.<br/>A nyomtatás szüneteltetéséhez nyomja meg újból a jobb oldali szoftvergombot.</li> <li>A tesztnyomtatás leállításához először szüneteltesse a nyomtatást, majd nyomja meg a(z) ogombot.</li> </ul> |                                                   |                                                                                                    | Configure List       Label Width     Small       Label Length     < 800 dot                                                                                                    |  |  |
| 1       Címkeszélesség<br>(Label Width)       A tesztnyomtatáshoz szükséges nyomathordozó-<br>szélességet mutatja.<br>A Kicsi (Small) érték esetében a szükséges<br>nyomathordozó-szélesség 50,8 mm (2").                                                                                                    |                                                   |                                                                                                    |                                                                                                    |  |  |
| 2                                                                                                    | Címkehossz (Label<br>Length)                      | A tesztnyomtatáshoz használni kívánt<br>nyomathordozó-darab hosszának a beállítása.<br>Ez az érték a következő tartományban állítható:<br>A beállítási tartomány a nyomtató nyomtatási<br>felbontásától függően változik.<br><b><cl4nx></cl4nx></b><br>• 203 dpi: 400 – 1600 pont<br>• 305 dpi: 600 – 1800 pont<br>• 609 dpi: 1200 – 3600 pont<br><b><cl6nx></cl6nx></b><br>• 203 dpi: 400 – 1600 pont<br>• 305 dpi: 600 – 1800 pont                                                                                                    | Megjegyzés<br>A rendszer a Konfigurációs<br>adatok lista formátumban<br>(Configure List) menüben<br>beállított Címkehossz (Label<br>Length), Osztásköz (Pitch),<br>Eltolás (Offset) és A sötétség<br>módosítása (Darkness<br>Adjust) értéket jeleníti meg a<br>Gyári (Factory) menü, a<br>Konfigurációs adatok QR-<br>kód formátumban (Configure<br>QR) menü és a Papírérzékelő<br>(Paper Sensor) menü<br>megfelelő paramétereinél. |  |  |
| 3                                                                                                    | Osztásköz (Pitch)                                 | A nyomtatási pozíció beállítása függőleges<br>irányban.<br>Ez az érték a következő tartományban állítható:<br>A beállítási tartomány a nyomtató nyomtatási<br>felbontásától függően változik.<br><b><cl4nx></cl4nx></b><br>• 203 dpi: -30 és 0, valamint 0 és +30 pont között<br>• 305 dpi: -45 és 0, valamint 0 és 45 pont között<br>• 609 dpi: -90 és 0, valamint 0 és 90 pont között<br>• 203 dpi: -30 és 0, valamint 0 és +30 pont között<br>• 203 dpi: -30 és 0, valamint 0 és +30 pont között<br>• 305 dpi: -45 és 0, valamint 0 és 45 pont között<br>• 305 dpi: -45 és 0, valamint 0 és 45 pont között<br>A beállítási érték csökkentésekor a rendszer a<br>nyomtatási pozíciót az előtolási irányba (a<br>nyomathordozó elülső része felé) mozgatja.<br>A beállítási érték növelésekor a rendszer a<br>nyomtatási pozíciót az előtolási iránnyal ellentétes<br>irányba (a nyomathordozó hátulsó része felé)<br>mozgatja. |                                                                                                    |  |  |

| Kor | Konfigurációs adatok lista formátumban (Configure List) |                                                                                                    |  |  |
|-----|---------------------------------------------------------|----------------------------------------------------------------------------------------------------|--|--|
| 4   | Eltolás (Offset)                                        | A nyomathordozóra vonatkozó leállítási pozíció<br>beállítása.<br>Ez az érték a következő tartományban<br>állítható:<br>A beállítási tartomány a nyomtató nyomtatási<br>felbontásától függően változik.                                                                                                    |  |  |
|     |                                                         | <ul> <li><cl4nx></cl4nx></li> <li>203 dpi: -30 és 0, valamint 0 és +30 pont<br/>között</li> <li>305 dpi: -45 és 0, valamint 0 és 45 pont<br/>között</li> <li>609 dpi: -90 és 0, valamint 0 és 90 pont<br/>között</li> </ul>                                                                                                    |  |  |
|     |                                                         | <ul> <li><cl6nx></cl6nx></li> <li>203 dpi: -30 és 0, valamint 0 és +30 pont<br/>között</li> <li>305 dpi: -45 és 0, valamint 0 és 45 pont<br/>között</li> <li>A beállítási érték csökkentésekor a rendszer a<br/>leállítási pozíciót az előtolási irányba (a<br/>nyomathordozó elülső része felé) mozgatja.</li> <li>A beállítási érték növelésekor a rendszer a<br/>leállítási pozíciót az előtolási iránnyal<br/>ellentétes irányba (a nyomathordozó hátulsó<br/>része felé) mozgatja.</li> </ul> |  |  |
| 5   | A sötétség<br>módosítása<br>(Darkness Adjust)           | A tesztnyomtatás során alkalmazandó<br>nyomatsötétség finomhangolása.<br>A 0-s érték a legvilágosabb, a 99-es érték<br>pedig a legsötétebb beállítást jelenti.                                                                                                    |  |  |

| Κοι                                   | nfigurációs adate                                                                                                    | ok QR-kód formátumban (Configure QR                                                                                                    | )         |                  |                                 |             |
|---------------------------------------|----------------------------------------------------------------------------------------------------|----------------------------------------------------------------------------------------------------|-----------|------------------|---------------------------------|-------------|
| Eszi<br>QR-                           | közök (Tools) > Tesz<br>kód formátumban (Co                                                                                                    | tnyomtatás (Test Print) > Konfigurációs adatok<br>onfigure QR)                                                                                                    | Configure | QR               | হ 14                            | :13         |
| A kc<br>1.<br>2.<br>4<br>A te<br>nyor | <ul> <li>A konfigurációs adatok kinyomtatása egy QR-kóddal.</li> <li>1. A Konfigurációs adatok QR-kód formátumban (Configure QR)<br/>menüben található menüpontok ellenőrzése és beállítása.<br/>Ebben a menüpontban a következő paraméterek állíthatók be.</li> <li>2. A tesztnyomtatás elindításához nyomja meg a jobb oldali<br/>szoftvergombot. A nyomtatás szüneteltetéséhez nyomja meg<br/>újból a jobb oldali szoftvergombot.</li> <li>A tesztnyomtatás leállításához először szüneteltesse a nyomtatást, majd<br/>nyomja meg a (z) a gambot</li> </ul> |                                                                                                    |           | <<br><<br><<br>< | Smail<br>800 dot<br>0 dot<br>50 | ><br>><br>> |
| 1                                     | Címkeszélesség<br>(Label Width)                                                                                                    | A tesztnyomtatáshoz szükséges<br>nyomathordozó-szélességet mutatja.<br>A <b>Kicsi (Small)</b> érték esetében a szükséges<br>nyomathordozó-szélesség 50,8 mm (2"). |           |                  |                                 |             |

| Kor | nfigurációs adato               | ok QR-kód formátumban (Configure QR                                                                                                    | )                                                                                                    |
|-----|---------------------------------|----------------------------------------------------------------------------------------------------|----------------------------------------------------------------------------------------------------|
| 2   | Címkehossz (Label<br>Length)    | A tesztnyomtatáshoz használni kívánt<br>nyomathordozó-darab hosszának a beállítása.<br>Ez az érték a következő tartományban állítható:<br>A beállítási tartomány a nyomtató nyomtatási<br>felbontásától függően változik.<br><cl4nx><br/>• 203 dpi: 400 – 1600 pont<br/>• 305 dpi: 600 – 1800 pont<br/>• 609 dpi: 1200 – 3600 pont<br/><cl6nx><br/>• 203 dpi: 400 – 1600 pont<br/>• 305 dpi: 600 – 1800 pont</cl6nx></cl4nx>                                                                                                    | Megjegyzés<br>A rendszer a Konfigurációs<br>adatok QR-kód formátumban<br>(Configure QR) menüben<br>beállított Címkehossz (Label<br>Length), Osztásköz (Pitch),<br>Eltolás (Offset) és A sötétség<br>módosítása (Darkness<br>Adjust) értéket jeleníti meg a<br>Gyári (Factory) menü, a<br>Konfigurációs adatok lista<br>formátumban (Configure List) |
| 3   | Osztásköz (Pitch)               | A nyomtatási pozíció beállítása függőleges<br>irányban.<br>Ez az érték a következő tartományban állítható:<br>A beállítási tartomány a nyomtató nyomtatási<br>felbontásától függően változik.<br><b><cl4nx></cl4nx></b><br>• 203 dpi: -30 és 0, valamint 0 és +30 pont között<br>• 305 dpi: -45 és 0, valamint 0 és 45 pont között<br>• 609 dpi: -90 és 0, valamint 0 és 90 pont között<br><b><cl6nx></cl6nx></b><br>• 203 dpi: -30 és 0, valamint 0 és +30 pont között<br>• 305 dpi: -45 és 0, valamint 0 és 45 pont között<br>• 305 dpi: -45 és 0, valamint 0 és 45 pont között<br>• 305 dpi: -45 és 0, valamint 0 és 45 pont között<br>A beállítási érték csökkentésekor a rendszer a<br>nyomtatási pozíciót az előtolási irányba (a<br>nyomathordozó elülső része felé) mozgatja.<br>A beállítási érték növelésekor a rendszer a<br>nyomtatási pozíciót az előtolási iránnyal ellentétes<br>irányba (a nyomathordozó hátulsó része felé)<br>mozgatja.                   | menü és a <b>Papírérzékelő</b><br>(Paper Sensor) menü<br>megfelelő paramétereinél.                                                                                                    |
| 4   | Eltolás (Offset)                | A nyomathordozóra vonatkozó leállítási pozíció<br>beállítása.<br>Ez az érték a következő tartományban állítható:<br>A beállítási tartomány a nyomtató nyomtatási<br>felbontásától függően változik.<br><b><cl4nx></cl4nx></b><br>• 203 dpi: -30 és 0, valamint 0 és +30 pont között<br>• 305 dpi: -45 és 0, valamint 0 és 45 pont között<br>• 609 dpi: -90 és 0, valamint 0 és 90 pont között<br>• 203 dpi: -30 és 0, valamint 0 és 45 pont között<br>• 203 dpi: -30 és 0, valamint 0 és 45 pont között<br>• 305 dpi: -45 és 0, valamint 0 és 45 pont között<br>• 305 dpi: -45 és 0, valamint 0 és 45 pont között<br>A beállítási érték csökkentésekor a rendszer a<br>leállítási pozíciót az előtolási irányba (a<br>nyomathordozó elülső része felé) mozgatja.<br>A beállítási érték növelésekor a rendszer a<br>leállítási pozíciót az előtolási iránnyal ellentétes<br>irányba (a nyomathordozó hátulsó része felé)<br>mozgatja.<br>A tesztnyomtatás során alkalmazandó |                                                                                                    |
| 5   | módosítása<br>(Darkness Adjust) | A lesztinyolmatas soran aikalmazando<br>nyomatsötétség finomhangolása.<br>A 0-s érték a legvilágosabb, a 99-es érték pedig a<br>legsötétebb beállítást jelenti.                                                                                                    |                                                                                                    |

| Pap                                                                                                    | Papírérzékelő (Paper Sensor)    |                                                                                                    |                                                                                                    |  |  |
|----------------------------------------------------------------------------------------------------|---------------------------------|----------------------------------------------------------------------------------------------------|----------------------------------------------------------------------------------------------------|--|--|
| Eszl<br>Sen                                                                                                    | közök (Tools) > Teszt<br>sor)   | nyomtatás (Test Print) > Papírérzékelő (Paper                                                                                                    | <b>몰</b> * 12:00                                                                                                    |  |  |
| <ul> <li>A nyomathordozó-érzékelőnek a rendszer által észlelt szintjének a kinyomtatása.</li> <li>1. A Papírérzékelő (Paper Sensor) menüben található menüpontok ellenőrzése és beállítása.<br/>Ebben a menüpontban a következő paraméterek állíthatók be.</li> <li>2. A tesztnyomtatás elindításához nyomja meg a jobb oldali szoftvergombot. A nyomtatás szüneteltetéséhez nyomja meg újból a jobb oldali szoftvergombot.</li> <li>A tesztnyomtatás leállításához először szüneteltesse a nyomtatást, majd nyomja meg a(z) j gombot.</li> </ul> |                                 |                                                                                                    | Paper Sensor       Label Width     Small       Label Length     < 800 dot                                                                                                    |  |  |
| 1                                                                                                    | Címkeszélesség<br>(Label Width) | A tesztnyomtatáshoz szükséges<br>nyomathordozó-szélességet mutatja.<br>A szükséges nyomathordozó-szélesség a<br><b>Nagy (Large)</b> érték esetében 101,6 mm (4"),<br>a <b>Kicsi (Small)</b> érték esetében pedig<br>50,8 mm (2").                                                                                                    |                                                                                                    |  |  |
| 2                                                                                                    | Címkehossz (Label<br>Length)    | A tesztnyomtatáshoz használni kívánt<br>nyomathordozó-darab hosszának a beállítása.<br>Ez az érték 400 pont és 1600 pont között<br>állítható.                                                                                                    | Megjegyzés<br>A rendszer a Papírérzékelő<br>(Paper Sensor) menüben<br>beállított Címkehossz                                                                                                    |  |  |
| 3                                                                                                    | Osztásköz (Pitch)               | <ul> <li>A nyomtatási pozíció beállítása függőleges<br/>irányban.</li> <li>Ez az érték a következő tartományban<br/>állítható:</li> <li>A beállítási tartomány a nyomtató nyomtatási<br/>felbontásától függően változik.</li> <li><cl4nx> <ul> <li>203 dpi: -30 és 0, valamint 0 és +30 pont<br/>között</li> <li>305 dpi: -45 és 0, valamint 0 és 45 pont<br/>között</li> <li>609 dpi: -90 és 0, valamint 0 és 90 pont<br/>között</li> </ul> </cl4nx></li> <li><cl6nx> <ul> <li>203 dpi: -30 és 0, valamint 0 és +30 pont<br/>között</li> </ul> </cl6nx></li> <li><cl6nx> <ul> <li>203 dpi: -30 és 0, valamint 0 és 45 pont<br/>között</li> </ul> </cl6nx></li> <li><a a="" a<br="" beállítási="" csökkentésekor="" rendszer="" érték="">nyomtatási pozíciót az előtolási irányba (a<br/>nyomathordozó elülső része felé) mozgatja.</a></li> <li>A beállítási érték növelésekor a rendszer a</li> </ul> | (Label Length), Osztásköz<br>(Pitch), Eltolás (Offset) és<br>A sötétség módosítása<br>(Darkness Adjust) értéket<br>jeleníti meg a Gyári<br>(Factory) menü, a<br>Konfigurációs adatok lista<br>formátumban (Configure<br>List) menü és a<br>Konfigurációs adatok QR-<br>kód formátumban<br>(Configure QR) menü<br>megfelelő paramétereinél. |  |  |
|                                                                                                    |                                 | ellentétes irányba (a nyomathordozó hátulsó<br>része felé) mozgatja.                                                                                                    |                                                                                                    |  |  |

| Pap | oírérzékelő (Pape                             | r Sensor)                                                                                                    |  |
|-----|-----------------------------------------------|----------------------------------------------------------------------------------------------------|--|
| 4   | Eltolás (Offset)                              | A nyomathordozóra vonatkozó leállítási pozíció<br>beállítása.<br>Ez az érték a következő tartományban<br>állítható:<br>A beállítási tartomány a nyomtató nyomtatási<br>felbontásától függően változik.                                                                                                    |  |
|     |                                               | <ul> <li><cl4nx></cl4nx></li> <li>203 dpi: -30 és 0, valamint 0 és +30 pont<br/>között</li> <li>305 dpi: -45 és 0, valamint 0 és 45 pont<br/>között</li> <li>609 dpi: -90 és 0, valamint 0 és 90 pont<br/>között</li> </ul>                                                                                                    |  |
|     |                                               | <ul> <li><cl6nx></cl6nx></li> <li>203 dpi: -30 és 0, valamint 0 és +30 pont<br/>között</li> <li>305 dpi: -45 és 0, valamint 0 és 45 pont<br/>között</li> <li>A beállítási érték csökkentésekor a rendszer a<br/>leállítási pozíciót az előtolási irányba (a<br/>nyomathordozó elülső része felé) mozgatja.</li> <li>A beállítási érték növelésekor a rendszer a<br/>leállítási pozíciót az előtolási iránnyal<br/>ellentétes irányba (a nyomathordozó hátulsó<br/>része felé) mozgatja.</li> </ul> |  |
| 5   | A sötétség<br>módosítása<br>(Darkness Adjust) | A tesztnyomtatás során alkalmazandó<br>nyomatsötétség finomhangolása.<br>A 0-s érték a legvilágosabb, a 99-es érték<br>pedig a legsötétebb beállítást jelenti.                                                                                                    |  |

# Hexadecimális kiírás (HEX-Dump)

Eszközök (Tools) > Hexadecimális kiírás (HEX-Dump) 4 10:48 A fogadási pufferben található hexadecimális kiírású nyomtatási adatnak, **HEX-Dump** illetve kiírási adatnak a mentése az USB memóriára. Hex Dump Mode Disabled Ebben a menüpontban a következő paraméterek állíthatók be: Buffer Dump Log Files A hexadecimális kiírási mód engedélyezése, 1 Hexadecimális kiírási mód (Hex illetve letiltása. Dump Mode) A fogadási pufferben található adatok mentése 2 Pufferkiírás (Buffer Dump) a nyomtatóra. 3 Naplófájlok (Log A nyomtató naplófájljainak a kezelése. Files)

| Hexadecimális kiírási mód (Hex Dump Mode)                                                                                                    |                     |
|----------------------------------------------------------------------------------------------------|---------------------|
| Hexadecimális kiírás (HEX-Dump) Hexadecimális kiírási mód (Hex<br>Dump Mode)                                                                                                    | ak ≋ 10:49          |
| A hexadecimális kiírási mód engedélyezése, illetve letiltása.<br>Ha a Hexadecimális kiírási mód (Hex Dump Mode) paraméternél az<br><b>Engedélyezve (Enabled)</b> lehetőséget választja, akkor a nyomtató<br>kinyomtatja a fogadott adatokat és ezzel egyidejűleg a fogadott adatokból<br>létrehoz egy fájlt a 'hexdump/' mappán belül.<br>Ha a beállítást visszaállítja a <b>Letiltva (Disabled)</b> lehetőségre, akkor a fájlt<br>a képernyőn ellenőrizheti.                                                                                                    | Enabled<br>Disabled |
| <ul> <li>Megjegyzés</li> <li>Ha a Hexadecimális kiírási mód (Hex Dump Mode) paraméternél az<br/>Engedélyezve (Enabled) lehetőséget választja, akkor az<br/>Online/Offline képernyő megjelenése megváltozik.</li> <li>Az egyes interfésztípusokhoz legfeljebb 10-10 fogadottadat-fájlt<br/>menthet el. A menthető fájlok száma a fájlok méretétől függően tíznél<br/>kevesebbre csökkenhet.</li> <li>A 'hexdump/' mappán belül létrehozott fájlok részletei a következőkben<br/>találhatók:</li> <li>BT00xx.bin: A Bluetooth interfészen keresztül fogadott adatok.</li> <li>LAN00xx.bin: A LAN interfészen keresztül fogadott adatok.</li> <li>SCI00xx.bin: Az RS-232C interfészen keresztül fogadott adatok.</li> <li>USB00xx.bin: Az USB interfészen keresztül fogadott adatok.</li> </ul> |                     |

# Pufferkiírás (Buffer Dump)

Eszközök (Tools) > Hexadecimális kiírás (HEX-Dump) Pufferkiírás (Buffer Dump)

A fogadási pufferben található adatok mentése a nyomtatóra.

Csak akkor érhető el, ha a **Hexadecimális kiírási mód (Hex Dump Mode)** menüben a **Letiltva (Disabled)** lehetőséget választotta. Az adatoknak a nyomtatóra történő mentéséhez az indítási képernyőn nyomja meg az **INDÍTÁS (START)** gombot (értsd: a jobb oldali szoftvergombot).

A fogadási pufferben található adatokat a 'buff/' mappába mentse.

# Megjegyzés

- A rendszer a különböző típusú interfészekhez külön-külön létrehozza a fogadási puffer adatfájljait.
- A 'buff/' mappán belül létrehozott fájl részletei a következőkben találhatók:
  - **BT0001.bin**: A fogadási puffer tartalma a Bluetooth interfészhez.
  - LAN0001.bin: A fogadási puffer tartalma a LAN interfészhez.
  - LPT0001.bin: A fogadási puffer tartalma az IEEE1284 interfészhez.
  - **SCI0001.bin**: A fogadási puffer tartalma az RS-232C interfészhez.
  - USB0001.bin: A fogadási puffer tartalma az USB interfészhez.
- A Pufferkiírás (Buffer Dump) művelet újbóli végrehajtása esetében a rendszer a meglévő fájlt felülírja.

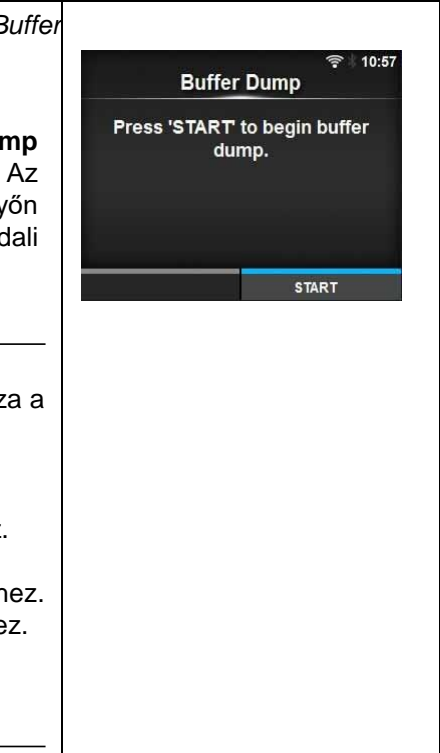

| Nap                  | Naplófájlok (Log Files)                          |                                                                                                    |                                        |  |  |
|----------------------|--------------------------------------------------|----------------------------------------------------------------------------------------------------|----------------------------------------|--|--|
| Eszi<br>Files<br>Ebb | közök (Tools) > Hexa<br>s)<br>en a menüpontban a | decimális kiírás (HEX-Dump) > Naplófájlok (Log<br>következő paraméterek állíthatók be:                                      | a 11:11<br>Log Files<br>Copy<br>Remove |  |  |
| 1                    | Másolás (Copy)                                   | A nyomtató naplófájljainak a másolása az USB<br>memóriára.<br>* Csak akkor érhető el, ha Ön telepítette az<br>USB memóriát. | Print                                  |  |  |
| 2                    | Eltávolítás<br>(Remove)                          | A nyomtató naplófájljainak a törlése.                                                                                       |                                        |  |  |
| 3                    | Nyomtatás (Print)                                | A nyomtató naplófájljainak a hexadecimális kiírásának a nyomtatása.                                                         |                                        |  |  |

| Másolás (Copy)                                                                                                    |                                                                                                    |  |  |  |
|----------------------------------------------------------------------------------------------------|----------------------------------------------------------------------------------------------------|--|--|--|
| Eszközök (Tools) > Hexadecimális kiírás (HEX-Dump) > Naplófájlok (Log<br>Files) > Másolás (Copy)                                                                                                    | © 奈☆ 11:02                                                                                                    |  |  |  |
| A nyomtató naplófájljainak a másolása az USB memóriára.<br>Csak akkor érhető el, ha Ön telepítette az USB memóriát.<br>A naplófájlok a következő eljárás segítségével másolhatók:                                                                                                    | buff/<br>hexdump/                                                                                                   |  |  |  |
| <ol> <li>Válassza ki a másolni kívánt fájltípust, majd nyomja meg a(z)<br/>gombot.</li> <li>buff/: A Pufferkiírás (Buffer Dump) művelet Ön általi végrehajtása<br/>után mentett pufferadatok.</li> <li>hexdump/: A Hexadecimális kiírási mód (Hex Dump Mode)<br/>segítségével létrehozott, fogadott adatok.</li> </ol> | ⊭⊡ ਵਾ ∦11:04.<br>Copy                                                                                               |  |  |  |
| <ol> <li>Válassza ki a másolni kívánt fájlt, majd nyomja meg a(z) gombot.<br/>A fájlnév jobb oldalán megjelenik egy pipa.</li> <li>A fájl kiválasztását követően a kiválasztott fájlnak az USB memóriára<br/>történő másolásához nyomja meg a jobb oldali szoftvergombot.</li> </ol>                                   | buff/          l           BT0001.bin           LAN0001.bin           LPT0001.bin           V           SC10001.bin |  |  |  |

### Eltávolítás (Remove) Eszközök (Tools) > Hexadecimális kiírás (HEX-Dump) > Naplófájlok (Log Files) > Eltávolítás (Remove) Remove A nyomtató naplófájljainak a törlése. A naplófájlok a következő eljárás segítségével törölhetők: buff hexdump 1. Válassza ki a törölni kívánt fájltípust, majd nyomja meg a(z) gombot. · buff/: A Pufferkiírás (Buffer Dump) művelet Ön általi végrehajtása után mentett pufferadatok. hexdump/: A Hexadecimális kiírási mód (Hex Dump Mode) segítségével létrehozott, fogadott adatok. Remove buff fájlnév jobb oldalán megjelenik egy pipa. 3. A fájl kiválasztását követően a kiválasztott fájl törléséhez nyomja meg BT0001.bin a jobb oldali szoftvergombot. LAN0001.bin LPT0001.bin SCI0001.bin

# Nyomtatás (Print)

Eszközök (Tools) > Hexadecimális kiírás (HEX-Dump) > Naplófájlok (Log Files) > Nyomtatás (Print)

A nyomtató naplófájljainak a hexadecimális kiírásának a nyomtatása.
A naplófájlok a következő eljárás segítségével nyomtathatók ki:
1. Válassza ki a nyomtatni kívánt fájltípust.

- buff/: A Pufferkiírás (Buffer Dump) művelet Ön általi végrehajtása után mentett pufferadatok.
- hexdump/: A Hexadecimális kiírási mód (Hex Dump Mode) segítségével létrehozott, fogadott adatok.
- Válassza ki a nyomtatni kívánt fájlt, majd a kiírási nyomtatáshoz nyomja meg a(z) ← gombot vagy a jobb oldali szoftvergombot.

# 

Print

-

# VIGYÁZAT

A fájl tartalmának a nyomtatásához sok nyomathordozóra lehet szükség.

# Alaphelyzetbe állítás (Reset)

Eszközök (Tools) > Alaphelyzetbe állítás (Reset)

Ezen a képernyőn választhatók ki az inicializálni kívánt paraméterek.

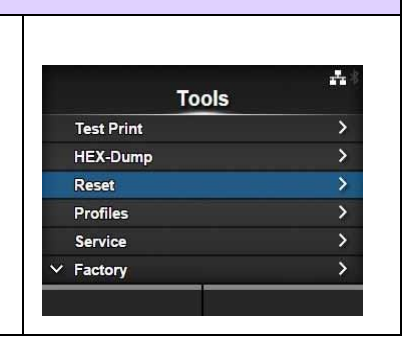

| Kiválasztás (Select)                                                    |                                                |                                                                     |                             |  |  |
|-------------------------------------------------------------------------|------------------------------------------------|---------------------------------------------------------------------|-----------------------------|--|--|
| Eszközök (Tools) > Alaphelyzetbe állítás (Reset) > Kiválasztás (Select) |                                                |                                                                     |                             |  |  |
| Vála<br>Az e                                                            | ssza ki az inicializáln<br>lemek a következők: | Select<br>Data                                                      |                             |  |  |
| 1                                                                       | Adatok (Data)                                  | A nyomtatóra mentett adatok inicializálása.                         | Data & Settings<br>Settings |  |  |
| 2                                                                       | Adatok és<br>beállítások (Data &<br>Settings)  | A nyomtató adatainak és beállítási értékeinek<br>az inicializálása. | ~                           |  |  |
| 3                                                                       | Beállítások<br>(Settings)                      | A nyomtató beállítási értékeinek az inicializálása.                 |                             |  |  |

| Adatok (Data)                                                                                                    |               |
|----------------------------------------------------------------------------------------------------|---------------|
| Eszközök (Tools) > Alaphelyzetbe állítás (Reset) > Kiválasztás (Select) ><br>Adatok (Data)                                                                                                    |               |
| A nyomtatóra mentett adatok inicializálása.<br>Az inicializálandó adatok a nyomtatóban regisztrált betűkészletekből és<br>grafikákból tevődnek össze.<br>Az <b>Adatok (Data)</b> elem kiválasztásakor megjelenik a megerősítést kérő<br>képernyő.<br>Az inicializálás elvetéséhez nyomja meg a bal oldali szoftvergombot, vagy<br>az inicializálás végrehajtásához nyomja meg a jobb oldali szoftvergombot.<br>A rendszer az alaphelyzetbe állítást követően újraindítja a nyomtatót. | Are you sure? |
| VIGYÁZAT<br>Az inicializálás végrehajtására általában nincs szükség. Ha mégis<br>végrehajtja, akkor a nyomtatási körülmények megváltozhatnak.                                                                                                    |               |

# 4 Üzemeltetés és konfiguráció

| Adatok és beállítások (Data & Settings)                                                                                                    |                                                                                                    |
|----------------------------------------------------------------------------------------------------|----------------------------------------------------------------------------------------------------|
| Eszközök (Tools) > Alaphelyzetbe állítás (Reset) > Kiválasztás (Select) ><br>Adatok és beállítások (Data & Settings)                                                                                                    | Sottingo #                                                                                                    |
| <ul> <li>A nyomtató adatainak és beállítási értékeinek az inicializálása.</li> <li>Válassza ki az inicializálni kívánt beállítási elemeket.</li> <li>A következő lehetőségek közül választhat:</li> <li>Felhasználói alaphelyzetbe állítás (User Reset): Az adatok és a beállítási értékek inicializálása.</li> <li>Felhasználói alaphelyzetbe állítás (-Interfész) (User Reset (-<br/>Interface)): Az Interfész (Interface) menün kívül található adatok és beállítási értékek inicializálása.</li> </ul>                                                                                         | User Reset<br>User Reset (-Interface)<br>Factory Reset<br>Factory Reset (-Interface)<br>Interface<br>Printing                                                                                                    |
| <ul> <li>Gyári alaphelyzetbe állítás (Factory Reset): A gyárból történő kiszállításkori állapotba történő inicializálás.</li> <li>Gyári alaphelyzetbe állítás (-Interfész) (Factory Reset (-<br/>Interface)): Az Interfész (Interface) menün kívül található elemeknek a gyárból történő kiszállításkori állapotba történő inicializálása.</li> <li>Interfész (Interface): Az Interfész (Interface) menüben található adatok és beállítási értékek inicializálása.</li> <li>Nyomtatás (Printing): A Nyomtatás (Printing) menüben található adatok és beállítási értékek inicializálása.</li> </ul> | Are you sure?                                                                                                    |
| A(z) ▲ / ▼ gombok segítségével válassza ki az inicializálni kívánt<br>elemeket, majd az inicializálás végrehajtásához nyomja meg a jobb<br>oldali szoftvergombot.<br>Megjelenik a megerősítést kérő képernyő.<br>Az inicializálás elvetéséhez nyomja meg a bal oldali szoftvergombot, vagy<br>az inicializálás végrehajtásához nyomja meg a jobb oldali szoftvergombot.<br>A rendszer az alaphelyzetbe állítást követően újraindítja a nyomtatót.                                                                                                    |                                                                                                    |
| Az egyes beállítási elemek kezdeti értékei az <b>A kezdeti értékek listája</b><br>című 7.1. pontban tekinthetők meg.                                                                                                    |                                                                                                    |
| <b>Megjegyzés</b><br>Az inicializálandó adatok a nyomtatóban regisztrált betűkészletekből és<br>grafikákból tevődnek össze.                                                                                                    |                                                                                                    |
|                                                                                                    | i de la constante de la constante d |

# Beállítások (Settings)

Eszközök (Tools) > Alaphelyzetbe állítás (Reset) > Kiválasztás (Select) > Beállítások (Settings) ----Settings Válassza ki az inicializálni kívánt beállítási elemeket. User Reset A következő lehetőségek közül választhat: User Reset (-Interface) • Felhasználói alaphelyzetbe állítás (User Reset): A beállítási értékek Factory Reset Factory Reset (-Interface) inicializálása. Interface · Felhasználói alaphelyzetbe állítás (-Interfész) (User Reset (-Printing Interface)): Az Interfész (Interface) menün kívül található beállítási értékek inicializálása. • Gyári alaphelyzetbe állítás (Factory Reset): A gyárból történő kiszállításkori állapotba történő inicializálás. · Gyári alaphelyzetbe állítás (-Interfész) (Factory Reset (-Interface)): Az Interfész (Interface) menün kívül található elemeknek a gyárból történő kiszállításkori állapotba történő inicializálása. Are you sure? • Interfész (Interface): Az Interfész (Interface) menüben található beállítási értékek inicializálása. · Nyomtatás (Printing): A Nyomtatás (Printing) menüben található beállítási értékek inicializálása. × A(z) ▲ / ▼gombok segítségével válassza ki az inicializálni kívánt elemeket, majd az inicializálás végrehajtásához nyomja meg a jobb oldali szoftvergombot. Megjelenik a megerősítést kérő képernyő. Az inicializálás elvetéséhez nyomja meg a bal oldali szoftvergombot, vagy az inicializálás végrehajtásához nyomja meg a jobb oldali szoftvergombot. Az egyes beállítási elemek kezdeti értékei az A kezdeti értékek listája című 7.1. pontban tekinthetők meg.

| Pro                                                                                                    | filok (Profiles)                           |                                                                                                    |                                          |  |  |
|----------------------------------------------------------------------------------------------------|--------------------------------------------|----------------------------------------------------------------------------------------------------|------------------------------------------|--|--|
| Eszl                                                                                                    | Eszközök (Tools) > Profilok (Profiles)     |                                                                                                    |                                          |  |  |
| A nyomtatókonfigurációkat tartalmazó személyre szabott profil<br>karbantartása.<br>A zárójelben a legutóbb betöltött profil neve látható.<br>Ebben a menüpontban a következő paraméterek állíthatók be: |                                            |                                                                                                    | Profiles (1) Delete Load Save Start with |  |  |
| 1                                                                                                    | Törlés (Delete)                            | A nyomtató profiljának a törlése.<br>*Nem érhető el, ha a rendszer egyetlen<br>mentett profilt sem talál.                                                       |                                          |  |  |
| 2                                                                                                    | Betöltés (Load)                            | A nyomtató profiljának a betöltése.<br>*Nem érhető el, ha a rendszer egyetlen<br>mentett profilt sem talál.                                                     |                                          |  |  |
| 3                                                                                                    | Mentés (Save)                              | Az aktuális nyomtatókonfigurációk mentése<br>új profilként.                                                                                                    |                                          |  |  |
| 4                                                                                                    | Indítás a<br>következővel:<br>(Start with) | Annak a beállítása, hogy a rendszer a<br>nyomtató indításakor melyik profilt töltse be.<br>*Nem érhető el, ha a rendszer egyetlen<br>mentett profilt sem talál. |                                          |  |  |

# Törlés (Delete)

Eszközök (Tools) > Profilok (Profiles) > Törlés (Delete)

A nyomtató profiljának a törlése.

A profil a következő eljárás segítségével törölhető:

- 1. A(z)  $\blacktriangle$  /  $\checkmark$  gombok segítségével válassza ki a törölni kívánt profilt.
- A megerősítéshez nyomja meg a(z) gombot vagy a jobb oldali szoftvergombot.
   A rendszer a profilnevet törli a listából.

# Betöltés (Load)

Eszközök (Tools) > Profilok (Profiles) > Betöltés (Load)

A nyomtató profiljának a betöltése.

A profil a következő eljárás segítségével tölthető be:

- 1. A(z)  $\blacktriangle$  / $\bigtriangledown$  gombok segítségével válassza ki a betölteni kívánt profilt.
- A megerősítéshez nyomja meg a(z) gombot vagy a jobb oldali szoftvergombot.
   A betöltött profil nevének a jobb oldalán megjelenik egy pipa. Továbbá a betöltött profil neve zárójelben megjelenik a Profilok (Profiles) menüben.

# Mentés (Save)

Eszközök (Tools) > Profilok (Profiles) > Mentés (Save)

Az aktuális nyomtatókonfigurációk mentése új profilként. A képernyőn megjelenik a nyomtatóra mentett profilok listája. Ha nincs mentett profil, akkor a képernyőn egy üres lista jelenik meg.

A meglévő nyomtatókonfigurációk új profilként történő mentéséhez nyomja meg a bal oldali szoftvergombot, majd írja be a profil nevét. Legfeljebb 32 karaktert (ideértve az ábécé betűit (akár kisbetűvel, akár nagybetűvel írva), a számokat és a szimbólumokat) írhat be. A megerősítéshez nyomja meg a jobb oldali szoftvergombot. A rendszer az új profil nevét megjeleníti a listán, valamint az új profilt betölti.

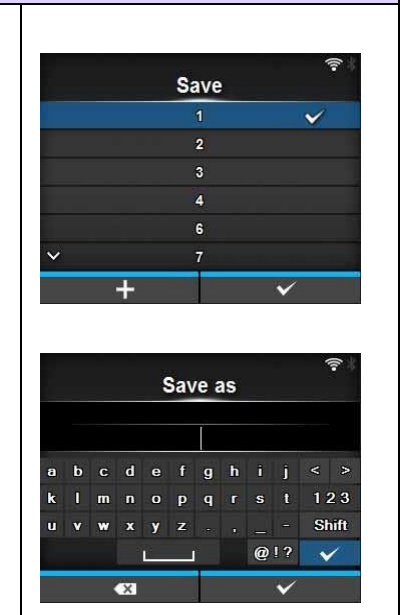

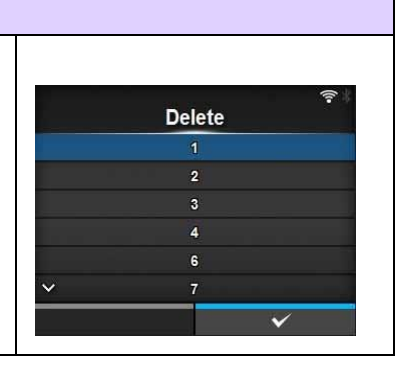

Load

# Indítás a következővel: (Start with)

Eszközök (Tools) > Profilok (Profiles) > Indítás a következővel: (Start with)

Annak a beállítása, hogy a rendszer a nyomtató indításakor melyik profilt töltse be.

A nyomtató indításakor betöltendő profil a következő eljárás segítségével választható ki:

- A(z) ▲ / ▼ gombok segítségével válassza ki, hogy a rendszer a nyomtató indításakor melyik profilt töltse be.
- A megerősítéshez nyomja meg a(z) ← gombot vagy a jobb oldali szoftvergombot.

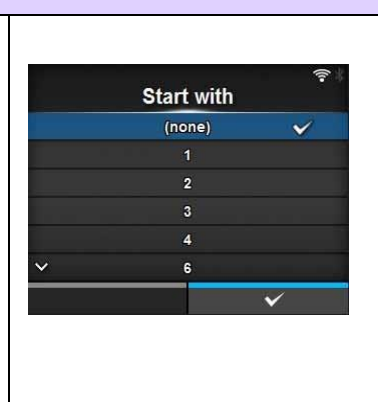

| Tan                                                                                                    | Tanúsítványok (Certificates)                                                                                                    |                                                                                                   |                                           |  |
|----------------------------------------------------------------------------------------------------|----------------------------------------------------------------------------------------------------|---------------------------------------------------------------------------------------------------|-------------------------------------------|--|
| Eszl                                                                                                    | közök (Tools) > Tanúsítv                                                                                                    | ványok (Certificates)                                                                             |                                           |  |
| A W<br>proto<br>Csal<br>Ebbo                                                                                                    | i-Fi hálózaton keresztüli<br>okollhoz kapcsolódó tan<br>k akkor érhető el, ha Ön<br>en a menüpontban a kö <sup>,</sup><br>HTTPS |                                                                                                   |                                           |  |
|                                                                                                    |                                                                                                    | memóriáról.                                                                                       | EAP-FAST PAC File                         |  |
| 2                                                                                                    | Wi-Fi legfelső szintű<br>hitelesítésszolgáltató<br>(Wi-Fi Root CA)                                                              | A Wi-Fi legfelső szintű<br>hitelesítésszolgáltatói tanúsítványok<br>telepítése az USB memóriáról. | হিন বা বা                                 |  |
| 3                                                                                                    | Wi-Fi ügyfél (Wi-Fi<br>Client)                                                                                                  | A Wi-Fi ügyféltanúsítványok telepítése az<br>USB memóriáról.                                      | Wi-Fi Client<br>root-ca2.crt<br>user1.crt |  |
| 4                                                                                                    | Wi-Fi titkos kulcs (Wi-<br>Fi Private Key)                                                                                      | A Wi-Fi titkos kulcs telepítése az USB memóriáról.                                                |                                           |  |
| 5                                                                                                    | EAP-FAST PAC fájl<br>(EAP-FAST PAC File)                                                                                        | Az EAP-FAST PAC fájl telepítése az USB<br>memóriáról.                                             | ×                                         |  |
| A tai<br>telep                                                                                                    | núsítványok és a PAC fá<br>píthetők:                                                                                            | ájlok a következő eljárás segítségével                                                            |                                           |  |
| <ul> <li>Mentse el a tanúsítványfájlokat az USB memória gyökérmappájába.<br/>A rendszer a következő kiterjesztéseket fogadja el:<br/>A PEM vagy DER formátumú legfelső szintű hitelesítésszolgáltatói<br/>tanúsítványok, illetve a PEM vagy DER formátumú ügyféltanúsítványok<br/>esetében: .pem, .crt, .cer vagy .der.<br/>A PKCS #12 formátumú ügyféltanúsítványok esetében: .pfx vagy .p12.<br/>A PEM/PKCS#8 formátumú titkos kulcsok esetében: .prv vagy .key.<br/>A PAC fájlok esetében: .pac.</li> </ul> |                                                                                                    |                                                                                                   |                                           |  |
| 2. 1                                                                                                    | Helyezze az USB memó<br>csatlakozóba.                                                                                           |                                                                                                   |                                           |  |
| <ol> <li>Lépjen a Beállítások (Settings) &gt; Eszközök (Tools) &gt;</li> </ol>                                                                                                    |                                                                                                    |                                                                                                   |                                           |  |
| <ul> <li>Tanúsítványok (Certificates) menüpontba.</li> <li>4. Válassza ki a telepíteni kívánt tanúsítványt. Segítségképpen lásd a fenti táblázatot.</li> </ul>                                                                                                    |                                                                                                    |                                                                                                   |                                           |  |
| 5. \                                                                                                    | <ol> <li>Válassza ki a tanúsítványfájlt a listából.</li> </ol>                                                                  |                                                                                                   |                                           |  |

# Indítási útmutató (Startup Guide)

Eszközök (Tools) > Indítási útmutató (Startup Guide)

Az indítási útmutató engedélyezése, illetve letiltása. A következő lehetőségek közül választhat:

- Engedélyezve (Enabled): Az indítási útmutató engedélyezése.
- Letiltva (Disabled): Az indítási útmutató letiltása.

Ha az Indítási útmutató (Startup Guide) menüben az Engedélyezve (Enabled) lehetőséget választotta, akkor a nyomtató következő alkalommal történő bekapcsolásakor megjelenik az indítási útmutató.

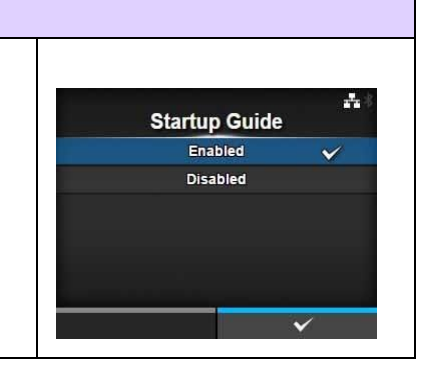

# 4.4.6 Információ (Information) menü

Az Információ (Information) menüben a következő paraméterek állíthatók be:

| Info | Információ (Information)               |                                                                                                    |                                                  |  |
|------|----------------------------------------|----------------------------------------------------------------------------------------------------|--------------------------------------------------|--|
| 1    | Súgó (Help)                            | Az útmutató videót mutatja.                                                                                                    | <b>≛</b> ∛ 14:57                                 |  |
| 2    | Build verzió<br>(Build Version)        | A belső vezérlőprogram verzióját mutatja.                                                                                                    | Information Help > Build Version >               |  |
| 3    | Alkalmazások<br>(Applications)         | A különböző alkalmazásverziókat mutatja.                                                                                                    | Applications > Installation Log > Print Module > |  |
| 4    | Telepítési napló<br>(Installation Log) | A telepítési naplóban található adatokat mutatja.<br>*Csak akkor jelenik meg, ha a nyomtatón található<br>naplóadat.                                                                                                    |                                                  |  |
| 5    | Nyomtatási<br>modul (Print             | A nyomtatási modulra vonatkozó információkat<br>mutatja.                                                                                                    |                                                  |  |
| 6    | Számlálók<br>(Counters)                | A számlálókra vonatkozó információkat mutatja.                                                                                                    |                                                  |  |
| 7    | IPv4-cím (IPv4<br>Address)             | Az IPv4-címet mutatja.                                                                                                    |                                                  |  |
| 8    | IPv6-cím (IPv6<br>Address)             | Az IPv6-címet mutatja.                                                                                                    |                                                  |  |
| 9    | LAN MAC                                | A helyi hálózatnak (LAN) a MAC-címét mutatja.<br>*Csak akkor jelenik meg, ha interfészként a helyi<br>hálózat (LAN) van kiválasztva.                                                                                                    |                                                  |  |
| 10   | Wi-Fi MAC                              | A vezeték nélküli helyi hálózatnak (WLAN) a MAC-<br>címét mutatja.<br>*Csak akkor jelenik meg, ha az opcionális vezeték<br>nélküli helyi hálózat (WLAN) telepítve van és<br>interfészként a Wi-Fi hálózat van kiválasztva.                |                                                  |  |
| 11   | Wi-Fi régió (Wi-<br>Fi Region)         | A vezeték nélküli helyi hálózatra (WLAN) vonatkozó<br>régióinformációkat mutatja.<br>*Csak akkor jelenik meg, ha az opcionális vezeték<br>nélküli helyi hálózat (WLAN) telepítve van és<br>interfészként a Wi-Fi hálózat van kiválasztva. |                                                  |  |
| 12   | Wi-Fi állapot<br>(Wi-Fi Status)        | A vezeték nélküli helyi hálózat (WLAN) állapotát<br>mutatja.<br>*Csak akkor jelenik meg, ha az opcionális vezeték<br>nélküli helyi hálózat (WLAN) telepítve van és<br>interfészként a Wi-Fi hálózat van kiválasztva.                      |                                                  |  |
| 13   | Wi-Fi Direct                           | A Wi-Fi Direct hálózatra vonatkozó kapcsolatinformációkat<br>mutatja.<br>*Csak akkor jelenik meg, ha a nyomtató egy Wi-Fi<br>Direct hálózathoz kapcsolódik.                                                                               |                                                  |  |
| 14   | Wi-Fi verziók<br>(Wi-Fi Versions)      | A vezeték nélküli helyi hálózatnak (WLAN) a verzióját<br>mutatja.<br>*Csak akkor jelenik meg, ha az opcionális vezeték<br>nélküli helyi hálózat (WLAN) telepítve van és<br>interfészként a Wi-Fi hálózat van kiválasztva.                 |                                                  |  |

| Súg                                   | Súgó (Help)                                                                                                    |                                                                                                    |                                                                                             |  |  |
|---------------------------------------|----------------------------------------------------------------------------------------------------|----------------------------------------------------------------------------------------------------|---------------------------------------------------------------------------------------------|--|--|
| Info                                  | rmáció (Information) >                                                                                                    | • Súgó (Help)                                                                                                    |                                                                                             |  |  |
| Az ú                                  | tmutató videót mutatj                                                                                                    | a.                                                                                                    | Help                                                                                        |  |  |
| Meg<br>kopá<br>folya<br>bőve<br>A lis | tekintheti a nyomatho<br>óalkatrészek tisztításá<br>amatát szemléltető vic<br>ebb információ az Útn<br>tában a következők v | rdozó betöltésének, a szalag betöltésének, a<br>nak, illetve a kopóalkatrészek cseréjének a<br>leókat. A videók listájáról és a lejátszás módjáról<br>nutató videó című 4.1.4. pontban található.<br>ideók találhatók: | Install Paper > Install Ribbon Replace Paper > Replace Ribbon Replace Head Y Replace Platen |  |  |
| 1                                     | A papír<br>beszerelése (Install<br>Paper)                                                                                   | A nyomathordozó betöltésének a folyamatát szemléltető videót mutatja.                                                                                                    |                                                                                             |  |  |
| 2                                     | A szalag<br>beszerelése<br>(Install Ribbon)                                                                                 | A szalag betöltésének a folyamatát szemléltető videót mutatja.                                                                                                    |                                                                                             |  |  |
| 3                                     | A papír cseréje<br>(Replace Paper)                                                                                          | A nyomathordozó cseréjének a folyamatát<br>szemléltető videót mutatja.                                                                                                    |                                                                                             |  |  |
| 4                                     | A szalag cseréje<br>(Replace Ribbon)                                                                                        | A szalag cseréjének a folyamatát szemléltető<br>videót mutatja.                                                                                                    |                                                                                             |  |  |
| 5                                     | A fej cseréje<br>(Replace Head)                                                                                             | A nyomtatófej cseréjének a folyamatát<br>szemléltető videót mutatja.                                                                                                    |                                                                                             |  |  |
| 6                                     | A nyomóhenger<br>cseréje (Replace<br>Platen)                                                                                | A nyomóhenger cseréjének a folyamatát<br>szemléltető videót mutatja.                                                                                                    |                                                                                             |  |  |
| 7                                     | Tisztítás (Cleaning)                                                                                                    | A tisztítás folyamatát szemléltető videót mutatja.                                                                                                    |                                                                                             |  |  |

| Ap                                                                              | A papír beszerelése (Install Paper) |                                                                                  |         |                                       |  |
|---------------------------------------------------------------------------------|-------------------------------------|----------------------------------------------------------------------------------|---------|---------------------------------------|--|
| Információ (Information) > Súgó (Help) > A papír beszerelése (Install<br>Paper) |                                     |                                                                                  |         |                                       |  |
| Δn                                                                              | vomathordozó betöltés               | Install Pa                                                                       | aper    |                                       |  |
| Ebb                                                                             | en a menüpontban a                  | következő paraméterek állíthatók be:                                             | Fanfold | · · · · · · · · · · · · · · · · · · · |  |
| 1                                                                               | Tekercs (Roll)                      | A nyomathordozó-tekercs betöltésének a<br>folyamatát szemléltető videót mutatja. |         |                                       |  |
| 2                                                                               | Leporelló (Fanfold)                 | A leporelló betöltésének a folyamatát<br>szemléltető videót mutatja.             |         |                                       |  |

| Tek                           | Tekercs (Roll)                                                                      |                                                                                                    |                         |  |
|-------------------------------|-------------------------------------------------------------------------------------|----------------------------------------------------------------------------------------------------|-------------------------|--|
| Infor<br>Teke<br>A ny<br>Ebbe | rmáció (Information) ><br>ercs (Roll)<br>romathordozó-tekercs<br>en a menüpontban a | T7:51<br>Roll<br>Standard<br>Cutter<br>Linerless<br>Dispenser                                                                                                    |                         |  |
| 1                             | Szabványos<br>(Standard)                                                            | A nyomathordozó-tekercsnek egy alapkivitelű<br>nyomtatóba történő betöltésének a folyamatát<br>szemléltető videót mutatja.                                                     | Dispenser with Rewinder |  |
| 2                             | Vágóegység<br>(Cutter)                                                              | A nyomathordozó-tekercsnek egy vágóegységgel<br>felszerelt nyomtatóba történő betöltésének a<br>folyamatát szemléltető videót mutatja.                                         |                         |  |
| 3                             | Védőpapír<br>nélküli<br>(Linerless) (csak<br>a CL4NX-nél)                           | A nyomathordozó-tekercsnek egy védőpapír nélküli<br>nyomathordozóhoz való készlettel felszerelt<br>nyomtatóba történő betöltésének a folyamatát<br>szemléltető videót mutatja. |                         |  |
| 4                             | Kiadagoló<br>(Dispenser)                                                            | A nyomathordozó-tekercsnek egy kiadagolóval<br>felszerelt nyomtatóba történő betöltésének a<br>folyamatát szemléltető videót mutatja.                                          |                         |  |
| 5                             | Feltekercselővel<br>ellátott kiadagoló<br>(Dispenser with<br>Rewinder)              | A nyomathordozó-tekercsnek egy kiadagolóval és<br>egy védőpapír-feltekercselővel felszerelt<br>nyomtatóba történő betöltésének a folyamatát<br>szemléltető videót mutatja.     |                         |  |

| Lep                                                                                                    | Leporelló (Fanfold)      |                                                                                                    |                               |  |  |
|----------------------------------------------------------------------------------------------------|--------------------------|----------------------------------------------------------------------------------------------------|-------------------------------|--|--|
| Információ (Information) > Súgó (Help) > A papír beszerelése (Install Paper) ><br>Leporelló (Fanfold)<br>A leporelló betöltésépek a folyamatát szemléltető videót mutatia |                          |                                                                                                    | Fanfold<br>Standard<br>Cutter |  |  |
| Ebb                                                                                                    | en a menüpontban a       | következő paraméterek állíthatók be:                                                                                       |                               |  |  |
| 1                                                                                                    | Szabványos<br>(Standard) | A leporellónak egy alapkivitelű nyomtatóba történő<br>betöltésének a folyamatát szemléltető videót<br>mutatja.             |                               |  |  |
| 2                                                                                                    | Vágóegység<br>(Cutter)   | A leporellónak egy vágóegységgel felszerelt<br>nyomtatóba történő betöltésének a folyamatát<br>szemléltető videót mutatja. |                               |  |  |

| Аp                  | A papír cseréje (Replace Paper)                                          |                                                                                                    |                                |                          |  |  |
|---------------------|--------------------------------------------------------------------------|----------------------------------------------------------------------------------------------------|--------------------------------|--------------------------|--|--|
| Info<br>A ny<br>Ebb | <i>rmáció (Information)</i><br>/omathordozó cseréj<br>en a menüpontban a | > Súgó (Help) > A papír cseréje (Replace Paper)<br>ének a folyamatát szemléltető videót mutatja.<br>a következő paraméterek állíthatók be: | Replace Pap<br>Roll<br>Fanfold | 출 13:15<br>per<br>><br>> |  |  |
| 1                   | Tekercs (Roll)                                                           | A nyomathordozó-tekercs cseréjének a folyamatát szemléltető videót mutatja.                                                                |                                |                          |  |  |
| 2                   | Leporelló<br>(Fanfold)                                                   | A leporelló cseréjének a folyamatát szemléltető videót mutatja.                                                                            |                                |                          |  |  |

| Tek                           | Tekercs (Roll)                                                                             |                                                                                                    |                                                   |  |
|-------------------------------|--------------------------------------------------------------------------------------------|----------------------------------------------------------------------------------------------------|---------------------------------------------------|--|
| Infor<br>Teke<br>A ny<br>Ebbe | máció (Information) > S<br>ercs (Roll)<br>omathordozó-tekercs cs<br>en a menüpontban a köv | úgó (Help) > A papír cseréje (Replace Paper) ><br>seréjének a folyamatát szemléltető videót mutatja.<br>vetkező paraméterek állíthatók be:                                    | িয়া 17:57<br>Roll<br>Standard<br>Cutter          |  |
| 1                             | Szabványos<br>(Standard)                                                                   | A nyomathordozó-tekercsnek egy alapkivitelű<br>nyomtatóban történő cseréjének a folyamatát<br>szemléltető videót mutatja.                                                     | Linerless<br>Dispenser<br>Dispenser with Rewinder |  |
| 2                             | Vágóegység (Cutter)                                                                        | A nyomathordozó-tekercsnek egy vágóegységgel<br>felszerelt nyomtatóban történő cseréjének a<br>folyamatát szemléltető videót mutatja.                                         |                                                   |  |
| 3                             | Védőpapír nélküli<br>(Linerless) (csak a<br>CL4NX-nél)                                     | A nyomathordozó-tekercsnek egy védőpapír nélküli<br>nyomathordozóhoz való készlettel felszerelt<br>nyomtatóban történő cseréjének a folyamatát<br>szemléltető videót mutatja. |                                                   |  |
| 4                             | Kiadagoló<br>(Dispenser)                                                                   | A nyomathordozó-tekercsnek egy kiadagolóval<br>felszerelt nyomtatóban történő cseréjének a<br>folyamatát szemléltető videót mutatja.                                          |                                                   |  |
| 5                             | Feltekercselővel<br>ellátott kiadagoló<br>(Dispenser with<br>Rewinder)                     | A nyomathordozó-tekercsnek egy kiadagolóval és<br>egy védőpapír-feltekercselővel felszerelt<br>nyomtatóban történő cseréjének a folyamatát<br>szemléltető videót mutatja.     |                                                   |  |

| Lep           | Leporelló (Fanfold)                                                        |                                                                                                    |          |         |              |  |
|---------------|----------------------------------------------------------------------------|----------------------------------------------------------------------------------------------------|----------|---------|--------------|--|
| Infor<br>Lepc | Információ (Information) > Súgó (Help) > A papír cseréje (Replace Paper) > |                                                                                                    |          |         |              |  |
|               |                                                                            |                                                                                                    |          | Fanfold | <b>13:38</b> |  |
| Alep          | orelló cseréjének a foly                                                   | amatát szemléltető videót mutatja.                                                                                        | Standard |         |              |  |
| EDDE          | en a menupontban a kov                                                     | erkezo parameterek allitnatok de:                                                                                         | Cutter   |         |              |  |
| 1             | Szabványos<br>(Standard)                                                   | A leporellónak egy alapkivitelű nyomtatóban történő cseréjének a folyamatát szemléltető videót mutatja.                   |          |         |              |  |
| 2             | Vágóegység (Cutter)                                                        | A leporellónak egy vágóegységgel felszerelt<br>nyomtatóban történő cseréjének a folyamatát<br>szemléltető videót mutatja. |          |         |              |  |

| Bui   | Build verzió (Build Version)              |                                            |                                |                       |  |  |
|-------|-------------------------------------------|--------------------------------------------|--------------------------------|-----------------------|--|--|
| Infor | máció (Information) > B                   | uild verzió (Build Version)                |                                |                       |  |  |
| A jel | en nyomtatóra vonatkoz                    | ó információkat és verzióadatokat mutatja. | Buil                           | ন্দ লি k<br>d Version |  |  |
| 1     | Név (Name)                                | A build verzió nevét mutatja.              | Name                           | 1.4.0-r10             |  |  |
| 2     | Dátum (Date)                              | A build verzió dátumát mutatja.            | Checksum                       | 516:ADC74356          |  |  |
| 3     | Ellenőrzőösszeg<br>(Checksum)             | A build verzió ellenőrzőösszegét mutatja.  | Kernel Version<br>Boot Version | >                     |  |  |
| 4     | Kernelverzió (Kernel<br>Version)          | A kernelverziót mutatja.                   |                                |                       |  |  |
| 5     | Rendszerindítási<br>verzió (Boot Version) | A rendszerindítási verziót mutatja.        |                                |                       |  |  |

# Kernelverzió (Kernel Version)

Információ (Information) > Build verzió (Build Version) > Kernelverzió (Kernel Version)

A jelen nyomtató kernelverzióját mutatja.

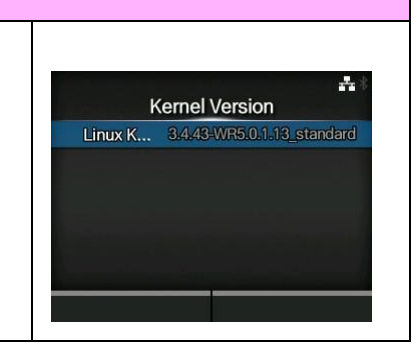

| Rer           | Rendszerindítási verzió (Boot Version)      |                                                                                                    |             |                     |  |  |
|---------------|---------------------------------------------|----------------------------------------------------------------------------------------------------|-------------|---------------------|--|--|
| Infoi<br>verz | rmáció (Information) :<br>ió (Boot Version) | > Build verzió (Build Version) > Rendszerindítási                                                                                                    | Bo          | ot Version          |  |  |
| A jel         | len nyomtató rendsze                        | rindítási verzióját mutatja.                                                                                                    | Disks       | 8                   |  |  |
| Ebb           | en a menüpontban a                          | következő paraméterek állíthatók be:                                                                                                    | Warp!!-mode |                     |  |  |
|               |                                             |                                                                                                    | Date        | 20140915_153955 GMT |  |  |
| 1             | Lemezek (Disks)                             | A lemezeket mutatja                                                                                                    |             |                     |  |  |
| 2             | Warp!!-mód<br>(Warp!!-mode)                 | Ha a jelölőnégyzetben szerepel pipa, akkor ez<br>a paraméter engedélyezve van; ha a<br>jelölőnégyzetben nem szerepel pipa, akkor ez<br>a paraméter le van tiltva. |             |                     |  |  |
| 3             | Dátum (Date)                                | A rendszerindítási verzió build dátumát<br>mutatja.                                                                                                    |             |                     |  |  |

# Alkalmazások (Applications)

Információ (Information) > Alkalmazások (Applications)

A nyomtatóra telepített alkalmazásoknak (például: a nyomtatónyelveknek) a verzióit mutatja.

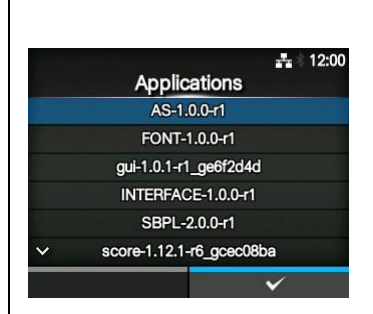

| Tel                  | epítési napló (Ins                                                                                                    | stallation Log)                                                   |                |  |  |
|----------------------|----------------------------------------------------------------------------------------------------|-------------------------------------------------------------------|----------------|--|--|
| Info                 | rmáció (Information) :                                                                                                    | > Telepítési napló (Installation Log)                             |                |  |  |
| A ny<br>Ebb          | /omtatón található tel<br>en a menüpontban a                                                                                                    | Installation Log                                                  |                |  |  |
| 1                    | RPM napló (RPM<br>Log)                                                                                                    | Az RPM naplóban található adatokat mutatja.                       | System Restore |  |  |
| 2                    | Rendszer-<br>visszaállítás<br>(System Restore)                                                                                                    | A rendszer-visszaállítási naplóban található<br>adatokat mutatja. | CLEAR          |  |  |
| A kiv<br>(CLE<br>Meg | A kiválasztott napló adatainak a törléséhez nyomja meg a TÖRLÉS<br>(CLEAR) gombot.<br><b>Megjegyzés</b><br>Ez a képernyő csak akkor jelenik meg, ha a nyomtatón találhatók |                                                                   |                |  |  |
| napl                 | lóadatok.                                                                                                    |                                                                   |                |  |  |

# RPM napló (RPM Log)

Információ (Information) > Telepítési napló (Installation Log) > RPM napló (RPM Log)

A következő három szakaszt tartalmazó RPM naplófájlok listáját mutatja: telepített (installed), frissített (updated), valamint elavult (obsolete). A rendszer RPM fájlokat tartalmazó csomagfájl (pkg fájl) telepítése után hozza létre az RPM naplófájlt. A kiválasztott RPM naplófájl tartalmának a törléséhez nyomja meg a jobb oldali szoftvergombot.

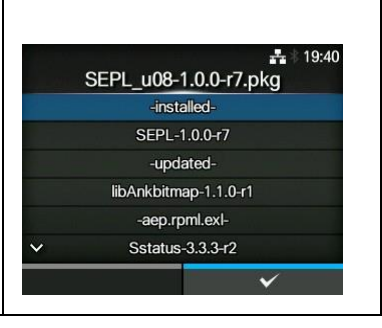

# Rendszer-visszaállítás (System Restore) Információ (Information) > Telepítési napló (Installation Log) > Rendszer-visszaállítás (System Restore) A rendszer-visszaállítási naplót mutatja. A rendszer a rendszer-visszaállítási naplófájlt egy olyan csomagfájl (pkg fájl) telepítése után hozza létre, amelynek a telepítése a nyomtató LCD-kijelzőjének a működésképtelenné válásához vezetett.

| Nyc           | Nyomtatási modul (Print Module)                                                                                                    |                                              |  |        |  |  |
|---------------|----------------------------------------------------------------------------------------------------|----------------------------------------------|--|--------|--|--|
| Infor         | rmáció (Information) >                                                                                                    | Nyomtatási modul (Print Module)              |  |        |  |  |
| A jel<br>Ebbe | A jelen nyomtató nyomtatási moduljára vonatkozó információkat mutatja.<br>Ebben a menüpontban a következő paraméterek állíthatók be: |                                              |  | 4ule > |  |  |
| 1             | Rendszerindítás<br>(Boot)                                                                                                    |                                              |  |        |  |  |
| 2             | Fő (Main)                                                                                                    | A fő belső vezérlőprogram verzióját mutatja. |  |        |  |  |

| Rer          | Rendszerindítás (Boot)                        |                                                                    |          |                      |  |  |
|--------------|-----------------------------------------------|--------------------------------------------------------------------|----------|----------------------|--|--|
| Infor<br>Ren | rmáció (Information) ><br>dszerindítás (Boot) | <ul> <li>Nyomtatási modul (Print Module) &gt;</li> </ul>           |          | **                   |  |  |
| 1            | Név (Name)                                    | (Name) A rendszerindítási belső vezérlőprogram<br>nevét mutatja.   |          | 1.1.0-r1<br>20140620 |  |  |
| 2            | Kiadás dátuma<br>(Release Date)               | A rendszerindítási belső vezérlőprogram kiadási dátumát mutatja.   | Checksum | B965                 |  |  |
| 3            | Ellenőrzőösszeg<br>(Checksum)                 | A rendszerindítási belső vezérlőprogram ellenőrzőösszegét mutatja. |          |                      |  |  |

| Fő   | (Main)                          |                                                      |                      |                             |
|------|---------------------------------|------------------------------------------------------|----------------------|-----------------------------|
| Info | rmáció (Information)            | > Nyomtatási modul (Print Module) > Fő (Main)        |                      |                             |
|      |                                 |                                                      | Ма                   | <b>A</b> ∜<br>in            |
| 1    | Név (Name)                      | A fő belső vezérlőprogram nevét mutatja.             | Name<br>Release Date | 1.5.1-PreAlpha4<br>20141026 |
|      |                                 |                                                      | Checksum             | 6784                        |
| 2    | Kiadás dátuma<br>(Release Date) | A fő belső vezérlőprogram kiadási dátumát mutatja.   |                      |                             |
| 3    | Ellenőrzőösszeg<br>(Checksum)   | A fő belső vezérlőprogram ellenőrzőösszegét mutatja. |                      |                             |

| Szá                 | mlálók (Count                                            | ters)                                                                              |        |        |
|---------------------|----------------------------------------------------------|------------------------------------------------------------------------------------|--------|--------|
| Infor               | rmáció (Informatio                                       | n) > Számlálók (Counters)                                                          |        |        |
| A jel<br>Ebbe       | len nyomtatóra vor<br>en a menüpontban                   | natkozó számlálóinformációkat mutatja.<br>n a következő paraméterek állíthatók be: | Count  | ters > |
| 1                   | Fej (Head)                                               | A jelen nyomtatóra vonatkozó fejszámláló-<br>információkat mutatja.                | Cutter | 1      |
| 2                   | Vágóegység<br>(Cutter)                                   | A vágások aktuális számát mutatja.                                                 |        |        |
| VIG<br>A sz<br>szer | Y <b>ÁZAT</b><br>ámlálót kizárólag a<br>vizmunkatársakna | a SATO által engedélyezett<br>k szabad nulláznia.                                  |        |        |

| Fej   | (Head)                   |                                                                                                    |                  |                  |
|-------|--------------------------|----------------------------------------------------------------------------------------------------|------------------|------------------|
| Infoi | rmáció (Information) >   | > Számlálók (Counters) > Fej (Head)                                                                                                   |                  |                  |
| A jel | en nyomtatóra vonatł     | kozó fejszámláló-információkat mutatja.                                                                                               |                  | Head 🕂           |
| 1     | Élettartam (Life)        | Az aktuális nyomtatási távolságot mutatja.                                                                                            | Life<br>Head 1   | 19.2 m<br>12.8 m |
| 2     | 1. számú fej (Head<br>1) | Az 1. számú fej (Head 1) paraméter az aktuális nyomtatási távolságot mutatja. A                                                       | Head 2<br>Head 3 | 0 m<br>0 m       |
| 3     | 2. számú fej (Head<br>2) | nyomtatófej cseréjekor a rendszer az 1.<br>számú fej számlálójának az aktuális értékét<br>bozzáadia a 2. számú fej (Head 2) paraméter |                  |                  |
| 4     | 3. számú fej (Head<br>3) | értékéhez, és az 1. számú fej (Head 1)<br>paraméter értékét nulláról kezdi újból<br>számolni.                                         |                  |                  |

| IPv4-cím (IPv4 Address)                            |              |  |  |  |
|----------------------------------------------------|--------------|--|--|--|
| Információ (Information) > IPv4-cím (IPv4 Address) |              |  |  |  |
| Az IPv4-címet mutatja.                             | IPv4 Address |  |  |  |
|                                                    | 0.0.0.1      |  |  |  |
|                                                    |              |  |  |  |
|                                                    |              |  |  |  |
|                                                    | ✓            |  |  |  |

| IPv6-cím (IPv6 Address)                                                                                   |                                          |
|----------------------------------------------------------------------------------------------------|------------------------------------------|
| Információ (Information) > IPv6-cím (IPv6 Address)                                                        |                                          |
| Az IPv6-címet mutatja.                                                                                    | -≛ ∛ 12:00<br>IPv6 <u>Addr</u> ess<br>:: |
| <b>Megjegyzés</b><br>Ha a Wi-Fi Direct kapcsolat aktív, akkor ez az IPv6-cím képernyő nem<br>jelenik meg. | ✓                                        |

# LAN MAC Információ (Information) > LAN MAC A helyi hálózatnak (LAN) a MAC-címét mutatja. Csak akkor jelenik meg, ha a helyi hálózat az aktív interfész. C4:ED:BA:8C:4B:E5

| W | i-l | Fi | Μ | AC |
|---|-----|----|---|----|
|---|-----|----|---|----|

Információ (Information) > Wi-Fi MAC

A vezeték nélküli helyi hálózatnak (WLAN) a MAC-címét mutatja. Csak akkor jelenik meg, ha Ön telepítette az opcionális vezeték nélküli helyi hálózatot és a Wi-Fi az aktív interfész.

# Wi-Fi régió (Wi-Fi Region) Információ (Information) > Wi-Fi régió (Wi-Fi Region) A vezeték nélküli helyi hálózatra (WLAN) vonatkozó régióinformációkat mutatja. Csak akkor jelenik meg, ha Ön telepítette az opcionális vezeték nélküli helyi hálózatot és a Wi-Fi az aktív interfész.

Wi-Fi MAC

00:80:92:5B:1B:D2

# Wi-Fi állapot (Wi-Fi Status)

Információ (Information) > Wi-Fi állapot (Wi-Fi Status)

A vezeték nélküli helyi hálózat (WLAN) állapotát mutatja. Csak akkor jelenik meg, ha Ön telepítette az opcionális vezeték nélküli helyi hálózatot és a Wi-Fi az aktív interfész.

### WI-Fi Status State: Completed BSSID: ae:7c:91:5b:d3:92 RSSI: -96 dBm Frequency: 2437 MHz Link Speed: 6 Mbps TX Power: 13 dBm

**0^** 

Wi-Fi Direct

Role Device Address IP Address Passphrase 10:29

# Wi-Fi Direct

Információ (Information) > Wi-Fi Direct

A Wi-Fi Direct hálózatra vonatkozó kapcsolatinformációkat mutatja. Csak akkor jelenik meg, ha a Wi-Fi az aktív interfész és Ön kapcsolódik egy Wi-Fi Direct hálózathoz.

# Wi-Fi verziók (Wi-Fi Versions) Információ (Information) > Wi-Fi verziók (Wi-Fi Versions) A vezeték nélküli helyi hálózatnak (WLAN) a verzióját mutatja. Csak akkor jelenik meg, ha telepítette az opcionális vezeték nélküli helyi hálózatot. Információ (Information) > Wi-Fi verziók (Wi-Fi Versions) A vezeték nélküli helyi hálózatnak (WLAN) a verzióját mutatja. Csak akkor jelenik meg, ha telepítette az opcionális vezeték nélküli helyi hálózatot. RoM 34.158.13 ROM 300.1410 HW 21.1

# 4.5 Webes konfigurálás

A nyomtató bármilyen típusú böngészővel üzemeltethető egy webes konfigurálási oldalon keresztül. A felhasználók aktív Ethernet helyi hálózati (LAN) vagy vezeték nélküli helyi hálózati (WLAN) kapcsolaton keresztül információkat kérhetnek le a nyomtatótól, valamint elvégezhetik a nyomtató konfigurálását. A webes konfigurálási oldal megnyitásához szükség van a nyomtató IP-címére. A nyomtató IP-címe az Információ (Information) című 4.4.6. pontban tekinthető meg.

Ha a nyomtató IP-címe 192.168.143.123, akkor nyisson meg egy böngészőablakot és a címsorba írja be a következő URL-címet: https://192.168.143.123

Ha a biztonsági tanúsítványra vonatkozó figyelmeztetés jelenik meg, akkor a figyelmeztetést nyugtáznia kell, majd a Tovább (Continue) gombra kell kattintania.

Ekkor megjelenik a következőkben látható webes konfigurálási oldal.

Az egyes oldalak jobb felső sarkában a modellnév, az aktuális felbontás, valamint a MAC-cím látható.

# 4.5.1 Irányítópult

A több kisebb szakaszból összetevődő Irányítópult (Dashboard) a webes konfigurálási oldal alapértelmezett oldala. Az egyes szakaszokban a nyomtatóra vonatkozó információk vagy állapotok láthatók.

Az Irányítópult (Dashboard) és a Tanúsítványok (Certificates) oldal bejelentkezés nélkül is megtekinthető. A Beállítások (Settings), valamint az Eszközök (Tools) oldal megtekintéséhez azonban már be kell jelentkezni.

Az A nyomtató állapota (Printer Status) szakaszban az aktuális állapot (Online, Offline vagy Hiba (Error)) és az aktuális állapotjelző ikonok láthatók. A Nyomtatás (Printing) szakaszban a Nyomtatási sebesség (Speed), a Sötétség (Darkness), az Érzékelő típusa (Sensor Type), a Nyomtatási mód (Print Mode), valamint a Visszatolás (Backfeed) paraméter aktuális beállítása látható. Az Eszközinformációk (Device Info) szakaszban a Modelljelzés (Model), a Felbontás (Resolution), valamint a Telepített opcionális egységek (Installed Options) láthatók.

| Ceaseless Creativity for a Sustainable Wo d                               | CL <sup>4</sup> NX We                                                                                 | ebConfig                                                                                                    | Mo<br>Resolut<br>MAC addr                                                                                                    | del: SA O CL NX<br>ion: 20 dpi (8 dpmm)<br>ess: 00 30:92:50:9E:A6                                                                                                    |
|---------------------------------------------------------------------------|----------------------------------------------------------------------------------------------------|----------------------------------------------------------------------------------------------------|----------------------------------------------------------------------------------------------------|----------------------------------------------------------------------------------------------------|
| Dashboard Settings Tool                                                   | Certificates                                                                                          |                                                                                                    |                                                                                                    | Login                                                                                                    |
| Printer Status<br>Offline                                                 | Printing<br>Speed: 6<br>Darkness<br>Darkness<br>Sensor Ty<br>Print Moc<br>Backfeed                    | ips<br>Range: A<br>:: 10<br>ype: Gap<br>de: Continuous<br>: None                                                                                                    | Device Info<br>Model: CL NX 203d;<br>Resolution: 203 dpi<br>Serial Number:<br>PCB Serial Number<br>Installed Options:<br>WLAN               | si<br>(8 dpmm)<br>1<br>Bluetooth, Ext I/O,                                                                                                    |
| Network Info<br>IPv4 Address: 10.26.2.71<br>MAC Address: 00:80:92:50:9E:A | System I<br>Firmware<br>Uptime: 2<br>Contact:<br>abcdefghij<br>abcdefghij<br>abcdefghij<br>abcdefghij | nfo<br>2 version: 1.4.0-r10<br>25min<br>klmnopqrstuvwxyz123456789<br>klmnopqrstuvwxyz123456789<br>klmnopqrstuvwxyz123456789<br>klmnopqrstuvwxyz123456789                                | WiFi<br>Mode: infra<br>SSID: sato_guest<br>BSSID: 18:64:72:f9<br>Channel: 149 (5745                                                         | :6a:f0<br>MHz)                                                                                                    |
| WiFi Strength<br>WiFi Strength<br>                                        | nformációk<br>nfo)<br>n az aktív<br>P-címe (IPv4<br>agy IPv6<br>is MAC-címe<br>ress) látható.         | A Rendszerinformáció<br>(System Info) szakasz<br>Belső vezérlőprogram<br>verziója (Firmware ver<br>az Üzemidő (Uptime),<br>valamint a Kapcsolatta<br>(Contact) neve és hely<br>látható. | c Ezek az i<br>ban a akkor jele<br>Wi-Fi fun<br>sion), a készülé<br>kapcsoló<br>rtó hálózatho<br>színe típusú ny<br>a Wi-Fi je<br>Strength) | nformációk csak<br>ennek meg, ha a<br>kció elérhető és<br>k aktívan<br>dik egy Wi-Fi<br>oz. P2P GO<br>omtató esetében<br>elerősség (Wi-Fi<br>paraméter és<br>óke nem jelepik |
|                                                                           |                                                                                                    |                                                                                                    | meg.                                                                                                    |                                                                                                    |

# 4.5.2 Beállítások (Settings)

Ennek az oldalnak a megtekintéséhez be kell jelentkezni. A bejelentkezéshez kattintson a Bejelentkezés (Login) gombra, majd írja be a helyes jelszót. A *settings* felhasználónévhez kapcsolódó alapértelmezett jelszó: *0310.* 

| Ceaseless Greativity for a Sustainable World                  | CL4NX WebConfig                            | Model: SATO CL4NX<br>Resolution: 203 dpi (8 dpmm)<br>MAC address: 88:33:14:F1:0F:0C |
|---------------------------------------------------------------|--------------------------------------------|-------------------------------------------------------------------------------------|
| Dashboard Settings Tools Login is required to view this page. | Username:<br>settings<br>Password:         | Login                                                                               |
| © SATO Corporat                                               | ion. All rights reserved.   http://www.sat | oworldwide.com                                                                      |

A bejelentkezést követően a következő oldal jelenik meg:

| Ceaseless Creativity for a Susta<br>Dashboard Settings | ainable World CL4N                                                        | ( WebConfig                                                                     | Resolution: 203 dpi (8 dpmm)<br>MAC address: 88:33:14:F1:0F:00<br>Logou |
|--------------------------------------------------------|---------------------------------------------------------------------------|---------------------------------------------------------------------------------|-------------------------------------------------------------------------|
| Ę                                                      | Printing<br>Imaging<br>Advanced                                           | Interface<br>Network<br>IEEE1284<br>RS-232C<br>USB<br>Bluetooth<br>External I/O | Applications<br>SBPL<br>SZPL<br>STPL<br>STCL<br>SDPL                    |
|                                                        | System<br>Regional<br>Notifications<br>Sound<br>Energy Saving<br>Password | Tools<br>HEX-Dump<br>Profiles                                                   | Information<br>Build Version<br>Print Module<br>Counters                |

Ez a hat menüpont a nyomtató LCD-kijelzőjének a képernyőin keresztül is elérhető. Részletes információk az **A beállítási menü képernyőjének a részletei című 4.4. pontban** találhatók. A kívánt beállítások elvégzéséhez kattintson ezen a Beállítások (Settings) oldalon a megfelelő ikonra. A Nyomtatás (Printing) ikonra kattintást követően a következő oldal jelenik meg:

| seless Creativity for a Sust | ainable World    | IX Web   | Conn | y           | MAC address: 88:33:14:F1:0F:0 |
|------------------------------|------------------|----------|------|-------------|-------------------------------|
| shboard Settings             | Tools Certificat | tes      |      |             | Logo                          |
| Printing                     | Label Length     | 20000    |      | 1-20000 dot |                               |
| Interface                    | Label Width      | 832      |      | 1-1216 dot  |                               |
| Differrace                   | Auto Measure     |          |      |             |                               |
| II Applications              | Ribbon           |          |      |             |                               |
| System                       | Speed            | 6        | •    |             |                               |
| -<br>1                       | Sensor Type      | Gap      | Ŧ    |             |                               |
| Tools                        | Auto-mode        | 4        |      |             |                               |
| D Information                | Print Mode       | Tear-Off | •    |             |                               |
|                              | Backfeed         | Before   | •    |             |                               |
|                              | Darkness Range   | A        | •    |             |                               |
|                              | Darkness         | 5        | Ŧ    |             |                               |
|                              | ► Imaging        |          |      |             |                               |
|                              | ► Advanced       |          |      |             |                               |

# Nyomtatás (Printing)

Lásd a Nyomtatás (Printing) menü című 4.4.1. pontban leírtakat.

# Interfész (Interface)

Lásd az Interfész (Interface) menü című 4.4.2. pontban leírtakat.

### Alkalmazások (Applications)

Lásd az Alkalmazások (Applications) menü című 4.4.3. pontban leírtakat.

# Rendszer (System)

Lásd a Rendszer (System) menü című 4.4.4. pontban leírtakat.

# Eszközök (Tools)

Lásd az Eszközök (Tools) menü című 4.4.5. pontban leírtakat.

# Információ (Information)

Lásd az Információ (Information) menü című 4.4.6. pontban leírtakat.

# 4.5.3 Eszközök (Tools)

Ennek az oldalnak a megtekintéséhez be kell jelentkezni. A bejelentkezéshez – a **Beállítások (Settings)** című 4.5.2. pontban leírtaknak megfelelően – kattintson a Bejelentkezés (Login) gombra, majd írja be a helyes jelszót.

A settings felhasználónévhez kapcsolódó alapértelmezett jelszó: 0310.

A bejelentkezést követően a következő oldal jelenik meg:

| Dash | board Settings  | Tools Certificates                | Logout |
|------|-----------------|-----------------------------------|--------|
| 11   | Upload          | HTTPS Certificate                 |        |
| TI   | Clone           | Choose File No file chosen Upload |        |
| 11   | Install Package | WI-FI Root CA                     |        |
| 91   | Loos            | Choose File No file chosen Upload |        |
|      | Logs            | Wi-Fi Client Certificate          |        |
| ïi   | Reset           | Choose File No file chosen Upload |        |
| ïi   | Passwords       | Wi-Fi Private Key                 |        |
| ïi   | Test Print      | Choose File No file chosen Upload |        |
| 11   | Support Info    | WI-FI EAP-FAST PAC File           |        |
|      |                 | Choose File No file chosen Upload |        |

# Feltöltés (Upload)

Lásd a 193. oldalon található Tanúsítványok (Certificates) című pontban leírtakat.

# Klónozás (Clone)

Lásd a CL4NX/CL6NX készülék szervizkézikönyvének az Eszközök menü (Tools menu) című 2.3.1. pontjában leírtakat.

# Telepítőcsomag (Install Package)

Lásd a CL4NX/CL6NX készülék szervizkézikönyvének az A belső vezérlőprogram letöltése (Downloading Firmware) című 2.5. pontjában leírtakat.

# Naplók (Logs)

A naplókönyvtárban található összes naplófájl megjelenítése egy listában. A felhasználók egérkattintással letölthetik a kívánt fájlt.

# Alaphelyzetbe állítás (Reset)

Lásd a 189. oldalon található Kiválasztás (Select) című pontban leírtakat.

# Jelszavak (Passwords)

Lásd a 178. oldalon található Jelszó módosítása (Change Password) című pontban leírtakat.

# Tesztnyomtatás (Test print)

Lásd a 179. oldalon található Tesztnyomtatás (Test Print) című pontban leírtakat.

# Támogatási információk (Support Info)

A nyomtatóra vonatkozó különféle információk megjelenítése egy listában, ideértve például a készülékhez csatlakoztatott opcionális egységeket, a sorozatszámokat, az alkalmazásverziókat, valamint a beállítások konfigurációját.
#### 4.5.4 Tanúsítványok (Certificates)

A nyomtatóra telepített legfelső szintű hitelesítésszolgáltatói tanúsítványokat, valamint a nyomtatóra telepített ügyféltanúsítványokat mutatja.

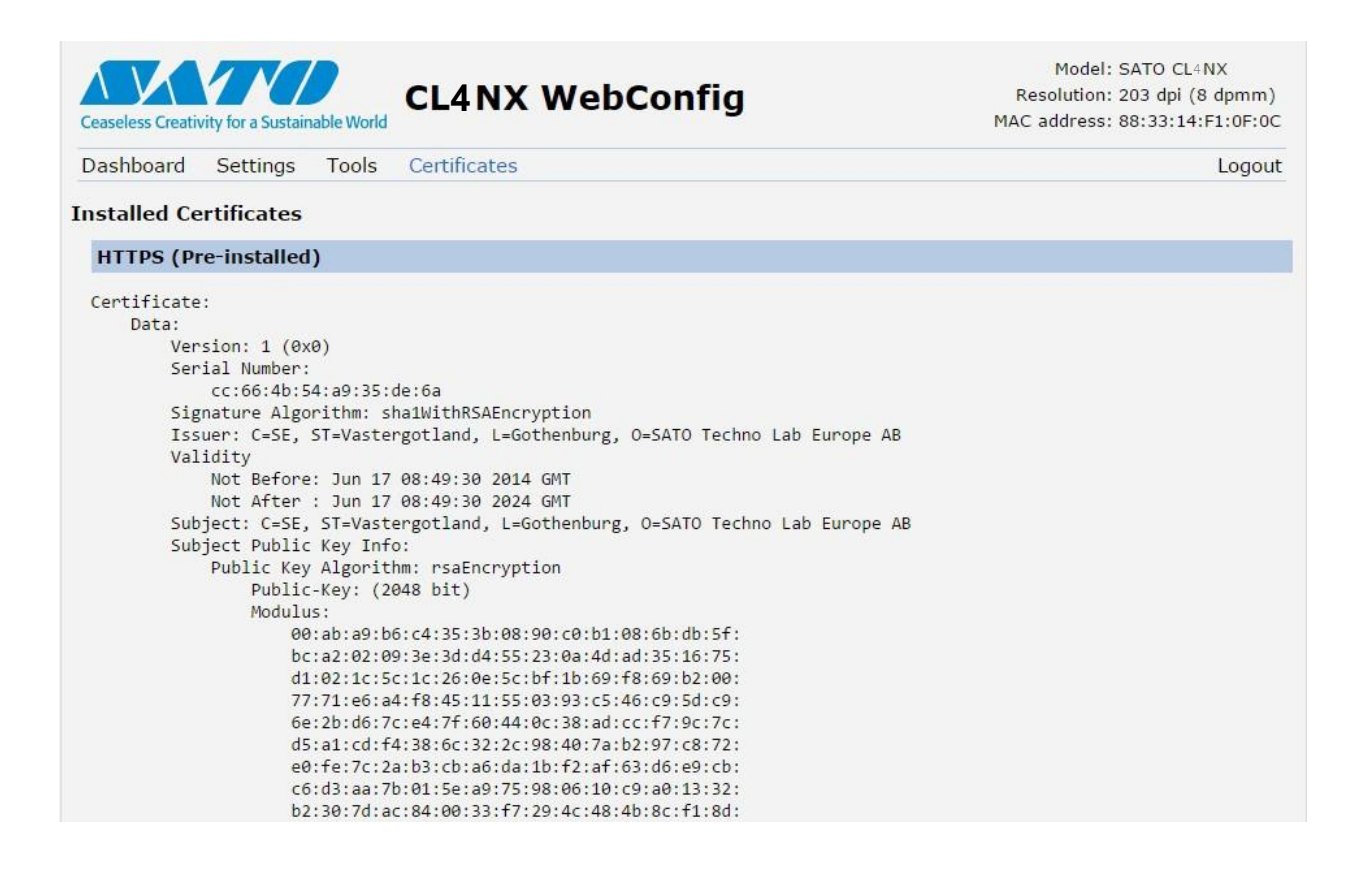

#### Megjegyzés

A PFX (PKCS #12) fájlformátumú ügyféltanúsítványok itt nem jelennek meg.

# 5 Tisztítás, és a nyomtató beállításainak a módosítása

# 5.1 Karbantartás

A nyomtatófej vagy a nyomóhenger szennyeződése nemcsak a nyomtatás minőségét befolyásolhatja, hanem nyomtatási hibákhoz is vezethet. A nyomtatót rendszeresen tisztítsa meg egy tisztítókészlet vagy egy tisztítólap segítségével.

## 🕂 VIGYÁZAT

- Nedves kézzel ne érjen a főkapcsoló gombhoz, illetve ne próbálja meg csatlakoztatni vagy leválasztani a tápkábelt. Máskülönben az elektromos áramütés kockázata fennáll.
- A tápkábelt még a tisztítás elkezdése előtt válassza le a váltakozó áramú elektromos hálózati aljzatról. Nyomtatás után a nyomtatófej és annak környezete forró. Várja meg, amíg a nyomtató lehűl.
- A nyomtatófej szélének a puszta kézzel történő megérintése személyi sérüléshez vezethet.
- A tisztításhoz használjon egy tisztítókészletben található tisztítótollat, pamutfejű tisztítópálcát vagy pamut törlőkendőt. A tisztításhoz ne használjon kemény tárgyat. Máskülönben anyagi károk keletkezhetnek.
- Tisztítás előtt távolítsa el a nyomathordozót és a szalagot.

# VIGYÁZAT (csak a CL4NX-re és csak abban az esetben vonatkozik, ha védőpapír nélküli nyomathordozóhoz való készletet telepítettek hozzá)

- A tisztítás során ügyeljen arra, hogy a vágóegység pengéjét ne érintse meg.
- Ha a nyomtatót legalább egy napig nem tervezi használni, akkor nyissa fel a nyomtatófejet. Ha a nyomtatóba védőpapír nélküli címke van betöltve, és a nyomtatófejet huzamos ideig zárva tartják, akkor a legközelebbi nyomtatás során elakadhat a papír.
- Védőpapír nélküli címke betöltésekor ügyeljen arra, hogy a nyomathordozó körülbelül 3 cm-rel (1,18"-kel) kinyúljon a nyomathordozó-ürítő kivezetésből.

#### Megjegyzés

Tisztítókészletet vagy tisztítólapot a SATO viszonteladóktól vagy a SATO műszaki szervizközpontoktól vásárolhat.

## 5.2 A nyomtatófej és a nyomóhenger karbantartása

A következő rendszeres időközönként karbantartást kell végezni:

- Egy tekercsnyi nyomathordozó, vagy nem tekercses kivitelű nyomathordozó esetében százötven méternyi nyomathordozó nyomtatása után.
  - A tisztítókészlet segítségével tisztítsa meg a következő alkatrészeket:
    - Nyomtatófej
       Nyomóhenger
    - Nyomathordozó-érzékelők Nyomathordozó-vezető
- Hat tekercsnyi nyomathordozó, vagy nem tekercses kivitelű nyomathordozó esetében kilencszáz méternyi nyomathordozó nyomtatása után.
  - A tisztítólap segítségével tisztítsa meg a következő alkatrészeket:
    - Nyomtatófej
       Nyomóhenger

A tisztítókészlet segítségével tisztítsa meg a következő alkatrészeket:

- Nyomathordozó-vezető
   Előtológörgő
- A nyomathordozó mozgási útvonala• A szalag mozgási útvonala

A védőpapír nélküli nyomathordozóhoz való opcionális készletre vonatkozó karbantartási időközök (csak

a CL4NX-nél):

 Tíz tekercsnyi nyomathordozó nyomtatása után, vagy amikor a nyomathordozó útvonalán bármennyire kis mértékű ragasztómaradványt vagy papírszennyeződést észlel.

A tisztítókészlet segítségével tisztítsa meg a következő alkatrészeket:

- Nyomtatófej
   Nyomathordozó-vezető
- Nyomathordozó-érzékelők Vezetőgörgők
- \* A védőpapír nélküli nyomathordozóhoz való nyomóhengert csak akkor szükséges megtisztítani, ha az jelentősen szennyeződött.

#### Megjegyzés

A fent jelzett karbantartási időközök kizárólag kiindulási alapként (referenciaként) szolgálnak. Kérjük, hogy szükség szerint végezze el a tisztítást.

#### 5.2.1 Karbantartás a tisztítókészlet segítségével

A tisztítókészlet segítségével a következő eljárás szerint végezhető el a karbantartás:

#### Megjegyzés

A tisztítókészletre vonatkozó részletes információkért kérjük, hogy tekintse meg a tisztítókészlethez mellékelt kézikönyvet.

Győződjön meg arról, hogy a nyomtató ki van kapcsolva, majd válassza le a tápkábelt a váltakozó áramú elektromos hálózati aljzatról.

### 2 Nyissa fel a **felső fedelet**.

## 🕂 VIGYÁZAT

A felső fedél véletlen lecsukódásának a megelőzése érdekében kérjük, hogy a felső fedelet teljesen nyissa fel.

3 A nyomtatófej kioldásához a fejrögzítő kart 1 tolja a készülék hátulja felé.

## / VIGYÁZAT

- Nyomtatás után a nyomtatófej és annak környezete forró. Ne érintse meg, máskülönben égési sérülést szenvedhet.
- A nyomtatófej szélének a puszta kézzel történő megérintése személyi sérüléshez vezethet.
- **4** Ha a nyomathordozót és a szalagot korábban már betöltötték, akkor most távolítsa el őket.

Lásd az A szalag eltávolítása című 3.3. pontban leírtakat, valamint a fordított sorrendű eljárásra vonatkozóan az A nyomathordozó betöltése című 3.5. pontban leírtakat.

5 Egy tisztítótoll vagy egy tisztítófolyadékkal átitatott, pamutfejű tisztítópálca segítségével törölje le a szennyeződést a nyomtatófejről 2, a nyomóhengerről 3 és a szalaggörgőről 4.

6 Hajtsa le az érzékelővezető zárját 5, majd húzza ki a nyomathordozóérzékelő vezetőjét 6.

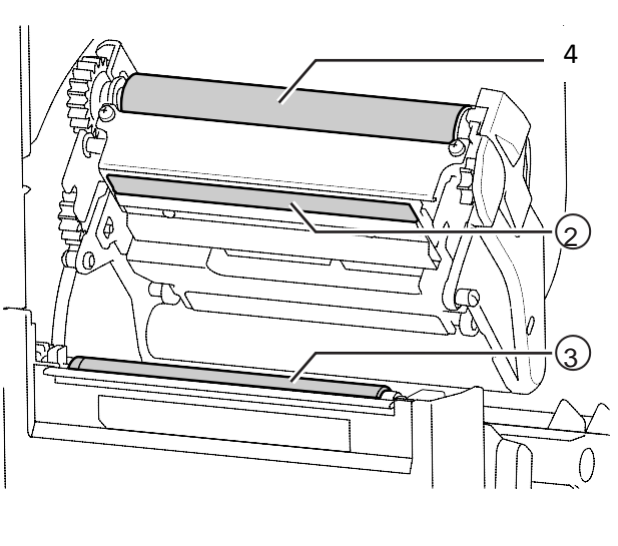

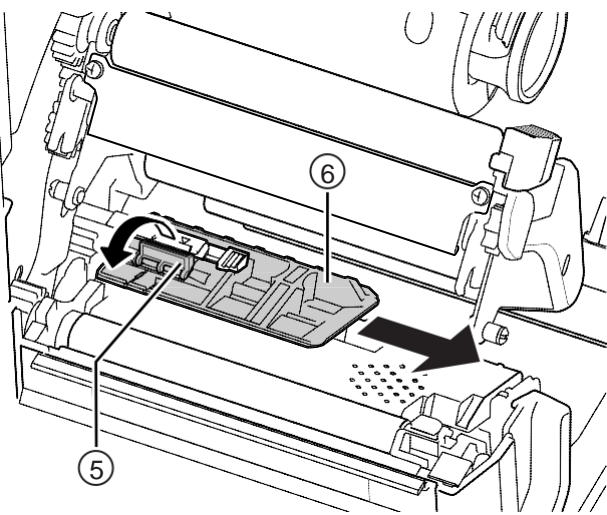

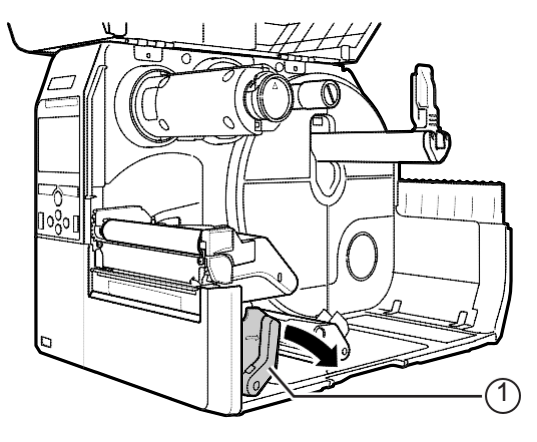

7 A tisztítófolyadékkal átitatott pamut törlőkendő segítségével tisztítsa meg a nyomathordozó-érzékelő vezetőjének az alját.

8 A tisztítófolyadékkal átitatott pamut törlőkendő segítségével tisztítsa meg a nyomathordozó-érzékelőt 7.

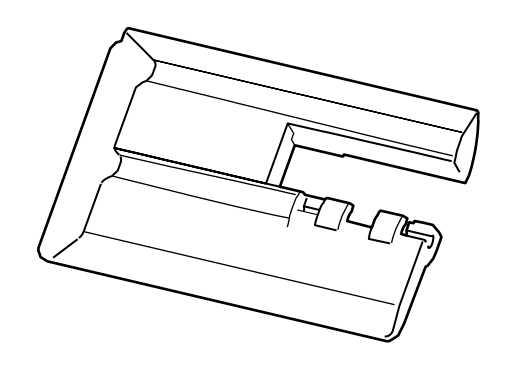

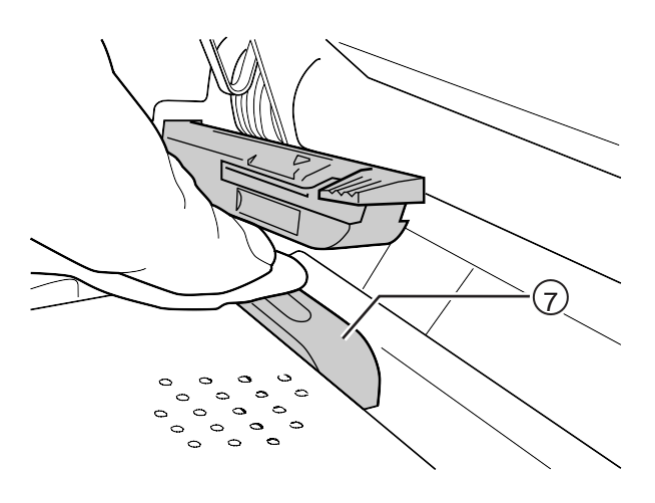

9 A nyomathordozó-érzékelő vezetőjét helyezze vissza az eredeti helyére, majd az érzékelővezető zárját hajtsa felfelé a rögzített pozícióba.

#### 5.2.2 Kiegészítő eljárás a védőpapír nélküli nyomathordozóhoz való opcionális készlethez (csak a CL4NX-nél)

1 A fenti 8. lépés elvégzése után tisztítsa meg a **nyomathordozó-vezetőt** 8, valamint a címke szélével érintkező belső felületet 9. A tisztításhoz használja a tisztítófolyadékkal átitatott pamut törlőkendőt.

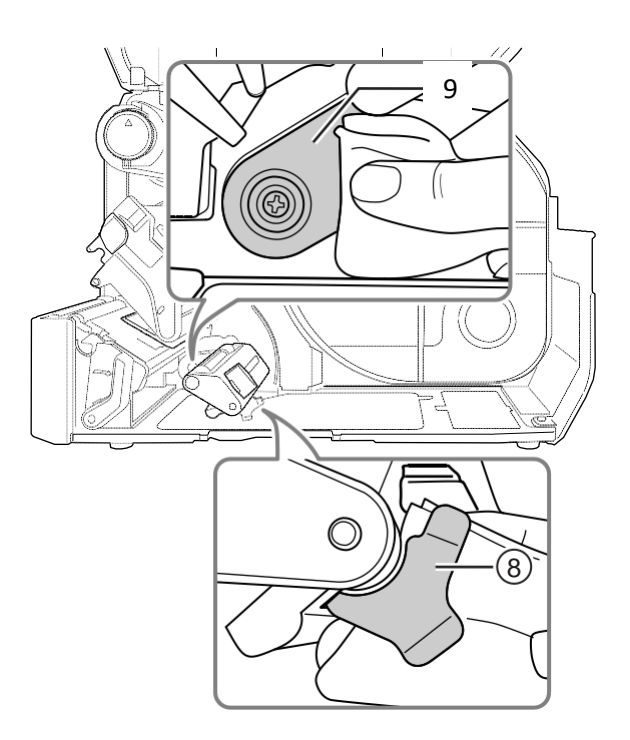

2 A tisztítófolyadékkal átitatott pamut törlőkendő segítségével tisztítsa meg a vezetőgörgőket 10.

A vezetőgörgőket forgassa meg, hogy a teljes felszínüket megtisztíthassa.

60)

A tisztítólap segítségével a következő eljárás szerint végezhető el a karbantartás:

- Győződjön meg arról, hogy a nyomtató ki van kapcsolva, majd válassza le a tápkábelt a váltakozó áramú elektromos hálózati aljzatról.

**2** Nyissa fel a **felső fedelet**.

## ∕!∖ VIGYÁZAT

A felső fedél véletlen lecsukódásának a megelőzése érdekében kérjük, hogy a felső fedelet teljesen nyissa fel.

#### **3** A nyomtatófej kioldásához a **fejrögzítő** kart 1 tolja a készülék hátulja felé.

## ∕!∖ VIGYÁZAT

- Nyomtatás után a nyomtatófej és annak környezete forró. Ne érintse meg, máskülönben égési sérülést szenvedhet.
- A nyomtatófej szélének a puszta kézzel történő megérintése személyi sérüléshez vezethet.

**4** Ha a nyomathordozót és a szalagot korábban már betöltötték, akkor most távolítsa el őket.

Lásd az A szalag eltávolítása című 3.3. pontban leírtakat, valamint a fordított sorrendű eljárásra vonatkozóan az A nyomathordozó betöltése című 3.5. pontban leírtakat.

5 A tisztítólapot 2 helyezze a nyomtatófej és a nyomóhenger közé.

#### Megjegyzés

A tisztítólap durva oldalát igazítsa a nyomtatófej mellé.

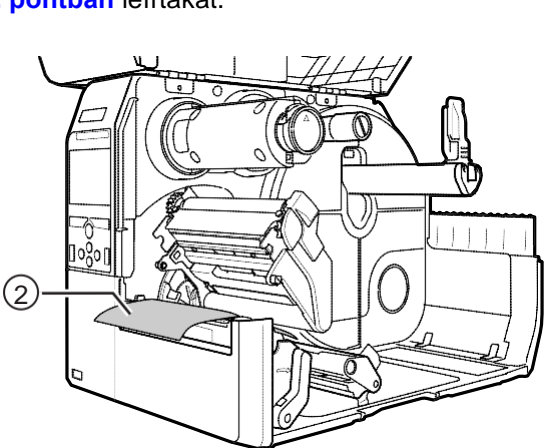

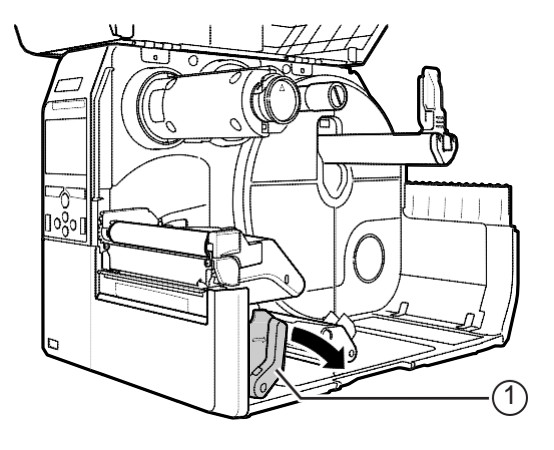

6 Nyomja le a nyomtatófejet annyira, hogy a fejrögzítő kar rögzüljön a helyén.

- 7 A tisztítólapot két kézzel húzza a nyomtatótól távolodó irányba.
- 8 A tisztítólap kihúzása után további két–három alkalommal ismételje meg a 4–6. lépéseket.

Ezeknek a lépéseknek az ismételt végzését akkor hagyja abba, amikor a kihúzott tisztítólapon már nem látszódik szennyeződés.

- **9** A nyomtatófej kioldásához a fejrögzítő kart 1 tolja a készülék hátulja felé.
- **10**Egy tisztítótoll 3 segítségével tisztítsa le a szennyeződést a nyomtatófejről.

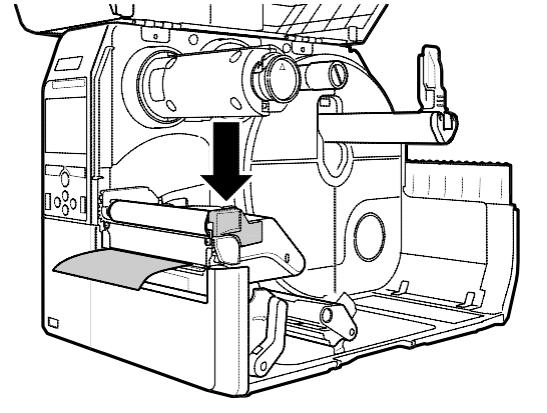

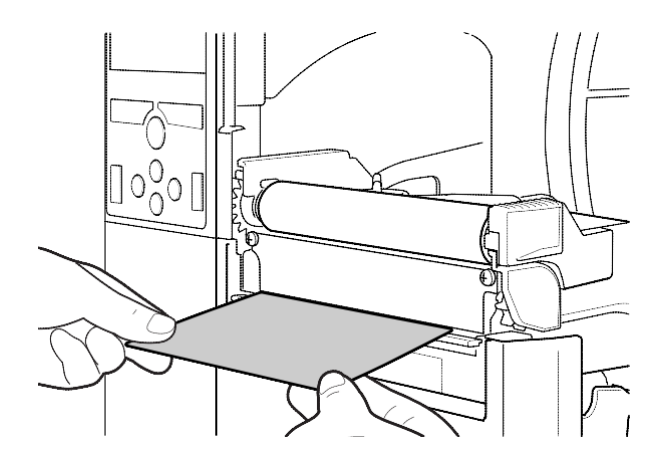

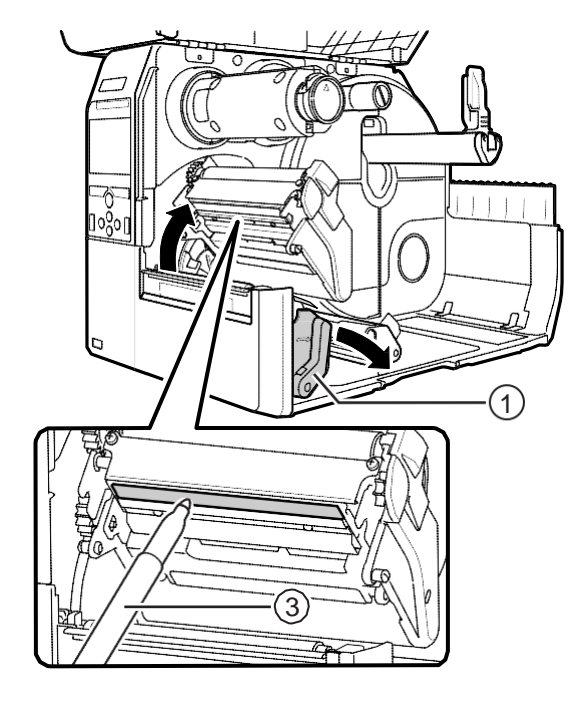

# 5.3 Az alap referenciapont módosítása

#### 5.3.1 Tudnivalók az alap referenciapontról

Az alap referenciapont az a pont, amelyet egy illető a nyomtatási pozícióként, illetve a leállítási/vágási/kiadagolási pozícióként meghatároz.

Az alap referenciapont az aktuális üzemmódtól, illetve az aktuálisan alkalmazott nyomathordozóérzékelő típusától függően változik.

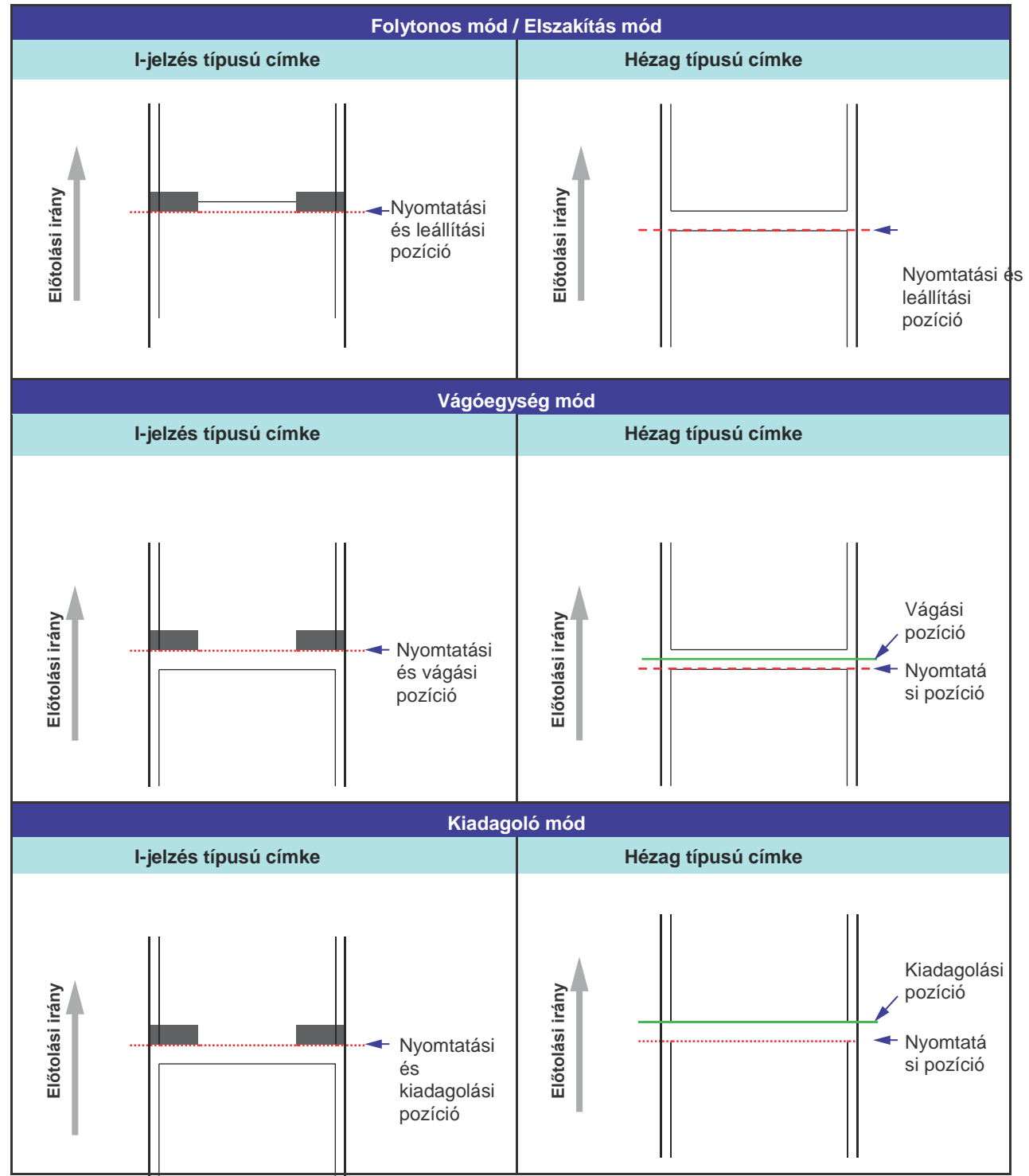

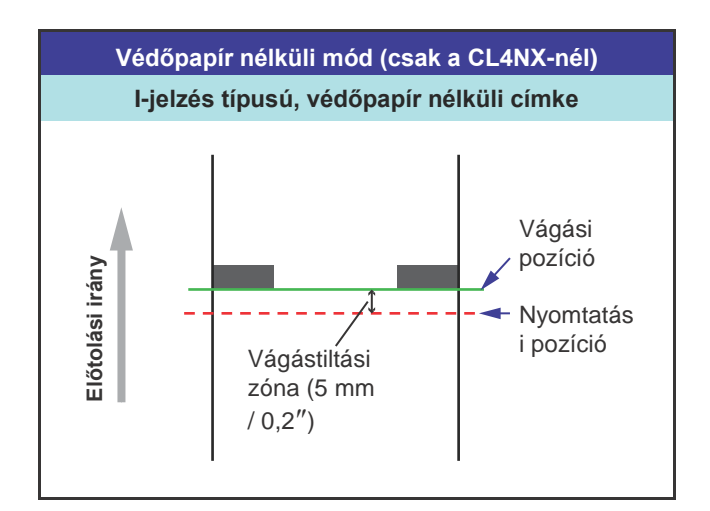

#### 5.3.2 A nyomtatási pozíció módosítása

A nyomtatási pozíció módosításához a Nyomtatás (Printing) > Speciális (Advanced) > Beállításmódosítások (Adjustments) menüben állítsa be az Osztásköz (Pitch) paraméter értékét.

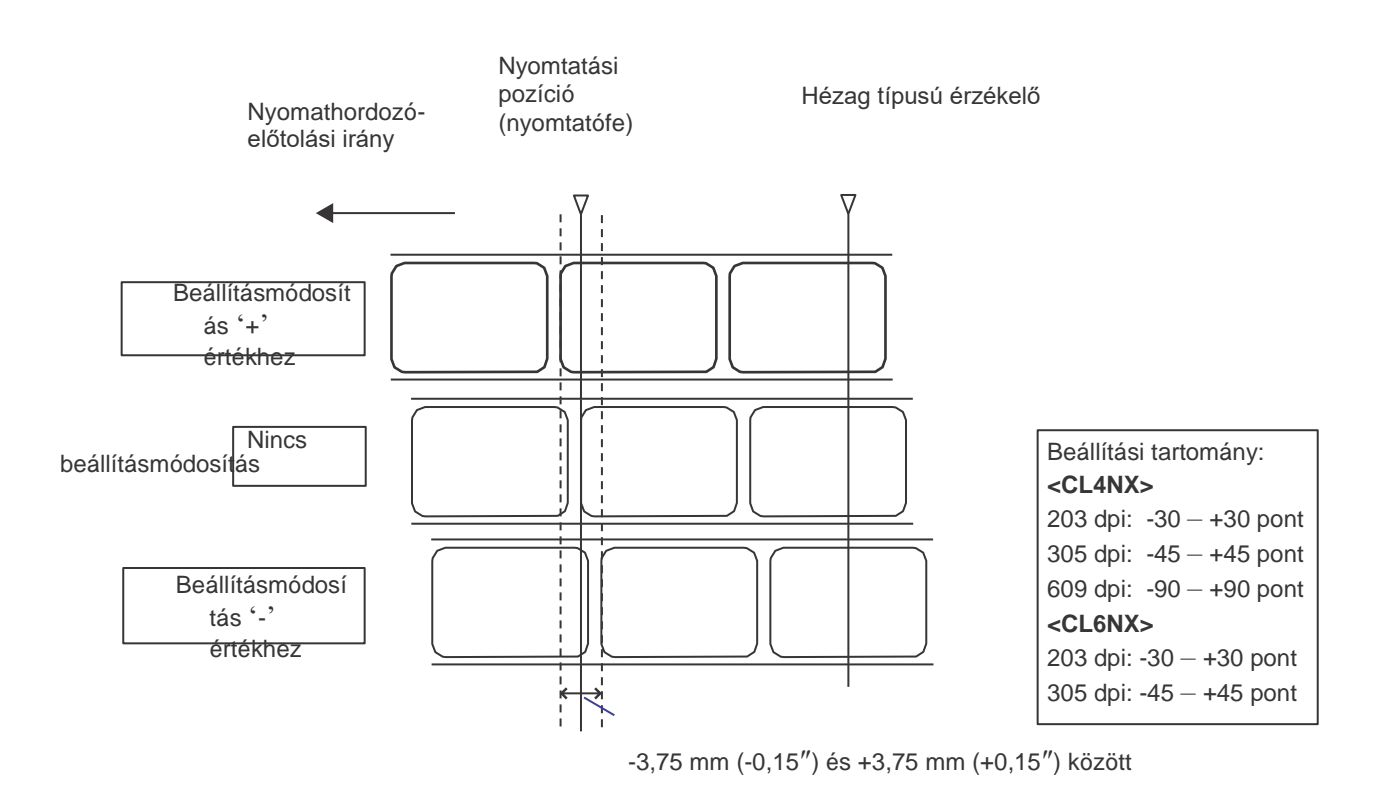

#### Megjegyzés

A fenti alap referenciapont (nyomtatási pozíció) lesz a leállítási pozíció, amikor az érzékelő típusát hézag típusra állítják.

A nyomtatási pozíciót a következő eljárás segítségével módosíthatja:

Ha a nyomtató online módban van, akkor a kezelői panelen találhatógomb megnyomásával kapcsolja át a nyomtatót offline módra.

## 2

A Beállítások (Settings)

menü megjelenítéséhez nyomja meg a(z) 🛹 gombot.

- 3 A(z) ◀ / ► gombok segítségével válassza a Nyomtatás (Printing) lehetőséget, majd nyomja meg a(z) ← gombot.
- 4 A(z) ▲/ ▼ gombok segítségével válassza a Speciális (Advanced) > Beállításmódosítások (Adjustments) > Osztásköz (Pitch) lehetőséget, majd nyomja meg a(z) ← gombot.

Megjelenik az Osztásköz (Pitch) képernyő.

5 Módosítsa a beállítási értéket. A(z) √/ ▶/ ▲ / ▼ gombok segítségével válassza ki a kívánt számot,majd a(z) ← gomb megnyomásával írja be a számot a szövegdobozba.

Ez az érték a következő tartományban állítható:

<CL4NX> 203 dpi: -30 - +30 pont 305 dpi: -45 - +45 pont 609 dpi: -90 - +90 pont <CL6NX>

**CLONX>**203 dpi: -30 - +30 pont
305 dpi: -45 - +45 pont

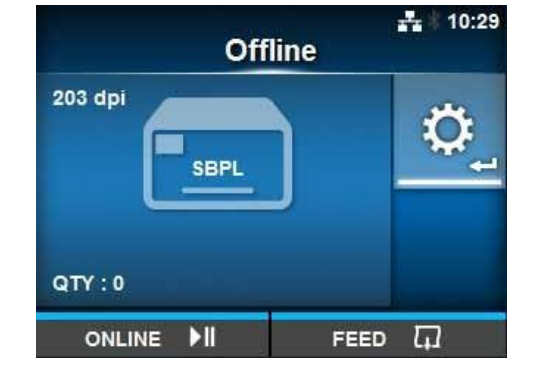

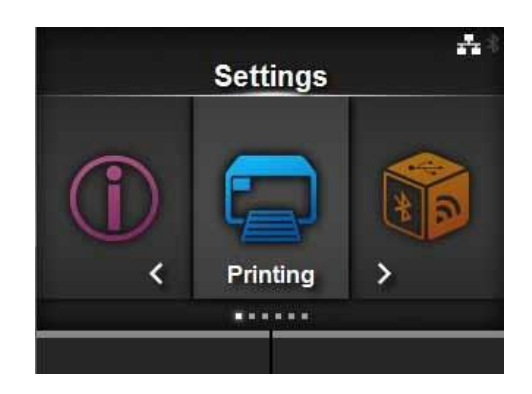

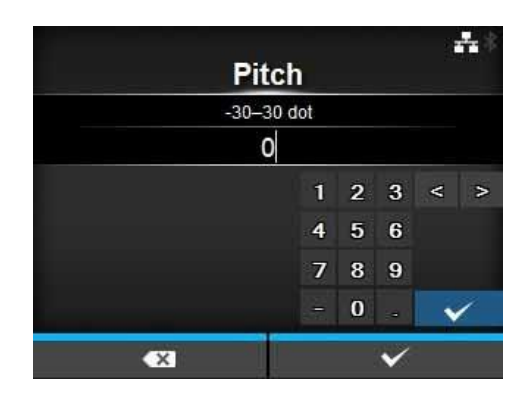

6 A beállítási érték elmentéséhez nyomja meg a jobb oldali szoftvergombot.

#### 5.3.3 A nyomathordozó-leállítási pozíció módosítása

A nyomathordozó-leállítási pozíció módosításához a Nyomtatás (Printing) > Speciális (Advanced) > Beállításmódosítások (Adjustments) menüben állítsa be az Eltolás (Offset) paraméter értékét.

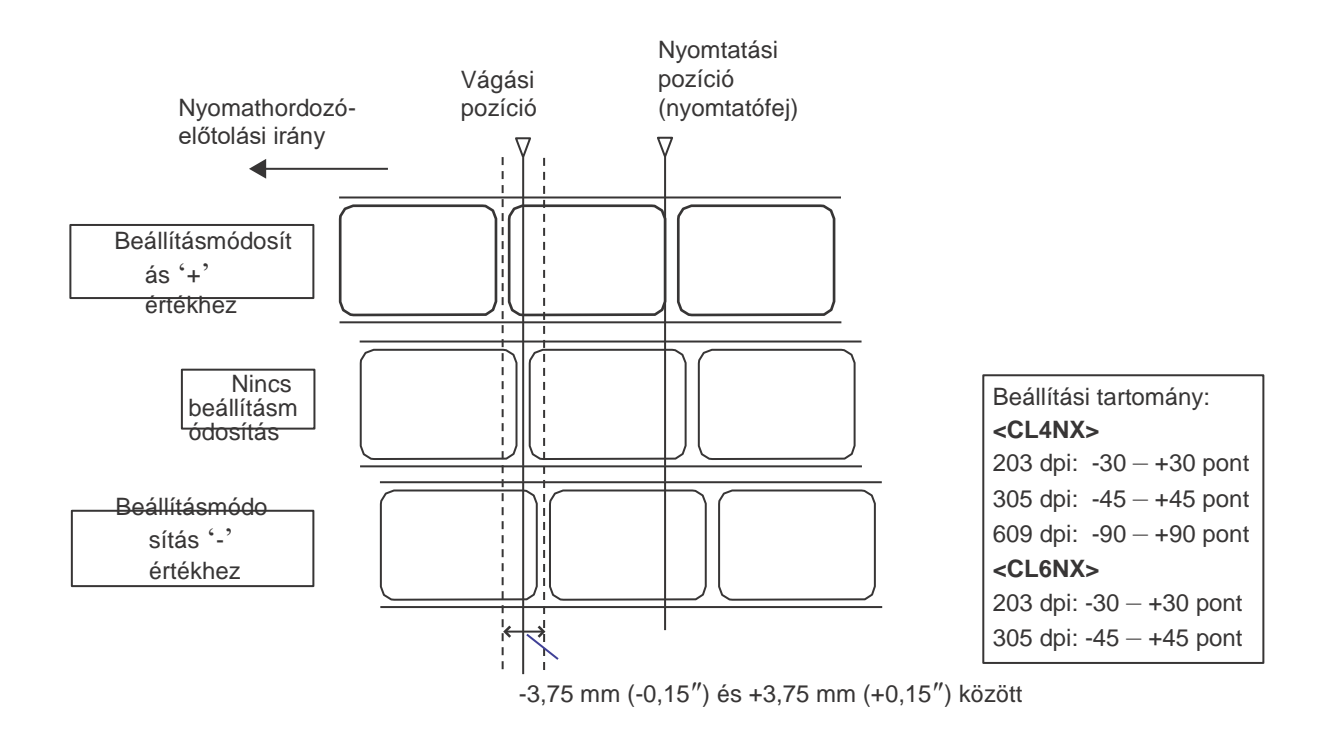

#### Megjegyzés

- A nyomtatásra vonatkozó fenti vágási referenciapont a címke-leállítási pozíciót jelzi abban az esetben, ha a nyomathordozó-érzékelő típusát hézag típusra állítják.
- A módosítás akkor is elvégezhető, amikor az Elszakítás (Tear-off) vagy a Kiadagoló (Dispenser) üzemmód van kiválasztva.

A leállítási pozíciót a következő eljárás segítségével módosíthatja:

1 Ha a nyomtató online módban van, akkor a kezelői panelen található gomb ►II megnyomásával kapcsolja át a nyomtatót offline módra.

2 A Beállítások (Settings) menü megjelenítéséhez nyomja meg a(z) ← gombot.

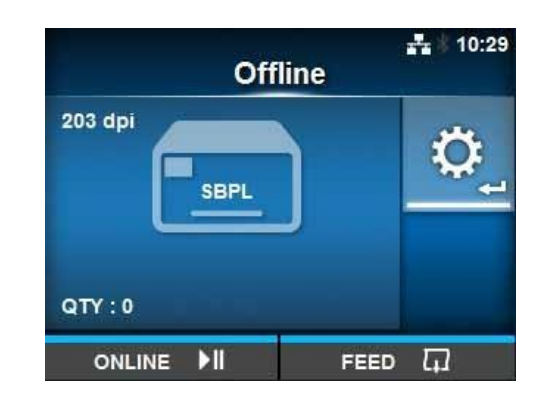

3 A(z) ◀/► gombok segítségével válassza a Nyomtatás (Printing) lehetőséget, majd nyomja meg a(z) 🛶 gombot

4 A(z) ▲/▼ gombok segítségével válassza a Speciális (Advanced) > Beállításmódosítások (Adjustments) > Eltolás (Offset) lehetőséget, majd nyomja meg a(z) 🛹 gombot.

Megjelenik az Eltolás (Offset) képernyő.

5 Módosítsa a beállítási értéket. A(z) ◄/►/▲ /▼ gombok segítségével válassza ki a kívánt számot majd a(z) ← gomb megnyomásával írja be a számot a szövegdobozba.

Ez az érték a következő tartományban állítható:

#### <CL4NX>

| 203 dpi:        | -30 – +30 pont |
|-----------------|----------------|
| 305 dpi:        | -45 – +45 pont |
| 609 dpi:        | -90 – +90 pont |
| <cl6nx></cl6nx> |                |

| 203 dpi: | -30 – +30 pont |
|----------|----------------|
| 305 dpi: | -45 – +45 pont |

6 A beállítási érték elmentéséhez nyomja meg a jobb oldali szoftvergombot.

#### A különböző típusú nyomathordozókhoz kapcsolódó 5.3.4 leállítási/vágási pozícióra vonatkozó megjegyzések

#### A címke leállítási pozíciója kiadagoló módban.

A normál pozíciónál a címke körülbelül 2 ± 1 mm (0,08" ± 0,04") hosszan a védőcímkén maradhat.

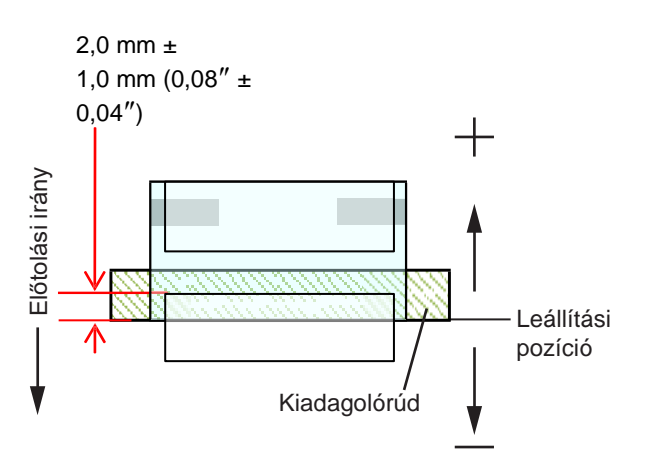

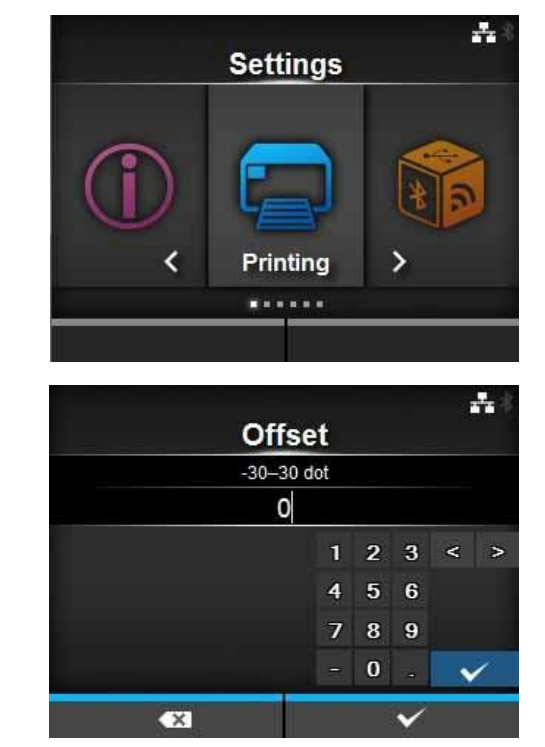

# Vágási pozíció a címke használata esetében.

A normál vágási pozíció a címkék közé esik (vagyis a vágóegység kizárólag a védőpapírt vágja el).

A címkébe ne vágjon bele, hiszen a pengéhez tapadó ragasztószer csökkentené a vágóegység teljesítményét.

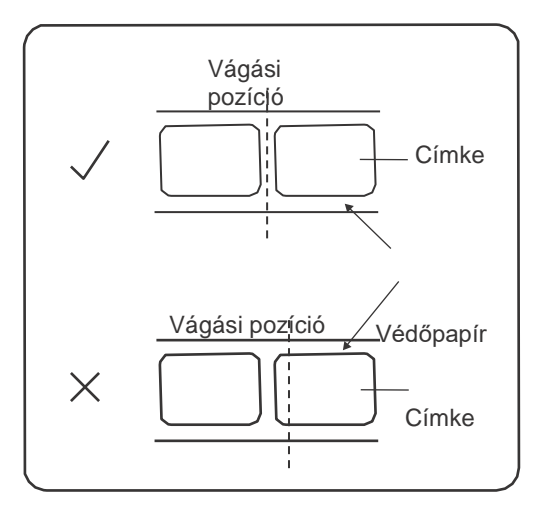

# Vágási pozíció perforált vonallal ellátott nyomathordozó használata esetében

Ne vágjon bele a perforált vonalba vagy a perforált vonaltól Ön felé eső területbe. Máskülönben a papír elakadhat vagy akár anyagi kár is keletkezhet.

- Nyomathordozó-tekercs Ne vágjon bele a perforált vonalba vagy a perforált vonaltól Ön felé eső 1 mm-es (0,04"es) területbe.
- Az a terület, amelybe nem szabad belevágni 1 mm Perforált vonal 25 mm abad belevágni Perforált

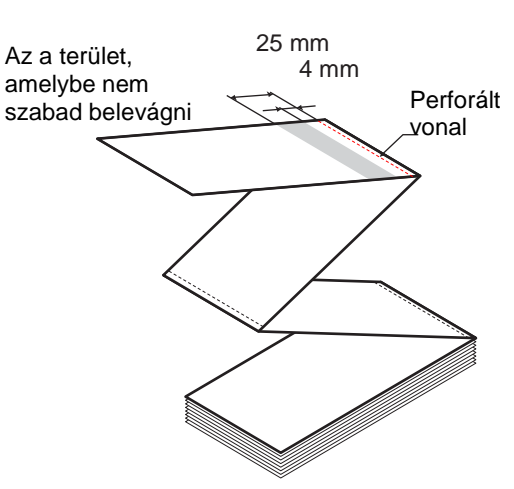

Leporelló

Ne vágjon bele a perforált vonalba vagy a perforált vonaltól Ön felé eső 4–25 mm-es (0,16–0,98"-es) területbe.

# 5.4 A nyomtatási minőség módosítása

A nyomtatás minősége a nyomatsötétség és a nyomtatási sebesség módosításával módosítható.

#### 5.4.1 A nyomatsötétség beállítása

A nyomatsötétség a következő eljárás segítségével módosítható:

#### Megjegyzés

A nyomatsötétség finomhangolható az A sötétség módosítása (Darkness Adjust) paraméter értékének a beállításával, amely paraméter a Nyomtatás (Printing) > Speciális (Advanced) > Beállításmódosítások (Adjustments) menüpontban található.

- 1 Ha a nyomtató online módban van, akkor a(z) ▶IIgomb megnyomásával kapcsolja át a nyomtatót offline módra.
- 2 A Beállítások (Settings) menü megjelenítéséhez nyomja meg a(z) ← gombot.
- 3 A(z) ◄ / ▶ gombok segítségével válassza a Nyomtatás (Printing) lehetőséget, majd nyomja meg a(z) ← gombot.
- 4 A(z) ▲/▼ gombok segítségével válassza a Sötétség (Darkness) lehetőséget, majd nyomja meg a(z) ← gombot.

Megjelenik a Sötétség (Darkness) képernyő.

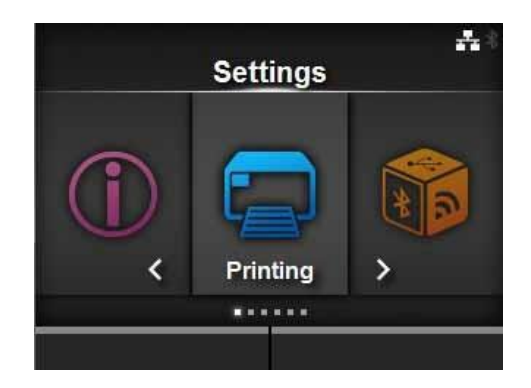

|   | Printing       | <b>4</b> 10:57 |
|---|----------------|----------------|
| ^ | Auto-mode      |                |
|   | Print Mode     | Continuous     |
|   | Backfeed       | None           |
|   | Darkness Range | А              |
|   | Darkness       | 5              |
| ~ | Imaging        | >              |

5

A(z) ▲ / ▼ gombok segítségével válasszon egy értéket.

Ez az érték 1 és 10 között állítható. A 1-s érték a legvilágosabb, a 10-es érték pedig a legsötétebb beállítást jelenti.

6

Az érték elmentéséhez nyomja meg a jobb oldali szoftvergombot vagy a(z) 

|   | Darkness | ÷            |
|---|----------|--------------|
|   | 1        |              |
|   | 2        |              |
|   | 3        |              |
|   | 4        |              |
|   | 5        | $\checkmark$ |
| ~ | 6        |              |
|   |          | $\checkmark$ |

#### 5.4.2 A nyomtatási sebesség módosítása

A nyomtatási sebesség módosításakor a nyomtatásnak nemcsak a sebessége, hanem a minősége is változik. A nyomtatási sebesség beállítási tartománya a következő nyomtatási felbontásoktól függően változik:

#### <CL4NX>

- Felbontás: 203 dpi (8 pont/mm): 2–10 (hüvelyk/mp)
- Felbontás: 305 dpi (12 pont/mm): 2–8 (hüvelyk/mp)
- Felbontás: 609 dpi (24 pont/mm): 2-6 (hüvelyk/mp)

#### <CL6NX>

1

- Felbontás: 203 dpi (8 pont/mm): 2–10 (hüvelyk/mp)
- Felbontás: 305 dpi (12 pont/mm): 2-8 (hüvelyk/mp)

#### Megjegyzés (csak a CL4NX-re vonatkozóan)

Ha a védőpapír nélküli nyomathordozóhoz való opcionális készlet telepítve van, akkor ez az érték a nyomtató nyomtatási felbontásától függetlenül 2 hüvelyk/mp és 6 hüvelyk/mp között állítható.

A nyomtatási sebesség a következő eljárás segítségével módosítható:

Ha a nyomtató online módban van, akkor a(z) M gomb megnyomásával kapcsolja át a nyomtatót offline módra.

2 A Beállítások (Settings) menü megjelenítéséhez nyomja meg a(z) ← gombot. 3 A(z) ◄ / ▶gombok segítségével válassza a Nyomtatás (Printing) lehetőséget, majd nyomja meg a(z) ← gombot.

Settings

|   | Printing        | j                                |
|---|-----------------|----------------------------------|
|   | Label Length    | 20000 dot                        |
|   | Label Width     | 832 dot                          |
|   | Auto Measure    |                                  |
|   | Ribbon          | $\mathbf{\overline{\mathbf{V}}}$ |
|   | Ribbon Near End | $\mathbf{\overline{\mathbf{N}}}$ |
| ~ | Speed           | 7 ips                            |
|   |                 |                                  |

|   | Speed | ***                                                                                                    |
|---|-------|----------------------------------------------------------------------------------------------------|
|   | 2     |                                                                                                    |
|   | 3     |                                                                                                    |
|   | 4     |                                                                                                    |
|   | 5     |                                                                                                    |
|   | 6     | <ul> <li>Image: A start of the start of the start of</li></ul> |
| ~ | 7     |                                                                                                    |
|   |       | ~                                                                                                    |

4 A(z) ▲/ ▼gombok segítségével válassza a Sebesség (Speed) lehetőséget, majd nyomja meg a(z) ← gombot. Megjelenik a Sebesség (Speed) képernyő.

5 A(z) ▲ / ▼ gombok segítségével válasszon egy értéket.

6 Az érték elmentéséhez nyomja meg a jobb oldali szoftvergombot vagy a(z) 🛶 gombot.

# 5.5 A berregő hangerejének a módosítása

A hiba előfordulását jelző berregő hangereje a következő eljárás segítségével módosítható:

- H a a nyomtató online módban van, akkor a kezelői panelen található gomb ►II megnyomásával kapcsolja át a nyomtatót offline módra.
- 2 A Beállítások (Settings) menü megjelenítéséhez nyomja meg a(z) 
  gombot.
- A(z) ◄ / ► gombok segítségével válassza a Rendszer (System) lehetőséget, majd nyomja meg a(z) ← gombot.
- 4 Az ▲ /▼ gombok segítségével válassza a Hang (Sound) > Hibajelző hang (Error Sound) lehetőséget, majd nyomja meg a(z) ← gombot.

Megjelenik a Hibajelző hang (Error Sound) képernyő.

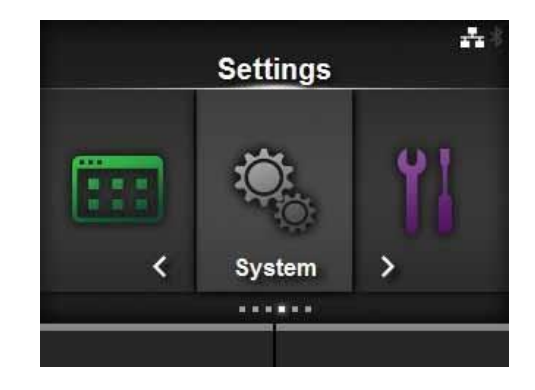

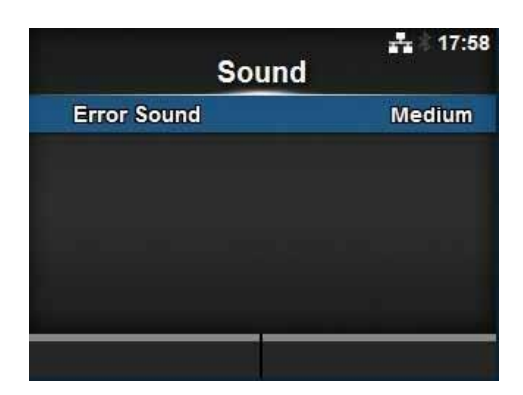

**5**  $A(z) \blacktriangle / \blacksquare$  gombok segítségével állítsa be a hangerőt.

A következő lehetőségek közül választhat:

- Kikapcsolva (Off): A hang némítása.
- Alacsony (Low): Alacsony hangerő.
- Közepes (Medium): Közepes hangerő.
- Magas (High): Magas hangerő.

6 A beállítás elmentéséhez nyomja meg a jobb oldali szoftvergombot vagy a(z) ← gombot.

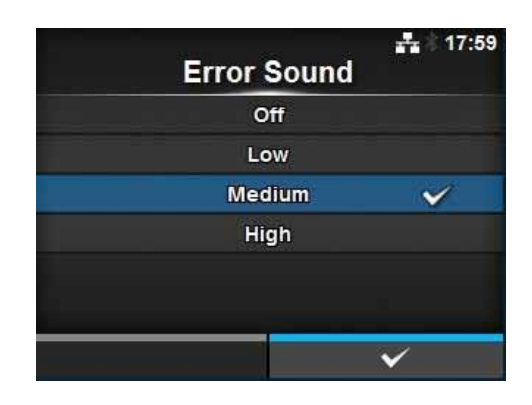

#### A fejnyomás egyensúlyának a módosítása 5.6

A nyomtatófej egyensúlya a nyomtatófej és a nyomóhenger közötti esetleges nyomáskülönbség kiegyenlítését jelenti. Ha a nyomtatófej nincs egyensúlyban, akkor a nyomtatott kép a nyomathordozó egyik oldalán sötétebb lesz, mint a nyomathordozó másik oldalán, valamint a nyomathordozó hajlamos lesz a nagyobb nyomás irányába elmozdulni.

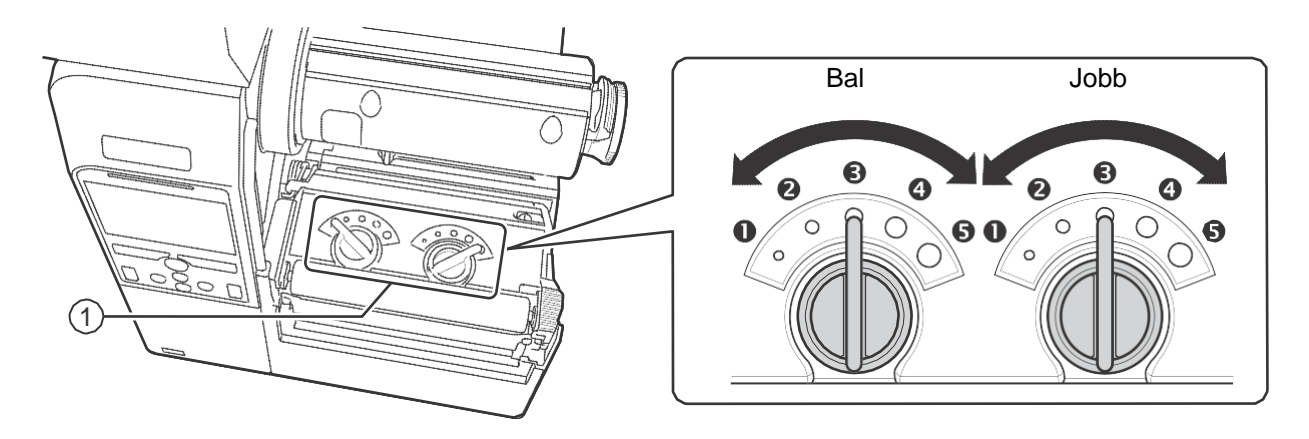

#### A fejnyomás egyensúlyára vonatkozó kritériumok beállítása

- A fejnyomást a nyomathordozó vastagságának (beleértve a védőpapír vastagságát is) megfelelően állítsa be.
- A nyomásegyensúlyt a nyomathordozó szélességének megfelelően állítsa be.

#### 5.6.1

A fejnyomás egyensúlya a következő eljárás segítségével módosítható:

1 Nyissa fel a nyomtató felső fedelét.

Keresse meg a nyomtatófejegység tetején található, a képen látható beállítótárcsákat

#### 1.

**3** Forgassa el a **beállítótárcsákat** 1 a nyomathordozó vastagságának megfelelően.

| A nyomathordozó<br>vastagsága (mm) | 0,060 - 0,200                                                                                    | 0,200 - 0,268           |
|------------------------------------|--------------------------------------------------------------------------------------------------|-------------------------|
| A nyomásegyensúly<br>fokozatai     | <ul> <li>(bal és jobb, csak a CL4NX-nél)</li> <li>– 4 (bal és jobb, csak a CL6NX-nél)</li> </ul> | ◀ – 每 (bal és jobb)     |
| Referencia                         | Vékony papír / normál címke stb.                                                                 | Vastag papír/címke stb. |

4 Kérjük, hogy a nyomásegyensúlyt a következőkben (a 3. lépés után) leírtak szerint állítsa be.

#### Megjegyzés

- A gyári alapértelmezett beállítás: bal 3 és jobb 🖲.
- A CL6NX kiadagolós modellnél a gyári alapértelmezett beállítás: bal és jobb 4.
- A nyomathordozó vastagsága a védőpapír vastagságát is tartalmazza.

#### 5.6.2 A nyomásegyensúly beállítása

A nyomásegyensúly a következő eljárás segítségével módosítható:

1 Nyissa fel a nyomtató felső fedelét.

## **2** Keresse meg a **nyomtatófejegység** tetején található, a képen látható **beállítótárcsákat** 1.

# **3** Forgassa el a **beállítótárcsákat** 1 a nyomathordozó szélességének megfelelően, majd állítsa be a nyomásegyensúlyt.

A CL4NX-nél:

| A nyomathordozó szélessége (mm) | 25–54  | 54–83         | 83–131        |
|---------------------------------|--------|---------------|---------------|
| A nyomásegyensúly fokozatai     | Bal 🕄  | Bal <b>3</b>  | Bal <b>3</b>  |
|                                 | Jobb 🛈 | Jobb <b>2</b> | Jobb <b>5</b> |

\*Először a fejnyomás fokozatbeállítását alkalmazza, majd ezt követően módosítsa beállítást a nyomathordozó szélességének megfelelően. A fenti táblázatban egy olyan példa található, amelynél a fejnyomás: bal **3**.

#### A CL6NX-nél:

| A nyomathordozó szélessége<br>(mm) | 50–120                        | 120–140                   | 140–160                                 | 160–180                           |
|------------------------------------|-------------------------------|---------------------------|-----------------------------------------|-----------------------------------|
| A nyomásegyensúly fokozatai        | Bal <b>S</b><br>Jobb <b>D</b> | Bal S vagy<br>O<br>Jobb C | Bal 🕄<br>vagy <b>④</b><br>Jobb <b>②</b> | Bal S vagy<br>Jobb S vagy<br>Vagy |

\*Először a fejnyomás fokozatbeállítását alkalmazza, majd ezt követően módosítsa beállítást a nyomathordozó szélességének megfelelően.

#### Megjegyzés

A gyári alapértelmezett beállítás: bal 3 és jobb 3.

A CL6NX kiadagolós modellnél a gyári alapértelmezett beállítás: bal 4 és jobb 4.

5 Tisztítás, és a nyomtató beállításainak a

Ez az oldal szándékosan üres.

# 6 Hibaelhárítás

Ebben a fejezetben a nyomtatón esetlegesen előforduló hibákat, valamint az aktuális állapotot jelző képernyőket ismertetjük.

# 6.1 Amikor egy hibaüzenet jelenik meg

Ha a nyomtatón hiba történik, akkor a képernyőn megjelenik egy hibaüzenet. A következőkben ismertetjük a hibaüzeneteket, a problémák okait, valamint a teendőket:

| Hiba |                                                                                                    |                                                            |                                                        |  |  |
|------|----------------------------------------------------------------------------------------------------|------------------------------------------------------------|--------------------------------------------------------|--|--|
| Szám | Üzenet                                                                                                    | A probléma oka                                             | Teendő                                                 |  |  |
| 1001 | Géphiba (Machine Error)<br>A hiba törléséhez:<br>Kapcsolja ki a<br>nyomtatót.                                        | Hibás áramköri kártya.                                     | Cserélje ki a fő kártyát.                              |  |  |
|      | Programhiba (Program error)                                                                                          | A flash ROM nem érhető<br>el.                              | Kapcsolja be újból a<br>nyomtatót.                     |  |  |
| 1002 | A hiba törléséhez:<br>Kapcsolja ki a<br>nyomtatót.                                                                   | A rendszer az írások<br>számának a túllépését<br>észlelte. | Kapcsolja be újból a<br>nyomtatót.                     |  |  |
|      |                                                                                                    | Egyéb programhiba.                                         | Cserélje ki a fő kártyát.                              |  |  |
|      | Paritási hiba (Parity error)                                                                                         | Az RS-232C beállítások<br>nem megfelelők.                  | Állítsa be megfelelően az<br>interfész-beállításokat.  |  |  |
| 1003 | A hiba toriesenez:<br>Nyomja meg az<br>Offline vagy a(z)<br>gombot, vagy <b>▶</b> I<br>módosítsa a<br>beállításokat. | A kábelkapcsolat nem megfelelő.                            | Ellenőrizze és csatlakoztassa<br>megfelelően a kábelt. |  |  |
|      | Túlfutási hiba (Overrun error)                                                                                       | Az RS-232C beállítások<br>nem megfelelők.                  | Állítsa be megfelelően az<br>interfész-beállításokat.  |  |  |
| 1004 | A hiba törléséhez:<br>Nyomja meg az<br>Offline vagy a(z)<br>N gombot,<br>vagy módosítsa a<br>beállításokat.          | A kábelkapcsolat nem megfelelő.                            | Ellenőrizze és csatlakoztassa<br>megfelelően a kábelt. |  |  |
|      | Keretképzési hiba<br>(Framing error)                                                                                 | Az RS-232C beállítások<br>nem megfelelők.                  | Állítsa be megfelelően az<br>interfész-beállításokat.  |  |  |
| 1005 | A hiba törléséhez:<br>Nyomja meg az<br>Offline vagy a(z)<br>NI gombot,<br>vagy módosítsa a<br>beállításokat.         | A kábelkapcsolat nem<br>megfelelő.                         | Ellenőrizze és csatlakoztassa<br>megfelelően a kábelt. |  |  |

| Hiba | Hiba                                                                                                    |                                                                                                    |                                                                                               |  |  |  |
|------|----------------------------------------------------------------------------------------------------|----------------------------------------------------------------------------------------------------|-----------------------------------------------------------------------------------------------|--|--|--|
| Szá  | Üzenet                                                                                                    | A probléma oka                                                                                     | Teendő                                                                                        |  |  |  |
| 1006 | Puffertúlcsordulás (Buffer overflow)<br>A hiba törléséhez:                                                                       | A fogadott adatok mérete<br>meghaladja a fogadási puffer<br>méretét.                               | Ne küldjön olyan adatokat,<br>amelyeknek a mérete<br>meghaladja a fogadási puffer<br>méretét. |  |  |  |
|      | Offline vagy a(z) ►<br>gombot.                                                                                                   | A nyomtató és a<br>gazdaszámítógép közötti<br>kommunikációs beállítások<br>nem megfelelők.         | Állítsa be megfelelően a nyomtató<br>és a gazdaszámítógép közötti<br>kommunikációt.           |  |  |  |
|      | A fej nyitva van (Head open)                                                                                                    | A nyomtatófej ki van oldva.                                                                        | Rögzítse a nyomtatófejet.                                                                     |  |  |  |
| 1007 | A hiba törléséhez:<br>Zárja le a<br>nyomtatófejet.                                                                               | A nyomtatófej nyitott/zárt<br>állapotát észlelő érzékelő<br>meghibásodott.                         | Cserélje ki a nyomtatófej<br>nyitott/zárt állapotát észlelő<br>érzékelőt.                     |  |  |  |
|      | Kifogyott a papír (Out of paper)                                                                                                 | Nincs betöltve nyomathordozó.                                                                      | Töltsön be megfelelően<br>nyomathordozót.                                                     |  |  |  |
|      | A hiba törléséhez:<br>Töltsön be<br>nyomathordozót és                                                                            | A nyomathordozót nem<br>megfelelően töltötték be.                                                  |                                                                                               |  |  |  |
| 1008 | nyissa fel / zárja le a<br>nyomtatófejet, vagy<br>nyomja meg az                                                                  | A nyomathordozó-érzékelő<br>érzékenysége nem megfelelően<br>lett beállítva.                        | Módosítsa az érzékelő szintjét.                                                               |  |  |  |
|      | Offline vagy a(z) ►<br>gombot.                                                                                                   | A nyomathordozó elakadt.                                                                           | Távolítsa el az elakadt<br>nyomathordozót.                                                    |  |  |  |
|      |                                                                                                    | A nyomathordozó-érzékelő szennyezett.                                                              | Tisztítsa meg a nyomathordozó-<br>érzékelőt.                                                  |  |  |  |
|      |                                                                                                    | A nyomathordozó-érzékelő<br>kábele nem kapcsolódik.                                                | Csatlakoztassa megfelelően a<br>nyomathordozó-érzékelő<br>kábelét.                            |  |  |  |
|      | A szalag végéhez ért (End of ribbon)                                                                                             | Nincs betöltve szalag.                                                                             | Töltsön be egy új szalagot.                                                                   |  |  |  |
|      |                                                                                                    | A szalag megsérült.                                                                                |                                                                                               |  |  |  |
| 1009 | Toltse be<br>megfelelően a<br>szalagot és zárja le<br>a nyomtatófejet,<br>vagy nyomja meg<br>az Offline vagy a(z)<br>►II gombot. | A szalagot nem megfelelően<br>töltötték be.                                                        | Töltse be megfelelően a szalagot.                                                             |  |  |  |
|      | Nyomathordozó-hiba (Media error)                                                                                                 | A konfigurált<br>nyomathordozó-méret és a<br>betöltött nyomathordozó<br>mérete eltér egymástól.    | Ellenőrizze a konfigurált<br>nyomathordozó-méretet és a                                       |  |  |  |
| 1010 | A hiba törléséhez:<br>Nyomja meg az<br>Offline vagy a(z) II<br>gombot, vagy<br>nyissa fel / zárja le a<br>nyomtatófejet.         |                                                                                                    | betöltött nyomathordozó<br>méretét.                                                           |  |  |  |
|      |                                                                                                    | A fogadott nyomtatási<br>adatok nagyobbak a<br>konfigurált nyomathordozó-<br>méretnél.             | Ellenőrizze a nyomtatási<br>adatokat.                                                         |  |  |  |
|      |                                                                                                    | A nyomtató az érzékelő nem<br>megfelelő szintje miatt<br>hosszabban tolja elő a<br>nyomathordozót. | Módosítsa az érzékelő szintjét.                                                               |  |  |  |

| Hiba |                                                                                                    |                                                                                                    |                                                                                                    |  |
|------|----------------------------------------------------------------------------------------------------|----------------------------------------------------------------------------------------------------|----------------------------------------------------------------------------------------------------|--|
| Szám | Üzenet                                                                                                    | A probléma oka                                                                                                    | Teendő                                                                                                    |  |
| 1012 | Nyomtatófejhiba (Print head error)<br>A hiba törléséhez:<br>Kapcsolja ki a<br>nyomtatót, vagy<br>módosítsa a                                                                           | A nyomtatási elemek elkoptak.                                                                                                    | Módosítsa a nyomtatófej-<br>ellenőrzési feltételeket úgy, hogy<br>a rendszer kizárólag a<br>vonalkódokból hiányzó elemeket<br>ellenőrizze, valamint a hiányzó<br>elemeket próbálja átállítani fehér<br>sávokra. |  |
|      | feltételeket.                                                                                                    | A nyomtatófej megsérült.                                                                                                    | Cserélje ki a nyomtatófejet.                                                                                                    |  |
|      | USB írási hiba (USB write error)                                                                                                    | Az USB memóriát írás közben<br>leválasztották.                                                                                                    | Csatlakoztassa az USB memóriát.                                                                                                    |  |
| 1013 | A hiba törléséhez:<br>Helyezzen be USB<br>memóriát, távolítsa<br>el az USB memóriát,                                                                                                   | Az USB memórián nem áll<br>rendelkezésre elegendő<br>másolási terület.                                                                                                    | Győződjön meg arról, hogy az<br>USB memórián elegendő<br>másolási terület áll<br>rendelkezésre.                                                                                                    |  |
|      | Offline vagy a(z) ►<br>gombot.                                                                                                    | Nem sikerült adatot írni az USB memóriára.                                                                                                    | Cserélje ki az USB memóriát.                                                                                                    |  |
|      |                                                                                                    | Az USB memória nincs<br>megformázva.                                                                                                    | Formázza meg az USB memóriát.                                                                                                    |  |
| 1014 | Az USB memória megtelt (USB<br>memory full) A hiba törléséhez:<br>Helyezzen be<br>megfelelő szabad<br>hellyel rendelkező<br>USB memóriát, vagy<br>nyomja meg az<br>Offline vagy a(z) ► | Az USB memórián nem áll<br>rendelkezésre elegendő szabad<br>hely.                                                                                                    | Törölje a megtartani nem kívánt<br>adatokat az USB memóriáról.                                                                                                    |  |
|      | Vágóegységhiba (Cutter error)                                                                                                    | A vágóegységben elakadt a<br>nyomathordozó.                                                                                                    | Távolítsa el az elakadt<br>nyomathordozót a<br>vágóegységből.                                                                                                    |  |
| 1015 | A hiba törléséhez:<br>Nyomja meg az<br>ELŐTOLÁS (FEED)<br>gombot.                                                                                                    | A vágóegység pengéje nem tér<br>vissza a meghatározott<br>pozícióba.                                                                                                    | A vágóegység pengéjének a<br>meghatározott pozícióba történő<br>visszaállításához nyomja meg az<br>ELŐTOLÁS (FEED) gombot.                                                                                      |  |
|      | A vágóegység nyitva van (Cutter<br>open)                                                                                                    | A vágóegység nyitására szolgáló<br>kar nyitva van.                                                                                                    | Zárja le és reteszelje a<br>vágóegység nyitására szolgáló<br>kart.                                                                                                    |  |
| 1016 | A hiba törléséhez:<br>Zárja le a<br>vágóegység<br>konzolját.                                                                                                    | A vágóegység kábele nem kapcsolódik.                                                                                                    | Csatlakoztassa megfelelően a<br>vágóegység kábelét.                                                                                                    |  |
|      |                                                                                                    | A vágóegység nyitott állapotát<br>észlelő érzékelő meghibásodott.                                                                                                    | Cserélje ki a vágóegység nyitott<br>állapotát észlelő érzékelőt.                                                                                                    |  |
| 1017 | Parancshiba (Command error)<br>A hiba törléséhez:<br>Nyomja meg a<br>Mégse (Cancel)<br>vagy a(z) Mi<br>gombot.                                                                         | A nyomtatási adatok nem<br>megfelelő parancsot vagy<br>paramétert tartalmaznak.<br>Caaa: a hiba előfordulásának a<br>pozíciója<br><bb>: a hibás parancs neve<br/>cc: hibakód</bb> | Ellenőrizze a nyomtatási<br>adatokat.                                                                                                    |  |

| Hiba | oa la la la la la la la la la la la la la                                                                                                    |                                                                                                    |                                                                                                    |
|------|----------------------------------------------------------------------------------------------------|----------------------------------------------------------------------------------------------------|----------------------------------------------------------------------------------------------------|
| Szá  | Üzenet                                                                                                    | A probléma oka                                                                                             | Teendő                                                                                                    |
| 1018 | RFID TAG-hiba (RFID tag error)<br>(csak a CL4NX-nél)<br>A hiba törléséhez:<br>Nyomja meg a<br>Mégse (Cancel)<br>gombot.                                                                | Nem sikerült az RFID<br>hordozócímkébe történő írás<br>vagy az RFID<br>hordozócímkéből történő<br>olvasás. | Ezt a TAG-et ne használja fel.                                                                                                    |
| 1019 | RFID rendszerhiba (RFID system<br>error) (csak a CL4NX-nél)<br>A hiba törléséhez:<br>Kapcsolja ki a<br>nyomtatót.                                                                      | Az RFID modul nem<br>megfelelően működik.                                                                  | Az RFID modul javításáért<br>forduljon a műszaki<br>támogatási központhoz.                                                                                                    |
| 1020 | Naptárhiba (Calendar error)A hiba törléséhez:Módosítsa a<br>naptárbeállításoka<br>t, nyomja meg az<br>Offline vagy a(z))Offline vagy a(z))gombot, vagy<br>kapcsolja ki a<br>nyomtatót. | A naptár dátuma és pontos<br>ideje nem megfelelő.                                                          | Ellenőrizze, hogy telepítette-e<br>az RTC készletet, vagy<br>cserélje ki az RTC készlet<br>nyomtatott áramköri kártyáját.                                                                                                    |
| 1021 | BCC-ellenőrzési hiba (BCC check error)         A hiba törléséhez:         Nyomja meg a(z) ▶II gombot, vagy szakítsa meg a nyomtatási feladatot.                                        | A küldeni kívánt adatban<br>(egyetlen elemben) található<br>BCC kód nem megfelelő.                         | Ellenőrizze a küldeni kívánt<br>adatokat és a kommunikációs<br>beállításokat.<br>I gomb: A nyomtatás<br>folytatása attól a nyomtatási<br>adattól kezdve, ahol a BCC-<br>hiba előfordult.<br>Az AL- (SUB) parancs<br>küldése (Send the SUB<br>command): A BCC-hiba<br>törlése, és a nyomtatás<br>folytatása attól a ponttól<br>kezdve, ahol a nyomtatás<br>korábban leállt. |
| 1022 | Túlmelegedési hiba (Overheat error)         A hiba törléséhez:         Függessze fel a nyomtató         üzemeltetését, és várja meg, amíg a hőmérséklet csökken.                       | A nyomtató hőmérséklete<br>meghaladta a tűréshatárt.                                                       | Függessze fel a nyomtató<br>üzemeltetését, hogy a<br>hőmérséklet csökkenhessen.                                                                                                    |

| Hiba |                                                                                                    |                                                                                                    |                                                                                                    |  |
|------|----------------------------------------------------------------------------------------------------|----------------------------------------------------------------------------------------------------|----------------------------------------------------------------------------------------------------|--|
| Szám | Üzenet                                                                                                    | A probléma oka                                                                                      | Teendő                                                                                                    |  |
| 1023 | NTP-hiba (NTP error)<br>A hiba törléséhez:<br>Nyomja meg az<br>Offline gombot, vagy<br>módosítsa a<br>naptárbeállítást. | Nem sikerült kapcsolódni az<br>időkiszolgálóhoz, és így nem<br>sikerült beállítani a naptár óráját. | Győződjön meg arról, hogy az<br>időkiszolgáló címe megfelelő.<br>Győződjön meg arról, hogy az<br>időkiszolgálóval létrejött a<br>kapcsolat és a kapcsolat jelenleg<br>is aktív.<br>Ha az RTC készlet telepítve<br>van, akkor az NTP funkció<br>nélkül is beállítható a naptár<br>(kézileg) és<br>továbbüzemeltethető a<br>nyomtató. Az óra<br>ellenőrzéséhez és/vagy<br>beállításához lépjen a Rendszer<br>(System) nevű beállítási<br>menübe, majd állítsa be a<br>Dátum (Date) és az Idő (Time) |  |
|      | A fejsűrűség megváltozott (Head density changed)                                                                        | A nyomtatófej nincs telepítve.                                                                      | Telepítse a nyomtatófejet.                                                                                                    |  |
| 1024 | A hiba törléséhez:<br>Nyugtázza a<br>megjelenített<br>üzenetet.                                                         | A korábbitól eltérő felbontású, új<br>nyomtatófejet telepítettek.                                   | A régi nyomtatófejével azonos<br>sűrűségű nyomtatófejet<br>telepítsen.                                                                                                    |  |
|      | A hézag nem található (Gap not found)                                                                                   | Nem egyenes (kanyargós)<br>nyomathordozó.                                                           | Tisztítsa meg és állítsa be a<br>nyomathordozó útvonalát.                                                                                                    |  |
| 1028 | A hiba törléséhez:<br>Nyomja meg az<br>Offline gombot, vagy<br>nyissa fel / zárja le a<br>nyomtatófejet.                | Az érzékelő típusa nem<br>megfelelő.                                                                | A megfelelő típusú érzékelőt<br>használja.                                                                                                    |  |
|      |                                                                                                    | A nyomathordozó-érzékelő<br>szintje nem megfelelő.                                                  | Módosítsa a nyomathordozó-<br>érzékelő szintjét.                                                                                                    |  |
|      | Az I-jelzés nem található (I-mark not found)                                                                            | Nem egyenes (kanyargós)<br>nyomathordozó.                                                           | Tisztítsa meg és állítsa be a<br>nyomathordozó útvonalát.                                                                                                    |  |
| 1035 | A hiba törléséhez:<br>Nyomja meg az                                                                                     | Az érzékelő típusa nem<br>megfelelő.                                                                | A megfelelő típusú érzékelőt<br>használja.                                                                                                    |  |
|      | Offline gombot, vagy<br>nyissa fel / zárja le a<br>nyomtatófejet.                                                       | A nyomathordozó-érzékelő<br>szintje nem megfelelő.                                                  | Módosítsa a nyomathordozó-<br>érzékelő szintjét.                                                                                                    |  |
|      | EAP hitelesítési hiba (EAP<br>authentication error) (sikertelen<br>EAP művelet)                                         | EAP hitelesítési hiba.                                                                              | Alkalmazza a helyes Wi-Fi<br>beállításokat.                                                                                                    |  |
| 1046 | A hiba törléséhez:<br>Módosítsa a Wi-Fi<br>beállításokat, vagy<br>nyomja meg az<br>Offline gombot.                      |                                                                                                    |                                                                                                    |  |

| Hiba | iba                                                                                                    |                                                                                                    |                                                                                                    |  |
|------|----------------------------------------------------------------------------------------------------|----------------------------------------------------------------------------------------------------|----------------------------------------------------------------------------------------------------|--|
| Szá  | Üzenet                                                                                                    | A probléma oka                                                                                                    | Teendő                                                                                                    |  |
| 1047 | EAP hitelesítési hiba (EAP<br>authentication error) (EAP<br>időtúllépés)<br>A hiba törléséhez:<br>Nyomja meg az<br>Offline gombot.                        | EAP hitelesítési hiba.                                                                                                    | Alkalmazza a hozzáférési<br>pont (AP) és a hitelesítési<br>kiszolgáló helyes beállításait.                                                                                                    |  |
| 1050 | Bluetooth-hiba (Bluetooth error)<br>A hiba törléséhez:<br>Nyugtázza a<br>megjelenített<br>üzenetet.                                                       | A Bluetooth modul<br>meghibásodott.                                                                                                    | A Bluetooth modul javításáért<br>forduljon a műszaki<br>támogatási központhoz.                                                                                                    |  |
| 1058 | CRC ellenőrzési hiba (CRC<br>check error)<br>A hiba törléséhez:<br>Nyomja meg a bal<br>oldali vagy a jobb<br>oldali<br>szoftvergombot.                    | A CRC nem lett hozzáadva<br>az adatokhoz.<br>A CRC nem egyezik.                                                                                                    | Ellenőrizze a továbbított<br>adatokat és az interfész-<br>beállításokat.<br>Jobb oldali szoftvergomb: A<br>nyomtatás folytatása attól a<br>nyomtatási adattól kezdve,<br>ahol a CRC-hiba előfordult.<br>Bal oldali szoftvergomb: A<br>CRC-hibát tartalmazó<br>nyomtatási adatok figyelmen<br>kívül hagyása, és a nyomtatás<br>folytatása a soron következő<br>elemtől kezdve. |  |
| 1059 | RFID nélküli feladatra való<br>figyelmeztetés (Non-RFID<br>warning) (csak a CL4NX-nél)<br>A hiba törléséhez:<br>Nyomja meg a<br>Mégse (Cancel)<br>gombot. | Amikor az RFID nélküli<br>feladatra való figyelmeztetés<br>(Non-RFID warning)<br>engedélyezve van és a<br>nyomtatóba be van töltve<br>RFID TAG, a nyomtató RFID<br>parancsot nem tartalmazó<br>nyomtatási feladatot fogad. | Adjon hozzá RFID parancsot<br>a nyomtatási feladathoz.<br>Tiltsa le az RFID nélküli<br>feladatra való figyelmeztetést<br>(Non-RDID warning).<br>A címkét cserélje ki nem<br>RFID típusú címkére.                                                                                                    |  |
| 1066 | Papírelakadási hiba (Paper jam<br>error)<br>A hiba törléséhez:<br>Nyissa fel a<br>nyomtatófejet és<br>töltse be újból a<br>nyomathordozót.                | A nyomathordozó elakadt.                                                                                                    | Távolítsa el az elakadt<br>nyomathordozót. Töltsön be<br>újból nyomathordozót.                                                                                                    |  |

#### 6.1.1 A parancshibára vonatkozó bővebb információ

#### A nyomtató mozgása parancshiba észlelésekor

Ha az Alkalmazások (Applications) > SBPL menüpontban a Hiba mutatása (Show Error) paraméternél az Engedélyezve (Enabled) lehetőség van kiválasztva, akkor a hibaüzenetben (a második sorban) megjelenik a parancshibára vonatkozó információ, és a rendszer szünetelteti a nyomtatási műveletet.

Ez a hiba a bal oldali szoftvergomb (**MÉGSE X** (**CANCEL X**)) megnyomásával törölhető, azonban a rendszer a hibát tartalmazó adatot nem veszi figyelembe és nem nyomtatja ki.

#### A hiba előfordulásának a helye

A hibaparancsra vonatkozó üzenetben található "Caaa" szövegrészlet a parancshiba helyét mutatja.

Az ESC parancsok száma (az ESC+A

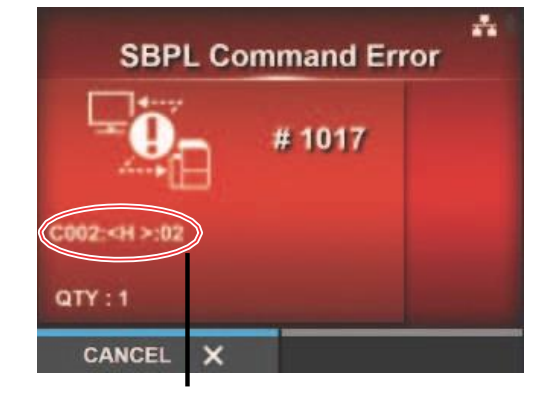

A parancshibára vonatkozó információ

parancstól kezdve) az "aaa" részben található. Ne feledje, hogy az ESC+A parancs nem számít bele az ESC parancsok számába, amelyekből legfeljebb 999 darab jeleníthető meg. Ha az ESC parancsok száma meghaladja a 999-et, akkor a rendszer a 999-es számot jeleníti meg.

#### Példa:

Amikor a vízszintes nyomtatási pozíció <H> (Horizontal Print Position <H>) parancs parancshibát észlel.

- -----: [ESC]A
- C001: [ESC]V100

#### => A parancshiba helye

- C003: [ESC]L0202
- C004: [ESC]M,ABCDEF

[ESC]H99999

C005: [ESC]Q1

C002:

C006: [ESC]Z

Ilyen esetben a C002 jelzi a hiba helyét.

#### A hibás parancs neve

A "<bb>" jelzi annak a parancsnak a nevét, amelyben a rendszer hibát észlelt.

\* A rendszer az egybájtos parancsneveket balra igazítja.

#### Hibakód

A parancshiba oka a kód "cc" részében található, ahol a rendszer egy hibát jelenít meg.

| <cc> kód</cc> | A probléma oka                                                                    |  |
|---------------|-----------------------------------------------------------------------------------|--|
| 01            | A rendszer nem megfelelő parancsot elemzett.                                      |  |
| 02            | A rendszer nem megfelelő paramétert fogadott.                                     |  |
| 03            | A rendszer nem megfelelő grafikus és külső karakteradatot elemzett.               |  |
| 04            | A meghatározott memóriaterület (kártyafoglalat) nem megfelelő.                    |  |
|               | A rendszer frasvedett nyomathordozora probalt frni.                               |  |
| 05            | A regisztrációs parancs által meghatározott szám már foglalt.                     |  |
| 06            | A rendszer túllépte a regisztrációs területet. (A memória megtelt.)               |  |
| 07            | Az adat nincs regisztrálva.                                                       |  |
| 08            | A meghatározott nyomtatáskezdési pozíció a nyomtatható területen kívül található. |  |
| 09            | A nyomtatási kép a nyomtatható területen kívül található. (Csak vonalkódoknál.)   |  |

# 6.2 Amikor a LED-jelzőfény pirosan/kéken világít

A LED-jelzőfény folyamatos világítással vagy villogással jelzi a nyomtató aktuális állapotát. A LED-jelzőfény folyamatos világítása, illetve villogása a következő állapotokat jelzi:

| LED-<br>jelzőfény                                 | A nyomtató állapota                                 | Teendő                                                      |
|---------------------------------------------------|-----------------------------------------------------|-------------------------------------------------------------|
| A jelzőfény nem világít.                          | A nyomtató ki van kapcsolva vagy online módban van. | Kapcsolja be vagy kapcsolja át<br>online módra a nyomtatót. |
| Kéken világít.                                    | A nyomtató online módban van.                       | A nyomtató ilyenkor<br>üzemeltethető.                       |
| Kéken villog.<br>(Kétmásodperces<br>időközökkel.) | A nyomtató alvó üzemmódban van.                     | A nyomtató ilyenkor üzemeltethető.                          |
| Pirosan<br>világít.                               | Hiba történt.                                       | Törölje a hibát az üzenetben leírtak szerint.               |

#### Megjegyzés

Ha a nyomtató nyomtatóhiba-állapot közben (értsd: amikor a LED-jelzőfény vörös színnel világít) alvó állapotba lép, akkor a LED-jelzőfény kétmásodperces időközökkel és kék színnel fog villogni.

# 6.3 Hibaelhárítási táblázat

Ha a nyomtató nem megfelelően működik, akkor kérjük, hogy ellenőrizze a következőket.

## A FIGYELMEZTETÉS

- Nedves kézzel ne érjen a főkapcsoló gombhoz, illetve ne próbálja meg csatlakoztatni vagy leválasztani a tápkábelt. Máskülönben az elektromos áramütés kockázata fennáll.
- A tápkábelt a tisztítás elvégzése előtt válassza le a váltakozó áramú elektromos hálózati aljzatról.

#### Megjegyzés

Tisztítókészletet vagy tisztítólapot a SATO viszonteladóktól vagy a SATO műszaki szervizközpontoktól vásárolhat.

#### 6.3.1 Nincs tápfeszültség / semmi nem látható a képernyőn

| Szám | Mit kell ellenőrizni?                                                                                   | Teendő                                                                                                    |
|------|----------------------------------------------------------------------------------------------------|----------------------------------------------------------------------------------------------------|
| 1    | A tápkábel teljesen csatlakoztatva van a váltakozó áramú elektromos hálózati aljzathoz?                 | A tápkábelt teljesen csatlakoztassa a váltakozó áramú elektromos hálózati aljzathoz.                                                                                                    |
| 2    | A tápkábel teljesen csatlakoztatva van a nyomtatóhoz?                                                   | A tápkábelt teljesen csatlakoztassa a nyomtatón található váltakozó áramú elektromos hálózati bemeneti csatlakozóhoz.                                                                                                    |
| 3    | A nyomtató olvadóbiztosítója kiolvadt?                                                                  | Cserélje ki a nyomtató olvadóbiztosítóját.                                                                                                    |
| 4    | A tápkábelt megsérült?                                                                                  | Cserélje ki a tápkábelt.<br>A kifejezetten ehhez a nyomtatótípushoz való tápkábel<br>beszerzésével kapcsolatban forduljon egy SATO<br>viszonteladóhoz vagy műszaki szervizközponthoz. Ne<br>használjon olyan tápkábelt, amelyet nem kifejezetten<br>ehhez a nyomtatótípushoz terveztek. |
| 5    | Van áram a nyomtatónak tápfeszültséget<br>szolgáltató váltakozó áramú elektromos hálózati<br>aljzatban? | Ellenőrizze, hogy van-e áram a váltakozó áramú<br>elektromos hálózati aljzatban. Csatlakoztassa a készüléket<br>egy másik váltakozó áramú elektromos hálózati aljzathoz.                                                                                                    |
| 6    | A fő kártya meghibásodott?                                                                              | Cserélje ki a fő kártyát.                                                                                                    |

#### 6.3.2 Nem lehet előtolni a nyomathordozót

| Szám | Mit kell ellenőrizni?                                              | Teendő                                                                                                    |
|------|--------------------------------------------------------------------|----------------------------------------------------------------------------------------------------|
| 1    | A nyomathordozó és a szalag kompatibilis ezzel a nyomtatótípussal? | Kérjük, hogy ezzel a nyomtatótípussal kompatibilis nyomathordozót és szalagot használjon.                                                           |
| 2    | A nyomathordozót és a szalagot megfelelően<br>betöltötték?         | Töltse be megfelelően a nyomathordozót és a szalagot.                                                                                               |
| 3    | A nyomathordozó vagy a szalag deformálódott?                       | Olyan nyomathordozót és szalagot használjon, amely<br>nem deformálódott. Deformálódott nyomathordozó<br>és/vagy szalag nem adagolható a készülékbe. |
| 4    | A nyomathordozó-vezető megfelelően van beállítva?                  | Állítsa be a nyomathordozó-érzékelőt.                                                                                                    |
| 5    | A megfelelő típusú érzékelő van beállítva?                         | A megfelelő típusú érzékelőt állítsa be.                                                                                                    |
| 6    | Az érzékelő érzékenysége megfelelően van beállítva?                | Módosítsa az érzékelő szintjét.                                                                                                    |

| Szá | Mit kell ellenőrizni?                                     | Teendő                                                                                                    |
|-----|-----------------------------------------------------------|----------------------------------------------------------------------------------------------------|
| 7   | A nyomóhenger szennyezett?                                | Ha a nyomóhenger szennyezett, akkor azt tisztítsa<br>meg a tisztítókészlet segítségével.<br>A nyomtató tisztításával kapcsolatban kérjük, hogy<br>tekintse meg az A nyomtatófej és a nyomóhenger<br>karbantartása című 5.2. pontban foglaltakat. |
| 8   | A nyomóhenger megsérült?                                  | Cserélje ki a nyomóhengert.                                                                                                    |
| 9   | Az interfész megfelelően működik?                         | Ellenőrizze az interfészt az Az interfésszel<br>kapcsolatos hibaelhárítás című pontban foglaltak<br>szerint.                                                                                                    |
| 10  | A számítógépről küldött adatok vagy jel nem<br>megfelelő? | Kapcsolja be újból a készüléket.<br>Ellenőrizze a számítógépről küldött adatokat és a<br>kommunikációs feltételeket.                                                                                                    |
| 11  | A fő kártya meghibásodott?                                | Cserélje ki a fő kártyát.                                                                                                    |

## 6.3.3 A nyomathordozót elő lehet tolni, de nem lehet nyomtatni

| Szá | Mit kell ellenőrizni?                                                 | Teendő                                                                                                    |
|-----|-----------------------------------------------------------------------|----------------------------------------------------------------------------------------------------|
| 1   | A nyomathordozó és a szalag kompatibilis ezzel a<br>nyomtatótípussal? | Kérjük, hogy ezzel a nyomtatótípussal kompatibilis nyomathordozót és szalagot használjon.                                                                                                    |
| 2   | A szalag megfelelően fel van tekercselve?                             | Ha a szalagfeltekercselő gombja nem a kiindulási<br>pozícióba van állítva, akkor távolítsa el a feltekercselt<br>szalagot, majd állítsa be újból a gombot.                                                                                                    |
| 3   | A megfelelő típusú érzékelő van beállítva?                            | A megfelelő típusú érzékelőt állítsa be.                                                                                                    |
| 4   | A nyomtatófej megfelelően van telepítve?                              | Telepítse megfelelően a nyomtatófejet.                                                                                                    |
| 5   | A nyomtatófej nyomása túl erős vagy túl gyenge?                       | A fejnyomás-beállító tárcsa segítségével állítsa be a<br>nyomtatófej nyomását.                                                                                                    |
| 6   | A nyomtatófej szennyezett vagy egy címke tapadt hozzá?                | Ha a nyomtatófej szennyezett, akkor azt tisztítsa<br>meg a tisztítótoll segítségével. Ha a nyomtatófejhez<br>egy címke tapadt, akkor távolítsa el a címkét.<br>Ha a nyomtatófejen rajta maradt a címke<br>ragasztószere, akkor tisztítsa meg a nyomtatófejet<br>egy tisztítókészlet segítségével.<br>A tisztításhoz ne használjon kemény tárgyat.<br>Máskülönben a nyomtatófej megsérülhetne.<br>A nyomtató tisztításával kapcsolatban kérjük, hogy<br>tekintse meg az A nyomtatófej és a nyomóhenger<br>karbantartása című 5.2. pontban foglaltakat. |
| 7   | A nyomathordozó-érzékelő szennyezett?                                 | Ha a nyomathordozó-érzékelő szennyezett, akkor azt<br>tisztítsa meg a tisztítókészlet segítségével.<br>A nyomtató tisztításával kapcsolatban kérjük, hogy<br>tekintse meg az A nyomtatófej és a nyomóhenger<br>karbantartása című 5.2. pontban foglaltakat.                                                                                                    |
| 8   | Az interfész megfelelően működik?                                     | Ellenőrizze az interfészt az Az interfésszel<br>kapcsolatos hibaelhárítás című pontban foglaltak<br>szerint.                                                                                                    |
| 9   | A számítógépről küldött adatok vagy jel nem<br>megfelelő?             | Kapcsolja be újból a készüléket.<br>Ellenőrizze a számítógépről küldött adatokat és a<br>kommunikációs feltételeket.                                                                                                    |

| Szá | Mit kell ellenőrizni?        | Teendő                                                   |
|-----|------------------------------|----------------------------------------------------------|
| 10  | A nyomtatófej meghibásodott? | Cserélje ki a nyomtatófejet, és nullázza a<br>számlálót. |
| 11  | A fő kártya meghibásodott?   | Cserélje ki a fő kártyát.                                |

## 6.3.4 Nem megfelelő nyomtatási minőség

| Szá | Mit kell ellenőrizni?                                                 | Teendő                                                                                                    |
|-----|-----------------------------------------------------------------------|----------------------------------------------------------------------------------------------------|
| 1   | A nyomathordozó és a szalag kompatibilis<br>ezzel a nyomtatótípussal? | Kérjük, hogy ezzel a nyomtatótípussal<br>kompatibilis nyomathordozót és szalagot<br>használjon.                                                                                                    |
| 2   | A nyomathordozót és a szalagot megfelelően<br>betöltötték?            | Ellenőrizze, hogy a nyomathordozót és a<br>szalagot megfelelően töltötték-e be.                                                                                                    |
| 3   | A szalag feszessége megfelelő?                                        | Módosítsa be a szalag feszességét.                                                                                                    |
| 4   | A nyomtatófej megfelelően van telepítve?                              | Telepítse megfelelően a nyomtatófejet.                                                                                                    |
| 5   | A nyomtatófej nyomása túl erős vagy túl gyenge?                       | A fejnyomás-beállító tárcsa segítségével állítsa<br>be a nyomtatófej nyomását.                                                                                                    |
| 6   | A nyomtatási sebesség túl gyors?                                      | Módosítsa a nyomtatási sebességet.                                                                                                    |
| 7   | A nyomatsötétség túl alacsony vagy túl magas?                         | Módosítsa a nyomatsötétséget.                                                                                                    |
| 8   | A nyomóhenger szennyezett?                                            | Ha a nyomóhenger szennyezett, akkor azt<br>tisztítsa meg a tisztítókészlet segítségével.<br>A nyomtató tisztításával kapcsolatban kérjük,<br>hogy tekintse meg a Karbantartás című részben<br>foglaltakat.                                                                                                    |
| 9   | A nyomtatófej szennyezett vagy egy címke<br>tapadt hozzá?             | Ha a nyomtatófej szennyezett, akkor azt<br>tisztítsa meg a tisztítótoll segítségével. Ha a<br>nyomtatófejhez egy címke tapadt, akkor<br>távolítsa el a címkét.<br>Ha a nyomtatófejen rajta maradt a címke<br>ragasztószere, akkor tisztítsa meg a<br>nyomtatófejet egy tisztítókészlet segítségével.<br>A tisztításhoz ne használjon kemény tárgyat.<br>Máskülönben a nyomtatófej megsérülhetne.<br>A nyomtató tisztításával kapcsolatban kérjük,<br>hogy tekintse meg az A nyomtatófej és a<br>nyomóhenger karbantartása című 5.2.<br>pontban foglaltakat. |
| 10  | A nyomtatófej meghibásodott?                                          | Cserélje ki a nyomtatófejet, és nullázza a<br>számlálót.                                                                                                    |
| 11  | A nyomóhenger megsérült?                                              | Cserélje ki a nyomóhengert.                                                                                                    |
| 12  | A fő kártya meghibásodott?                                            | Cserélje ki a fő kártyát.                                                                                                    |

## 6.3.5 Nem megfelelő nyomtatási pozíció

| Szá | Mit kell ellenőrizni?                                                                           | Teendő                                                                                                    |
|-----|-------------------------------------------------------------------------------------------------|----------------------------------------------------------------------------------------------------|
| 1   | A nyomathordozó és a szalag kompatibilis ezzel a nyomtatótípussal?                              | Kérjük, hogy ezzel a nyomtatótípussal<br>kompatibilis nyomathordozót és szalagot<br>használjon.                                                                                                    |
| 2   | A nyomathordozót és a szalagot megfelelően<br>betöltötték?                                      | Ellenőrizze, hogy a nyomathordozót és a<br>szalagot megfelelően töltötték-e be.                                                                                                    |
| 3   | A nyomathordozó vagy a szalag deformálódott?                                                    | Olyan nyomathordozót és szalagot használjon,<br>amely nem deformálódott. Deformálódott<br>nyomathordozó és/vagy szalag nem adagolható<br>a készülékbe.                                                                                                    |
| 4   | A nyomtatófej megfelelően van telepítve?                                                        | Igazítsa meg a nyomtatófejet.                                                                                                    |
| 5   | A nyomathordozó-vezető megfelelően van<br>beállítva?                                            | Állítsa be a nyomathordozó-érzékelőt.                                                                                                    |
| 6   | A megfelelő típusú érzékelő van beállítva?                                                      | A megfelelő típusú érzékelőt állítsa be.                                                                                                    |
| 7   | Az érzékelő érzékenysége megfelelően van<br>beállítva?                                          | Módosítsa az érzékelő szintjét.                                                                                                    |
| 8   | Az eltolás megfelelően van beállítva?                                                           | Módosítsa az eltolást.                                                                                                    |
| 9   | Az osztásköz eltolása, illetve az alap<br>referenciapont eltolása megfelelően van<br>beállítva? | Módosítsa az osztásköz eltolását, illetve az alap referenciapont eltolását.                                                                                                    |
| 10  | A nyomóhenger szennyezett?                                                                      | Ha a nyomóhenger szennyezett, akkor azt<br>tisztítsa meg a tisztítókészlet segítségével.<br>A nyomtató tisztításával kapcsolatban kérjük,<br>hogy tekintse meg az A nyomtatófej és a<br>nyomóhenger karbantartása című 5.2.<br>pontban foglaltakat.               |
| 11  | A nyomathordozó-érzékelő szennyezett?                                                           | Ha a nyomathordozó-érzékelő szennyezett,<br>akkor azt tisztítsa meg a tisztítókészlet<br>segítségével.<br>A nyomtató tisztításával kapcsolatban kérjük,<br>hogy tekintse meg az A nyomtatófej és a<br>nyomóhenger karbantartása című 5.2.<br>pontban foglaltakat. |
| 12  | A számítógépről küldött adatok vagy jel nem<br>megfelelő?                                       | Kapcsolja be újból a készüléket.<br>Ellenőrizze a számítógépről küldött adatokat és<br>a kommunikációs feltételeket.                                                                                                    |
| 13  | A nyomóhenger megsérült?                                                                        | Cserélje ki a nyomóhengert.                                                                                                    |

# 6.4 Az interfésszel kapcsolatos hibaelhárítás

Ha a nyomtatón interfésszel kapcsolatos hiba történik, akkor ellenőrizze a hiba lehetséges okát és a teendőt az adott interfészhez kapcsolódó ellenőrzőlistában.

| 6.4.1 | USB interfész                                                                                                    |
|-------|----------------------------------------------------------------------------------------------------|
| Szám  | Mit kell ellenőrizni?                                                                                                    |
| 1     | Ellenőrizze, hogy az USB-kábel helyesen csatlakozik-e.                                                                                                    |
| 2     | Ellenőrizze, hogy a kábel nem sérült-e meg.                                                                                                    |
| 3     | Ellenőrizze a nyomtató konfigurációját.<br>Az USB interfész beállítása a <b>Beállítások (Settings) &gt; Interfész (Interface)</b> > <mark>USB</mark><br>menüpontban ellenőrizhető. |
| 4     | Ha a számítógépen több USB-port található, akkor a készüléket próbálja egy másik USB-porthoz csatlakoztatni.                                                                       |
| 5     | Az esetlegesen csatlakoztatott egy USB-eszközöket válassza le a számítógépről.                                                                                                    |
| 6     | Kapcsolja be újból a nyomtatót és a számítógépet.                                                                                                    |
| 7     | Telepítse újból az USB interfész illesztőprogramját.                                                                                                    |

| 6.4.2 | LAN Ethernet interfész                                                                                                    |
|-------|----------------------------------------------------------------------------------------------------|
| Szám  | Mit kell ellenőrizni?                                                                                                    |
| 1     | Ellenőrizze, hogy a LAN-kábel helyesen csatlakozik-e.                                                                                                    |
| 2     | Ellenőrizze, hogy a kábel nem sérült-e meg.                                                                                                    |
| 3     | Ellenőrizze a nyomtató konfigurációját.<br>A LAN Ethernet interfész beállítása a <b>Beállítások (Settings)</b> > <b>Interfész (Interface)</b> > <mark>Hálózat</mark><br>(Network) menüpontban ellenőrizhető. |
| 4     | Ellenőrizze, hogy a kiosztott IP-cím a PING parancs segítségével elérhető-e.                                                                                                    |
| 5     | Ellenőrizze, hogy az elosztó (HUB) be van-e kapcsolva.                                                                                                    |
| 6     | Ellenőrizze, hogy az elosztó (HUB) nem hibásodott-e meg.                                                                                                    |
| 7     | Kapcsolja be újból a nyomtatót.                                                                                                    |

| 6.4.3 | Bluetooth interfész                                                                                                    |
|-------|----------------------------------------------------------------------------------------------------|
| Szám  | Mit kell ellenőrizni?                                                                                                    |
| 1     | Ellenőrizze, hogy a Bluetooth funkció be van-e kapcsolva.                                                                                                    |
| 2     | Ellenőrizze, hogy nem használnak-e olyan eszközöket (például: vezeték nélküli helyi hálózati<br>(WLAN) eszközöket vagy mikrohullámú eszközöket), amelyek ezzel a technológiával azonos<br>frekvenciasávon működnek. |
| 3     | Ellenőrizze, hogy a nyomtató és a gazdaszámítógép között nincs-e akadály (például: fémből készült állvány).                                                                                                    |
| 4     | Ellenőrizze a nyomtató konfigurációját.<br>A Bluetooth interfész beállítása a <b>Beállítások (Settings)</b> > Interfész (Interface) > Bluetooth<br>menüpontban ellenőrizhető.                                       |
| 5     | Kapcsolja be újból a nyomtatót és a számítógépet.                                                                                                    |
| 6     | Telepítse újból a Bluetooth interfész illesztőprogramját.                                                                                                    |

## 6.4.4 RS-232C interfész

| Szám | Mit kell ellenőrizni?                                                                                                    |
|------|----------------------------------------------------------------------------------------------------|
| 1    | Ellenőrizze, hogy az RS-232C-kábel helyesen csatlakozik-e.                                                                                                    |
| 2    | Ellenőrizze, hogy a kábel nem sérült-e meg.                                                                                                    |
| 3    | Ellenőrizze a nyomtató konfigurációját.<br>Az RS-232C interfész beállítása a <b>Beállítások (Settings)</b> > Interfész (Interface) > RS-232C<br>menüpontban ellenőrizhető. |
| 4    | Ha a számítógépen több RS-232C-port található, akkor a nyomtatót próbálja egy másik RS-232C-<br>porthoz csatlakoztatni.                                                    |
| 5    | Kapcsolja be újból a nyomtatót és a számítógépet.                                                                                                    |
| 6    | Ellenőrizze, hogy más szoftver nem használja-e ugyanazt az RS-232C-portot.                                                                                                 |

## 6.4.5 IEEE1284 interfész

| Szám | Mit kell ellenőrizni?                                                                                                    |
|------|----------------------------------------------------------------------------------------------------|
| 1    | Ellenőrizze, hogy a nyomtatókábel helyesen csatlakozik-e a számítógép LPT-portjához.                                                                                                    |
| 2    | Ellenőrizze, hogy a kábel nem sérült-e meg.                                                                                                    |
| 3    | Ha Windows-alapú nyomtató-illesztőprogramot használ, akkor ellenőrizze, hogy a megfelelő port<br>van-e kiválasztva.                                                                              |
| 4    | Ellenőrizze a nyomtató konfigurációját.<br>Az IEEE1284 interfész beállítása a <b>Beállítások (Settings)</b> > <b>Interfész (Interface)</b> > <mark>IEEE1284</mark><br>menüpontban ellenőrizhető. |
| 5    | A készüléket próbálja egy másik porthoz csatlakoztatni.                                                                                                    |
| 6    | Kapcsolja be újból a nyomtatót.                                                                                                    |

## 6.4.6 Külsőjel-interfész (EXT)

| Szám | Mit kell ellenőrizni?                                                                                                    |
|------|----------------------------------------------------------------------------------------------------|
| 1    | Ellenőrizze, hogy a nyomtató és a külső eszköz egy kábel segítségével megfelelően kapcsolódik-<br>e egymáshoz.                                                                                                    |
| 2    | Ellenőrizze, hogy a kábel nem sérült-e meg.                                                                                                    |
| 3    | Ellenőrizze, hogy a külső eszköz be van-e kapcsolva.                                                                                                    |
| 4    | Ellenőrizze a nyomtató konfigurációját.<br>A külsőjel-interfész (EXT) beállítása a <b>Beállítások (Settings) &gt; Interfész (Interface) &gt; Külső</b><br>bemenetek/kimenetek (External I/O) menüpontban ellenőrizhető. |
| 5    | Kapcsolja be újból a nyomtatót és a külső eszközt.                                                                                                    |

## 6.4.7 Vezeték nélküli LAN interfész

| Szám | Mit kell ellenőrizni?                                                                                                    |
|------|----------------------------------------------------------------------------------------------------|
| 1    | Ellenőrizze, hogy a vezeték nélküli helyi hálózati (WLAN) funkció be van-e kapcsolva.                                                                                                    |
| 2    | Ellenőrizze, hogy nem használnak-e olyan eszközöket (például: vezeték nélküli helyi hálózati (WLAN) eszközöket vagy mikrohullámú eszközöket), amelyek ezzel a technológiával azonos frekvenciasávon működnek.                                                         |
| 3    | Ellenőrizze, hogy a nyomtató és a gazdaszámítógép között nincs-e akadály (például: fémből<br>készült állvány).                                                                                                    |
| 4    | Ellenőrizze a nyomtató konfigurációját.<br>A vezeték nélküli helyi hálózati (WLAN) interfész beállítása a <b>Beállítások (Settings) &gt; Interfész</b><br><b>(Interface) &gt; Hálózat (Network) &gt; Beállítások (Settings) &gt; Wi-Fi</b> menüpontban ellenőrizhető. |
| 5    | Kapcsolja be újból a nyomtatót.                                                                                                    |
Ez az oldal szándékosan üres.

## 7.1 A kezdeti értékek listája

A kezdeti értékek a nyomtatónak azokat a beállítási értékeit jelenti, amelyek a nyomtatónak a

gyárból történő kiszállításakor be voltak állítva.

Ha Ön alaphelyzetbe állítja a nyomtatót, akkor a rendszer a nyomtató beállítási értékeit visszaállítja a gyári alapértelmezett értékekre. A következő táblázatokban az egyes paraméterek kezdeti értékei, valamint az látható, hogy az adott érték melyik típusú alaphelyzetbe állítással állítható vissza a kezdeti értékre.

#### 🕂 VIGYÁZAT

Az inicializálás végrehajtására általában nincs szükség. Ha mégis elvégzi, akkor a rendszer az ügyfél által végzett összes beállítást érvényteleníti.

| 7.1.1 Nyomta                                         | tás (Printing) m                                                                                                  | enü                                                                                                    |                          |                                     |
|------------------------------------------------------|----------------------------------------------------------------------------------------------------|----------------------------------------------------------------------------------------------------|--------------------------|-------------------------------------|
| Menüpont                                             | Kezdeti érték                                                                                                    | Felhasználói                                                                                                    | Gyári                    |                                     |
|                                                      | CL4NX                                                                                                    | CL6NX                                                                                                    | alaphelyzetbe<br>állítás | alaphel<br>yzetbe<br><u>állítás</u> |
| Címkehossz (Label<br>Length)                         | 203 dpi: 20 000 pont<br>305 dpi: 18 000 pont<br>609 dpi: 9600 pont                                                | 203 dpi: 20 000 pont<br>305 dpi: 18 000 pont                                                                                                    | lgen                     | lgen                                |
| Címkeszélesség (Label<br>Width)                      | 203 dpi: 832 pont<br>305 dpi: 1248 pont<br>609 dpi: 2496 pont                                                     | ha az A fej alappozíciója (Head Base<br>Position) paraméter Szabványos<br>(Standard) értékre van állítva<br>203 dpi: 1–1216 pont<br>305 dpi: 1-1984 pont<br>ha az A fej alappozíciója (Head<br>Base Position) paraméter Balra zárt<br>(Left-justify) értékre van állítva<br>203 dpi: 1340 pont<br>305 dpi: 2010 pont | lgen                     | Igen                                |
| Automatikus mérés<br>(Auto Measure)                  | Letilt (Disable)                                                                                                  |                                                                                                    | lgen                     | lgen                                |
| Szalag (Ribbon)                                      | Szalag használata (Use F                                                                                          | Ribbon)                                                                                                    | lgen                     | Igen                                |
| A szalag a végéhez<br>közeledik (Ribbon Near<br>End) | Engedélyez (Enable)                                                                                               |                                                                                                    | lgen                     | lgen                                |
| Sebesség (Speed)                                     | 203 dpi: 6 hüvelyk/mp<br>305 dpi: 6 hüvelyk/mp<br>609 dpi: 4 hüvelyk/mp<br>Védőpapír nélküli<br>mód: 4 hüvelyk/mp | 203 dpi: 6 hüvelyk/mp<br>305 dpi: 6 hüvelyk/mp                                                                                                    | lgen                     | lgen                                |
| Érzékelőtípus (Sensor<br>Type)                       | Hézag (Gap)<br>Egyik sem (None)<br>('Védőpapír nélküli'<br>nyomtatási módnál)                                     | Hézag (Gap)                                                                                                    | lgen                     | lgen                                |
| Automatikus mód<br>(Auto-mode)                       | Engedélyezve (Enabled)                                                                                            |                                                                                                    | lgen                     | lgen                                |

| Menüpont                                                                         | Kezdeti érték                                                                                                    |                                                                                                    | Felhas                                 | Gyári                        |
|----------------------------------------------------------------------------------|----------------------------------------------------------------------------------------------------|----------------------------------------------------------------------------------------------------|----------------------------------------|------------------------------|
|                                                                                  | CL4NX                                                                                                    | CL6NX                                                                                                    | ználói<br>alaphel<br>yzetbe<br>állítás | alaphe<br>lyzetbe<br>állítás |
| Nyomtatási mód (Print Mode)                                                      | Elszakítás (Tear-Off)<br>(ha nincs opcionális<br>egység telepítve)<br>Vágóegység (Cutter)<br>(ha a vágóegység<br>telepítve van)<br>Kiadagoló (Dispenser)<br>(ha a kiadagoló<br>telepítve van)<br>Védőpapír nélküli<br>(Linerless) (ha a<br>védőpapír nélküli<br>nyomathordozóhoz<br>való készlet telepítve<br>van) | Elszakítás (Tear-Off)<br>(ha nincs opcionális<br>egység telepítve)<br>Vágóegység (Cutter)<br>(ha a vágóegység<br>telepítve van)<br>Kiadagoló (Dispenser)<br>(ha a kiadagoló<br>telepítve van) | lgen                                   | Igen                         |
| Visszatolás (Backfeed)                                                           | Előtte (Before)<br>('Elszakítás' vagy<br>'Védőpapír nélküli'<br>nyomtatási módnál)<br>Utána (After)<br>('Kiadagoló' vagy<br>'Vágóegység'<br>nyomtatási módnál)<br>Egyik sem (None)<br>('Folytonos'<br>nyomtatási módnál)                                                                                           | Előtte (Before)<br>('Elszakítás'<br>nyomtatási módnál)<br>Utána (After)<br>('Kiadagoló' vagy<br>'Vágóegység'<br>nyomtatási módnál)<br>Egyik sem (None)<br>('Folytonos'<br>nyomtatási módnál)  | Igen                                   | Igen                         |
| Kilökés vágási pozícióba (Eject Cut)                                             | 0                                                                                                    |                                                                                                    | Igen                                   | Igen                         |
| Sötétségi tartomány (Darkness<br>Range)                                          | A                                                                                                    |                                                                                                    | lgen                                   | lgen                         |
| Sötétség (Darkness)                                                              | 5                                                                                                    |                                                                                                    | Igen                                   | lgen                         |
| Képalkotás (Imaging)                                                             | _                                                                                                    |                                                                                                    | _                                      | _                            |
| Függőleges (Vertical)                                                            | 0 pont                                                                                                    |                                                                                                    | Igen                                   | lgen                         |
| Vízszintes (Horizontal)                                                          | 0 pont                                                                                                    |                                                                                                    | Igen                                   | Igen                         |
| Speciális (Advanced)                                                             | —                                                                                                    |                                                                                                    |                                        |                              |
| Kalibrálás                                                                       | _                                                                                                    |                                                                                                    | _                                      |                              |
| Automatikus kalibrálás (Auto-<br>calibration) *1                                 | Hézag + I-jelzés (Gap +                                                                                                    | I-Mark)                                                                                                    | —                                      |                              |
| A hézag típusú érzékelőre<br>vonatkozó szintek (GAP Levels)                      | Ez az érték gyárilag van                                                                                                    | beállítva.                                                                                                    | Nem                                    | Nem                          |
| A hézag típusú érzékelőre<br>vonatkozó szeletelési szintek (GAP<br>Slice Levels) | Automatikus (Auto)                                                                                                    |                                                                                                    | Nem                                    | Nem                          |

| Az I-jelzés típusú érzékelőre<br>vonatkozó szintek (I-Mark Levels)                   | Ez az érték gyárilag van beállítva. | Nem  | Nem  |
|--------------------------------------------------------------------------------------|-------------------------------------|------|------|
| Az I-jelzés típusú érzékelőre<br>vonatkozó szeletelési szint (I-Mark<br>Slice Level) | Automatikus (Auto)                  | Nem  | Nem  |
| Fejellenőrzés (Head Check)                                                           | Kikapcsolva (Off)                   | lgen | lgen |
| Fejellenőrzési mód (Head Check<br>Mode)                                              | Mindig (Always)                     | lgen | lgen |
| Minden oldal (Every Page)                                                            | 1                                   | lgen | lgen |
| A nyomathordozó-méret ellenőrzése<br>(Check Media Size)                              | Letiltva (Disabled)                 | lgen | lgen |
| Beállításmódosítások (Adjustments)                                                   | —                                   | _    |      |
| Eltolás (Offset)                                                                     | 0 pont                              | Nem  | Nem  |
| Osztásköz (Pitch)                                                                    | 0 pont                              | Nem  | Nem  |
| A sötétség módosítása<br>(Darkness Adjust)                                           | 50                                  | Nem  | Nem  |
| Indítás online módban (Start<br>Online)                                              | Engedélyezve (Enabled)              | lgen | lgen |

\*1 Az automatikus kalibrálás lehetőség a védőpapír nélküli nyomathordozókat kezelő modelleknél nem érhető el.

| Menüpont                                       | Kezdeti érték                        |                         | Felhas                                 | Gyári                        |
|------------------------------------------------|--------------------------------------|-------------------------|----------------------------------------|------------------------------|
|                                                | CL4NX                                | CL6NX                   | ználói<br>alaphel<br>yzetbe<br>állítás | alaphe<br>lyzetbe<br>állítás |
| Hiba után előtolás (Feed After<br>Error)       | Letiltva (Disabled)                  |                         | lgen                                   | Igen                         |
| Bekapcsoláskor előtolás (Feed<br>At Power On)  | Letiltva (Disabled)                  |                         | lgen                                   | Igen                         |
| Max. előtolás (Max Feed)                       | 0 pont                               |                         | lgen                                   | lgen                         |
| Papír vége (Paper End)                         | Az I-jelzés típusú érzéke<br>I-mark) | elő segítségével (Using | lgen                                   | lgen                         |
| A fej alappozíciója (Head Base<br>Position)    | Szabványos (Standard)                |                         | lgen                                   | Igen                         |
| Priorizálás (Prioritize)                       | Parancsok (Commands)                 |                         | Igen                                   | Igen                         |
| Újranyomtatás (Reprint)                        | Letiltva (Disabled)                  |                         | Igen                                   | Igen                         |
| Nyomtatás vége pozíció (Print<br>End Position) | 0 pont                               |                         | lgen                                   | lgen                         |

#### 7.1.2 Interfész (Interface) menü

| Menüpont                         | Kezdeti érték      |       | Felhas                                 | Gyári                        |
|----------------------------------|--------------------|-------|----------------------------------------|------------------------------|
|                                  | CL4NX              | CL6NX | ználói<br>alaphel<br>yzetbe<br>állítás | alaphe<br>lyzetbe<br>állítás |
| Hálózat (Network)                |                    |       | —                                      | —                            |
| Beállítások (Settings)           | _                  |       |                                        | _                            |
| LAN                              | _                  |       |                                        | _                            |
| IPv4                             |                    |       | —                                      | _                            |
| Mód (Mode)                       | DHCP               |       | Igen/<br>Interfész                     | Igen/<br>Interfész           |
| DHCP                             | —                  |       | —                                      | —                            |
| IP-cím (IP Address)              | 0.0.0.0            |       | Igen/<br>Interfész                     | Igen/<br>Interfész           |
| Hálózati maszk<br>(Netmask)      | 255.255.255.0      |       | Igen/<br>Interfész                     | Igen/<br>Interfész           |
| Átjáró (Gateway)                 | 0.0.0.0            |       | Igen/<br>Interfész                     | Igen/<br>Interfész           |
| DNS                              | 0.0.0.0            |       | Igen/<br>Interfész                     | Igen/<br>Interfész           |
| IPv6                             | —                  |       | —                                      | _                            |
| Mód (Mode)                       | Automatikus (Aut   | 0)    | Igen/<br>Interfész                     | Igen/<br>Interfész           |
| DHCP                             | —                  |       | —                                      | _                            |
| IP-cím (IP Address)              | ::                 |       | Igen/<br>Interfész                     | Igen/<br>Interfész           |
| Előtag hossza (Prefix<br>Length) | 64                 |       | Igen/<br>Interfész                     | Igen/<br>Interfész           |
| Átjáró (Gateway)                 |                    |       | Igen/<br>Interfész                     | Igen/<br>Interfész           |
| DNS                              | ::                 |       | Igen/<br>Interfész                     | Igen/<br>Interfész           |
| Proxy                            | _                  |       | —                                      | _                            |
| Engedélyezve<br>(Enabled)        | Letiltva (Disabled | )     | lgen                                   | lgen                         |
| Kiszolgáló (Server)              | —                  |       | lgen                                   | lgen                         |
| Kizárás (Exclude)                | —                  |       | lgen                                   | lgen                         |
| Wi-Fi                            | —                  |       | —                                      | —                            |
| IPv4                             | —                  |       | —                                      | _                            |
| Mód (Mode)                       | DHCP               |       | Igen/<br>Interfész                     | Igen/<br>Interfész           |
| DHCP                             | —                  |       | —                                      | _                            |

| Menüpont                                          | üpont Kezdeti érték                    |                   | Felhasz                               | Gyári                        |
|---------------------------------------------------|----------------------------------------|-------------------|---------------------------------------|------------------------------|
|                                                   | CL4NX                                  | CL6NX             | nálói<br>alaphely<br>zetbe<br>állítás | alaphel<br>yzetbe<br>állítás |
| IP-cím (IP Address)                               | 0.0.0.0                                |                   | lgen/<br>Interfész                    | lgen/<br>Interfész           |
| Hálózati maszk (Netmask)                          | 255.255.255.0                          |                   | Igen/<br>Interfész                    | Igen/<br>Interfész           |
| Átjáró (Gateway)                                  | 0.0.0.0                                |                   | lgen/<br>Interfész                    | Igen/<br>Interfész           |
| DNS                                               | 0.0.0.0                                |                   | Igen/<br>Interfész                    | Igen/<br>Interfész           |
| IPv6                                              | —                                      |                   | _                                     | _                            |
| Mód (Mode)                                        | Automatikus (Auto)                     |                   | lgen/<br>Interfész                    | lgen/<br>Interfész           |
| DHCP                                              | —                                      |                   | _                                     | _                            |
| IP-cím (IP Address)                               | ::                                     |                   | lgen/<br>Interfész                    | Igen/<br>Interfész           |
| Előtag hossza (Prefix<br>Length)                  | 64                                     |                   | lgen/<br>Interfész                    | lgen/<br>Interfész           |
| Átjáró (Gateway)                                  |                                        |                   | lgen/<br>Interfész                    | Igen/<br>Interfész           |
| DNS                                               |                                        |                   | lgen/<br>Interfész                    | Igen/<br>Interfész           |
| Proxy                                             | —                                      |                   | —                                     | _                            |
| Engedélyezve (Enabled)                            | Letiltva (Disabled)                    |                   | Igen                                  | Igen                         |
| Kiszolgáló (Server)                               | —                                      |                   | Igen                                  | Igen                         |
| Kizárás (Exclude)                                 | —                                      |                   | Igen                                  | Igen                         |
| Wi-Fi védett beállítás (Wi-Fi<br>Protected Setup) | _                                      |                   | —                                     | —                            |
| Gomb (Button) (PBC)                               | —                                      |                   | —                                     | _                            |
| PIN-kód (PIN)                                     | —                                      |                   | —                                     | —                            |
| Wi-Fi Direct                                      | —                                      |                   | —                                     | —                            |
| Eszköznév (Device Name)                           | SATO_NYOMTATÓ (SATO_                   | PRINTER)          | Igen/<br>Interfész                    | Igen/<br>Interfész           |
| Csatlakozás (Connect)                             | —                                      |                   | —                                     | _                            |
| Csoport indítása (Start<br>Group)                 | -                                      |                   | —                                     | —                            |
| Csoport eltávolítása<br>(Remove Group)            | —                                      |                   | —                                     | —                            |
| Szétkapcsolás<br>(Disconnect)                     |                                        | ,                 | —                                     | —                            |
| SSID                                              | KOZVETLEN-xx-SATO_NYO<br>SATO_PRINTER) | MTATO (DIRECT-xx- | —                                     | —                            |
| IP-cím (IP Address)                               | x.x.x.x                                |                   | —                                     | —                            |
| Jelszó (Passphrase)                               | XXXXXXX                                |                   | ]                                     | _ 7                          |

| Menüpont                                                       | enüpont Kezdeti érték      |            | Felhasz                               | Gyári                        |
|----------------------------------------------------------------|----------------------------|------------|---------------------------------------|------------------------------|
|                                                                | CL4NX                      | CL6NX      | nálói<br>alaphely<br>zetbe<br>állítás | alaphel<br>yzetbe<br>állítás |
| SSID                                                           | SATO_NYOMTATÓ (SATO        | D_PRINTER) | lgen/<br>Interfész                    | lgen/<br>Interfész           |
| Rejtett SSID (Hidden SSID)                                     | Engedélyezve (Enabled)     |            | lgen/<br>Interfész                    | Igen/<br>Interfész           |
| Mód (Mode)                                                     | Alkalmi (Ad-hoc)           |            | lgen/<br>Interfész                    | Igen/<br>Interfész           |
| Csatorna (Channel)                                             | 6                          |            | lgen/<br>Interfész                    | Igen/<br>Interfész           |
| Biztonság (Security)                                           | Egyik sem (None)           |            | lgen/<br>Interfész                    | Igen/<br>Interfész           |
| WEP-konfigurálás (WEP<br>Conf.)                                | _                          |            | —                                     | —                            |
| Hitelesítés<br>(Authentication)                                | Nyílt rendszer (Open syste | m)         | lgen/<br>Interfész                    | Igen/<br>Interfész           |
| Kulcsindex (Key Index)                                         | 1                          |            | lgen/<br>Interfész                    | Igen/<br>Interfész           |
| 1–4. számú kulcs (Key #1<br>- Key #4)                          | _                          |            | lgen/<br>Interfész                    | lgen/<br>Interfész           |
| WPA-konfigurálás (WPA<br>Conf.)                                | —                          |            |                                       | _                            |
| WPA hitelesítés (WPA<br>Authentication)                        | Személyes (Personal) (PSK) |            | Igen/<br>Interfész                    | Igen/<br>Interfész           |
| PSK                                                            | —                          |            | lgen/<br>Interfész                    | Igen/<br>Interfész           |
| EAP-konfigurálás (EAP<br>Conf.)                                |                            |            | —                                     | —                            |
| EAP-konfigurálás (EAP<br>Conf.)                                | —                          |            | —                                     | —                            |
| EAP mód<br>(EAP Mode)                                          | FAST                       |            | Igen/<br>Interfész                    | Igen/<br>Interfész           |
| Belső módszer (Inner<br>Method)                                | MSCHAPv2                   |            | lgen/<br>Interfész                    | lgen/<br>Interfész           |
| Felhasználónév (Username)                                      | _                          |            | lgen/<br>Interfész                    | Igen/<br>Interfész           |
| Jelszó<br>(Password)                                           | _                          |            | Igen/<br>Interfész                    | Igen/<br>Interfész           |
| Névtelen külső azonosító<br>(Anon. Outer ID)                   | _                          |            | lgen/<br>Interfész                    | lgen/<br>Interfész           |
| Kiszolgálói tanúsítvány ellenőrzése (Verify<br>Server Cert.)   | Engedélyezve (Enabled)     |            | Igen/<br>Interfész                    | lgen/<br>Interfész           |
| Titkos kulcs jelszó (Private<br>Key P/W)                       | _                          |            | Igen/<br>Interfész                    | Igen/<br>Interfész           |
| PAC automatikus jogosultságkiosztás<br>(PAC Auto Provisioning) | Letiltva (Disabled)        |            | lgen/<br>Interfész                    | Igen/<br>Interfész           |

| Menüpont Kezdeti érték                              |                          | Felhasz | Gyári                                 |                              |
|-----------------------------------------------------|--------------------------|---------|---------------------------------------|------------------------------|
|                                                     | CL4NX                    | CL6NX   | nálói<br>alaphely<br>zetbe<br>állítás | alaphel<br>yzetbe<br>állítás |
| PAC jelszó<br>(PAC P/W)                             | —                        |         | Igen/<br>Interfész                    | Igen/<br>Interfész           |
| Interfész                                           | Automatikus (Auto)       |         | Igen                                  | Igen                         |
| Szolgáltatások (Services)                           | —                        |         | —                                     | —                            |
| Portok (Ports)                                      | —                        |         | _                                     | —                            |
| 1. számú port (Port 1)                              | 1024                     |         | Igen/<br>Interfész                    | Igen/<br>Interfész           |
| 2. számú port (Port 2)                              | 1025                     |         | Igen/<br>Interfész                    | Igen/<br>Interfész           |
| 3. számú port (Port 3)                              | 9100                     |         | Igen/<br>Interfész                    | Igen/<br>Interfész           |
| Folyamatvezérlés (Flow<br>Control)                  | 4. számú állapot (Status | 64) ENQ | Igen/<br>Interfész                    | Igen/<br>Interfész           |
| BCC                                                 | Letiltva (Disabled)      |         | Igen/<br>Interfész                    | Igen/<br>Interfész           |
| NTP                                                 |                          |         | —                                     |                              |
| Engedélyez (Enable)                                 | Letiltva (Disabled)      |         | lgen                                  | Igen                         |
| Hiba (Error)                                        | Letiltva (Disabled)      |         | lgen                                  | Igen                         |
| ldőkiszolgáló IP (Time Server IP)                   | 0.0.0.0                  |         | lgen                                  | Igen                         |
| LPD                                                 | Engedélyezve (Enableo    | 1)      | lgen                                  | Igen                         |
| FTP                                                 | Letiltva (Disabled)      |         | lgen                                  | Igen                         |
| SNMP                                                | _                        |         | —                                     | —                            |
| rendszerKapcsolattartó (sysContact)                 | _                        |         | lgen                                  | Igen                         |
| rendszerNév (sysName)                               | _                        |         | lgen                                  | Igen                         |
| rendszerHelyszín (sysLocation)                      |                          |         | lgen                                  | Igen                         |
| Ügynök (Agent)                                      |                          |         | —                                     |                              |
| Engedélyez (Enable)                                 | Letiltva (Disabled)      |         | Igen                                  | Igen                         |
| Csak olvasható (Read-Only)                          | —                        |         | _                                     | —                            |
| SNMP-verzió (SNMP Version)                          | 1 2c 3                   |         | Igen                                  | Igen                         |
| Közösség (Community)                                | nyilvános (public)       |         | lgen                                  | Igen                         |
| Felhasználó (User)                                  | rouser                   |         | lgen                                  | Igen                         |
| Felhasználói biztonság (User Security)              | Egyik sem (None)         |         | Igen                                  | Igen                         |
| Hitelesítési protokoll (Authentication<br>Protocol) | MD5                      |         | lgen                                  | lgen                         |
| Hitelesítési jelszó (Authentication<br>Passphrase)  | mypassword               |         | Igen                                  | lgen                         |
| Adatvédelmi protokoll (Privacy Protocol)            | DES                      |         | lgen                                  | Igen                         |
| Adatvédelmi jelszó (Privacy Passphrase)             | mypassword               |         | Igen                                  | Igen                         |

| Menüpont                                            | Kezdeti érték           |                        | Felhaszná                           | Gyári                        |
|-----------------------------------------------------|-------------------------|------------------------|-------------------------------------|------------------------------|
|                                                     | CL4NX                   | CL6NX                  | lói<br>alaphelyz<br>etbe<br>állítás | alaphel<br>yzetbe<br>állítás |
| Olvasható és írható (Read-Write)                    | —                       |                        | —                                   | _                            |
| SNMP-verzió (SNMP Version)                          | 1 2c 3                  |                        | Igen                                | lgen                         |
| Közösség (Community)                                | titkos (private)        |                        | Igen                                | lgen                         |
| Felhasználó (User)                                  | rwuser                  | rwuser                 |                                     | lgen                         |
| Felhasználói biztonság (User Security)              | Egyik sem (None)        |                        | Igen                                | lgen                         |
| Hitelesítési protokoll (Authentication<br>Protocol) | MD5                     |                        | lgen                                | Igen                         |
| Hitelesítési jelszó (Authentication<br>Passobrase)  | mypassword              |                        | lgen                                | lgen                         |
| Adatvédelmi protokoll (Privacy Protocol)            | DES                     |                        | Igen                                | lgen                         |
| Adatvédelmi jelszó (Privacy Passphrase)             | mypassword              |                        | lgen                                | lgen                         |
| Trapüzenetek (Traps)                                | —                       |                        | —                                   | —                            |
| Engedélyez (Enable)                                 | Letiltva (Disabled)     |                        | lgen                                | lgen                         |
| SNMP-verzió (SNMP Version)                          | 1                       |                        | Igen                                | lgen                         |
| IP-verzió (IP Version)                              | 4                       |                        | Igen                                | lgen                         |
| Célhelyek (Destinations)                            | 1                       |                        | Igen                                | lgen                         |
| 1. számú célhely (Destination 1)                    | 0.0.0.0                 |                        | lgen                                | lgen                         |
| 2. számú célhely (Destination 1)                    | 0.0.0.0                 |                        | lgen                                | lgen                         |
| 3. számú célhely (Destination 1)                    | 0.0.0.0                 |                        | lgen                                | lgen                         |
| Közösség (Community)                                | trapcom                 |                        | lgen                                | lgen                         |
| Felhasználó (User)                                  | trapuser                |                        | lgen                                | lgen                         |
| Motorazonosító (Engine ID)                          | A MAC-címből előállítot | t szám                 | lgen                                | lgen                         |
| Biztonság (Security)                                | Egyik sem (None)        |                        | Igen                                | lgen                         |
| Hitelesítési protokoll (Authentication<br>Protocol) | MD5                     |                        | lgen                                | lgen                         |
| Hitelesítési jelszó (Authentication<br>Passphrase)  | mypassword              |                        | lgen                                | lgen                         |
| Adatvédelmi protokoll (Privacy<br>Protocol)         | DES                     |                        | lgen                                | Igen                         |
| Adatvédelmi jelszó (Privacy<br>Passphrase)          | mypassword              |                        | Igen                                | lgen                         |
| Speciális (Advanced)                                | —                       |                        | —                                   | _                            |
| ARP közlemény (ARP Announcement)                    |                         |                        | —                                   | _                            |
| További (Additional)                                | Engedélyezve (Enabled)  |                        | Igen                                | lgen                         |
| ldőszakos (Periodic)                                | 0                       |                        | lgen                                | lgen                         |
| IEEE1284                                            | —                       |                        |                                     |                              |
| Folyamatvezérlés (Flow Control)                     | 4. számú állapot – több | szörös (Status4 Multi) | lgen/                               | lgen/                        |
| BCC                                                 | Letiltva (Disabled)     |                        | Igen/                               | Igen/                        |

| Menüpont                                     | Kezdeti érték                                                  |                            | Felhasz                               | Gyári                        |
|----------------------------------------------|----------------------------------------------------------------|----------------------------|---------------------------------------|------------------------------|
|                                              | CL4NX                                                          | CL6NX                      | nálói<br>alaphely<br>zetbe<br>állítás | alaphel<br>yzetbe<br>állítás |
| RS-232C                                      | —                                                              |                            | —                                     | _                            |
| Átviteli sebesség (Baudrate)                 | 115200                                                         |                            | lgen/<br>Interfész                    | Igen/<br>Interfész           |
| Paraméterek (Parameters)                     | 8-N-1                                                          | 8-N-1                      |                                       | Igen/<br>Interfész           |
| Folyamatvezérlés (Flow<br>Control)           | 4. SZÁMÚ ÁLLAPO                                                | OT (STATUS4)               | Igen/<br>Interfész                    | Igen/<br>Interfész           |
| BCC                                          | Letiltva (Disabled)                                            |                            | Igen/<br>Interfész                    | Igen/<br>Interfész           |
| USB                                          | _                                                              |                            | _                                     | _                            |
| Folyamatvezérlés (Flow<br>Control)           | 4. számú állapot (S                                            | Status4)                   | Igen/<br>Interfész                    | Igen/<br>Interfész           |
| BCC                                          | Letiltva (Disabled)                                            |                            | lgen/<br>Interfész                    | Igen/<br>Interfész           |
| Bluetooth                                    | —                                                              |                            |                                       |                              |
| Engedélyez (Enable)                          | Engedélyezve (Enabled)                                         |                            | Igen/<br>Interfész                    | Igen/<br>Interfész           |
| Név (Name)                                   | SATO NYOMTATÓ_xxxxxxxxxx (SATO<br>PRINTER_xxxxxxxxxx) (BD-cím) |                            | Igen/<br>Interfész                    | Igen/<br>Interfész           |
| PIN-kód (Pin Code)                           | 0000                                                           |                            | Igen/<br>Interfész                    | Igen/<br>Interfész           |
| BD-cím (BD Address)                          | xxxxxxxxxxx                                                    |                            | Igen/<br>Interfész                    | Igen/<br>Interfész           |
| Belsővezérlőprogram-verzió<br>(Firm version) | spp3_vX.YY                                                     |                            | Igen/<br>Interfész                    | Igen/<br>Interfész           |
| A gazdaszámítógép BD-címe<br>(Host BD Addr)  | _                                                              |                            | Igen/<br>Interfész                    | Igen/<br>Interfész           |
| Hitelesítés (Authentication)                 | Egyik sem (None)                                               |                            | Igen/<br>Interfész                    | Igen/<br>Interfész           |
| ISI                                          | 2048                                                           |                            | Igen/<br>Interfész                    | Igen/<br>Interfész           |
| ISW                                          | 18                                                             |                            | Igen/<br>Interfész                    | Igen/<br>Interfész           |
| PSI                                          | 2048                                                           |                            | Igen/<br>Interfész                    | Igen/<br>Interfész           |
| PSW                                          | 18                                                             |                            | Igen/<br>Interfész                    | Igen/<br>Interfész           |
| CRC-mód (CRC Mode)                           | Letiltva (Disabled)                                            |                            | Igen/<br>Interfész                    | Igen/<br>Interfész           |
| Folyamatvezérlés (Flow<br>Control)           | 4. számú állapot –                                             | többszörös (Status4 Multi) | Igen/<br>Interfész                    | Igen/<br>Interfész           |

| Menüpont Kezdeti érték                                                                        |                       |       | Felhasz                               | Gyári                        |
|-----------------------------------------------------------------------------------------------|-----------------------|-------|---------------------------------------|------------------------------|
|                                                                                               | CL4NX                 | CL6NX | nálói<br>alaphely<br>zetbe<br>állítás | alaphel<br>yzetbe<br>állítás |
| CR/LF figyelmen kívül hagyása (Ignore<br>CR/LF)                                               | Letiltva (Disabled)   |       | Igen/<br>Interfész                    | Igen/<br>Interfész           |
| CAN/DLE figyelmen kívül hagyása (Ignore<br>CAN/DLE)                                           | Letiltva (Disabled)   |       | lgen/<br>Interfész                    | Igen/<br>Interfész           |
| Külső bemenetek/kimenetek (External I/O)                                                      | _                     |       | —                                     |                              |
| Engedélyez (Enable)                                                                           | Letiltva (Disabled)   |       | Igen/<br>Interfész                    | Igen/<br>Interfész           |
| Jelek (Signals)                                                                               | _                     |       | _                                     |                              |
| Külső, 9-tűs (EXT 9PIN)                                                                       | 1. SZÁMÚ MÓD (MODE1)  |       | lgen/<br>Interfész                    | Igen/<br>Interfész           |
| Külső mód (EXT Mode)                                                                          | 4. SZÁMÚ TÍPUS (TYPE4 | )     | lgen/<br>Interfész                    | Igen/<br>Interfész           |
| Bemenetek (Inputs)                                                                            | _                     |       | _                                     |                              |
| A nyomtatás indítása (Start Print)                                                            | 5. számú tű (PIN5)    |       | lgen/<br>Interfész                    | Igen/<br>Interfész           |
| Újranyomtatás (Reprint)                                                                       | 7. SZÁMÚ TŰ (PIN7)    |       | lgen/<br>Interfész                    | Igen/<br>Interfész           |
| Kimenetek (Outputs)                                                                           | _                     |       | _                                     |                              |
| Papír vége (Paper End)/<br>Papír/szalag vége (Paper/Ribbon End)<br>(ha az RFID telepítve van) | 1. SZÁMÚ TŰ (PIN1)    |       | lgen/<br>Interfész                    | lgen/<br>Interfész           |
| Szalag vége (Ribbon End)/<br>RFID TAG-hiba (RFID Tag Error) (ha<br>az RFID telepítve van)     | 3. SZÁMÚ TŰ (PIN3)    |       | lgen/<br>Interfész                    | lgen/<br>Interfész           |
| Géphiba (Machine Error)/<br>RFID hiba (RFID Error) (ha az RFID<br>telepítve van)              | 4. SZÁMÚ TŰ (PIN4)    |       | lgen/<br>Interfész                    | lgen/<br>Interfész           |
| A nyomtatás elkészült (Print Done)                                                            | 6. SZÁMÚ TŰ (PIN6)    |       | lgen/<br>Interfész                    | lgen/<br>Interfész           |
| Offline                                                                                       | 9. SZÁMÚ TŰ (PIN9)    |       | lgen/<br>Interfész                    | Igen/<br>Interfész           |
| A szalag a végéhez közeledik (Ribbon<br>Near End)                                             | 10. SZÁMÚ TŰ (PIN10)  |       | lgen/<br>Interfész                    | Igen/<br>Interfész           |
| Kiadagoló (Dispenser)                                                                         | KIKAPCSOLVA (OFF)     |       | lgen/<br>Interfész                    | Igen/<br>Interfész           |
| Külső bemeneten/kimeneten keresztüli<br>újranyomtatás (EXT I/O Re-print)                      | Letiltva (Disabled)   |       | lgen/<br>Interfész                    | Igen/<br>Interfész           |
| RFID                                                                                          | _                     | _     |                                       | —                            |
| Antennaosztásköz (Antenna Pitch)                                                              | Szabványos (Standard) | _     | Igen                                  | Igen                         |
| Írási teljesítmény (Write Power)                                                              | 10 dBm                | _     | Igen                                  | Igen                         |
| Olvasási teljesítmény (Read<br>Power)                                                         | 10 dBm                | —     | lgen                                  | lgen                         |

| Menüpont                                                         | Kezdeti érték           |       | Felhasz                               | Gyári                        |
|------------------------------------------------------------------|-------------------------|-------|---------------------------------------|------------------------------|
|                                                                  | CL4NX                   | CL6NX | nálói<br>alaphely<br>zetbe<br>állítás | alaphel<br>yzetbe<br>állítás |
| Címkeeltolás (Tag Offset)                                        | 0 mm                    | _     | Igen                                  | Igen                         |
| Olvasómodell (Reader Model)                                      | XXXXXXXXXXXXXXXXXXX     | _     | lgen                                  | lgen                         |
| Olvasóverzió (Reader Version)                                    | XXXXXXXXXXXXXXXXXXX     | _     | lgen                                  | Igen                         |
| Megtekintés (View)                                               | _                       | —     | _                                     | _                            |
| Memóriabank (Memory Bank)                                        | UHF ESETÉBEN EPC, HF    | —     | Igen                                  | Igen                         |
| Újrapróbálkozási mód (Retry Mode)                                | Újrapróbálkozás (Retry) | _     | lgen                                  | lgen                         |
| Újrapróbálkozások (Retries)                                      | 1                       | _     | lgen                                  | lgen                         |
| Nem megfelelő TAG-ek megjelölése<br>(Mark bad tags)              | Engedélyezve (Enabled)  | _     | lgen                                  | lgen                         |
| MCS                                                              | _                       |       | —                                     | —                            |
| MCS                                                              | Letiltva (Disabled)     | —     | lgen                                  | lgen                         |
| Lapkagyártó (Chip Manufacturer)                                  | IMPINJ                  | —     | lgen                                  | Igen                         |
| Előre kódolt TAG (Pre-Encoded Tag)                               | Letiltva (Disabled)     | _     | Igen                                  | Igen                         |
| Előtag hozzárendelése (Assign Prefix)                            | Automatikus (Auto)      | _     | Igen                                  | Igen                         |
| Az MCS-előtag számjegye (MCS Prefix<br>Digit)                    | 3 bit                   | _     | lgen                                  | Igen                         |
| Előtag bevitele (Input Prefix)                                   | 0                       | _     | lgen                                  | lgen                         |
| RFID nélküli feladatra való<br>figyelmeztetés (Non-RFID Warning) | Letiltva (Disabled)     |       | lgen                                  | Igen                         |
| RFID-adatok naplózása (Log RFID<br>Data)                         | Letiltva (Disabled)     | _     | lgen                                  | Igen                         |
| Rögzítendő adatok (Data To Record)                               | EPC és TID (EPC and     | _     | Igen                                  | Igen                         |
| Kimenetihiba-mód (Output Error Mode)                             | Szint (Level)           | _     | lgen                                  | Igen                         |
| Impulzushossz (Pulse Length)                                     | 100 ms                  | _     | Igen                                  | Igen                         |
| Számlálók (Counters)                                             | _                       | _     | _                                     |                              |
| Élettartam (Life time)                                           | _                       | _     | _                                     |                              |
| Sikeres műveletek darabszáma (Count<br>Success)                  | 000000                  | _     | Nem                                   | Igen                         |
| Sikertelen műveletek darabszáma (Count<br>Failure)               | 000000                  | _     | Nem                                   | Igen                         |
| Összes darabszám (Count Total)                                   | 000000                  | _     | Nem                                   | Igen                         |
| Felhasználó (User)                                               |                         | _     |                                       | _                            |
| Sikeres műveletek darabszáma (Count<br>Success)                  | 000000                  | _     | lgen                                  | Igen                         |
| Sikertelen műveletek darabszáma (Count<br>Failure)               | 000000                  | _     | lgen                                  | Igen                         |
| Összes darabszám (Count Total)                                   | 000000                  | _     | lgen                                  | lgen                         |

#### 7.1.3 Alkalmazások (Applications) menü

| Menüpontok                                          | Kezdeti érték        |       | Felhasz                    | Gyári                        |
|-----------------------------------------------------|----------------------|-------|----------------------------|------------------------------|
|                                                     | CL4NX                | CL6NX | nálói<br>alaphely<br>zetbe | alaphel<br>yzetbe<br>állítás |
| Protokoll (Protocol)                                | Automatikus (AUTO)   | · ·   | Igen                       | Igen                         |
| SBPL                                                | —                    |       |                            | _                            |
| Hiba mutatása (Show Error)                          | Letiltva (Disabled)  |       | Igen                       | Igen                         |
| Szabványos kód (Standard Code)                      | Engedélyezve (Enable | d)    | Igen                       | Igen                         |
| Tájolás (Orientation)                               | Álló                 |       | Igen                       | Igen                         |
| Betűkészlet-beállítások (Font Settings)             | —                    |       | —                          | _                            |
| Nulla perjel (Zero Slash)                           | Engedélyezve (Enable | d)    | Igen                       | Igen                         |
| Kandzsi (Kanji)                                     | —                    |       |                            | _                            |
| Kandzsi készlet (Kanji Set)                         | GB18030              |       | Igen                       | Igen                         |
| Karakterkód (Character Code)                        | GB18030              |       | Igen                       | Igen                         |
| Arányos (Proportional)                              | Engedélyezve (Enable | d)    | Igen                       | Igen                         |
| Kódlap (Code Page)                                  | 858                  |       | Igen                       | Igen                         |
| €                                                   | d5                   |       | Igen                       | Igen                         |
| Kompatibilis (Compatible)                           | —                    |       | _                          |                              |
| CODE128(C) nulla kitöltés<br>(CODE128(C) Zero Fill) | Letiltva (Disabled)  |       | lgen                       | lgen                         |
| SZPL                                                | —                    |       |                            | _                            |
| Címke (Label)                                       | —                    |       |                            | _                            |
| Léptetés (Shift)                                    | 0 pont               |       | Igen                       | Igen                         |
| Felső (Top)                                         | 0                    |       | Igen                       | Igen                         |
| Beszúrási jel (Caret)                               | 94 (^)               |       | Igen                       | Igen                         |
| Elválasztó karakter (Delimiter)                     | 44 (,)               |       | Igen                       | Igen                         |
| Tilde jel (Tilde)                                   | 126 (~)              |       | Igen                       | Igen                         |
| Óraformátum (Clock Format)                          | (egyik sem) ((none)) |       | Igen                       | Igen                         |
| SIPL                                                | —                    |       | —                          | _                            |
| Betűkészlet-beállítás (Font setting)                | —                    |       | _                          |                              |
| Nulla perjel (Zero Slash)                           | Letiltva (Disabled)  |       | Igen                       | Igen                         |
| €                                                   | d5                   |       | Igen                       | Igen                         |
| Kódlap (Code Page)                                  | 1252                 |       | Igen                       | Igen                         |
| Arányos (Proportional)                              | Letiltva (Disabled)  |       | Igen                       | Igen                         |
| STCL                                                | _                    |       | _                          | _                            |
| Parancsfejléc (Command Head)                        | _                    |       | _                          | _                            |
| Vezérlőkód (Control Code)                           | Automatikus (AUTO)   |       | Igen                       | Igen                         |

| Menüpontok                           | Kezdeti érték      |         | Felhas                                 | Gyári                            |
|--------------------------------------|--------------------|---------|----------------------------------------|----------------------------------|
|                                      | CL4NX              | CL6NX   | ználói<br>alaphel<br>yzetbe<br>állítás | alaphe<br>lyzetb<br>e<br>állítás |
| 1. bájt kódja (1st Byte Code)        | 27                 |         | Igen                                   | Igen                             |
| 2. bájt kódja (2nd Byte Code)        | 10                 |         | lgen                                   | lgen                             |
| 3. bájt kódja (3rd Byte Code)        | 0                  |         | lgen                                   | lgen                             |
| Betűkészlet-beállítás (Font setting) | _                  |         | —                                      | _                                |
| Nulla perjel (Zero Slash)            | Letiltva (Disabled | 1)      | lgen                                   | lgen                             |
| €                                    | d5                 |         | lgen                                   | lgen                             |
| Kódlap (Code Page)                   | 850                |         | lgen                                   | lgen                             |
| SDPL                                 | —                  |         | —                                      | _                                |
| Vezérlőkód (Control Code)            | —                  |         | —                                      | _                                |
| Kódtípus (Code Type)                 | Szabványos (Sta    | indard) | Igen                                   | Igen                             |
| SOH                                  | 01                 |         | Igen                                   | Igen                             |
| STX                                  | 02                 |         | Igen                                   | Igen                             |
| CR                                   | 0D                 |         | Igen                                   | Igen                             |
| CNTBY                                | 5E                 |         | Igen                                   | Igen                             |

| 7.1.4 Rendszer (System                                             | n) menü                     |                         |                                       |                              |
|--------------------------------------------------------------------|-----------------------------|-------------------------|---------------------------------------|------------------------------|
| Menüpont                                                           | Kezdeti érték               |                         | Felhasz                               | Gyári                        |
|                                                                    | CL4NX                       | CL6NX                   | nálói<br>alaphely<br>zetbe<br>állítás | alaphel<br>yzetbe<br>állítás |
| Területi beállítások (Regional)                                    | —                           |                         | —                                     | —                            |
| Üzenetek (Messages)                                                | Amerikai egyesült államokl  | beli angol (English US) | Igen                                  | lgen                         |
| Mértékegység (Unit)                                                | pont (dot)                  |                         | laen                                  | lgen                         |
| Idő (Time)                                                         | 00:00                       |                         | Nem                                   | Nem                          |
| Dátum (Date)                                                       | (2000-01-01)                |                         | Nem                                   | Nem                          |
|                                                                    |                             |                         | Igen                                  | Igen                         |
|                                                                    | Europa (Europe)             |                         | Igen                                  | Igen                         |
| Varos (City)<br>Értesítések (Notifications)                        | London                      |                         | Igen                                  | Igen                         |
|                                                                    |                             |                         |                                       | _                            |
| A nyomtatófej tisztítása (Clean<br>Printhead)                      | —                           |                         | —                                     | _                            |
| A nyomtatófej tisztítása (Clean<br>Printhead)                      | Letiltva (Disabled)         |                         | lgen                                  | lgen                         |
| Tisztítási időköz (Cleaning Interval)                              | 400 m                       |                         | Igen                                  | lgen                         |
| A nyomtatófej cseréje (Change<br>Printhead)                        | —                           |                         | —                                     | —                            |
| A nyomtatófej cseréje (Change<br>Printhead)                        | Letiltva (Disabled)         |                         | lgen                                  | lgen                         |
| A nyomtatófej időköze (Printhead<br>Interval)                      | 100 km                      |                         | lgen                                  | lgen                         |
| A vágóegység cseréje (Change Cutter)                               | _                           |                         | —                                     | _                            |
| A vágóegység cseréje (Change Cutter)                               | Letiltva (Disabled)         |                         | Igen                                  | lgen                         |
| A vágóegység élettartama (Cutter Life)                             | 1 millió vágás (1000 Kcuts) |                         | Igen                                  | lgen                         |
| A nyomóhenger cseréje (Change Platen)                              | _                           |                         | —                                     | _                            |
| A nyomóhenger cseréje (Change<br>Platen)                           | Letiltva (Disabled)         |                         | lgen                                  | lgen                         |
| A nyomóhenger időköze (Platen<br>Interval)                         | 100 km                      |                         | lgen                                  | lgen                         |
| Hang (Sound)                                                       | _                           |                         | —                                     |                              |
| Hibajelző hang (Error Sound)                                       | Közepes (Medium)            |                         | Igen                                  | lgen                         |
| Energiatakarékosság                                                | _                           |                         | —                                     |                              |
| Alvó állapotba kapcsoláshoz szükséges<br>időtartam (Sleep Timeout) | 60 perc (60 min)            |                         | lgen                                  | lgen                         |
| Az LCD-kijelző fényerőssége (LCD<br>Brightness)                    | 7                           |                         | Nem                                   | lgen                         |
| Az összesített darabszám mutatása<br>(Show total count)            | Letiltva (Disabled)         |                         | lgen                                  | lgen                         |
| Jelszavak (Passwords)                                              | —                           |                         | —                                     | _                            |
| Jelszó engedélyezése (Password Enable)                             | Letiltva (Disabled)         |                         | Nem                                   | lgen                         |
| Telepítési biztonság (Install Security)                            | Egyik sem (None)            |                         | Nem                                   | Igen                         |

| 7.1.5 Eszközök (Tools)                                     | menü                                                          |                                         |                                       |                              |
|------------------------------------------------------------|---------------------------------------------------------------|-----------------------------------------|---------------------------------------|------------------------------|
| Menüpont                                                   | Kezdeti érték                                                 | Felhasz                                 | Gyári                                 |                              |
|                                                            | CL4NX                                                         | CL6NX                                   | nálói<br>alaphely<br>zetbe<br>állítás | alaphel<br>yzetbe<br>állítás |
| Tesztnyomtatás (Test print)                                | —                                                             |                                         | —                                     | —                            |
| Gyári (Factory)                                            | —                                                             |                                         | —                                     | —                            |
| Címkeszélesség (Label Width)                               | Nagy (Large)                                                  |                                         | —                                     | —                            |
| Osztásköz (Pitch)                                          | 0                                                             |                                         | Nem                                   | Nem                          |
| Eltolás (Offset)                                           | 0                                                             |                                         | Nem                                   | Nem                          |
| A sötétség módosítása (Darkness<br>Adjust)                 | 50                                                            |                                         | Nem                                   | Nem                          |
| Konfigurációs adatok lista<br>formátumban (Configure List) | _                                                             |                                         | —                                     | —                            |
| Címkeszélesség (Label Width)                               | Kicsi (Small)                                                 |                                         | —                                     | _                            |
| Címkehossz (Label Length)                                  | 203 dpi: 800 pont<br>305 dpi: 1200 pont<br>609 dpi: 2400 pont | 203 dpi: 800 pont<br>305 dpi: 1200 pont | lgen                                  | lgen                         |
| Osztásköz (Pitch)                                          | 0                                                             |                                         | Nem                                   | Nem                          |
| Eltolás (Offset)                                           | 0                                                             |                                         | Nem                                   | Nem                          |
| A sötétség módosítása (Darkness<br>Adjust)                 | 50                                                            |                                         | Nem                                   | Nem                          |
| Konfigurációs adatok QR-kód<br>formátumban (Configure QR)  | _                                                             |                                         | —                                     | —                            |
| Címkeszélesség (Label Width)                               | Kicsi (Small)                                                 |                                         | —                                     | —                            |
| Címkehossz (Label Length)                                  | 203 dpi: 800 pont<br>305 dpi: 1200 pont<br>609 dpi: 2400 pont | 203 dpi: 800 pont<br>305 dpi: 1200 pont | lgen                                  | lgen                         |
| Osztásköz (Pitch)                                          | 0                                                             |                                         | Nem                                   | Nem                          |
| Eltolás (Offset)                                           | 0                                                             |                                         | Nem                                   | Nem                          |
| A sötétség módosítása (Darkness<br>Adjust)                 | 50                                                            |                                         | Nem                                   | Nem                          |
| Papírérzékelő (Paper Sensor)                               | —                                                             |                                         | —                                     | _                            |
| Címkeszélesség (Label Width)                               | Kicsi (Small)                                                 |                                         | —                                     | _                            |
| Címkehossz (Label Length)                                  | 203 dpi: 800 pont<br>305 dpi: 1200 pont<br>609 dpi: 2400 pont | 203 dpi: 800 pont<br>305 dpi: 1200 pont | lgen                                  | lgen                         |
| Osztásköz (Pitch)                                          | 0                                                             |                                         | Nem                                   | Nem                          |
| Eltolás (Offset)                                           | 0                                                             |                                         | Nem                                   | Nem                          |
| A sötétség módosítása (Darkness<br>Adjust)                 | 50                                                            |                                         | Nem                                   | Nem                          |
| Hexadecimális kiírás (HEX-Dump)                            | —                                                             |                                         | —                                     |                              |
| Hexadecimális kiírási mód (Hex Dump<br>Mode)               | Letiltva (Disabled)                                           |                                         | lgen                                  | lgen                         |
| Alaphelyzetbe állítás (Reset)                              | —                                                             |                                         | —                                     |                              |

| Menüpont                                | Kezdeti érték          |       | Felhas                                 | Gyári                        |
|-----------------------------------------|------------------------|-------|----------------------------------------|------------------------------|
|                                         | CL4NX                  | CL6NX | znaloi<br>alaphel<br>yzetbe<br>állítás | alaphe<br>lyzetbe<br>állítás |
| Profilok (Profiles)                     | —                      |       | —                                      |                              |
| Törlés (Delete)                         | —                      |       | —                                      |                              |
| Betöltés (Load)                         | —                      |       | —                                      |                              |
| Mentés (Save)                           | —                      |       | —                                      |                              |
| Indítás a következővel: (Start<br>with) | —                      |       | lgen                                   | lgen                         |
| Tanúsítványok (Certificates)            | —                      |       | lgen/<br>Interfész                     | lgen                         |
| Indítási útmutató (Startup Guide)       | Engedélyezve (Enabled) |       | Nem                                    | lgen                         |

#### 7.1.6 Információ (Information) menü

| Menüpont                            | Kezdeti érték |       | Felhas                                 | Felhas Gyári<br>ználói alaphe<br>alaphel lyzetbe<br>ýzetbe állítás |
|-------------------------------------|---------------|-------|----------------------------------------|--------------------------------------------------------------------|
|                                     | CL4NX         | CL6NX | znaloi<br>alaphel<br>yzetbe<br>állítás |                                                                    |
| Súgó (Help)                         | —             |       | _                                      |                                                                    |
| Build verzió (Build Version)        | —             |       | —                                      | _                                                                  |
| Alkalmazások (Applications)         | —             |       | —                                      | _                                                                  |
| Telepítési napló (Installation Log) | —             |       | —                                      | _                                                                  |
| Nyomtatási modul (Print Module)     | —             |       | —                                      | _                                                                  |
| Számlálók (Counters)                | —             |       | —                                      | _                                                                  |
| Fej (Head)                          | _             |       | —                                      | _                                                                  |
| Élettartam (Life)                   | Mért érték    |       | Nem                                    | Nem                                                                |
| 1. számú fej (Head 1)               | Mért érték    |       | Nem                                    | Nem                                                                |
| 2. számú fej (Head 2)               | Mért érték    |       | Nem                                    | Nem                                                                |
| 3. számú fej (Head 3)               | Mért érték    |       | Nem                                    | Nem                                                                |
| Vágóegység (Cutter)                 | 0             |       | Nem                                    | Nem                                                                |

## 7.2 A nyomathordozó-érzékelő pozíciói és a nyomathordozó-leállítási pozíciók

A nyomathordozó-érzékelőhöz, valamint a különféle üzemmódokhoz kapcsolódó nyomathordozó-leállítási pozíciókat a következőkben ismertetjük:

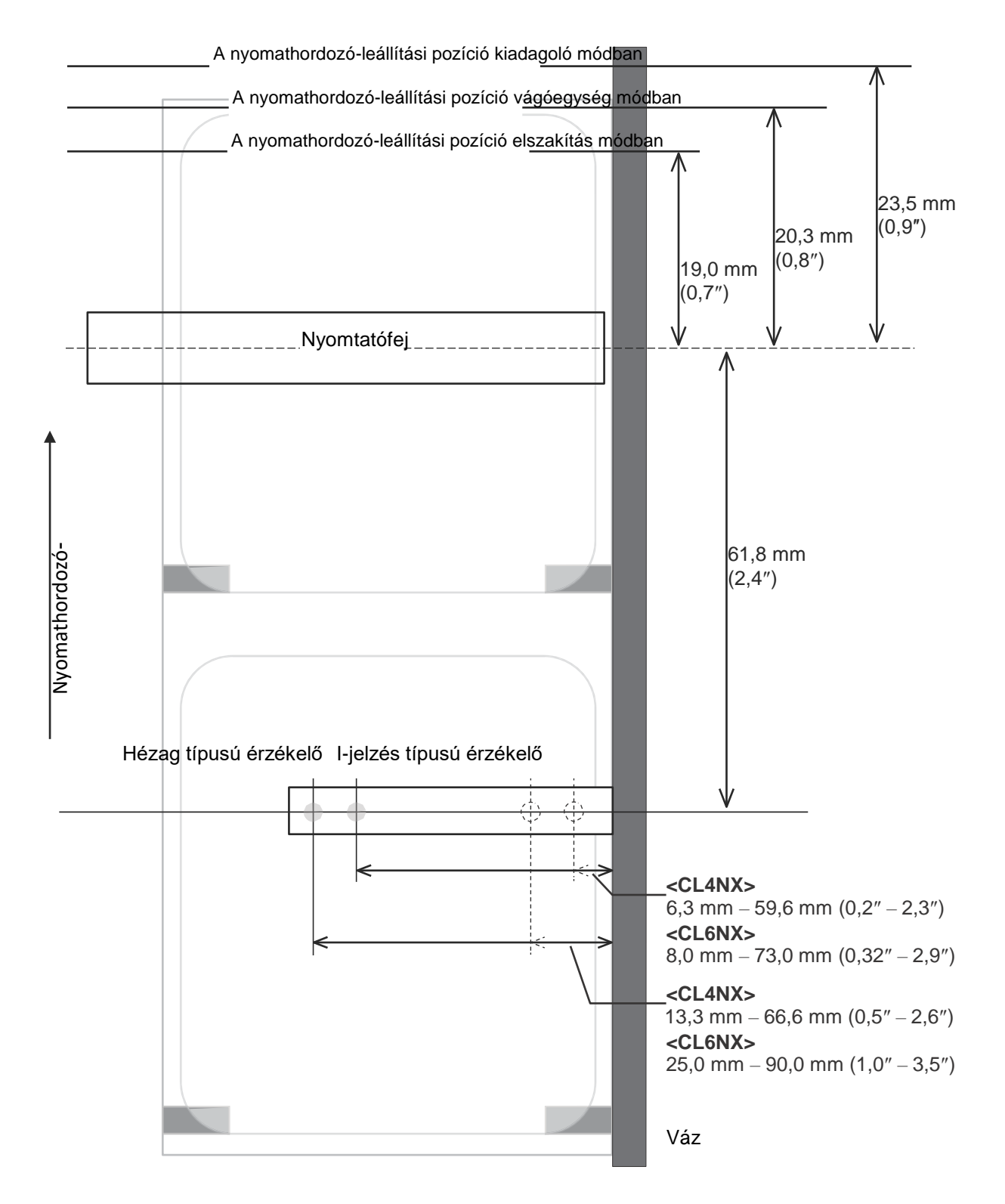

## 7.3 A nyomtatófej cseréje

Ha a nyomtatófej megsérül vagy elhasználódik, akkor azt könnyen eltávolíthatja és kicserélheti.

#### A FIGYELMEZTETÉS

- Nedves kézzel ne érjen a főkapcsoló gombhoz, illetve ne próbálja meg csatlakoztatni vagy leválasztani a tápkábelt. Máskülönben az elektromos áramütés kockázata fennáll.
- A tápkábelt a nyomtatófej cseréje előtt válassza le a váltakozó áramú elektromos hálózati aljzatról.
- A nyomtatófej sérülésének a megelőzése érdekében a nyomtatófej cseréje során viseljen kesztyűt.
- 1 Győződjön meg arról, hogy a nyomtató ki van kapcsolva, majd válassza le a tápkábelt a váltakozó áramú elektromos hálózati aljzatról.

**2** Nyissa fel a felső fedelet.

#### 🕂 VIGYÁZAT

A felső fedél véletlen lecsukódásának a megelőzése érdekében kérjük, hogy a felső fedelet teljesen nyissa fel.

# **3** A nyomtatófej kioldásához a fejrögzítő kart 1 tolja a készülék hátulja felé.

#### 🕂 VIGYÁZAT

- Nyomtatás után a nyomtatófej és annak környezete forró. Ne érintse meg, máskülönben égési sérülést szenvedhet.
- A nyomtatófej szélének a puszta kézzel történő megérintése személyi sérüléshez vezethet.

4 Ha a nyomathordozót és a szalagot korábban már betöltötték, akkor most távolítsa el őket.

Lásd az A szalag eltávolítása című 3.3. pontban leírtakat, valamint a fordított sorrendű eljárásra vonatkozóan az A nyomathordozó betöltése című 3.5. pontban leírtakat.

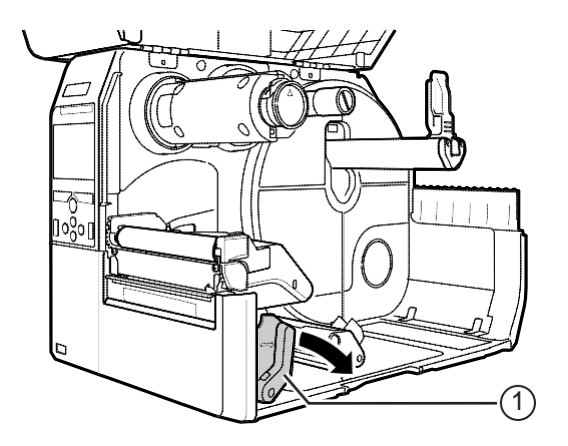

# **5** A **nyomtatófej** 2 eltávolításához nyomja le a **kart** 3.

#### NIGYÁZAT (csak a CL4NX-re vonatkozóan)

Az UHF RFID modelleknél az UHF RFID antenna a nyomtatófejre van szerelve. Kérjük, hogy a nyomtatófej cseréje során ügyeljen arra, hogy az antenna kábelét ne húzza meg túlzott erővel. Bővebb információért forduljon az Ön SATO viszonteladójához vagy az Ön SATO műszaki támogatási központjához.

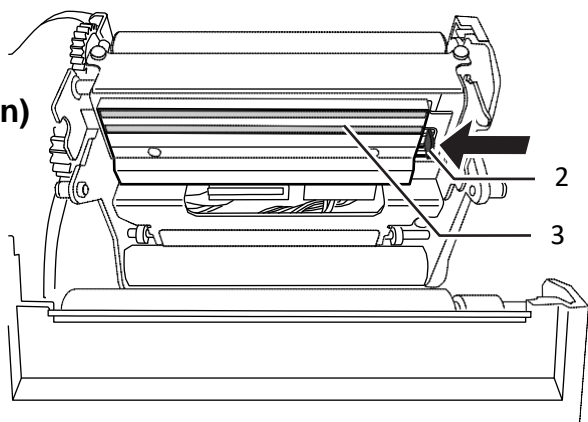

# 6 Válassza le az összes csatlakozót 4 a hibás nyomtatófejről 3.

A CL4NX modellnél összesen kettő, a CL6NX modellnél pedig összesen három csatlakozó található.

7 Csatlakoztassa az összes csatlakozót 4 az új nyomtatófejhez.

#### 🕂 VIGYÁZAT

A nyomtatófejet körültekintéssel kell kezelni. Kérjük, hogy a nyomtatófej érzékeny felületét ne szennyezze be, illetve ne karcolja meg.

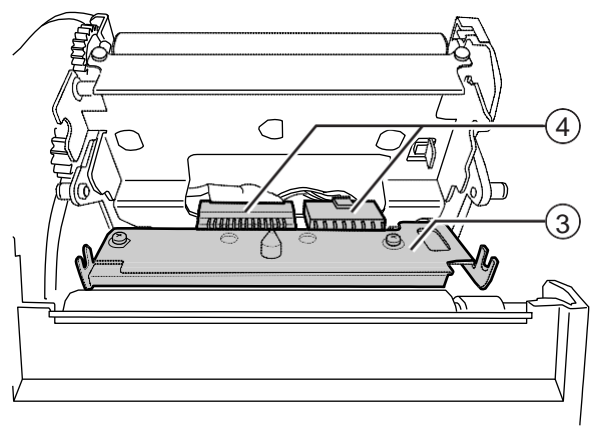

#### 8 Szerelje be az új nyomtatófejet.

A nyomtatófej beszerelése akkor helyes, ha a nyomtatófej egy kattanó hang kíséretében rögzül.

**9** Ha a nyomathordozót és a szalagot a 4. lépésben eltávolította, akkor azokat töltse be újból a készülékbe.

Kérjük, hogy segítségképpen tekintse meg az A nyomathordozó betöltése című 3.5. pontban, valamint az A szalag betöltése című 3.2. pontban leírtakat.

## 7.4 A nyomóhenger cseréje

Ha a nyomóhenger megsérül vagy elhasználódik, akkor azt könnyen eltávolíthatja és kicserélheti.

#### 🕂 FIGYELMEZTETÉS

- Nedves kézzel ne érjen a főkapcsoló gombhoz, illetve ne próbálja meg csatlakoztatni vagy leválasztani a tápkábelt. Máskülönben az elektromos áramütés kockázata fennáll.
- A tápkábelt a nyomóhenger cseréje előtt válassza le a váltakozó áramú elektromos hálózati aljzatról.

1 Győződjön meg arról, hogy a nyomtató ki van kapcsolva, majd válassza le a tápkábelt a váltakozó áramú elektromos hálózati aljzatról.

**2** Nyissa fel a felső fedelet.

#### 🗥 VIGYÁZAT

A felső fedél véletlen lecsukódásának a megelőzése érdekében kérjük, hogy a felső fedelet teljesen nyissa fel.

**3** A nyomtatófej kioldásához a fejrögzítő kart 1 tolja a készülék hátulja felé.

#### 🕂 VIGYÁZAT

- Nyomtatás után a nyomtatófej és annak környezete forró. Ne érintse meg, máskülönben égési sérülést szenvedhet.
- A nyomtatófej szélének a puszta kézzel történő megérintése személyi sérüléshez vezethet.
- **4** Emelje meg a **kart** 2 a **nyomóhenger** 3 kioldásához, majd húzza ki a **nyomóhengert** 3.

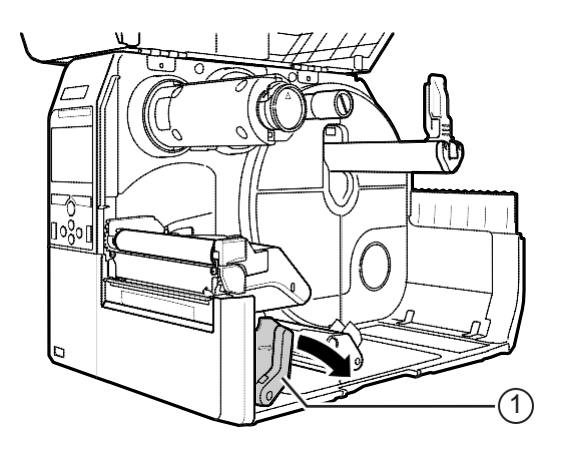

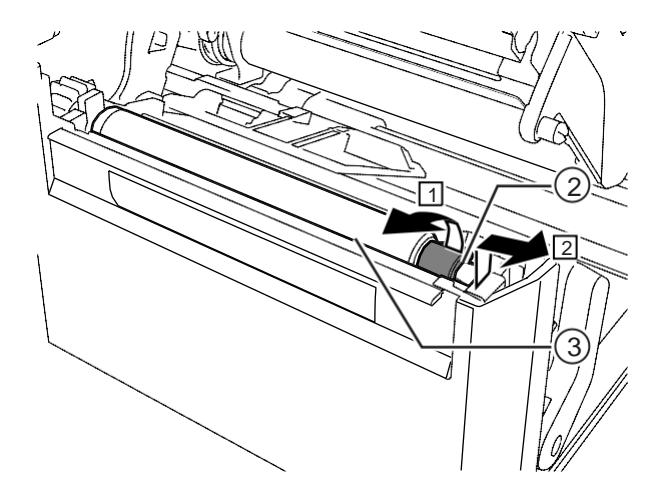

4

5 Szerelje be az új nyomóhengert. Kérjük, hogy ügyeljen arra, hogy a nyomóhenger hajtóvégén található első pecek 4 felfelé nézzen. Ezt követően a nyomóhengert tolja olyan irányba, hogy az első pecek 4 rögzüljön a hajtóoldalnál található horonyban 5.

6 Ezt követően kérjük, hogy győződjön meg arról, hogy a nyomóhenger hajtott végén található második **pecek** 6 felfelé néz. Ez után a nyomóhengert újból tolja olyan Irányba 3, hogy a második **pecek** 6 rögzüljön a hajtott oldalnál található **horonyban 7.** 

> 7 A nyomóhenger rögzítéséhez forgassa vissza a kart 2.

# 7.4.1 A védőpapír nélküli nyomathordozóhoz való nyomóhenger cseréjére vonatkozó útmutatás (csak a CL4NX-nél)

A védőpapír nélküli nyomathordozóhoz való nyomóhenger bal oldalán egy kék, csíkos jelzés található. Ha a kék, csíkos jelzés elkezd halványodni, akkor ez azt jelzi, hogy ideje kicserélni a védőpapír nélküli nyomathordozóhoz való nyomóhengert.

Ez csak egy általános útmutatás; a nyomóhenger kopásának a tényleges mértéke az alkalmazott nyomathordozó tulajdonságaitól függően változik. A nyomóhengert mindenesetre legkésőbb akkor ki kell cserélni, ha az olyan mértékben elhasználódott, hogy már befolyásolja a nyomtatási minőséget.

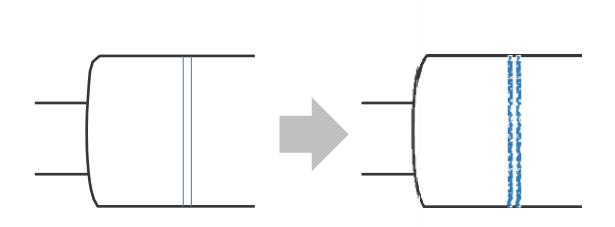

7

## 7.5 Opcionális RFID konfiguráció (csak a CL4NXnél)

Ebben a pontban azt mutatjuk be, hogy a nyomtató miként konfigurálható a hordozócímkék kódolására.

A nyomtató beállításainak a meghatározásához vizsgálja meg az alkalmazni kívánt nyomathordozót.

A **CL4NX modellhez készült hordozócímke-konfigurálási segédletben (CL4NX Inlay Configuration Guide)**\* tájékozódhat arról, hogy milyen méréseket kell végeznie és azok mit jelentenek, valamint megtekintheti a hordozócímkék listáját és az alkalmazásukhoz szükséges konfigurációkat.

\* A CL4NX modellhez készült hordozócímke-konfigurálási segédlet (CL4NX Inlay Configuration Guide) a következő weboldalon tekinthető meg: http://www.satoworldwide.com/rfid/

- 2 A nyomtató bekapcsolásához nyomja meg és több mint egy másodpercig tartsa nyomva a kezelői panelen található <sup>(1)</sup> főkapcsoló gombot.
- 3 H a a nyomtató online módban van, akkor a kezelői panelen találhatógomb ►II megnyomásával kapcsolja át a nyomtatót offline módra.

A Beállítások (Settings)

menü megjelenítéséhez nyomja meg a(z)

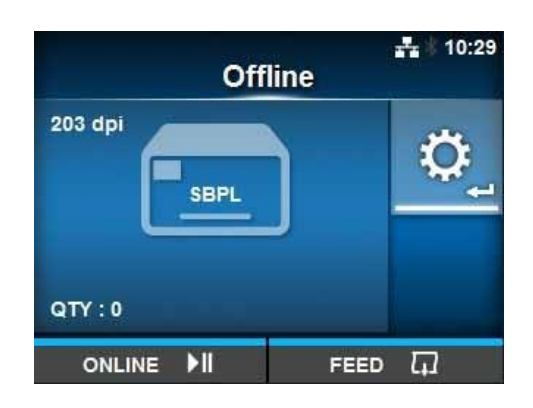

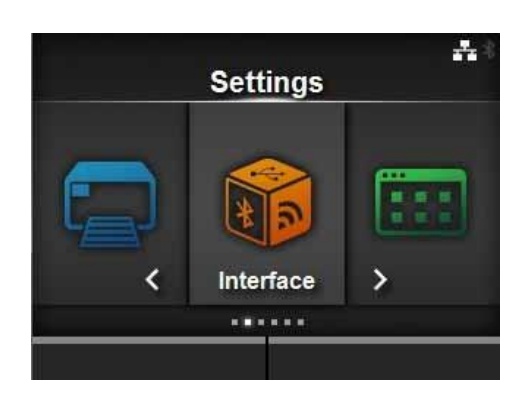

|   | Interface      | ÷ | 11:46         |
|---|----------------|---|---------------|
|   | internace      |   |               |
| ^ | USB            |   | $\rightarrow$ |
|   | Bluetooth      |   | >             |
|   | Ignore CR/LF   |   |               |
|   | Ignore CAN/DLE |   |               |
|   | External I/O   |   | >             |
|   | RFID           |   | >             |
| - |                |   |               |

- 6

Δ

gombot.

A(z) ▲ / ▼ gombok segítségével válassza az **RFID** lehetőséget, majd nyomja meg a(z) ← gombot.

Megjelenik az RFID képernyő.

7 A(z) ▲/▼ gombok segítségével válassza ki a beállítani kívánt paramétert. Ezt követően a(z) ← gomb megnyomásával lépjen a beállítási képernyőre.

A konfigurálható paraméterekről részletes információ az Interfész (Interface) > RFID (csak a CL4NX-nél) menüpont bemutatásánál található (lásd az A beállítási menü felépítése című 4.3. pontban).

|                  | <b>+</b> *  |
|------------------|-------------|
| RF               | <b>ID</b>   |
| Antenna Pitch    | Standard    |
| Write Power      | 10 dBm      |
| Read Power       | 10 dBm      |
| Tag Offset       | 0 mm        |
| Reader Model     | M6e Micro   |
| ✓ Reader Version | 01.01.00.EA |
|                  |             |

8 Nyissa fel a felső fedelet 1.

### 🕂 VIGYÁZAT

A felső fedél véletlen lecsukódásának a megelőzése érdekében kérjük, hogy a felső fedelet teljesen nyissa fel.

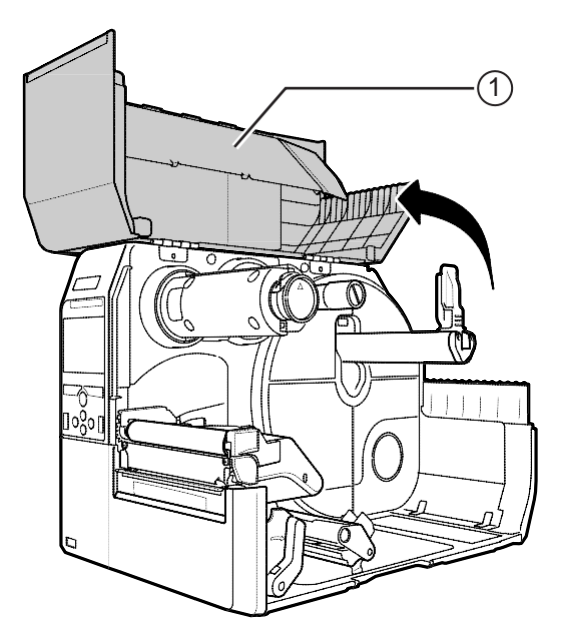

**9** A nyomtatófej kioldásához a **fejrögzítő kart** 2 tolja a készülék hátulja felé.

#### \land VIGYÁZAT

- Nyomtatás után a nyomtatófej és annak környezete forró. Ne érintse meg, máskülönben égési sérülést szenvedhet.
- A nyomtatófej szélének a puszta kézzel történő megérintése személyi sérüléshez vezethet.

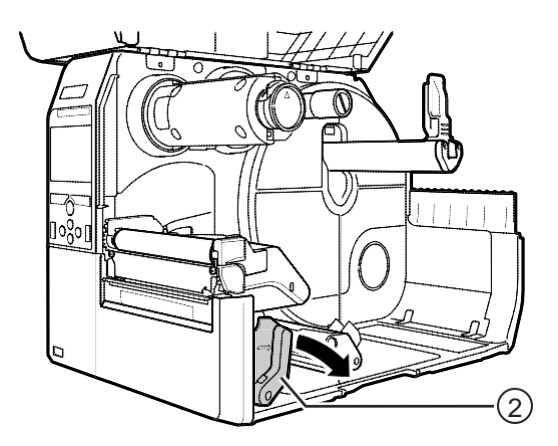

# **10** Állítsa be az RFID antenna pozícióját. A **tárcsa** 3 elforgatásával igazítsa egymáshoz a **mutatót** 4 és alkalmazott nyomathordozót.

Ha az Interfész (Interface) > RFID menüpontban az Antennaosztásköz (Antenna Pitch) paraméterhez a Standard lehetőség lett kiválasztva, akkor módosítsa az antenna fizikai pozícióját az alkalmazott nyomathordozóhoz és hordozócímkéhez szükséges beállításoknak megfelelően. Kérjük, hogy segítségképpen tekintse meg a CL4NX modellhez készült hordozócímke-konfigurálási segédletben (CL4NX Inlay Configuration Guide)\* található A hordozócímke elhelyezésére és konfigurálására vonatkozó táblázatnak (Inlay Placement & Configuration Table) az "Az antenna pozíciója (Antenna Position)" című részét.

\* A CL4NX modellhez készült hordozócímke-konfigurálási segédlet (CL4NX Inlay Configuration Guide) a következő weboldalon tekinthető meg: http://www.satoworldwide.com/rfid/

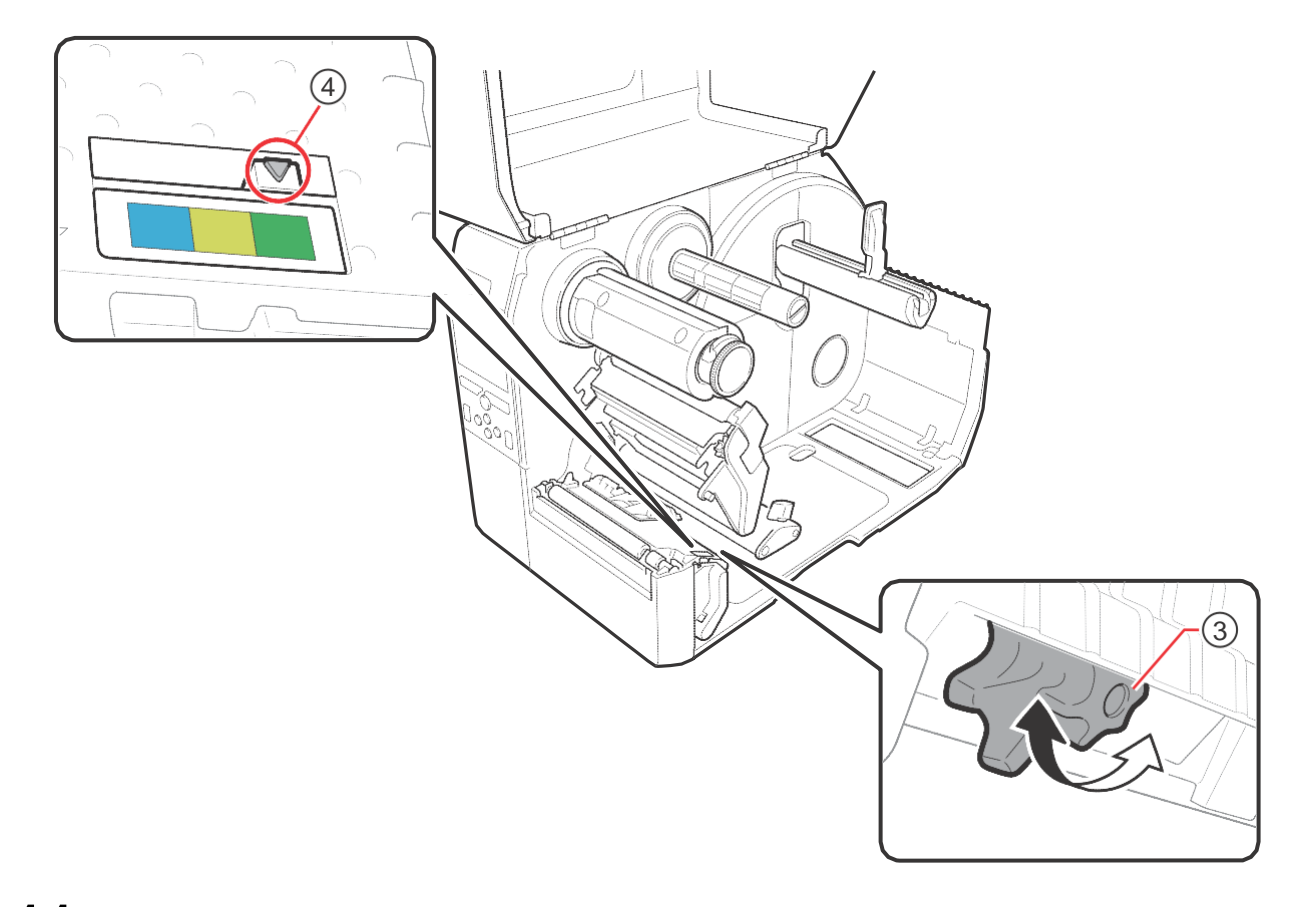

11 Töltse be a nyomathordozót és a szalagot.

Részletes információért kérjük, hogy tekintse meg az A szalag betöltése című 3.2. pontban, valamint az A nyomathordozó betöltése című 3.5. pontban leírtakat.

**12** A megfelelő működés ellenőrzéséhez nyomtasson/kódoljon egy adathordozót. Kérjük, hogy az adatok kiolvasásával ellenőrizze, hogy az adatokat valóban sikerült-e megfelelően kódolni.

#### 7.5.1 A nyomtatással kapcsolatos RFID TAG-hibák

Ha a nyomtató egy hibás TAG-re ír adatokat és emiatt a TAG-re rögzített adatok hiányosak, akkor a nyomtató egy RFID TAG-hibát nyomtat a hibás nyomathordozóra. Ennek a funkciónak az a célja, hogy megelőzhető legyen a TAG-hibát tartalmazó nyomathordozók forgalmazása.

RFID TAG-hiba előfordulása esetében a nyomtató egy perjelet és egy hibaüzenetet nyomtat (például: TAG-ÍRÁSI HIBA (WRITE TAG ERROR) vagy NEM TALÁLHATÓ TAG (TAG NOT FOUND)). Az üzenet és a perjel nyomtatási pozíciója a nyomathordozó méretére vonatkozóan meghatározott <A1> parancs segítségével állítható be.

Írási hiba (például: TAG-ÍRÁSI HIBA (WRITE TAG ERROR)) esetében a nyomtató folytatja a műveletet és kinyomtatja az írási adatok első tizenhat vagy harminckét bájtját.

Az alábbi ábrán az üzenet és a perjel a normál nyomatra vonatkozó nyomathordozó-méret alapján meghatározott pozícióban található.

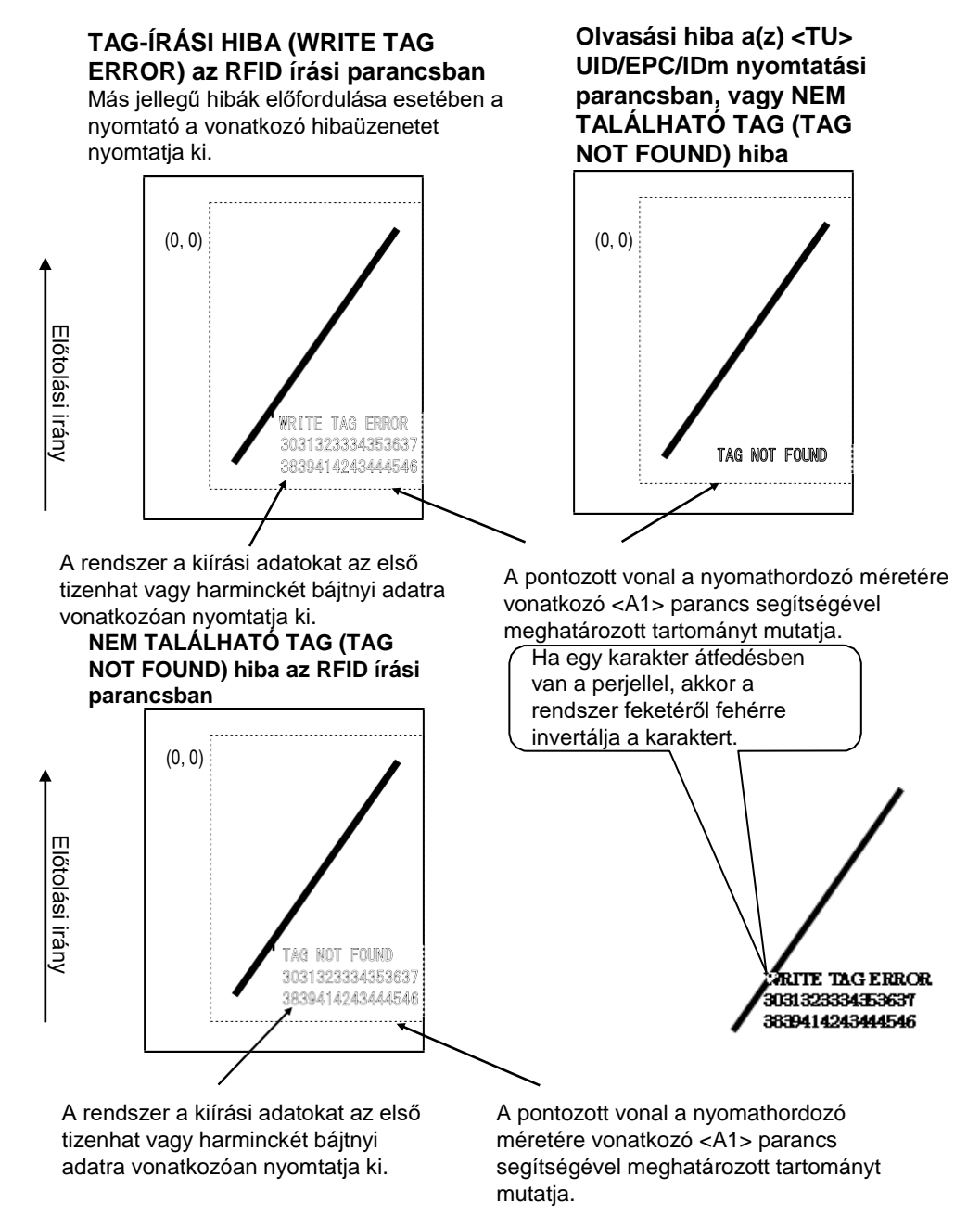

\*(0,0): A nyomathordozó méretére vonatkozó <A1> parancs segítségével meghatározott tartomány origója

Ha kisméretű (például: körülbelül P30 X W40 mm méretű) címkét használ, vagy, ha nincs elegendő hely a margó beállítására, akkor a rendszer a perjelet és a hibaüzenetet egymással átfedésben nyomtatja ki. A rendszer az átfedésben lévő területet feketéről fehérre invertálja. A rendszer nem végez kiírási nyomtatást.

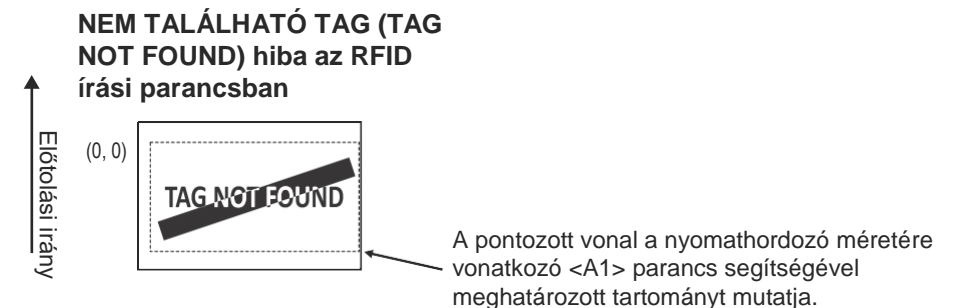

Ha a méretet a nyomathordozó méretére vonatkozó <A1> parancs segítségével nem határozták meg, akkor a nyomtató fix P30 X W40 mm méretben nyomtatja ki az esetleges RFID hibákat. A rendszer a perjellel esetlegesen átfedésben lévő karaktert feketéről fehérre invertálja.

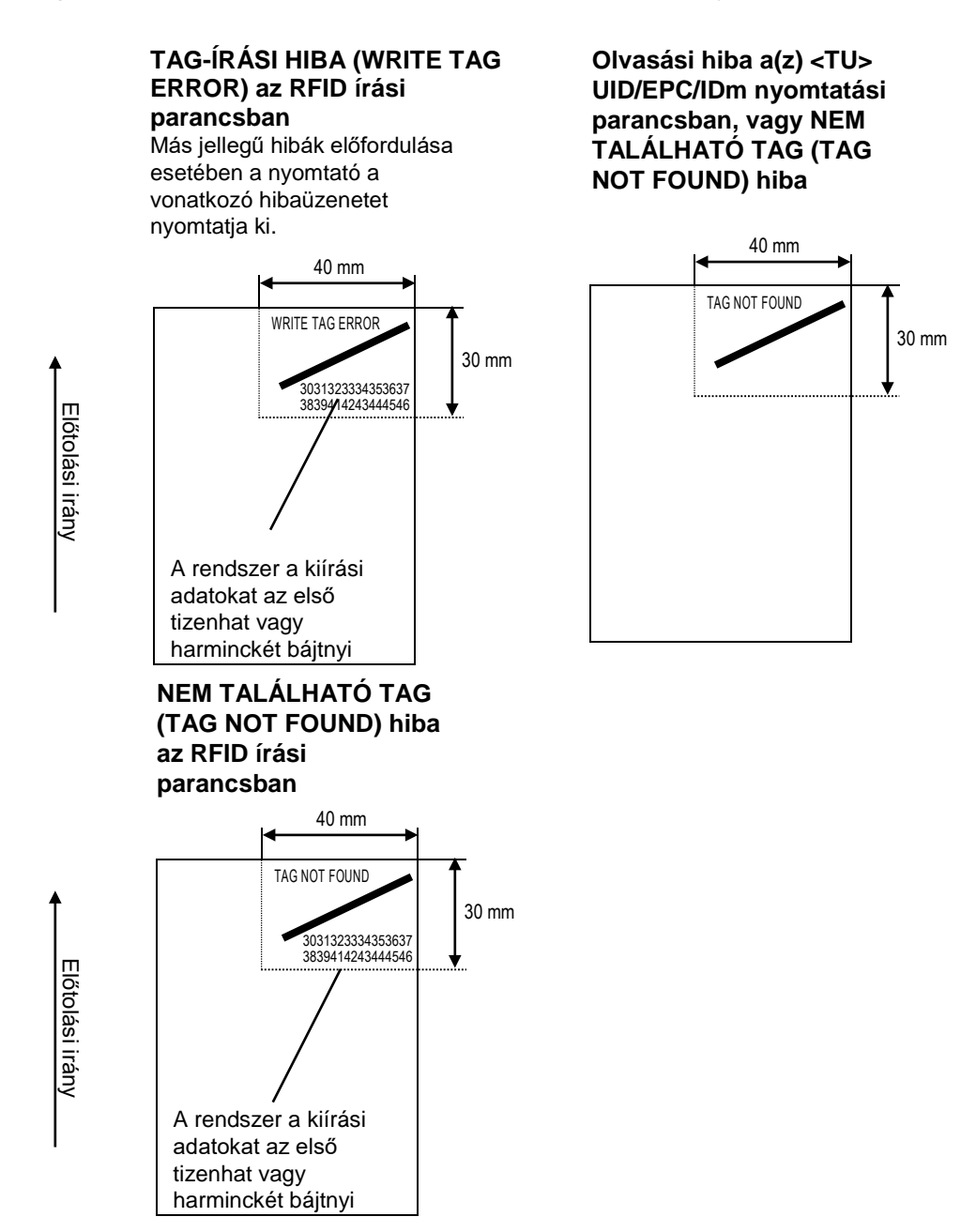

A következőkben ismertetjük a nyomtatási hibák típusait:

| Üzenet                                        |                                                                       | A probléma oka és a teendő                                                                                                    |  |
|-----------------------------------------------|-----------------------------------------------------------------------|----------------------------------------------------------------------------------------------------|--|
| NEM TALÁLHATÓ<br>TAG (TAG NOT                 | A probléma oka:                                                       | A rendszer nem találta a nyomtatni kívánt TAG-et vagy nem<br>bírta kiolvasni a TAG-et.                                          |  |
| FOUND)                                        | Teendő:                                                               | Ellenőrizze a hordozócímke megfelelő működését és a<br>nyomtató/antenna konfigurációját.                                        |  |
| TAG-ÍRÁSI HIBA                                | A probléma oka:                                                       | Nem sikerült adatot írni a TAG-be.                                                                                              |  |
| (WRITE TAG<br>ERROR)                          | Teendő:                                                               | Ellenőrizze a hordozócímke megfelelő működését és a nyomtató/antenna konfigurációját.                                           |  |
| VÉDETT (TAG) HIBA<br>(PROTECT (TAG)           | A probléma oka:                                                       | <ol> <li>A rendszer zárolt TAG-be próbált írni.</li> <li>A rendszer nem engedélyezett címbe próbált írni.</li> </ol>            |  |
| ERROR)                                        | Teendő:                                                               | Használjon nem zárolt nyomathordozót.                                                                                           |  |
| HIBA: A                                       | Csak a következ                                                       | zőknél: ISO/IEC 15693, ISO/IEC 14443 ʿAʾ típus (Type A)                                                                         |  |
| TAG-ET<br>FLI ENŐRIZ                          | A probléma oka:                                                       | Az írt és az olvasott adatok nem egyeznek egymással.                                                                            |  |
| NI KELL<br>(VERIFY                            | Teendő:                                                               | Ellenőrizze a hordozócímke megfelelő működését és a nyomtató/antenna konfigurációját.                                           |  |
| ZÁROLÁSI HIBA                                 | A probléma oka:                                                       | Nem sikerült zárolni a TAG-et.                                                                                                  |  |
| (LOCKING ERROR)                               | Teendő:                                                               | Ellenőrizze a nyomathordozót.                                                                                                   |  |
| HIBA: NEM<br>MEGFELELŐ TID<br>(WRONG TID      | Csak a következőnél: ISO/IEC 15693                                    |                                                                                                    |  |
|                                               | A probléma oka:                                                       | A rendszer nem a meghatározott TAG UID-adatát olvasta ki.                                                                       |  |
| ÈRROR)                                        | Teendő:                                                               | Ellenőrizze a címkét, valamint azt, hogy milyen TAG-típus van beállítva.                                                        |  |
| HIBA: TÖBB CÍMKE                              | Csak a következőknél: ISO/IEC 15693, ISO/IEC 14443 'A' típus (Type A) |                                                                                                    |  |
| TAGS ERROR)                                   | A probléma oka:                                                       | A rendszer egyidejűleg több TAG-et észlelt.                                                                                     |  |
|                                               | Teendő:                                                               | Ellenőrizze a hordozócímke megfelelő működését és a<br>nyomtató/antenna konfigurációját.                                        |  |
| HIBA: ELTÉRŐ EPC                              | Csak a következ                                                       | zőnél: UHF                                                                                                    |  |
| ESZLELVE (DIFFER<br>EPC ERROR)                | A probléma oka:                                                       | A rendszer egymástól eltérő EPC-ket észlelt egy<br>folyamatsorozat során.                                                       |  |
|                                               | Teendő:                                                               | Ellenőrizze a nyomathordozót.                                                                                                   |  |
| HIBA: NEM                                     | Csak a következ                                                       | zőnél: UHF                                                                                                    |  |
| MEGFELELO<br>LAPKAGYÁRTÓ<br>(CHIP MAKER ERR.) | A probléma oka:                                                       | Az MCS-beállítás meghatározásakor és az SGTIN96<br>kódolásakor nem megfelelő TAG-lapkagyártó lett<br>meghatározva.              |  |
|                                               | Teendő:                                                               | Ellenőrizze a nyomathordozót, és javítsa a TAG-<br>lapkagyártót.                                                                |  |
| NEM TÁMOGATOTT                                | Csak a következ                                                       | zőnél: UHF                                                                                                    |  |
| SUPPORT)                                      | A probléma oka:                                                       | Az MCS-beállítás meghatározásakor és az SGTIN96<br>kódolásakor nem támogatott hordozócímkét (IC-lapkát)<br>próbáltak használni. |  |
|                                               | Teendő:                                                               | Ellenőrizze a nyomathordozót, és azt szükség szerint<br>cserélje ki támogatott hordozócímkével.                                 |  |

#### 7.5.2 RFID-hiba, valamint az alaphelyzetbe állításra vonatkozó időzítés

#### Hibajelkiírás egyszeri impulzussal

| Olvasási/írási hiba   |            |  |
|-----------------------|------------|--|
|                       | <b>↑</b>   |  |
| RFID TAG-hiba kiírása | <b>▲→</b>  |  |
|                       |            |  |
|                       | 100–500 ms |  |

#### Hibajelkiírás hosszú impulzussal

| Olvasási/írási hiba                             | 1        |
|-------------------------------------------------|----------|
|                                                 | 1        |
| RFID TAG-hiba kiirasa                           |          |
| Nyomtatás vége (Nyomtatás elkészült) (2. típus) | <b>∮</b> |

Amikor az újranyomtatás-számláló eléri a meghatározott számot, akkor a rendszer egyidejűleg írja ki az RFID TAG-hibát (RFID tag error) és a Géphibát (Machine error). A rendszer a géphibákat minden esetben hosszú impulzussal írja ki.

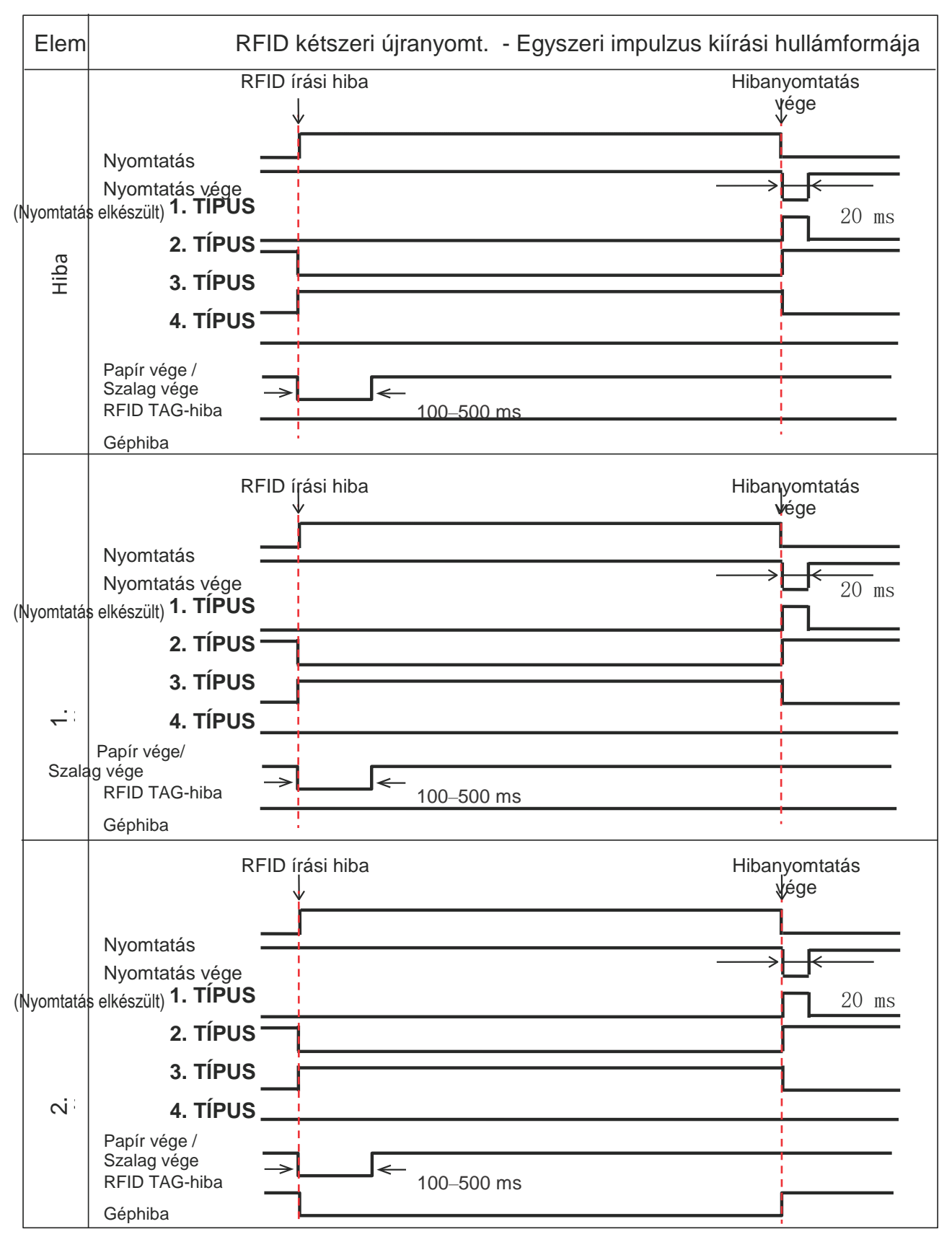

Az egyszeri impulzussal történő hibajelkiírásra vonatkozó időzítési táblázat

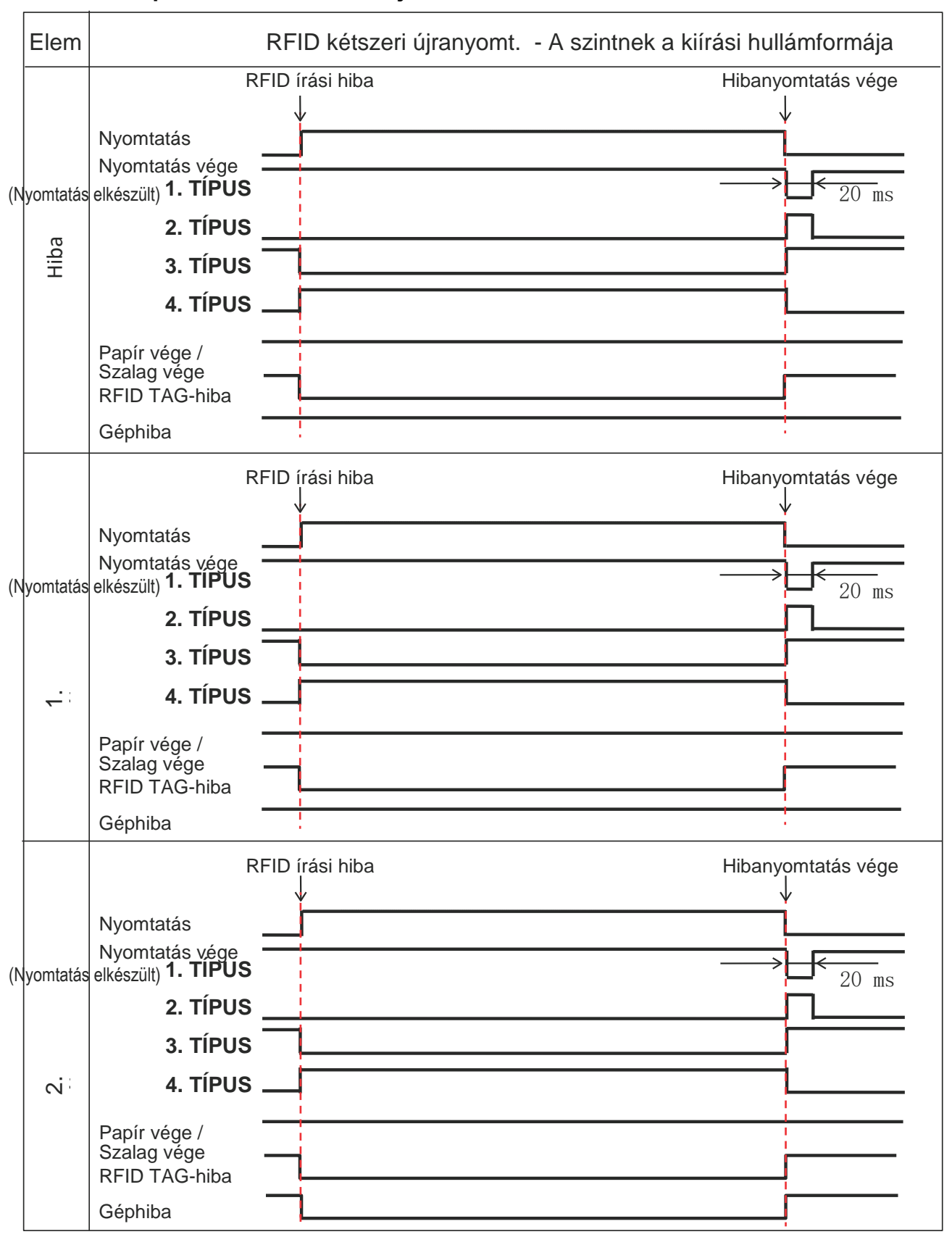

#### A hosszú impulzussal történő hibajelkiírásra vonatkozó időzítési táblázat

#### 7.5.3 Külsőjel- (EXT-) interfészek, amikor az RFID mód engedélyezve van

Az EXT jel összehasonlítása az RFID mód letiltott, illetve engedélyezett állapotában.

| A z RFID mód le van tiltva. |                                                   |         |  |
|-----------------------------|---------------------------------------------------|---------|--|
| Tű száma                    | Jel                                               | I/O     |  |
| 1                           | Címke vége                                        | Kimenet |  |
| 2                           | Földelés                                          | -       |  |
| 3                           | Szalag vége (Ribbon End)                          | Kimenet |  |
| 4                           | Géphiba (Machine Error)                           | Kimenet |  |
| 5                           | Nyomtatás indítása (PRIN)                         | Bemenet |  |
| 6                           | Nyomtatás elkészült (PREND)                       | Kimenet |  |
| 7                           | Újranyomtatás (PRIN2)                             | Bemenet |  |
| 8                           | Külső tápellátás                                  | Bemenet |  |
| 9                           | Online/offline                                    | Kimenet |  |
| 10                          | A szalag a végéhez közeledik<br>(Ribbon Near End) | Kimenet |  |
| 11                          | Nem alkalmazandó                                  | -       |  |
| 12                          | +24 V                                             | Kimenet |  |
| 13                          | +5 V                                              | Kimenet |  |
| 14                          | A váz földelése                                   | -       |  |

Az RFID mód engedélyezve van.

| Tű száma | Jel                          | I/O     |
|----------|------------------------------|---------|
| 1        | Címke vége + Szalag vége     | Kimenet |
| 2        | Földelés                     | -       |
| 3        | RFID TAG-hiba                | Kimenet |
| 4        | Géphiba / RFID-hiba          | Kimenet |
| 5        | Nyomtatás indítása (PRIN)    | Bemenet |
| 6        | Nyomtatás elkészült (PREND)  | Kimenet |
| 7        | Újranyomtatás (PRIN2)        | Bemenet |
| 8        | Külső tápellátás             | Bemenet |
| 9        | Online/offline               | Kimenet |
| 10       | A szalag a végéhez közeledik | Kimenet |
| 11       | Nem alkalmazandó             | -       |
| 12       | +24 V                        | Kimenet |
| 13       | +5 V                         | Kimenet |
| 14       | A váz földelése              | -       |
|          |                              |         |

Amikor az RFID mód (RFID Mode) paraméter Letiltva (Disabled) lehetőségre van állítva, akkor az alapkivitelű modellre vonatkozó specifikációk alkalmazandók. A satírozott funkciók akkor alkalmazandók, amikor az RFID mód (RFID Mode) paraméter Engedélyezve (Enabled) lehetőségre van állítva.

#### 7.5.4 RFID-nyomtatásra vonatkozó tippek

#### Ajánlott nem nyomtatható zóna

Vonalkódokat vagy karaktereket lehetőség szerint ne nyomtasson közvetlenül RFID-lapkák tetejére. Az egyenetlen felület kedvezőtlen befolyásolná a nyomtatási minőséget.

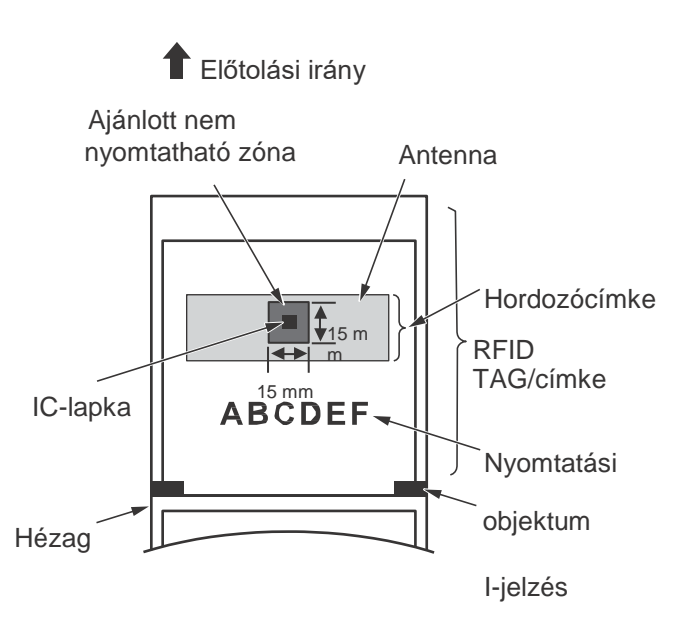

# 7.6 A nyomtató műszaki adatai

A műszaki adatok előzetes értesítés nélkül változhatnak.

#### 7.6.1 Hardver

| Modell                                                  | CL4NX                                                                                                    | CL6NX                                                                                                    |  |  |
|---------------------------------------------------------|----------------------------------------------------------------------------------------------------|----------------------------------------------------------------------------------------------------|--|--|
| Méret- és tömegadatok                                   |                                                                                                    |                                                                                                    |  |  |
| Szélesség                                               | 271 mm (10,67")                                                                                                    | 338 mm (13,31")                                                                                                    |  |  |
| Magasság                                                | 321 mm (12,64")                                                                                                    | 321 mm (12,64")                                                                                                    |  |  |
| Mélység                                                 | 457 mm (18,00")                                                                                                    | 457 mm (18,00")                                                                                                    |  |  |
| Tömeg                                                   | Körülbelül 15,1 kg (33,28 font)                                                                                                    | Körülbelül 20,3 kg (44,75 font)                                                                                                    |  |  |
| Áramellátás                                             |                                                                                                    |                                                                                                    |  |  |
| Bemeneti feszültség                                     | 100–240 V-os váltakozó áramú feszültség ±10%                                                                                                    |                                                                                                    |  |  |
| Frekvencia                                              | 50–60 Hz                                                                                                    |                                                                                                    |  |  |
| Áramfogyasztás                                          | Csúcsteljesítménynél: 180 W / 190 VA<br>(30%-os nyomtatási aránynál)<br>Készenlét: 19,5 W / 40 VA<br>A bemeneti feszültségre vonatkozó<br>feltételek:<br>230 V-os / 50 Hz-es váltakozó áramú<br>feszültség | Csúcsteljesítménynél: 240 W / 308 VA<br>(30%-os nyomtatási aránynál)<br>Készenlét: 23 W / 63 VA<br>A bemeneti feszültségre vonatkozó<br>feltételek:<br>230 V / 50 Hz váltakozó áramú feszültség |  |  |
| Feldolgozás                                             |                                                                                                    |                                                                                                    |  |  |
| Processzor                                              | 1. processzor: 800 MHz, 32 bit<br>2. processzor: 800 MHz, 32 bit                                                                                                    |                                                                                                    |  |  |
| Flash ROM                                               | 1. processzor: 2 GB, 2. processzor: 4 MB                                                                                                    |                                                                                                    |  |  |
| SDRAM                                                   | 1. processzor: 256 MB, 2. processzor: 64 MB                                                                                                    |                                                                                                    |  |  |
| Fogadási puffer                                         | Maximum: 2,95 MB<br>Teli közeli állapot: 2 MB                                                                                                    |                                                                                                    |  |  |
| Üzemeltetés                                             |                                                                                                    |                                                                                                    |  |  |
| LCD                                                     | TFT, színes, 3,5-hüvelykes (88,9 mm-es) képátló                                                                                                    |                                                                                                    |  |  |
| LED-jelzőfény                                           | Állapot: kék/vörös                                                                                                    |                                                                                                    |  |  |
| Környezeti körülmények (nyomathordozó és szalag nélkül) |                                                                                                    |                                                                                                    |  |  |
| Üzemi<br>hőmérséklet                                    | Folytonos / Vágóegység / Elszakítás mód: 0–40 °C (32–104 °F)<br>Kiadagoló / Védőpapír nélküli mód: 5–35 °C (41–95 °F)                                                                                      |                                                                                                    |  |  |
| Tárolási hőmérséklet                                    | -20 °C és +60 °C (-4 °F és +140 °F) között                                                                                                    |                                                                                                    |  |  |
| Üzemi páratartalom                                      | Folytonos / Kiadagoló / Vágóegység /<br>Elszakítás mód:<br>30–80% relatív páratartalom (nem<br>lecsapódó)<br>Védőpapír nélküli mód: 30–75% relatív<br>páratartalom (nem lecsapódó)                         | 30–80% relatív páratartalom (nem<br>lecsapódó)                                                                                                    |  |  |
| Tárolási páratartalom                                   | 30–90% relatív páratartalom (nem lecsapódó)                                                                                                    |                                                                                                    |  |  |

| Modell                                           | CL4NX                                                                                                    | CL6NX                                                                                                    |  |  |  |
|--------------------------------------------------|----------------------------------------------------------------------------------------------------|----------------------------------------------------------------------------------------------------|--|--|--|
| Nyomtatás (Print)                                |                                                                                                    |                                                                                                    |  |  |  |
| Nyomtatási mód                                   | Közvetlen hőtechnológiás és hőtranszferes                                                                                                    |                                                                                                    |  |  |  |
| Nyomtatási sebesség                              | 203 dpi: 2–10 hüvelyk/mp<br>(50,8–254 mm/mp)<br>305 dpi: 2–8 hüvelyk/mp<br>(50,8–203,2 mm/mp)<br>609 dpi: 2–6 hüvelyk/mp<br>(50,8–152 mm/mp)<br>Védőpapír nélküli mód: 2–6 hüvelyk/mp<br>(50,8–152 mm/mp) | 203 dpi: 2–10 hüvelyk/mp<br>(50,8–254 mm/mp)<br>305 dpi: 2–8 hüvelyk/mp<br>(50,8–203,2 mm/mp)                                                                                                    |  |  |  |
| Felbontás                                        | 203 dpi (8 pont/mm)<br>305 dpi (12 pont/mm)<br>609 dpi (24 pont/mm)                                                                                                    | 203 dpi (8 pont/mm)<br>305 dpi (12 pont/mm)                                                                                                    |  |  |  |
| Nem nyomtatható terület                          | Osztásközirány (a védőpapír nélkül)<br>Felső: 1,5 mm (0,06″), alsó: 1,5 mm (0,06″)<br>Szélességirány (a védőpapír nélkül)<br>Bal: 1,5 mm (0,06″), jobb: 1,5 mm (0,06″)                                    |                                                                                                    |  |  |  |
| Nyomtatható terület                              | 203 dpi: Hossz 2500 mm (98,42") x<br>szélesség 104 mm (4,09")<br>305 dpi: Hossz 1500 mm (59,05") x<br>szélesség 104 mm (4,09")<br>609 dpi: Hossz 400 mm (15,75") x<br>szélesség 104 mm (4,09")            | <ul> <li>203 dpi: Hossz 2500 mm (98,42") x<br/>szélesség 152 mm (5,98")</li> <li>305 dpi: Hossz 1500 mm (59,05") x<br/>szélesség 165,3 mm (6,50")</li> <li>* Ha az A fej alappozíciója (Head Base<br/>Position) paraméter Balra zárt (Left-<br/>justify) értékre van állítva: maximális<br/>nyomtatási szélesség 167,5 mm (6,59").</li> </ul> |  |  |  |
| Nyomtatás vége pozíció<br>(Print End Position)   | 203 dpi: 1 – 20 000 pont<br>305 dpi: 1 – 18 000 pont<br>609 dpi: 1 – 9600 pont                                                                                                    | 203 dpi: 1 – 20 000 pont<br>305 dpi: 1 – 18 000 pont                                                                                                    |  |  |  |
| Nyomatsötétség                                   | Sötétségi szint: 1–10<br>Sötétségi tartomány: A                                                                                                    |                                                                                                    |  |  |  |
| Érzékelők                                        |                                                                                                    |                                                                                                    |  |  |  |
| l-jelzés<br>(áteresztő típusú)                   | Pozíció és érzékenység: Állítható                                                                                                    |                                                                                                    |  |  |  |
| Hézag<br>(visszaverő típusú)                     | Pozíció és érzékenység: Állítható                                                                                                    |                                                                                                    |  |  |  |
| A fej nyitva van                                 | Rögzített                                                                                                    |                                                                                                    |  |  |  |
| Címke vége érzékelő                              | Észlelés az I-jelzés vagy a hézag típusú érzékelővel                                                                                                    |                                                                                                    |  |  |  |
| Szalag vége / A<br>szalag a végéhez<br>közeledik | Rögzített                                                                                                    |                                                                                                    |  |  |  |
| Kiadagoló                                        | Rögzített<br>* Ha a védőpapír nélküli<br>nyomathordozóhoz való készlet vagy a<br>kiadagolóegység telepítve van.                                                                                           | Rögzített<br>* Ha a kiadagolóegység telepítve van.                                                                                                    |  |  |  |
| Vágóegység                                       | Rögzített<br>* Ha a vágóegység vagy a védőpapír<br>nélküli nyomathordozóhoz való készlet<br>telepítve van.                                                                                                | Rögzített<br>* Ha a vágóegység telepítve van.                                                                                                    |  |  |  |

#### 7.6.2 Szalag és nyomathordozó

|                                                                           | Modell                                                                                   | CL4NX                                                                                                    | CL6NX                                                                                                    |  |  |
|---------------------------------------------------------------------------|------------------------------------------------------------------------------------------|----------------------------------------------------------------------------------------------------|----------------------------------------------------------------------------------------------------|--|--|
| Szalag (a SATO által gyártott, eredeti szalagot használjon.)              |                                                                                          |                                                                                                    |                                                                                                    |  |  |
| N                                                                         | 1éret                                                                                    | Hossz: maximum 600 m (1968,5 láb)<br>Szélesség: 39,5–128 mm (1,55–<br>5,04")<br>* A maximális hossz a szalag típusától<br>függően változik.<br>* A nyomathordozónál szélesebb<br>szalagot használjon. | Hossz: maximum 600 m (1968,5 láb)<br>Szélesség: 39,5–177 mm (1,55–6,98″)<br>* A maximális hossz a szalag típusától<br>függően változik.<br>* A nyomathordozónál szélesebb<br>szalagot használjon. |  |  |
| Т                                                                         | ekercselési irány                                                                        | 'Arccal kifelé' / 'arccal befelé'                                                                                                    |                                                                                                    |  |  |
| Teker                                                                     | cselési módszer                                                                          | ési módszer Mag nélküli                                                                                                    |                                                                                                    |  |  |
| Nyomathordozó (a SATO által gyártott, eredeti nyomathordozót használjon.) |                                                                                          |                                                                                                    |                                                                                                    |  |  |
| Т                                                                         | Típus Nyomathordozó-tekercs ('arccal befelé' tekercselve / 'arccal kifelé' tekercselve), |                                                                                                    |                                                                                                    |  |  |
| N                                                                         | léret                                                                                    |                                                                                                    |                                                                                                    |  |  |
| F                                                                         | olytonos                                                                                 |                                                                                                    |                                                                                                    |  |  |
|                                                                           | Osztásköz                                                                                | 203 dpi: 6–2497 mm (0,24–98,30")<br>305 dpi: 6–1497 mm (0,24–58,94")<br>609 dpi: 6–397 mm (0,24–15,63")<br>RFID mód: 13–240 mm<br>(0,51–9,45")                                                        | 203 dpi: 16–2497 mm (0,63–98,30″)<br>305 dpi: 16–1497 mm (0,63–58,94″)                                                                                                    |  |  |
|                                                                           | (védőpapírral)                                                                           | 203 dpi: 9–2500 mm (0,35–98,42")<br>305 dpi: 9–1500 mm (0,35–59,05")<br>609 dpi: 9–400 mm (0,35–15,75")<br>RFID mód: 16–240 mm<br>(0,63–9,45")                                                        | 203 dpi: 19–2500 mm (0,35–98,42")<br>305 dpi: 19–1500 mm (0,35–59,05")                                                                                                    |  |  |
|                                                                           | Szélesség                                                                                | 22–128 mm (0,87–5,04″)                                                                                                    | 47–177 mm (1,85–6,96″)                                                                                                    |  |  |
|                                                                           |                                                                                          | 25–131 mm (0,98–5,16")                                                                                                    | 50–180 mm (1,97–7,01″)                                                                                                    |  |  |
|                                                                           | Iszakitas / Vagoe                                                                        | gyseg                                                                                                    |                                                                                                    |  |  |
|                                                                           | Osztásköz                                                                                | 203 dpi: 17–2497 mm (0,67–98,30")<br>305 dpi: 17–1497 mm (0,67–58,94")<br>609 dpi: 17–397 mm (0,67–15,63")<br>RFID mód: 17–240 mm<br>(0,67–9,45")                                                     | 203 dpi: 16–2497 mm (0,63–98,30")<br>305 dpi: 16–1497 mm (0,63–58,94")                                                                                                    |  |  |
|                                                                           | (védőpapírral)                                                                           | 203 dpi: 20–2500 mm (0,79–98,42")<br>305 dpi: 20–1500 mm (0,79–59,05")<br>609 dpi: 20–400 mm (0,79–15,75")<br>RFID mód: 20–240 mm<br>(0,79–9,45")                                                     | 203 dpi: 19–2500 mm (0,35–98,42")<br>305 dpi: 19–1500 mm (0,35–59,05")                                                                                                    |  |  |
|                                                                           | Szélesség<br>(védőpapírral)                                                              | 22–128 mm (0,87–5,04″)<br>25–131 mm (0,98–5,16″)                                                                                                    | 47–177 mm (1,85–6,96″)<br>50–180 mm (1,97–7,01″)                                                                                                    |  |  |
| Model                                                                                                    | CL4NX                                                                              | CL6NX                                                                                            |
|----------------------------------------------------------------------------------------------------|------------------------------------------------------------------------------------|--------------------------------------------------------------------------------------------------|
| Nyomathordozó (a SATO által gyártott, eredeti nyomathordozót használjon.)                                                                                                 |                                                                                    |                                                                                                  |
| Méret                                                                                                    |                                                                                    |                                                                                                  |
| Védőpapír-felteker                                                                                                    | cselővel ellátott kiadagoló                                                        |                                                                                                  |
| Osztásköz<br>(Pitch)                                                                                                    | 203/305/609 dpi: 27–397 mm<br>(1,06–15,63″)<br>RFID mód: 27–240 mm<br>(1,06–9,45″) | 203/305 dpi: 27–397 mm<br>(1,06–15,63″)                                                          |
| (védőpapírral)                                                                                                    | 203/305/609 dpi: 30–400mm<br>(1,18–15,75″)<br>RFID mód: 30–240mm<br>(1,18–9,45″)   | 203/305 dpi: 30–400 mm<br>(1,18–15,75″)                                                          |
| Szélesség<br>(védőpapírral)                                                                                                    | 22–128 mm (0,87–5,04″)<br>25–131 mm (0,98–5,16″)                                   | 47–177 mm (1,85–6,97″)<br>50–180 mm (1,97–7,01″)                                                 |
| A feltekercselt<br>védőpapírheng<br>er átmérője                                                                                                    | Maximum 120 mm (4,72")                                                             |                                                                                                  |
| Védőpapír nélküli r                                                                                                    | nyomathordozóhoz való készlet                                                      |                                                                                                  |
| Osztásköz                                                                                                    | 30–120 mm (1,18–4,72″)                                                             | —                                                                                                |
| Szélesség                                                                                                    | 32–128 mm (1,26–5,04″)                                                             | —                                                                                                |
| TekercsátmérőMaximum 220 mm (8,66")(nyomathordozó-<br>tekercs)Védőpapír-feltekercselővel ellátott kiadagoló használata esetében: max<br>220 mm (8,66")                    |                                                                                    | oló használata esetében: maximum                                                                 |
| Magátmérő<br>(nyomathordozó-<br>tekercs)<br>* Vastag (több mint 150 μm vastagságú) papír, nem öntapadós<br>nyomathordozók, valamint RFID TAG-ek (csak a CL4NX-nél)/címkék |                                                                                    | oló használata esetében: 76 mm (3″)<br>papír, nem öntapadós<br>k (csak a CL4NX-nél)/címkék<br>i. |
| Magasság<br>(leporelló)                                                                                                    | Maximum 200 mm (7,87")<br>* Amikor a nyomtató és a nyomathordozó                   | azonos magasságra van konfigurálva.                                                              |
| Vastagság                                                                                                    | 0,06–0,268 mm (0,0024–0,011")                                                      |                                                                                                  |

# 7.6.3 Interfész

| Modell            |                   | CL4NX                                                                                 | CL6NX                              |
|-------------------|-------------------|---------------------------------------------------------------------------------------|------------------------------------|
| Interfész         |                   |                                                                                       |                                    |
| Szabványos        | Beépített         | USB interfész ('B'<br>típus)<br>Helyi hálózati (LAN) interfész<br>Bluetooth interfész |                                    |
|                   | Bővítőkárt<br>ya  | RS-232C interfész<br>IEEE1284 interfész<br>Külsőjel-interfész (EXT)                   |                                    |
| Opcionális kártya |                   | Vezeték nélküli helyi hálózati (WLAN) interfész                                       |                                    |
| PEID              | UHF<br>(920 MHz)  | ISO/IEC 18000-6 'C' típus (Type C),                                                   | 2. generációs (Gen2)               |
| KFID              | HF<br>(13,56 MHz) | ISO/IEC 15693 (ICODE SLI/SLIX, Ta<br>ISO/IEC 14443 'A' típusú (Type A) (N             | g-it, my-d)<br>∕IIFARE Ultralight) |

# 7.6.4 Beépített funkciók

| Modell                   | CL4NX                                                                                                    | CL6NX                                                                                                    |
|--------------------------|----------------------------------------------------------------------------------------------------|----------------------------------------------------------------------------------------------------|
| Funkciók                 |                                                                                                    |                                                                                                    |
| Beépített funkciók       | Állapot-visszatérés<br>Grafika<br>Sorszám<br>Űrlapátfedés<br>Karaktermódosítás<br>Fekete/fehér invertálás<br>Vonalzó<br>Kiírási adatok listája<br>Formátumregisztrálás<br>Körvonalas betűkészlet<br>Körvonal-módosítás<br>Átváltás a perjellel áthúzott és a perje<br>Útmutató videó                                                 | el nélküli nulla között                                                                                                    |
| Öndiagnosztikai funkciók | Törött fejelem ellenőrzése<br>A fej nyitva hagyásának az észlelése<br>A papír végének az észlelése<br>A szalag végének az észlelése<br>Annak az észlelése, amikor a szalag<br>Annak az észlelése, amikor a szalagt<br>Tesztnyomtatás<br>Annak az ellenőrzése, hogy a vágóeg<br>telepítve van)<br>Címkeészlelés a kiadagoláskor (ha a | a végéhez közeledik<br>ekercs magja nincs rögzítve<br>gység nyitva van-e (ha a vágóegység<br>kiadagolóegység telepítve van) |

| Modell                          | CL4NX                                                                                                    | CL6NX |
|---------------------------------|----------------------------------------------------------------------------------------------------|-------|
| Beállításmódosítási<br>funkciók | Nyomatsötétség<br>Nyomtatási pozíció<br>Nyomathordozó-leállítási pozíció<br>Berregő<br>Az LCD-kijelző fényerőssége |       |

# 7.6.5 Nyomtatónyelvek

| Modell          | CL4NX                                                   | CL6NX |
|-----------------|---------------------------------------------------------|-------|
| Nyomtatónyelvek |                                                         |       |
|                 | SBPL (XML-támogatással)<br>SZPL<br>SDPL<br>SIPL<br>STCL |       |

# 7.6.6 Betűkészletek/szimbólumok/vonalkódok

|   | Modell                                         | CL4NX                                                                                                    | CL6NX                                                              |
|---|------------------------------------------------|----------------------------------------------------------------------------------------------------|--------------------------------------------------------------------|
| B | etűkészletek                                   |                                                                                                    |                                                                    |
|   | Bitképes betűkészletek                         |                                                                                                    |                                                                    |
|   | U                                              | 9 pont M x 5 pont SZ                                                                                                    |                                                                    |
|   | S                                              | 15 pont M x 8 pont SZ                                                                                                    |                                                                    |
|   | М                                              | 20 pont M x 13 pont SZ                                                                                                    |                                                                    |
|   | WB                                             | 30 pont M x 18 pont SZ                                                                                                    |                                                                    |
|   | WL                                             | 52 pont M x 28 pont SZ                                                                                                    |                                                                    |
|   | XU                                             | 9 pont M x 5 pont SZ                                                                                                    |                                                                    |
|   | XS                                             | 17 pont M x 17 pont SZ                                                                                                    |                                                                    |
|   | XM                                             | 24 pont M x 24 pont SZ                                                                                                    |                                                                    |
|   | ХВ                                             | 48 pont M x 48 pont SZ                                                                                                    |                                                                    |
|   | XL                                             | 48 pont M x 48 pont SZ                                                                                                    |                                                                    |
|   | X20                                            | 9 pont M x 5 pont SZ                                                                                                    |                                                                    |
|   | X21                                            | 17 pont M x 17 pont SZ                                                                                                    |                                                                    |
|   | X22                                            | 24 pont M x 24 pont SZ                                                                                                    |                                                                    |
|   | X23                                            | 48 pont M x 48 pont SZ                                                                                                    |                                                                    |
|   | X24                                            | 48 pont M x 48 pont SZ                                                                                                    |                                                                    |
|   | OCR-A                                          | 203 dpi: 22 pont M x 15 pont SZ<br>305 dpi: 33 pont M x 22 pont SZ<br>609 dpi: 66 pont M x 44 pont SZ                          | 203 dpi: 22 pont M x 15 pont SZ<br>305 dpi: 33 pont M x 22 pont SZ |
|   | OCR-B                                          | 203 dpi: 24 pont M x 20 pont SZ<br>305 dpi: 36 pont M x 30 pont SZ<br>609 dpi: 72 pont M x 60 pont SZ                          | 203 dpi: 24 pont M x 20 pont SZ<br>305 dpi: 36 pont M x 30 pont SZ |
|   | JIS208 kandzsi<br>(Mincho/Gothic)              | 16 pont M x 16 pont SZ<br>24 pont M x 24 pont SZ<br>22 pont M x 22 pont SZ<br>32 pont M x 32 pont SZ<br>40 pont M x 40 pont SZ |                                                                    |
|   | JIS0213 kandzsi<br>(Gothic)                    | 16 pont M x 16 pont SZ<br>24 pont M x 24 pont SZ<br>22 pont M x 22 pont SZ<br>32 pont M x 32 pont SZ<br>40 pont M x 40 pont SZ |                                                                    |
|   | Kompatibilis kandzsi<br>betűkészletek (Mincho) | 16 pont M x 16 pont SZ<br>24 pont M x 24 pont SZ                                                                               |                                                                    |
|   | Egyszerűsített kínai karakterek                | 16 pont M x 16 pont SZ<br>24 pont M x 24 pont SZ                                                                               |                                                                    |

| Modell                          | CL4NX                                                                                                    | CL6NX |
|---------------------------------|----------------------------------------------------------------------------------------------------|-------|
| Betűkészletek                   |                                                                                                    |       |
| Bitképes betűkészletek          |                                                                                                    |       |
| Hagyományos kínai<br>karakterek | 16 pont M x 16 pont SZ<br>24 pont M x 24 pont SZ                                                                                                    |       |
| Koreai betűkészletek            | 16 pont M x 16 pont SZ<br>24 pont M x 24 pont SZ                                                                                                    |       |
| Méretezhető betűkészletek       |                                                                                                    |       |
| Raszterizált betűkészlet        | SATO CG Sleek<br>SATO CG Stream<br>SATO 0<br>SATO Alpha Bold Condensed<br>SATO Beta Bold Italic<br>SATO Folio Bold<br>SATO Folio Bold<br>SATO Futura Medium Condensed<br>SATO Gamma<br>SATO OCR-A<br>SATO OCR-A<br>SATO OCR-B<br>SATO OCR-B<br>SATO Sans<br>SATO Serif<br>SATO Vica<br>SATO Hebe Sans Arabic<br>SATO Hebe Sans Arabic<br>SATO Hebe Sans Hebrew<br>SATO Hebe Sans Hebrew<br>SATO Hebe Sans Hebrew<br>SATO Hebe Sans Hindi<br>SATO Gothic Traditional Chinese<br>SATO Gothic Japanese<br>SATO Gothic Korean<br>SATO Gothic Korean<br>SATO Silver Serif<br>SATO Mincho Traditional Chinese<br>SATO Mincho Japanese<br>SATO Mincho Japanese<br>SATO Mincho Simplified Chinese<br>SATO Mincho Simplified Chinese |       |
| Körvonalas                      | Helvetica körvonalas betűkészlet                                                                                                    |       |
| betűkészletek                   | JIS208 kandzsi körvonalas<br>betűkészletek                                                                                                    |       |

| Modell               | CL4NX                                                                                                    | CL6NX                                                                                                  |
|----------------------|----------------------------------------------------------------------------------------------------|----------------------------------------------------------------------------------------------------|
| Vonalkódok           |                                                                                                    |                                                                                                    |
| 1D vonalkódok        | UPC-A/UPC-E<br>JAN/EAN-13/8<br>CODE39, CODE93, CODE128<br>GS1-128(UCC/EAN128)<br>CODABAR(NW-7)<br>ITF<br>Industrial 2 of 5<br>Matrix 2 of 5<br>MSI<br>Ügyfél által meghatározott vonalkód<br>POSTNET<br>UPC add-on code<br>USPS<br>BOOKLAND<br>GS1 DataBar Omnidirectional<br>GS1 DataBar Truncated<br>GS1 DataBar Stacked<br>GS1 DataBar Stacked<br>GS1 DataBar Limited<br>GS1 DataBar Expanded<br>GS1 DataBar Expanded Stacked  | al                                                                                                    |
| 2D kódok             | QR-kód<br>Mikro QR-kód<br>PDF417<br>Mikro PDF<br>Maxi Code<br>GS1 Data Matrix<br>Data Matrix (ECC200)<br>Aztec Code                                                                                                    |                                                                                                    |
| Kompozit szimbólumok | EAN-13 Composite (CC-A/CC-B)<br>EAN-8 Composite (CC-A/CC-B)<br>UPC-A Composite (CC-A/CC-B)<br>UPC-E Composite (CC-A/CC-B)<br>GS1 DataBar Composite (CC-A/CC-E)<br>GS1 DataBar Truncated Composite (CC<br>GS1 DataBar Stacked Composite (CC<br>GS1 DataBar Expanded Stacked Cor<br>GS1 DataBar Expanded Composite (<br>GS1 DataBar Stacked Omnidirectiona<br>GS1 DataBar Limited Composite (CC<br>GS1-128 Composite (CC-A/CC-B/CC) | B)<br>CC-A/CC-B)<br>mposite (CC-A/CC-B)<br>CC-A/CC-B)<br>al Composite (CC-A/CC-B)<br>:-A/CC-B)<br>:-C) |

# 7.6.7 Opcionális egységek

| Modell              | CL4NX                                                                                                    | CL6NX                                                                                                    |
|---------------------|----------------------------------------------------------------------------------------------------|----------------------------------------------------------------------------------------------------|
| Opcionális egységek |                                                                                                    |                                                                                                    |
|                     | <ol> <li>1) Vágóegység</li> <li>2) Kiadagolóegység (belső<br/>védőpapír-feltekercselővel)</li> <li>3) Védőpapír nélküli<br/>nyomathordozóhoz való készlet</li> <li>4) Vezeték nélküli helyi hálózati<br/>(WLAN) interfész készlet</li> <li>5 RTC (naptár) készlet</li> <li>6) UHF RFID készlet</li> <li>7) HF RFID készlet</li> </ol> | <ol> <li>1) Vágóegység</li> <li>2) Egyszerű kiadagolókészlet</li> <li>3) Kiadagolóegység (belső<br/>védőpapír-feltekercselővel)</li> <li>4) Vezeték nélküli helyi hálózati<br/>(WLAN) interfész készlet</li> <li>5) RTC (naptár) készlet</li> </ol> |

# 7.6.8 Kiegészítők

| Modell     | CL4NX                                                                                             | CL6NX                                 |
|------------|---------------------------------------------------------------------------------------------------|---------------------------------------|
| Tartozékok |                                                                                                   |                                       |
|            | <ol> <li>Tápkábel</li> <li>Dokumentáció (rövid útmutató, a g<br/>ismertető füzet stb.)</li> </ol> | lobális jótállási program feltételeit |

# 7.6.9 Szabványok

| Modell                                                                   | CL4NX                                                                                                    | CL6NX                                                                              |
|--------------------------------------------------------------------------|----------------------------------------------------------------------------------------------------|------------------------------------------------------------------------------------|
| Szabványok                                                               |                                                                                                    |                                                                                    |
| Biztonsági szabványok                                                    | UL 60950-1<br>CSA C22.2 No.60950-1<br>EN60950-1<br>CCC<br>KC<br>RCM<br>IRAM<br>BIS<br>EAC                                                                                                    | UL 60950-1<br>CSA C22.2 No.60950-1<br>EN60950-1<br>CCC<br>KC<br>RCM<br>IRAM<br>BIS |
| Az elektromágneses<br>összeférhetőségre<br>(EMC) vonatkozó<br>szabványok | FCC-B, FCC-C<br>ICES-003, IC<br>EN55022 'A' osztály (Class A), EN55024, R&TTE<br>CCC, SRRC<br>KC<br>IDA<br>SIRIM<br>PTQC<br>NTC<br>DGPT<br>RCM<br>IRAM, CNC<br>ANATEL<br>WPC                                                                                                    |                                                                                    |
| Környezetvédelmi<br>szabványok (RoHS)                                    | Az RoHS-irányelv a következőkben felsorolt hat veszélyes anyag<br>használatát korlátozza.<br>Hexavalens krómMax. 0,1%<br>Ólom és ólomvegyületekMax. 0,1%<br>Higany és higanyvegyületekMax. 0,1%<br>Kadmium és kadmiumvegyületekMax. 0,1%<br>Polibrómozott bifenilek (PBB)Max. 0,1%<br>Polibrómozott difenil-éterek (PBDE)Max. 0,1% |                                                                                    |
| Energiatakarékosság                                                      | Nemzetközi ENERGY STAR program                                                                                                    | n 2.0-s verzió (Ver2.0)                                                            |

# 7.7 Az interfészekre vonatkozó műszaki adatok

A jelen nyomtató a következő interfészeken keresztül képes kommunikálni a gazdaszámítógéppel: A **Beállítások (Settings)** menü **Interfész (Interface)** menüpontjában a nyomtatóra vonatkozó különféle interfészbeállításokat végezhet.

- USB ('B' típusú (Type B) USB)
- Helyi hálózati (LAN) Ethernet
- Bluetooth
- RS-232C (DB 9-tűs, hüvelyes)
- IEEE1284 (Amphenol, 36-tűs)
- Külső jel (EXT) (Amphenol, 14-tűs)
- Vezeték nélküli helyi hálózat (WLAN)

# 🕂 VIGYÁZAT

Az interfészkábeleket nem szabad csatlakoztatni vagy leválasztani (valamint adatátviteli kapcsolót nem szabad használni) olyankor, amikor a nyomtató vagy a gazdaszámítógép tápfeszültség alatt áll. Máskülönben a nyomtatóban és/vagy a gazdaszámítógépben található interfészáramkörök megsérülhetnek, és az ilyen jellegű károkra a szavatosság nem terjed ki.

#### Megjegyzés

- A vezeték nélküli helyi hálózati (WLAN) interfész opcionálisan kérhető.
- A vezeték nélküli helyi hálózati (WLAN) interfész és a helyi hálózati (LAN) interfész egyidejűleg nem használhatók.

#### 7 Függelék

### 7.7.1 USB interfész

A jelen interfész megfelel az USB2.0 szabványban meghatározott követelményeknek. A használat előtt telepítse a számítógépre az USB illesztőprogramot.

| Alapvető műszaki adatok |                                                        |  |
|-------------------------|--------------------------------------------------------|--|
| Csatlakozó              | USB 'B' típusú (Type B) csatlakozó                     |  |
| Protokoll               | 4. számú állapot (Status4), 5. számú állapot (Status5) |  |
| Áramellátás             | BUSZ-áram, kábelen keresztül                           |  |
| Áramfogyasztás          | +5 V 80 mA-nél                                         |  |

| Tűkiosztás |          |  |
|------------|----------|--|
| Tű száma   | Leírás   |  |
| 1          | VBus     |  |
| 2          | -Adat    |  |
| 3          | +Adat    |  |
| 4          | Földelés |  |

| A kábel műszaki paraméterei |                                    |  |
|-----------------------------|------------------------------------|--|
| Kábelcsatlakozó             | USB 'B' típusú (Type B) csatlakozó |  |
| Kábelhossz                  | 5 m (16,4 láb) vagy kevesebb       |  |

# 7.7.2 LAN Ethernet interfész

| Alapvető műszaki adatok |                                                                                                    |
|-------------------------|----------------------------------------------------------------------------------------------------|
| Csatlakozó              | RJ-45 csatlakozóaljzat                                                                                        |
| Áramellátás             | A nyomtatótól kap tápfeszültséget                                                                             |
| Protokoll               | <ol> <li>számú állapot (Status3)</li> <li>számú állapot (Status4)</li> <li>számú állapot (Status5)</li> </ol> |
| IP-cím                  | IPv4 IPv6                                                                                                    |
| Alhálózati maszk        | IPv4 IPv6                                                                                                    |
| Átjárócím               | IPv4 IPv6                                                                                                    |

| A kábel műszaki paraméterei |                                                 |  |
|-----------------------------|-------------------------------------------------|--|
| Kábel                       | 10BASE-T/100BASE-TX 5-ös kategória (Category 5) |  |
| Kábelhossz                  | 100 m (328 láb) vagy kevesebb                   |  |

| Szoftverspecifikációk |                                  |  |
|-----------------------|----------------------------------|--|
| Támogatott protokoll  | TCP/IP                           |  |
| Hálózati réteg        | IP, ICMP                         |  |
| Munkameneti réteg     | ТСР                              |  |
| Alkalmazási réteg     | LPD, FTP, DHCP, HTTPS, SNMP, NTP |  |

### 7.7.3 Bluetooth interfész

A jelen interfész megfelel a Bluetooth3.0+EDR szabványban meghatározott követelményeknek.

| Alapvető műszaki adatok                 |                                                                                                    |  |
|-----------------------------------------|----------------------------------------------------------------------------------------------------|--|
| Jelszint                                | 2-es osztály (Class 2)                                                                                   |  |
| Kommunikációs távolság                  | 10 m (32,8 láb)                                                                                          |  |
| Profil                                  | Sorosport-profil                                                                                         |  |
| Biztonsági szint                        | Nincs (None), 2-es, 2-1-es, 2-2-es szint (level 2, 2-1, 2-2), 3-as szint (level 3), 4-es szint (level 4) |  |
| PIN-kód                                 | 1–16 karakter, amely ASCII kódból (20H, 21H, 23H–7EH) tevődhet össze                                     |  |
| Kapcsolatbontási<br>időtúllépés (értsd: | 60 másodperc                                                                                             |  |

### 7.7.4 RS-232C interfész

A jelen interfész megfelel az RS-232C szabványban meghatározott követelményeknek.

| Alapvető műszaki adatok |                                                                                                    |
|-------------------------|----------------------------------------------------------------------------------------------------|
| Aszinkron ASCII         | Váltakozó kétirányú (félduplex) kommunikáció<br>Kétirányú kommunikáció                                                                                              |
| Adatátviteli sebesség   | 2400, 4800, 9600, 19 200, 38 400, 57 600, 115 200 bit/másodperc                                                                                                    |
| Átviteli forma          | Indítás, b1, b2, b3, b4, b5, b6, b7, b8, leállítás<br>7-bit-orientált átvitel során a rendszer a "b8" lépést kihagyja.                                              |
| Adathosszúság           | 7 vagy 8 bit (kiválasztható)                                                                                                    |
| Stopbit                 | 1 vagy 2 bit (kiválasztható)                                                                                                    |
| Paritásbit              | PÁRATLAN, PÁROS, EGYIK SEM (kiválasztható)                                                                                                    |
| Alkalmazott kódok       | ASCII karakterkódok: 7 bit, Grafika: 8 bit                                                                                                    |
| Vezérlőkódok            | STX (02H), ETX (03H), ACK (06H), NAK (15H)                                                                                                    |
| Csatlakozó              | DB-9 hüvelyes vagy azzal egyenértékű csatlakozó                                                                                                    |
| Jelszintek              | Magas = +5 - +12 V, alacsony = -512 V                                                                                                    |
| Protokoll               | Készen áll / foglalt (Ready/Busy), Xbekapcsolva / Xkikapcsolva<br>(XON/XOFF), 3. számú állapot (Status3), 4. számú állapot (Status4), 5.<br>számú állapot (Status5) |

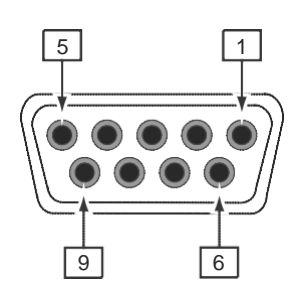

| A csatlakozó tűire vonatkozó műszaki adatok |                     |                                                  |
|---------------------------------------------|---------------------|--------------------------------------------------|
| Tű száma                                    | Bemenet/ki<br>menet | Leírás                                           |
| 1                                           | -                   | Adathordozó észlelése                            |
| 2                                           | Bem                 | Adatok fogadása                                  |
| 3                                           | Kimenet             | Adatok küldése                                   |
| 4                                           | Kimenet             | Az adatterminál készen áll (Data Terminal Ready) |
| 5                                           | Referencia          | Jelföldelés                                      |
| 6                                           | Bem                 | Az adatkészlet készen áll (Data Set Ready)       |
| 7                                           | Kimenet             | Adáskérelmezés                                   |
| 8                                           | Bemenet             | Adásengedélyez<br>és                             |
| 9                                           | -                   | Nincs csatlakoztatva                             |

| A kábel műszaki paraméterei |                                              |  |
|-----------------------------|----------------------------------------------|--|
| Kábelcsatlakozó             | DB-9 dugós vagy azzal egyenértékű csatlakozó |  |
| Kábelhossz                  | 5 m (16,4 láb) vagy kevesebb                 |  |

#### Megjegyzés

- A KÉSZEN ÁLL / FOGLALT (READY/BUSY) vezérlés használata során az adatoknak a gazdaszámítógépről történő elküldése előtt győződjön meg arról, hogy a nyomtató be van kapcsolva.
- Az Xbekapcsolva / Xkikapcsolva (XON/XOFF), a 3. számú állapot (STATUS3), a 4. számú állapot (STATUS4), illetve az 5. számú állapot (STATUS5) kommunikációs protokollok esetében a rendszer a fogadási puffer telítődésére vonatkozó hibát észlel, amikor a fogadott adatok mérete meghaladja a fogadási puffer méretét (2,95 MB-ot). 2,95 MB-nál kevesebb adatot küldjön, és közben figyelje a nyomtató állapotát.

• Ha ez a hiba az ESC+A parancs fogadása után fordul elő, akkor a rendszer paritáshibát fog észlelni.

### 7.7.5 IEEE1284 interfész

A jelen interfész megfelel az IEEE1284 szabványban meghatározott követelményeknek.

| Alapvető műszaki adatok |                                                                                 |
|-------------------------|---------------------------------------------------------------------------------|
| Csatlakozó              | Amphenol, 36-tűs, hüvelyes                                                      |
| Jelszintek              | Magas szint: +2,4 V és +5,0 V között<br>Alacsony szint: +0,0 V és +0,4 V között |
| Fogadási mód            | Egyelemes puffer, többelemes puffer                                             |

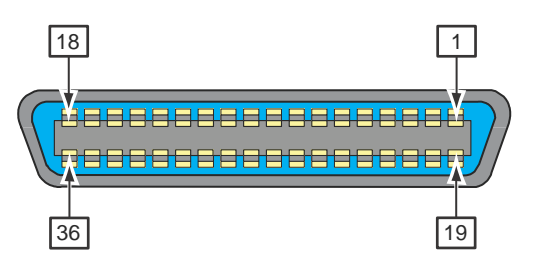

| A csatlakozó tűire vonatkozó műszaki adatok |                     |                                               |
|---------------------------------------------|---------------------|-----------------------------------------------|
| Tű száma                                    | Bemenet/ki<br>menet | Leírás                                        |
| 1                                           | Bemenet             | KAPUJEL                                       |
| 2–9                                         | Bemenet             | ADAT 1 – ADAT 8<br>ADAT 1: LSB<br>ADAT 8: MSB |
| 10                                          | Kimenet             | NYUGTÁZÁS                                     |
| 11                                          | Kimenet             | FOGLALT                                       |
| 12                                          | Kimenet             | PAPÍR ÜRES / PAPÍRHIBA                        |
| 13                                          | Kimenet             | VÁLASZTÁS                                     |
| 14                                          | Kimenet             | AUTOMATIKUS ELŐTOLÁS                          |
| 15                                          | -                   | Nincs<br>használatban                         |
| 16                                          | -                   | LOGIKAI<br>földelés                           |
| 17                                          | -                   | A váz földelése                               |
| 18                                          |                     | +5 V                                          |
| 19                                          | -                   | KAPUJEL-VISSZATÉRÉS                           |
| 20–                                         | -                   | ADAT 1 – ADAT 8 VISSZATÉRÉS                   |
| 28                                          | -                   | NYUGTÁZÁS-VISSZATÉRÉS                         |
| 29                                          | -                   | FOGLALTVISSZATÉRÉS                            |
| 30                                          | -                   | PAPÍRÜRES-VISSZATÉRÉS                         |
| 31                                          | Bemenet             | INICIALIZÁLÁS                                 |

| A csatlakozó tűire vonatkozó műszaki adatok |         |                    |
|---------------------------------------------|---------|--------------------|
| 32                                          | Kimenet | HIBA               |
| 33–35                                       | -       | Nincs használatban |
| 36                                          | Bem     | BEMENET VÁLASZTÁSA |

| A kábel műszaki paraméterei |                             |  |
|-----------------------------|-----------------------------|--|
| Kábelcsatlakozó             | Amphenol, 36-tűs, dugós     |  |
| Kábelhossz                  | 1,5 m (5 láb) vagy kevesebb |  |

### 7.7.6 Külsőjel-interfész (EXT)

A jelen interfészt arra terveztük, hogy a nyomtató más perifériákhoz csatlakoztatható legyen.

| Alapvető műszaki adatok |                                                                                 |
|-------------------------|---------------------------------------------------------------------------------|
| Csatlakozó              | Centronics IDC típusú, 14-tűs (hüvelyes)                                        |
| Jelszintek              | Magas szint: +4,2 V és +5,0 V között<br>Alacsony szint: +0,0 V és +0,7 V között |

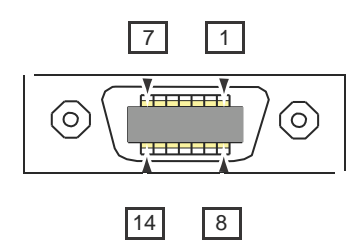

| A csatlakozó tűire vonatkozó műszaki adatok |             |                                                                                                    |
|---------------------------------------------|-------------|----------------------------------------------------------------------------------------------------|
| Tű száma                                    | Bem         | Leírás                                                                                                    |
| 1                                           | Kimenet     | Papír vége:<br>"Alacsony" jel kiírása olyankor, amikor a rendszer a papír végét észleli.                                            |
| 2                                           | -           | Földelés: Referenciajel-földelés                                                                                                    |
| 3                                           | Kimenet     | Szalag vége:<br>"Alacsony" jel kiírása olyankor, amikor a rendszer a szalag végét észleli.                                          |
| 4                                           | Kimenet     | Géphiba:<br>"Alacsony" jel kiírása olyankor, amikor a rendszer hibát (például: "A fej<br>nyitva van" hibát) észlel.                 |
| 5                                           | Bemenet     | Nyomtatásindítási jel (PRIN):<br>"Alacsony" jel észlelése esetében a rendszer egy darab nyomathordozót kinyomtat.                   |
| 6                                           | Kimenet     | Nyomtatás elkészült / Nyomtatás vége jel (PREND):<br>Egy jel kiírása olyankor, amikor a nyomathordozó nyomtatása befejeződött.      |
| 7                                           | Beme<br>net | Újranyomtatási jel (PRIN2):<br>"Alacsony" jel észlelése esetében a rendszer újból kinyomtatja a legutóbb<br>nyomtatott tartalmat.   |
| 8                                           | Bemenet     | Külső tápellátás: 5 V                                                                                                    |
| 9                                           | Kimenet     | Offline:<br>"Alacsony" jel kiírása olyankor, amikor a nyomtató offline módban van.                                                  |
| 10                                          | Kimenet     | A szalag a végéhez közeledik:<br>"Magas" jel kiírása olyankor, amikor a rendszer azt észleli, hogy a szalag a<br>végéhez közeledik. |
| 11                                          | -           | -                                                                                                    |
| 12                                          | -           | +24 V ±10%                                                                                                    |
| 13                                          | -           | Vcc +5 V                                                                                                    |
| 14                                          | -           | -                                                                                                    |

| A csatlakozó tűire vonatkozó műszaki adatok |         |                                                                                                    |
|---------------------------------------------|---------|----------------------------------------------------------------------------------------------------|
| *                                           | Kimenet | A kiadagolás befejeződésére vonatkozó várakozási jel:<br>"Alacsony" jel kiírása olyankor, amikor a kiadagolás befejeződik.<br>A kimenet tűszáma a <b>Beállítások (Settings)</b> > <b>Interfész (Interface)</b><br>> <b>Külső bemenetek/kimenetek (External I/O)</b> > <b>Jelek (Signals)</b> ><br>Kimenetek (Outputs) menüpontban állítható be. |

#### Megjegyzés

- A külső jel (EXT) típust (1. TÍPUSTÓL a 4. TÍPUSIG) a 6. számú tű Nyomtatás elkészült kimeneti jeléhez állíthatja be. Részletes információkért kérjük, hogy tekintse meg a Külső mód (EXT Mode) képernyőt, amely az Interfész (Interface) > Külső bemenetek/kimenetek (External I/O) > Jelek (Signals) menüpontban található.
- A bemenet és a kimenet tűszáma a Beállítások (Settings) > Interfész (Interface) > Külső bemenetek/kimenetek (External I/O) > Jelek (Signals) > menüpont Bemenetek (Inputs), illetve Kimenetek (Outputs) almenüpontjában állítható be.
- A rendszer a 6. számú tű Nyomtatás elkészült kimeneti jelét nem írja ki olyan esetben, ha a vágóegység üzemeltetése során a vágások számának a meghatározására szolgáló parancsban a vágások számához a nulla érték van beállítva.

| Elem                                           | Bemeneti hullámforma                                                                                                    |                          |
|------------------------------------------------|----------------------------------------------------------------------------------------------------|--------------------------|
| Nyomtatás indítása                             | Nyomtatá<br>s indítása<br>(PRIN)<br>Újranyomt<br>atás<br>(PRIN2)<br>Nyomtatá<br>s (Print)<br>Nyomtatá<br>s vége<br>A nyomtatás<br>s Vége<br>4 nyomtatás<br>s TÍPUS<br>4. TÍPUS                                                           | 1 darab kinyomtatva<br>↓ |
| Újranyomtatás (nincs<br>nyomtatásindítási jel) | Nyomtatá<br>s indítása<br>(PRIN)<br>Újranyomt<br>atás<br>(PRIN2)<br>Nyomtatá<br>s (Print)<br><b>1. TÍPUS</b><br><b>2. TÍPUS</b><br><b>3. TÍPUS</b><br><b>4. TÍPUS</b><br><b>4. TÍPUS</b>                                                 | 1 darab kinyomtatva      |
| Újranyomtatás (nyomtatásindítási<br>jellel)    | Nyomtatá         s indítása         (PRIN)         Újranyomt         atás         (PRIN2)         Nyomtatá         s (Print)         1. TÍPUS         Nyomtatá         s vége         A nyomtatás         elkészült         (Print Done) | 1 darab kinyomtatva      |

### Az EXT bemeneti jelre vonatkozó időzítési táblázat

#### Kiegészítő magyarázat

- Tartsa a nyomtatásindítási jelet (PRIN) "Alacsony" értéken a nyomtatás vége jel (A nyomtatás elkészült) kiírásáig. Kérjük, hogy segítségképpen tekintse meg a következő A nyomtatásindítási jel (PRIN) fenntartása című időzítési táblázatot.
- Tartsa meg a kimeneti újranyomtatási jelet (PRIN2) több mint 10 ms időtartamig. Ha a rendszer a jelet 10 ms-nál rövidebb időtartamig írja ki, és az újranyomtatási jelet nem nyugtázzák, akkor a nyomtató nem végez újranyomtatást.

#### A nyomtatásindítási jel (PRIN) fenntartása

| Elem              |                                                         |                              | Bemeneti<br>hullámforma                                                                                               |
|-------------------|---------------------------------------------------------|------------------------------|----------------------------------------------------------------------------------------------------|
|                   | 1. és 2.<br>TÍPUS                                       |                              | 1 darab kinyomtatva                                                                                                   |
|                   | Nyomtatás<br>indítása<br>(PRIN)<br>Újranyomt<br>(PRIN2) | atás                         |                                                                                                    |
| omtatás v<br>Joón | ntatás vége<br>ntatás elkészült<br>(Print Done)         | 1. TÍPUS<br>2 <u>. TÍPUS</u> |                                                                                                    |
| N                 | 3. és 4.<br>TÍPUS                                       |                              | 1 darab kinyomtatva                                                                                                   |
|                   | Nyomtatá<br>s indítása                                  |                              |                                                                                                    |
|                   | (PRIN)<br>Újranyo<br>mtatás<br>(PRIN2)                  |                              | A 3. TÍPUS és a 4. TÍPUS esetében a PRIN jel Magas értékre<br>állítható a pontozott vonallal jelzett időtartam során. |
| yomtatás          | (Print)                                                 |                              |                                                                                                    |
| elkész            | htatás vége<br>A nyomtatás<br>ült (Print Done)          | 3. TIPUS<br>4. TÍPUS         |                                                                                                    |

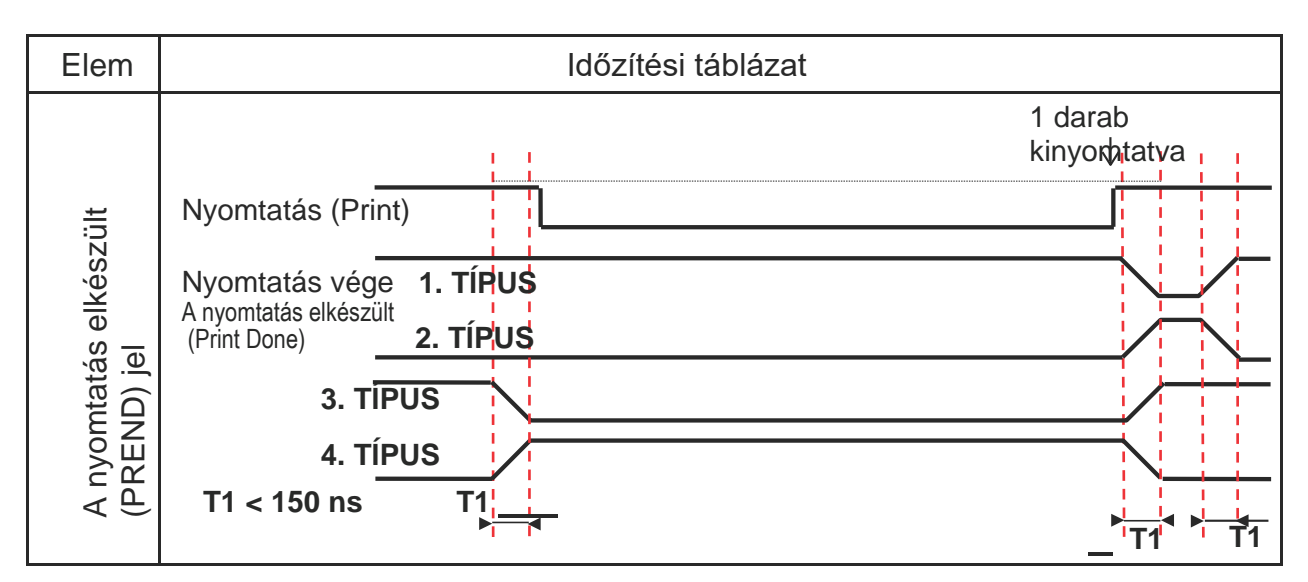

Az A nyomtatás elkészült jel emelkedésének és csökkenésének az időtartama (T1) kevesebb mint 150 ns. A csatlakoztatott eszközökről történő jelkiírás során az időpontokat figyelembe kell vennie.

- A nyomtatásindítási jel és az újranyomtatási jel egyidejű kiírása esetében a rendszer a nyomtatásindítási jelet engedélyezi, és a nyomtató nem végez újranyomtatást.
- Az újranyomtatási jel kizárólag a nyomtatási művelet vége (Mennyiség (QTY) = 0) és a soron következő nyomtatási adat fogadása közötti időtartamban érvényes. Ezen időtartamon kívül a nyomtató nem végez újranyomtatást.

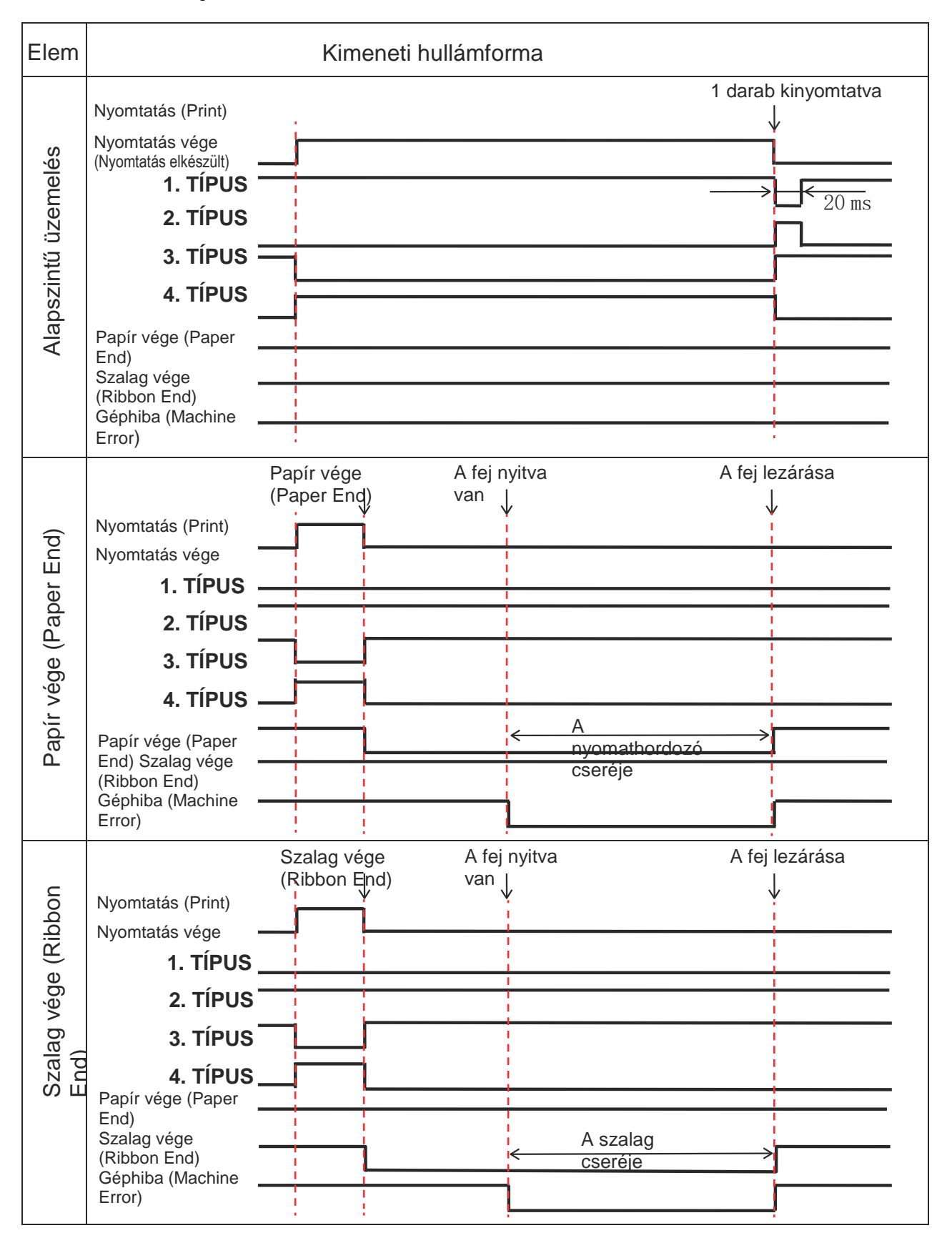

#### Az EXT kimeneti jelre vonatkozó időzítési táblázat

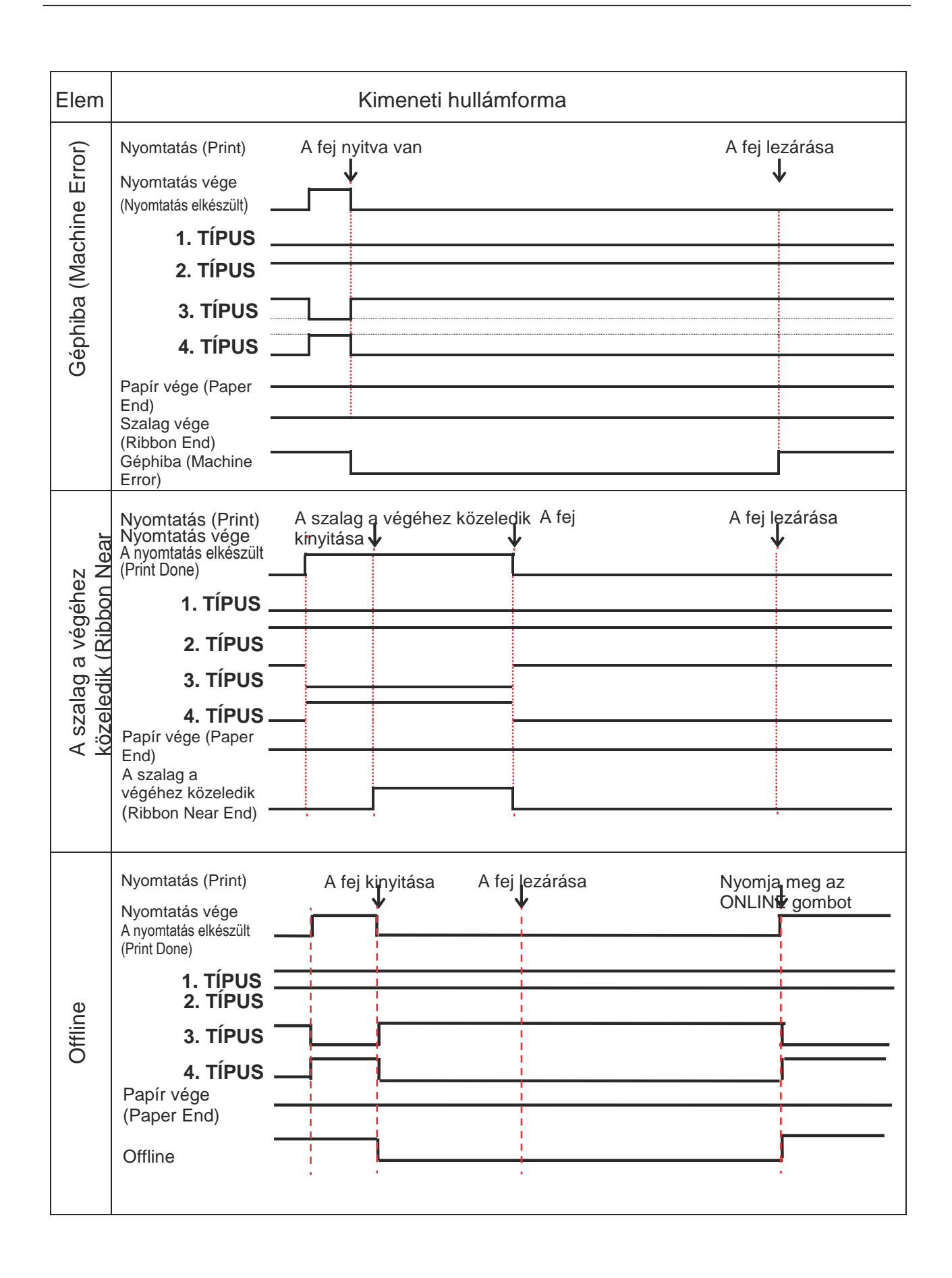

#### Elem Kimeneti hullámforma A kiadagolás befejeződött 1 darab Nyomtatás (Print) kinyomtatva] Visszatolás a nyomtatás Nyomtatás vége A nyomtatás elkészült (Print Done 1. TÍPUS 2. TÍPUS $20\,\mathrm{ms}$ 3. TÍPUS 4. TÍPUS után Várakozás a kiadagolás befejeződésére 500 ms + a visszatolási idő Visszatolás a nyomtatás előtt A kiadagolás befejeződött 1 darab Nyomtatás (Print) kinyomtatva ſ Nyomtatás vége A nyomtatás elkészült (Print Done 1. TÍPUS 2. TÍPUS **2**0 ms 3. TÍPUS 4. TÍPUS Várakozás a kiadagolás befejeződésére

### Időzítési táblázat (a kiadagolás befejeződésére vonatkozó várakozási jel)

### 7.7.7 Vezeték nélküli LAN interfész

A jelen interfész megfelel az IEEE802.11a/b/g/n szabványban meghatározott követelményeknek.

### 🕂 VIGYÁZAT

Mielőtt a vezeték nélküli helyi hálózati (WLAN) interfészt orvosi eszközök vagy gyógyászati létesítmények közelében használná, konzultáljon a rendszergazdájával.

| Alapvető műszaki adatok |                                                                                                    |  |
|-------------------------|----------------------------------------------------------------------------------------------------|--|
| Protokoll               | <ol> <li>számú állapot (Status3), 4. számú állapot (Status4), 5. számú állapot<br/>(Status5)</li> </ol>                                                                       |  |
| IP-cím                  | IPv4<br>IPv6                                                                                                    |  |
| Alhálózati maszk        | IPv4<br>IPv6                                                                                                    |  |
| Átjárócím               | IPv4<br>IPv6                                                                                                    |  |
| Adatátviteli módszer    | 802.11a:       max. 54 Mbps         802.11n:       max. 135 Mbps         802.11b:       max. 22 Mbps         802.11g:       max. 54 Mbps                                      |  |
|                         | <b>Megjegyzés</b><br>Ezek nem a tényleges adatátviteli sebességek, hanem a vezeték nélküli<br><u>helyi hálózat műszaki paraméterein alapuló logikai értékek.</u>              |  |
| Kommunikációs távolság  | Beltéren: max. 100 m<br>Kültéren: max. 240 m<br>A kommunikációs távolság függ a környezettől.                                                                                 |  |
| Frekvenciasáv           | 2,4 GHz (2,412–2,485 GHz)<br>5 GHz                                                                                                    |  |
| Kommunikációs csatorna  | A beállítható csatornák darabszáma attól a régiótól függően változhat, amelyben üzemelteti a nyomtatót.                                                                       |  |
| SSID                    | Bármilyen alfanumerikus karakter (maximálisan megengedett hosszúság:<br>32 karakter)                                                                                          |  |
| Hitelesítés             | Nyílt rendszer<br>Megosztott kulcs<br>WPA/WPA2<br>A RADIUS kiszolgálói hitelesítés elvégzése a 802.1x (EAP-TLS,<br>LEAP, EAP-TTLS, EAP-PEAP, EAP-FAST protokoll) segítségével |  |
| Titkosítás              | Egyik sem<br>WEP (64 bit / 128 bit)<br>AES (WPA-PSK/WPA2-PSK, WPA-802.1x/WPA2-802.1x hitelesítés)                                                                             |  |
| Kommunikációs mód       | Infrastruktúra<br>Alkalmi                                                                                                    |  |

| Szoftverspecifikációk |                                  |  |
|-----------------------|----------------------------------|--|
| Támogatott protokoll  | TCP/IP                           |  |
| Hálózati réteg        | IP, ICMP                         |  |
| Munkameneti réteg     | ТСР                              |  |
| Alkalmazási réteg     | LPD, FTP, DHCP, HTTPS, SNMP, NTP |  |

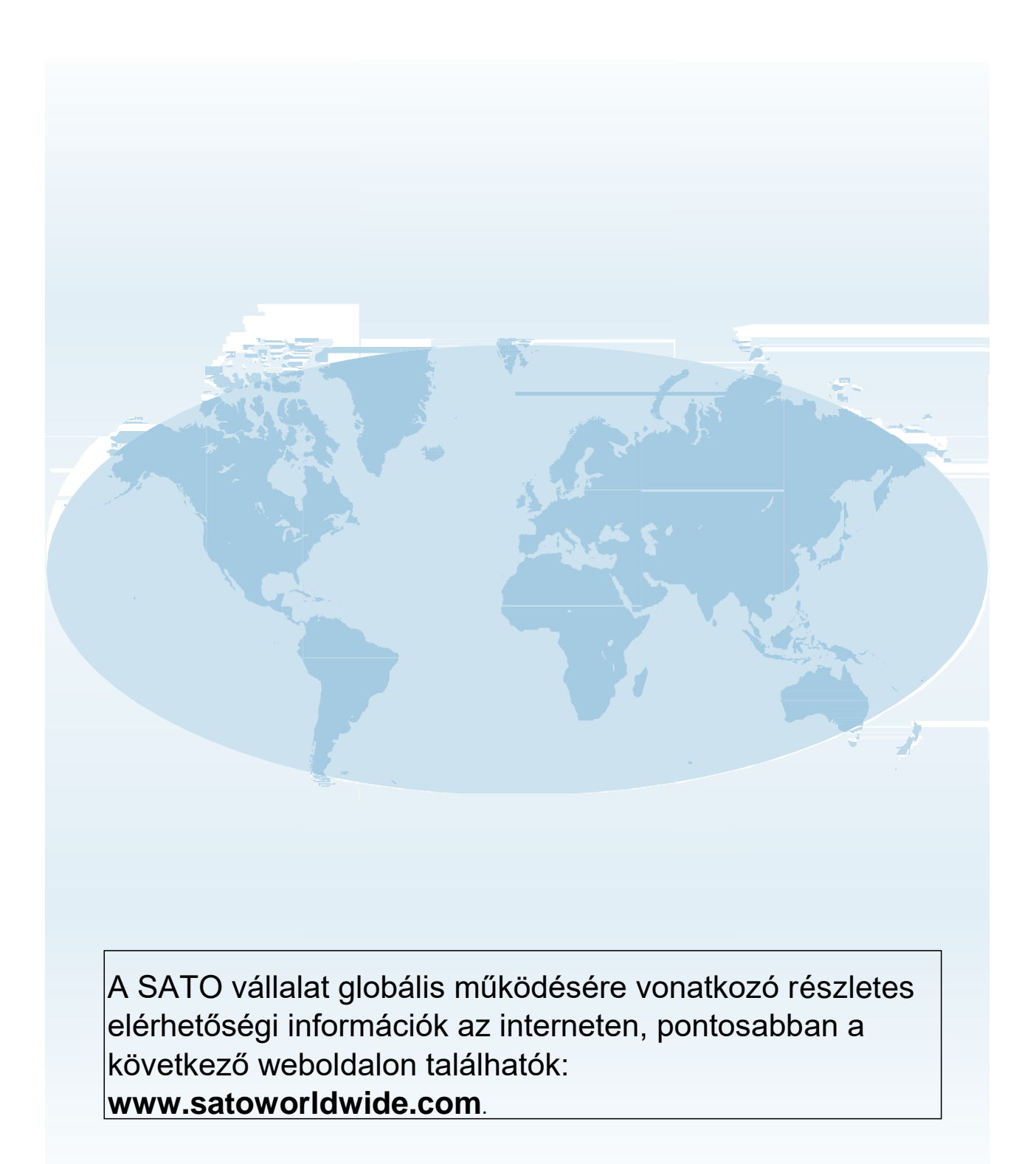

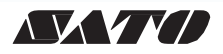